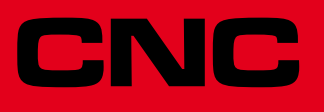

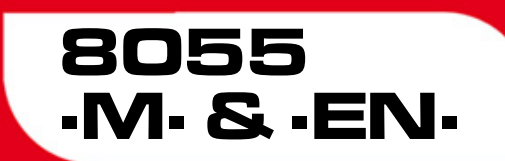

## **Programming manual**

Ref.1501 Soft: V01.6x

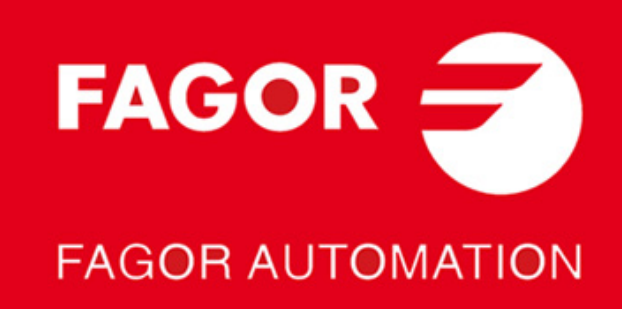

#### DUAL-USE PRODUCTS

Products manufactured by FAGOR AUTOMATION since April 1st 2014 will include "-MDU" in their identification if they are included on the list of dual-use products according to regulation UE 428/2009 and require an export license depending on destination.

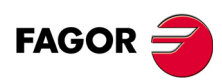

All rights reserved. No part of this documentation may be transmitted, transcribed, stored in a backup device or translated into another language without Fagor Automation's consent. Unauthorized copying or distributing of this software is prohibited.

The information described in this manual may be subject to changes due to technical modifications. Fagor Automation reserves the right to change the contents of this manual without prior notice.

All the trade marks appearing in the manual belong to the corresponding owners. The use of these marks by third parties for their own purpose could violate the rights of the owners. It is possible that CNC can execute more functions than those described in its associated documentation; however, Fagor Automation does not guarantee the validity of those applications. Therefore, except under the express permission from Fagor Automation, any CNC application that is not described in the documentation must be considered as "impossible". In any case, Fagor Automation shall not be held responsible for any personal injuries or physical damage caused or suffered by the CNC if it is used in any way other than as explained in the related documentation.

The content of this manual and its validity for the product described here has been verified. Even so, involuntary errors are possible, hence no absolute match is guaranteed. However, the contents of this document are regularly checked and updated implementing the necessary corrections in a later edition. We appreciate your suggestions for improvement.

The examples described in this manual are for learning purposes. Before using them in industrial applications, they must be properly adapted making sure that the safety regulations are fully met.

This product uses the following source code, subject to the terms of the GPL license. The applications *busybox* V0.60.2; *dosfstools* V2.9; *linux-ftpd* V0.17; *ppp* V2.4.0; *utelnet* V0.1.1. The library*grx* V2.4.4. The linux kernel V2.4.4. The linux boot *ppcboot* V1.1.3. If you would like to have a CD copy of this source code sent to you, send 10 Euros to Fagor Automation for shipping and handling.

# INDEX

| About the product         |    |
|---------------------------|----|
| Declaration of conformity |    |
| Version history           |    |
| Safety conditions         |    |
| Warranty terms            |    |
| Material returning terms  | 21 |
| Additional remarks        |    |
| Fagor documentation       |    |

## CHAPTER 1 GENERAL CONCEPTS

| 1.1   | Part programs                                       |    |
|-------|-----------------------------------------------------|----|
| 1.1.1 | Considerations regarding the Ethernet connection    |    |
| 1.2   | DNC connection                                      |    |
| 1.3   | Communication protocol via DNC or peripheral device | 32 |

| CHAPTER 2 | CREATING A PROGRAM |
|-----------|--------------------|
|           |                    |

| 2.1   | Program structure at the CNC | 34 |
|-------|------------------------------|----|
| 2.1.1 | Block header                 | 34 |
| 2.1.2 | Program block                | 35 |
| 2.1.3 | End of block                 | 36 |

### CHAPTER 3 AXES AND COORDINATE SYSTEMS

| 3.1   | Axis nomenclature                                    | . 38 |
|-------|------------------------------------------------------|------|
| 3.1.1 | Axis selection                                       | . 39 |
| 3.2   | Plane selection (G16, G17, G18, G19)                 | . 40 |
| 3.3   | Part dimensioning. Millimeters (G71) or inches (G70) | . 42 |
| 3.4   | Absolute/incremental programming (G90, G91)          | 43   |
| 3.5   | Coordinate programming                               | . 44 |
| 3.5.1 | Cartesian coordinates                                | . 45 |
| 3.5.2 | Polar coordinates                                    | . 46 |
| 3.5.3 | Cylindrical coordinates                              | . 48 |
| 3.5.4 | Angle and Cartesian coordinate                       | . 49 |
| 3.6   | Rotary axes                                          | . 50 |
| 3.7   | Work zones                                           | 51   |
| 3.7.1 | Definition of the work zones                         | 51   |
| 3.7.2 | Using the work zones                                 | . 52 |

#### CHAPTER 4 REFERENCE SYSTEMS

| 4.1   | Reference points                               | 53 |
|-------|------------------------------------------------|----|
| 4.2   | Machine reference (Home) search (G74)          | 54 |
| 4.3   | Programming with respect to machine zero (G53) | 55 |
| 4.4   | Coordinate preset and zero offsets             | 56 |
| 4.4.1 | Coordinate preset and S value limitation (G92) | 57 |
| 4.4.2 | Zero offsets (G54G59 and G159)                 | 58 |
| 4.5   | Polar origin preset (G93)                      | 60 |

### CHAPTER 5 ISO CODE PROGRAMMING

| 5.1   | Preparatory functions                   | 62 |
|-------|-----------------------------------------|----|
| 5.2   | Feedrate F                              | 65 |
| 5.2.1 | Feedrate in mm/min or inches/min (G94)  | 66 |
| 5.2.2 | Feedrate in mm/rev.or inches/rev (G95)  | 67 |
| 5.2.3 | Constant surface speed (G96)            | 68 |
| 5.2.4 | Constant tool center speed (G97)        | 69 |
| 5.3   | Spindle speed (S)                       | 70 |
| 5.4   | Spindle selection (G28, G29)            | 71 |
| 5.5   | Synchronized spindles (G30, G77S, G78S) | 72 |
| 5.6   | Tool number (T) and tool offset (D)     | 73 |

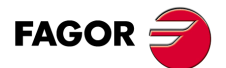

CNC 8055 CNC 8055i

| 5.7   | Auxiliary function (M)                             | 74 |
|-------|----------------------------------------------------|----|
| 5.7.1 | M00. Program stop                                  |    |
| 5.7.2 | M01. Conditional program stop                      | 75 |
| 5.7.3 | M02. End of program                                |    |
| 5.7.4 | M30. End of program with return to the first block | 75 |
| 5.7.5 | M03, M4, M5. Spindle start and stop                | 75 |
| 5.7.6 | M06. Tool change code                              | 77 |
| 5.7.7 | M19. Spindle orientation                           |    |
| 5.7.8 | M41, M42, M43, M44. Spindle gear change            | 79 |
| 5.7.9 | M45. Auxiliary spindle / Live tool                 | 80 |
|       |                                                    |    |

**CHAPTER 6** PATH CONTROL

| Rapid traverse (G00)                                              | 81                                                                                                    |
|-------------------------------------------------------------------|----------------------------------------------------------------------------------------------------|
| Linear interpolation (G01)                                        | 82                                                                                                    |
| Circular interpolation (G02, G03)                                 | 83                                                                                                    |
| Circular interpolation with absolute arc center coordinates (G06) | 88                                                                                                    |
| Arc tangent to previous path (G08)                                | 89                                                                                                    |
| Arc defined by three points (G09)                                 | 90                                                                                                    |
| Helical interpolation                                             |                                                                                                    |
| Tangential entry at the beginning of a machining operation (G37)  | 92                                                                                                    |
| Tangential exit at the end of a machining operator (G38)          | 93                                                                                                    |
| Automatic radius blend (G36)                                      | 94                                                                                                    |
| Chamfer (G39)                                                     |                                                                                                    |
| Threading (G33)                                                   |                                                                                                    |
| Variable pitch threads (G34)                                      | 98                                                                                                    |
| Move to hardstop (G52)                                            | 99                                                                                                    |
| Feedrate "F" as an inverted function of time (G32)                | 100                                                                                                    |
| Tangential control (G45)                                          | 101                                                                                                    |
| Considerations about the G45 function                             | 103                                                                                                    |
| G145. Temporary cancellation of tangential control                | 104                                                                                                    |
|                                                                   | Rapid traverse (G00)         Linear interpolation (G01)         Circular interpolation (G02, G03)         Circular interpolation with absolute arc center coordinates (G06)         Arc tangent to previous path (G08)         Arc defined by three points (G09)         Helical interpolation         Tangential entry at the beginning of a machining operation (G37)         Tangential exit at the end of a machining operator (G38)         Automatic radius blend (G36)         Chamfer (G39)         Threading (G33)         Variable pitch threads (G34)         Move to hardstop (G52)         Feedrate "F" as an inverted function of time (G32)         Tangential control (G45)         Considerations about the G45 function         G145. Temporary cancellation of tangential control |

#### **CHAPTER 7** ADDITIONAL PREPARATORY FUNCTIONS

| 7.1   | Interruption of block preparation (G04)                      | . 105 |
|-------|--------------------------------------------------------------|-------|
| 7.1.1 | G04 K0: Block preparation interruption and coordinate update | . 107 |
| 7.2   | Dwell (G04 K)                                                | . 108 |
| 7.3   | Working with square (G07) and round (G05,G50) corners        | . 109 |
| 7.3.1 | G07 (square corner)                                          | . 109 |
| 7.3.2 | G05 (round corner)                                           | . 110 |
| 7.3.3 | Controlled round corner (G50)                                | . 111 |
| 7.4   | Look-ahead (G51)                                             | . 112 |
| 7.4.1 | Advanced look-ahead algorithm (integrating Fagor filters)    | . 114 |
| 7.4.2 | Look-ahead operation with Fagor filters active               | . 115 |
| 7.5   | Mirror image (G10, G11. G12, G13, G14)                       | . 116 |
| 7.6   | Scaling factor (G72)                                         | . 117 |
| 7.6.1 | Scaling factor applied to all axes.                          | . 118 |
| 7.6.2 | Scaling factor applied to one or more axes                   | . 119 |
| 7.7   | Pattern rotation (G73)                                       | . 121 |
| 7.8   | Electronic axis coupling/uncoupling                          | . 123 |
| 7.8.1 | Electronic axis coupling, slaving, (G77)                     | . 124 |
| 7.8.2 | Cancellation of the electronic axis coupling, slaving, (G78) | . 125 |
| 7.9   | Axes toggle G28-G29                                          | . 126 |
|       |                                                              |       |

Tool radius compensation (G40, G41, G42)..... 128

Beginning of tool radius compensation ...... 129

Sections of tool radius compensation ...... 132

Cancellation of tool radius compensation ...... 133 

Tool length compensation (G43, G44, G15)..... 140

Collision detection (G41 N, G42 N) ......142

### **CHAPTER 8**

#### TOOL COMPENSATION

| <b>-</b> A | ~ | <b>~</b> П | 4 |  |
|------------|---|------------|---|--|

FAGOR =

**CNC 8055 CNC 8055i** 

SOFT: V01.6x

#### **CHAPTER 9 CANNED CYCLES**

8.1 8.1.1

8.1.2 8.1.3

8.1.4 8.2

8.3

| 1            |                                                  |        |
|--------------|--------------------------------------------------|--------|
| 9.1          | Canned cycle definition                          |        |
| 9.2          | Influence zone of a canned cycle                 |        |
| 9.2.1        | G79. Modification of the canned cycle parameters |        |
| 9.3          | Canned cycle cancellation                        |        |
| 9.4          | Some general points to consider                  |        |
| 9.5          | Machining canned cycles                          | 150    |
| 9.6          | G69. Drilling canned cycle with variable peck    | 153    |
| 9.6.1        | Basic operation                                  | 158    |
| 9.6<br>9.6.1 | Basic operation                                  | 1<br>1 |

| 9.7    | G81. Drilling canned cycle                               | 158 |
|--------|----------------------------------------------------------|-----|
| 9.7.1  | Basic operation                                          | 159 |
| 9.8    | G82. Drilling canned cycle with dwell                    | 161 |
| 9.8.1  | Basic operation                                          | 162 |
| 9.9    | G83. Deep-hole drilling canned cycle with constant peck  | 164 |
| 9.9.1  | Basic operation                                          | 166 |
| 9.10   | G84. Tapping canned cycle                                | 168 |
| 9.10.1 | Basic operation                                          | 170 |
| 9.11   | G85. Reaming canned cycle                                | 173 |
| 9.11.1 | Basic operation                                          | 174 |
| 9.12   | G86. Boring cycle with withdrawal in G00                 | 175 |
| 9.12.1 | Basic operation                                          | 177 |
| 9.13   | G87. Rectangular pocket canned cycle.                    | 178 |
| 9.13.1 | Basic operation                                          | 181 |
| 9.14   | G88. Circular pocket canned cycle                        | 184 |
| 9.14.1 | Basic operation                                          | 188 |
| 9.15   | G89. Boring cycle with withdrawal at work feedrate (G01) | 190 |
| 9.15.1 | Basic operation                                          | 191 |
| 9.16   | G210. Bore milling canned cycle                          | 192 |
| 9.16.1 | Basic operation                                          | 194 |
| 9.17   | G211. Inside thread milling cycle                        | 195 |
| 9.17.1 | Basic operation                                          | 197 |
| 9.18   | G212. Outside thread milling cycle                       | 198 |
| 9.18.1 | Basic operation                                          | 200 |

#### CHAPTER 10 MULTIPLE MACHINING

| 10.1   | G60: Multiple machining in a straight line       | 202 |
|--------|--------------------------------------------------|-----|
| 10.1.1 | Basic operation                                  | 203 |
| 10.2   | G61: Multiple machining in a rectangular pattern | 204 |
| 10.2.1 | Basic operation                                  | 206 |
| 10.3   | G62: Multiple machining in a grid pattern.       | 207 |
| 10.3.1 | Basic operation                                  | 209 |
| 10.4   | G63: Multiple machining in a circular pattern    | 210 |
| 10.4.1 | Basic operation                                  | 212 |
| 10.5   | G64: Multiple machining in an arc                | 213 |
| 10.5.1 | Basic operation                                  | 215 |
| 10.6   | G65: Machining programmed with an arc-chord      | 216 |
| 10.6.1 | Basic operation                                  | 217 |
|        |                                                  |     |

## CHAPTER 11 IRREGULAR POCKET CANNED CYCLE

| 11.1    | 2D pockets                           | 221 |
|---------|--------------------------------------|-----|
| 11.1.1  | Drilling operation                   | 224 |
| 11.1.2  | Roughing operation                   | 225 |
| 11.1.3  | Finishing operation                  | 228 |
| 11.1.4  | Profile programming syntax           | 230 |
| 11.1.5  | Profile intersection                 | 231 |
| 11.1.6  | Profile programming syntax           | 235 |
| 11.1.7  | Errors                               | 237 |
| 11.1.8  | Programming examples                 | 239 |
| 11.2    | 3D pockets                           | 242 |
| 11.2.1  | Roughing operation                   | 246 |
| 11.2.2  | Semi-finishing operation             | 249 |
| 11.2.3  | Finishing operation                  | 251 |
| 11.2.4  | Geometry of the contours or profiles | 254 |
| 11.2.5  | Profile programming syntax           | 255 |
| 11.2.6  | Composite 3D profiles                | 260 |
| 11.2.7  | Profile stacking                     | 263 |
| 11.2.8  | Profile programming syntax           | 264 |
| 11.2.9  | Programming examples                 | 266 |
| 11.2.10 | 0 Errors                             | 278 |

### CHAPTER 12 PROBING

| 12.1   | Probing (G75, G76)                                             | 282 |
|--------|----------------------------------------------------------------|-----|
| 12.2   | Probing canned cycles                                          | 283 |
| 12.3   | PROBE 1. Tool length calibrating canned cycle                  | 284 |
| 12.3.1 | Calibrate the length or measure the length wear of a tool      | 286 |
| 12.3.2 | Calibrate the radius or measure the radius wear of a tool      | 289 |
| 12.3.3 | Measure or calibrate the tool radius wear and tool length wear | 291 |
| 12.4   | PROBE 2. Probe calibration canned cycle.                       | 294 |
| 12.4.1 | Basic operation                                                | 296 |

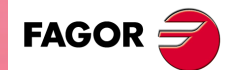

CNC 8055 CNC 8055i

| 12.5 PROBE 3. Surface measuring canned cycle            | . 298 |
|---------------------------------------------------------|-------|
| 12.5.1 Basic operation                                  | . 300 |
| 12.6 PROBE 4. Outside corner measuring canned cycle     | . 302 |
| 12.6.1 Basic operation                                  | . 303 |
| 12.7 PROBE 5. Inside corner measuring canned cycle      | . 305 |
| 12.7.1 Basic operation                                  | . 306 |
| 12.8 PROBE 6. Angle measuring canned cycle              | . 308 |
| 12.8.1 Basic operation                                  | . 309 |
| 12.9 PROBE 7. Corner and angle measuring canned cycle   | . 311 |
| 12.9.1 Basic operation (measuring an outside corner)    | . 312 |
| 12.9.2 Basic operation (measuring an inside corner)     | . 314 |
| 12.10 PROBE 8. Hole measuring canned cycle              | . 316 |
| 12.10.1 Basic operation                                 | . 317 |
| 12.11 PROBE 9. Boss measuring canned cycle              | . 319 |
| 12.11.1 Basic operation                                 | . 320 |
| 12.12 PROBE 10. Rectangular part centering canned cycle | . 322 |
| 12.12.1 Basic operation                                 | . 324 |
| 12.13 PROBE 11. Circular part centering canned cycle    | . 325 |
| 12.13.1 Basic operation                                 | . 327 |
| 12.14 PROBE 12. Tabletop probe calibration              | . 328 |

## CHAPTER 13

## HIGH-LEVEL LANGUAGE PROGRAMMING

| 13.1    | Lexical description                             | 333 |
|---------|-------------------------------------------------|-----|
| 13.2    | Variables                                       | 335 |
| 13.2.1  | General purpose parameters or variables         | 336 |
| 13.2.2  | Variables associated with tools                 | 338 |
| 13.2.3  | Variables associated with zero offsets          | 341 |
| 13.2.4  | Variables associated with function G49          | 342 |
| 13.2.5  | Variables associated with machine parameters    | 344 |
| 13.2.6  | Variables associated with work zones            | 345 |
| 13.2.7  | Variables associated with feedrates             | 346 |
| 13.2.8  | Variables associated with coordinates           | 348 |
| 13.2.9  | Variables associated with electronic handwheels | 351 |
| 13.2.10 | Variables associated with feedback              | 353 |
| 13.2.11 | Variables associated with the main spindle      | 354 |
| 13.2.12 | Variables associated with the second spindle    | 357 |
| 13.2.13 | Variables associated with the live tool         | 359 |
| 13.2.14 | PLC related variables                           | 360 |
| 13.2.15 | Variables associated with local parameters      | 362 |
| 13.2.16 | Sercos variables                                | 363 |
| 13.2.17 | Software & hardware configuration variables     | 364 |
| 13.2.18 | Variables associated with telediagnosis         | 367 |
| 13.2.19 | Operating-mode related variables                | 370 |
| 13.2.20 | Other variables                                 | 374 |
| 13.3    | Constants                                       | 379 |
| 13.4    | Operators                                       | 380 |
| 13.5    | Expressions                                     | 382 |
| 13.5.1  | Arithmetic expressions                          | 382 |
| 13.5.2  | Relational expressions                          | 383 |
|         |                                                 |     |

## **CHAPTER 14**

## 14 PROGRAM CONTROL INSTRUCTIONS

| 14.1  | Assignment instructions              | . 386 |
|-------|--------------------------------------|-------|
| 14.2  | Display instructions                 | . 387 |
| 14.3  | Enable-disable instructions          | . 388 |
| 14.4  | Flow control instructions            | . 389 |
| 14.5  | Subroutine instructions              | . 391 |
| 14.6  | Probe related instructions           | . 395 |
| 14.7  | Interruption-subroutine instructions | 396   |
| 14.8  | Program instructions                 | . 397 |
| 14.9  | Kinematics related instructions      | 400   |
| 14.10 | Screen customizing instructions      | 401   |
|       |                                      |       |

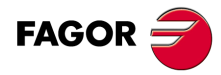

CNC 8055 CNC 8055i

### CHAPTER 15 COORDINATE TRANSFORMATION

| 15.1   | Movement in an inclined plane                          | 412 |
|--------|--------------------------------------------------------|-----|
| 15.1.1 | Definition of the inclined plane (G49)                 | 413 |
| 15.1.2 | G49 in swinging spindles                               | 418 |
| 15.1.3 | G49 on Huron type spindles                             | 419 |
| 15.1.4 | Considerations about the G49 function                  | 420 |
| 15.1.5 | Variables associated with function G49                 | 421 |
| 15.1.6 | Parameters associated with function G49                | 422 |
| 15.1.7 | Programming example                                    | 423 |
| 15.2   | Movement according to the tool coordinate system (G47) | 424 |
| 15.3   | TCP Transformation (G48)                               | 425 |
| 15.3.1 | Considerations about the G48 function                  | 428 |

#### **CHAPTER 16**

#### 6 ANGULAR TRANSFORMATION OF AN INCLINE AXIS

| 16.1 | Turning angular transformation on and off4 | 33 |
|------|--------------------------------------------|----|
| 16.2 | Freezing the angular transformation        | 34 |

#### APPENDIX

| А | ISO code programming                          |     |
|---|-----------------------------------------------|-----|
| В | Program control instructions                  | 439 |
| С | Summary of internal CNC variables             | 443 |
| D | Key code                                      | 451 |
| Е | Programming assistance screens of the system. | 461 |
| F | Maintenance                                   | 465 |

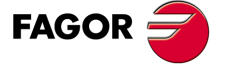

CNC 8055 CNC 8055i

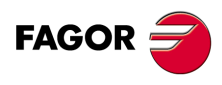

CNC 8055 CNC 8055i

## **ABOUT THE PRODUCT**

## **BASIC CHARACTERISTICS OF THE DIFFERENT MODELS**

|                          | 8055i FL EN | 8055 FL<br>8055i FL | 8055 Power<br>8055i Power |
|--------------------------|-------------|---------------------|---------------------------|
| Built-in                 | 8055i FL EN | 8055i FL            | 8055i Power               |
| Enclosure                |             | 8055 FL             | 8055 Power                |
| USB                      | Standard    | Standard            | Standard                  |
| Block processing time    | 1 ms        | 3.5 ms              | 1 ms                      |
| RAM memory               | 1Mb         | 1Mb                 | 1 Mb                      |
| Software for 7 axes      |             |                     | Option                    |
| TCP transformation       |             |                     | Option                    |
| C axis (Lathe)           |             |                     | Option                    |
| Y axis (Lathe)           |             |                     | Option                    |
| Look-ahead               | 100 blocks  | 100 blocks          | 200 blocks                |
| Flash Memory 512Mb / 2Gb | 512Mb       | Option              | Option                    |

## HARDWARE OPTIONS OF THE 8055I CNC

|                                                                       | Analog   | Digital  | Engraving |
|-----------------------------------------------------------------------|----------|----------|-----------|
| Ethernet                                                              | Option   | Option   | Option    |
| RS-232 serial line                                                    | Standard | Standard | Standard  |
| 16 digital inputs and 8 outputs (I1 to I16 and O1 to O8)              | Standard | Standard | Standard  |
| Another 40 digital inputs and 24 outputs (I65 to I104 and O33 to O56) | Option   | Option   | Option    |
| Probe inputs                                                          | Standard | Standard | Standard  |
| Spindle (feedback input and analog output)                            | Standard | Standard | Standard  |
| Electronic handwheels                                                 | Standard | Standard | Standard  |
| 4 axes (feedback and velocity command)                                | Option   | Option   |           |
| Remote CAN modules, for digital I/O expansion (RIO).                  | Option   | Option   |           |
| Sercos servo drive system for Fagor servo drive connection.           |          | Option   |           |
| CAN servo drive system for Fagor servo drive connection.              |          | Option   |           |

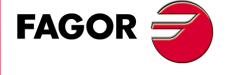

CNC 8055 CNC 8055i

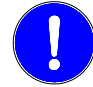

Before start-up, verify that the machine that integrates this CNC meets the 89/392/CEE Directive.

## SOFTWARE OPTIONS OF THE 8055 AND 8055I CNCS.

|                                       | Model  |        |        |        |        |        |        |        |
|---------------------------------------|--------|--------|--------|--------|--------|--------|--------|--------|
|                                       | GP     | м      | МС     | мсо    | EN     | т      | тс     | тсо    |
| Number of axes with standard software | 4      | 4      | 4      | 4      | 3      | 2      | 2      | 2      |
| Number of axes with optional software | 7      | 7      | 7      | 7      |        | 4 or 7 | 4 or 7 | 4 or 7 |
| Electronic threading                  |        | Stand. | Stand. | Stand. | Stand. | Stand. | Stand. | Stand. |
| Tool magazine management:             |        | Stand. | Stand. | Stand. |        | Stand. | Stand. | Stand. |
| Machining canned cycles               |        | Stand. | Stand. |        | Stand. | Stand. | Stand. |        |
| Multiple machining                    |        | Stand. | Stand. |        | Stand. |        |        |        |
| Solid graphics                        |        | Stand. | Stand. | Stand. |        | Stand. | Stand. | Stand. |
| Rigid tapping                         |        | Stand. | Stand. | Stand. | Stand. | Stand. | Stand. | Stand. |
| Tool live monitoring                  |        | Opt.   | Opt.   | Opt.   | Stand. | Opt.   | Opt.   | Opt.   |
| Probing canned cycles                 |        | Opt.   | Opt.   | Opt.   | Stand. | Opt.   | Opt.   | Opt.   |
| DNC                                   | Stand. | Stand. | Stand. | Stand. | Stand. | Stand. | Stand. | Stand. |
| COCOM version                         | Opt.   | Opt.   | Opt.   | Opt.   |        | Opt.   | Opt.   | Opt.   |
| Profile editor                        | Stand. | Stand. | Stand. | Stand. |        | Stand. | Stand. | Stand. |
| Tool radius compensation              | Stand. | Stand. | Stand. | Stand. | Stand. | Stand. | Stand. | Stand. |
| Tangential control                    | Opt.   | Opt.   | Opt.   | Opt.   |        | Opt.   | Opt.   | Opt.   |
| Retracing                             |        | Opt.   | Opt.   | Opt.   | Stand. | Opt.   | Opt.   | Opt.   |
| Setup assistance                      | Stand. | Stand. | Stand. | Stand. | Stand. | Stand. | Stand. | Stand. |
| Irregular pockets with islands        |        | Stand. | Stand. | Stand. |        |        |        |        |
| TCP transformation                    |        | Opt.   | Opt.   | Opt.   |        |        |        |        |
| C axis (on Lathe)                     |        |        |        |        |        | Opt.   | Opt.   | Opt.   |
| Y axis (on Lathe)                     |        |        |        |        |        | Opt.   | Opt.   | Opt.   |
| Telediagnosis                         | Opt.   | Opt.   | Opt.   | Opt.   | Stand. | Opt.   | Opt.   | Opt.   |

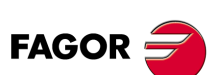

## **DECLARATION OF CONFORMITY**

#### The manufacturer:

Fagor Automation S. Coop.

Barrio de San Andrés Nº 19, C.P. 20500, Mondragón - Guipúzcoa- (SPAIN).

#### **Declares:**

Under their responsibility that the product:

## 8055 / 8055i CNC

Consisting of the following modules and accessories:

MONITOR-8055, MONITOR-55-11-USB OP-8055 KS 50/55, KB-40/55-ALFA, DVD AMPLI 8055 PSB-8055 CPU-KEY CF 8055 FL LARGE, CPU-KEY CF 8055 Power LARGE AXES 8055 VPP //O 8055, COVER 8055, SERCOS 8055 Remote modules RIO CNC 8055i FL, CNC 8055i Power ANALOG 8055i-B, 401/24O-8055i-B, ANALOG+401/24O-B, COVER ANA+I/O-8055i-B ETHERNET-CAN-SERCOS, ETHERNET-CAN-CAN AXES, ETHERNET-CAN AXES

**Note.** Some additional characters may follow the references mentioned above. They all comply with the directives listed. However, check that that's the case by checking the label of the unit itself.

Referred to by this declaration with following directives:

#### Low voltage regulations.

EN 60204-1: 2006 Electrical equipment on machines — Part 1. General requirements.

#### Regulation on electromagnetic compatibility.

EN 61131-2: 2007 PLC — Part 2. Requirements and equipment tests.

As instructed by the European Community Directives 2006/95/EEC on Low Voltage and 2004/108/EC on Electromagnetic Compatibility and its updates.

In Mondragón, July 27th, 2010.

Fagor Automation, S. Coop.

Director Gerente Pedro Ruiz de Aguirre

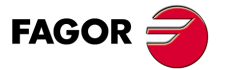

## **VERSION HISTORY**

Here is a list of the features added in each software version and the manuals that describe them.

The version history uses the following abbreviations:

| INST   | Installation manual                 |
|--------|-------------------------------------|
| PRG    | Programming manual                  |
| OPT    | Operating manual                    |
| OPT-MC | Operating manual for the MC option. |
| OPT-TC | Operating manual for the TC option. |
| OPT-CO | Manual of the CO manual             |

#### Software V01.00

First version.

#### Software V01.20

| List of features                          | Manual |
|-------------------------------------------|--------|
| Open communication.                       | INST   |
| Improvements to Look Ahead machining.     | INST   |
| Blocks with helical interpolation in G51. | PRG    |
| G84. Tapping with relief.                 | PRG    |

## Software V01.08

| List of features       | Manual |
|------------------------|--------|
| S.m.p. OPLDECTI (P86). | INST   |

## Software V01.30

| List of features                                                                  | Manual |
|-----------------------------------------------------------------------------------|--------|
| Gear ratio management on Sercos spindles                                          | INST   |
| Improved feedrate limit management (FLIMIT).                                      | INST   |
| New type of penetration in lathe type threading cycles.                           | PRG    |
| Improved lathe type thread repair. Partial repair.                                | PRG    |
| MC option: Rigid tapping with relief.                                             | OPT-MC |
| TC option: New type of penetration in threading cycles.                           | OPT-TC |
| TC option: Improved thread repair. Partial and multi-entry (start) thread repair. | OPT-TC |
| TC option: Zig-zag entry to the groove at the starting point of the groove.       | OPT-TC |

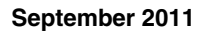

August 2011

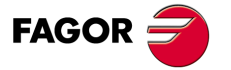

CNC 8055 CNC 8055i

October 2010

April 2011

## Software V01.31

## October 2011

January 2012

| List of features            | Manual       |
|-----------------------------|--------------|
| CNC 8055 FL Engraving model | INST/OPT/PRG |

## Software V01.40

| List of features                                                 | Manual     |
|------------------------------------------------------------------|------------|
| Execution of M3, M4 and M5 using PLC marks                       | INST / PRG |
| Values 12 and 43 of variable OPMODE in conversational work mode. | INST / PRG |

## Software V01.60

## December 2013

| List of features                                   | Manual     |
|----------------------------------------------------|------------|
| Auto-adjustment of axis machine parameter DERGAIN  | INST       |
| New value for axis machine parameter ACFGAIN (P46) | INST       |
| Value 120 of the OPMODE variable.                  | INST / PRG |

## Software V01.65

## January 2015

| List of features                                                    | Manual       |
|---------------------------------------------------------------------|--------------|
| Block processing time of 1 ms on the "CNC 8055i FL Engraving" model | INST/OPT/PRG |

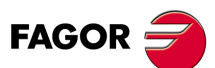

## **SAFETY CONDITIONS**

Read the following safety measures in order to prevent harming people or damage to this product and those products connected to it.

This unit may only be repaired by authorized personnel at Fagor Automation.

Fagor Automation shall not be held responsible of any physical damage or defective unit resulting from not complying with these basic safety regulations.

## PRECAUTIONS AGAINST PERSONAL DAMAGE

Interconnection of modules.

Use the connection cables provided with the unit.

Use proper Mains AC power cables

To avoid risks, use only the Mains AC cables recommended for this unit.

• Avoid electrical overloads.

In order to avoid electrical discharges and fire hazards, do not apply electrical voltage outside the range selected on the rear panel of the central unit.

· Ground connection.

In order to avoid electrical discharges, connect the ground terminals of all the modules to the main ground terminal. Before connecting the inputs and outputs of this unit, make sure that all the grounding connections are properly made.

• Before powering the unit up, make sure that it is connected to ground.

In order to avoid electrical discharges, make sure that all the grounding connections are properly made.

• Do not work in humid environments.

In order to avoid electrical discharges, always work under 90% of relative humidity (non-condensing) and 45  $^{\circ}$ C (113 $^{\circ}$  F).

Do not work in explosive environments.
 In order to avoid risks or damages, do no work in explosive environments.

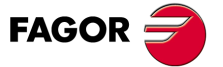

## PRECAUTIONS AGAINST PRODUCT DAMAGE

· Working environment.

This unit is ready to be used in industrial environments complying with the directives and regulations effective in the European Community.

Fagor Automation shall not be held responsible for any damage suffered or caused when installed in other environments (residential or homes).

Install this unit in the proper place.

It is recommended, whenever possible, to install the CNC away from coolants, chemical product, blows, etc. that could damage it.

This unit complies with the European directives on electromagnetic compatibility. Nevertheless, it is recommended to keep it away from sources of electromagnetic disturbance such as:

- Powerful loads connected to the same AC power line as this equipment.
- Nearby portable transmitters (Radio-telephones, Ham radio transmitters).
- Nearby radio/TV transmitters.
- Nearby arc welding machines.
- Nearby High Voltage power lines.
- Etc.
- Enclosures.

The manufacturer is responsible of assuring that the enclosure involving the equipment meets all the currently effective directives of the European Community.

· Avoid disturbances coming from the machine tool.

The machine-tool must have all the interference generating elements (relay coils, contactors, motors, etc.) uncoupled.

- DC relay coils. Diode type 1N4000.
- AC relay coils. RC connected as close to the coils as possible with approximate values of R=220  $\Omega$  / 1 W y C=0,2  $\mu F$  / 600 V.
- AC motors. RC connected between phases, with values of R=300  $\Omega$  / 6 W y C=0,47  $\mu$ F / 600 V.
- Use the proper power supply.

Use an external regulated 24 Vdc power supply for the inputs and outputs.

· Grounding of the power supply.

The zero volt point of the external power supply must be connected to the main ground point of the machine.

• Analog inputs and outputs connection.

It is recommended to connect them using shielded cables and connecting their shields (mesh) to the corresponding pin.

Ambient conditions.

The working temperature must be between +5 °C and +40 °C (41°F and 104° F)

The storage temperature must be between  $\,$  -25 °C and +70 °C. (-13 °F and 158 °F)

Monitor enclosure (CNC 8055) or central unit (CNC 8055i)

Guarantee the required gaps between the monitor or the central unit and each wall of the enclosure. Use a DC fan to improve enclosure ventilation.

• Power switch.

This power switch must be mounted in such a way that it is easily accessed and at a distance between 0.7 meters (27.5 inches) and 1.7 meters (5.5ft) off the floor.

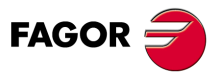

## **PROTECTIONS OF THE UNIT ITSELF (8055)**

• "Axes" and "Inputs-Outputs" modules.

All the digital inputs and outputs have galvanic isolation via optocouplers between the CNC circuitry and the outside.

They are protected by an external fast fuse (F) of 3.15 A 250V against overvoltage of the external power supply (over 33 Vdc) and against reverse connection of the power supply.

• Monitor.

The type of protection fuse depends on the type of monitor. See identification label of the unit itself.

## **PROTECTIONS OF THE UNIT ITSELF (8055I)**

• Central Unit.

It has a 4 A 250V external fast fuse (F).

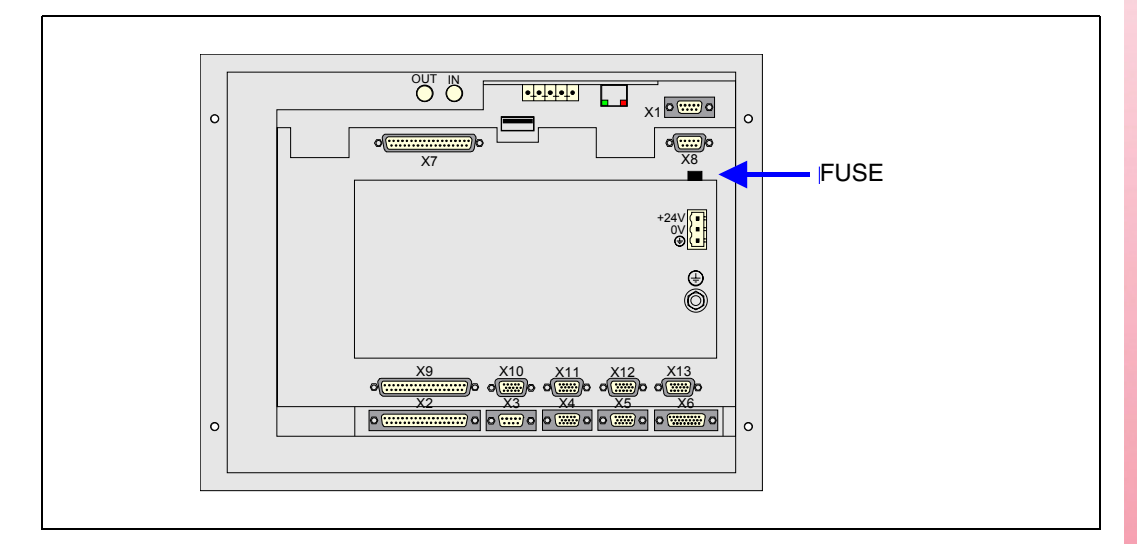

· Inputs-Outputs.

All the digital inputs and outputs have galvanic isolation via optocouplers between the CNC circuitry and the outside.

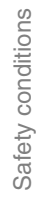

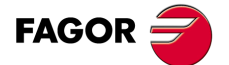

## PRECAUTIONS DURING REPAIR

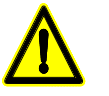

Do not get into the inside of the unit. Only personnel authorized by Fagor Automation may manipulate the inside of this unit.

Do not handle the connectors with the unit connected to main AC power. Before manipulating the connectors (inputs/outputs, feedback, etc.) make sure that the unit is not connected to AC power.

| bols   | which may appear on the manual.                                                                                                   |
|--------|----------------------------------------------------------------------------------------------------|
|        | Symbol for danger or prohibition.<br>It indicates actions or operations that may cause damage to people or to units.              |
| Š<br>L | Warning symbol.<br>It indicates situations that may be caused by certain operations and the actions to be taken to preve<br>them. |
|        | Obligation symbol.<br>It indicates actions and operations that must be carried out.                                               |

SAFETY SYMBOLS

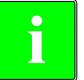

Information symbol. It indicates notes, warnings and advises.

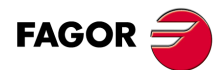

## WARRANTY TERMS

## **INITIAL WARRANTY**

All products manufactured or marketed by FAGOR carry a 12-month warranty for the end user which could be controlled by the our service network by means of the warranty control system established by FAGOR for this purpose.

In order to prevent the possibility of having the time period from the time a product leaves our warehouse until the end user actually receives it run against this 12-month warranty, FAGOR has set up a warranty control system based on having the manufacturer or agent inform FAGOR of the destination, identification and on-machine installation date, by filling out the document accompanying each FAGOR product in the warranty envelope. This system, besides assuring a full year of warranty to the end user, enables our service network to know about FAGOR equipment coming from other countries into their area of responsibility.

The warranty starting date will be the one appearing as the installation date on the above mentioned document. FAGOR offers the manufacturer or agent 12 months to sell and install the product. This means that the warranty starting date may be up to one year after the product has left our warehouse so long as the warranty control sheet has been sent back to us. This translates into the extension of warranty period to two years since the product left our warehouse. If this sheet has not been sent to us, the warranty period ends 15 months from when the product left our warehouse.

This warranty covers all costs of material and labour involved in repairs at FAGOR carried out to correct malfunctions in the equipment. FAGOR undertakes to repair or replace their products within the period from the moment manufacture begins until 8 years after the date on which it disappears from the catalog.

FAGOR has exclusive competence in deciding whether the repair enters within the term defined as the warranty period.

## **EXCLUDING CLAUSES**

Repairs will be carried out on our premises. Therefore, all expenses incurred as a result of trips made by technical personnel to carry out equipment repairs, despite these being within the above-mentioned period of warranty, are not covered by the warranty.

Said warranty will be applied whenever the equipment has been installed in accordance with instructions, has not be mistreated, has not been damaged by accident or by negligence and has not been tampered with by personnel not authorized by FAGOR. If, once servicing or repairs have been made, the cause of the malfunction cannot be attributed to said elements, the customer is obliged to cover the expenses incurred, in accordance with the tariffs in force.

Other warranties, implicit or explicit, are not covered and FAGOR AUTOMATION cannot be held responsible for other damages which may occur.

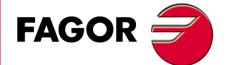

### WARRANTY ON REPAIRS

In a similar way to the initial warranty, FAGOR offers a warranty on standard repairs according to the following conditions:

| PERIOD            | 12 months.                                                                                                    |
|-------------------|----------------------------------------------------------------------------------------------------|
| CONCEPT           | Covers parts and labor for repairs (or replacements) at the network's own facilities.                                                                                     |
| EXCLUDING CLAUSES | The same as those applied regarding the chapter on initial warranty.<br>If the repair is carried out within the warranty period, the warranty extension<br>has no effect. |

When the customer does not choose the standard repair and just the faulty material has been replaced, the warranty will cover just the replaced parts or components within 12 months.

For sold parts the warranty is 12 moths length.

## **MAINTENANCE CONTRACTS**

The SERVICE CONTRACT is available for the distributor or manufacturer who buys and installs our CNC systems.

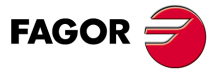

## **MATERIAL RETURNING TERMS**

When sending the central nit or the remote modules, pack them in its original package and packaging material. If the original packaging material is not available, pack it as follows:

- 1. Get a cardboard box whose three inside dimensions are at least 15 cm (6 inches) larger than those of the unit. The cardboard being used to make the box must have a resistance of 170 kg. (375 pounds).
- 2. Attach a label indicating the owner of the unit, person to contact, type of unit and serial number.
- 3. In case of failure, also indicate the symptom and a short description.
- 4. Wrap the unit in a polyethylene roll or similar material to protect it.
- 5. When sending the central unit, protect especially the screen.
- 6. Pad the unit inside the cardboard box with polyurethane foam on all sides.
- 7. Seal the cardboard box with packing tape or industrial staples.

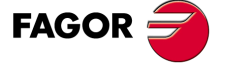

Material returning terms

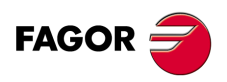

# **ADDITIONAL REMARKS**

Mount the CNC away from coolants, chemical products, blows, etc. which could damage it. Before turning the unit on, verify that the ground connections have been properly made.

To prevent electrical shock at the central unit of the 8055 CNC, use the proper mains AC connector at the power supply module. Use 3-wire power cables (one for ground connection).

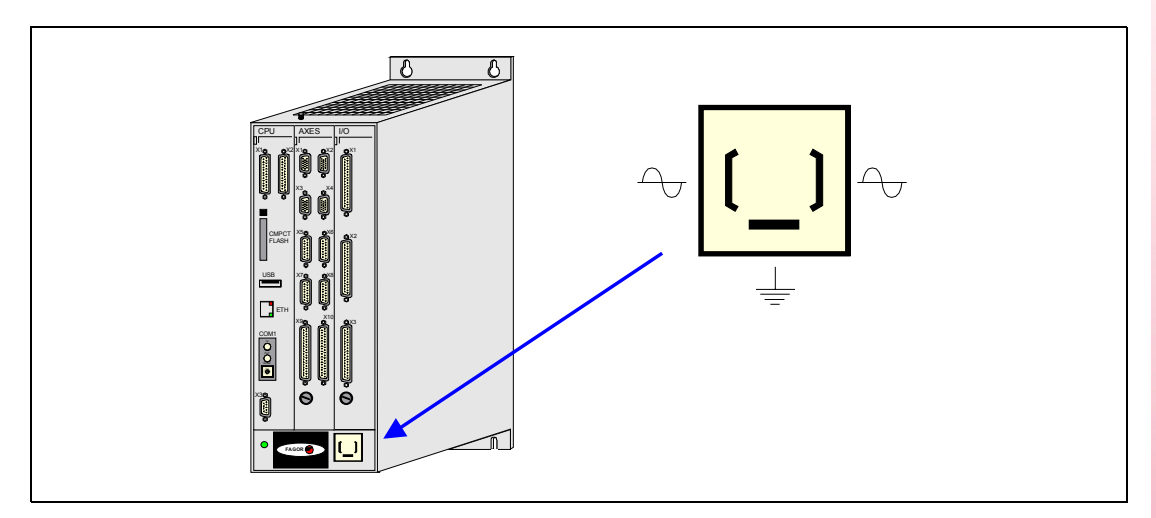

To prevent electrical shock at the monitor of the 8055 CNC, use the proper mains AC connector (A) with 3-wire power cables (one of them for ground connection).

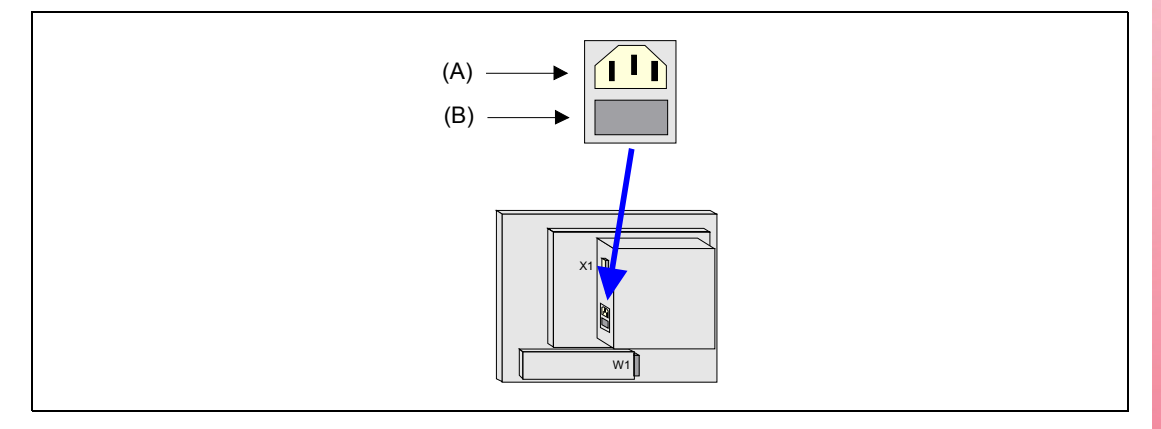

Before turning on the monitor of the 8055 CNC and verifying that the external AC line (B) fuse of each unit is the right one. See identification label of the unit itself.

In case of a malfunction or failure, disconnect it and call the technical service. Do not get into the inside of the unit.

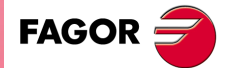

Additional remarks

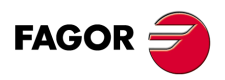

## **FAGOR DOCUMENTATION**

### **OEM** manual

It is directed to the machine builder or person in charge of installing and starting-up the CNC.

#### **USER-M** manual

Directed to the end user. It describes how to operate and program in M mode.

#### **USER-T** manual

Directed to the end user.

It describes how to operate and program in T mode.

## MC Manual

Directed to the end user.

It describes how to operate and program in MC mode.

It contains a self-teaching manual.

## **TC** Manual

Directed to the end user.

It describes how to operate and program in TC mode.

It contains a self-teaching manual.

## MCO/TCO model

Directed to the end user.

It describes how to operate and program in MCO and TCO mode.

## **Examples-M** manual

Directed to the end user. It contains programming examples for the M mode.

#### **Examples-T** manual

Directed to the end user.

It contains programming examples for the T mode.

### **WINDNC Manual**

It is directed to people using the optional DNC communications software. It is supplied in a floppy disk with the application.

### WINDRAW55 Manual

Directed to people who use the WINDRAW55 to create screens. It is supplied in a floppy disk with the application.

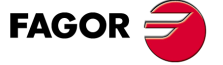

Fagor documentation

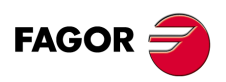

# **GENERAL CONCEPTS**

The CNC may be programmed at the machine (from the front panel) and from a peripheral (computer). Memory available to the user for carrying out the part programs is 1 Mbyte.

The part programs and the values in the tables which the CNC has can be entered from the front panel, from a pc (DNC) or from a peripheral.

#### Entering programs and tables from the front panel.

Once the editing mode or desired table has been selected, the CNC allows you to enter data from the keyboard.

#### Entering programs and tables from a Computer (DNC) or peripheral device.

The CNC allows data to be exchanged with a computer or peripheral device, using the RS232C serial line.

If this is controlled from the CNC, it is necessary to preset the corresponding table or part program directory (utilities) you want to communicate with.

Depending on the type of communication required, the serial port machine parameter "PROTOCOL" should be set.

"PROTOCOL" = 0 If the communication is with a peripheral device. "PROTOCOL" = 1 If the communication is via DNC.

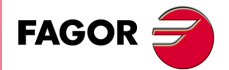

CNC 8055 CNC 8055i

## 1.1 Part programs

The operating manual describes the different operating modes. Refer to that manual for further information.

## Editing a part-program

To create a part-program, access the -Edit- mode.

The new part-program edited is stored in the CNC's RAM memory. A copy of the part-programs may be stored in the hard disk (KeyCF) at a PC connected through the serial line or in the USB disk.

To transmit a program to a PC through the serial, proceed as follows:

- 1. Execute the "WinDNC.exe" application program at the PC.
- 2. Activate DNC communications at the CNC.
- 3. Select the work directory at the CNC. It is selected from the –Utilities– mode, option Directory \Serial L \Change directory

In –Edit– mode, it is possible to modify part-programs residing in the CNC's RAM memory. To modify a program stored in the hard disk (KeyCF), in a PC or in the USB disk, it must be previously copied into RAM memory.

## Executing and editing a part-program

Part-programs stored anywhere may be executed or simulated. Simulation is carried out in the –Simulation– mode, whereas the execution is done in the –Automatic– mode

When executing or simulating a part-program, bear in mind the following points:

- Only subroutines stored in the CNC's RAM memory can be executed. Therefore, to execute a
  subroutine stored in the hard disk (KeyCF), in a PC or in the USB disk, it must be first copied
  into the CNC's RAM memory.
- The GOTO and RPT instructions cannot be used in programs that are executed from a PC connected through the serial line.
- From a program in execution, it is possible to execute another program located in RAM memory, in the hard disk (KeyCF) or in a PC using the EXEC instruction.

The user customizing programs must be in RAM memory so the CNC can execute them.

## -Utilities- operating mode.

The –Utilities– mode, lets display the part-program directory of all the devices, make copies, delete, rename and even set the protections for any of them.

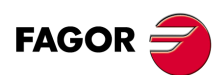

CNC 8055 CNC 8055i

## Operations that may be carried out with part-programs.

|                                                         | RAM<br>memory | Hard<br>disk | DNC |
|---------------------------------------------------------|---------------|--------------|-----|
| See the program directory of                            | Yes           | Yes          | Yes |
| See the subroutine directory of                         | Yes           | No           | No  |
| Create the work directory from                          | No            | No           | No  |
| Change the work directory from                          | No            | No           | Yes |
| Edit a program from                                     | Yes           | Yes          | No  |
| Modify a program from                                   | Yes           | Yes          | No  |
| Delete a program from                                   | Yes           | Yes          | Yes |
| Copy from/to RAM memory to/from                         | Yes           | Yes          | Yes |
| Copy from/to HD to/from                                 | Yes           | Yes          | Yes |
| Copy from/to DNC to/from                                | Yes           | Yes          | Yes |
| Rename a program from                                   | Yes           | Yes          | No  |
| Change the comment of a program from                    | Yes           | Yes          | No  |
| Change the protections of a program from                | Yes           | Yes          | No  |
| Execute a part-program from                             | Yes           | Yes          | Yes |
| Execute a user program from                             | Yes           | Yes          | No  |
| Execute a PLC program from                              | Yes           | No           | No  |
| Execute programs with GOTO or RPT instructions from     | Yes           | Yes          | No  |
| Execute subroutines residing in                         | Yes           | No           | No  |
| Execute programs with the EXEC instruction, in RAM from | Yes           | Yes          | Yes |
| Execute programs with the EXEC instruction, in HD from  | Yes           | Yes          | Yes |
| Execute programs with the EXEC instruction, in DNC from | Yes           | Yes          | No  |
| Open programs with the OPEN instruction, in RAM from    | Yes           | Yes          | Yes |
| Open programs with the OPEN instruction, in HD from     | Yes           | Yes          | Yes |
| Open programs with the OPEN instruction, in DNC from    | Yes           | Yes          | No  |
| Via Ethernet:                                           |               |              |     |
| See from a PC the program directory of                  | No            | Yes          | No  |
| See from a PC the subroutine directory of               | No            | No           | No  |
| See from a PC, a directory in                           | No            | No           | No  |

Part programs

**GENERAL CONCEPTS** 

(\*) If it is not in RAM memory, it generates the executable code in RAM and it executes it.

## Ethernet

When having the Ethernet option and if the CNC is configured as another node within the computer network, the following operations are possible from any PC of the network:

- Access the part-program directory of the hard disk (KeyCF).
- Edit, modify, delete, rename, etc. the programs stored on the hard disk.
- Copy programs from the hard disk to the PC and vice versa.

To configure the CNC as another node within the computer network, see the installation manual.

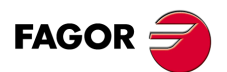

CNC 8055 CNC 8055i

## 1.1.1 Considerations regarding the Ethernet connection

When configuring the CNC as another node in the computer network, the programs stored in the hard disk (KeyCF) may be edited and modified from any PC.

## Instructions for setting up a PC to access CNC directories

To set up the PC to access the CNC directories, we recommend to proceed as follows.

- 1. Open the "Windows Explorer"
- 2. On the "Tools" menu, select the "Connect to Network Drives" option.
- 3. Select the drive, for example "D".
- Indicate the path. The path will be the CNC name followed by the name of the shared directory. For example: \\FAGORCNC\CNCHD
- 5. When selecting the option: "Connect again when initiating the session", the selected CNC will appear on each power-up as another path of the "Windows Explorer" without having to define it again.

## Data format

This connection is established through Ethernet and, therefore, the CNC does not control the syntax of the programs while they are received or modified. However, whenever accessing the program directory of the Hard Disk (HD), the following verification takes place:

#### File name.

The file number must always have 6 digits and the extension PIM (for milling) or PIT (for lathe).

Examples: 001204.PIM 000100.PIM 123456.PIT 020150.PIT

If the file has been given the wrong name, for example: 1204.PIM or 100.PIT, the CNC will not change it, but it will display it with the comment "\*\*\*\*\*\*\*\*\*\*". The file name cannot be modified at the CNC; it must be edited from the PC to correct the error.

#### File size.

The file can be edited or deleted either from the CNC or from the PC.

## First line of the program.

The first line of the program must have the % character, the comment associated with the file (up to 20 characters) and between the two commas (,) the program attributes O (OEM), H (hidden), M (modifiable), X (executable).

Examples: %Comment ,MX,

% ,OMX,

If the first line does not exist, the CNC will display the program with an empty comment and with the modifiable (M) and executable (X) attributes.

When the format of the first line is wrong, the CNC does not modify it, but it displays it with the comment "\*\*\*\*\*\*\*\*\*\*". The file can be edited or deleted either from the CNC or from the PC.

The format is incorrect when the comment has more than 20 characters, a comma (,) is missing to group the attributes or there is a strange character in the attributes.

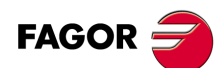

CNC 8055 CNC 8055i

## 1.2 DNC connection

The CNC offers as optional feature the possibility of working in DNC (Distributed Numerical Control), enabling communication between the CNC and a computer to carry out the following functions:

- Directory and delete commands.
- Transfer of programs and tables between the CNC and a computer.
- Remote control of the machine.
- The ability to supervise the status of advanced DNC systems.

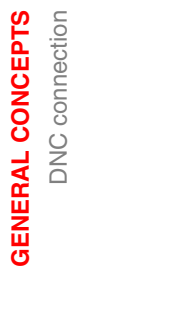

1.

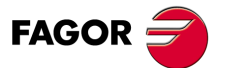

CNC 8055 CNC 8055i

## **1.3** Communication protocol via DNC or peripheral device

This type of communication enables program-and-table transfer commands, plus the organization of CNC directories such as the computer directory, for copying/deleting programs, etc. to be done either from the CNC or the computer.

When you want to transfer files, it is necessary to follow this protocol:

• The "%" symbol will be used to start the file, followed by the program comment (optional), of up to 20 characters.

Then, and separated by a comma ",", comes the protection of each file, read, write, etc. These protections are optional and need not be programmed.

To end the file header, RT (RETURN ) or LF (LINE FEED) characters should be sent separated by a comma (",").

Example: %Fagor Automation, MX, RT

• Following the header, the file blocks should be programmed. These will all be programmed according to the programming rules indicated in this manual. After each block, to separate it from the others, the RT (RETURN) or LF (LINE FEED) characters should be used.

Example: N20 G90 G01 X100 Y200 F2000 LF

(RPT N10, N20) N3 LF

If communication is made with a peripheral device, you will need to send the 'end of file' command. This command is selected via the machine parameter for the serial port: "EOFCHR", and can be one of the following characters :

- ESC ESCAPE
- EOT END OF TRANSMISSION
- SUB SUBSTITUTE
- EXT END OF TRANSMISSION

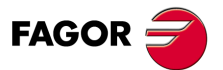

1.

**GENERAL CONCEPTS** 

Communication protocol via DNC or peripheral device

CNC 8055 CNC 8055i

## **CREATING A PROGRAM**

A CNC program consists of a series of blocks or instructions. These blocks or instructions are made of words composed of capital letters and numerical format.

2

The CNC's numerical format consists of :

- The signs . (decimal points, + (plus), (minus).
- Digits 0 1 2 3 4 5 6 7 8 9.

Programming allows spaces between letters, numbers and symbols, in addition to ignoring the numerical format if it has zero value, or a symbol if it is positive.

The numeric format of a word may be replaced by an arithmetic parameter when programming. Later on, during execution, the CNC will replace the arithmetic parameter by its value. For example, if XP3 has been programmed, during execution the CNC will replace P3 by its numerical value, obtaining results such as X20, X20.567, X-0.003, etc.

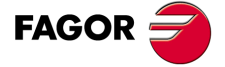

CNC 8055 CNC 8055i

## 2.1 Program structure at the CNC

All the blocks which make up the program have the following structure:

Block header + program block + end of block

## 2.1.1 Block header

The block header is optional, and may consist of one or more block skip conditions and by the block number or label. Both must be programmed in this order.

## Block skip condition. "/", "/1", "/2", "/3".

These three block skip conditions, given that "/" and "/1" are the same, they are governed by the marks BLKSKIP1, BLKSKIP2 and BLKSKIP3 of the PLC. If any of these marks is active, the CNC will not execute the block or blocks in which it has been programmed; the execution takes place in the following block.

Up to 3 skip conditions can be programmed in one block; they will be evaluated one by one, respecting the order in which they have been programmed.

The control reads 200 blocks ahead of the one being executed in order to calculate in advance the path to be run. The condition for block skip will be analyzed at the time when the block is read i.e. 200 blocks before execution.

If the block skip needs to be analyzed at the time of execution, it is necessary to interrupt the block preparation, by programming G4 in the previous block.

## Label or block number. N(0-99999999).

This is used to identify the block, and is only used when block references or jumps are made. They are represented by the letter N followed by up to 8 digits (0-99999999).

No particular order is required and the numbers need not be sequential. If two or more blocks with the same label number are present in the same program, the CNC will always give priority to the first number.

Although it is not necessary to program it, by using a softkey the CNC allows the automatic programming of labels. The programmer can select the initial number and the step between labels.

#### **Restrictions:**

- Displaying the number of the active block in the top window of the screen:
  - When executing a program in ISO mode, when the label number is higher than 9999, it displays  $\mathsf{N}^{****}$  .
  - On the "DISPLAY / SUBROUTINES" window, when displaying an RPT that has a label higher than 9999, it displays it with \*\*\*\*.
- Canned cycles G66, G67 and G68 (irregular pockets with islands) can only be edited using 4digit labels.

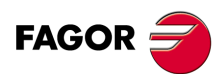

CNC 8055 CNC 8055i

## 2.1.2 Program block

This is written with commands in ISO and high level languages. To prepare a program, blocks written in both languages will be used, although each one should be edited with commands in just one language.

## ISO language.

This language is specially designed to control axis movement, as it gives information and movement conditions, in addition to data on feedrate. It offers the following types of functions.

- Preparatory functions for movement, used to determine geometry and working conditions, such as linear and circular interpolations, threading, etc.
- Control functions for axis feedrate and spindle speeds.
- Tool control functions.
- Complementary functions, with technological instructions.

#### High level language.

This enables access to general purpose variables and to system tables and variables.

It gives the user a number of control sentences which are similar to the terminology used in other languages, such as IF, GOTO, CALL, etc. It also allows the use of any type of expression (arithmetic, referential, or logical).

It also has instructions for the construction of loops, plus subroutines with local variables. A local variable is one that is only recognized by the subroutine in which it has been defined.

It is also possible to create libraries, grouping subroutines with useful and tested functions, which can be accessed from any program.

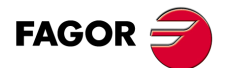

CNC 8055 CNC 8055i

## 2.1.3 End of block

The end of block is optional and may consist of the indication of number of repetitions of the block and of the block comment. Both must be programmed in this order.

## Number of block repetitions. N(0-9999)

This indicates the number of times the block will be executed. The number of repetitions is represented by the letter N followed by up to 4 digits (0-9999). The active machining operation does not take place if N0 is programmed; only the movement programmed within the block takes place.

Movement blocks can only be repeated which, at the time of their execution, are under the influence of a modal subroutine. In these cases, the CNC executes the programmed move and the active machining operation (canned cycle or modal subroutine) the indicated number of times.

#### Block comment

The CNC allows you to incorporate any kind of information into all blocks in the form of a comment. The comment is programmed at the end of the block, and should begin with the character ";" (semicolon).

If a block begins with ";" all its contents will be considered as a comment, and it will not be executed.

Empty blocks are not permitted. They should contain at least one comment.

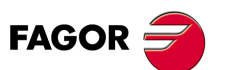

CNC 8055 CNC 8055i
# **AXES AND COORDINATE SYSTEMS**

# 3

Given that the purpose of the CNC is to control the movement and positioning of axes, it is necessary to determine the position of the point to be reached through its coordinates.

The CNC allows you to use absolute, relative or incremental coordinates throughout the same program.

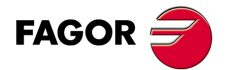

CNC 8055 CNC 8055i

#### 3.1 Axis nomenclature

The axes are named according to DIN 66217.

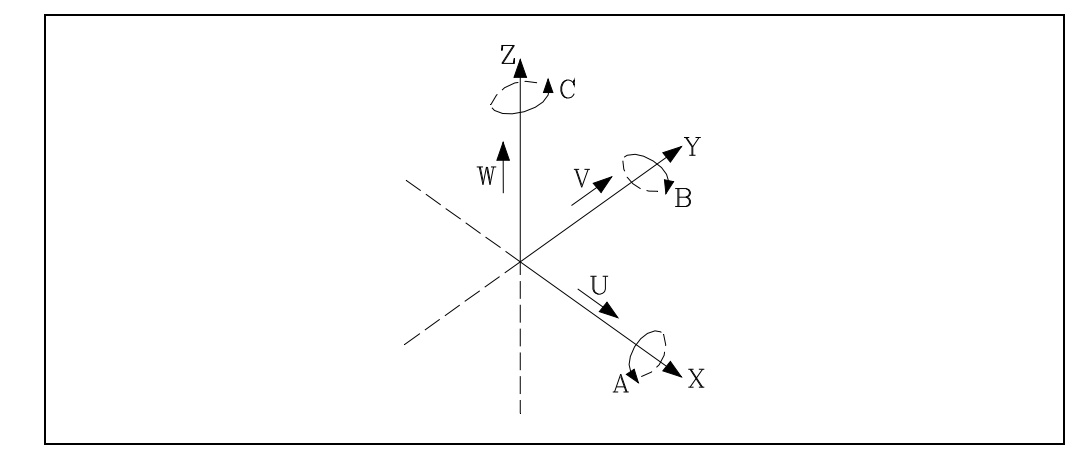

Characteristics of the system of axes:

X and Y main movements on the main work plane of the machine.

| Z | parallel to the main axis of the machine, | , perpendicular to the main XY | plane. |
|---|-------------------------------------------|--------------------------------|--------|
|---|-------------------------------------------|--------------------------------|--------|

U, V, W auxiliary axes parallel to X, Y, Z respectively.

A B C Rotary axes on each axis X, Y, Z.

The drawing below shows an example of the nomenclature of the axes on a milling-profiling machine with a tilted table.

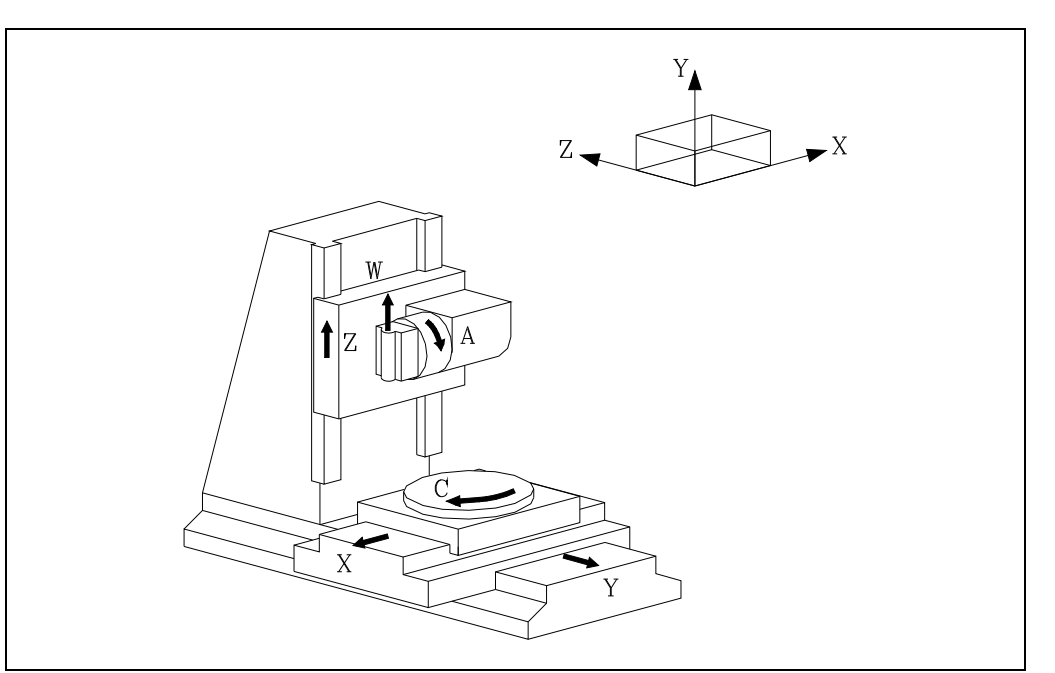

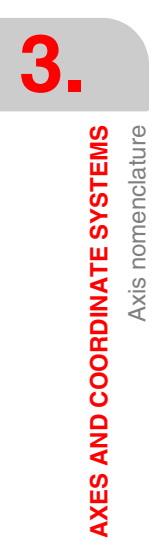

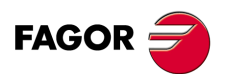

CNC 8055 CNC 8055i

#### 3.1.1 Axis selection

Of the 9 possible axes that may exist, the CNC allows the manufacturer to select up to 7 of them.

Moreover, all the axes should be suitably defined as linear/rotary, etc. through the axis machine parameters which appear in the Installation and Start-up Manual.

There is no limitation to the programming of the axes, and up to 7 axes may be interpolated at the same time.

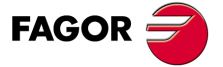

CNC 8055 CNC 8055i

#### 3.2 Plane selection (G16, G17, G18, G19)

Plane selection should be made when the following are carried out :

- Circular interpolations.
- Controlled corner rounding.
- Tangential entry and exit.
- Chamfer.
- · Coordinate programming in Polar coordinates.
- · Machining canned cycles.
- · Pattern rotation.
- Tool radius Compensation.
- Tool length compensation.

The "G" functions which enable selection of work planes are as follows :

G16 axis1 axis2 axis3.Enables selection of the desired work plane, plus the direction of G02 G03 (circular interpolation), axis1 being programmed as the abscissa axis and axis2 as the ordinate axis.

The axis3 is the longitudinal axis along which tool length compensation is applied.

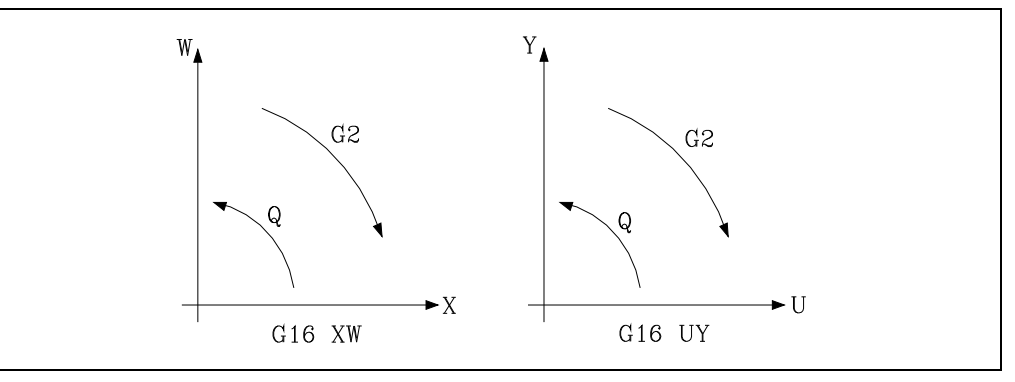

- G17. Selects the XY plane and the Z axis as longitudinal axis.
- G18. Selects the ZX plane and the Y axis as longitudinal axis.
- G19. Selects the YZ plane and the X axis as longitudinal axis.

The G16, G17, G18 and G19 functions are modal and incompatible among themselves. The G16 function should be programmed on its own within a block.

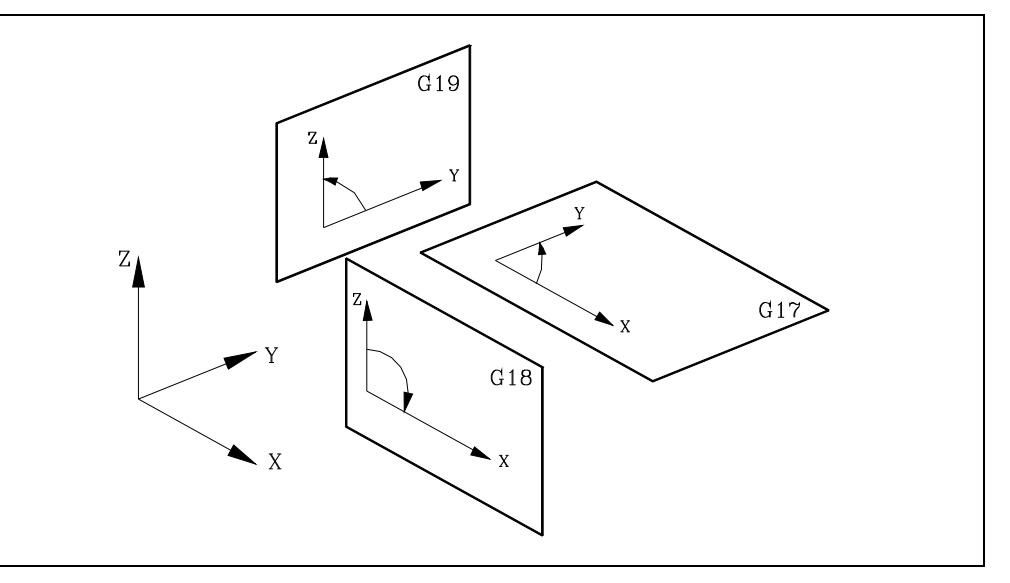

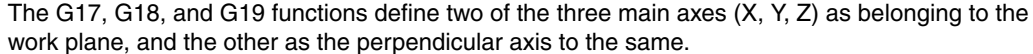

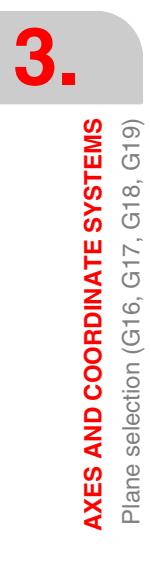

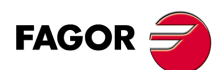

CNC 8055 CNC 8055i

When radius compensation is done on the work plane, and length compensation on the perpendicular axis, the CNC does not allow functions G17, G18, and G19 if any one of the X, Y, or Z axes is not selected as being controlled by the CNC.

On power-up, after executing M02, M30 or after EMERGENCY or RESET, the CNC will assume that the plane defined by the general machine parameter as "IPLANE" is the work plane.

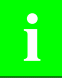

Function G49, coordinate transformation, must be used to machine inclined planes. See chapter "15 Coordinate transformation".

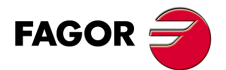

CNC 8055 CNC 8055i

#### 3.3 Part dimensioning. Millimeters (G71) or inches (G70)

The CNC allows you to enter units of measurement with the programming, either in millimeters or inches.

It has a general machine parameter "INCHES" to define the unit of measurement of the CNC.

However, these units of measurement can be changed at any time in the program. Two functions are supplied for this purpose :

- G70. Programming in inches.
- G71. Programming in millimeters.

Depending on whether G70 or G71 has been programmed, the CNC assumes the corresponding set of units for all the blocks programmed from that moment on.

The G70 and G71 functions are modal and are incompatible.

The CNC allows you to program figures from 0.00001 to 99999.9999 with or without sign, working in millimeters (G71), called format +/-5.4, or either from 0.00001 to 3937.00787 with or without sign if the programming is done in inches (G70), called format +/-4.5.

However, and to simplify the instructions, we can say that the CNC admits +/-5.5 format, thereby admitting +/-5.4 in millimeters and +/-4.5 in inches.

On power-up, after executing M02, M30 or after EMERGENCY or RESET, the CNC will assume that the system of units of measurement is the one defined by the general machine parameter "INCHES".

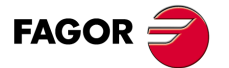

CNC 8055 CNC 8055i

·M· & ·EN· MODELS SOFT: V01.6x

3.

## 3.4 Absolute/incremental programming (G90, G91)

The CNC allows the programming of the coordinates of one point either with absolute G90 or incremental G91 values.

When working with absolute coordinates (G90), the point coordinates refer to a point of origin of established coordinates, often the part zero (datum).

When working in incremental coordinates (G91), the numerical value programmed corresponds to the movement information for the distance to be traveled from the point where the tool is situated at that time. The sign in front shows the direction of movement.

The G90/G91 functions are modal and incompatible with each other.

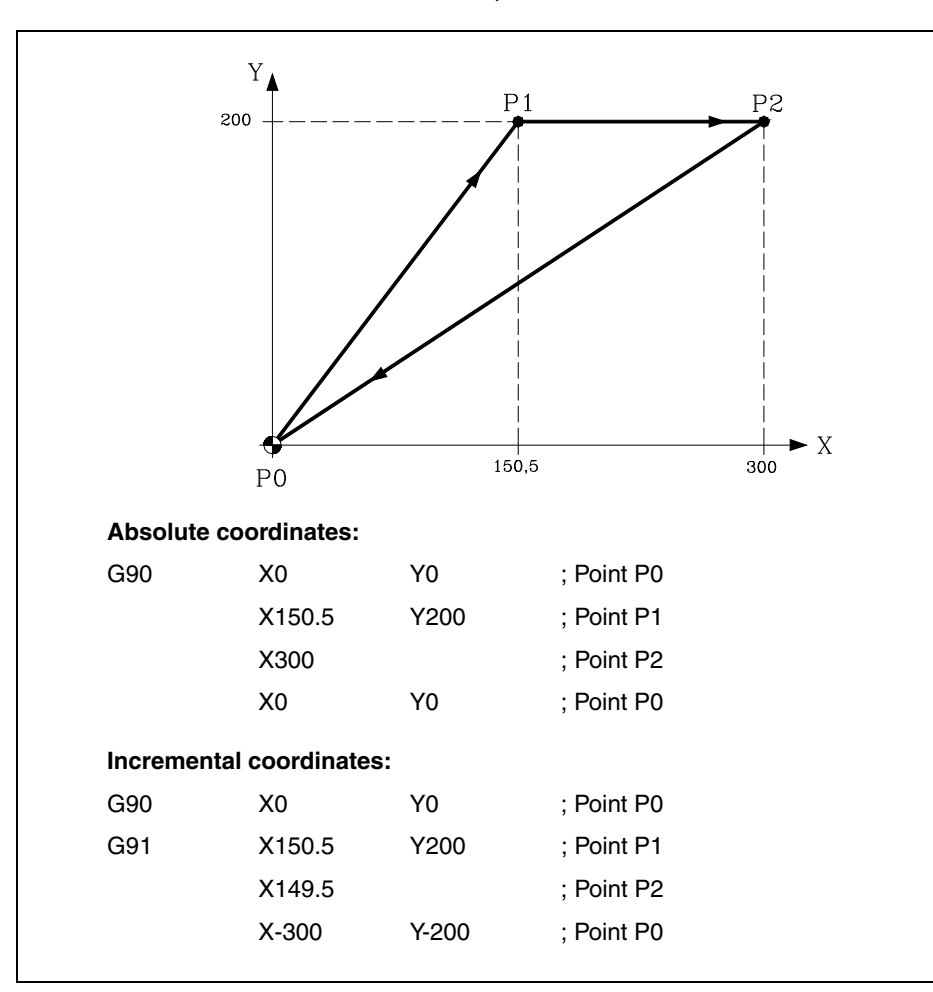

On power-up, after executing M02, M30 or after an EMERGENCY or RESET, the CNC will assume G90 or G91 according to the definition by the general machine parameter "ISYSTEM".

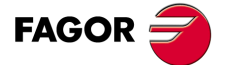

CNC 8055 CNC 8055i

# 3.5 Coordinate programming

The CNC allows the selection of up to 7 of the 9 possible axes X, Y, Z, U, V, W, A, B, C.

Each of these may be linear, linear to position only, normal rotary, rotary to position only or rotary with hirth toothing (positioning in complete degrees), according to the specification in the machine parameter of each "AXISTYPE" axis.

With the aim of always selecting the most suitable coordinate programming system, the CNC has the following types :

- Cartesian coordinates
- Polar coordinates
- · Cylindrical coordinates
- Angle and Cartesian coordinate

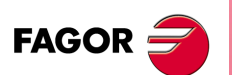

CNC 8055 CNC 8055i

#### 3.5.1 Cartesian coordinates

The Cartesian Coordinate System is defined by two axes on the plane, and by three or more axes in space.

The origin of all these, which in the case of the axes X Y Z coincides with the point of intersection, is called Cartesian Origin or Zero Point of the Coordinate System.

The position of the different points of the machine is expressed in terms of the coordinates of the axes, with two, three, four, or five coordinates.

The coordinates of the axes are programmed via the letter of the axis (X, Y, Z, U, V, W, A, B, C, always in this order) followed by the coordinate value.

The values of the coordinates are absolute or incremental, depending on whether it is working in G90 or G91, and its programming format is  $\pm 5.5$ .

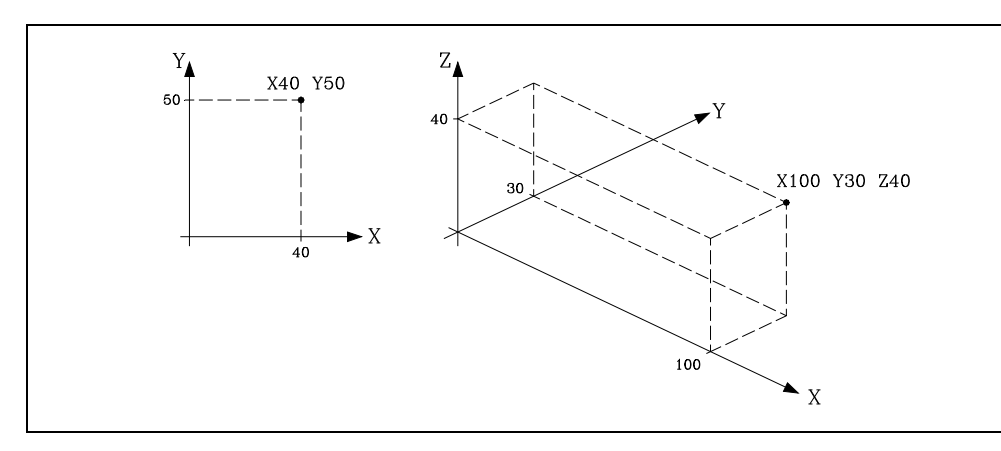

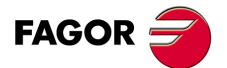

CNC 8055 CNC 8055i

#### 3.5.2 Polar coordinates

In the event of the presence of circular elements or angular dimensions, the coordinates of the different points on the plane (2 axes at the same time), it may be easier to express them in polar coordinates.

The reference point is called Polar Origin, and this will be the origin of the Polar Coordinate System.

A point on this system would be defined by :

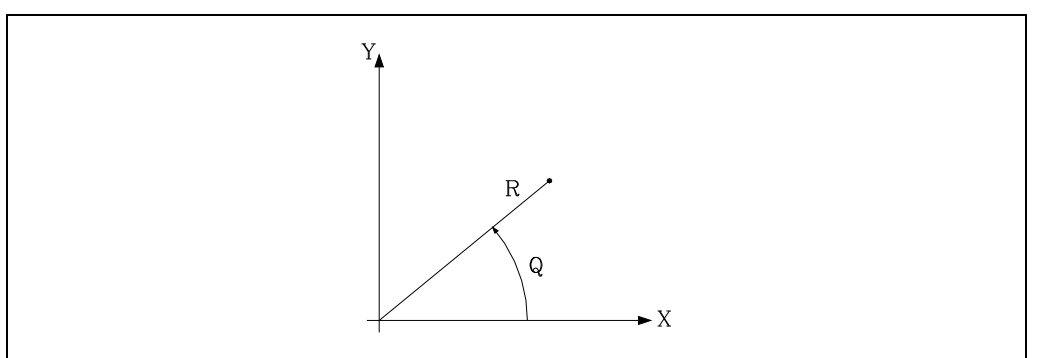

- The RADIUS (R), the distance between the polar origin and the point.
- The ANGLE (Q), formed by the abscissa axis and the line which joins the polar origin with the point. (In degrees).

The values R and Q are absolute or incremental depending on whether you are working with G90 or G91, and their programming format will be R5.5 Q±5.5. The radius value must always be positive.

The values R and Q are incremental and their programming format will be R±5.5 Q±5.5.

The R values may be negative when programming in incremental coordinates; but the resulting value assigned to the radius must always be positive.

When programming a "Q" value greater than 360°, the module will be assumed after dividing it by 360. Thus, Q420 is the same as Q60 and Q-420 is the same as Q-60.

Programming example assuming that the Polar Origin is located at the Coordinate Origin.

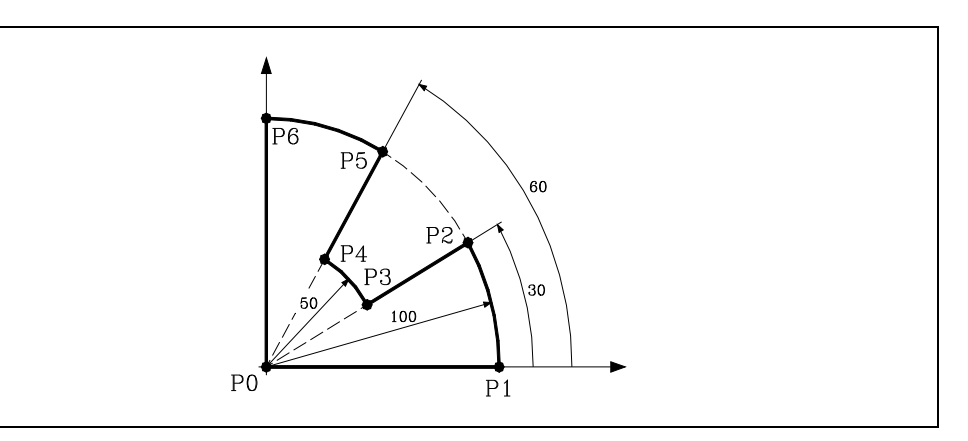

Absolute coordinates:

| G90 | X0   | Y0  | ; Point P0                           |
|-----|------|-----|--------------------------------------|
| G01 | R100 | Q0  | ; Point P1, in a straight line (G01) |
| G03 |      | Q30 | ; Point P2, in an arc (G03)          |
| G01 | R50  | Q30 | ; Point P3, in a straight line (G01) |
| G03 |      | Q60 | ; Point P4, in an arc (G03)          |
| G01 | R100 | Q60 | ; Point P5, in a straight line (G01) |
| G03 |      | Q90 | ; Point P6, in an arc (G03).         |
| G01 | R0   | Q90 | ; Point P0, in a straight line (G01  |
|     |      |     |                                      |

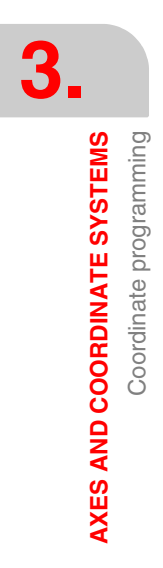

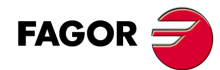

CNC 8055 CNC 8055i

Incremental coordinates:

| G90     | X0    | Y0  | ; Point P0                           |
|---------|-------|-----|--------------------------------------|
| G91 G01 | R100  | Q0  | ; Point P1, in a straight line (G01) |
| G03     |       | Q30 | ; Point P2, in an arc (G03)          |
| G01     | R-50  | Q0  | ; Point P3, in a straight line (G01) |
| G03     |       | Q30 | ; Point P4, in an arc (G03)          |
| G01     | R50   | Q0  | ; Point P5, in a straight line (G01) |
| G03     |       | Q30 | ; Point P6, in an arc (G03).         |
| G01     | R-100 | Q0  | ; Point P0, in a straight line (G01  |

The polar origin, apart from being able to be preset using function G93 (described later) can be modified in the following cases :

- On power-up, after executing M02, M30 EMERGENCY or RESET, the CNC will assume, as the polar origin, the coordinate origin of the work plane defined by the general machine parameter"IPLANE".
- Every time the work plane is changed (G16,G17,G18 or G19), the CNC assumes the coordinate origin of the new work plane selected as the polar origin.
- When executing a circular interpolation (G02 or G03), and if the general machine parameter "PORGMOVE" has a value of 1, the center of the arc will become the new polar origin.

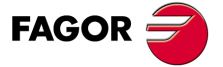

CNC 8055 CNC 8055i

## 3.5.3 Cylindrical coordinates

To define a point in space, the system of cylindrical coordinates can be used as well as the Cartesian coordinate system.

A point on this system would be defined by :

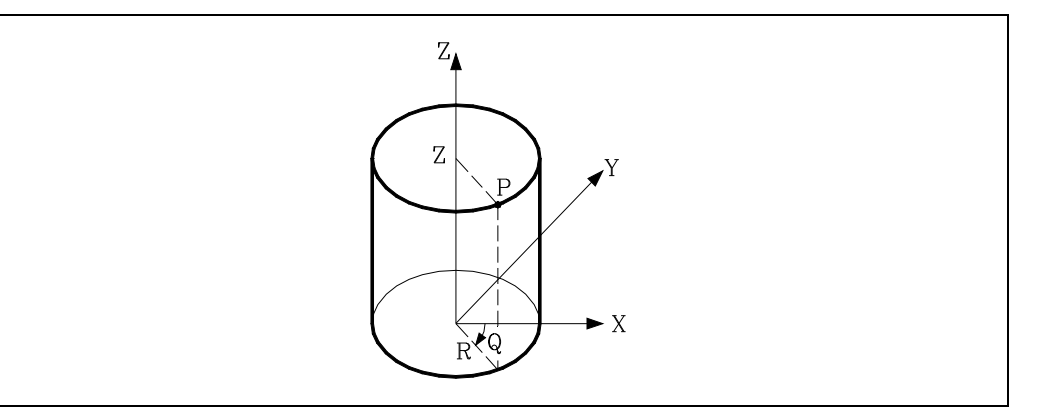

The projection of this point on the main plane, which should be defined in polar coordinates (R Q).

Rest of axes in Cartesian coordinates.

Examples:

R30 Q10 Z100 R20 Q45 Z10 V30 A20

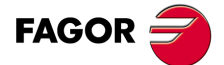

3.

**AXES AND COORDINATE SYSTEMS** 

Coordinate programming

CNC 8055 CNC 8055i

#### 3.5.4 Angle and Cartesian coordinate

A point on the main plane can be defined via one of its Cartesian coordinates, and the exit angle of the previous path.

Example of programming assuming that the main plane is XY:

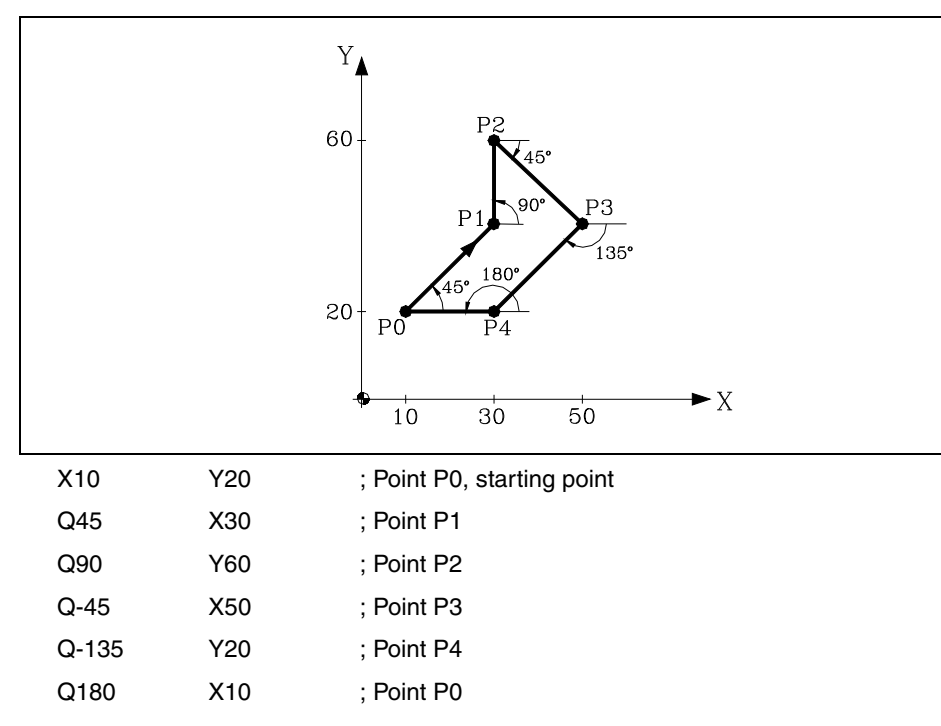

If you wish to represent a point in space, the remaining coordinates can be programmed in Cartesian coordinates.

AXES AND COORDINATE SYSTEMS Coordinate programming

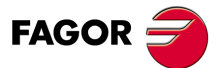

CNC 8055 CNC 8055i

#### 3.6 Rotary axes

The types of rotary axes available are:

Normal rotary axis.

Positioning-only rotary axis.

Rotary HIRTH axis.

Each one of them can be divided into:

Rollover When it is displayed between 0<sup>o</sup> and 360<sup>o</sup>.

Non Rollover When it may be displayed between -999999 and 999999.

They are all programmed in degrees. Therefore, their readings are not affected by the inch/mm conversion.

#### Normal rotary axes

They can interpolate with linear axes.

Movement: In G00 and G01.

Rollover axis programming:

- G90 The sign indicates the turning direction and the target position (between 0 and 359.9999).
- G91 The sign indicates the turning direction. If the programmed movement exceeds 360°, the axis will rotate more than one turn before positioning at the desired point.

Non-rollover axis programming.

In G90 and G91 like a linear axis.

#### Positioning-only rotary axis

They cannot be interpolated with linear axes.

Movement: Always in G00 and they do not admit tool radius compensation (G41, G42).

Rollover axis programming:

- G90 Always positive and in the shortest direction. End coordinate between 0 and 359.9999.
- G91 The sign indicates the turning direction. If the programmed movement exceeds 360°, the axis will rotate more than one turn before positioning at the desired point.

Non-rollover axis programming.

In G90 and G91 like a linear axis.

#### **Rotary Hirth axis**

They work like the positioning-only axis except that they do not admit decimal position values (coordinates).

More than one hirth axis can be used, but they can only be moved one at a time.

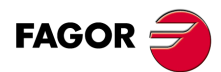

CNC 8055 CNC 8055i

#### 3.7 Work zones

The CNC provides four work zones or areas, and also limits the tool movement in each of these.

#### 3.7.1 Definition of the work zones

Within each work zone, the CNC allows you to limit the movement of the tool on each axis, with upper and lower limits being defined in each axis.

G20: Defines the lower limits in the desired zone.

G21: Defines the upper limits in the desired zone.

The format to program these functions is:

G20 K X...C±5.5 G21 K X...C±5.5

Where:

K Indicates the work zone you wish to define (1, 2, 3 or 4).

X...C Indicates the coordinates (upper or lower) with which you wish to limit the axes. These coordinates will be programmed with reference to machine zero (home). For safety, the axis stops 0.1mm before the programmed limit.

It is not necessary to program all the axes, so only defined axes will be limited.

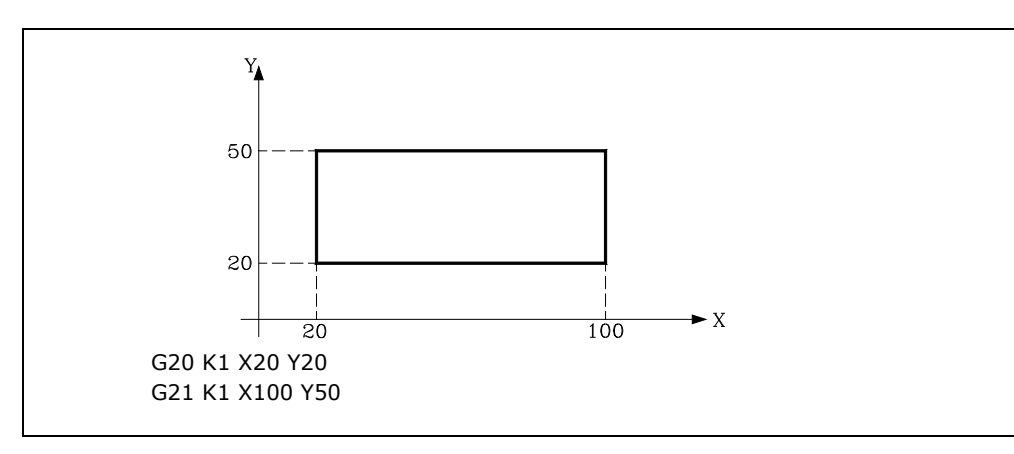

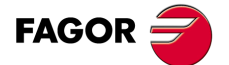

CNC 8055 CNC 8055i

#### 3.7.2 Using the work zones

Within each work zone, the CNC allows you to restrict the movement of the tool, either prohibiting its exit from the programmed zone (no exit zone) or its entry into the programmed zone (no entry zone).

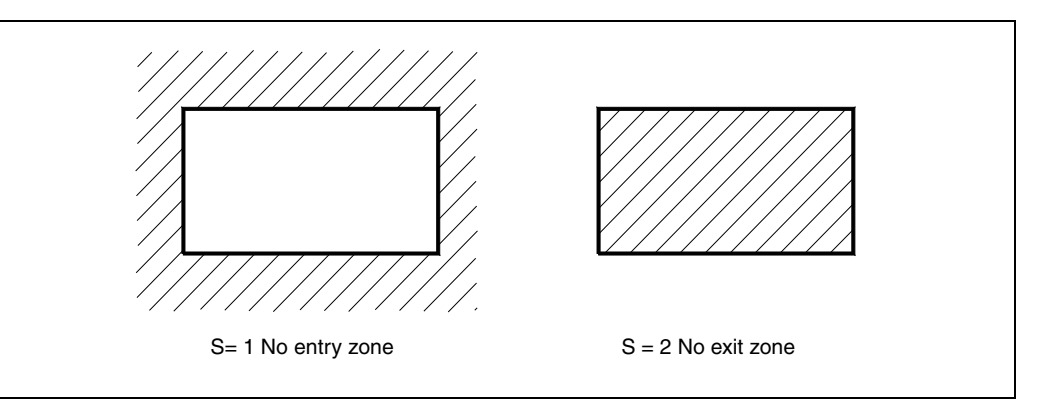

The CNC will take the dimensions of the tool into account at all times (tool offset table) to avoid it exceeding the programmed limits.

The presetting of work zones is done via Function G22, the programming format being:

G22 K S

Where:

- K Indicates the work zone you wish to define (1, 2, 3 or 4).
- S Indicates the enabling/disabling of the work zone.

S=0 disabled.

- S=1 enabled as a no-entry zone.
- S=2 enabled as a no-exit zone.

On power-up, the CNC will disable all work zones. However, upper and lower limits for these zones will not undergo any variation, and they can be re-enabled through the G22 function.

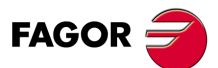

3

**AXES AND COORDINATE SYSTEMS** 

Work zones

CNC 8055 CNC 8055i

# **REFERENCE SYSTEMS**

#### 4.1 Reference points

A CNC machine needs the following origin and reference points defined :

- Machine Reference Zero or home. This is set by the manufacturer as the origin of the coordinate system of the machine.
- Part zero or point of origin of the part. This is the origin point that is set for programming the measurements of the part. It can be freely selected by the programmer, and its machine reference zero can be set by the zero offset.
- Machine Reference point. This is a point on the machine established by the manufacturer around which the synchronization of the system is done. The control positions the axis on this point, instead of moving it as far as the Machine Reference Zero, taking, at this point, the reference coordinates which are defined via the axis machine parameter "REFVALUE".

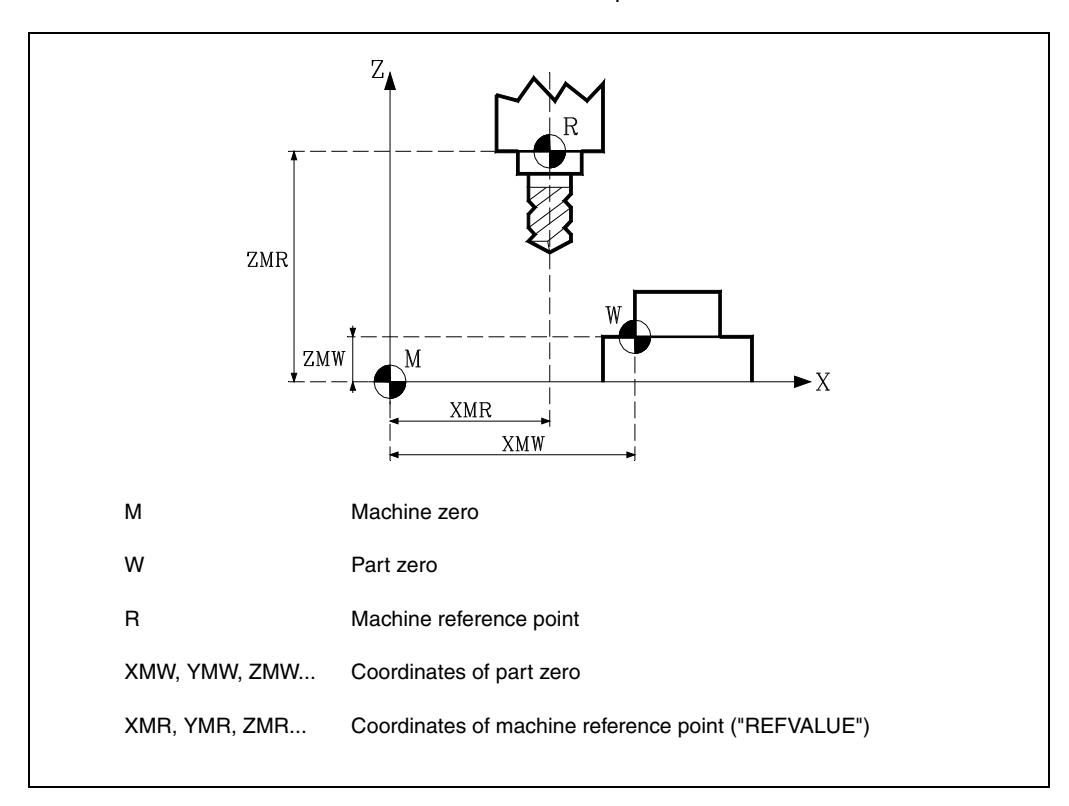

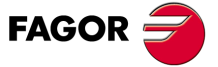

CNC 8055 CNC 8055i

#### 4.2 Machine reference (Home) search (G74)

The CNC allows you to program the machine reference search in two ways :

• Machine reference (home) search of one or more axes in a particular order.

G74 is programmed followed by the axes in which you want to carry out the reference search. For example: G74 X Z C Y.

The CNC begins the movement of all the selected axes which have a machine reference switch (machine axis parameter "DECINPUT") and in the direction indicated by the axis machine parameter "REFDIREC".

This movement is carried out at the feedrate indicated by the axis machine parameter "REFEED1" for each axis until the home switch is hit.

Next, the home search (marker pulse or home) will be carried out in the programmed order.

This second movement will be carried out one axis at a time, at the feedrate indicated in the axis machine parameter "REFEED2" until the machine reference point is reached (i.e. the marker pulse is found).

• Home search using the associated subroutine.

The G74 function will be programmed alone in the block, and the CNC will automatically execute the subroutine whose number appears in the general machine parameter "REFPSUB". In this subroutine it is possible to program the machine reference searches required, and also in the required order.

In a block in which G74 has been programmed, no other preparatory function may appear.

If the machine reference search is done in JOG mode, the part zero selected is lost. The coordinates of the reference point indicated in the machine axis parameter "REFVALUE" is displayed. In all other cases, the active part zero will be maintained and the CNC will display the position values with respect to that part zero.

If the G74 command is executed in MDI, the display of coordinates depends on the mode in which it is executed : Jog, Execution, or Simulation.

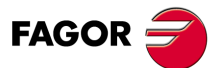

CNC 8055 CNC 8055i

## 4.3 **Programming with respect to machine zero (G53)**

Function G53 can be added to any block that has path control functions.

It is only used when the programming of block coordinates relating to machine zero is required. These coordinates should be expressed in millimeters or inches, depending on how the general machine parameter "INCHES" is defined.

By programming G53 alone (without motion information) the current active zero offset is canceled regardless of whether it was originated by a G54-G59 or a G92 preset. This origin preset is described next.

Function G53 is not modal, so it should be programmed every time you wish to indicate the coordinates referred to machine zero.

This function temporarily cancels radius and tool length compensation.

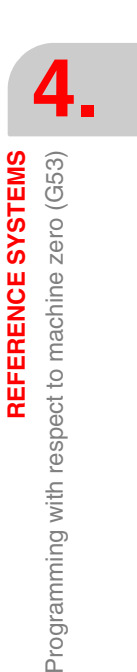

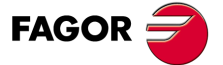

CNC 8055 CNC 8055i

#### 4.4 Coordinate preset and zero offsets

The CNC allows you to carry out zero offsets with the aim of using coordinates related to the plane of the part, without having to modify the coordinates of the different points of the part at the time of programming.

The zero offset is defined as the distance between the part zero (point of origin of the part) and the machine zero (point of origin of the machine).

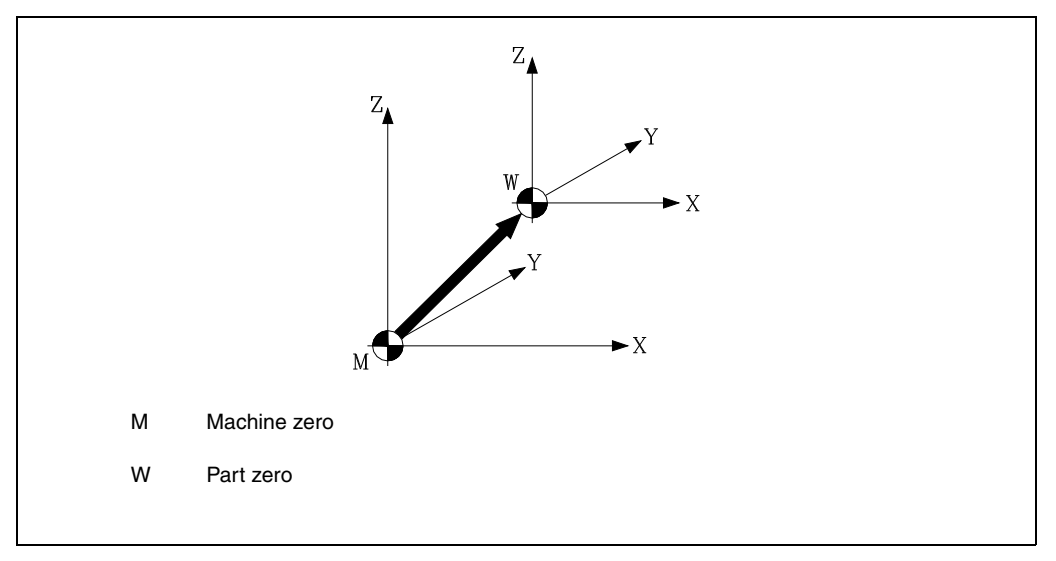

This zero offset can be carried out in one of two ways :

- Via Function G92 (coordinate preset). The CNC accepts the coordinates of the programmed axes after G92 as new axis values.
- Via the use of zero offsets (G54 ... G59, G159N1 ... G159N20); the CNC accepts as a new part zero the point located relative to machine zero at the distance indicated by the selected table(s).

Both functions are modal and incompatible, so if one is selected the other is disabled.

There is, moreover, another zero offset which is governed by the PLC. This offset is always added to the zero offset selected and is used (among other things) to correct deviations produced as a result of expansion, etc.

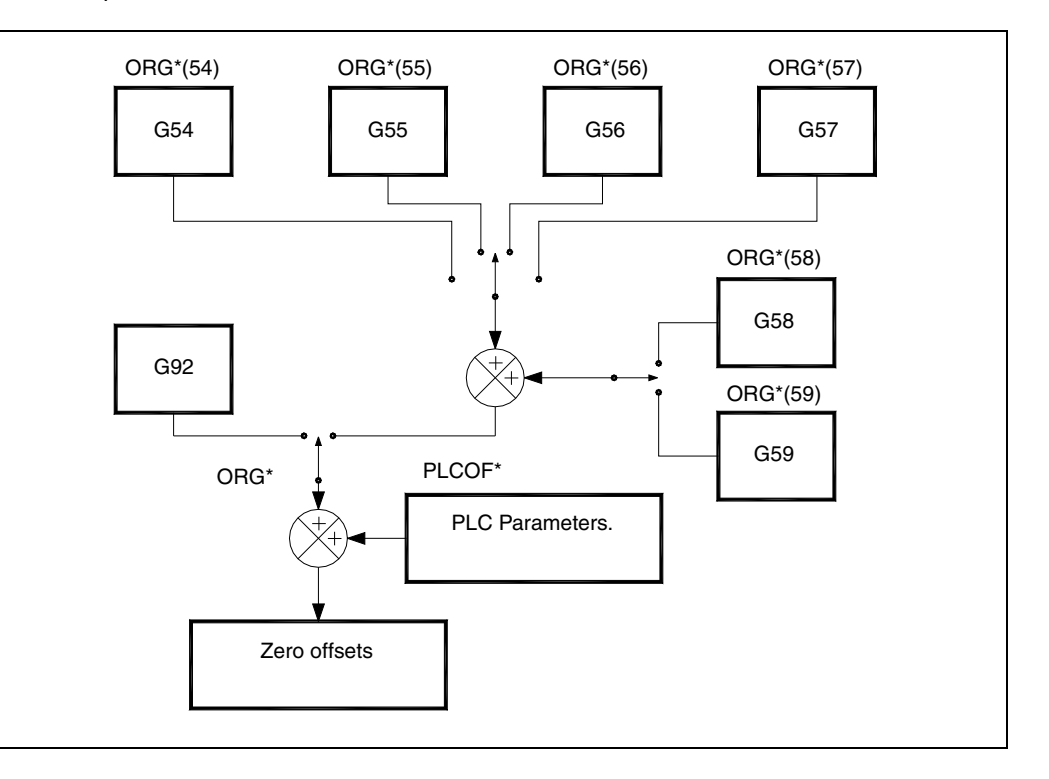

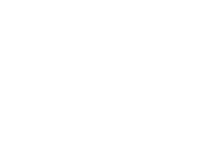

**REFERENCE SYSTEMS** 

Coordinate preset and zero offsets

CNC 8055 CNC 8055i

#### 4.4.1 Coordinate preset and S value limitation (G92)

Via Function G92 one can select any value in the axes of the CNC, in addition to limiting the spindle speed.

· Coordinate preset.

When carrying out a zero offset via Function G92, the CNC assumes the coordinates of the axes programmed after G92 as new axis values.

No other function can be programmed in the block where G92 is defined, the programming format being :

G92 X...C ±5.5

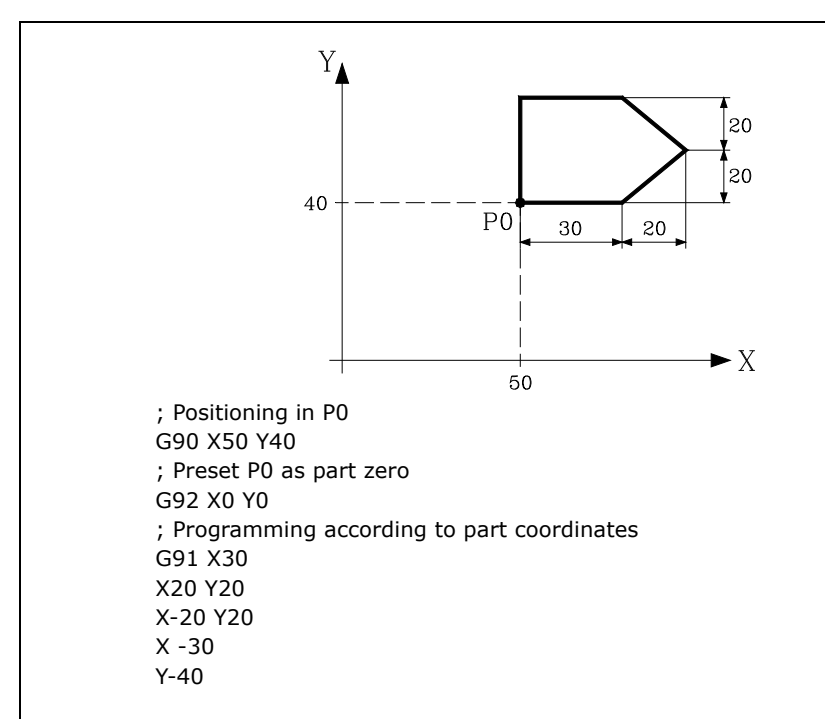

• Spindle speed limitation

When executing a "G92 S5.4" type block, the CNC limits the spindle speed from that instant on to the value set by S5.4.

If later on, a block is to be executed at a greater "S", the CNC will execute that block at the maximum "S" set with function G92S.

Neither is it possible to exceed this maximum value from the keyboard on the front panel.

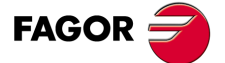

CNC 8055 CNC 8055i

#### 4.4.2 Zero offsets (G54..G59 and G159)

The CNC has a table of zero offsets, in which several zero offsets can be selected. The aim is to generate certain part zeros independently of the part zero active at the time.

Access to the table can be obtained from the front panel of the CNC (as explained in the Operating Manual), or via the program using high-level language commands.

There are two kinds of zero offsets :

- Absolute zero offsets (G54 ... G57, G159N1 ... G159N20), which must be referred to machine zero.
- Incremental zero offsets (G58,G59).

Functions G54, G55, G56, G57, G58 & G59 must be programmed alone in the block, and work in the following way:

When one of the G54, G55, G56, G57 functions is executed, the CNC applies the zero offset programmed with respect to machine zero, canceling the possible active zero offsets.

If one of the incremental offsets G58 or G59 is executed, the CNC adds its values to the absolute zero offset active at the time. Previously canceling the additive offset which might be active.

You can see (in the following example) the zero offsets which are applied when the program is executed.

| G54 | Applies zero offsets G54         | ==> G54     |
|-----|----------------------------------|-------------|
| G58 | Adds zero offset G58             | ==> G54+G58 |
| G59 | Cancels G58 and adds G59         | ==> G54+G59 |
| G55 | Cancels whatever and applies G55 | ==> G55     |

Once a Zero Offset has been selected, it will remain active until another one is selected or until a home search is carried out (G74) in JOG mode. This zero offset will remain active even after powering the CNC off and back on.

This kind of zero offsets established by program is very useful for repeated machining operations at different machine positions.

Example: The zero offset table is initialized with the following values:

| G54: | X200  | Y100 |
|------|-------|------|
| G55: | X160  | Y 60 |
| G56: | X170  | Y110 |
| G58: | X-40  | Y-40 |
| G59: | X -30 | Y 10 |

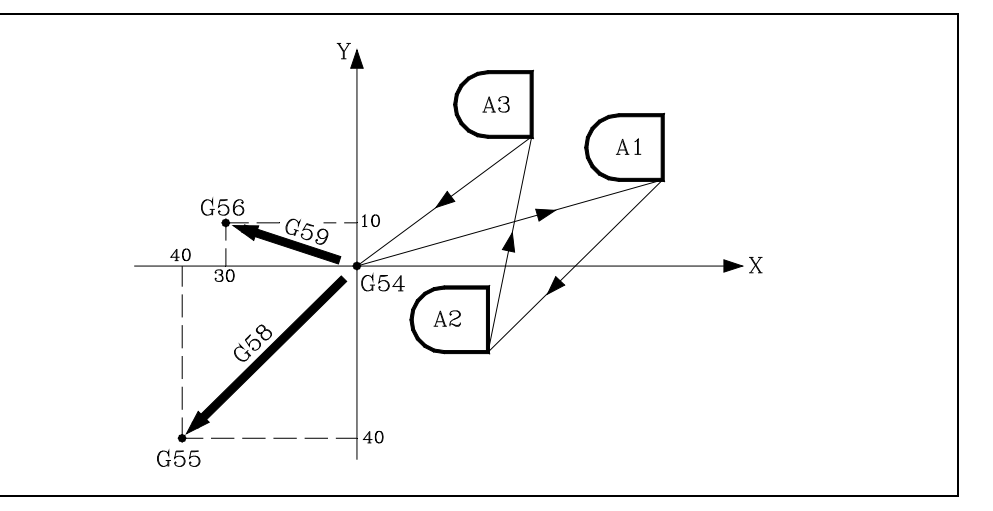

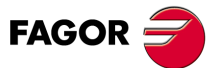

CNC 8055 CNC 8055i

Using absolute zero offsets:

| G54               | ; Applies G54 offset  |
|-------------------|-----------------------|
| Profile execution | ; Executes profile A1 |
| G55               | ; Applies G55 offset  |
| Profile execution | ; Executes profile A2 |
| G56               | ; Applies G56 offset  |
| Profile execution | ; Executes profile A3 |

Using incremental zero offsets:

| G54               | ; Applies G54 offset      |
|-------------------|---------------------------|
| Profile execution | ; Executes profile A1     |
| G58               | ; Applies offsets G54+G58 |
| Profile execution | ; Executes profile A2     |
| G59               | ; Applies offsets G54+G59 |
| Profile execution | ; Executes profile A3     |
|                   |                           |

#### **Function G159**

To apply any zero offset defined in the table.

The first six zero offsets are the same as programming G54 through G59, except that the values of G58 and G59 are absolute. This is because function G159 cancels functions G54 through G57 and, consequently, there is no active zero offset to add the G58 or G59 to.

Function G159 is programmed as follows:

G159 Nn Where n is a number from 1 to 20 that indicates the number of the zero offset being applied.

Function G159 is modal, it is programmed alone in the block and is incompatible with functions G53, G54, G55, G56, G57, G58, G59 and G92.

On power-up, the CNC assumes the zero offset that was active when the CNC was turned off. On the other hand, the zero offset is neither affected by functions M02 and M30 nor by RESET.

This function is displayed in the history like G159Nn where the n is the active zero offset.

#### Examples:

- G159 N1 It applies the first zero offset. It is the same as programming G54.
- G159 N6 It applies the second zero offset. It is the same as programming G59, but it is applied in absolute.
- G159 N20 It applies the 20th zero offset.

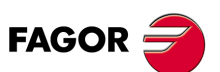

CNC 8055 CNC 8055i

·M· & ·EN· MODELS SOFT: V01.6x

4

**REFERENCE SYSTEMS** 

Coordinate preset and zero offsets

## 4.5 Polar origin preset (G93)

Function G93 allows you to preset any point from the work plane as a new origin of polar coordinates.

This function must be programmed alone in the block, its programming format being :

```
G93 I±5.5 J±5.5
```

Parameters I & J respectively define the abscissa and ordinate axes, of the new origin of polar coordinates referred to part zero.

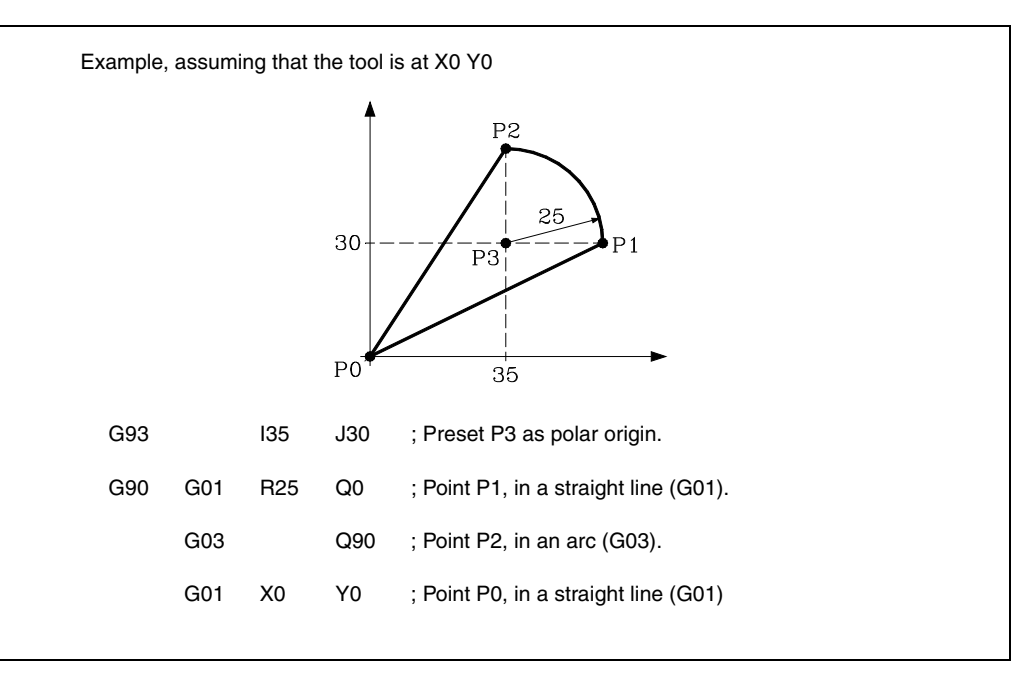

If G93 is only programmed in a block, the point where the machine is at that moment becomes the polar origin.

On power-up; or after executing M02, M30; or after an EMERGENCY or RESET; the CNC assumes the currently active part zero as polar origin.

When selecting a new work plane (G16, G17, G18, G19), the CNC assumes as polar origin the part zero of that plane.

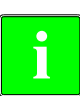

The CNC does not modify the polar origin when defining a new part zero; but it modifies the values of the variables: "PORGF" y "PORGS".

If, while selecting the general machine parameter "PORGMOVE" a circular interpolation is programmed (G02 or G03), the CNC assumes the center of the arc as the new polar origin.

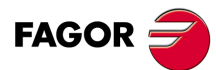

CNC 8055 CNC 8055i

# **ISO CODE PROGRAMMING**

# 5

A block programmed in ISO language can consist of:

- Preparatory (G) functions
- Axis coordinates (X...C)
- Feedrate (F)
- Spindle speed (S)
- Tool number (T)
- Tool offset number (D)
- Auxiliary functions (M)

This order should be maintained within each block, although it is not necessary for every block to contain the information.

The CNC allows you to program figures from 0.00001 to 99999.9999 with or without sign, working in millimeters (G71), called format +/-5.4, or either from 0.00001 to 3937.00787 with or without sign if the programming is done in inches (G70), called format +/-4.5.

However, and to simplify the instructions, we can say that the CNC admits  $\pm$ - 5.5 format, thereby admitting  $\pm$ - 5.4 in millimeters and  $\pm$ - 4.5 in inches.

Any function with parameters can also be programmed in a block, apart from the number of the label or block. Thus, when the block is executed the CNC substitutes the arithmetic parameter for its value at that time.

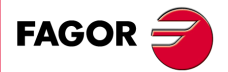

CNC 8055 CNC 8055i

# 5.1 Preparatory functions

Preparatory functions are programmed using the letter G followed by up to 3 digits (G0 - G319).

They are always programmed at the beginning of the body of the block and are useful in determining the geometry and working condition of the CNC.

#### Table of G functions used in the CNC.

| F | unction | М | D | V | Meaning                                                     | Section   |
|---|---------|---|---|---|-------------------------------------------------------------|-----------|
|   | G00     | * | ? | * | Rapid traverse                                              | 6.1       |
|   | G01     | * | ? | * | Linear interpolation                                        | 6.2       |
|   | G02     | * |   | * | Clockwise circular (helical) interpolation                  | 6.3/6.7   |
|   | G03     | * |   | * | Counterclockwise circular (helical) interpolation           | 6.3/6.7   |
|   | G04     |   |   |   | Dwell/interruption of block preparation                     | 7.1 / 7.2 |
|   | G05     | * | ? | * | Round corner                                                | 7.3.2     |
|   | G06     |   |   | * | Circle center in absolute coordinates                       | 6.4       |
|   | G07     | * | ? |   | Square corner                                               | 7.3.1     |
|   | G08     |   |   | * | Arc tangent to previous path.                               | 6.5       |
|   | G09     |   |   | * | Arc defined by three points                                 | 6.6       |
|   | G10     | * | * |   | Mirror image cancellation                                   | 7.5       |
|   | G11     | * |   | * | Mirror image on X axis                                      | 7.5       |
|   | G12     | * |   | * | Mirror image on Y axis                                      | 7.5       |
|   | G13     | * |   | * | Mirror image on Z axis                                      | 7.5       |
|   | G14     | * |   | * | Mirror image in the programmed directions                   | 7.5       |
|   | G15     | * |   | * | Longitudinal axis selection                                 | 8.2       |
|   | G16     | * |   | * | Main plane selection by two addresses and longitudinal axis | 3.2       |
|   | G17     | * | ? | * | Main plane X-Y and longitudinal Z                           | 3.2       |
|   | G18     | * | ? | * | Main plane Z-X and longitudinal Y                           | 3.2       |
|   | G19     | * |   | * | Main plane Y-Z and longitudinal X                           | 3.2       |
|   | G20     |   |   |   | Definition of lower work zone limits                        | 3.7.1     |
|   | G21     |   |   |   | Definition of upper work zone limits.                       | 3.7.1     |
|   | G22     |   |   | * | Enable/disable work zones.                                  | 3.7.2     |
|   | G28     | * |   | * | Second spindle selection                                    | 5.4       |
|   | G29     | * | * |   | Main spindle selection                                      | 5.4       |
| G | 28-G29  |   |   | * | Axis toggle                                                 | 7.9       |
|   | G30     | * |   | * | Spindle synchronization (offset)                            | 5.5       |
|   | G32     | * |   | * | Feedrate "F" as an inverted function of time.               | 6.15      |
|   | G33     | * |   | * | Electronic threading                                        | 6.12      |
|   | G34     |   |   |   | Variable-pitch threading                                    | 6.13      |
|   | G36     |   |   | * | Controlled corner rounding                                  | 6.10      |
|   | G37     |   |   | * | Tangential entry                                            | 6.8       |
|   | G38     |   |   | * | Tangential exit                                             | 6.9       |
|   | G39     |   |   | * | Chamfer                                                     | 6.11      |
|   | G40     | * | * |   | Cancellation of tool radius compensation                    | 8.1       |
|   | G41     | * |   | * | Left-hand tool radius compensation                          | 8.1       |
|   | G41 N   | * |   | * | Collision detection                                         | 8.3       |
|   | G42     | * |   | * | Right-hand tool radius compensation                         | 8.1       |
|   | G42 N   | * |   | * | Collision detection                                         | 8.3       |
|   | G43     | * | ? | * | Tool length compensation                                    | 8.2       |
|   | G44     | * | ? |   | Cancellation of tool length compensation                    | 8.2       |
|   | G45     | * |   | * | Tangential control (G45)                                    | 6.16      |
|   | G47     |   |   | * | Tool movement according to the tool coordinate system.      | 15.2      |
|   | G48     | * |   | * | TCP transformation                                          | 15.3      |
|   | G49     | * |   | * | Inclined plane definition                                   | 15.1      |
|   | G50     | * |   | * | Controlled corner rounding                                  | 7.3.3     |
|   | G51     | * |   | * | Look-Ahead                                                  | 7.4       |

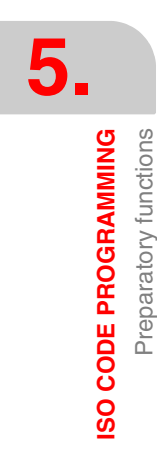

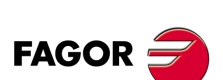

CNC 8055 CNC 8055i

| Function | М | D            | V   | Meaning                                                          | Section              |
|----------|---|--------------|-----|------------------------------------------------------------------|----------------------|
| G52      |   |              | *   | Movement until making contact                                    | 6.14                 |
| G53      |   |              | *   | Programming with respect to machine zero                         | 4.3                  |
| G54      | * |              | *   | Absolute zero offset 1                                           | 4.4.2                |
| G55      | * |              | *   | Absolute zero offset 2                                           | 4.4.2                |
| G56      | * |              | *   | Absolute zero offset 3                                           | 4.4.2                |
| G57      | * |              | *   | Absolute zero offset 4                                           | 4.4.2                |
| G58      | * |              | *   | Additive zero offset 1                                           | 4.4.2                |
| G59      | * |              | *   | Additive zero offset 2                                           | 4.4.2                |
| G60      |   |              | *   | Multiple machining in a straight line                            | 10.1                 |
| G61      |   |              | *   | Multiple machining in a rectangular pattern                      | 10.2                 |
| G62      |   |              | *   | Grid pattern canned cycle                                        | 10.3                 |
| G63      |   |              | *   | Multiple machining in a circular pattern                         | 10.4                 |
| G64      |   |              | *   | Multiple machining in an arc                                     | 10.5                 |
| G65      |   |              | *   | Machining programmed with an arc-chord                           | 10.6                 |
| G66      |   |              | *   | Irregular pocket canned cycle                                    | 11.1/11.2            |
| G67      |   |              | *   | Irregular pocket roughing                                        | 11.1.2               |
| G68      |   |              | *   | Irregular pocket finishing                                       | 11.1.3               |
| G69      | * |              | *   | Drilling canned cycle with variable peck                         | 9.6                  |
| G70      | * | ?            | *   | Programming in inches                                            | 3.3                  |
| G71      | * | ?            |     | Programming in millimeters                                       | 3.3                  |
| G72      | * |              | *   | General and specific scaling factor                              | 7.6                  |
| G73      | * |              | *   | Pattern rotation                                                 | 7.7                  |
| G74      |   |              | *   | Home search                                                      | 4.2                  |
| G75      |   |              | *   | Probing move until touching                                      | 12.1                 |
| G76      |   |              | *   | Probing move while touching                                      | 12.1                 |
| G77      | * |              | *   | Axis coupling (slaving)                                          | 7.8.1                |
| G77S     | * |              | *   | Spindle synchronization                                          | 5.5                  |
| G78      | * | *            |     | Cancellation of axis counting (slaving)                          | 782                  |
| G78S     | * | *            |     | Cancellation of spindle synchronization                          | 5.5                  |
| G79      |   |              |     | Canned cycle parameter modification                              | 921                  |
| G80      | * | *            |     |                                                                  | 9.3                  |
| G81      | * |              | *   |                                                                  | 9.7                  |
| 682      | * |              | *   | Drilling canned cycle with dwell                                 | 9.8                  |
| G83      | * |              | *   | Deep-hole drilling canned cycle with constant peck               | 9.9                  |
| G84      | * |              | *   | Tanning canned cycle                                             | 9.10                 |
| G85      | * |              | *   | Beaming canned cycle                                             | 9.11                 |
| G86      | * |              | *   | Boring canned cycle with withdrawal in G00                       | 9.12                 |
| 687      | * |              | *   | Bectangular nocket canned cycle                                  | 0.12                 |
| C89      | * |              | *   | Circular pocket canned cycle                                     | 9.10<br>0.1 <i>1</i> |
| C80      | * |              | *   | Boring canned cycle with withdrawal in G01                       | 9.14<br>0.15         |
| 600      | * | 2            |     | Absoluto programming:                                            | 3.15                 |
| G90      | * | ·<br>2       | *   | Absolute programming.                                            | 2.4                  |
| 602      |   | :            |     |                                                                  | 0.4                  |
| G92      |   |              |     | Deler erigin preset                                              | 4.4.1                |
| G93      | * | 2            |     | Foodrate in millimeters (inches) per minute                      | 4.0                  |
| G94      | * | 2            | *   | Foodrate in millimeters (inches) per revolution                  | 5.2.1                |
| 695      | * | <sup>•</sup> | *   | Constant autting point around                                    | 0.2.2<br>5.0.0       |
| 690      | * | *            |     | Constant culling point speed                                     | 0.2.3<br>E 0.4       |
| G97      | * | *            |     | Withdrawal to the starting place at the and of the sourced such  | 5.2.4                |
| 698      | * |              | *   | Withdrawal to the starting plane at the end of the canned cycle  | 9.5                  |
| G99      | Ĵ |              | , T | withdrawai to the reference plane at the end of the canned cycle | 9.5                  |
| G145     | * |              | *   | Iemporary cancellation of tangential control                     | 6.17                 |

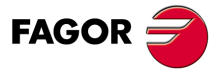

CNC 8055 CNC 8055i

·M· & ·EN· Models Soft: V01.6x

·63·

| Function | М | D | v | Meaning                              | Section |
|----------|---|---|---|--------------------------------------|---------|
| G159     | * |   |   | Absolute zero offsets                | 4.4     |
| G210     | * |   | * | Bore milling canned cycle            | 9.16    |
| G211     | * |   | * | Inside thread milling canned cycle.  | 9.17    |
| G212     | * |   | * | Outside thread milling canned cycle. | 9.18    |

M means modal, i.e. the G function, once programmed, remains active until another incompatible G function is programmed or until an M02, M30, EMERGENCY or RESET is executed or the CNC is turned off and back on.

D means BY DEFAULT, i.e. they will be assumed by the CNC when it is powered on, after executing M02, M30 or after EMERGENCY or RESET.

In those cases indicated by ?, it should be understood that the DEFAULT of these G functions depends on the setting of the general machine parameters of the CNC.

The letter V means that the G code is displayed next to the current machining conditions in the execution and simulation modes.

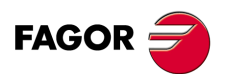

CNC 8055 CNC 8055i

## 5.2 Feedrate F

The machining feedrate can be selected from the program. It remains active until another feedrate is programmed. It is represented by the letter F and Depending on whether it is working in G94 or G95, it is programmed in mm/minute (inches/minute) or in mm/revolution (inches/revolution).

Its programming format is 5.5; in other words, 5.4 when programmed in mm and 4.5 when programmed in inches.

The maximum operating feedrate of the machine, limited on each axis by the axis machine parameter "MAXFEED", may be programmed via code F0, or by giving F the corresponding value.

The programmed feedrate F is effective working in linear (G01) or circular (G02, G03) interpolation. If function F is not programmed, the CNC assumes the feedrate to be F0. When working in rapid travel (G00), the machine will move at the rapid feedrate indicated by the axis machine parameter "G00FEED", apart from the F programmed.

The programmed feedrate F may be varied between 0% and 255% via the PLC, or by DNC, or between 0% and 120% via the switch located on the Operator Panel of the CNC.

The CNC, however, is equipped with the general machine parameter "MAXFOVR" to limit maximum feedrate variation.

If you are working in rapid travel (G00), rapid feedrate will be fixed at 100%, alternatively it can be varied between 0% and 100%, depending on how the machine parameter "RAPIDOVR" is set.

When functions G33 (electronic threading), G34 (variable-pitch threading) or G84 (tapping canned cycle) are executed the feedrate cannot be modified; it works at 100% of programmed F.

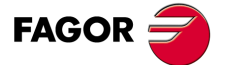

CNC 8055 CNC 8055i

#### 5.2.1 Feedrate in mm/min or inches/min (G94)

From the moment the code G94 is programmed, the control takes that the feedrates programmed through F5.5 are in mm/min or inches/mm.

If the moving axis is rotary, the CNC interprets that the programmed feedrate is in degrees/minute.

If an interpolation is made between a rotary and a linear axis, the programmed feedrate is taken in mm/min or inches/min, and the movement of the rotary axis (programmed in degrees) will be considered programmed in millimeters or inches.

The relationship between the feedrate of the axis component and the programmed feedrate "F" is the same as that between the movement of the axis and the resulting programmed movement.

Feedrate component = -

Feedrate F x Movement of axis

Resulting programmed movement

Example:

On a machine which has linear X and Y axes and rotary C axis, all located at point X0 Y0 C0, the following movement is programmed :

G1 G90 X100 Y20 C270 F10000

You get:

$$Fx = \frac{F \cdot \Delta x}{\sqrt{(\Delta x)^2 + (\Delta y)^2 + (\Delta c)^2}} = \frac{10000 \times 100}{\sqrt{100^2 + 20^2 + 270^2}} = 3464,7946$$

$$Fy = \frac{F \cdot \Delta y}{\sqrt{(\Delta x)^2 + (\Delta y)^2 + (\Delta c)^2}} = \frac{10000 \times 20}{\sqrt{100^2 + 20^2 + 270^2}} = 692,9589$$

$$Fc = \frac{F \cdot \Delta c}{\sqrt{(\Delta x)^2 + (\Delta y)^2 + (\Delta c)^2}} = \frac{10000 \times 270}{\sqrt{100^2 + 20^2 + 270^2}} = 9354,9455$$

Function G94 is modal i.e. once programmed it stays active until G95 is programmed.

On power-up, after executing M02, M30 or following EMERGENCY or RESET, the CNC assumes function G94 or G95 according to how the general machine parameter "IFEED" is set.

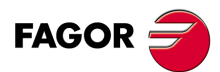

CNC 8055 CNC 8055i

#### 5.2.2 Feedrate in mm/rev.or inches/rev (G95)

From the moment when the code G95 is programmed, the control assumes that the feedrates programmed through F5.5 are in mm/rev or inches/mm.

This function does not affect the rapid moves (G00) which will be made in mm/min or inch/min. By the same token, it will not be applied to moves made in the JOG mode, during tool inspection, etc.

Function G95 is modal i.e. once programmed it stays active until G94 is programmed.

On power-up, after executing M02, M30 or following EMERGENCY or RESET, the CNC assumes function G94 or G95 according to how the general machine parameter "IFEED" is set.

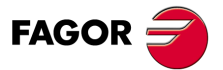

CNC 8055 CNC 8055i

#### 5.2.3 Constant surface speed (G96)

When G96 is programmed the CNC takes the F5.5 feedrate as corresponding to the cutting point of the tool on the part.

By using this function, the finished surface is uniform in curved sections.

In this manner (working in function G96) the speed of the center of the tool in the inside or outside curved sections will change in order to keep the cutting point constant.

Function G96 is modal i.e. once programmed it stays active until G97 is programmed.

On power-up, after executing M02, M30 or following EMERGENCY or RESET, the CNC assumes function G97.

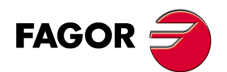

CNC 8055 CNC 8055i

### 5.2.4 Constant tool center speed (G97)

When G97 is programmed the CNC takes the programmed F5.5 feedrate as corresponding to the feedrate of the center of the tool.

In this manner (working in function G97) the speed of the cutting point on the inside or outside curved sections is reduced, keeping the speed of the center of the tool constant.

Function G97 is modal i.e. once programmed it stays active until G96 is programmed.

On power-up, after executing M02, M30 or following EMERGENCY or RESET, the CNC assumes function G97.

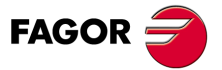

CNC 8055 CNC 8055i

#### 5.3 Spindle speed (S)

The turning speed of the spindle is programmed directly in rpm via code S5.4.

The maximum value is limited by spindle machine parameters "MAXGEAR1", MAXGEAR2, MAXGEAR 3 and MAXGEAR4", in each case depending on the spindle range selected.

It is also possible to limit this maximum value from the program by using function G92 S5.4.

The programmed turning speed S may be varied from the PLC, DNC, or by the SPINDLE keys "+" and "-" on the Operator Panel of the CNC.

This speed variation is made between the maximum and minimum values established by spindle machine parameters "MINSOVR" and "MAXSOVR".

The incremental pitch associated with the SPINDLE keys "+" and "-" on the CNC Operator Panel in order to vary the programmed S value is fixed by the spindle machine parameter "SOVRSTEP".

When functions G33 (electronic threading), G34 (variable-pitch threading) or G84 (tapping canned cycle) are executed the programmed speed cannot be modified; it works at 100% of programmed S.

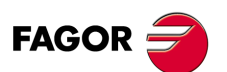

CNC 8055 CNC 8055i

# 5.4 Spindle selection (G28, G29)

This CNC can govern two spindles: the main one and the second one. They both can be operative simultaneously, but only one can be controlled at a time.

This selection is made using functions G28 and G29.

G28: Second spindle selection.

G29: Main spindle selection.

Once the desired spindle has been selected, it can be acted upon from the keyboard or by means of the following functions:

M3, M4, M5, M19 S\*\*\*\*

G33, G34, G94, G95, G96, G97

Both spindles can work in open and closed loop.

Functions G28 and G29 are modal and incompatible with each other.

Function G28 and G29 must be programmed alone in the block.

No more information can be programmed in that block. On power-up, after executing an M02, M30 or after an EMERGENCY or RESET, the CNC assumes function G29 (selects the main spindle).

#### Operating example for when 2 spindles are used.

On power-up, the CNC assumes function G29 selecting the main spindle.

All the keyboard actions and by spindle related functions affect the main spindle.

Example: S1000 M3

Main spindle clockwise at 1000 rpm.

To select the second spindle, execute function G28.

From then on, All the keyboard actions and spindle related functions affect the second spindle.

The main spindle remains in its previous status.

Example: S1500 M4

Second spindle turns counterclockwise at 1500 rpm.

The main spindle keeps turning at 1000 rpm.

To select the main spindle again, execute function G29.

From then on, all the keyboard actions and spindle related functions affect the main spindle.

The second spindle stays in its previous status.

#### Example: S2000

The main spindle keeps turning clockwise but at 2000 rpm.

The second spindle keeps turning at 1500 rpm.

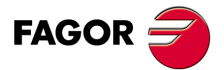

5.

SO CODE PROGRAMMING Spindle selection (G28, G29)

CNC 8055 CNC 8055i

#### 5.5 Synchronized spindles (G30, G77S, G78S)

With function G77S, two spindles (main and secondary) may be synchronized in speed; this synchronism may be cancelled with function G78S. Always program G77S and G78S because functions G77, G78 to slave and unslave the axes.

When the spindles are synchronized in speed, the second one turns at the same speed as the main spindle.

Function G77S may be executed at any time, open loop (M3, M4) or closed loop (M19), the spindles may even have different ranges (gears).

General output "SYNSPEED (M5560)" will be high while the spindle are in synch (same speed).

When this synchronism is cancelled (G78S), the second spindle recovers its previous speed and status (M3, M4, M5, M19) and the main spindle stays in the current status.

If while in synchronism, an S is programmed greater than the maximum allowed, the CNC applies the maximum value while they are synchronized. When canceling this synchronism, the limit is no longer applied and the main spindle assumes the programmed speed.

While the spindles are synchronized in speed, function G77S active, with G30 they may also be synchronized in position and set an angular offset between them so the second spindle follows the main spindle at this set offset distance.

Programming format: G30 D ±359.9999 (offset in degrees)

For example, with G30 D90 the second spindle will turn 90° behind the main spindle.

#### Some points to consider:

Before activating the synchronism, both spindles must be homed (referenced).

To synchronized the spindles in position (G30) they must be synchronized in speed already (G77S).

To synchronize two spindles, the SERVOSON and SERVOSO2 signals must be activated already. While the spindles are synchronized, only the signals of the main spindle will be attended to PLCCNTL, SPDLINH, SPDLREV, etc. On the other hand, when making a thread, only the feedback and reference pulses of the main spindle will be taken into account.

While the spindle synchronism is active, it is possible to:

- Execute functions G94, G95, G96, G97, M3, M4, M5, M19 S\*\*\*.
- · Change the spindle speed via DNC, PLC or CNC (S).
- · Change the spindle speed override via DNC, PLC, CNC or keyboard.
- Change the spindle speed limit via DNC, PLC or CNC (G92 S)

But the following cannot be done:

- Toggle the spindles: G28, G29.
- Change gears: M41, M42, M43, M44.

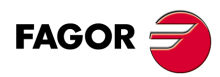

CNC 8055 CNC 8055i

·M· & ·EN· MODELS SOFT: V01.6x

5.
## 5.6 Tool number (T) and tool offset (D)

With the "T" function, it is possible to select the tool and with the "D" function it is possible to select the offset associated with it. When defining both parameters, the programming order is T D. For example: T6 D17

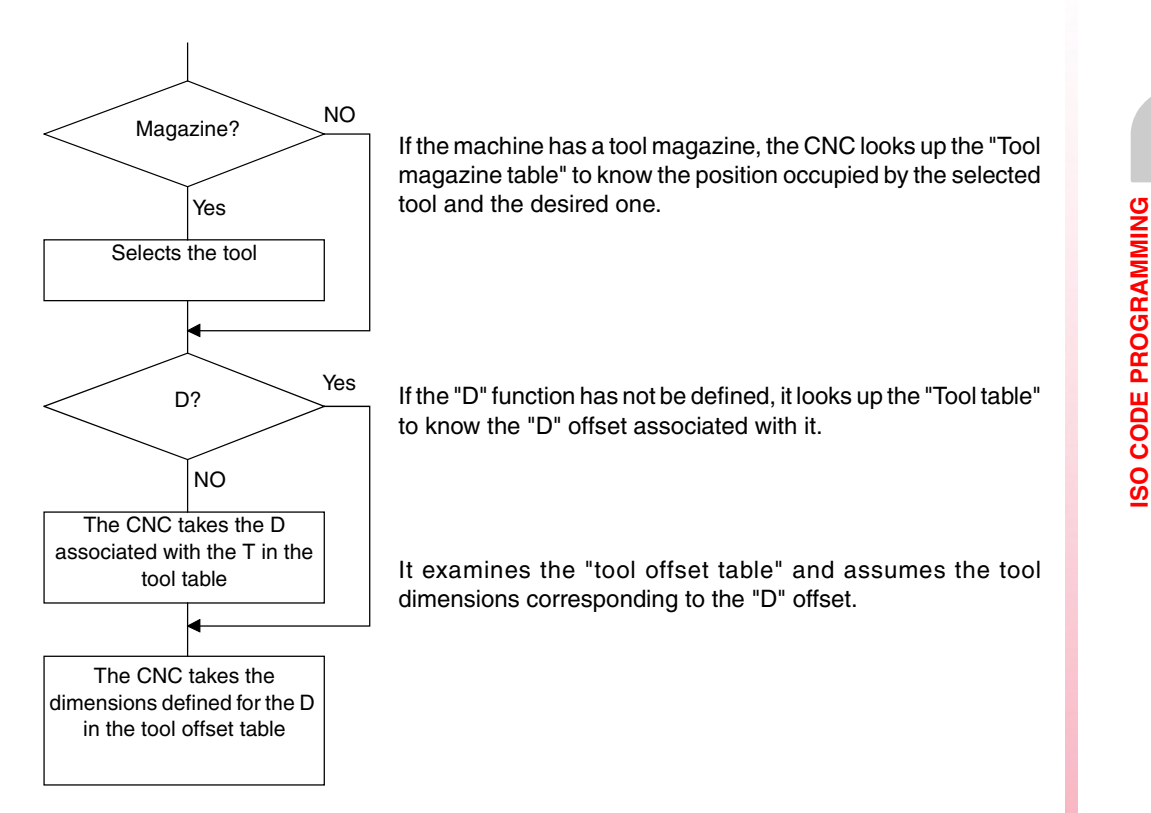

To access, check and define these tables, refer to the operating manual.

#### How to use the T and D functions

• The "T" and "D" functions may be programmed alone or together as shown in the following example:

T5 D18 Selects tool 5 and assumes the dimensions of tool offset 18

D22 Tool 5 stays selected and it assumes the dimensions of tool offset 22.

T3 Selects tool 3 and assumes the dimensions of the offset associated with that tool.

• When having a tool magazine where the same position is occupied by more than one tool, do the following:

Use the "T" function to refer to the magazine position and the "D" function to the dimensions of the tool located in that position.

Thus, for example, programming T5 D23 means selecting the turret position 5 and assuming the geometry and dimensions of tool offset 23.

#### Tool length and radius compensation.

The CNC looks up the "tool offset table" and assumes the tool dimensions corresponding to the active "D" offset.

Length compensation is applied at all times, whereas radius compensation must be selected by the operator by means of functions G40, G41, G42.

Length compensation is applied at all times, whereas tool length compensation must be selected by the operator by means of functions G43, G44.

If there is no tool selected or D0 is defined, neither tool length nor radius compensation is applied.

For further information, refer to chapter 8 "tool compensation" in this manual..

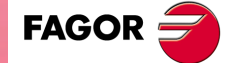

CNC 8055 CNC 8055i

## 5.7 Auxiliary function (M)

The miscellaneous functions are programmed by means of the M4 Code, it being possible to program up to 7 functions in the same block.

When more than one function has been programmed in one block, the CNC executes these correlatively to the order in which they have been programmed.

The CNC is provided with an M functions table with "NMISCFUN" (general machine parameter) components, specifying for each element:

- The number (0-9999) of the defined miscellaneous M function.
- The number of the subroutine which is required to associate to this miscellaneous function.
- An indicator which determines if the M function is executed before or after the movement block in which it is programmed.
- An indicator which determines if the execution of the M function interrupts block preparation or not.
- An indicator which determines if the M function is executed or not, after the execution of the associated subroutine.
- An indicator which determines if the CNC must wait for the signal AUX END or not (Executed M signal, coming from the PLC), to continue the execution of the program.

If, when executing the M miscellaneous function, this is not defined in the M functions table, the programmed function will be executed at the beginning of the block and the CNC will wait for the AUX END to continue the execution of the program.

Some of the miscellaneous functions are assigned an internal meaning in the CNC.

If, while executing the associated subroutine of an "M" miscellaneous function, there is a block containing the same "M", this will be executed but not the associated subroutine.

| н |  |
|---|--|
| Ц |  |
|   |  |

All the miscellaneous "M" functions which have an associated subroutine must be programmed alone in a block.

In the case of functions M41 through M44 with associated subroutine, the S that generates the gear change must be programmed alone in the block. Otherwise, the CNC will display error 1031.

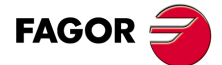

5.

SO CODE PROGRAMMING

Auxiliary function (M)

CNC 8055 CNC 8055i

## 5.7.1 M00. Program stop

When the CNC reads code M00 in a block, it interrupts the program. To start up again, press CYCLE START.

We recommend that you set this function in the table of M functions, in such a way that it is executed at the end of the block in which it is programmed.

#### 5.7.2 M01. Conditional program stop

This is identical to M00, except that the CNC only takes notice of it if the signal M01 STOP from the PLC is active (high logic level).

#### 5.7.3 M02. End of program

This code indicates the end of program and carries out a "General Reset" function of the CNC (returning it to original state). It also carries out the M05 function.

We recommend that you set this function in the table of M functions, in such a way that it is executed at the end of the block in which it is programmed.

#### 5.7.4 M30. End of program with return to the first block

Identical to M02 except that the CNC returns to the first block of the program.

#### 5.7.5 M03, M4, M5. Spindle start and stop

#### M03 Clockwise spindle rotation

This code represents clockwise spindle start. As explained in the corresponding section, the CNC automatically executes this code in the machining canned cycles.

It is recommended to set this function in the table of M functions, so that it is executed at the beginning of the block in which it is programmed.

## M04. Counterclockwise spindle rotation

This code represents counterclockwise spindle start. We recommend that you set this function in the table of M functions, so that it is executed at the beginning of the block in which it is programmed.

#### M05. Spindle stop

We recommend that you set this function in the table of M functions, in such a way that it is executed at the end of the block in which it is programmed.

## Execution of M03, M04 and M05 using PLC marks

Auxiliary functions M03, M04 and M05 may be executed using the following PLC marks:

- First spindle: PLCM3 (M5070), PLCM4 (M5071) and PLCM5 (M5072).
- Second spindle: PLCM3SP2 (M5073), PLCM4SP2 (M5074) and PLCM5SP2 (M5075).

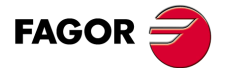

CNC 8055 CNC 8055i

 Auxiliary spindle: PLCM45 (M5076) to stop the auxiliary spindle and PLCM45S (M5077) to start it up.

The PLC activates these marks to indicate to the CNC that it must execute the corresponding M function at the indicated spindle.

If that spindle is not the main spindle at that moment, it changes the M in the execution history, it activates the corresponding PLC mark DM3/4//5 and executes the transfer with the PLC (it writes the M number in the MBCD1 (R550) register, it activates the MSTROBE signal, it waits for the AUXEND signal to go up and it cancels the MSTROBE signal; if the M function is set as not to wait for AUXEND in the M function table, it waits for the time period set with MINAENDW and cancels the MSTROBE).

When acting upon the secondary spindle, it executes the same operation, but having activated the mark S2MAIN (M5536) first and then cancelling it at the end. This operation is done automatically; i.e. there is no need to program it at the PLC.

Even if the M3, M4 or M5 function has an associated subroutine in the M function table, that subroutine will not be executed when they are executed using the PLC marks.

When executing M3, M4 or M5 using the PLC marks, the gear change that could be required by the new S is not output to the PLC even if the gear change is automatic.

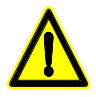

If the CNC is started up with no gear being active yet, because no M3 or M4 has been executed in the main channel, the CNC will issue an error message even if it has been configured as AUTOGEAR.

The CNC will admit the M functions from the PLC as long as it is not in an error state or with LOPEN (M5506) high, whether there is an execution active or not, either in manual or automatic. If the M function is executed during a tool inspection and the spindle turning direction is changed, the change will be identified in repositioning and it will offer the choice to change it again.

If when activating the M3, M4 or M5 marks via PLC, the main channel is transferring something to the PLC, the PLC keeps the mark active until the CNC can attend to it. Once the M function is executed, the CNC deactivates the mark.

In the following cases, the CNC ignores these PLC marks and deletes the mark so the request is not left as pending:

- When the spindle is threading in electronic threading (G33).
- When it is doing a rigid tapping or a regular tapping.
- When the CNC is in error state or when LOPEN (M5506) is high.

When activating several marks of different spindles at the same time, it will follow this order: first the first spindle, then the second spindle and last the auxiliary spindle.

When receiving contradictory marks, they will all be ignored. When receiving several marks at the same time and there is a stop (PLCM5 / PLCM45) between them, only this will be considered and the rest will be ignored and not saved.

If the spindle has M19TYPE=1, the spindle is homed with the first M3 or M4 after start-up, as long as that M function is executed in manual or automatic mode. If the M function is executed using one of the PLC marks, the spindle will not be homed.

When activating the PLC marks while homing the spindle, the PLC command stays waiting for the homing operation to be over. If the home search is associated with the first M3 or M4 after startup, the PLC command stays waiting for the homing operation is over.

If there are synchronized spindles, it acts upon the command of the main and secondary spindles at the same time.

While executing the M function, it is possible to abort the process by deactivating the PLC mark that has initiated it.

#### Note:

The PLCM5 mark is used to handle the open-door safety operation defined by Fagor Automation.

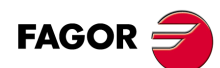

CNC 8055 CNC 8055i

## 5.7.6 M06. Tool change code

If the general machine parameter "TOFFM06" (indicating that it is a machining center) is active, the CNC sends instructions to the tool changer and updates the table corresponding to the tool magazine.

It is recommended to set this function in the table of M functions, so that the subroutine corresponding to the tool changer installed in the machine is executed.

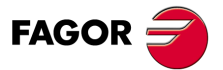

CNC 8055 CNC 8055i

#### 5.7.7 M19. Spindle orientation

With this CNC it is possible to work with the spindle in open loop (M3, M4) and with the spindle in closed loop (M19).

In order to work in closed loop, it is necessary to have a rotary encoder installed on the spindle of the machine.

To switch from open loop to closed loop, execute function M19 or M19 S $\pm$ 5.5. The CNC will act as follows:

 If the spindle has a home switch, the CNC modifies the spindle speed until it reaches the one set by spindle machine parameter "REFEED1".

It then searches for actual marker pulse (Io) of the spindle encoder at the turning speed set by spindle machine parameter REFEED2.

And, finally, it positions the spindle at the programmed S±5.5 point.

 If the spindle does not have a home switch, it searches the encoder marker pulse at the turning speed set by spindle machine parameter REFEED2.

And, then, it positions the spindle at the programmed S±5.5 point.

If only M19 is executed, the spindle is oriented to position "I0".

To, now, orient the spindle to another position, program M19 S $\pm$ 5.5, the CNC will not perform the home search since it is already in closed loop and it will orient the spindle to the indicated position. (S $\pm$ 5.5).

The  $S\pm 5.5$  code indicates the spindle position, in degrees, from the spindle reference point (marker pulse).

The sign indicates the counting direction and the 5.5 value is always considered to be absolute coordinates regardless of the type of units currently selected.

Example:

S1000 M3

Spindle in open loop.

M19 S100

The spindle switches to closed loop. Home search and positioning (orientation) at 100°.

M19 S -30

The spindle orients to -30°, passing through 0°.

M19 S400

The spindle turns a whole revolution and positions at 40°.

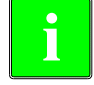

During the M19 process the screen will display the warning: "M19 in execution"

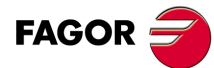

CNC 8055 CNC 8055i

## 5.7.8 M41, M42, M43, M44. Spindle gear change

The CNC offers 4 spindle speed ranges M41, M42, M43 and M44 with maximum speed limits set by the spindle machine parameters "MAXGEAR1", MAXGEAR2", "MAXGEAR3" and "MAXGEAR4".

If machine parameter "AUTOGEAR" is set so the CNC executes the range change automatically, M41 thru M44 will be sent out automatically by the CNC without having to be programmed.

If this machine parameter is set for non-automatic gear change, M41 thru M44 will have to be programmed every time a gear change is required. Bear in mind that the maximum velocity command value assigned to machine parameter "MAXVOLT" corresponds to the maximum speed indicated for each one of the speed ranges (machine parameters "MAXGEAR1" thru "MAXGEAR4").

Regardless of whether the gear change is automatic or not, functions M41 through M44 may have an associated subroutine. If the function M41 through M44 is programmed and then an S corresponding to that gear, it does not generate the automatic gear change and it does not execute the associated subroutine.

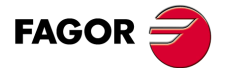

CNC 8055 CNC 8055i

#### 5.7.9 M45. Auxiliary spindle / Live tool

In order to use this miscellaneous function, it is necessary to set one of the axes of the machine as auxiliary spindle or live tool (general machine parameter P0 thru P7).

To use the auxiliary spindle or live tool, execute the command: M45 S±5.5 where S indicates the turning speed in rpm and the sign indicates the turning direction.

The CNC will output the velocity command corresponding to the selected speed according to the value assigned to the machine parameter "MAXSPEED" for the auxiliary spindle.

To stop the auxiliary spindle, program M45 or M45 S0.

Whenever the auxiliary spindle or live tool is active, the CNC will let the PLC know by activating the general logic output "DM45" (M5548).

Also, it is possible to set the machine parameter for the auxiliary spindle "SPDLOVR" so the Override keys of the front panel can modify the currently active turning speed of the auxiliary spindle.

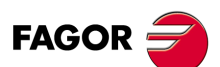

CNC 8055 CNC 8055i

## PATH CONTROL

# 6

The CNC allows you to program movements on one axis only or several at the same time.

Only those axes which intervene in the required movement are programmed. The programming order of the axes is as follows :

X, Y, Z, U, V, W, A, B, C

## 6.1 Rapid traverse (G00)

The movements programmed after G00 are executed at the rapid feedrate indicated in the axis machine parameter "G00FEED".

Independently of the number of axis which move, the resulting path is always a straight line between the starting point and the final point.

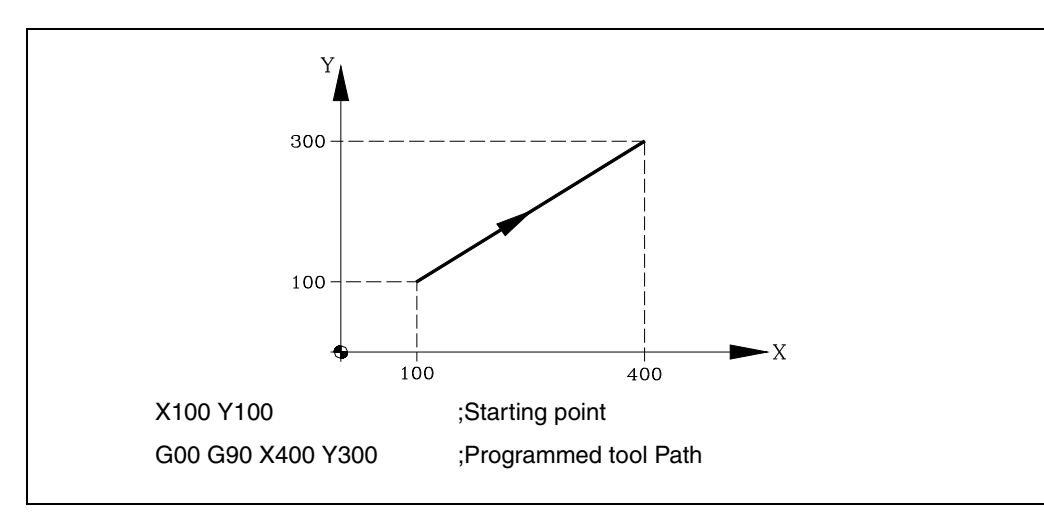

It is possible, via the general machine parameter "RAPIDOVR", to establish if the feedrate override % switch (when working in G00) operates from 0% to 100%, or whether it stays constant at 100%.

When G00 is programmed, the last "F" programmed is not cancelled i.e. when G01, G02 or G03 are programmed again "F" is recovered.

G00 is modal and incompatible with G01, G02, G03, G33 G34 and G75. Function G00 can be programmed as G or G0.

On power-up, after executing M02, M30 or after EMERGENCY or RESET, the CNC assumes code G00 or G01, depending on how general machine parameter "IMOVE" has been set.

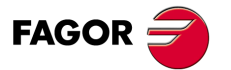

CNC 8055 CNC 8055i

## 6.2 Linear interpolation (G01)

The movements programmed after G01 are executed according to a straight line and at the programmed feedrate "F".

When two or three axes move simultaneously the resulting path is a straight line between the starting point and the final point.

The machine moves according to this path to the programmed feedrate "F". The CNC calculates the feedrates of each axis so that the resulting path is the "F" value programmed.

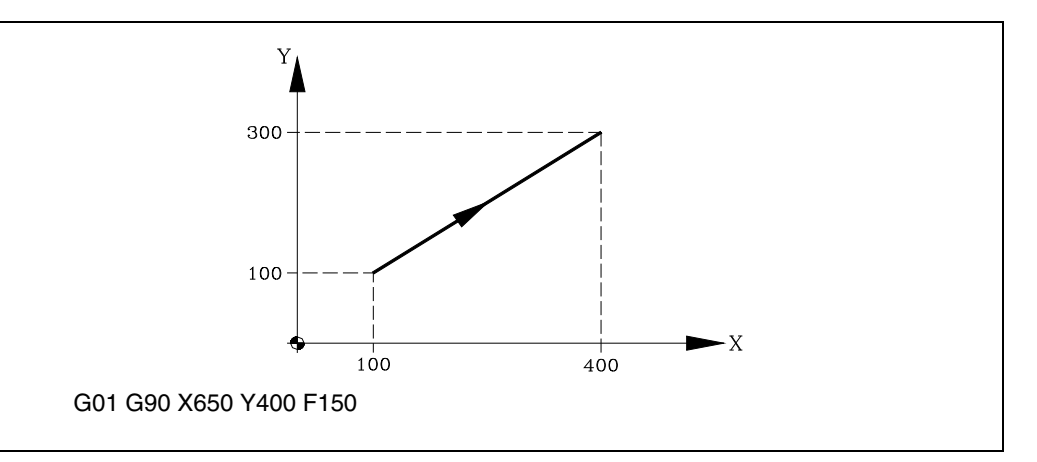

The programmed feedrate "F" may vary between 0% and 120% via the switch located on the Control Panel of the CNC, or by selecting between 0% and 255% from the PLC, or via the DNC or the program.

The CNC, however, is equipped with the general machine parameter "MAXFOVR" to limit maximum feedrate variation.

With this CNC, it is possible to program a positioning-only axis in a linear interpolation block. The CNC will calculate the feedrate for this positioning-only axis so it reaches the target coordinate at the same time as the interpolating axes.

Function G01 is modal and incompatible with G00, G02, G03, G33 and G34. Function G01 can be programmed as G1.

On power-up, after executing M02, M30 or after EMERGENCY or RESET, the CNC assumes code G00 or G01, depending on how general machine parameter "IMOVE" has been set.

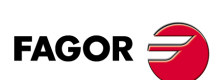

6.

Linear interpolation (G01)

PATH CONTROL

CNC 8055 CNC 8055i

## 6.3 Circular interpolation (G02, G03)

There are two ways of carrying out circular interpolation:

G02: Clockwise circular interpolation

G03: Counterclockwise circular interpolation

Movements programmed after G02 and G03 are executed in the form of a circular path and at the programmed feedrate "F".

Clockwise (G02) and counterclockwise (G03) definitions are established according to the system of coordinates shown below:

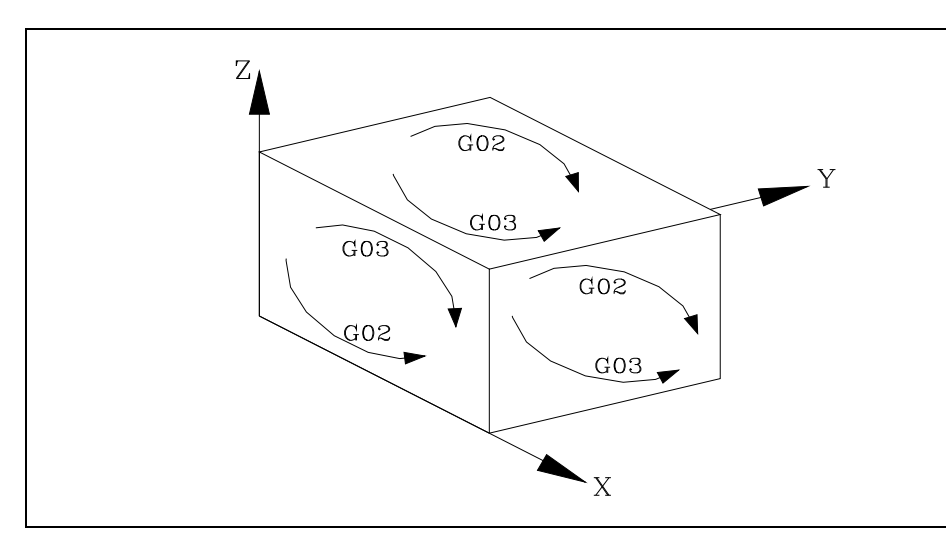

This system of coordinates refers to the movement of the tool on the part.

Circular interpolation can only be executed on a plane. The form of definition of circular interpolation is as follows :

## Cartesian coordinates

The coordinates of the endpoint of the arc and the position of the center with respect to the starting point are defined according to the axes of the work plane.

The center coordinates are defined in radius by the letters I, J, or K, each one of these being associated to the axes as follows: When not defining the center coordinates, the CNC assumes that their value is zero.

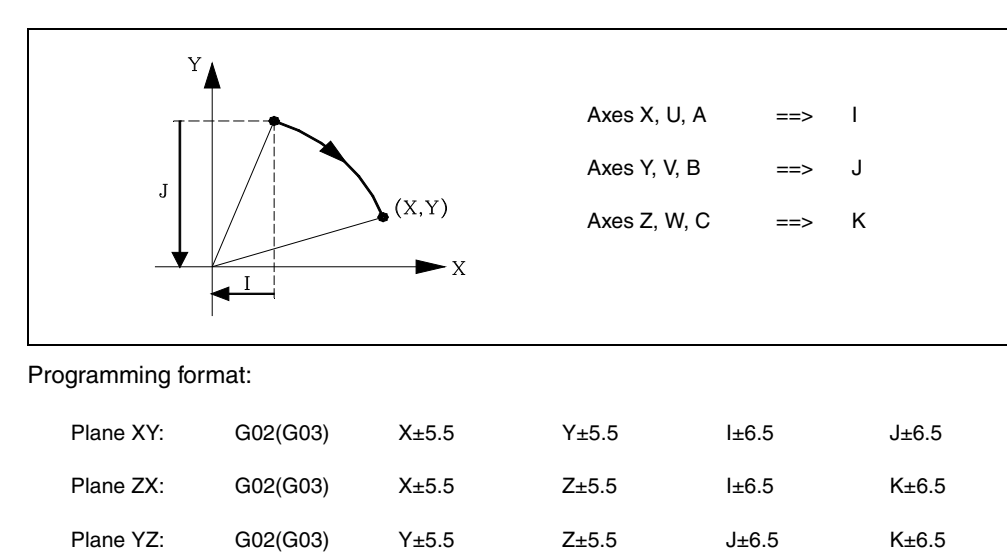

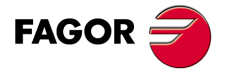

CNC 8055 CNC 8055i

The programming order of the axes is always maintained regardless of the plane selected,, as are the respective center coordinates.

| Plane AY: | G02(G03) | Y±5.5 | A±5.5 | J±6.5 | l±6.5 |
|-----------|----------|-------|-------|-------|-------|
| Plane XU: | G02(G03) | X±5.5 | U±5.5 | l±6.5 | l±6.5 |

#### **Polar coordinates**

It is necessary to define the angle to be traveled Q and the distance from the starting point to the center (optional), according to the axes of the work plane.

The center coordinates are defined by the letters I, J, or K, each one of these being associated to the axes as follows:

| Axes X, U, A | ==> | I |
|--------------|-----|---|
| Axes Y, V, B | ==> | J |
| Axes Z, W, C | ==> | к |

If the center of the arc is not defined, the CNC will assume that it coincides with the current polar origin.

Programming format:

| Plane XY: | G02(G03) | Q±5.5 | I±6.5 | J±6.5 |
|-----------|----------|-------|-------|-------|
| Plane ZX: | G02(G03) | Q±5.5 | l±6.5 | K±6.5 |
| Plane YZ: | G02(G03) | Q±5.5 | J±6.5 | K±6.5 |

#### Cartesian coordinates with radius programming

The coordinates of the endpoint of the arc and radius R are defined.

Programming format:

| Plane XY: | G02(G03) | X±5.5 | Y±5.5 | R±6.5 |
|-----------|----------|-------|-------|-------|
| Plane ZX: | G02(G03) | X±5.5 | Z±5.5 | R±6.5 |
| Plane YZ: | G02(G03) | Y±5.5 | Z±5.5 | R±6.5 |

If a complete circle is programmed, with radius programming, the CNC will show the corresponding error, as infinite solutions exist.

If an arc is less than 1800, the radius is programmed with a plus sign, and a minus sign if it is more than 1800.

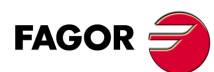

CNC 8055 CNC 8055i

·M· & ·EN· MODELS SOFT: V01.6x

Circular interpolation (G02, G03)

6.

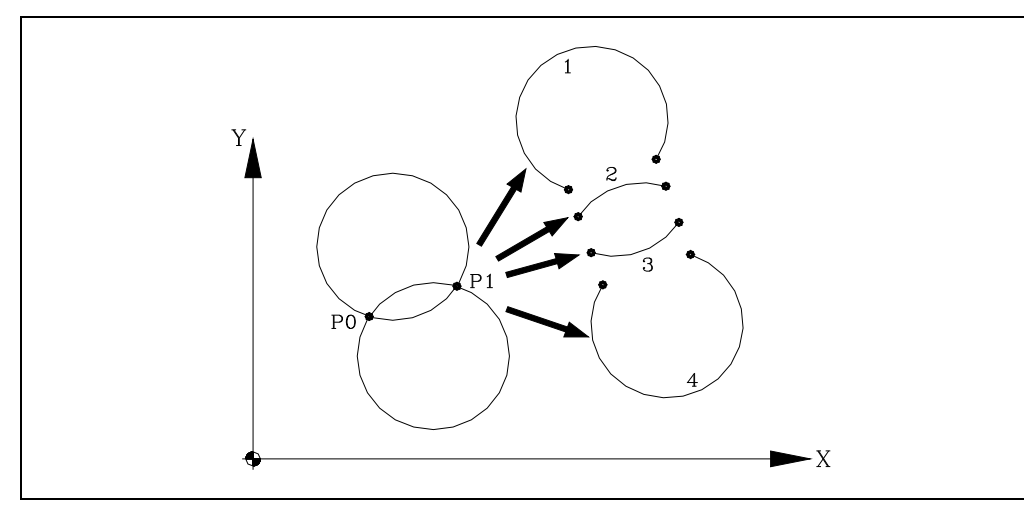

If P0 is the starting point and P1 the endpoint, there are 4 arcs which have the same value passing through both points.

Depending on the circular interpolation G02 or G03, and on the radius sign, the relevant arc is defined. Thus the programming format of the sample arcs is as follows:

| Arc 1 | G02 X Y R  |
|-------|------------|
| Arc 2 | G02 X Y R+ |
| Arc 3 | G03 X Y R+ |
| Arc 4 | G03 X Y R  |

## Execution of the circular interpolation

The CNC calculates, depending on the programmed arc, the radii of the starting point and endpoint. Although both of them should be "exactly" the same, general parameter "CIRINERR" allows a certain calculation tolerance by establishing the maximum difference between these two radii. When exceeding this value, the CNC will issue the corresponding error message.

In all these programming cases, the CNC checks that the center or radius coordinates do not exceed 214748.3647mm. Otherwise, the CNC will display the corresponding error.

The programmed feedrate "F" may vary between 0% and 120% via the switch located on the Control Panel of the CNC, or by selecting between 0% and 255% from the PLC, or via the DNC or the program.

The CNC, however, is equipped with the general machine parameter "MAXFOVR" to limit maximum feedrate variation.

If the general machine parameter "PORGMOVE" has been selected and a circular interpolation (G02 or G03) is programmed, the CNC assumes the center of the arc to be a new polar origin.

Functions G02 and G03 are modal and incompatible both among themselves and with G00, G01, G33 and G34. Functions G02 and G03 can be programmed as G2 and G3.

Also, function G74 (home search) and G75 (probing) cancel the G02 and G03 functions.

On power-up, after executing M02, M30 or after EMERGENCY or RESET, the CNC assumes code G00 or G01, depending on how general machine parameter "IMOVE" has been set.

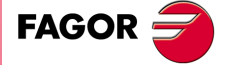

CNC 8055 CNC 8055i

#### **Programming examples**

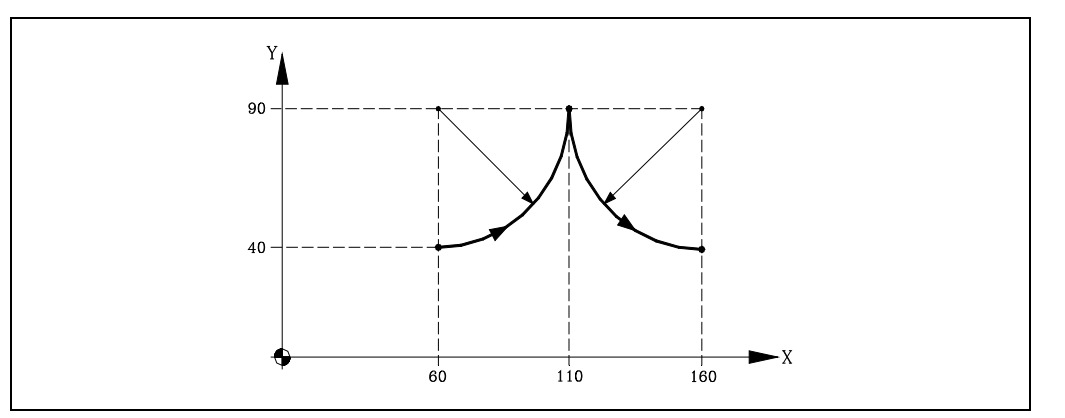

Various programming modes are analyzed below, point X60 Y40 being the starting point.

Cartesian coordinates:

G90 G17 G03 X110 Y90 I0 J50 X160 Y40 I50 J0

Polar coordinates:

G90 G17 G03 Q0 I0 J50 Q-90 I50 J0

or:

G93 I60 J90 G03 Q0 G93 I160 J90 Q-90

; Define Polar center

; Define new Polar center

Cartesian coordinates with radius programming:

G90 G17 G03 X110 Y90 R50 X160 Y40 R50

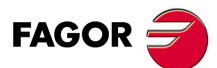

**6**.

PATH CONTROL

Circular interpolation (G02, G03)

**CNC 8055 CNC 8055i** 

#### Programming of a (complete) circle in just one block:

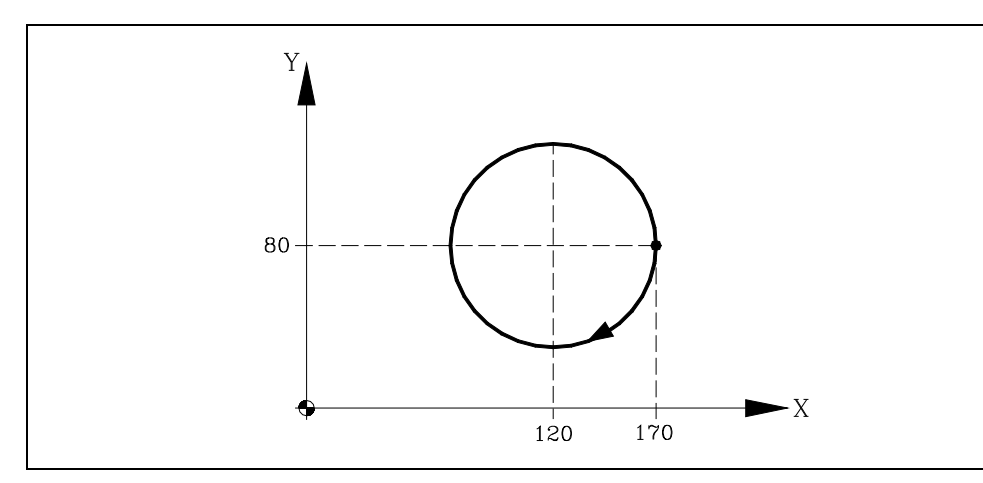

Various programming modes analyzed below, point X170 Y80 being the starting Point.

Cartesian coordinates:

G90 G17 G02 X170 Y80 I-50 J0

or:

G90 G17 G02 I-50 J0

Polar coordinates.

G90 G17 G02 Q36 0I-50 J0

or:

G93 I120 J80 G02 Q360

; Define Polar center

Cartesian coordinates with radius programming:

A complete circle cannot be programmed as there is an infinite range of solutions.

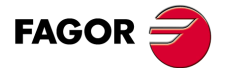

CNC 8055 CNC 8055i

## 6.4 Circular interpolation with absolute arc center coordinates (G06)

By adding function G06 to a circular interpolation block you can program the coordinates of the center of the arc (I,J, or K) in absolute coordinates i.e. with respect to the zero origin and not to the beginning of the arc.

Function G06 is not modal, so it should be programmed any time the coordinates of the center of the arc are required in absolute coordinates. G06 can be programmed as G6.

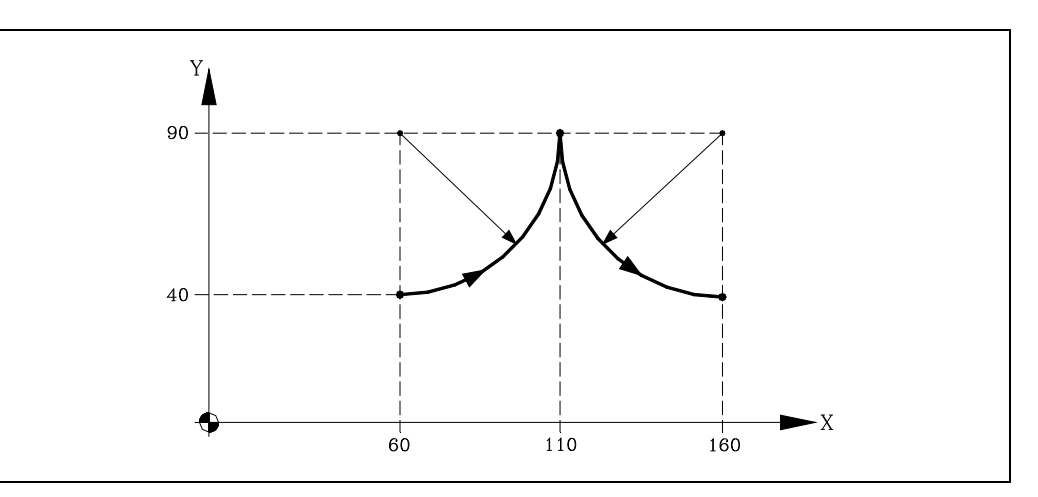

Various programming modes are analyzed below, point X60 Y40 being the starting point.

Cartesian coordinates:

G90 G17 G06 G03 X110 Y90 I60 J90 G06 X160 Y40 I160 J90

Polar coordinates:

G90 G17 G06 G03 Q0 I60 J90 G06 Q-90 I160 J90

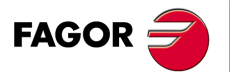

**6**.

PATH CONTROL

Circular interpolation with absolute arc center coordinates (G06)

CNC 8055 CNC 8055i

## 6.5 Arc tangent to previous path (G08)

Via function G08 you can program an arc tangential to the previous path without having to program the coordinates (I.J &K) of the center.

Only the coordinates of the endpoint of the arc are defined, either in polar coordinates or in Cartesian coordinates according to the axes of the work plane.

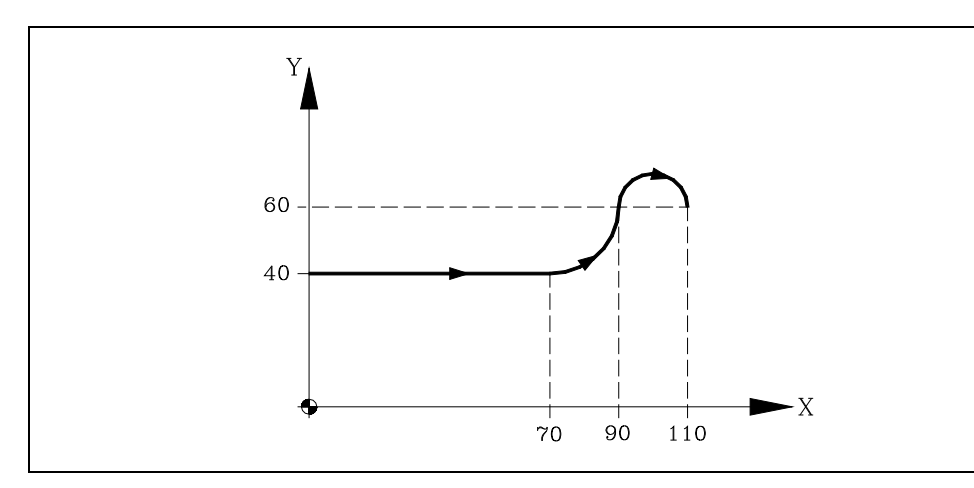

Supposing that the starting point is X0 Y40, you wish to program a straight line, then an arc tangential to the line and finally an arc tangential to the previous one.

G90 G01 X70

| G08 X90 Y60  | ; Arc tangent to previous path. |
|--------------|---------------------------------|
| G08 X110 Y60 | ; Arc tangent to previous path. |

Function G08 is not modal, so it should always be programmed if you wish to execute an arc tangential to the previous path. Function G08 can be programmed as G8.

Function G08 enables the previous path to be a straight line or an arc and does not alter its history. The same function G01, G02 or G03 stays active after the block is finished.

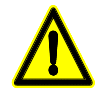

When using function G08 it is not possible to execute a complete circle, as an infinite range of solutions exists. The CNC displays the corresponding error code.

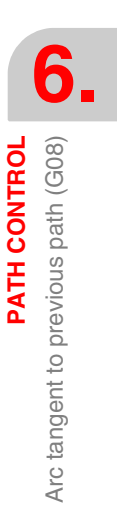

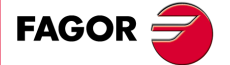

CNC 8055 CNC 8055i

## 6.6 Arc defined by three points (G09)

Through function G09 you can define an arc by programming the endpoint and an intermediate point (the starting point of the arc is the starting point of the movement). In other words, instead of programming the coordinates of the center, you program any intermediate point.

The endpoint of the arc is defined in Cartesian or polar coordinates, and the intermediate point is always defined in Cartesian coordinates by the letters I,J, or K, each one being associated to the axes as follows:

|    | Axes X, U, A     | ==>      | I |       |       |       |       |
|----|------------------|----------|---|-------|-------|-------|-------|
|    | Axes Y, V, B     | ==>      | J |       |       |       |       |
|    | Axes Z, W, C     | ==>      | к |       |       |       |       |
| In | Cartesian coord  | linates: |   |       |       |       |       |
|    | G17              | G09      |   | X±5.5 | Y±5.5 | l±5.5 | J±5.5 |
| Po | lar coordinates: |          |   |       |       |       |       |
|    | G17              | G09      |   | R±5.5 | Q±5.5 | l±5.5 | J±5.5 |

Example:

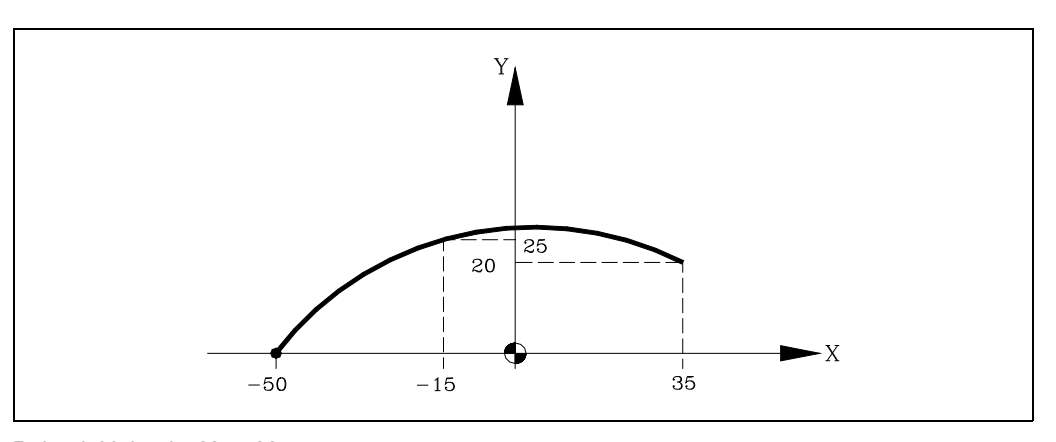

Being initial point X-50 Y0.

G09 X35 Y20 I-15 J25

Function G09 is not modal, so it should always be programmed if you wish to execute an arc defined by three points. Function G09 can be programmed as G9.

When G09 is programmed it is not necessary to program the direction of movement (G02 or G03).

Function G09 does not alter the history of the program. The same G01, G02 or G03 function stays active after finishing the block.

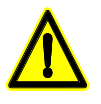

Function G09 may not be used to programmed a full circle because all three points must be different. The CNC displays the corresponding error code.

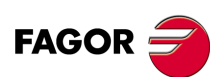

CNC 8055 CNC 8055i

## 6.7 Helical interpolation

A helical interpolation consists in a circular interpolation in the work plane while moving the rest of the programmed axes.

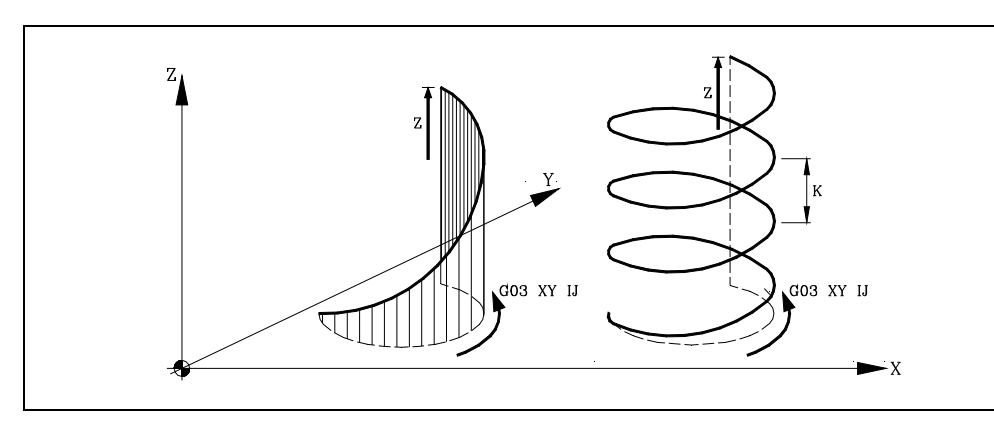

The helical interpolation is programmed in a block where the circular interpolation must be programmed by means of functions: G02, G03, G08 or G09.

G02 X Y I J Z G02 X Y R Z A G03 Q I J A B G08 X Y Z G09 X Y I J Z

If the helical interpolation is supposed to make more than one turn, the linear movement of another axis must also be programmed (one axis only).

On the other hand, the pitch along the linear axis must also be set (format 5.5) by means of the I, J and K letters. Each one of these letters is associated with the axes as follows:

```
      Axes X, U, A
      ==>
      I

      Axes Y, V, B
      ==>
      J

      Axes Z, W, C
      ==>
      K

      G02 X Y I J Z K
      G03 Q I J A I
      G08 X Y B J

      G09 X Y I J Z K
      S
      S
```

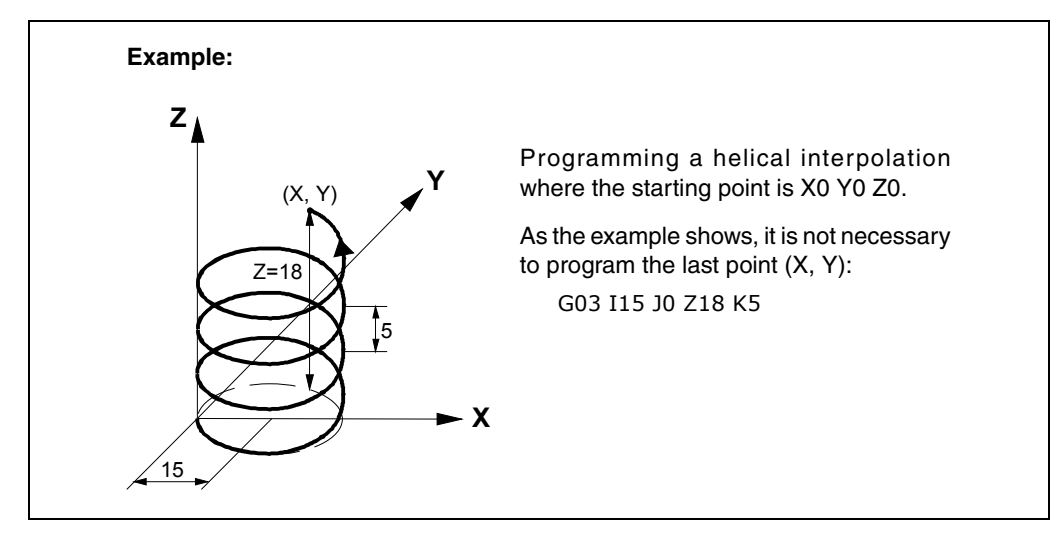

It is now possible to program helical interpolations while Look Ahead is active (G51). Thanks to this, CAN/CAM programs that contain this type of paths may be executed while look-ahead is active.

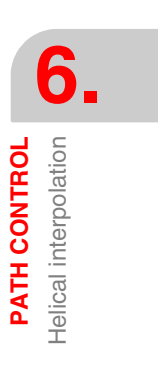

FAGOR

## 6.8 Tangential entry at the beginning of a machining operation (G37)

Via function G37 you can tangentially link two paths without having to calculate the intersection points.

Function G37 is not modal, so it should always be programmed if you wish to start a machining operation with tangential entry:

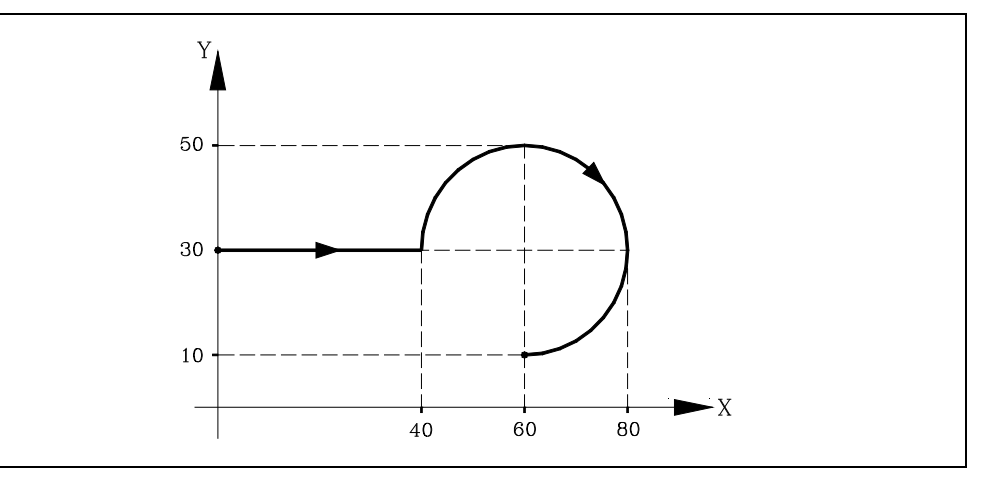

If the starting point is X0 Y30 and you wish to machine an arc (the path of approach being straight) you should program:

G90 G01 X40 G02 X60 Y10 I20 J0

If, however, in the same example you require the entrance of the tool to the part to be machined tangential to the path and describing a radius of 5 mm, you should program:

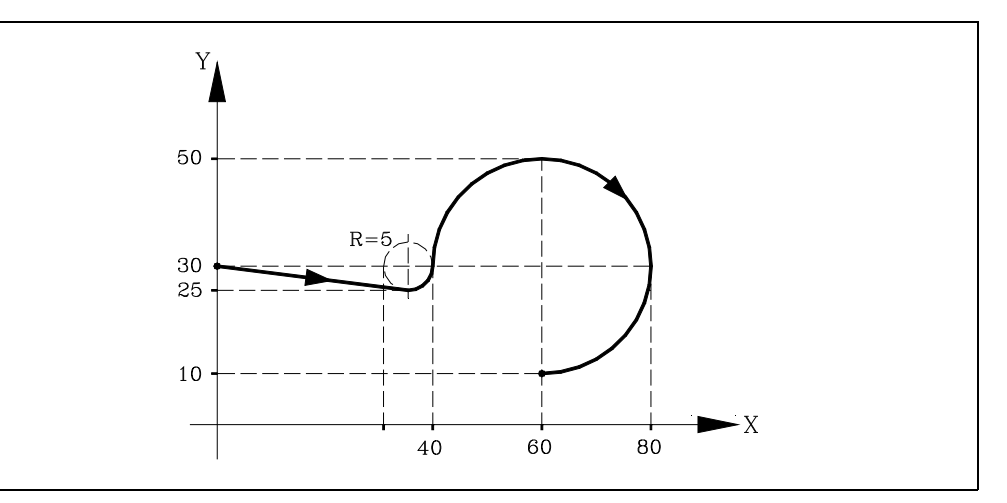

G90 G01 G37 R5 X40 G02 X60 Y10 I20 J0

As can be seen in the figure, the CNC modifies the path so that the tool starts to machine with a tangential entry to the part.

You have to program Function G37 plus value R in the block which includes the path you want to modify.

R5.5 should appear in all cases following G37, indicating the radius of the arc which the CNC enters to obtain tangential entry to the part. This R value must always be positive.

Function G37 should only be programmed in the block which includes a straight-line movement (G00 or G01). If you program in a block which includes circular movement (G02 or G03), the CNC displays the corresponding error.

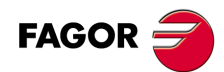

CNC 8055 CNC 8055i

## 6.9 Tangential exit at the end of a machining operator (G38)

Function G38 enables the ending of a machining operation with a tangential exit of the tool. The path should be in a straight line (G00 or G01). Otherwise, the CNC will display the corresponding error.

Function G38 is not modal, so it should be programmed whenever a tangential exit of the tool is required.

Value R 5.5 should always appear after G38. It also indicates the radius of the arc which the CNC applies to get a tangential exit from the part. This R value must always be positive.

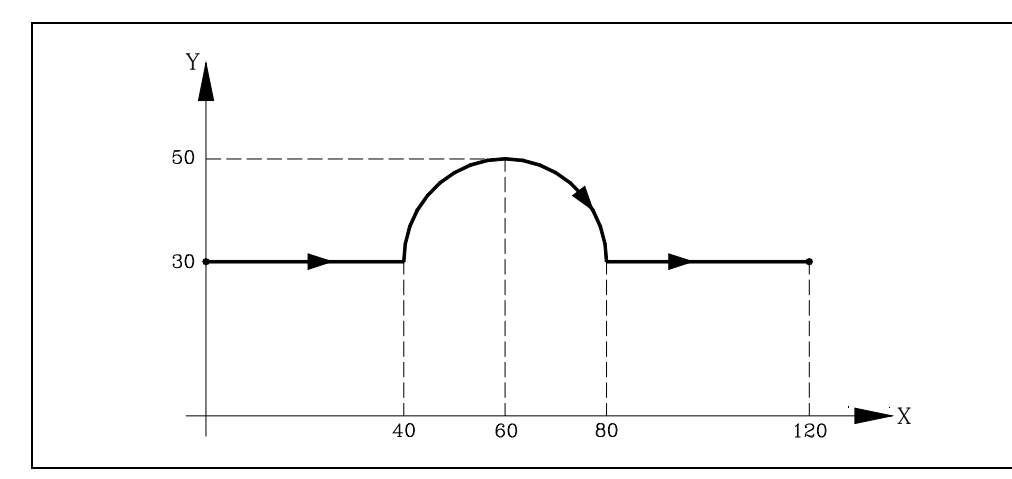

If the starting point is X0 Y30 and you wish to machine an arc (with the approach and exit paths in a straight line), you should program :

```
G90 G01 X40
G02 X80 I20 J0
G00 X120
```

If, however, in the same example you wish the exit from machining to be done tangentially and describing a radius of 5 mm, you should program :

G90 G01 X40 G02 G38 R5 X80 I20 J0 G00 X120

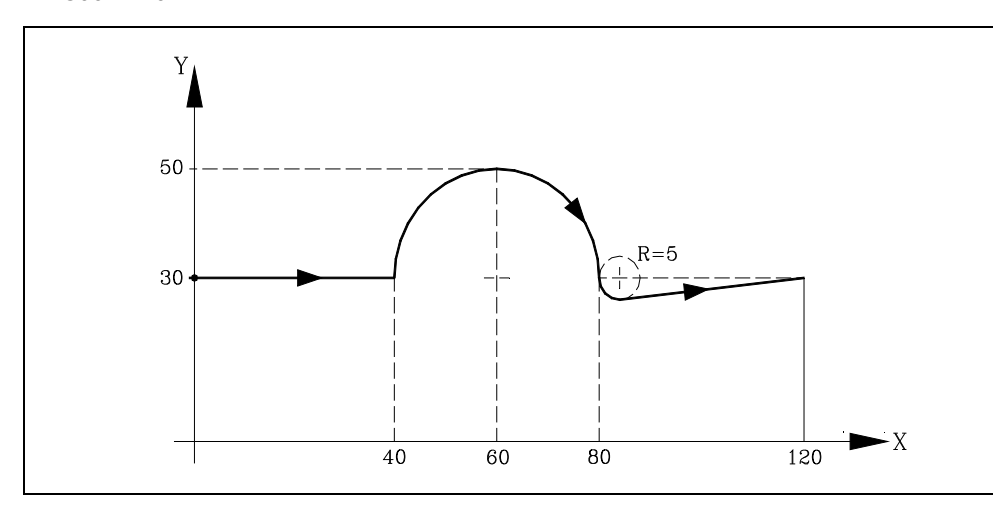

 PATH CONTROL

 Tangential exit at the end of a machining operator (G38)

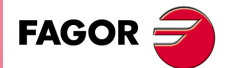

CNC 8055 CNC 8055i

## 6.10 Automatic radius blend (G36)

In milling operations, it is possible to round a corner via function G36 with a determined radius, without having to calculate the center nor the start and end points of the arc.

Function G36 is not modal, so it should be programmed whenever controlled corner rounding is required.

This function should be programmed in the block in which the movement the end you want to round is defined.

The R5.5 value should always follow G36. It also indicates the rounding radius which the CNC applies to get the required corner rounding. This R value must always be positive.

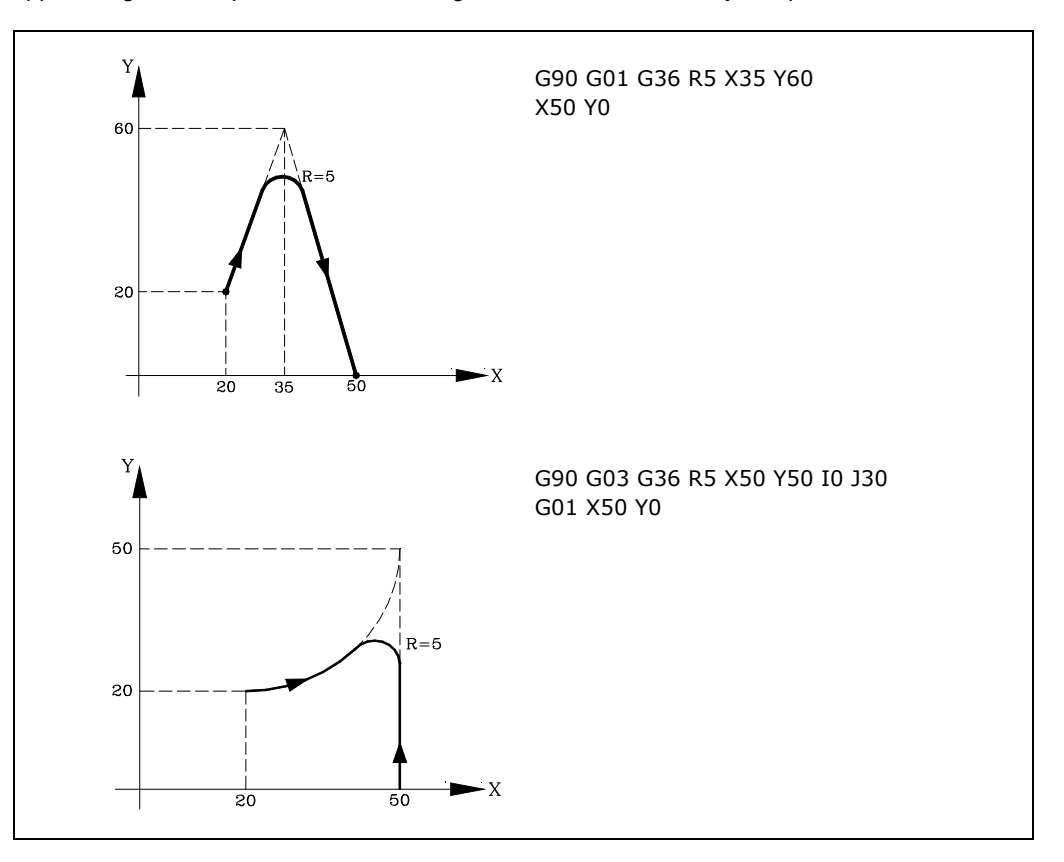

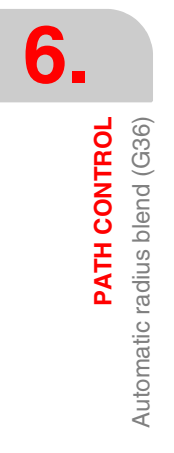

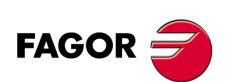

CNC 8055 CNC 8055i

## 6.11 Chamfer (G39)

In machining operations it is possible (using G39) to chamfer corners between two straight lines, without having to calculate intersection points.

Function G39 is not modal, so it should be programmed whenever the chamfering of a corner is required.

This function should be programmed in the block in which the movement whose end you want to chamfer is defined.

The R5.5 value should always follow G39. It also indicates the distance from the end of the programmed movement as far as the point where you wish to carry out the chamfering. This R value must always be positive.

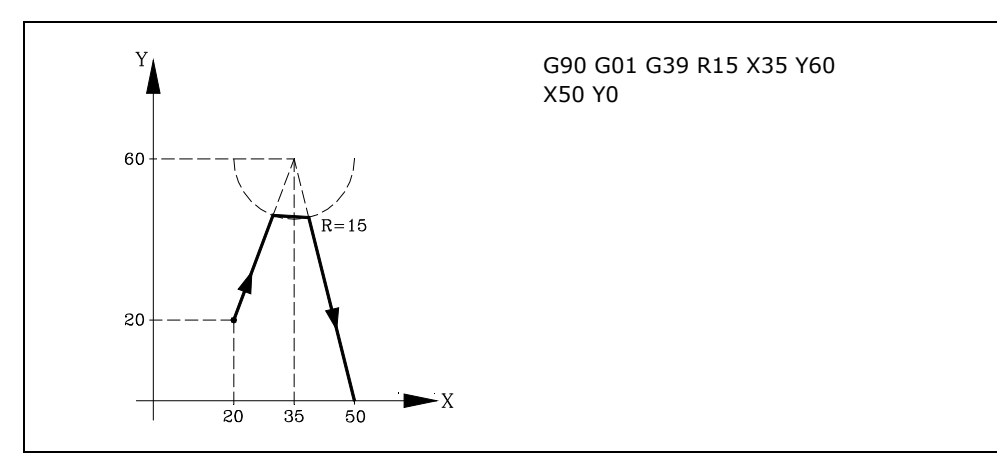

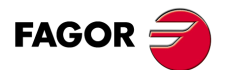

CNC 8055 CNC 8055i

## 6.12 Threading (G33)

If the machine spindle is equipped with a rotary encoder, you can thread with a tool tip via function G33.

Although this threading is often done along the entire length of an axis, the CNC enables threading to be done interpolating more than one axis at a time.

Programming format:

| G33 | Х | .C L | Q |
|-----|---|------|---|
|-----|---|------|---|

| XC ±5.5 | End point of the thread                                                                                                    |
|---------|----------------------------------------------------------------------------------------------------|
| L 5.5   | Thread pitch                                                                                                    |
| Q ±3.5  | Optional. It indicates the spindle angular position $(\pm 359.9999)$ of the thread's starting point. If not programmed, a value of 0 is assumed. |

#### Some points to consider:

Whenever G33 is executed, if s.m.p. M19TYPE (P43) =0, and before making the thread, the CNC references the spindle (home search).

Spindle machine parameter M19TYPE (P43) must be set to "1" in order to be able to program parameter Q (angular spindle position).

When executing function G33 Q (s.m.p. M19TYPE (P43) =1), spindle had to be homed after the last power-up and before executing the thread.

When executing function G33 Q (s.m.p. M19TYPE (P43) =1) and s.m.p. DECINPUT (P31) =NO, no home search is needed because the spindle will be homed automatically after power-up when turning the spindle in M3 or in M4 for the first time.

This search will be carried out at the feedrate set by s.m.p. REFEED2 (P35). After finding home, the spindle will speed up or slow down to the programmed speed without stopping.

If the spindle has motor feedback with a SINCOS encoder (without reference mark), the home search will be done directly at the programmed S speed without going through the speed set by s.m.p. REFEED2.

If after power-up, an M19 is executed before an M3 or M4, that M19 will be executed without homing the spindle when executing the first M3 or M4.

If the feedback device does not have the reference mark synchronized, the home search in M3 might not coincide with the home search in M4. This does not happen with FAGOR feedback.

If the threads are blended together in round corner, only the first one can have an entry angle (Q).

While function G33 is active, neither the programmed feedrate "F" nor the programmed Spindle speed "S" can be varied. They will both be set to 100%.

Function G33 is modal and incompatible with G00, G01, G02, G03, G34 and G75.

On power-up, after executing M02, M30 or after EMERGENCY or RESET, the CNC assumes code G00 or G01, depending on how general machine parameter "IMOVE" has been set.

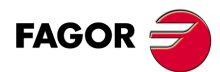

CNC 8055 CNC 8055i

#### Example:

We would like to a make a thread in a single pass in X0 Y0 Z0, with a depth of 100 mm and a pitch of 5 mm using a threadcutting tool located in Z10.

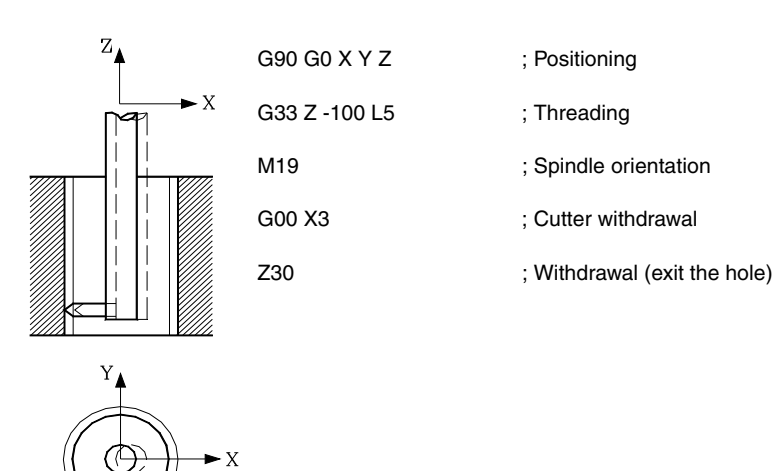

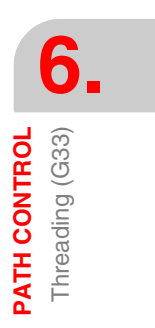

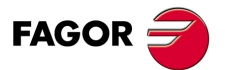

CNC 8055 CNC 8055i

## 6.13 Variable pitch threads (G34)

To make variable-pitch threads, the spindle of the machine must have a rotary encoder.

Although this threading is often done along the entire length of an axis, the CNC enables threading to be done interpolating more than one axis at a time.

## Programming format:

| G3 | 4 XC L Q k | ζ.                                                                                                    |
|----|------------|----------------------------------------------------------------------------------------------------|
|    | XC ±5.5    | End point of the thread                                                                                                    |
|    | L 5.5      | Thread pitch                                                                                                    |
|    | Q ±3.5     | Optional. It indicates the spindle angular position ( $\pm 359.9999$ ) of the thread's starting point. If not programmed, a value of "0" is assumed. |
|    | K ±5.5     | Thread pitch increase or decrease per spindle turn.                                                                                                  |

#### Some points to consider:

Whenever G34 is executed and before making the thread, the CNC references the spindle (home search) and positions the spindle at the angular position indicated by parameter Q.

Parameter "Q" is available when spindle machine parameter "M19TYPE" has been set to "1".

When working in round corner mode (G05), it is possible to blend different threads in the same part.

While function G34 is active, neither the programmed feedrate "F" nor the programmed Spindle speed "S" can be varied. They will both be set to 100%.

Function G34 is modal and incompatible with G00, G01, G02, G03, G33 and G75.

On power-up, after executing M02, M30 or after EMERGENCY or RESET, the CNC assumes code G00 or G01, depending on how general machine parameter "IMOVE" has been set.

#### Blending a fixed-pitch thread (G33) with a variable-pitch thread (G34).

The starting thread pitch (L) of the G34 must coincide with the thread pitch of the G33.

The pitch increase in the first turn of the spindle in variable pitch will be half and increment (K/2) and in the rest of the turns it will be the full increment K.

#### Blending a variable-pitch thread (G34) with a fixed-pitch thread.

It is used to finish a variable-pitch thread (G34) with a portion of the thread keeping the final pitch of the previous thread.

Since it is very complicated to calculate the final thread pitch, the fixed-pitch thread is not programmed with G33 but with G34 ... L0 K0. The CNC calculates the pitch.

#### Blending two variable-pitch threads (G34).

Two variable-pitch threads (G34) cannot be blended together.

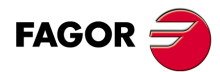

CNC 8055 CNC 8055i

## 6.14 Move to hardstop (G52)

By means of function G52 it is possible to program the movement of an axis until running into an object. This feature may be interesting for forming machines, live tailstocks, bar feeders, etc.

The programming format is:

G52 X..C ±5.5

After G52, program the desired axis as well as the target coordinate of the move.

The axis will move towards the programmed target coordinate until running into something. If the axis reaches the programmed target coordinate without running into the hardstop it will stop.

Function G52 is not modal; therefore, it must be programmed every time this operation is to be carried out.

Also, it assumes functions G01 and G40 modifying the program history. It is incompatible with functions G00, G02, G03, G33, G34, G41, G42, G75 and G76.

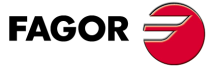

CNC 8055 CNC 8055i

## 6.15 Feedrate "F" as an inverted function of time (G32)

There are instances when it is easier to define the time required by the various axes of the machine to reach the target point instead of defining a common feedrate for all of them.

A typical case may be when a linear axis (X, Y, Z) has to move together (interpolated) with a rotary axis programmed in degrees.

Function G32 indicates that the "F" functions programmed next set the time it takes to reach the target point.

In order for a greater value of "F" to indicate a greater feedrate, the value assigned to "F" is defined as "Inverted function of time" and it is assumed as the activation of this feature.

"F" units: 1/min

Example: G32 X22 F4

indicates that the movement must be executed in 1/4 minute; i.e. in 0.25 minutes.

Function G32 is modal and incompatible with G94 and G95.

On power-up, after executing M02, M30 or after an Emergency or Reset, the CNC assumes G94 or G95 depending on the setting of general machine parameter "IFFED".

#### Some points to consider:

The CNC variable PROGFIN will show the feedrate programmed as an inverted function of time and variable FEED will show the resulting feedrate in mm/min or inches/min.

If the resulting feedrate of any axis exceeds the maximum value set by machine parameter "MAXFEED", the CNC will apply this maximum value.

The programmed "F" is ignored on G00 movements. All the movements will be carried out at the feedrate set by axis machine parameter "G00FEED".

When programming "F0" the movement will be carried out at the feedrate set by axis machine parameter "MAXFEED".

Function G32 may be programmed and executed in the PLC channel.

Function G32 is canceled in JOG mode.

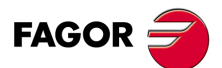

CNC 8055 CNC 8055i

## 6.16 Tangential control (G45)

With the "Tangential control" feature, the axis may maintain the same orientation with respect to the programmed path.

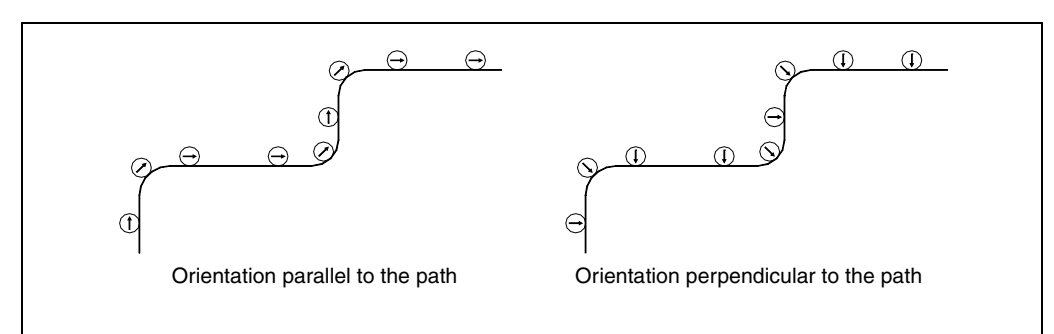

The path is defined by the axes of the active plane. The axis maintaining the orientation must be a rotary rollover axis (A, B or C).

#### Programming format:

G45 Axis Angle

- Axis Axis maintaining the orientation (A, B or C).
- Angle

Indicates the angular position in degrees with respect to the path (±359.9999). If not programmed, "0" will be assumed.

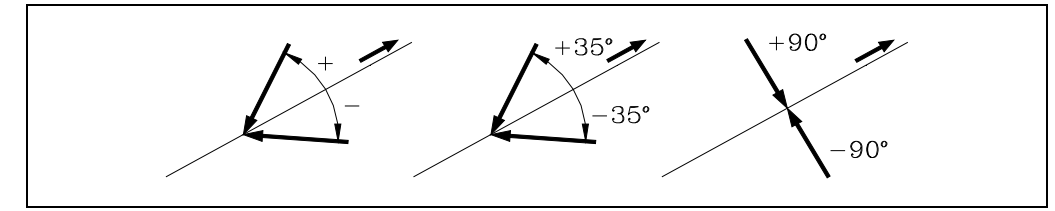

To cancel this function, program G45 alone (without defining the axis).

Every time G45 (tangential control) is activated, the CNC acts as follows:

1. Positions the tangential axis, with respect to the first section in the programmed position.

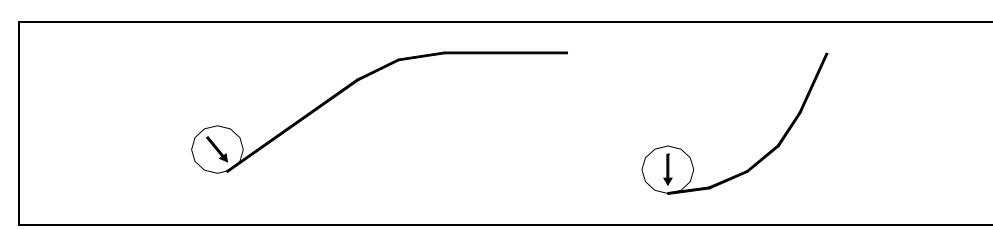

- 2. The interpolation of the plane axes starts once the tangential axis has been positioned.
- **3.** The orientation of the tangential axis is maintained in linear sections whereas in circular interpolations the programmed orientation is maintained throughout the whole travel.

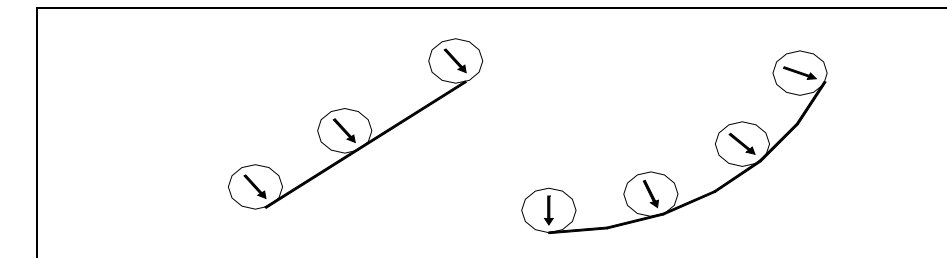

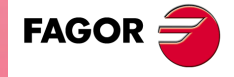

6.

PATH CONTROL Tangential control (G45)

CNC 8055 CNC 8055i

- 4. If the joint of sections requires a new orientation of the tangential axis, the following takes place:
  - .1. Ends the current section.
  - .2. Orients the tangential axis with respect to the next section.
  - ·3· Resumes the execution.

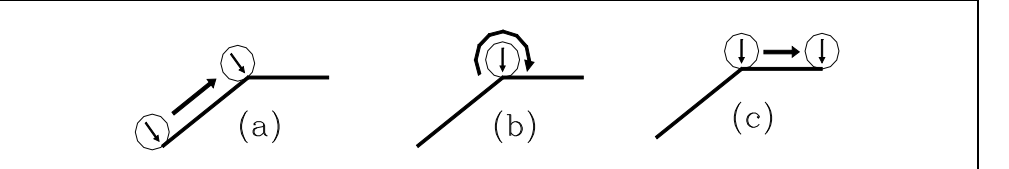

When working in round corner (G05), the tool orientation is not maintained at the corners since it begins before ending the current section.

It is recommended to work in square corner (G07). However, to work in round corner (G05), function G36 (automatic radius blend) should be used in order to also maintain tool orientation at the corners.

4. To cancel this function, program G45 alone (without defining the axis).

Even when the tangential axis takes the same orientation by programming 90° or -270°, the turning direction in a direction change depends on the programmed value.

ang 90

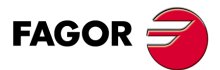

6.

PATH CONTROL Tangential control (G45)

CNC 8055 CNC 8055i

## 6.16.1 Considerations about the G45 function

Tangential control, G45, is optional. It can only be executed in the main channel and is compatible with:

- Tool radius and length compensation (G40, 41, 42, 43, 44).
- Mirror image (G10, 11, 12, 13 14).
- · Gantry axes , including the gantry axis associated with the tangential rotary axis.

The maximum feedrate while orienting the tangential axis is defined by machine parameter MAXFEED for that axis.

While tangential control is active, tool inspection is also possible. When accessing tool inspection, the tangential control is deactivated, the axes are free and when quitting tool inspection, tangential control may be activated again.

While in JOG mode, tangential control may be activated in MDI mode and the axes may be moved by programming blocks in MDI.

Tangential control is canceled when jogging the axes with the jog keys (not in MDI). Once the movement is over, tangential control is recovered.

Likewise, the following is NOT possible:

- To define as tangential axis, one of the plane axes, the longitudinal axis or any other axis which is not rotary.
- To jog the tangential axis in JOG mode or by program using another G code while tangential control is active.
- · Inclined planes.

The TANGAN variable is read-only, from the CNC, PLC and DNC, associated with function G45. It indicates the angular position, in degrees, referred to the programmed path.

Also, general logic output TANGACT (M5558) indicates to the PLC that function G45 is active.

Function G45 is modal and is canceled when executing G45 alone (without defining the axis), on power-up, after executing an M02 or M30 or after an EMERGENCY or RESET.

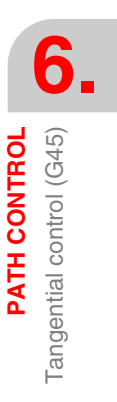

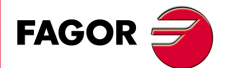

CNC 8055 CNC 8055i

## 6.17 G145. Temporary cancellation of tangential control

Function G145 may be used to cancel the tangential control (G415) temporarily:

#### G145 K0

It cancels the tangential control temporarily. Function G45 stays in the history and the new function G145 comes up in it.

If no G45 has been programmed, G145 is ignored. If K is not programmed, K0 will be assumed.

#### G145 K1

It resumes the tangential control of the axis with the angle it had before it was canceled. Then, G145 disappears from history.

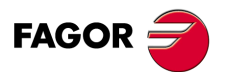

CNC 8055 CNC 8055i

# ADDITIONAL PREPARATORY FUNCTIONS

## 7.1 Interruption of block preparation (G04)

The CNC reads up to 20 blocks ahead of the one it is executing, with the aim of calculating beforehand the path to be followed.

Each block is evaluated (in its absence) at the time it is read, but if you wish to evaluate it at the time of execution of the block you use function G04.

This function holds up the preparation of blocks and waits for the block in question to be executed in order to start the preparation of blocks once more.

A case in point is the evaluation of the "status of block-skip inputs" which is defined in the block header.

#### Example:

```
G04 ;Interrupts block preparation
/1 G01 X10 Y20 ;Jump condition "/1"
```

Function G04 is not modal, so it should be programmed whenever you wish to interrupt block preparation.

It should be programmed on its own and in the block previous to the one in which the evaluation in execution is required. Function G04 can be programmed as G4.

Every time G04 is programmed, active radius and length compensation are cancelled.

For this reason, care needs to be taken when using this function, because if it is introduced between machining blocks which work with compensation, unwanted profiles may be produced.

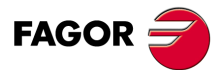

CNC 8055 CNC 8055i

#### Example:

The following program blocks are performed in a section with G41 compensation.

... N10 X50 Y80 N15 G04 /1 N17 M10 N20 X50 Y50 N30 X80 Y50 ...

Block N15 interrupts block preparation and the execution of block N10 will finish at point A.

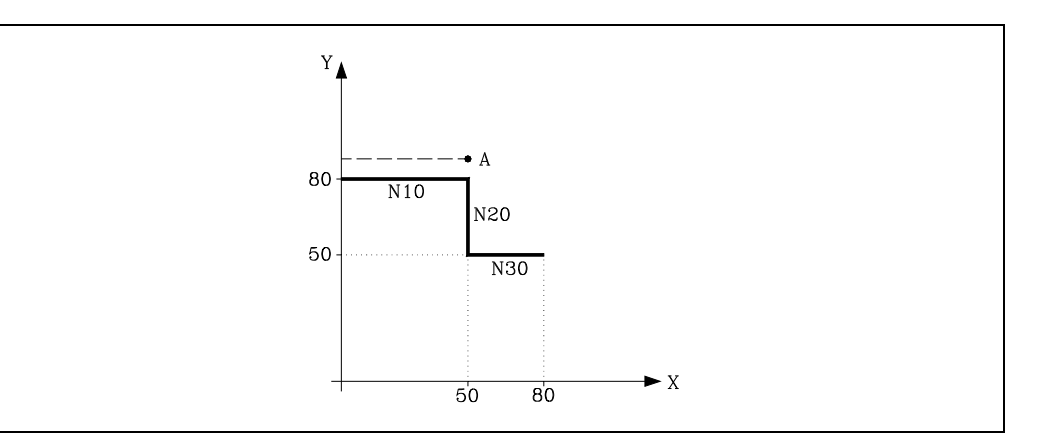

Once the execution of block N15 has been carried out, the CNC continues preparing blocks starting from block N17.

As the next point corresponding to the compensated path is point "B", the CNC will move the tool to this point, executing path "A-B".

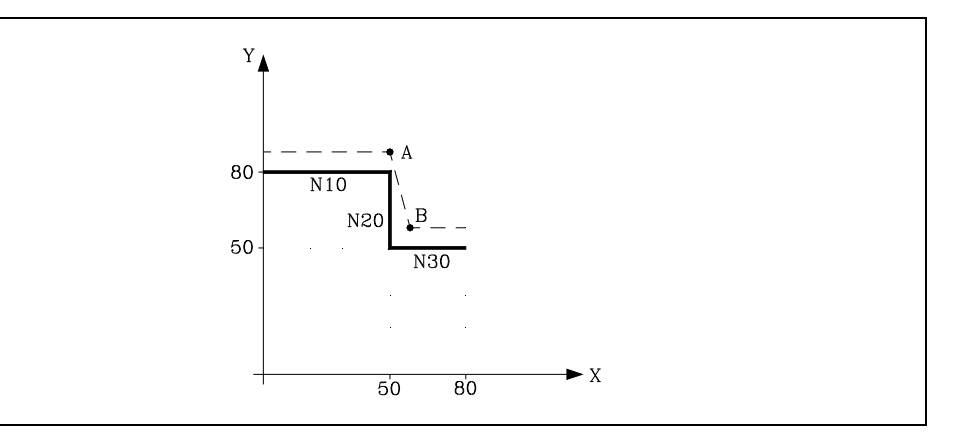

As you can see, the resulting path is not the required one, so we recommend avoiding the use of function G04 in sections which work with compensation.

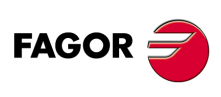

7.

ADDITIONAL PREPARATORY FUNCTIONS Interruption of block preparation (G04)

CNC 8055 CNC 8055i

## 7.1.1 G04 K0: Block preparation interruption and coordinate update

The function associated with G04 K0 may be used to update the coordinates of the axes of the channel after finishing particular PLC routines.

The PLC routines that require updating the coordinates of the axes of the channel are the following:

- PLC routine using the SWITCH\* marks.
- PLC routines where an axis goes into DRO mode and then back into normal axis mode during the execution of part programs.

#### G04 operation:

| Function        | Description                                                                                                    |
|-----------------|----------------------------------------------------------------------------------------------------|
| G04             | Interrupts block preparation.                                                                                                    |
| G04 K50         | It executes a dwell 50 hundredths of a second.                                                                                        |
| G04 K0 or G04 K | It interrupts block preparation and updates the CNC coordinates to the current position.<br>(G4 K0 works in the CNC and PLC channel). |

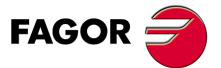

CNC 8055 CNC 8055i

## 7.2 Dwell (G04 K)

A dwell can be programmed via function G04 K.

The dwell value is programmed in hundredths of a second via format K5 (1..99999).

#### Example:

G04 K50 ; Dwell of 50 hundredths of a second (0.5 seconds) G04 K200 ; Dwell of 200 hundredths of a second (2 seconds)

Function G04 K is not modal, so it should be programmed whenever a dwell is required. Function G04 K can be programmed as G4 K.

The dwell is executed at the beginning of the block in which it is programmed.

**Note:** When programming G04 K0 or G04 K, instead of applying a delay, it only interrupts block preparation and it will refresh the coordinates. See "7.1.1 G04 K0: Block preparation interruption and coordinate update" on page 107.

CNC 8055 CNC 8055i
# 7.3 Working with square (G07) and round (G05,G50) corners

### 7.3.1 G07 (square corner)

When working in G07 (square corner) the CNC does not start executing the following program block until the position programmed in the current block has been reached.

The CNC considers that the programmed position has been reached when the axis is within the "INPOSW" (in-position zone or dead band) from the programmed position.

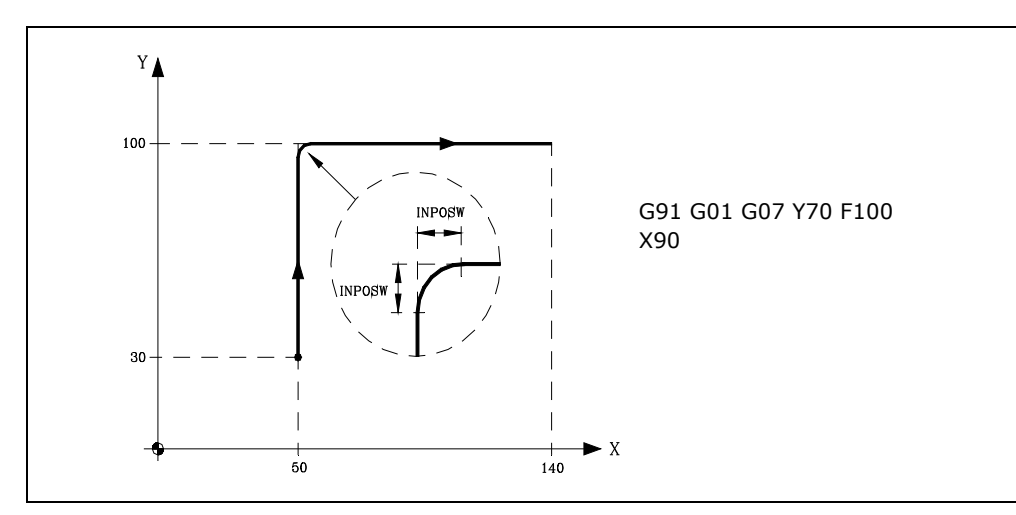

The theoretical and real profile coincide, obtaining square corners, as seen in the figure.

Function G07 is modal and incompatible with G05, G50 and G51. Function G07 can be programmed as G7.

On power-up, after executing M02, M30 or after EMERGENCY or RESET, the CNC assumes code G05 or G07 depending on how the general machine parameter "ICORNER" is set.

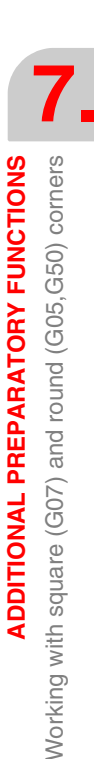

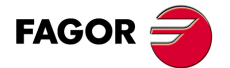

CNC 8055 CNC 8055i

### 7.3.2 G05 (round corner)

When working in G05 (round corner), the CNC starts executing the following block of the program as soon as the theoretical interpolation of the current block has concluded. It does not wait for the axes to physically reach the programmed position.

The distance prior to the programmed position where the CNC starts executing the next block depends on the actual axis feedrate.

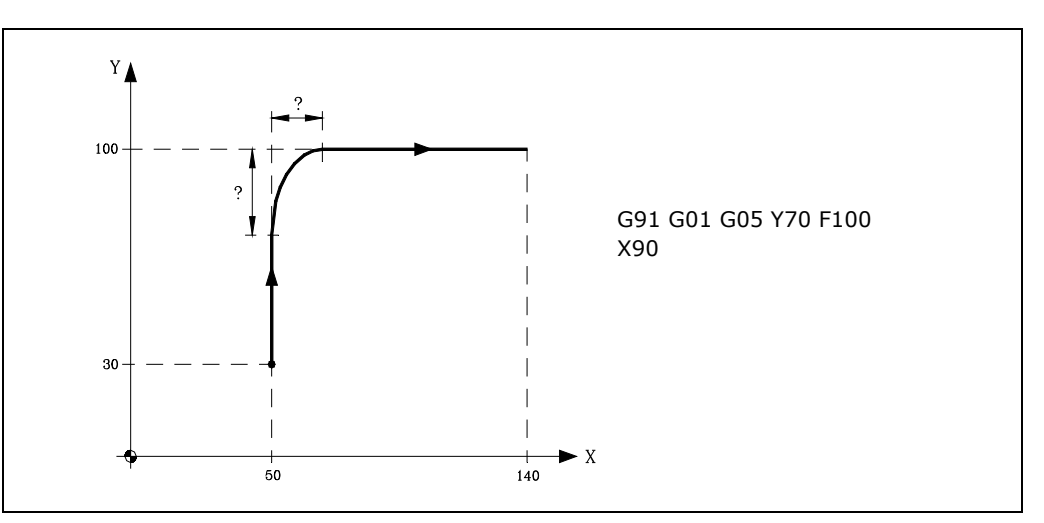

Via this function round corners can be obtained, as shown in the figure.

The difference between the theoretical and real profiles depends on the programmed feedrate value "F". The higher the feedrate, the greater the difference between both profiles.

Function G05 is modal and incompatible with G07, G50 and G51. Function G05 can be programmed as G5.

On power-up, after executing M02, M30 or after EMERGENCY or RESET, the CNC assumes code G05 or G07 depending on how the general machine parameter "ICORNER" is set.

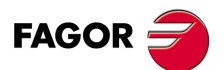

CNC 8055 CNC 8055i

# 7.3.3 Controlled round corner (G50)

When working in G50 (controlled round corner); once the theoretical interpolation of the current block has concluded, the CNC waits for the axis to enter the area defined by machine parameter "INPOSW2" and it then starts executing the following block of the program.

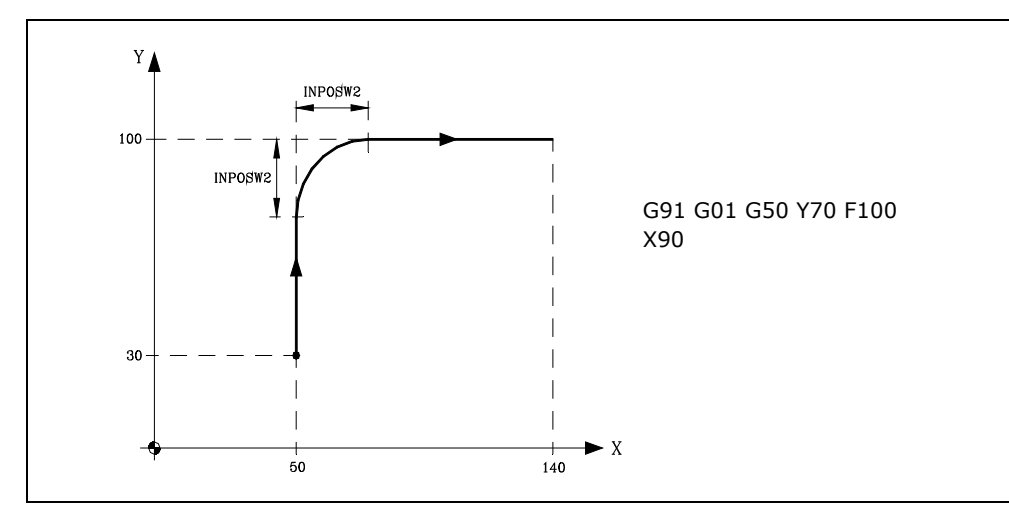

Function G50 assures that the difference between the theoretical and actual paths stays smaller than what was set by machine parameter "INPOSW2".

On the other hand, when working in G05, the difference between the theoretical and real profiles depends on the programmed feedrate value "F". The higher the feedrate, the greater the difference between both profiles.

Function G50 is modal and incompatible with G07, G05 and G51.

On power-up, after executing M02, M30 or after EMERGENCY or RESET, the CNC assumes code G05 or G07 depending on how the general machine parameter "ICORNER" is set.

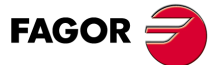

CNC 8055 CNC 8055i

### 7.4 Look-ahead (G51)

Programs consisting of very small movement blocks (CAM, digitizing, etc.) tend to run very slowly. Those programs may be executed at high machining speed using the "Look-Ahead" function.

The look-ahead function analyzes in advance the path to be machined (up to 75 blocks) in order to calculate the maximum feedrate for each section of the path. This function provides smoother and faster machining in programs with very small movements, even in the order of microns.

When operating with "Look-Ahead", it is a good idea to adjust the axes so their following error (lag) is as small as possible because the contouring error will be at least equal to the minimum following error.

#### **Programming format:**

The programming format is:

G51 [A] E B

| A (0-255) | It is optional and it defines the percentage of acceleration to be applied.<br>When not programmed or programmed with a "0" value, the CNC assumes the<br>acceleration value set by machine parameter for each axis.                       |
|-----------|----------------------------------------------------------------------------------------------------|
| E (5.5)   | Maximum contouring error.<br>The lower this parameter value is, the lower the machining feedrate will be.                                                                                                    |
| B (0-180) | It makes it possible to machine square corners using the Look-ahead function.<br>It indicates the angular value (in degrees) of the programmed corners, below which,<br>the machining operation will be carried out in square corner mode. |

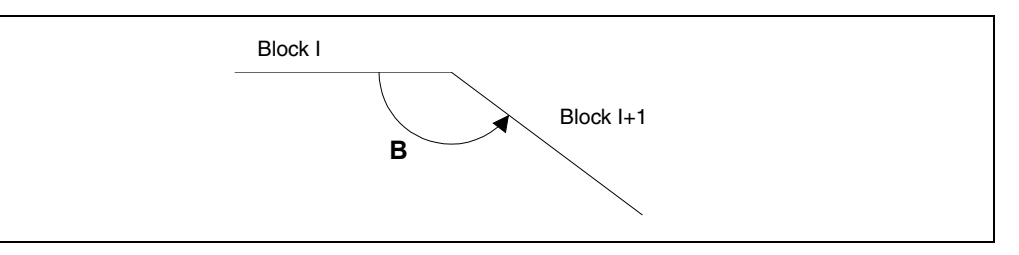

Parameter "A" permits using a standard working acceleration and another one to be used when executing with Look-Ahead.

If parameter "B" is not programmed, the square corner management at the corners is canceled.

The square-corner management at the corners is valid for the look-ahead algorithm with jerk management and for the look-ahead algorithm without jerk management.

#### Considerations for execution:

When calculating the feedrate, the CNC takes the following into account:

- The programmed feedrate.
- The curvature and the corners.
- · The maximum feedrate of the axes.
- The maximum accelerations.
- The jerk.

If any of the circumstances listed below occurs while executing with Look-Ahead, the CNC slows down to "0" at the previous block and it recovers the machining conditions for Look-Ahead in the next motion block.

- Motionless block.
- Execution of auxiliary functions (M, S, T).
- Single block execution mode.
- · MDI mode.
- Tool inspection mode.

If a Cycle Stop, Feed-Hold, etc. occurs while executing in Look-Ahead mode, the machine may not stop at the current block, several additional blocks will be necessary to stop with the permitted deceleration.

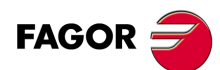

CNC 8055 CNC 8055i

To prevent motionless blocks from causing a square-corner effect, change bit 0 of general machine parameter MANTFCON (P189).

### Function properties:

Function G51 is modal and incompatible with G05, G07 and G50. Should any of them be programmed, function G51 will be canceled and the new one will be selected.

Function G51 must be programmed alone in a block and there must be no more information in that block.

On power-up, after executing an M02, M30, of after an EMERGENCY or RESET, the CNC will cancel G51, if it was active, and it will assume G05 or G07 according to the setting of general machine parameter "ICORNER".

On the other hand, the CNC will issue Error 7 (Incompatible G functions) when programming any of the following functions while G51 is active:

| G33 | Electronic threading.          |
|-----|--------------------------------|
| G34 | Variable-pitch threading.      |
| G52 | Movement until making contact. |
| G95 | Feedrate per revolution.       |

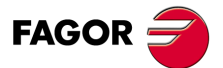

CNC 8055 CNC 8055i

### 7.4.1 Advanced look-ahead algorithm (integrating Fagor filters)

This mode is indicated when machining accuracy is required, especially if Fagor filters have been set for the axes by machine parameters.

The advanced look-ahead algorithm calculates the feedrates at the corners so as to take the effect of those filters into consideration. When programming G51 E, the contouring errors when machining corners will be closer to the value programmed in that G51 function depending on the filters.

To activate the advanced look-ahead algorithm, use bit 15 of g.m.p. LOOKATYP (P160).

### Considerations

- If there are no Fagor filters set by machine parameters in the axes of the main channel, activating the advanced look-ahead algorithm will internally activate FIR filters of the 5th order and a frequency of 30 Hz in all the axes of the channel.
- If there are Fagor filters set by machine parameters, activating the advanced look-ahead algorithm will keep the values of those filters as long as their frequency is not higher than 30Hz

If their frequency is higher than 30 Hz, it will assume the values of 5th order and a frequency of 30 Hz.

If there are several filters defined in the axes of the channel, the one with the lowest frequency will be assumed as long as it is not higher than 30Hz.

- Even if the advanced look-ahead algorithm (using Fagor filters) is active with bit 15 of g.m.p. LOOKATYP (P160), it will not start working in the following cases:
  - If g.m.p. IPOTIME (P73) = 1.
  - If a.m.p. SMOTIME (P58) of any of the axes of the main channel is other than 0.
  - If any of the axes of the main channel has defined by parameter a non-Fagor type filter, a.m.p. TYPE (P71) is other than 2.

In these cases, when activating G51, the CNC will issue the corresponding error message.

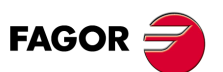

7.

**ADDITIONAL PREPARATORY FUNCTIONS** 

Look-ahead (G51)

CNC 8055 CNC 8055i

### 7.4.2 Look-ahead operation with Fagor filters active

This option makes it possible to use Fagor filters with Look-ahead (not advanced look-ahead algorithm). It will only be considered if the advanced look-ahead algorithm is deactivated; that is, if bit 15 of g.m.p. LOOKATYP (P160) = 0.

To activate/deactivate this option, use bit 13 of g.m.p. LOOKATYP (P160).

### Effect of Fagor filters when machining circles

When machining circles, the error will be smaller when using Fagor filters than without using these filters:

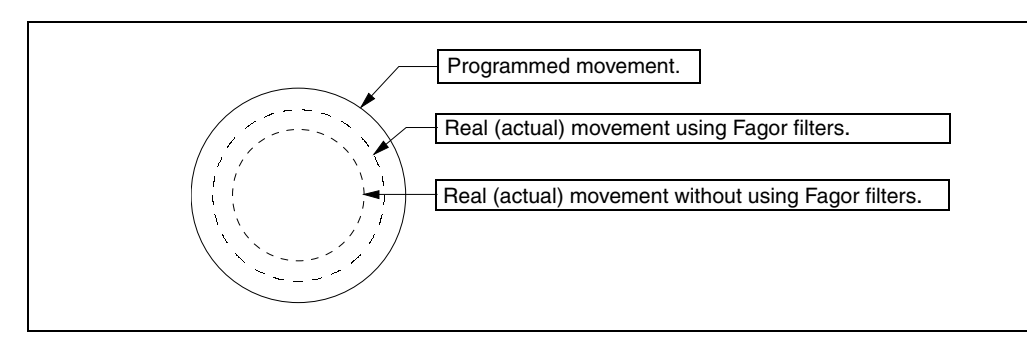

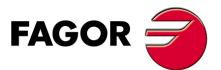

CNC 8055 CNC 8055i

## 7.5 Mirror image (G10, G11. G12, G13, G14)

The functions to activate the mirror image are the following.

| G10: | Cancel mirror image.                                           |
|------|----------------------------------------------------------------|
| G11: | Mirror image on X axis.                                        |
| G12: | Mirror image on the Y axis.                                    |
| G13: | Mirror image on the Z axis                                     |
| G14: | Mirror image on any axis (XC), or in several at the same time. |

### Examples:

G14 W G14 X Z A B

When the CNC works with mirror images, it executes the movements programmed in the axes that have mirror image selected, with the sign changed.

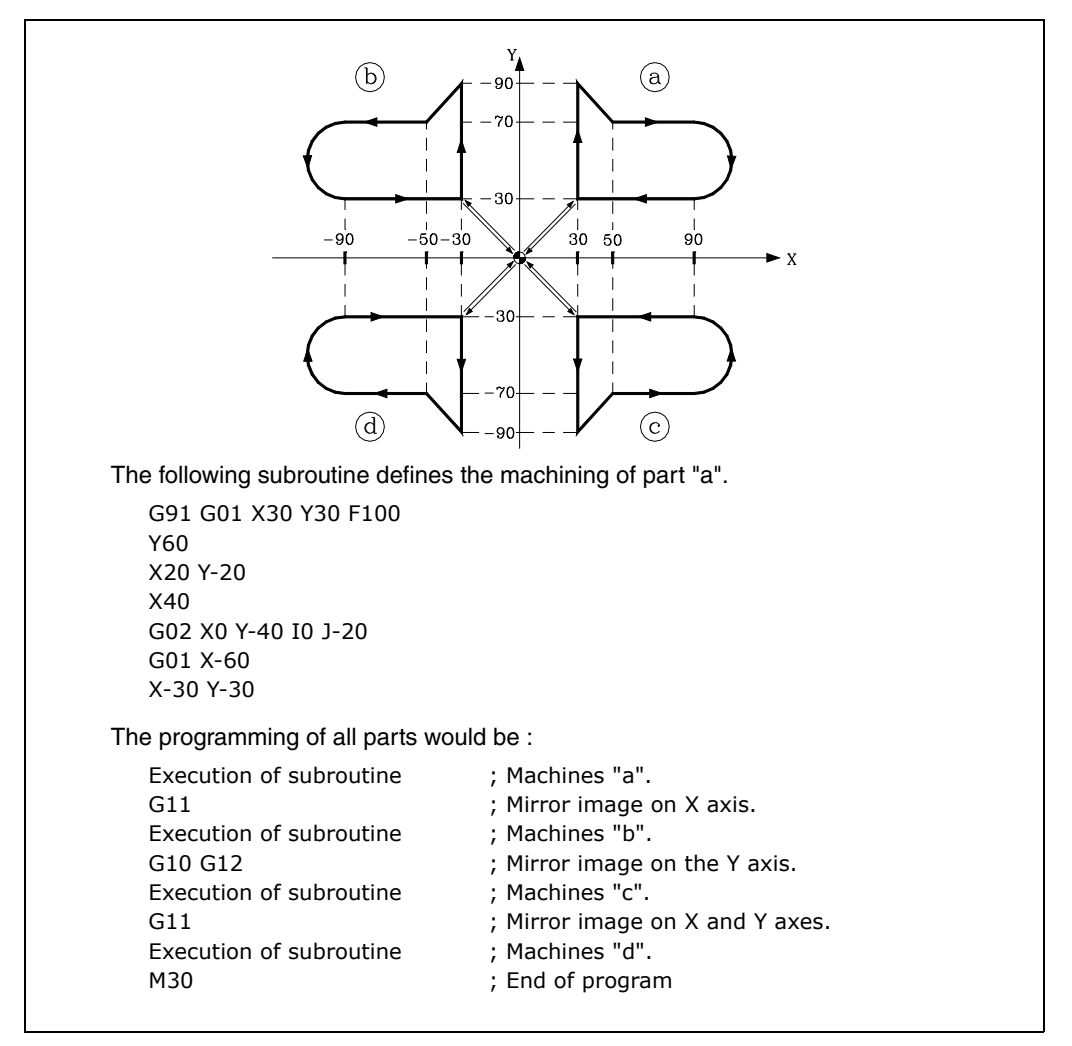

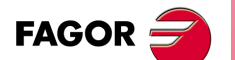

CNC 8055 CNC 8055i

·M· & ·EN· MODELS SOFT: V01.6x Functions G11, G12, G13, and G14 are modal and incompatible with G10.

G11, G12, and G13 can be programmed in the same block, because they are not incompatible with each other. Function G14 must be programmed alone in the block.

If function G73 (pattern rotation) is also active in a mirror image program, the CNC first applies the mirror image function and then the pattern rotation.

If while one of the mirror imaging functions (G11, G12, G13, and G14) is active, a new coordinate origin (part zero) is preset with G92, this new origin will not be affected by the mirror imaging function.

On power-up, after executing M02, M30 or after EMERGENCY or RESET, the CNC assumes code G10.

# 7.6 Scaling factor (G72)

By using function G72 you can enlarge or reduce programmed parts.

In this way, you can produce families of parts which are similar in shape but of different sizes with a single program.

Function G72 should be programmed on its own in a block. There are two formats for programming G72 :

- Scaling factor applied to all axes.
- Scaling factor applied to one or more axes.

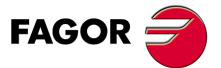

CNC 8055 CNC 8055i

### 7.6.1 Scaling factor applied to all axes.

The programming format is:

G72 S5.5

Following G72 all coordinates programmed are multiplied by the value of the scaling factor defined by S until a new G72 scaling factor definition is read or the definition is canceled.

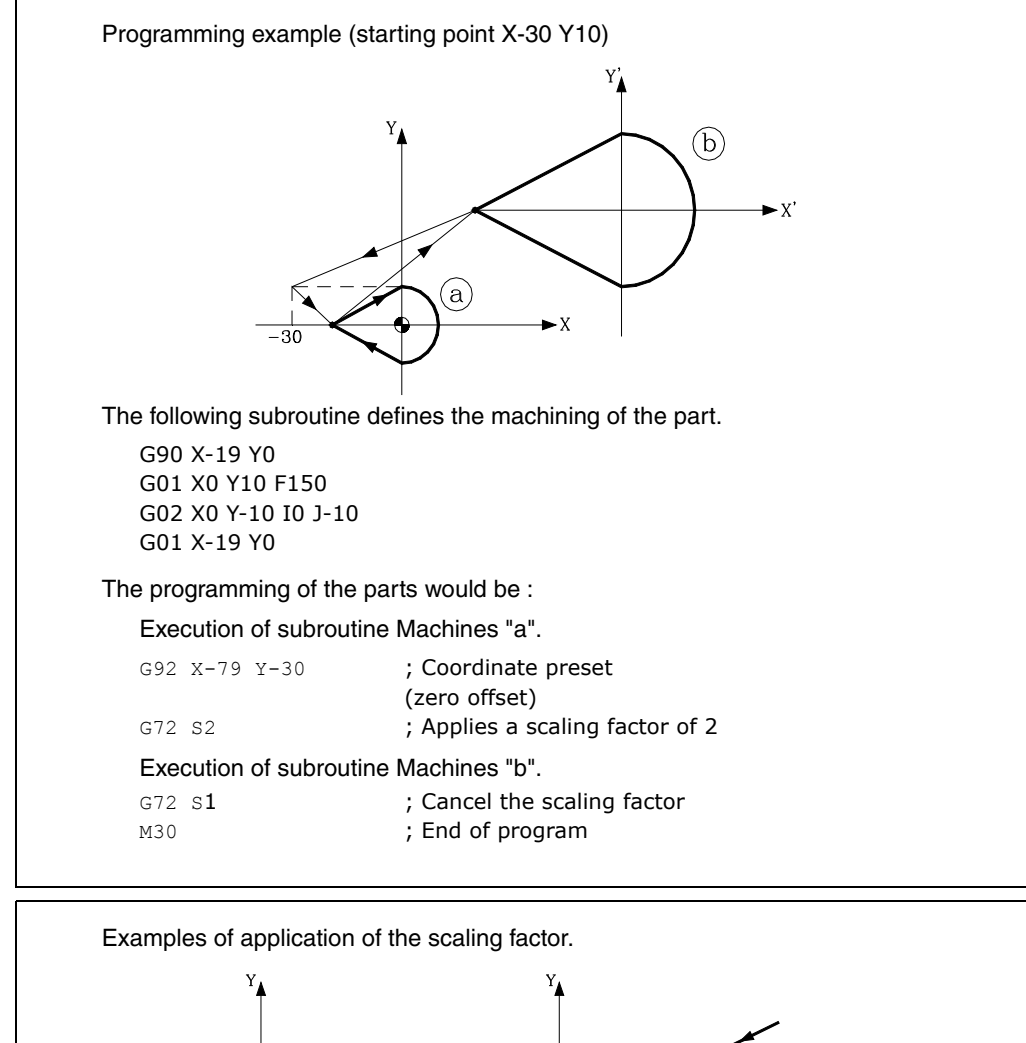

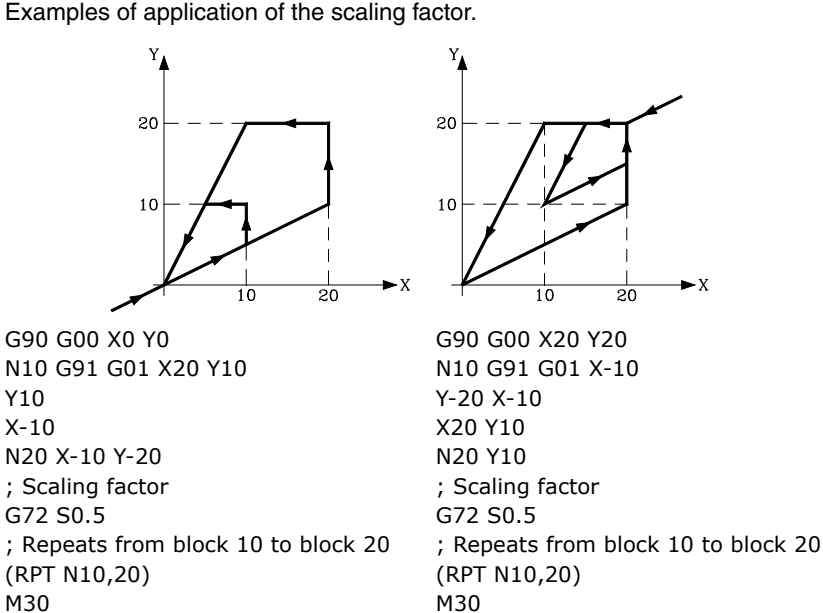

·M· & ·EN· MODELS SOFT: V01.6x

**CNC 8055** 

**CNC 8055i** 

FAGOR

Function G72 is modal and is cancelled when another scaling factor with a value of S1 is programmed, or on power-up, after executing M02, M30 or after EMERGENCY or RESET.

### 7.6.2 Scaling factor applied to one or more axes.

The programming format is:

G72 X...C 5.5

After G72 the axis or axes and the required scaling factor are programmed.

All blocks programmed after G72 are treated by the CNC as follows :

- 1. The CNC calculates the movement of all the axes in relation to the programmed path and compensation.
- 2. It then applies the scaling factor indicated to the calculated movement of the corresponding axis or axes.

If the scaling factor is applied on one or more axes, the CNC will apply the scaling factor indicated both to the movement of the corresponding axis or axes and to their feedrate.

If, within the same program, both scaling factor types are applied, the one applied to all the axes and the one for one or several axes, the CNC applies a scaling factor equal to the product of the two scaling factors programmed for this axis to the axis or axes affected by both types.

Function G72 is modal and will be cancelled when the CNC is turned on, after executing M02, M30 or after an EMERGENCY or RESET.

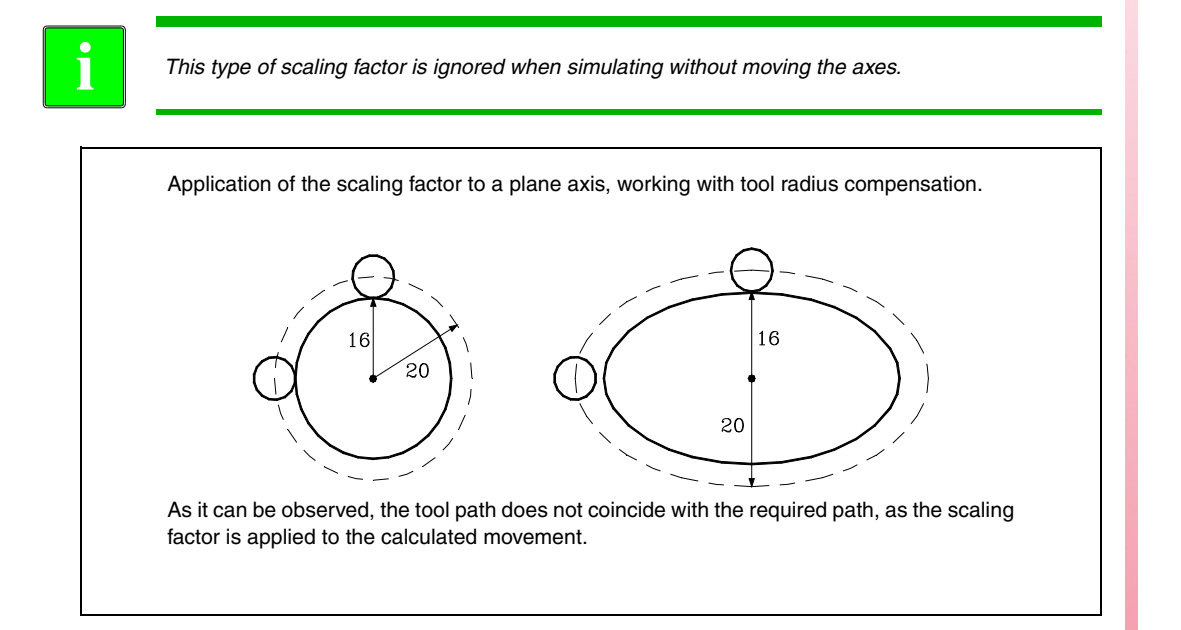

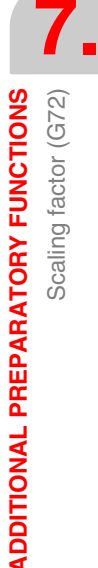

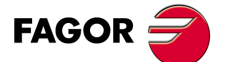

CNC 8055 CNC 8055i

If a scaling factor equal to  $360/2\pi R$  is applied to a rotary axis, R being the radius of the cylinder on which you wish to machine, this axis can be considered linear, and any figure with tool radius compensation can be programmed on the cylindrical surface.

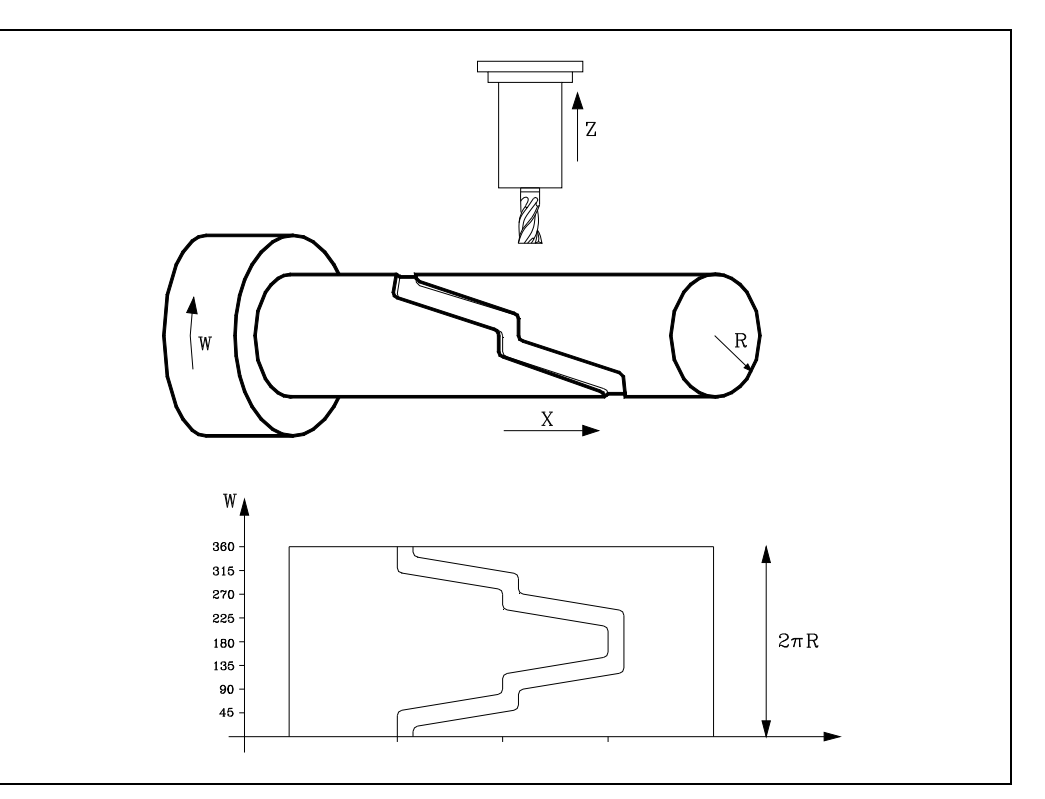

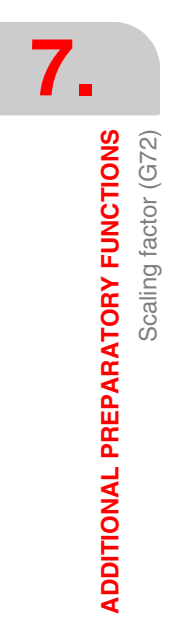

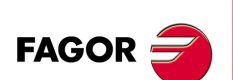

CNC 8055 CNC 8055i

# 7.7 Pattern rotation (G73)

Function G73 enables you to turn the system of coordinates, taking either the coordinates origin or the programmed rotation center as the active rotation center.

The format which defines the rotation is the following :

G73 Q+/5.5 I±5.5 J±5.5

Where:

- Q Indicates the rotation angle in degrees.
- I, J The are optional and define the abscissa and ordinate respectively of the rotation center. If they are not defined, the coordinate origin will be taken as the rotation center.

The "I" and "J" values are defined in absolute coordinates and referred to the coordinate origin of the work plane. These coordinates are affected by the active scaling factor and mirror images.

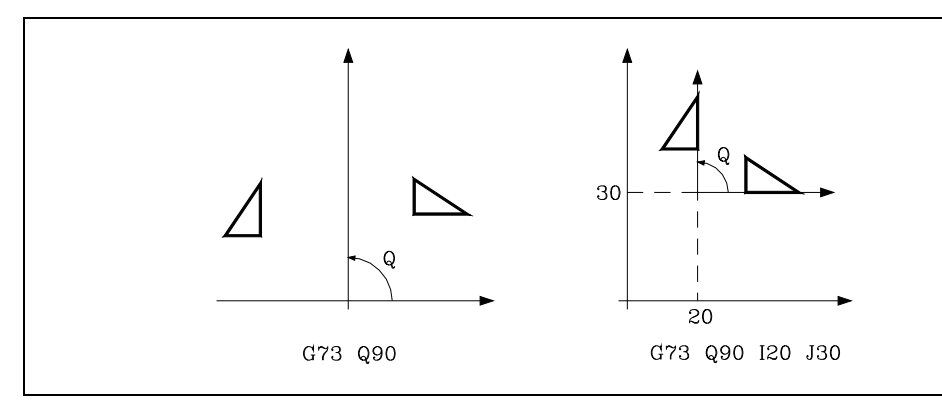

You should remember that G73 is incremental i.e. the different Q values programmed add up.

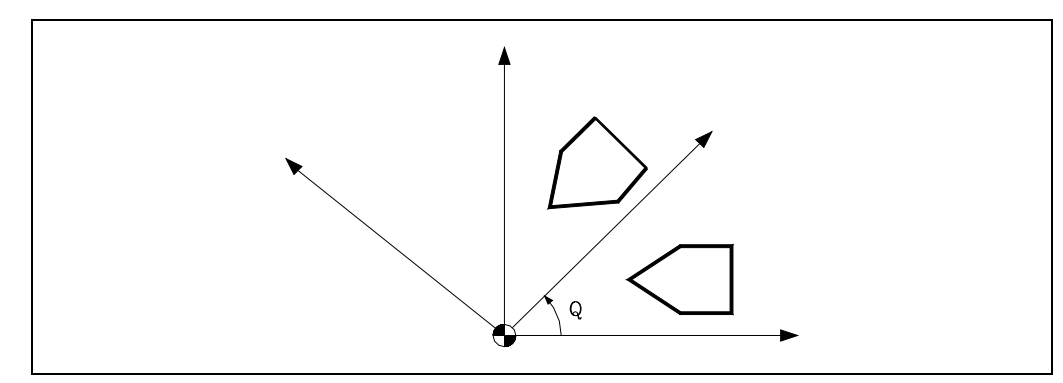

Function G73 should be programmed on its own in a block.

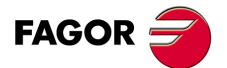

CNC 8055 CNC 8055i

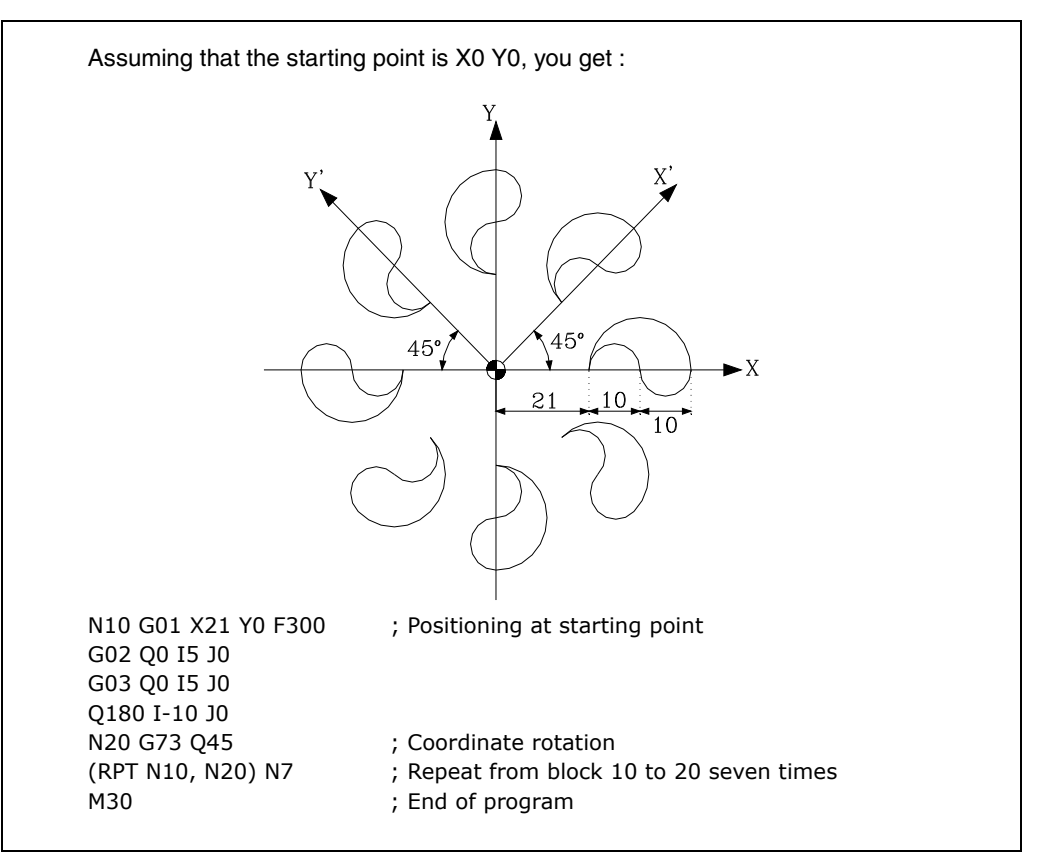

In a program which rotates the coordinate system, if any mirror image function is also active the CNC first applies the mirror image function and then the turn.

The pattern rotation function can be cancelled either by programming G72 (on its own, without angle value) or via G16, G17, G18, or G19, or on power-up, after executing M02, M30 or after EMERGENCY or RESET.

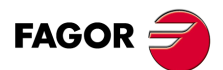

7.

**ADDITIONAL PREPARATORY FUNCTIONS** 

Pattern rotation (G73)

CNC 8055 CNC 8055i

## 7.8 Electronic axis coupling/uncoupling

The CNC enables two or more axes to be coupled together. The movement of all axes is subordinated to the movement of the axis to which they were coupled.

There are three possible ways of coupling axes :

- Mechanical coupling. This is imposed by the manufacturer of the machine, and is selected via the axis machine parameter "GANTRY".
- By PLC. This enables the coupling and uncoupling of each axis through logic input on the CNC "SYNCHRO1", "SYNCHRO2", "SYNCHRO3", "SYNCHRO4", and "SYNCHRO5". Each axis is coupled to the one indicated in the axis machine parameter "SYNCHRO".
- By program. This enables electronic coupling and uncoupling between two or more axes, through functions G77 and G78.

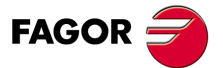

CNC 8055 CNC 8055i

### 7.8.1 Electronic axis coupling, slaving, (G77)

Function G77 allows the selection of both the master axis and the slaved axis (axes). The programming format is as follows :

G77 <Axis 1> <Axis 2> <Axis 3> <Axis 4> <Axis 5>

Where <Axis 2>, <Axis 3>, <Axis 4> and <Axis 5> will indicate the axes to be coupled to <Axis 1>. You have to define <Axis 1> and <Axis 2>, the programming of the rest of the axes being optional.

### Example:

G77 X Y U ; Couples the Y and U axes to the X axis

The following rules should be observed when slaving axes electronically:

- · You may use one or two different electronic couplings.
  - G77 X Y U ; Couples the Y and U axes to the X axis
  - G77 V Z ; Couples the Z axis to the V axis.
- You cannot couple one axis to two others at the same time.
  - G77 V Y ; Couples the Y axis to the V axis.
  - G77 X Y ; Gives an error signal, because the Y axis is coupled to the V axis.
- You can couple several axes to one in successive steps.
  - G77 X Z ; Couples the Z axis to the X axis.
  - G77 X U ; Couples the U axis to the X axis  $\rightarrow$  Z U coupled to X.
  - G77 X Y ; Couples the Y axis to the X axis —>Y Z U coupled to X.
- A pair of axes which are already coupled to each other cannot be coupled to another axis.
  - G77 Y U ; Couples the U axis to the Y axis.
  - G77 X Y ; Issues an error because Y axis is coupled to U axis.

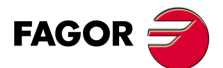

7.

**ADDITIONAL PREPARATORY FUNCTIONS** 

Electronic axis coupling/uncoupling

CNC 8055 CNC 8055i

# 7.8.2 Cancellation of the electronic axis coupling, slaving, (G78)

Function G78 enables you to uncouple all the axes that are coupled (slaved), or only uncouple indicated axes.

G78 <Axis1> <Axis2> <Axis3> <Axis4> Only uncouples the indicated axes.

### Example.

| G77 X Y U | ; Couples the Y and U axes to the X axis                 |
|-----------|----------------------------------------------------------|
| G77 V Z   | ; Couples the Z axis to the V axis                       |
| G78 Y     | ; Uncouples Y axis, but U stays coupled to X and Z to V. |
| G78       | ; Uncouples all axes                                     |

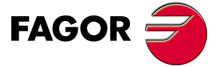

CNC 8055 CNC 8055i

### 7.9 Axes toggle G28-G29

With this feature, on machines having two machining tables, it is possible to use a single partprogram to make the same parts on both tables.

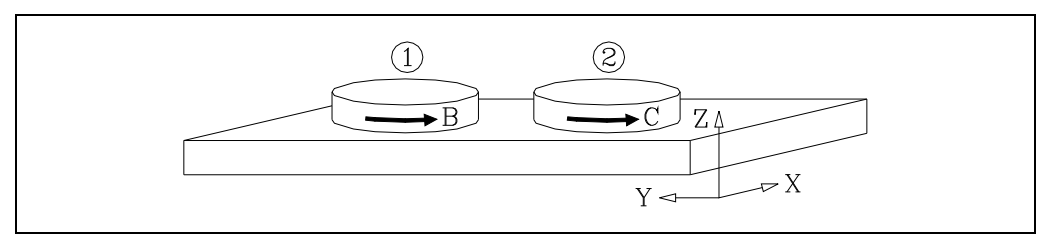

With function G28 the axes can be toggled from one to the other in such way that after that instruction all the movements associated with the first axis next to G28 will take place on the second axis next to G28 and vice versa.

Programming format:

G28 (axis 1) (axis 2)

To cancel the toggle, execute function G29 followed by one of the axes to be toggled back. Up to three pairs of axes may be toggled at the same time.

The main axes cannot be toggled while the C axis is active on a lathe.

On power-up, after executing an M30 or after an emergency or reset, the axes are toggled back as long as G48 or G49 is not active.

Example. Let us suppose that the part program is defined for table 1.

- 1. Execute the part-program on table 1
- 2. G28 BC. Toggle the "B" and "C" axes
- 3. Zero offset for machining on table 2.
- 4. Execute the part-program.
  - It will be executed on table 2.
  - In the meantime, replace the part made on table 1 with a new one.
- 5. G29 B. Toggle the BC axes back.
- 6. Cancel zero offset to machine on table 1.
- 7. Execute the part-program.
  - It will be executed on table 1.
  - In the meantime, replace the part made on table 2 with a new one.

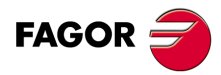

7.

**ADDITIONAL PREPARATORY FUNCTIONS** 

Axes toggle G28-G29

CNC 8055 CNC 8055i

# **TOOL COMPENSATION**

# 8

The CNC has a tool offset table, its number of components being defined via the general machine parameter "NTOFFSET". The following is specified for each tool offset:

- Tool radius in work units in R±5.5 format.
- Tool length in work units in L±5.5 format.
- Wear of tool radius, in work units, in I±5.5 format. The CNC adds this value to the theoretical radius (R) to calculate the real radius (R+I).
- Wear of tool length, in work units, in K±5.5 format. The CNC adds this value to the theoretical length (L) to calculate the real length (L+K).

When tool radius compensation is required (G41 or G42), the CNC applies the sum of R+I values of the selected tool offset as the compensation value.

When tool length compensation is required (G43), the CNC applies the sum of L+K values of the selected tool offset as the compensation value.

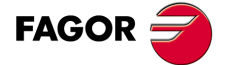

CNC 8055 CNC 8055i

### 8.1 Tool radius compensation (G40, G41, G42)

In normal milling operations, it is necessary to calculate and define the path of the tool taking its radius into account so that the required dimensions of the part are achieved.

Tool radius compensation allows the direct programming of part contouring and of the tool radius without taking the dimensions of the tool into account.

The CNC automatically calculates the path the tool should follow based on the contour of the part and the tool radius value stored in the tool offset table.

There are three preparatory functions for tool radius compensation:

- G40: Cancellation of tool radius compensation
- G41: Tool radius compensation to the left of the part.
- G42: Tool radius compensation to the right of the part.

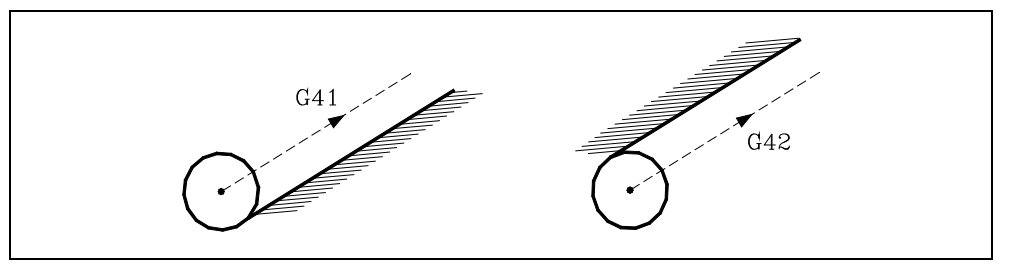

- G41 The tool is to the left of the part, depending on the machining direction.
- G42 The tool is to the right of the part, depending on the machining direction.

Tool values R, L, I, K should be stored in the tool offset table before starting machining, or should be loaded at the beginning of the program via assignments to variables TOR, TOL, TOI, TOK.

Once the plane in which compensation will be applied has been chosen via codes G16, G17, G18, or G19, this is put into effect by G41 or G42, assuming the value of the tool offset selected via code D, or (in its absence) by the tool offset shown in the tool table for the selected tool (T).

Functions G41 and G42 are modal and incompatible to each other. They are cancelled by G40, G04 (interruption of block preparation), G53 (programming with reference to machine zero), G74 (home search), machining canned cycles (G81, G82, G83, G84, G85, G86, G87, G88, G89) and also on power-up, after executing M02, M30 or after EMERGENCY or RESET.

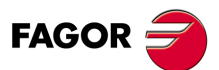

CNC 8055 CNC 8055i

### 8.1.1 Beginning of tool radius compensation

Once the plane in which tool radius compensation has been selected (via G16, G17, G18, or G19), functions G41 or G42 must be used to activate it.

G41: Tool radius compensation to the left of the part.

G42: Tool radius compensation to the right of the part.

In the same block (or a previous one) in which G41 or G42 is programmed, functions T, D, or only T must be programmed so that the tool offset value to be applied can be selected from the tool offset table. If no tool offset is selected, the CNC takes D0 with R0 L0 I0 K0.

When the new selected tool has function M06 associated with it and this, in turn, has an associated subroutine, the CNC will first process the motion block of that subroutine as the starting block of the compensation.

If in that subroutine, a block is executed that contains function G53 (programming in machine coordinates), the previously programmed G41 or G42 is canceled.

The selection of tool radius compensation (G41 or G42) can only be made when functions G00 or G01 are active (straight-line movements).

If the compensation is selected while G02 or G03 are active, the CNC will display the corresponding error message.

The following pages show different cases of starting tool radius compensation, in which the programmed path is represented by a solid line and the compensated path with a dotted line.

### Beginning of compensation without programming a movement

After activating the compensation, it could happen that the plane axes do not get involved in the first motion block either because they have not been programmed or because the same point as the tool position has been programmed or because a null incremental move has been programmed.

In this case, the compensation is applied in the current tool position; depending on the first movement programmed in the plane, the tool moves perpendicular to the path on its starting point.

The first movement programmed in the plane may be either linear or circular.

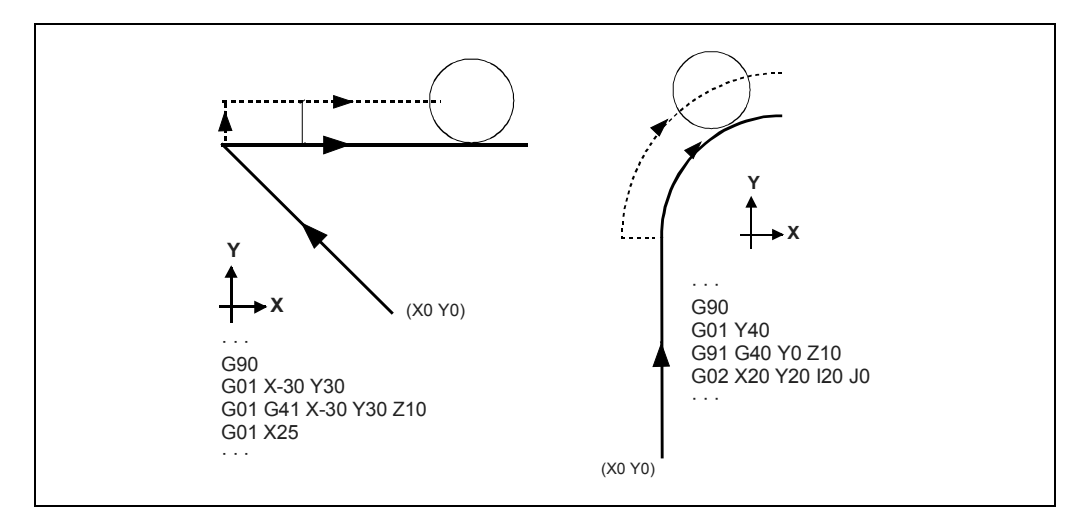

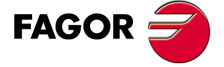

CNC 8055 CNC 8055i

·M· & ·EN· MODELS SOFT: V01.6x

8.

·129·

## STRAIGHT-STRAIGHT path

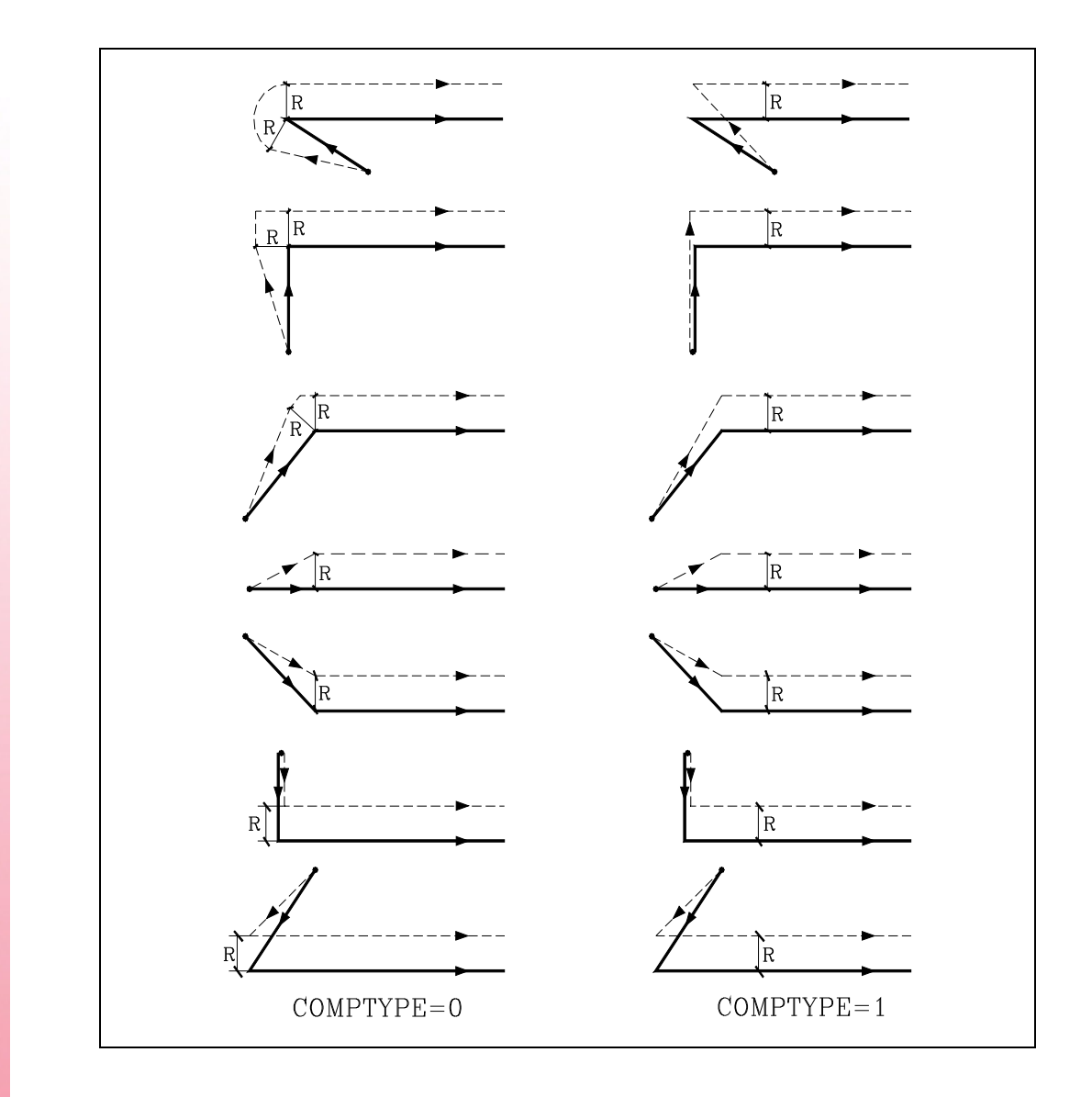

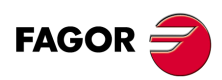

8.

TOOL COMPENSATION

Tool radius compensation (G40, G41, G42)

CNC 8055 CNC 8055i

# STRAIGHT-CURVED path

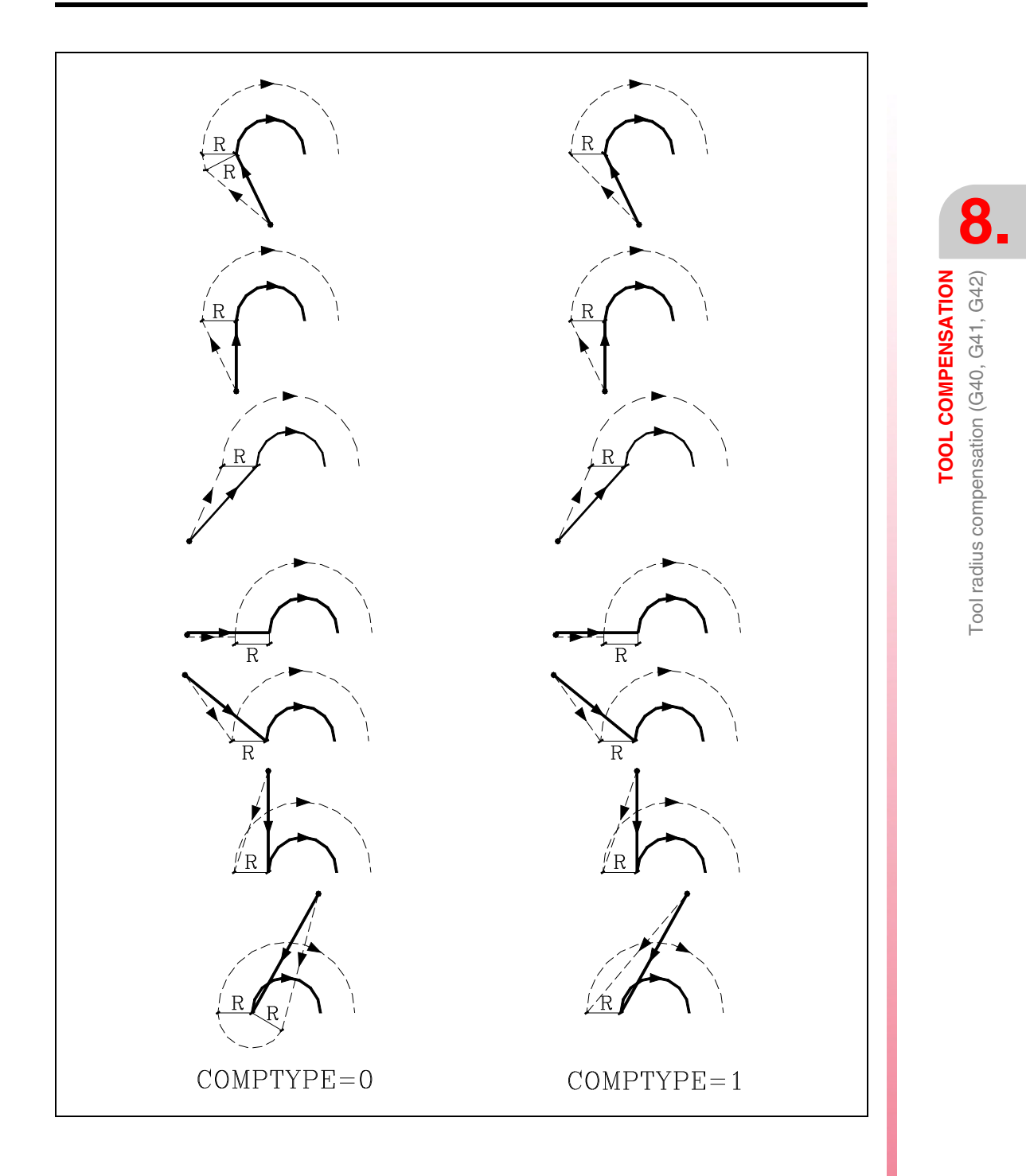

CNC 8055 CNC 8055i

### 8.1.2 Sections of tool radius compensation

The CNC reads up to 20 blocks ahead of the one it is executing, with the aim of calculating beforehand the path to be followed. When working with tool radius compensation, the CNC needs to know the next programmed movement to calculate the path to follow; therefore, no more than 17 blocks can be programmed in a row.

The diagrams (below) show the different paths followed by a tool controlled by a programmed CNC with tool radius compensation. The programmed path is represented by a solid line and the compensated path by a dotted line.

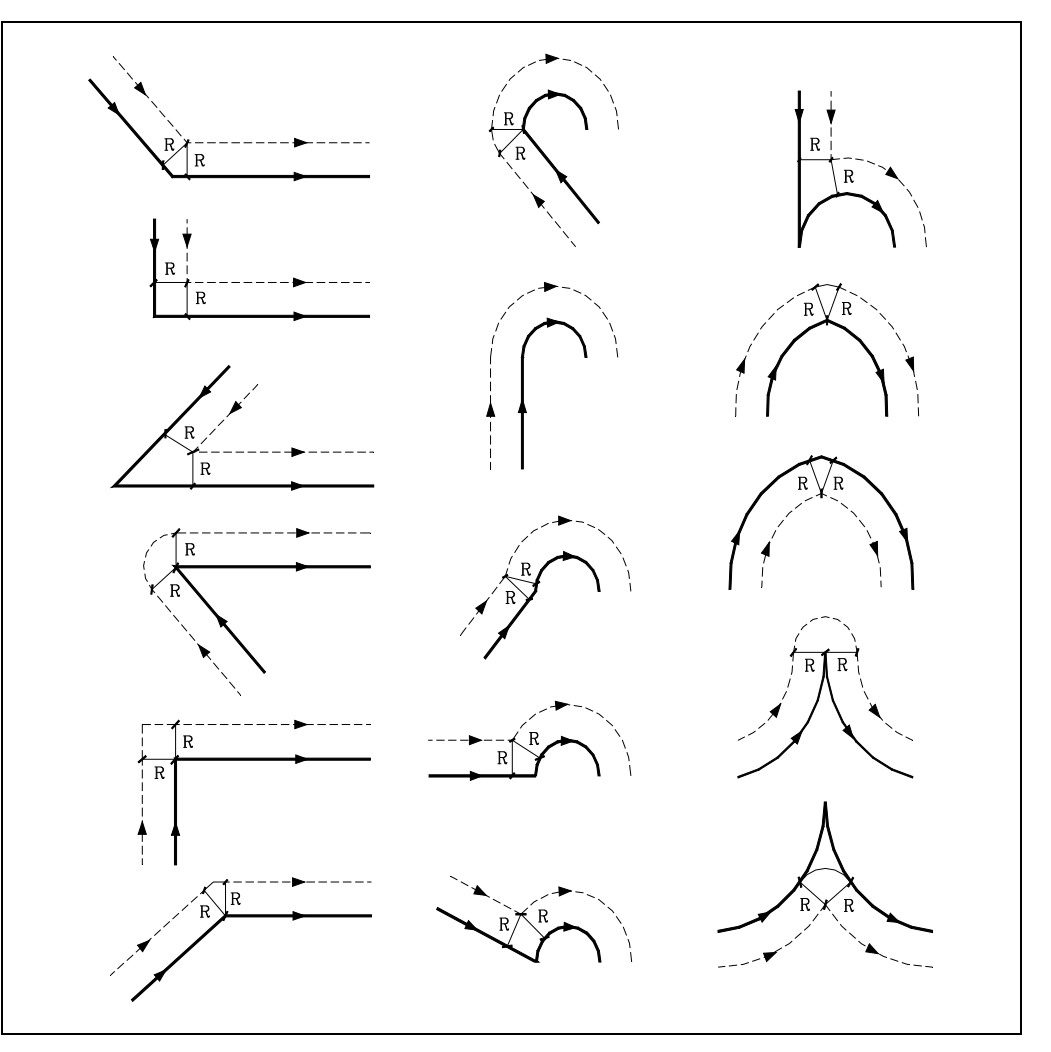

The way the various paths are blended (joined) depends on the setting of machine parameter COMPMODE.

- If it is set to .0., the compensation method depends on the angle between paths.
   With an angle between paths of up to 300<sup>o</sup>, both paths are joined with straight sections. In the rest of the cases, both paths are joined with arcs.
- If it is set to .1., both paths are joined with arcs.
- If it is set to .2., the compensation method depends on the angle between paths.
  - With an angle between paths of up  $300^{\circ}$ , it calculates the intersection. In the rest of the cases it is compensated like COMPMODE = 0.

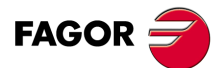

CNC 8055 CNC 8055i

### 8.1.3 Cancellation of tool radius compensation

Tool radius compensation is canceled by using function G40.

It should be remembered that canceling radius compensation (G40) can only be done in a block in which a straight-line movement is programmed (G00 or G01).

If G40 is programmed while functions G02 or G03 are active, the CNC displays the corresponding error message.

The following pages show different cases of canceling tool radius compensation, in which the programmed path is represented by a solid line and the compensated path with a dotted line.

### End of compensation without programming a movement:

After cancelling the compensation, it could happen that the plane axes do not get involved in the first motion block either because they have not been programmed or because the same point as the tool position has been programmed or because a null incremental move has been programmed.

In this case, the compensation is canceled in the current tool position; depending on the last movement executed in the plane, the tool moves to the end point without compensating the programmed path.

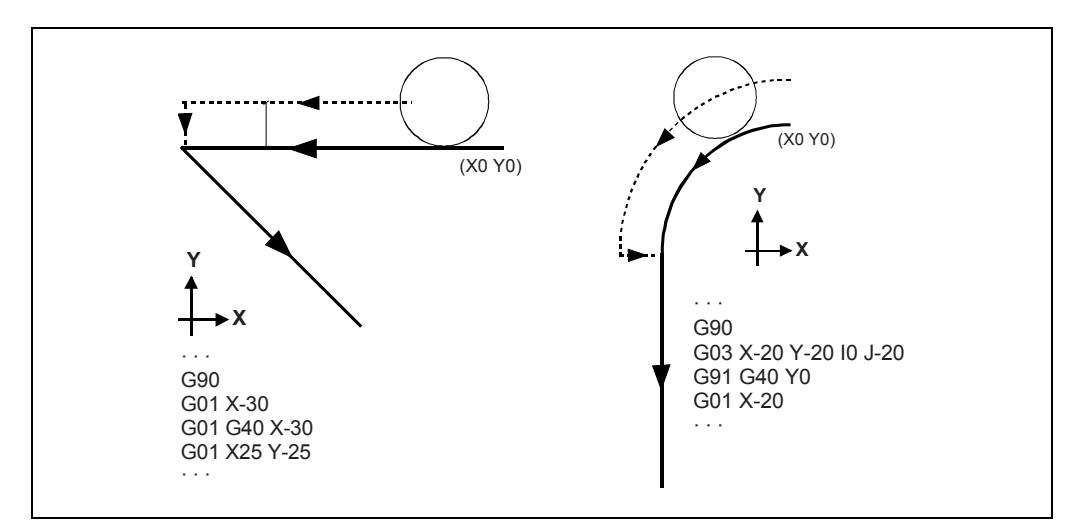

Tool radius compensation (G40, G41, G42)

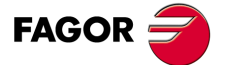

CNC 8055 CNC 8055i

# STRAIGHT-STRAIGHT path

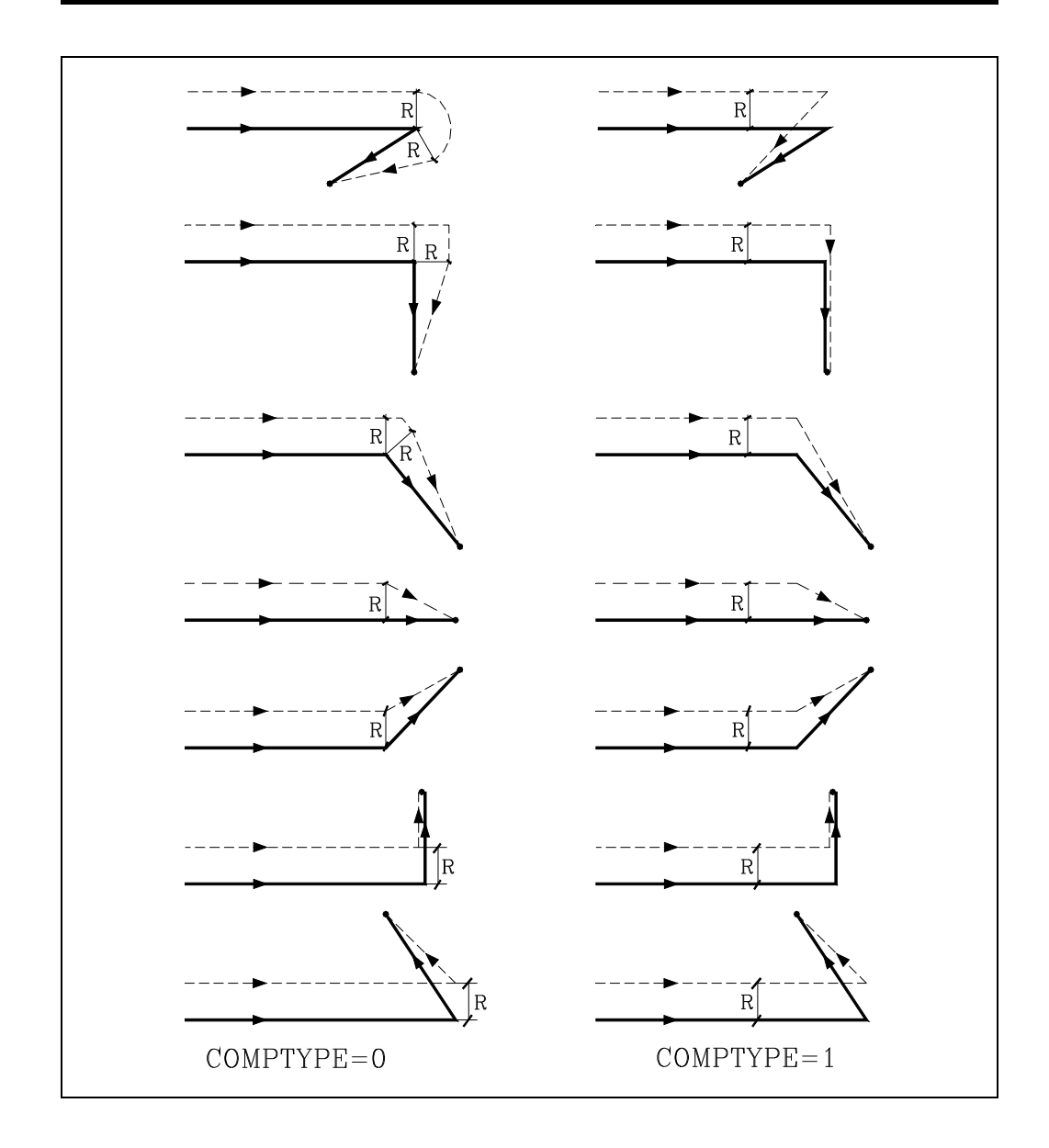

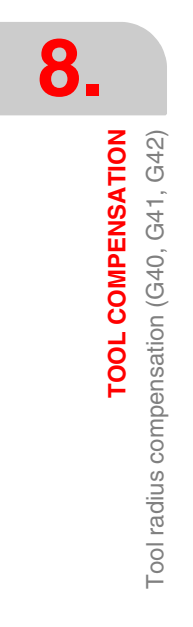

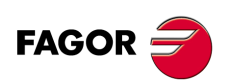

CNC 8055 CNC 8055i

# **CURVED-STRAIGHT** path

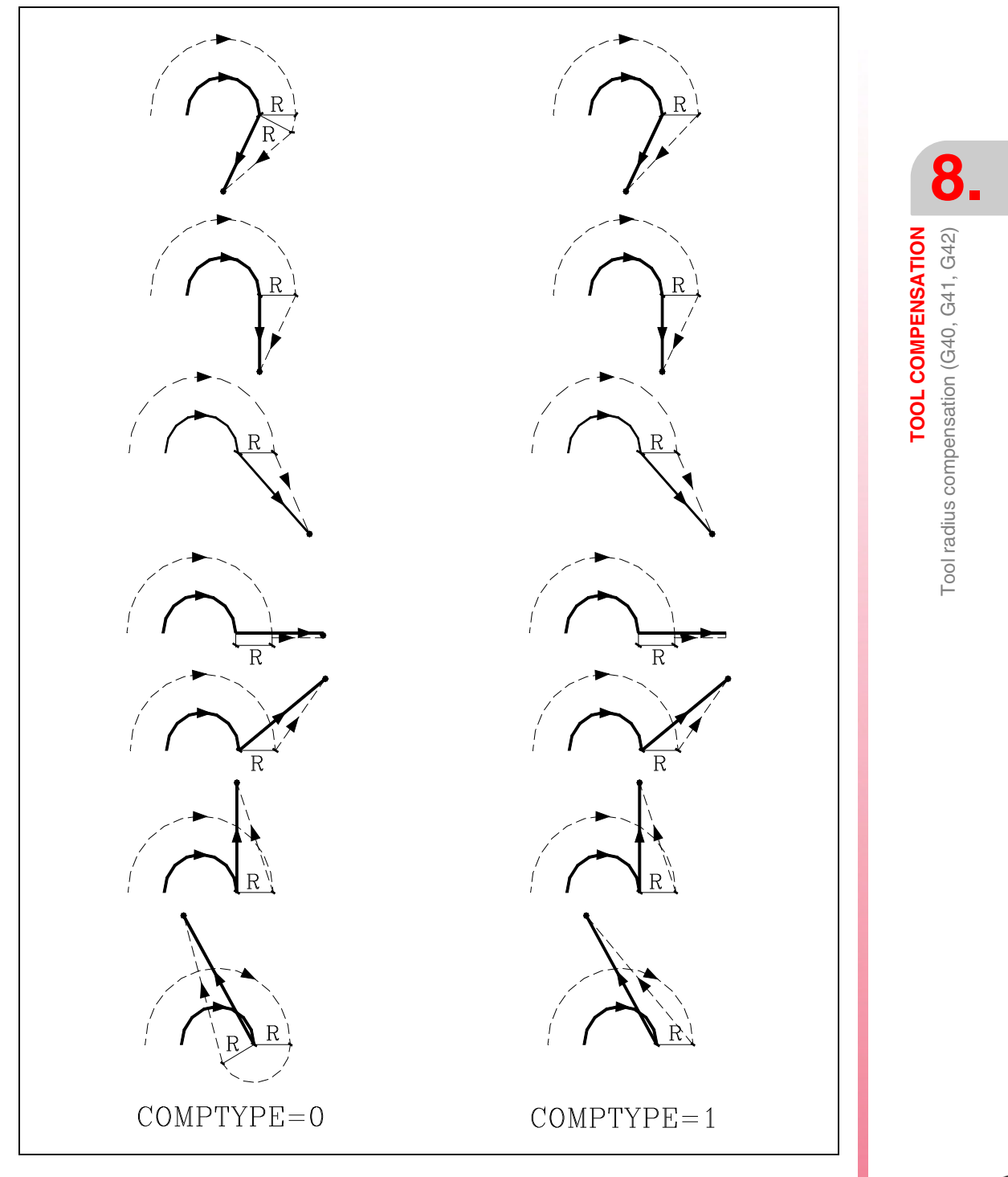

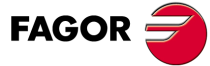

CNC 8055 CNC 8055i

### Example of machining with radius compensation:

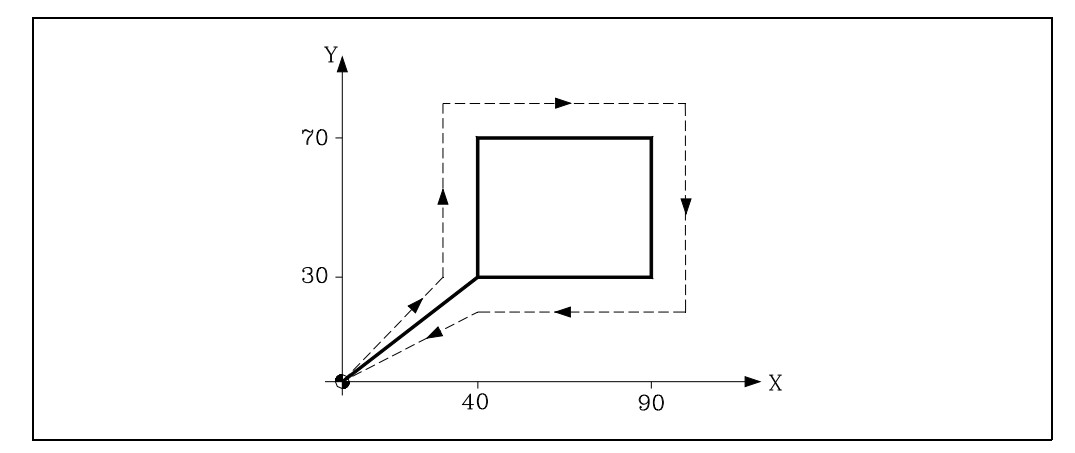

The programmed path is represented by a solid line and the compensated path by a dotted line.

| Tool radius        | 10mm |
|--------------------|------|
| Tool number        | T1   |
| Tool offset number | D1   |

; Preset G92 X0 Y0 Z0 ; Tool, offset and spindle start at S100 G90 G17 S100 T1 D1 M03 ; Begins compensation G41 G01 X40 Y30 F125Y70 X90 Y30 X40 ; Cancels compensation G40 G00 X0 Y0 M30

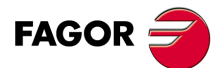

8.

TOOL COMPENSATION

Tool radius compensation (G40, G41, G42)

CNC 8055 CNC 8055i

### Example of machining with radius compensation:

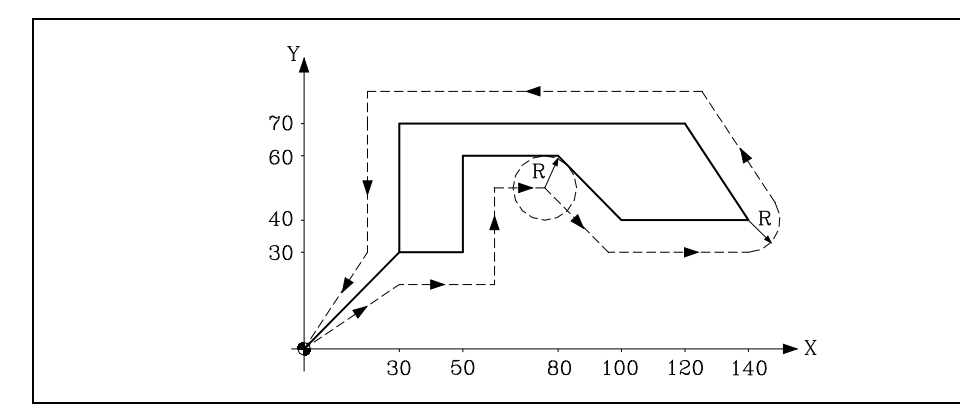

The programmed path is represented by a solid line and the compensated path by a dotted line.

| Tool radius        | 10mm |
|--------------------|------|
| Tool number        | T1   |
| Tool offset number | D1   |

```
; Preset
G92 X0 Y0 Z0
; Tool, offset and spindle start at S100
G90 G17 F150 S100 T1 D1 M03
; Begins compensation
G42 G01 X30 Y30
X50
Y60
X80
X100 Y40
X140
X120 Y70
X30
Y30
; Cancels compensation
G40 G00 X0 Y0
M30
```

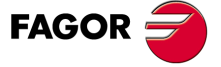

CNC 8055 CNC 8055i

### Example of machining with radius compensation:

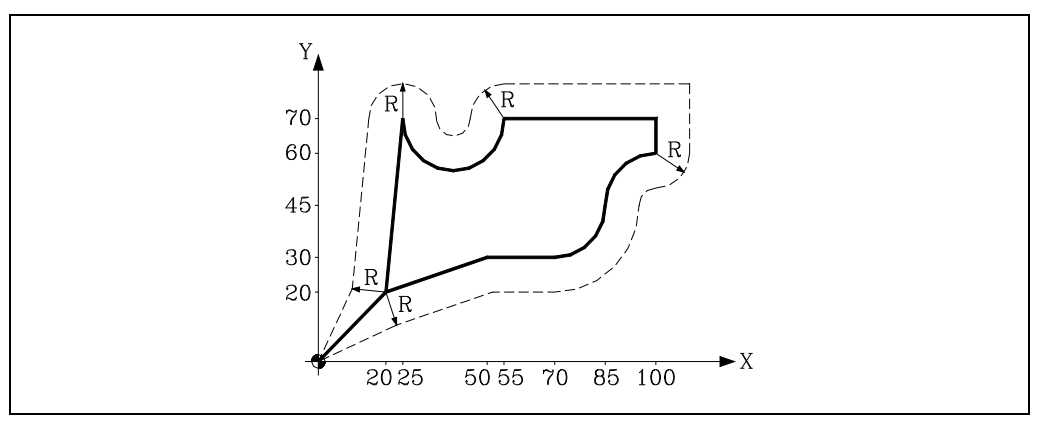

The programmed path is represented by a solid line and the compensated path by a dotted line.

| Tool radius        | 10mm |
|--------------------|------|
| Tool number        | T1   |
| Tool offset number | D1   |

; Preset G92 X0 Y0 Z0 ; Tool, offset and spindle start at S100 G90 G17 F150 S100 T1 D1 M03 ; Begins compensation G42 G01 X20 Y20 X50 Y30 X70 G03 X85Y45 I0 J15 G02 X100 Y60 I15 J0 G01 Y70 X55 G02 X25 Y70 I-15 J0 G01 X20 Y20 ; Cancels compensation G40 G00 X0 Y0 M5 M30

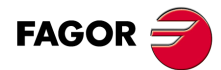

8.

TOOL COMPENSATION

Tool radius compensation (G40, G41, G42)

CNC 8055 CNC 8055i

### 8.1.4 Change of type of tool radius compensation while machining

The compensation may be changed from G41 to G42 or vice versa without having to cancel it with G40. It may be changed in any motion block and even in a motionless one, i.e. without moving the axes of the plane or by programming the same point twice.

It compensates independently the last movement before the change and the first one after the change. To change the type of compensation, the different cases are solved according to these criteria:

A. The compensated paths cut each other.

The programmed paths are compensated each on its corresponding side. The change of sides takes place at the intersection point of both paths.

B. The compensated paths do not cut each other.

An additional section is inserted between the two paths. From the point perpendicular to the first path at the end point up to the point perpendicular to the second path at the starting point. Both points are located at a distance R from the programmed path.

Here is a summary of the different cases:

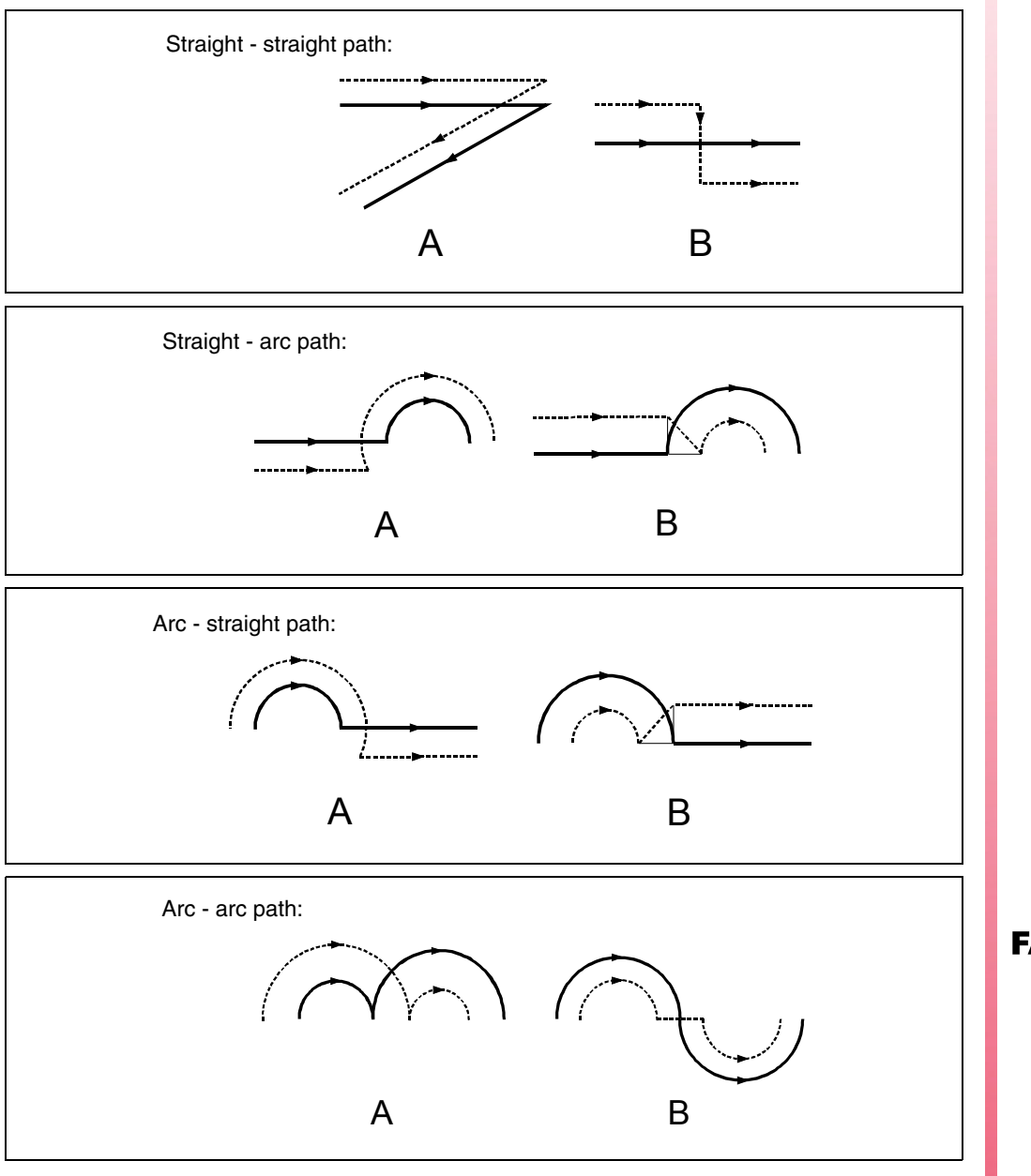

Tool radius compensation (G40, G41, G42)

FAGOR

CNC 8055 CNC 8055i

### 8.2 Tool length compensation (G43, G44, G15)

With this function it is possible to compensate possible differences in length between the programmed tool and the tool being used.

The tool length compensation is applied on to the axis indicated by function G15 or, in its absence, to the axis perpendicular to the main plane.

- If G17, tool length compensation on the Z axis.
- If G18, tool length compensation on the Y axis
- If G19, tool length compensation on the X axis.

Whenever one of functions G17, G18 or G19 is programmed, the CNC assumes as new longitudinal axis (upon which tool length compensation will be applied) the one perpendicular to the selected plane.

On the other hand, if function G15 is executed while functions G17, G18 or G19 are active, the new longitudinal axis (selected with G15) will replace the previous one.

The function codes used in length compensation are as follows:

- G43: Tool length compensation.
- G44: Cancellation of tool length compensation.

Function G43 only indicates that a longitudinal compensation is to be applied. The CNC starts applying it when the longitudinal (perpendicular) axis starts moving.

```
; Preset
G92 X0 Y0 Z50
; Tool, offset ...
G90 G17 F150 S100 T1 D1 M03
; Selects compensation
G43 G01 X20 Y20
X70
; Begins compensation
Z30
```

When G43 is programmed, the CNC compensates the length in accordance with the value of the tool offset selected with code D, or (in its absence) the tool offset shown in the tool table for the selected tool (T).

Tool values R, L, I, K should be stored in the tool offset table before starting machining, or should be loaded at the beginning of the program via assignments to variables TOR, TOL, TOI, TOK.

If no tool offset is selected, the CNC takes D0 with R0 L0 I0 K0.

Function G43 is modal and can be canceled via G44 and G74 (home search). If general machine parameter "ILCOMP=0", it is also canceled on power-up, after executing M02, M30 or after EMERGENCY or RESET.

G53 (programming with respect to machine zero) temporarily cancels G43 only while executing a block which contains a G53.

Length compensation can be used together with canned cycles, although here care should be taken to apply this compensation before starting the cycle.

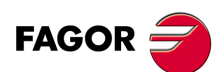

CNC 8055 CNC 8055i

### Example of machining with tool length compensation:

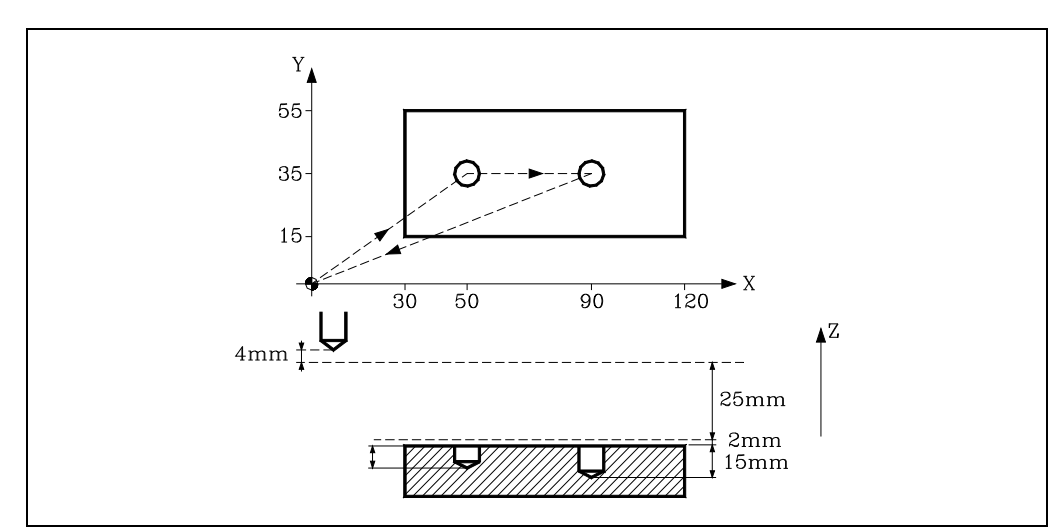

It is assumed that the tool used is 4 mm shorter than the programmed one.

| Tool length        | -4mm |
|--------------------|------|
| Tool number        | T1   |
| Tool offset number | D1   |

; Preset G92 X0 Y0 Z0 ; Tool, offset ... G91 G00 G05 X50 Y35 S500 M03 ; Begins compensation G43 Z-25 T1 D1 G01 G07 Z-12 F100 G00 Z12 X40 G01 Z-17 ; Cancels compensation G00 G05 G44 Z42 M5 G90 G07 X0 Y0 M30 8.

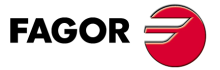

CNC 8055 CNC 8055i

### 8.3 Collision detection (G41 N, G42 N)

Using this option, the CNC analyzes in advance the blocks to be executed in order to detect loops (profile intersections with itself) or collisions of the programmed profile. The number of blocks to be analyzed (up to 50) may be defined by the user.

The example shows machining errors (E) due to a collision in the programmed profile. This type of errors may be avoided using collision detection.

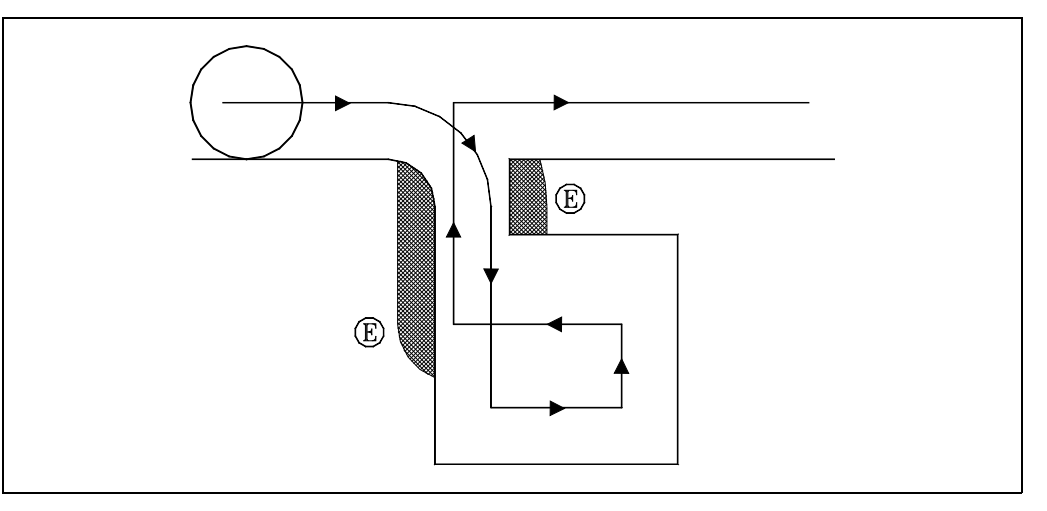

When detecting a loop or a collision, the blocks that caused it will not be executed and a warning will be issued for each loop or collision eliminated.

Possible cases: a step on a straight path, a step in a circular path and tool radius compensation too large.

The information contained in the eliminated blocks, not being the moving in the active plane, will be executed (including the movements of the axes).

Block detection is defined and activated with tool radius compensation functions G41 and G42. A new parameter N (G41 N y G42 N) has been added to activate the feature and define the number of blocks to analyze.

Possible values from N3 to N50. Without "N", or with N0, N1 and N2, it behaves like in older versions.

In CAD generated programs that are made up of lots of very short blocks, it is recommended to use very low N values (around 5) so as not to jeopardize block processing time.

When this function is active, the history of active G functions shows G41 N or G42 N.

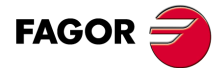

8.

**TOOL COMPENSATION** 

Collision detection (G41 N, G42 N)

CNC 8055 CNC 8055i

# **CANNED CYCLES**

# 9

These canned cycles can be performed on any plane, the depth being along the axis selected as longitudinal via function G15 or, in its absence, along the axis perpendicular to this plane.

The CNC offers the following machining canned cycles :

| G69              | Deep hole drilling canned cycle with variable peck.                             |
|------------------|---------------------------------------------------------------------------------|
| G81              | Drilling canned cycle.                                                          |
| G82              | Drilling cycle with dwell.                                                      |
| G83              | Deep-hole drilling canned cycle with constant peck.                             |
| G84              | Tapping canned cycle.                                                           |
| G85              | Reaming canned cycle.                                                           |
| G86              | Boring cycle with rapid withdrawal in G00.                                      |
| G87              | Rectangular pocket canned cycle.                                                |
| G88              | Circular pocket canned cycle.                                                   |
| G89              | Boring cycle with withdrawal at work feedrate G01.                              |
| G210             | Bore milling canned cycle.                                                      |
| G21 <sup>-</sup> | Inside thread milling canned cycle.                                             |
| G212             | 2 Outside thread milling canned cycle.                                          |
| It also of       | fers the following functions that can be used with the machining canned cycles: |
| G79              | Modification of the canned cycle parameters.                                    |
| G98              | Return to the starting plane at the end of the canned cycle.                    |

G99 Return to the reference plane at the end of the canned cycle.

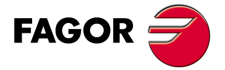

CNC 8055 CNC 8055i

### 9.1 Canned cycle definition

A canned cycle is defined by the G function indicating the canned cycle and its corresponding parameters.

A canned cycle cannot be defined in a block which has nonlinear movements (G02, G03, G08, G09, G33 or G34).

Also, a canned cycle cannot be executed while function G02, G03, G33 or G34 is active. The CNC will issue the corresponding error message.

However, once a canned cycle has been defined in a block and following blocks, functions G02, G03, G08 or G09 can be programmed.

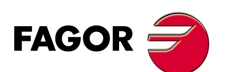

CNC 8055 CNC 8055i
# 9.2 Influence zone of a canned cycle

Once a canned cycle has been defined it remains active, and all blocks programmed after this block are under its influence while it is not cancelled.

In other words, every time a block is executed in which some axis movement has been programmed, the CNC will carry out (following the programmed movement) the machining operation which corresponds to the active canned cycle.

If, in a movement block within the area of influence of a canned cycle, the number of times a block is executed (repetitions) "N" is programmed at the end of the block, the CNC repeats the programmed positioning and the machining operation corresponding to the canned cycle the indicated number of times.

If a number of repetitions (times) "N0" is programmed, the machining operation corresponding to the canned cycle will not be performed. The CNC will only carry out the programmed movement.

If, within the area of influence of a canned cycle, there is a block which does not contain any movement, the machining operation corresponding to the defined canned cycle will not be performed, except in the calling block.

| G81         | Definition and execution of the canned cycle (drilling).                                                                               |
|-------------|----------------------------------------------------------------------------------------------------|
| G90 G1 X100 | The X axis moves to X100, where the hole is to be drilled.                                                                             |
| G91 X10 N3  | <ul><li>The CNC runs the following operation 3 times.</li><li>Incremental move to X10.</li><li>Runs the cycle defined above.</li></ul> |

G91 X20 N0 Incremental move only to X20 (no drilling).

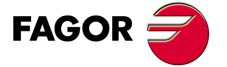

CNC 8055 CNC 8055i

# 9.2.1 G79. Modification of the canned cycle parameters

The CNC allows one or several parameters of an active canned cycle to be modified by programming the G79 function, without any need for redefining the canned cycle.

The CNC will continue to maintain the canned cycle active and will perform the following machinings of the canned cycle with the updated parameters.

The G79 function must be programmed alone in a block, and this block must not contain any more information.

Next 2 programming examples are shown assuming that the work plane is formed by the X and Y axes, and that the longitudinal axis (perpendicular) is the Z axis:

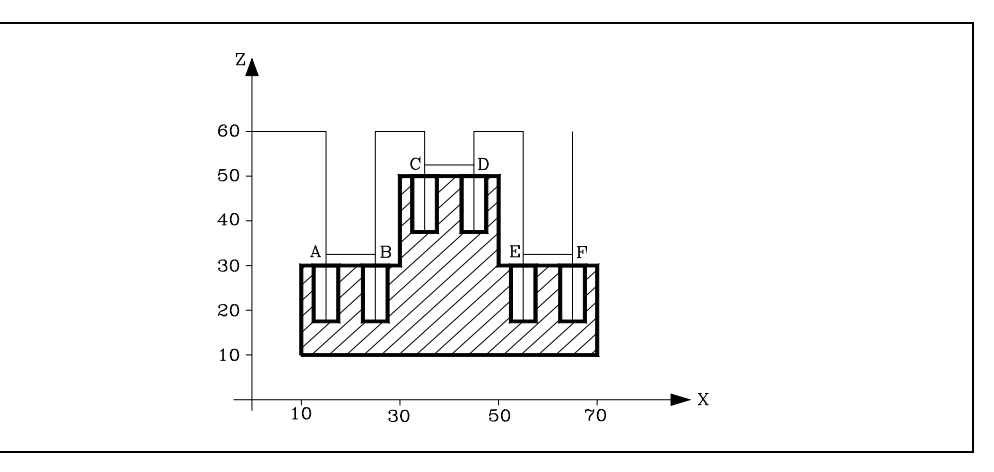

# T1

M6 ; Starting point. G00 G90 X0 Y0 Z60 ; Defines drilling cycle. Drills in A. G81 G99 G91 X15 Y25 Z-28 I-14 ; Drills in B. G98 G90 X25 ; Modifies reference plane and machining depth. G79 Z52 ; Drills in C. G99 X35 ; Drills in D. G98 X45 ; Modifies reference plane and machining depth. G79 Z32 ; Drills in E. G99 X55 ; Drills in F. G98 X65 M30

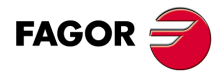

CNC 8055 CNC 8055i

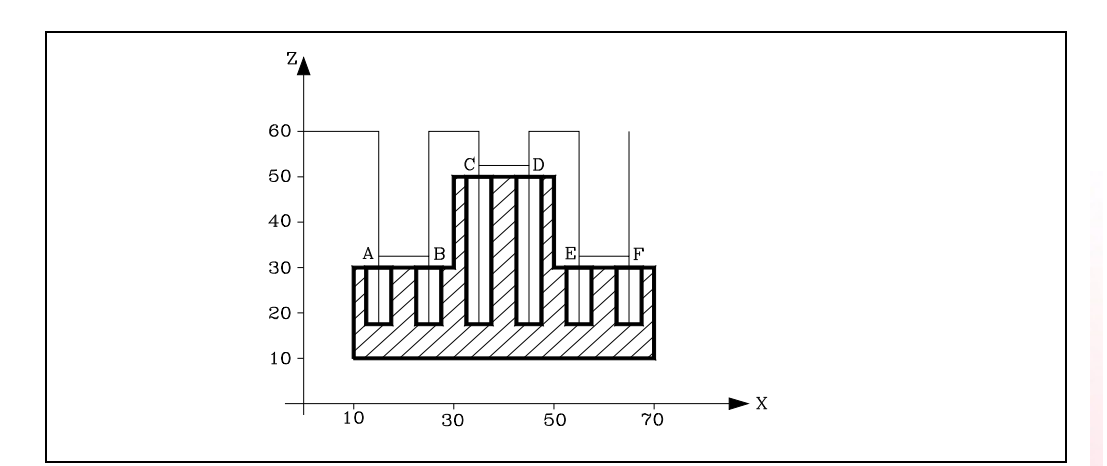

# Τ1

M6 ; Starting point. G00 G90 X0 Y0 Z60 ; Defines drilling cycle. Drills in A. G81 G99 X15 Y25 Z32 I18 ; Drills in B. G98 X25 ; Modifies reference plane. G79 Z52 ; Drills in C. G99 X35 ; Drills in D. G98 X45 ; Modifies reference plane. G79 Z32 ; Drills in E. G99 X55 ; Drills in F. G98 X65 M30

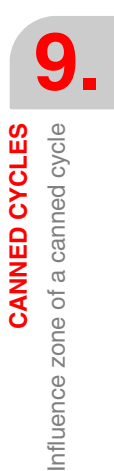

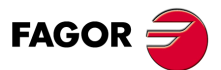

CNC 8055 CNC 8055i

# 9.3 Canned cycle cancellation

A canned cycle can be canceled via :

- Function G80, which can be programmed in any block.
- After defining a new canned cycle. This will cancel and replace any other that may be active.
- After executing M02, M30, or after EMERGENCY or RESET.
- When searching home with function G74.
- Selecting a new work plane via functions G16, G17, G18, or G19.

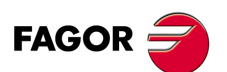

CNC 8055 CNC 8055i

# 9.4 Some general points to consider

- A canned cycle may be defined anywhere in the program, that is, in the main program as well as in a subroutine.
- Calls to subroutines can be made from a block within the influence of a canned cycle without implying the cancellation of the canned cycle.
- The execution of a canned cycle will not alter the history of previous "G" functions.
- Nor will the spindle turning direction be altered. A canned cycle can be entered with any turning direction (M03 or M04), leaving in the same direction in which the cycle was entered.

Should a canned cycle be entered with the spindle stopped, it will start in a clockwise direction (M03), and maintain the same turning direction until the cycle is completed.

- Should it be required to apply a scaling factor when working with canned cycles, it is advisable that this scale factor be common to all the axes involved.
- The execution of a canned cycle cancels radius compensation (G41 and G42). It is equivalent to G40.
- If tool length compensation (G43) is to be used, this function must be programmed in the same block or in the one before the definition of the canned cycle.

The CNC applies the tool length compensation when the longitudinal (perpendicular) axis starts moving. Therefore, it is recommended to position the tool outside the canned cycle area when defining function G43 for the canned cycle.

• The execution of any canned cycle will alter the global parameter P299.

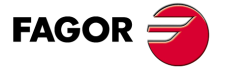

CNC 8055 CNC 8055i

# 9.5 Machining canned cycles

In all machining cycles there are three coordinates along the longitudinal axis to the work plane which, due to their importance, are discussed below:

- Initial plane coordinate. This coordinate is given by the position which the tool occupies with respect to machine zero when the cycle is activated.
- Coordinate of the reference plane. This is programmed in the cycle definition block and represents an approach coordinate to the part. It can be programmed in absolute coordinates or in incremental, in which case it will be referred to the initial plane.
- Machining depth coordinate. This is programmed in the cycle definition block. It can be
  programmed in absolute coordinates or in incremental coordinates, in which case it will be
  referred to the reference plane.

There are two functions which allow to select the type of withdrawal of the longitudinal axis after machining.

- G98: Selects the withdrawal of the tool as far as the initial plane, once the indicated machining has been done.
- G99: Selects the withdrawal of the tool as far as the reference plane, once the indicated machining has been done.

These functions can be used both in the cycle definition block and the blocks which are under the influence of the canned cycle. The initial plane will always be the coordinate which the longitudinal axis had when the cycle was defined.

The structure of a canned cycle definition block is as follows:

| G** | Machining point | Parameters | FSTDM | N**** |
|-----|-----------------|------------|-------|-------|
|-----|-----------------|------------|-------|-------|

It is possible to program the starting point in the canned cycle definition block (except the longitudinal axis), both in polar coordinates and in Cartesian coordinates.

After defining the point at which it is required to carry out the canned cycle (optional), the functions and parameters corresponding to the canned cycle will be defined, and afterwards, if required, the complementary functions F S T D M are programmed.

When programming, at the end of the block, the number of times a block is to be executed "N", the CNC performs the programmed move and the machining operation corresponding to the active canned cycle the indicated number of times.

If "N0" is programmed, it will not execute the machining operation corresponding to the canned cycle. The CNC will only carry out the programmed movement.

The general operation for all the cycles is as follows:

- 1. If the spindle was previously running, it maintains the turning direction. If it was not in movement, it will start by turning clockwise (M03).
- 2. Positioning (if programmed) at the starting point for the programmed cycle.
- 3. Rapid movement of the longitudinal axis from the initial plane to the reference plane.
- 4. Execution of the programmed machining cycle.
- 5. Rapid withdrawal of the longitudinal axis to the initial plane or reference plane, depending on whether G98 or G99 has been programmed.

The explanation of each cycle assumes that the work plane is formed by the X and Y axes, and that the longitudinal axis (perpendicular) is the Z axis:

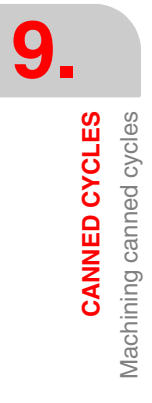

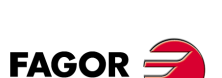

CNC 8055 CNC 8055i

# Programming in other planes

The programming format is always the same, it does not depend on the work plane. Parameters XY indicate the coordinate in the work plane (X = abscissa, Y = ordinate) and the penetration along the longitudinal axis.

The following examples show how to drill in X and Y in both directions.

Function G81 defines the drilling canned cycle. It is defined with parameters:

- X Coordinate of the point to be machined along the abscissa axis.
- Y Coordinate of the point to be machined along the ordinate axis.
- I drilling depth.
- K dwell at the bottom.

In the following examples, the part surface has a 0 coordinate, the holes are 8 mm deep and the reference coordinate is 2 mm above the surface.

# Example 1:

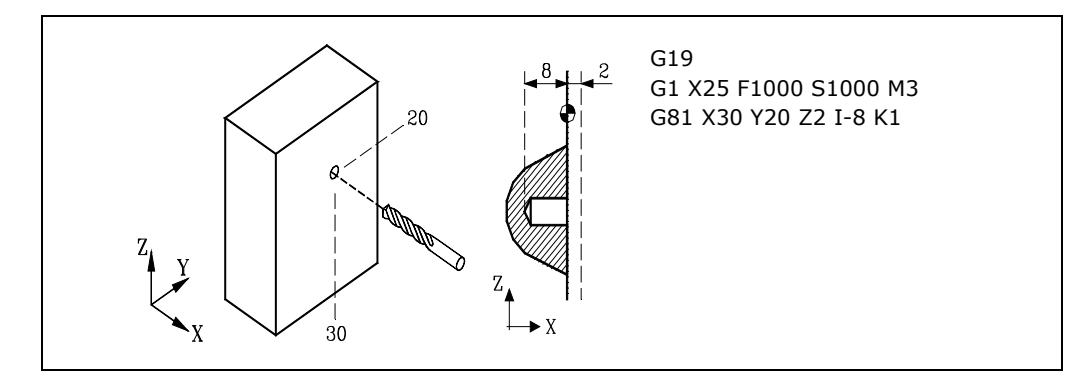

Example 2:

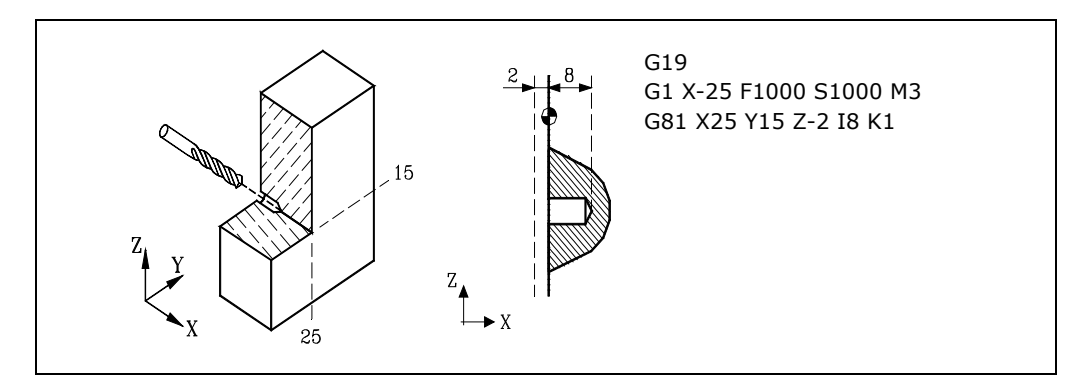

Example 3:

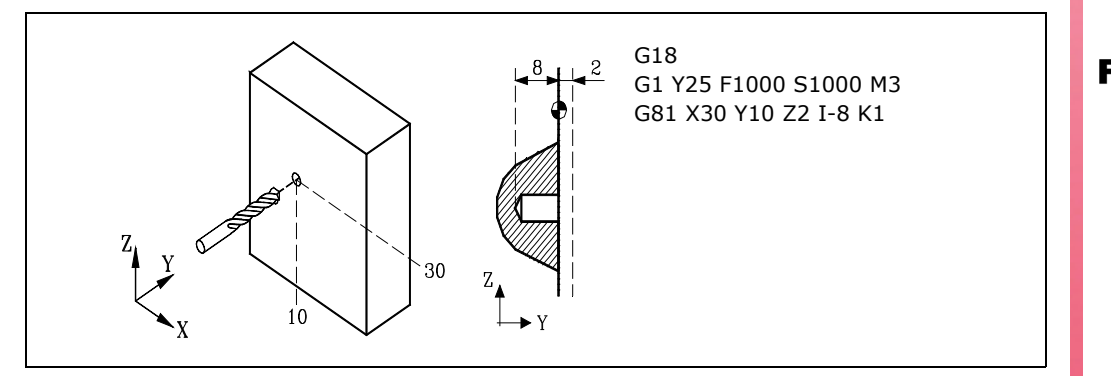

CNC 8055 CNC 8055i

# Example 4:

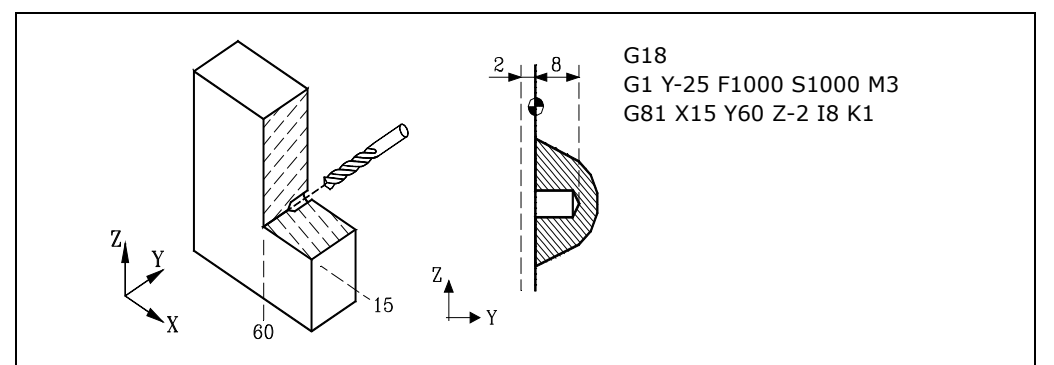

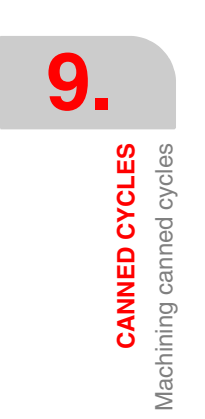

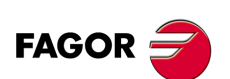

CNC 8055 CNC 8055i

# 9.6 G69. Drilling canned cycle with variable peck

This cycle makes successive drilling steps until the final coordinate is reached. The tool withdraws a fixed amount after each drilling operation, it being possible to select that every J drillings it withdraws to the reference plane. A dwell can also be programmed after every drilling.

Working in Cartesian coordinates, the basic structure of the block is as follows:

```
G69 G98/G99 X Y Z I B C D H J K L R
```

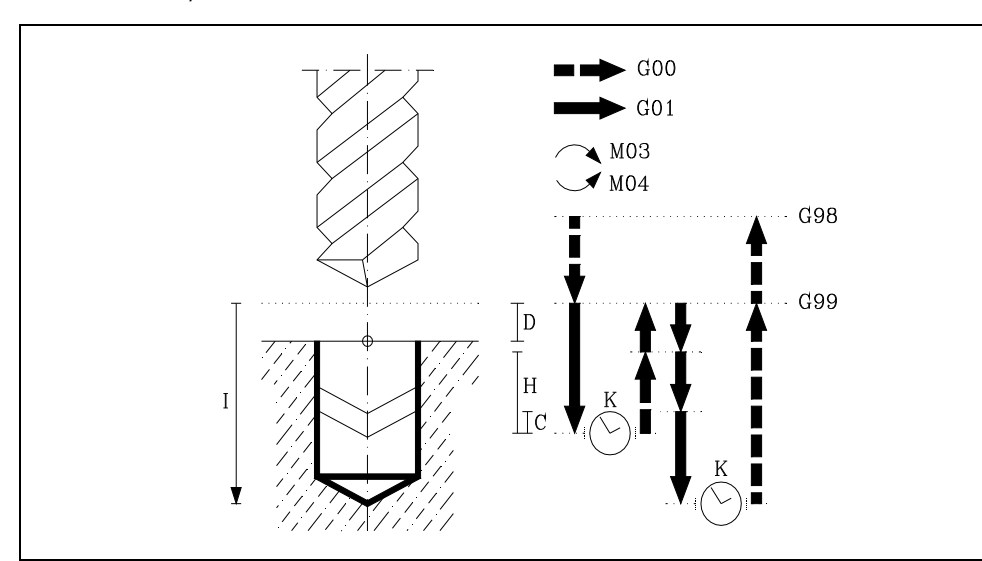

# [G98/G99] Withdrawal plane

- G98 The tool withdraws to the Initial Plane, once the hole has been drilled.
- G99 The tool withdraws to the Reference Plane, once the hole has been drilled.

# [X/Y±5.5] Machining coordinates

These are optional and define the movement of the axes of the main plane to position the tool at the machining point.

This point can be programmed in Cartesian coordinates or in polar coordinates, and the coordinates may be absolute or incremental, according to whether the machine is operating in G90 or G91.

## [Z±5.5] Reference plane

Defines the reference plane coordinate. It can be programmed in absolute coordinates or incremental coordinates, in which case it will be referred to the initial plane.

If not programmed, it assumes as reference plane the current position of the tool.

## [ I±5.5 ] Drilling depth.

Defines the total drilling depth. It can be programmed in absolute coordinates or incremental coordinates and in this case will be referred to the part surface.

# [ B5.5 ] Drilling peck (step)

Defines the drilling step in the axis longitudinal to the main plane.

## [C5.5] Approach to the previous drilling

Defines the approach distance the longitudinal axis will move in rapid (G00) from the previous drilling step to start the next drilling step.

If not programmed, a value of 1 mm is assumed. If programmed with a 0 value, the CNC will display the corresponding error message.

## [ D5.5 ] Reference plane

Defines the distance between the reference plane and the surface of the part where the drilling is to be done.

In the first drilling, this amount will be added to "B" drilling step. If not programmed, a value of 0 is assumed.

CANNED CYCLES

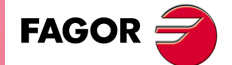

CNC 8055 CNC 8055i

## [H±5.5] Withdrawal after drilling

Distance or coordinate the longitudinal axis returns to, in rapid (G00), after each drilling step.

"J" other than 0 means the distance and "J=0" indicates the relief coordinate or absolute coordinate it withdraws to.

If not programmed, the longitudinal axis returns to the reference plane.

#### [J4] Drilling passes to withdraw to the starting plane

Defines after how many drilling pecks the tool returns to the reference plane in G00. A value between 0 and 9999 may be programmed.

When not programmed or programmed with a "0" value, it returns to the position indicated by H (relief position) after each drilling peck.

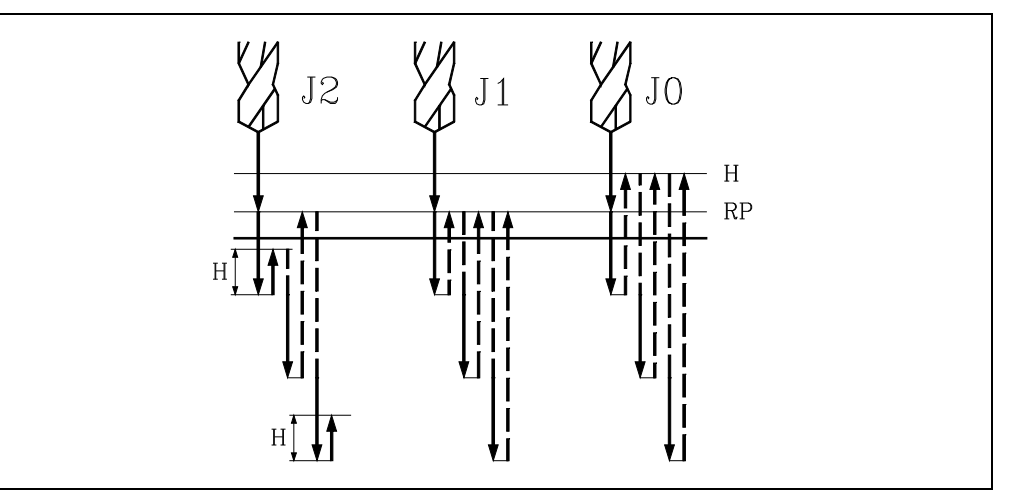

- With "J" greater than 1, after each peck, the tool returns the distance indicated by "H" and every "J" pecks to the reference plane (RP).
- With J1, it will return to the reference plane (RP) after each peck .
- With J0, it will return to the relief position indicated by H.

## [K5] Dwell

Defines the dwell, in hundredths of a second, after each drilling peck until the withdrawal begins. If not programmed, the CNC will take the value of "K0".

# [ L5.5 ] Minimum drilling peck (step)

It defines the minimum value for the drilling peck. This paramater is used with "R" values other than 1. If not programmed or programmed with a 0 value, it assumes 1 mm.

#### [R5.5] Reduction factor for the drilling pecks.

Factor that reduces the drilling peck (step) "B". If it is not programmed or is programmed with a value of "0", it assumes a value of "1".

If R =1, all the drilling pecks will be the same (the programmed "B" value).

If R is other than 1, the first drilling peck will be "B", the second one "R B", The third one "R (RB)" and so on. In other words, from the second peck on, the new peck will be the product of the R factor times the previous peck.

If R is selected with a value other than 1, the CNC will not allow smaller steps than that programmed in L.

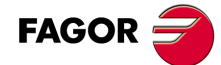

CNC 8055 CNC 8055i

# 9.6.1 Basic operation

- 1. If the spindle was previously running, it maintains the turning direction. If it was not in movement, it will start by turning clockwise (M03).
- 2. Rapid movement of the longitudinal axis from the initial plane to the reference plane.

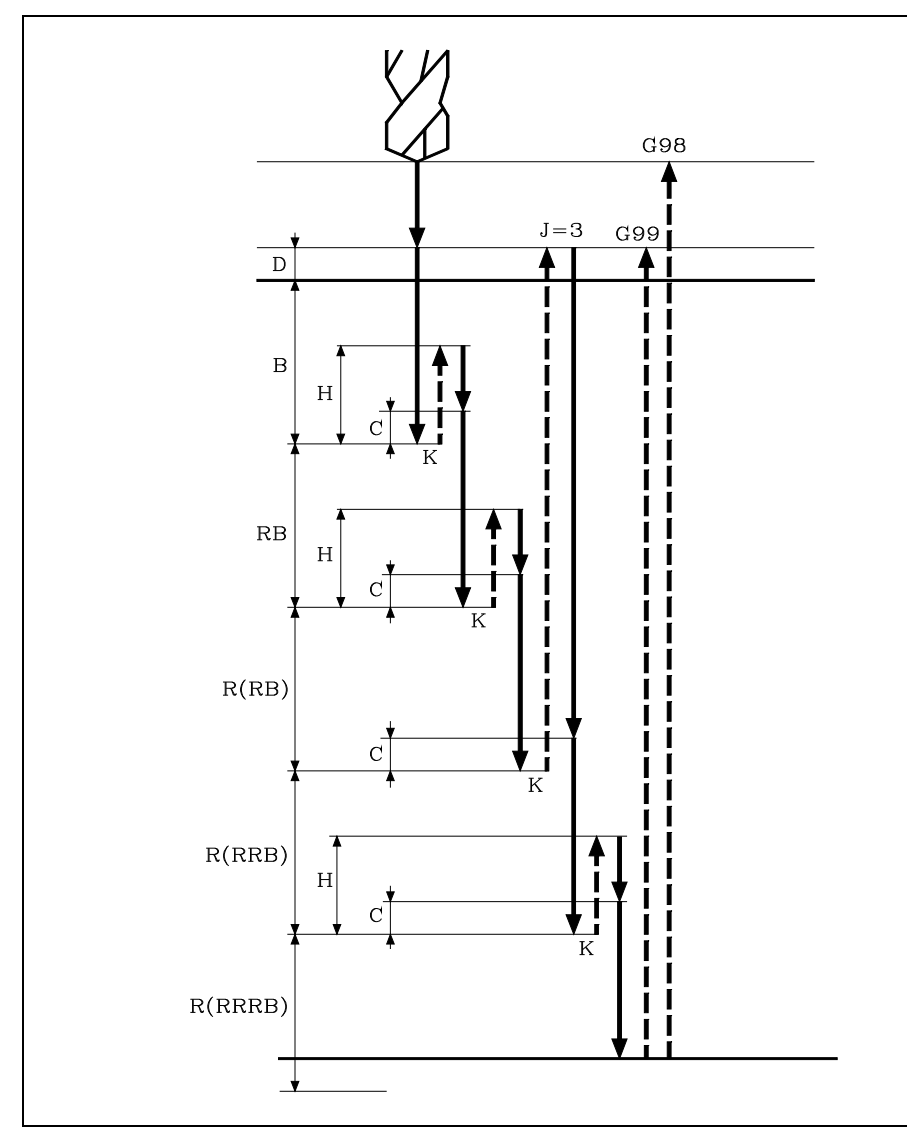

- First drilling operation. The drilling axis moves in G01 to the programmed incremental depth "B + D".
- 4. Drilling loop. The following steps will be repeated until the programmed machining depth "I" is reached.
  - .1. Dwell K, in hundredths of a second, if it has been programmed.
  - •2• Withdrawal of the longitudinal axis in rapid (G00) as far as the reference plane, if the number of drillings programmed in J were made, otherwise it withdraws the distance programmed in "H".
  - -3- Rapid approach (G00) of the longitudinal axis to a "C" distance from the next peck.
  - -4- New drilling step. G1 move of the longitudinal axis to the next incremental depth "B and R".
    - This movement will be carried out either in G07 or G50 depending on the value assigned to the longitudinal axis "INPOSW2(P51)"

If P51=0, in G7 (square corner). If P51=1, in G50 (controlled round corner).

- 5. Dwell K, in hundredths of a second, if it has been programmed.
- **6.** Withdrawal at rapid feedrate (G00) of the longitudinal axis to the initial or reference plane, depending on whether G98 or G99 has been programmed.

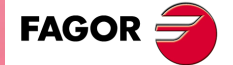

CNC 8055 CNC 8055i

The first drilling penetration is done in G07 or G50 depending on the value assigned to the parameter of the longitudinal axis "INPOSW2 (P51)" and to parameter "INPOSW1 (P19)". This is important to join a drilling operation with another one in multiple drilling so the tool path is faster and smoother.

If INPOSW2 < INPOSW1 in G07 (square corner).

If INPOSW2 >= INPOSW1 in G50 (controlled round corner).

If a scaling factor is applied to this cycle, it should be borne in mind that this scaling factor will only affect the reference plane coordinates and drilling depth.

Therefore, and due to the fact that parameter "D" is not affected by the scaling factor, the surface coordinate of the part will not be proportional to the programmed cycle.

Programming example assuming that the work plane is formed by the X and Y axes, that the Z axis is the longitudinal axis and that the starting point is X0 Y0 Z0:

; Tool selection. T1 M6 ; Starting point. G0 G90 X0 Y0 Z0 ; Canned cycle definition. G69 G98 G91 X100 Y25 Z-98 I-52 B12 C2 D2 H5 J2 K150 L3 R0.8 F100 S500 M8 ; Cancels the canned cycle. G80 ; Positioning. G90 X0 Y0 ; End of program. M30

# **Tool withdrawal**

While machining, the CNC lets withdraw the tool to the starting plane stopping the spindle when the tool reaches the starting plane.

Activating PLC mark RETRACYC (M5065) stops the main axis and the tool is withdrawn without stopping the spindle. The spindle stops when the tool is retracted, once it reaches the starting plane.

# **Options after tool withdrawal**

Once the tool has been retracted, the user will have the following options:

- · Finish the hole.
- · Go to the next hole.
- · Go into tool inspection.

After this, the CNC will display the following message:

"To end the cycle, press START to skip to the next SKIPCYCL".

# Finish the hole:

To finish the hole, press the [START] key.

It goes down in G0 with spindle running to 1 mm before the coordinate where the hole stopped. From then on, it continues at the F and S programmed in the cycle.

#### Go to the next hole:

To go to the next hole, activate the PLC mark SKIPCYCL.

The CNC will display the following message:

"Press [START] to continue".

Pressing the [START] key, the CNC considers the cycle to be finished and continues with the next block.

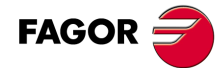

CNC 8055 CNC 8055i

# Go into tool inspection:

If you don't wish to finish the hole nor go to the next hole, it is possible to go into a standard tool inspection.

In this case, a block must be selected and a standard repositioning must be done before resuming the execution of the program.

After inspecting the tool, once repositioning is done, the following choices will be offered:

- Resume the interrupted cycle.
- Skip the interrupted cycle and resume at the next block.

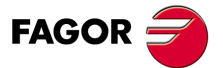

CNC 8055 CNC 8055i

# 9.7 G81. Drilling canned cycle

This cycle drills at the point indicated until the final programmed coordinate is reached. It is possible to program a dwell at the bottom of the drill hole.

Working in Cartesian coordinates, the basic structure of the block is as follows:

```
G81 G98/G99 X Y Z I K
```

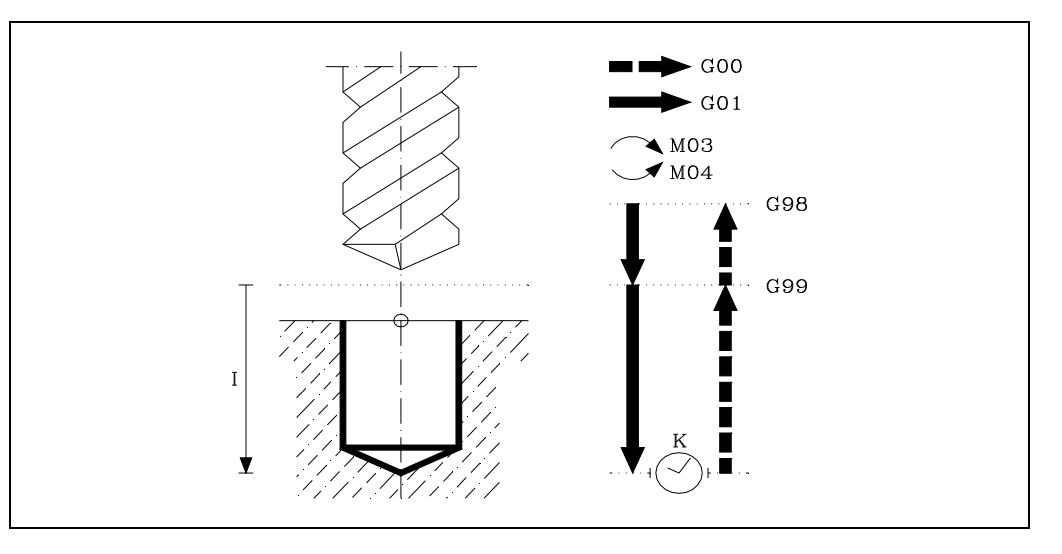

# [G98/G99] Withdrawal plane

- G98 The tool withdraws to the Initial Plane, once the hole has been drilled.
- G99 The tool withdraws to the Reference Plane, once the hole has been drilled.

# [X/Y±5.5] Machining coordinates

These are optional and define the movement of the axes of the main plane to position the tool at the machining point.

This point can be programmed in Cartesian coordinates or in polar coordinates, and the coordinates may be absolute or incremental, according to whether the machine is operating in G90 or G91.

#### [Z±5.5] Reference plane

Defines the reference plane coordinate. It can be programmed in absolute coordinates or incremental coordinates, in which case it will be referred to the initial plane.

If not programmed, it assumes as reference plane the current position of the tool.

#### [ I±5.5 ] Drilling depth.

Defines the total drilling depth. It can be programmed in absolute coordinates or incremental coordinates and in this case will be referred to the reference plane.

## [K5] Dwell

Defines the dwell, in hundredths of a second, after each drilling peck until the withdrawal begins. If not programmed, the CNC will take the value of "K0".

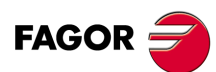

CNC 8055 CNC 8055i

# 9.7.1 Basic operation

- 1. If the spindle was previously running, it maintains the turning direction. If it was not in movement, it will start by turning clockwise (M03).
- 2. Rapid movement of the longitudinal axis from the initial plane to the reference plane.
- **3.** Drill the hole. Movement of the longitudinal axis at work feedrate, to the bottom of the hole programmed in "I".
- 4. Dwell K, in hundredths of a second, if it has been programmed.
- **5.** Withdrawal at rapid feedrate (G00) of the longitudinal axis to the initial or reference plane, depending on whether G98 or G99 has been programmed.

Programming example assuming that the work plane is formed by the X and Y axes, that the Z axis is the longitudinal axis and that the starting point is X0 Y0 Z0:

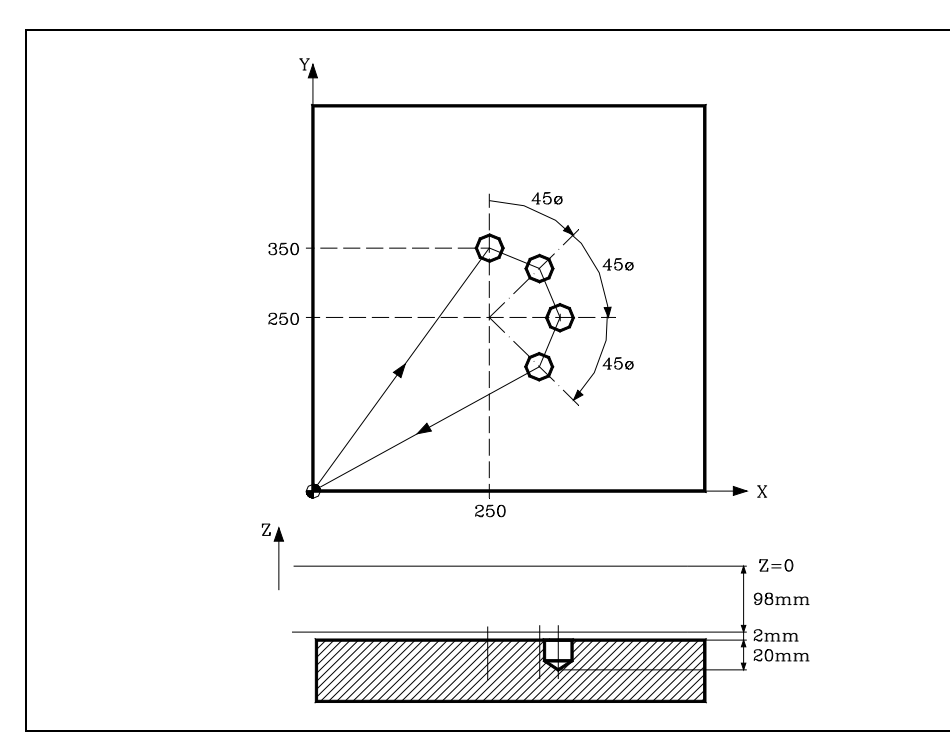

; Tool selection. Τ1 M6 ; Starting point. G0 G90 X0 Y0 Z0 ; Canned cycle definition. G81 G98 G00 G91 X250 Y350 Z-98 I-22 F100 S500 ; Polar coordinate origin. G93 I250 J250 ; Turn and canned cycle, 3 times Q-45 N3 ; Cancels the canned cycle. G80 ; Positioning. G90 X0 Y0 ; End of program. M30

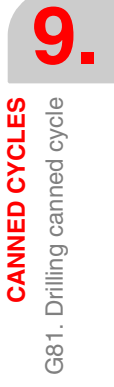

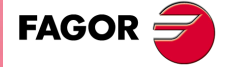

CNC 8055 CNC 8055i

# **Tool withdrawal**

While machining, the CNC lets withdraw the tool to the starting plane stopping the spindle when the tool reaches the starting plane.

Activating PLC mark RETRACYC (M5065) stops the main axis and the tool is withdrawn without stopping the spindle. The spindle stops when the tool is retracted, once it reaches the starting plane.

# **Options after tool withdrawal**

Once the tool has been retracted, the user will have the following options:

- · Finish the hole.
- · Go to the next hole.
- · Go into tool inspection.

After this, the CNC will display the following message:

"To end the cycle, press START to skip to the next SKIPCYCL".

#### Finish the hole:

To finish the hole, press the [START] key.

It goes down in G0 with spindle running to 1 mm before the coordinate where the hole stopped. From then on, it continues at the F and S programmed in the cycle.

#### Go to the next hole:

To go to the next hole, activate the PLC mark SKIPCYCL.

The CNC will display the following message:

"Press [START] to continue".

Pressing the [START] key, the CNC considers the cycle to be finished and continues with the next block.

#### Go into tool inspection

If you don't wish to finish the hole nor go to the next hole, it is possible to go into a standard tool inspection.

In this case, a block must be selected and a standard repositioning must be done before resuming the execution of the program.

After inspecting the tool, once repositioning is done, the following choices will be offered:

- · Resume the interrupted cycle.
- · Skip the interrupted cycle and resume at the next block.

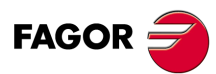

G81. Drilling canned cycle

CNC 8055 CNC 8055i

# 9.8 G82. Drilling canned cycle with dwell

This cycle drills at the point indicated until the final programmed coordinate is reached. Then it executes a dwell at the bottom of the drill hole.

Working in Cartesian coordinates, the basic structure of the block is as follows:

```
G82 G98/G99 X Y Z I K
```

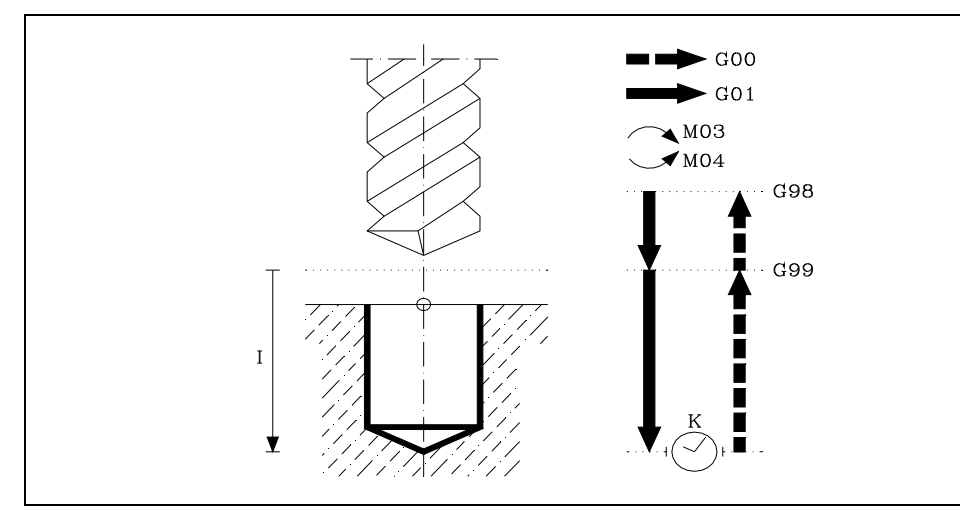

# [G98/G99] Withdrawal plane

- G98 The tool withdraws to the Initial Plane, once the hole has been drilled.
- G99 The tool withdraws to the Reference Plane, once the hole has been drilled.

# [X/Y±5.5] Machining coordinates

These are optional and define the movement of the axes of the main plane to position the tool at the machining point.

This point can be programmed in Cartesian coordinates or in polar coordinates, and the coordinates may be absolute or incremental, according to whether the machine is operating in G90 or G91.

# [Z±5.5] Reference plane

Defines the reference plane coordinate. It can be programmed in absolute coordinates or incremental coordinates, in which case it will be referred to the initial plane.

If not programmed, it assumes as reference plane the current position of the tool.

# [ I±5.5 ] Drilling depth.

Defines the total drilling depth. It can be programmed in absolute coordinates or incremental coordinates and in this case will be referred to the reference plane.

# [K5] Dwell

Defines the dwell, in hundredths of a second, after each drilling until the withdrawal begins. Should this not be programmed, the CNC will take a value of K0.

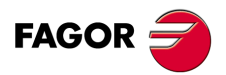

9.

**CANNED CYCLES** 

Drilling canned cycle with dwell

G82.

CNC 8055 CNC 8055i

# 9.8.1 Basic operation

- 1. If the spindle was previously running, it maintains the turning direction. If it was not in movement, it will start by turning clockwise (M03).
- 2. Rapid movement of the longitudinal axis from the initial plane to the reference plane.
- 3. Drill the hole. Movement of the longitudinal axis at work feedrate, to the bottom of the hole programmed in "I".
- 4. Dwell time K in hundredths of a second.
- 5. Withdrawal at rapid feedrate (G00) of the longitudinal axis to the initial or reference plane, depending on whether G98 or G99 has been programmed.

Programming example assuming that the work plane is formed by the X and Y axes, that the Z axis is the longitudinal axis and that the starting point is X0 Y0 Z0:

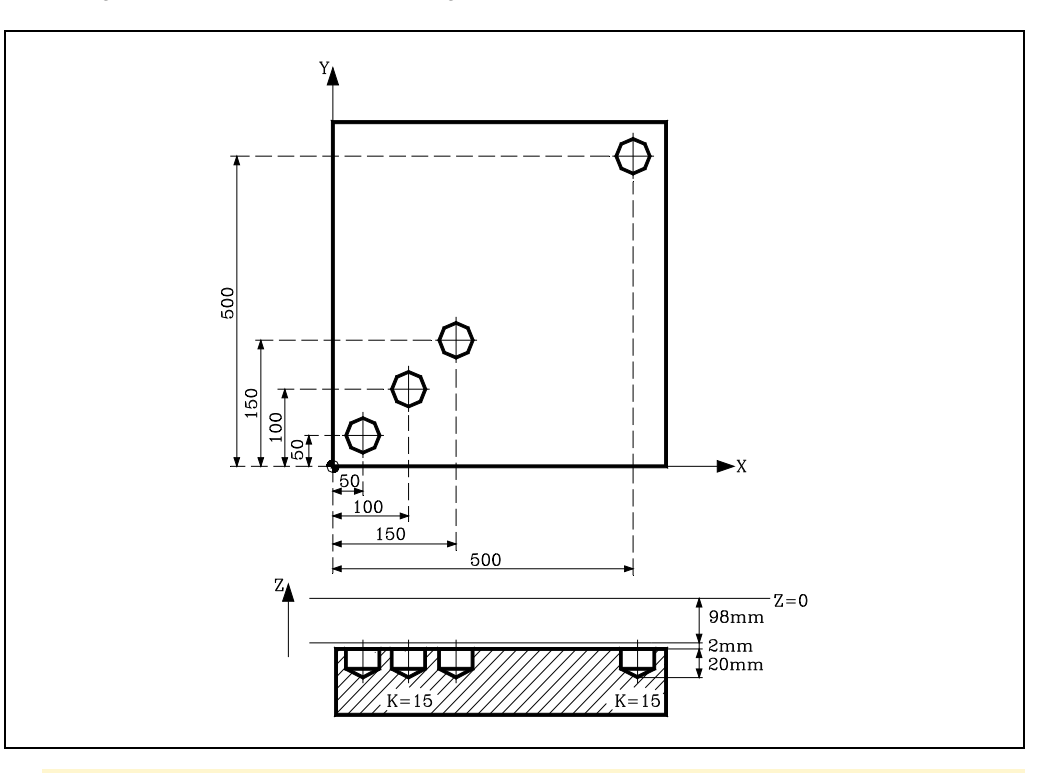

; Tool selection. T1 M6 ; Starting point. G0 G90 X0 Y0 Z0 ; Canned cycle definition. Three machining operations are carried out. G82 G99 G91 X50 Y50 Z-98 I-22 K15 F100 S500 N3 ; Positioning and canned cycle G98 G90 G00 X500 Y500 ; Cancels the canned cycle. G80 ; Positioning. G90 X0 Y0 ; End of program. M30

# Tool withdrawal

While machining, the CNC lets withdraw the tool to the starting plane stopping the spindle when the tool reaches the starting plane.

Activating PLC mark RETRACYC (M5065) stops the main axis and the tool is withdrawn without stopping the spindle. The spindle stops when the tool is retracted, once it reaches the starting plane.

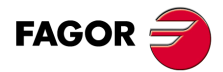

CNC 8055 CNC 8055i

# **Options after tool withdrawal**

Once the tool has been retracted, the user will have the following options:

- · Finish the hole.
- Go to the next hole.
- · Go into tool inspection.

After this, the CNC will display the following message:

"To end the cycle, press START to skip to the next SKIPCYCL".

## Finish the hole:

To finish the hole, press the [START] key.

It goes down in G0 with spindle running to 1 mm before the coordinate where the hole stopped. From then on, it continues at the F and S programmed in the cycle.

## Go to the next hole:

To go to the next hole, activate the PLC mark SKIPCYCL.

The CNC will display the following message:

"Press [START] to continue".

Pressing the [START] key, the CNC considers the cycle to be finished and continues with the next block.

## Go into tool inspection

If you don't wish to finish the hole nor go to the next hole, it is possible to go into a standard tool inspection.

In this case, a block must be selected and a standard repositioning must be done before resuming the execution of the program.

After inspecting the tool, once repositioning is done, the following choices will be offered:

- Resume the interrupted cycle.
- Skip the interrupted cycle and resume at the next block.

**CANNED CYCLES** 

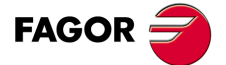

CNC 8055 CNC 8055i

# 9.9 G83. Deep-hole drilling canned cycle with constant peck

This cycle makes successive drilling steps until the final coordinate is reached.

The tool withdraws as far as the reference plane after each drilling step.

Working in Cartesian coordinates, the basic structure of the block is as follows: G83 G98/G99 X Y Z I J

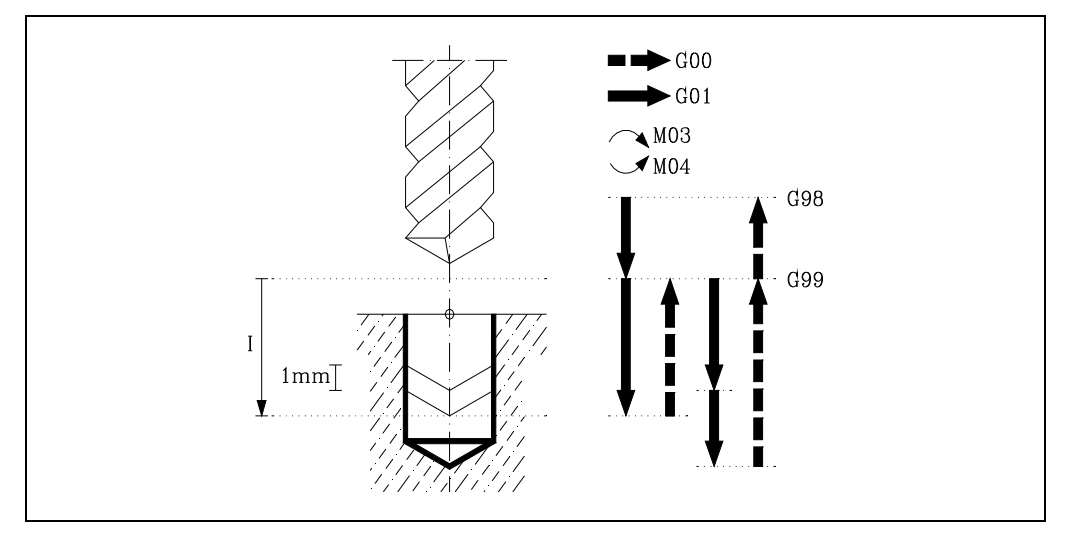

#### [G98/G99] Withdrawal plane

- G98 The tool withdraws to the Initial Plane, once the hole has been drilled.
- G99 The tool withdraws to the Reference Plane, once the hole has been drilled.

#### [X/Y±5.5] Machining coordinates

These are optional and define the movement of the axes of the main plane to position the tool at the machining point.

This point can be programmed in Cartesian coordinates or in polar coordinates, and the coordinates may be absolute or incremental, according to whether the machine is operating in G90 or G91.

#### [Z±5.5] Reference plane

Defines the reference plane coordinate. It can be programmed in absolute coordinates or incremental coordinates, in which case it will be referred to the initial plane.

If not programmed, it assumes as reference plane the current position of the tool.

## [ I±5.5 ] Depth of each drilling peck

Defines the value of each drilling step according to the axis longitudinal to the main plane.

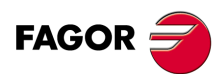

9

CANNED CYCLES

G83. Deep-hole drilling canned cycle with constant peck

CNC 8055 CNC 8055i

# [ J4 ] Drilling passes to withdraw to the starting plane

Defines the number of steps which the drill is to make. A value between 1 and 9999 may be programmed.

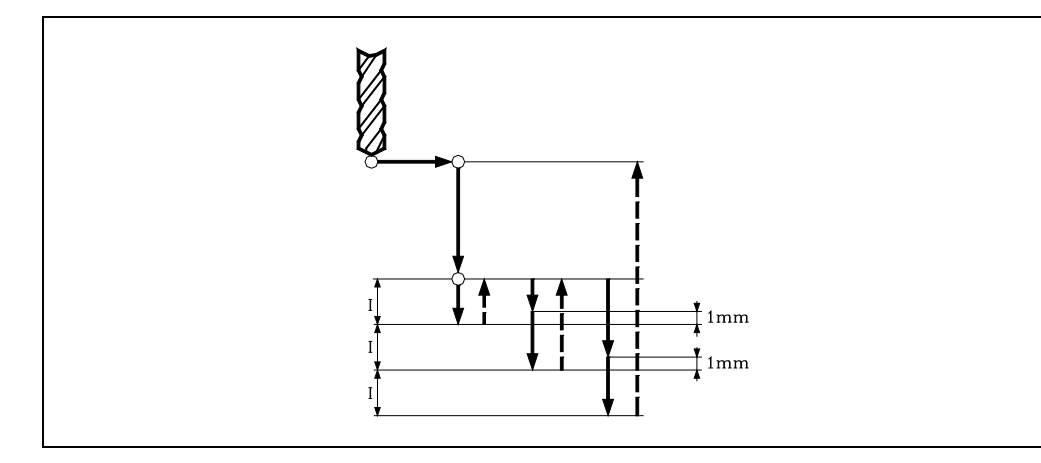

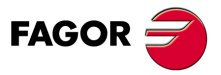

CNC 8055 CNC 8055i

# 9.9.1 Basic operation

- 1. If the spindle was previously running, it maintains the turning direction. If it was not in movement, it will start by turning clockwise (M03).
- 2. Rapid movement of the longitudinal axis from the initial plane to the reference plane.
- 3. First drilling operation. The longitudinal axis moves in G01 to the programmed incremental depth "I".
- 4. Drilling loop. The following steps will be repeated "J-1" times as in the previous step the first programmed drilling was done.
  - ·1·Withdrawal of the longitudinal axis in rapid (G00) to the reference plane.
  - ·2·Longitudinal axis approach in rapid (G00):
    - If INPOSW2 < INPOSW1, down to 1mm off the previous drilling peck.
    - If not, down to twice the value of INPOSW2.
  - -3- New drilling step. G01 movement of the longitudinal axis to the incremental depth programmed in "I".

If INPOSW2=0 in G7. If not, in G50.

5. Withdrawal at rapid feedrate (G00) of the longitudinal axis to the initial or reference plane, depending on whether G98 or G99 has been programmed.

The first drilling penetration is done in G07 or G50 depending on the value assigned to the parameter of the longitudinal axis "INPOSW2 (P51)" and to parameter "INPOSW1 (P19)". This is important to join a drilling operation with another one in multiple drilling so the tool path is faster and smoother.

If INPOSW2 < INPOSW1 in G07 (square corner).

If INPOSW2 >= INPOSW1 in G50 (controlled round corner).

If a scaling factor is applied to this cycle, drilling will be performed proportional to that programmed, with the same step "I" programmed, but varying the number of steps "J".

Programming example assuming that the work plane is formed by the X and Y axes, that the Z axis is the longitudinal axis and that the starting point is X0 Y0 Z0:

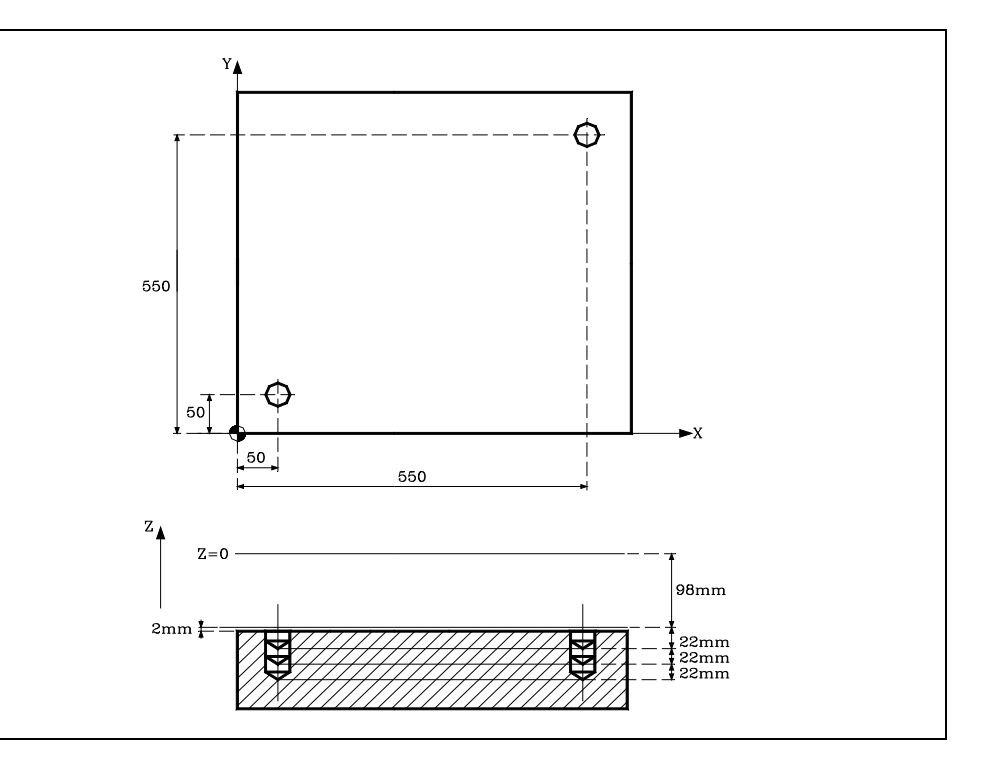

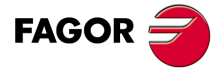

CNC 8055 CNC 8055i

·M· & ·EN· MODELS SOFT: V01.6x

9.

| ; Tool selection.                         |
|-------------------------------------------|
| T1                                        |
| M6                                        |
| ; Starting point.                         |
| G0 G90 X0 Y0 Z0                           |
| ; Canned cycle definition.                |
| G83 G99 X50 Y50 Z-98 I-22 J3 F100 S500 M4 |
| ; Positioning and canned cycle            |
| G98 G90 G00 X500 Y500                     |
| ; Cancels the canned cycle.               |
| G80                                       |
| ; Positioning.                            |
| G90 X0 Y0                                 |
| ; End of program.                         |
| M30                                       |

# **Tool withdrawal**

While machining, the CNC lets withdraw the tool to the starting plane stopping the spindle when the tool reaches the starting plane.

Activating PLC mark RETRACYC (M5065) stops the main axis and the tool is withdrawn without stopping the spindle. The spindle stops when the tool is retracted, once it reaches the starting plane.

# **Options after tool withdrawal**

Once the tool has been retracted, the user will have the following options:

- · Finish the hole.
- Go to the next hole.
- Go into tool inspection.

After this, the CNC will display the following message:

"To end the cycle, press START to skip to the next SKIPCYCL".

## Finish the hole:

To finish the hole, press the [START] key.

It goes down in G0 with spindle running to 1 mm before the coordinate where the hole stopped. From then on, it continues at the F and S programmed in the cycle.

## Go to the next hole:

To go to the next hole, activate the PLC mark SKIPCYCL.

The CNC will display the following message:

"Press [START] to continue".

Pressing the [START] key, the CNC considers the cycle to be finished and continues with the next block.

# Go into tool inspection

If you don't wish to finish the hole nor go to the next hole, it is possible to go into a standard tool inspection.

In this case, a block must be selected and a standard repositioning must be done before resuming the execution of the program.

After inspecting the tool, once repositioning is done, the following choices will be offered:

- Resume the interrupted cycle.
- · Skip the interrupted cycle and resume at the next block.

**CANNED CYCLES** 

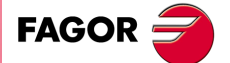

CNC 8055 CNC 8055i

# 9.10 G84. Tapping canned cycle

This cycle taps at the point indicated until the final programmed coordinate is reached. General logic output "TAPPING" (M5517) stays active while executing this cycle.

Due to the fact that the tapping tool turns in two directions (one when tapping and the other when withdrawing from the thread), by means of the machine parameter of the spindle "SREVM05" it is possible to select whether the change in turning direction is made with the intermediate spindle stop, or directly.

General machine parameter "STOPAP(P116)" indicates whether general inputs /STOP, /FEEDHOL and /XFERINH are enabled or not while executing function G84.

It is possible to program a dwell before each reversal of the spindle turning direction, i.e., at the bottom of the thread hole and when returning to the reference plane.

Using parameters B and H, the threading may be done with relief for chip breakage.

The tapping with relief is done in successive approaches until the programmed total depth is reached. After every approach, it withdraws for chip relief. In this case, the dwell (K) is only applied on the last pass, not on the relief passes.

Working in Cartesian coordinates, the basic structure of the block is as follows:

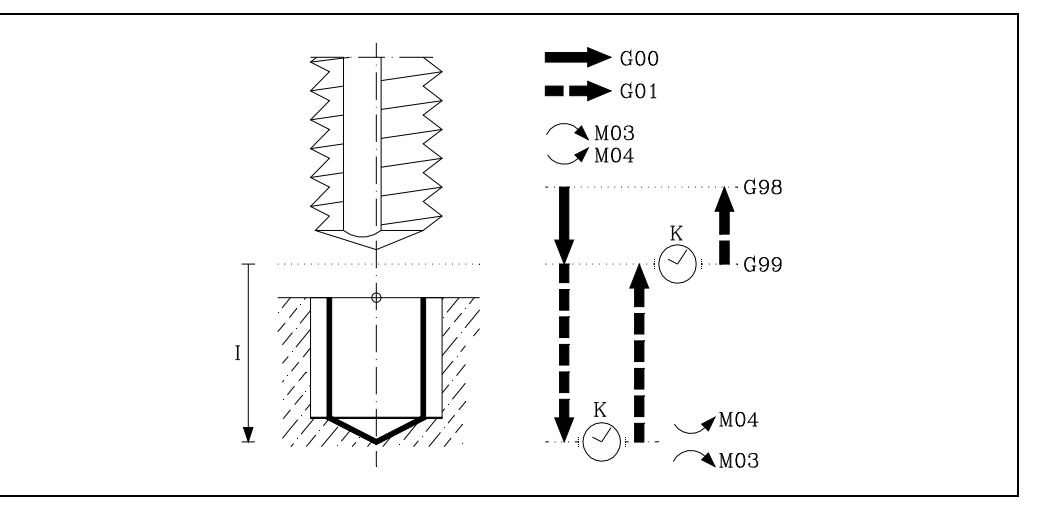

G84 G98/G99 X Y Z I K R J B H

#### [G98/G99] Withdrawal plane

- G98 The tool withdraws to the Initial Plane, once the hole has tapped.
- G99 The tool withdraws to the Reference Plane, once the hole has tapped.

#### [X/Y±5.5] Machining coordinates

These are optional and define the movement of the axes of the main plane to position the tool at the machining point.

This point can be programmed in Cartesian coordinates or in polar coordinates, and the coordinates may be absolute or incremental, according to whether the machine is operating in G90 or G91.

#### [Z±5.5] Reference plane

Defines the reference plane coordinate. It can be programmed in absolute coordinates or incremental coordinates, in which case it will be referred to the initial plane.

If not programmed, it assumes as reference plane the current position of the tool.

#### [ I±5.5 ] Thread depth.

Defines tapping depth. It can be programmed in absolute coordinates or incremental coordinates and in this case will be referred to the reference plane.

#### [K5] Dwell

Defines the dwell, in hundredths of a second, after the tapping until the withdrawal begins. If not programmed, the CNC will take the value of "K0".

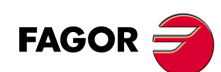

CNC 8055 CNC 8055i

# [R] Type of tapping

Defines the type of tapping to be carried out.

- R0 Normal tapping.
- R1 Rigid tapping. The CNC stops the spindle with M19 and orients it to begin tapping.
- R2 Rigid tapping. If the spindle is turning in M3 or M4, the CNC does not stop it nor orient it to begin tapping. This option does not allow thread repair, even if the part has not been released because the thread start (entry) will coincide with the one machined earlier.

#### [ J5.5 ] Withdrawal feedrate factor

When rigid tapping, the returning feedrate will be J times the tapping feedrate. When not programmed or programmed J1, they will both be the same.

In order to execute a rigid tapping, the spindle must be ready to operate in closed loop; in other words, that it must have a servo drive-motor system with rotary encoder.

When rigid tapping, the CNC interpolates the movement of the longitudinal axis with the spindle rotation.

#### [B5.5] Penetration step during tapping with relief.

It is optional and sets the penetration step during tapping with relief. This parameter is ignored when programming R=0 or R=2. Tapping with relief is only possible when programming R=1.

When not programmed, tapping will be done in a single pass. When programmed with a 0 value, it issues the corresponding error.

#### [H5.5] Withdrawal distance after each penetration step.

This withdrawal will be done at a speed that will take into consideration the factor programmed in J. This parameter is ignored when programming R=0 or R=2, or if parameter B has not been programmed.

If not programmed or programmed with a 0 value, the withdrawal will be done to the Z reference plane coordinate.

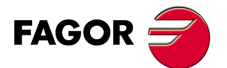

CNC 8055 CNC 8055i

# 9.10.1 Basic operation

- 1. If the spindle was previously running, it maintains the turning direction. If it was not in movement, it will start by turning clockwise (M03).
- 2. Rapid movement of the longitudinal axis from the initial plane to the reference plane.
- Movement of the longitudinal axis and at the working feedrate, to the bottom of the machined section, producing the threaded hole. The canned cycle will execute this movement and all later movements at 100% of F feedrate and the programmed S speed.

If rigid tapping is selected (parameter R=1), the CNC will activate the general logic output "RIGID" (M5521) to indicate to the PLC that a rigid tapping block is being executed.

- 4. Spindle stop (M05). This will only be performed when the spindle machine parameter "SREVM05" is selected and parameter "K" has a value other than "0"..
- 5. Dwell, if parameter "K" has been programmed.
- 6. Reverse the spindle turning direction.
- Withdrawal, at J times the working feedrate, of the longitudinal axis to the reference plane. Once this coordinate has been reached, the canned cycle will assume the selected FEEDRATE OVERRIDE and the SPINDLE OVERRIDE.

If rigid tapping is selected (parameter R=1), the CNC will activate the general logic output "RIGID" (M5521) to indicate to the PLC that a rigid tapping block is being executed.

- Spindle stop (M05). This will only be performed if the spindle machine parameter "SREVM05" is selected.
- 9. Dwell, if parameter "K" has been programmed.
- 10. Reverse the spindle turning direction restoring the initial turning direction.
- 11.Withdrawal, at rapid feedrate (G00), of the longitudinal axis as far as the initial plane if G98 has been programmed.

Programming example assuming that the work plane is formed by the X and Y axes, that the Z axis is the longitudinal axis and that the starting point is X0 Y0 Z0:

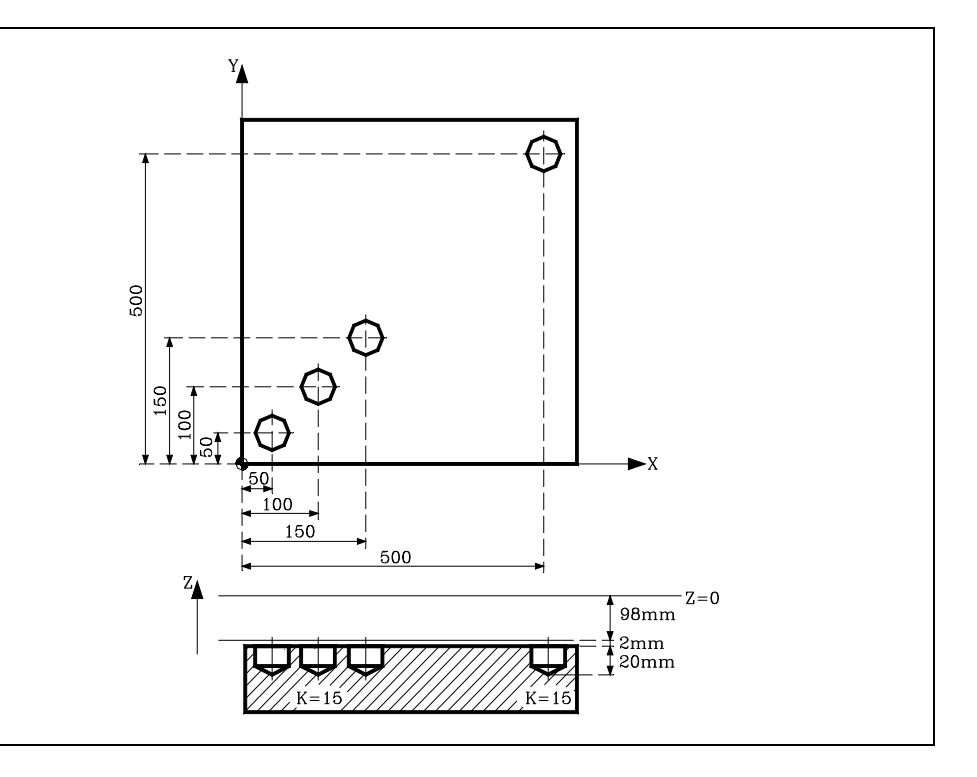

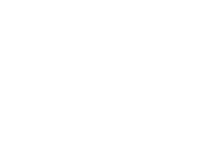

9.

CANNED CYCLES

384. Tapping canned cycle

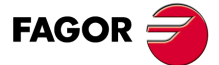

CNC 8055 CNC 8055i

| ; Tool selection.                                                      |
|------------------------------------------------------------------------|
| T1                                                                     |
| M6                                                                     |
| ; Starting point.                                                      |
| G0 G90 X0 Y0 Z0                                                        |
| ; Canned cycle definition. Three machining operations are carried out. |
| G84 G99 G91 X50 Y50 Z-98 I-22 K150 F350 S500 N3                        |
| ; Positioning and canned cycle                                         |
| G98 G90 G00 X500 Y500                                                  |
| ; Cancels the canned cycle.                                            |
| G80                                                                    |
| ; Positioning.                                                         |
| G90 X0 Y0                                                              |
| ; End of program.                                                      |
| M30                                                                    |

# **Tool withdrawal**

While machining, the CNC lets withdraw the tool to the starting plane stopping the spindle when the tool reaches the starting plane.

Activating PLC mark RETRACYC (M5065) stops the main axis and the spindle, the tool is withdrawn changing the direction of the axis and spindle while keeping the machining F and S values. This withdrawal will be to the starting plane.

The stopping and starting sequence of the spindle and the axis when tapping keeps the same synchronism and dwells as during the execution of the canned cycle.

# **Options after tool withdrawal**

Once the tool has been retracted, the user will have the following options:

- Finish the hole.
- · Go to the next hole.
- Go into tool inspection.

After this, the CNC will display the following message:

"To end the cycle, press START to skip to the next SKIPCYCL".

## Finish the hole:

To finish the hole, press the [START] key.

The hole is repeated from the starting plane under the same F and S conditions without stopping at the point where it stopped.

## Go to the next hole:

To go to the next hole, activate the PLC mark SKIPCYCL.

The CNC will display the following message:

"Press [START] to continue".

Pressing the [START] key, the CNC considers the cycle to be finished and continues with the next block.

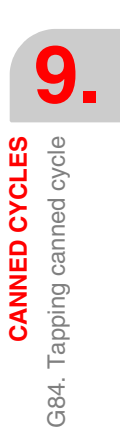

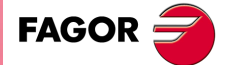

CNC 8055 CNC 8055i

# Go into tool inspection

If you don't wish to finish the hole nor go to the next hole, it is possible to go into a standard tool inspection.

In this case, a block must be selected and a standard repositioning must be done before resuming the execution of the program.

After inspecting the tool, once repositioning is done, the following choices will be offered:

- Resume the interrupted cycle.
- Skip the interrupted cycle and resume at the next block.

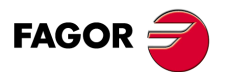

CNC 8055 CNC 8055i

# 9.11 G85. Reaming canned cycle

This cycle reams at the point indicated until the final programmed coordinate is reached.

It is possible to program a dwell at the bottom of the machined hole.

Working in Cartesian coordinates, the basic structure of the block is as follows: G85 G98/G99 X Y Z I K

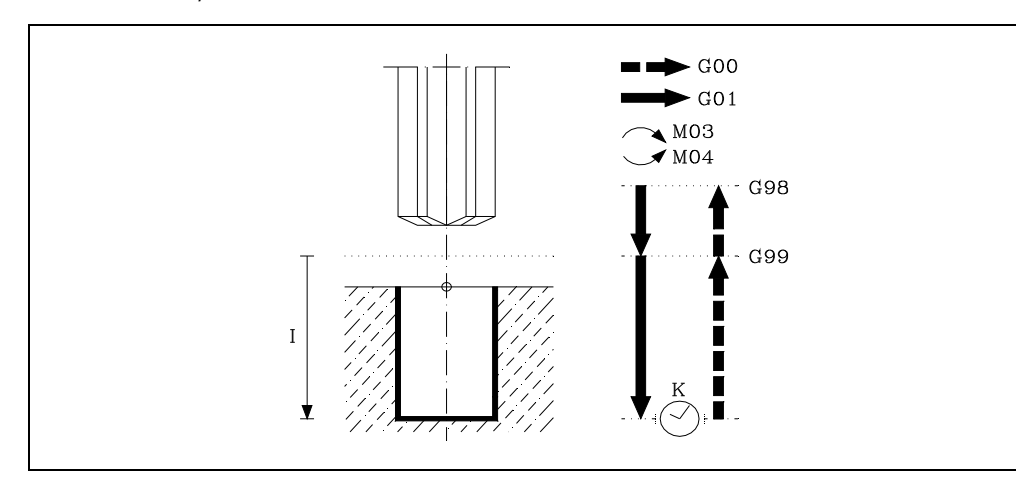

# [G98/G99] Withdrawal plane

- G98 The tool withdraws to the Initial Plane, once the hole has been reamed.
- G99 The tool withdraws to the Reference Plane, once the hole has been reamed.

# [ X/Y±5.5 ] Machining coordinates

These are optional and define the movement of the axes of the main plane to position the tool at the machining point.

This point can be programmed in Cartesian coordinates or in polar coordinates, and the coordinates may be absolute or incremental, according to whether the machine is operating in G90 or G91.

# [Z±5.5] Reference plane

Defines the reference plane coordinate. It can be programmed in absolute coordinates or incremental coordinates, in which case it will be referred to the initial plane.

If not programmed, it assumes as reference plane the current position of the tool.

# [ I±5.5 ] Reaming depth.

Defines reaming depth. It can be programmed in absolute coordinates or incremental coordinates and in this case will be referred to the reference plane.

# [K5] Dwell

Defines the dwell, in hundredths of a second, after the reaming until the withdrawal begins. If not programmed, the CNC will take the value of "K0".

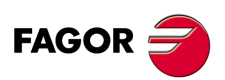

9

G85. Reaming canned cycle

**CANNED CYCLES** 

CNC 8055 CNC 8055i

# 9.11.1 Basic operation

- 1. If the spindle was previously running, it maintains the turning direction. If it was not in movement, it will start by turning clockwise (M03).
- 2. Rapid movement of the longitudinal axis from the initial plane to the reference plane.
- **3.** Movement at the working feedrate (G01) of the longitudinal axis to the bottom of the machined hole, and reaming.
- 4. Dwell, if parameter "K" has been programmed.
- 5. Withdrawal at working feedrate, of the longitudinal axis as far as the reference plane.
- 6. Withdrawal, at rapid feedrate (G00), of the longitudinal axis as far as the initial plane if G98 has been programmed.

Programming example assuming that the work plane is formed by the X and Y axes, that the Z axis is the longitudinal axis and that the starting point is X0 Y0 Z0:

; Tool selection. T1 M6 ; Starting point. G0 G90 X0 Y0 Z0 ; Canned cycle definition. G85 G98 G91 X250 Y350 Z-98 I-22 F100 S500 ; Cancels the canned cycle. G80 ; Positioning. G90 X0 Y0 ; End of program. M30

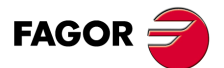

CNC 8055 CNC 8055i

# 9.12 G86. Boring cycle with withdrawal in G00

This cycle bores at the point indicated until the final programmed coordinate is reached. It is possible to program a dwell at the bottom of the machined hole.

After the quail has penetrated, it is possible to orient the spindle and retract the quail before the exit movement, thus preventing the part from scratching. This is only available when using spindle orientation.

Working in Cartesian coordinates, the basic structure of the block is as follows:

G86 G98/G99 X Y Z I K Q D E

## [G98/G99] Withdrawal plane

G98 The tool withdraws to the Initial Plane, once the hole has been bored.

G99 The tool withdraws to the Reference Plane, once the hole has been bored.

## [X/Y±5.5] Machining coordinates

These are optional and define the movement of the axes of the main plane to position the tool at the machining point.

This point can be programmed in Cartesian coordinates or in polar coordinates, and the coordinates may be absolute or incremental, according to whether the machine is operating in G90 or G91.

## [Z±5.5] Reference plane

Defines the reference plane coordinate. It can be programmed in absolute coordinates or incremental coordinates, in which case it will be referred to the initial plane.

If not programmed, it assumes as reference plane the current position of the tool.

#### [ I±5.5 ] Reaming depth.

Defines boring depth. It can be programmed in absolute coordinates or incremental coordinates and in this case will be referred to the reference plane.

# [K5] Dwell

Defines the dwell, in hundredths of a second, after boring until the withdrawal begins. If not programmed, the CNC will take the value of "K0".

## [Q±5.5] Spindle position for the withdrawal

Defines the spindle position in degrees, to separate the cutter from the wall of the hole.

If not programmed, the withdrawal will be done without separating the cutter from the wall of the hole, with the spindle stopped and at rapid feedrate.

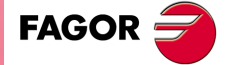

CNC 8055 CNC 8055i

#### [ D±5.5 ] Gap between the cutter and the wall of the hole on the X axis

Defines the gap between the cutter and the wall of the hole on the X axis for the withdrawal. If not programmed there will be no gap between the cutter and the wall of the hole on the X axis. Both Q and D must be programmed for the cutter to separate from the wall of the hole.

# [ E±5.5 ] Gap between the cutter and the wall of the hole on the Y axis

Defines the gap between the cutter and the wall of the hole on the Y axis for the withdrawal. If not programmed there will be no gap between the cutter and the wall of the hole on the Y axis. Both Q and E must be programmed for the cutter to separate from the wall of the hole.

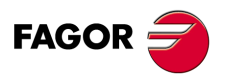

CNC 8055 CNC 8055i

# 9.12.1 Basic operation

- 1. If the spindle was previously running, it maintains the turning direction. If it was not in movement, it will start by turning clockwise (M03).
- 2. Rapid movement of the longitudinal axis from the initial plane to the reference plane.
- **3.** Movement at the working feedrate (G01) of the longitudinal axis to the bottom of the machined hole, and boring.
- 4. Dwell, if parameter "K" has been programmed.
- 5. Spindle orientation to the position programmed in parameter Q.
- 6. Tool movement in a slow interpolated movement, the distances programmed in parameters D and E. If proper values are not programmed, the cutter could run into the wall instead of separating from it.
- 7. Rapid tool withdrawal (G00) to the initial plane or reference plane, depending on whether G98 or G99 has been programmed.
- 8. Rapid interpolated tool movement in the amounts programmed in parameters D and E, but in the opposite direction (undoing the movement made in step 6).
- 9. When spindle withdrawal has been completed, it will start in the same direction in which it was turning before.

Programming example assuming that the work plane is formed by the X and Y axes, that the Z axis is the longitudinal axis and that the starting point is X0 Y0 Z0:

; Tool selection. T1 M6 ; Starting point. G0 G90 X0 Y0 Z0 ; Canned cycle definition. G86 G98 G91 X250 Y350 Z-98 I-22 K20 F100 S500 ; Cancels the canned cycle. G80 ; Positioning. G90 X0 Y0 ; End of program. M30

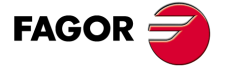

CNC 8055 CNC 8055i

# 9.13 G87. Rectangular pocket canned cycle.

This cycle executes a rectangular pocket at the point indicated until the final programmed coordinate is reached.

It is possible to program, in addition to milling pass and feedrate, a final finishing step with its corresponding milling feedrate.

In order to obtain a good finish in the machining of the pocket walls, the CNC will apply a tangential entry and exit to the last milling step during each cutting operation.

Working in Cartesian coordinates, the basic structure of the block is as follows:

G87 G98/G99 X Y Z I J K B C D H L V

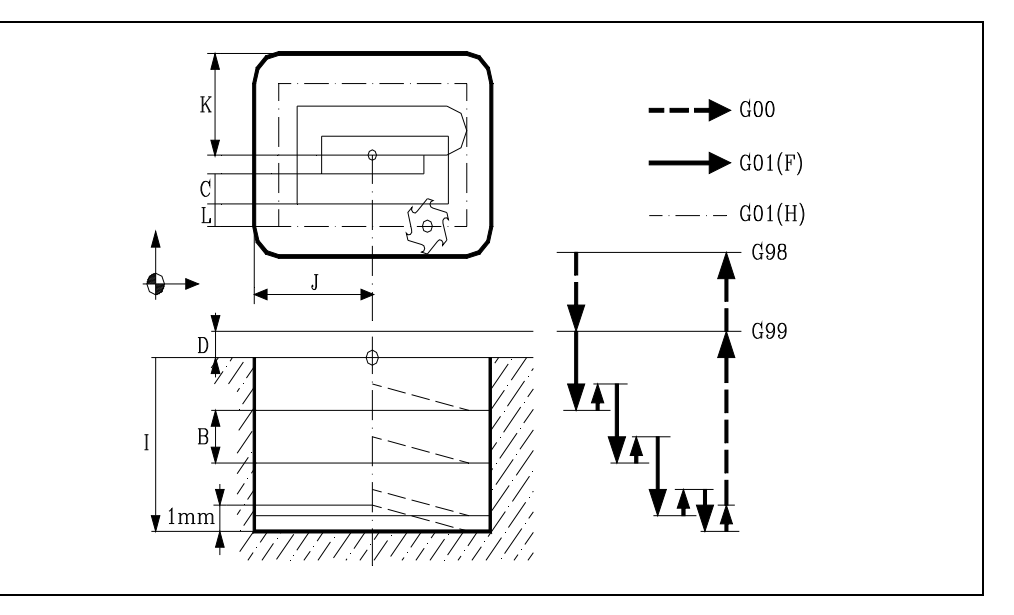

#### [G98/G99] Withdrawal plane

G98 The tool withdraws to the Initial Plane, once the pocket has been made.

G99 The tool withdraws to the Reference Plane, once the pocket has been made.

## [X/Y±5.5] Machining coordinates

These are optional and define the movement of the axes of the main plane to position the tool at the machining point.

This point can be programmed in Cartesian coordinates or in polar coordinates, and the coordinates may be absolute or incremental, according to whether the machine is operating in G90 or G91.

#### [Z±5.5] Reference plane

Defines the reference plane coordinate.

When programmed in absolute coordinates, it will be referred to the part zero and when programmed in incremental coordinates, it will be referred to the starting plane (P.P.).

If not programmed, it assumes as reference plane the current position of the tool. Thus, the starting plane (P.P.) and the reference plane (P.R.) will be the same.

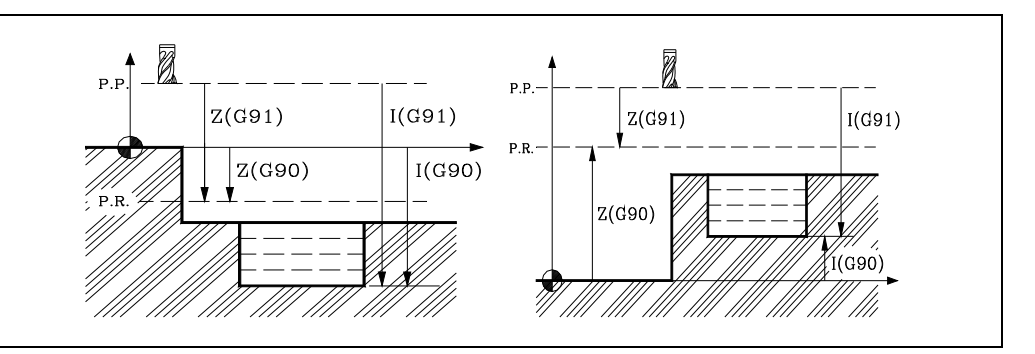

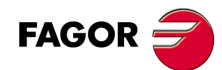

CNC 8055 CNC 8055i

# [ I±5.5 ] Machining depth.

Defines the machining depth.

When programmed in absolute coordinates, it will be referred to the part zero and when programmed in incremental coordinates, it will be referred to the starting plane (P.P.).

# [ $J\pm 5.5$ ] Half the width of the pocket along the abscissa axis

Defines the distance from the center to the edge of the pocket according to the abscissa axis. The sign indicates the pocket machining direction.

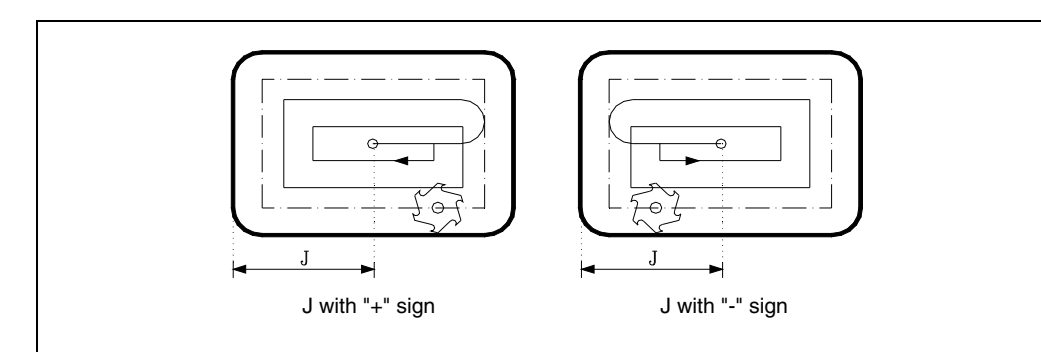

# [K5.5] Half the width of the pocket along the ordinate axis

Defines the distance from the center to the edge of the pocket according to the ordinate axis.

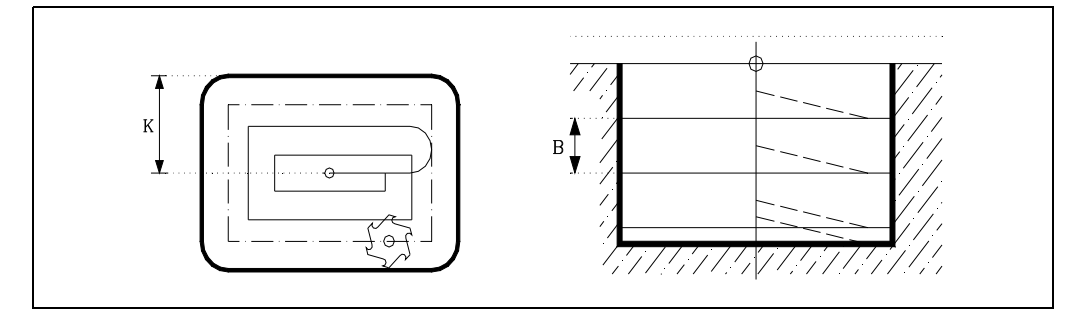

# [B±5.5] Penetration step

Defines the cutting depth according to the longitudinal axis.

If this is programmed with a positive sign, the entire cycle will be executed with the same machining pass, this being equal to or less than that programmed.

If programmed with a negative sign, the whole pocket is machined with the given pass (step) except the last pass that machines the rest.

## [C±5.5] Milling pass

Defines the milling pass along the main plane.

If the value is positive, the entire cycle will be executed with the same milling step, this being equal to or less than that programmed.

If the value is negative, the entire pocket will be executed with the given step, except for the last step which will machine whatever remains.

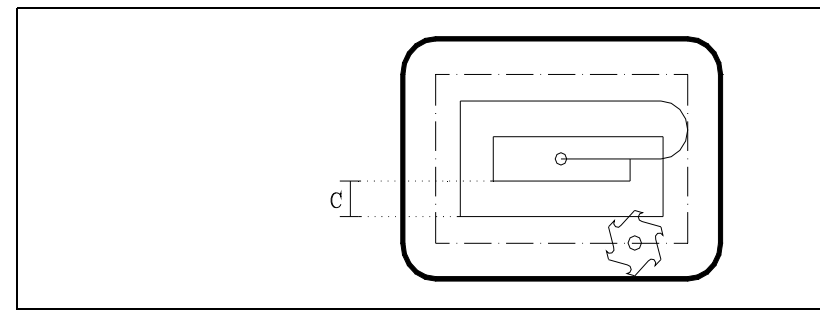

FAGOR 🧲

9.

**CANNED CYCLES** 

Rectangular pocket canned cycle.

G87.

CNC 8055 CNC 8055i

·M· & ·EN· MODELS SOFT: V01.6x

If not programmed, it assumes a value of 3/4 of the diameter of the selected tool.

·179·

If programmed with a value greater than the tool diameter, the CNC issues the relevant error message.

If programmed with a 0 value, the CNC will display the corresponding error message.

#### [D5.5] Reference plane

Defines the distance between the reference plane and the surface of the part where the pocket is to be made.

During the first deepening operation this amount will be added to incremental depth "B". If not programmed, a value of 0 is assumed.

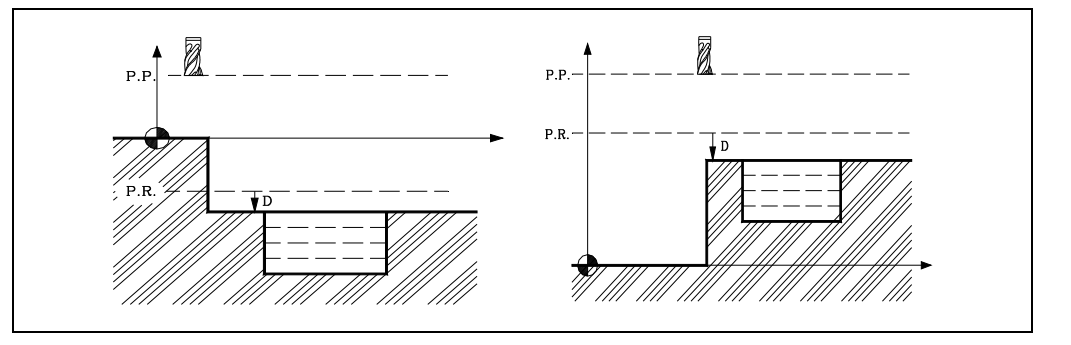

## [H.5.5] Feedrate for the finishing pass

Defines the working feedrate during the finishing pass.

If not programmed or programmed with a 0 value, it assumes the value of the machining feedrate.

# [L±5.5] Finishing stock.

Defines the value of the finishing pass, along the main plane.

If the value is positive, the finishing pass is made on a square corner (G07).

If the value is negative, the finishing pass is made on a rounded corner (G05).

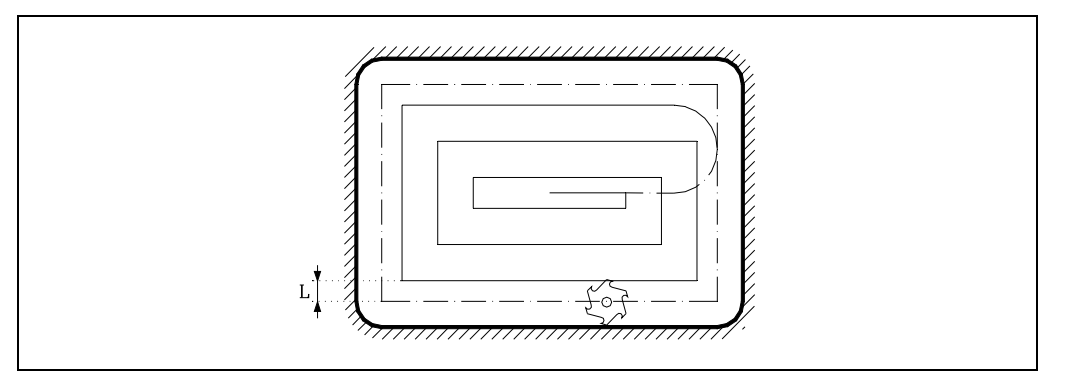

If not programmed or programmed with a 0 value, it does not run the finishing pass.

#### [V.5.5] Tool penetrating feedrate.

Defines the tool penetrating feedrate.

If not programmed or programmed with a 0 value, it assumes 50% of the feedrate in the plane (F).

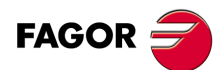

CNC 8055 CNC 8055i
# 9.13.1 Basic operation

- 1. If the spindle was previously running, it maintains the turning direction. If it was not in movement, it will start by turning clockwise (M03).
- 2. Rapid movement (G0) of the longitudinal axis from the starting plane to the reference plane.
- 3. First penetrating operation. Movement of longitudinal axis at the feedrate indicated by "V" to the incremental depth programmed in "B+D".
- 4. Milling of the pocket surface at work feedrate in the passes defined by "C" up to a distance "L" (finishing pass) from the pocket wall.
- 5. Finishing pass milling, "L" at the work feedrate defined by "H".
- 6. Once the finishing pass has been completed, the tool withdraws at the rapid feedrate (G00) to the center of the pocket, the longitudinal axis being separated 1 mm (0.040 inch) from the machined surface.

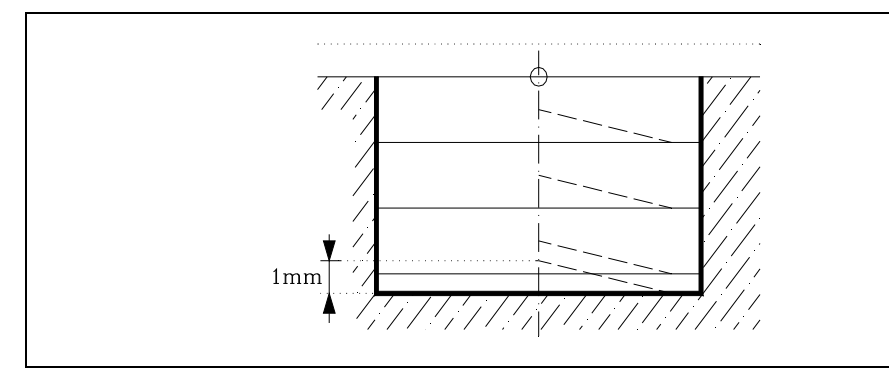

- 7. New milling surfaces until reaching the total depth of the pocket.
  - •1• Movement of the longitudinal axis at the feedrate indicated by "V", up to a distance "B" from the previous surface.
  - .2. Milling of the new surface following the steps indicated in points 4, 5 and 6.
- **8.** Withdrawal at rapid feedrate (G00) of the longitudinal axis to the initial or reference plane, depending on whether G98 or G99 has been programmed.

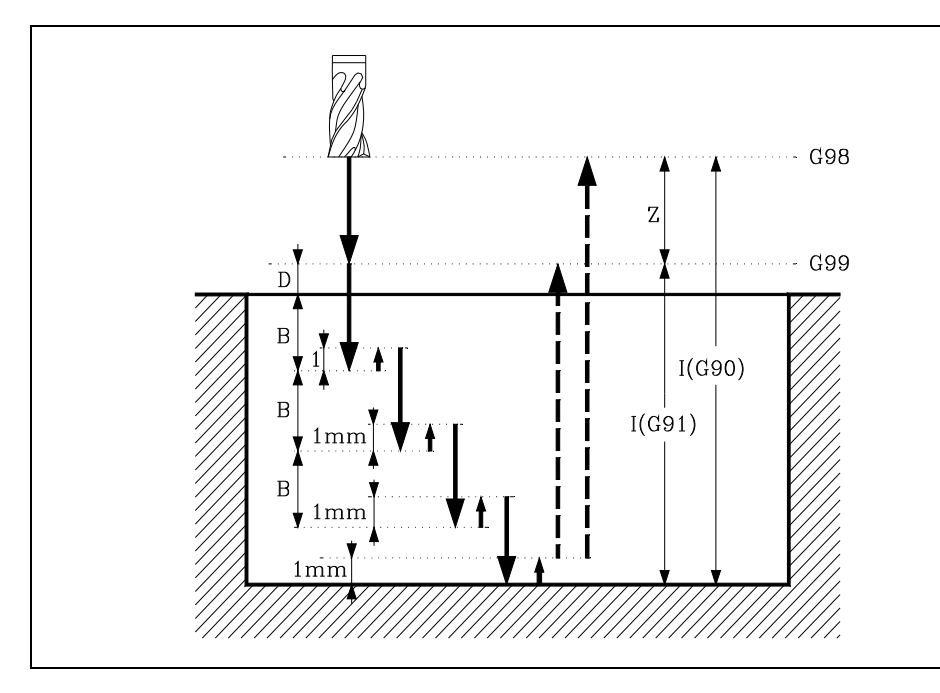

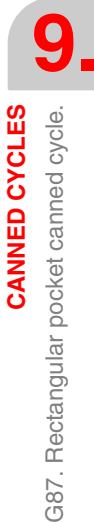

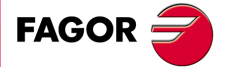

CNC 8055 CNC 8055i

# Programming example .1.

Let us suppose a work plane formed by the X and Y axis, Z being the longitudinal axis and the starting point X0 Y0 Z0.

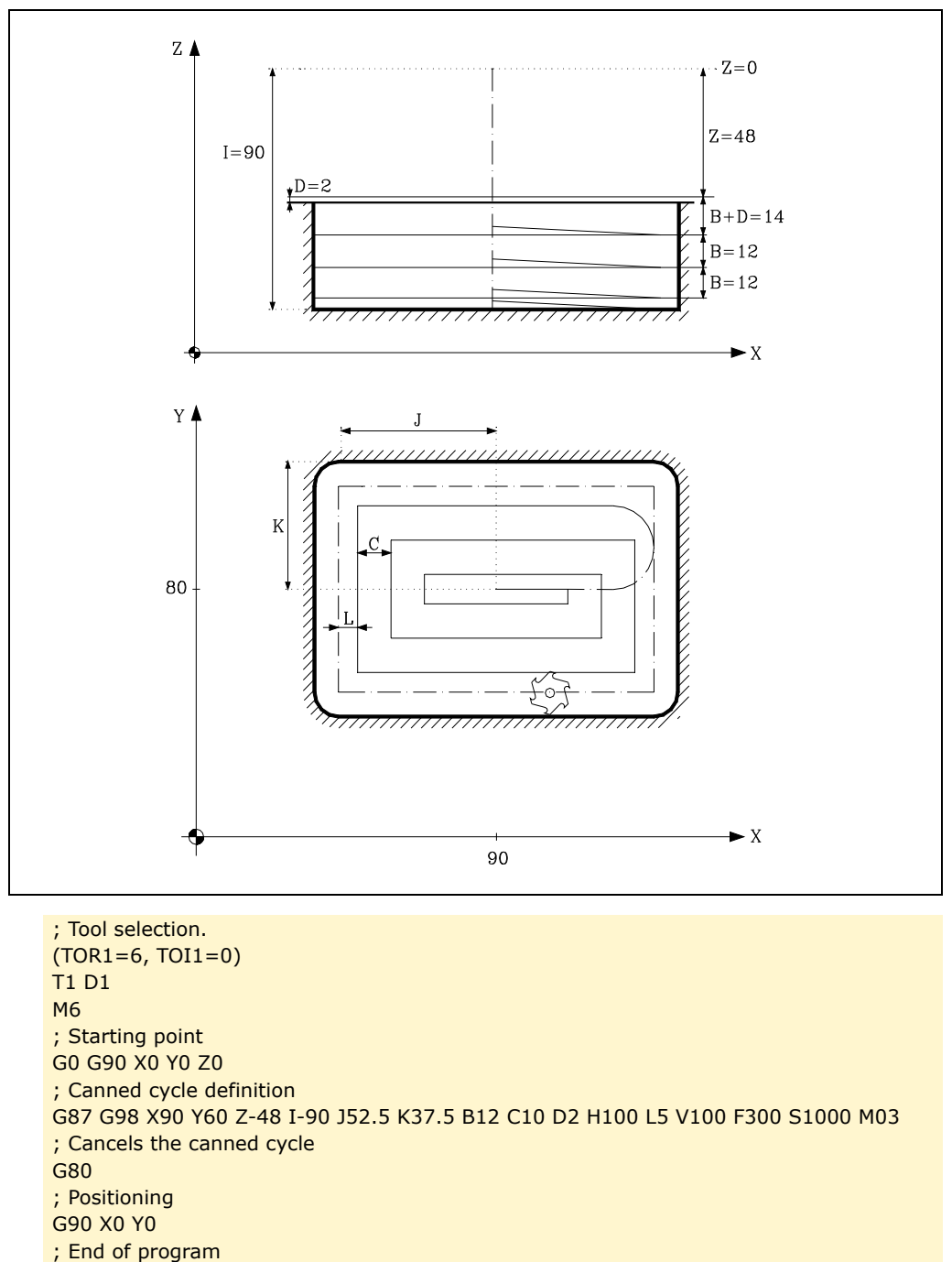

M30

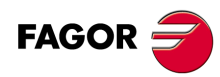

9.

**CANNED CYCLES** 

G87. Rectangular pocket canned cycle.

CNC 8055 CNC 8055i

# Programming example .2.

Let us suppose a work plane formed by the X and Y axis, Z being the longitudinal axis and the starting point X0 Y0 Z0.

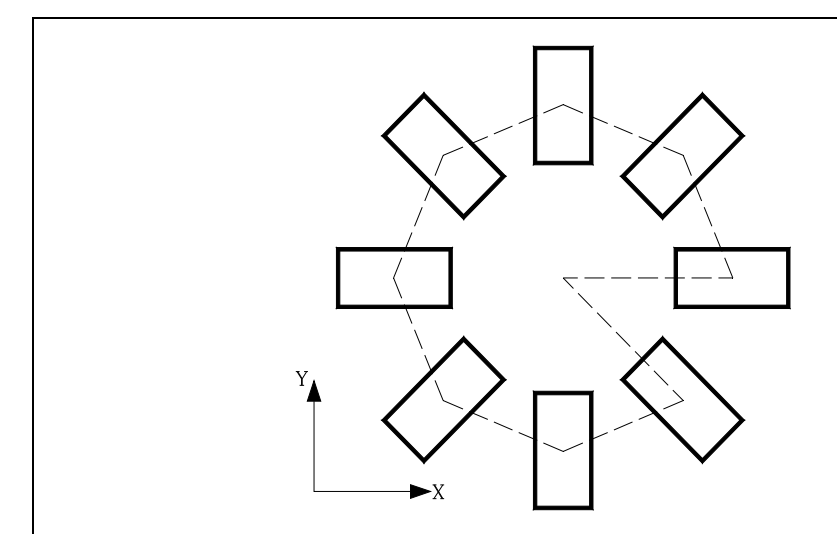

; Tool selection. (TOR1=6, TOI1=0) T1 D1 M6 ; Starting point G0 G90 X0 Y0 Z0 ; Work plane. G18 ; Canned cycle definition N10 G87 G98 X200 Y-48 Z0 I-90 J52.5 K37.5 B12 C10 D2 H100 L5 V50 F300 ; Coordinate rotation N20 G73 Q45 ; Repeats the select blocks 7 times. (RPT N10,N20) N7 ; Cancels the canned cycle. G80 ; Positioning G90 X0 Y0 ; End of program M30

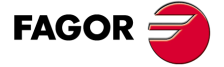

CNC 8055 CNC 8055i

# 9.14 G88. Circular pocket canned cycle

This cycle executes a circular pocket at the point indicated until the final programmed coordinate is reached.

It is possible to program, in addition to milling pass and feedrate, a final finishing step with its corresponding milling feedrate.

Working in Cartesian coordinates, the basic structure of the block is as follows:

G88 G98/G99 X Y Z I J B C D H L V

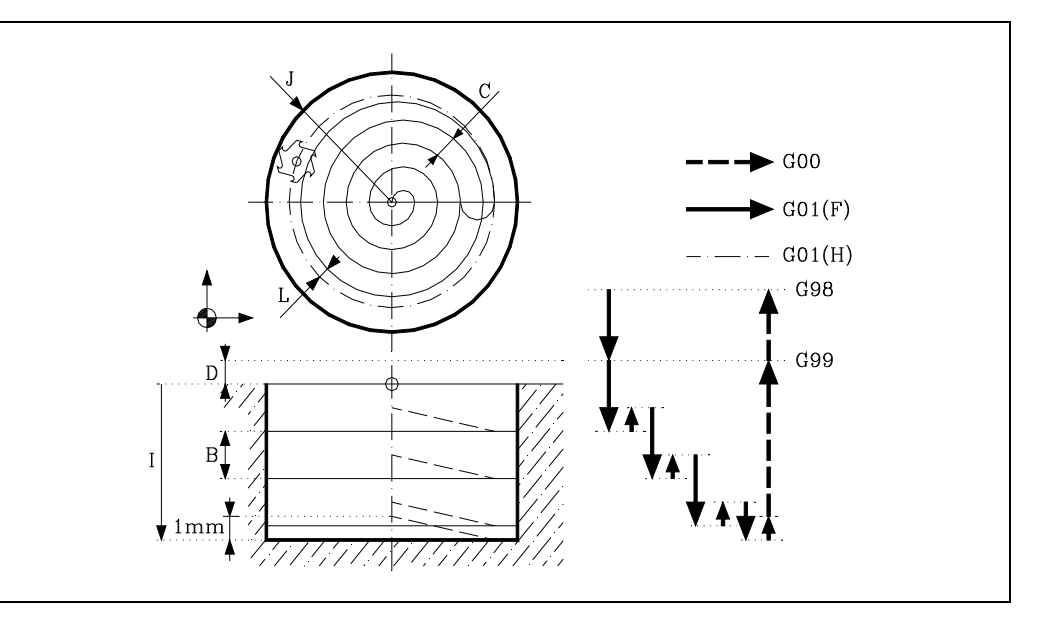

# [G98/G99] Withdrawal plane

- G98 The tool withdraws to the Initial Plane, once the pocket has been made.
- G99 The tool withdraws to the Reference Plane, once the pocket has been made.

## [X/Y±5.5] Machining coordinates

These are optional and define the movement of the axes of the main plane to position the tool at the machining point.

This point can be programmed in Cartesian coordinates or in polar coordinates, and the coordinates may be absolute or incremental, according to whether the machine is operating in G90 or G91.

### [Z±5.5] Reference plane

Defines the reference plane coordinate.

It may be programmed either in absolute or incremental coordinates, in which case it will be referred to the starting plane. If not programmed, it assumes as reference plane the current position of the tool.

## [ I±5.5 ] Machining depth

Defines the machining depth. It may be programmed either in absolute or incremental coordinates, in which case it will be referred to the reference plane.

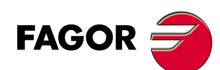

CNC 8055 CNC 8055i

# [ J±5.5 ] Pocket radius

Defines the radius of the pocket. The sign indicates the pocket machining direction.

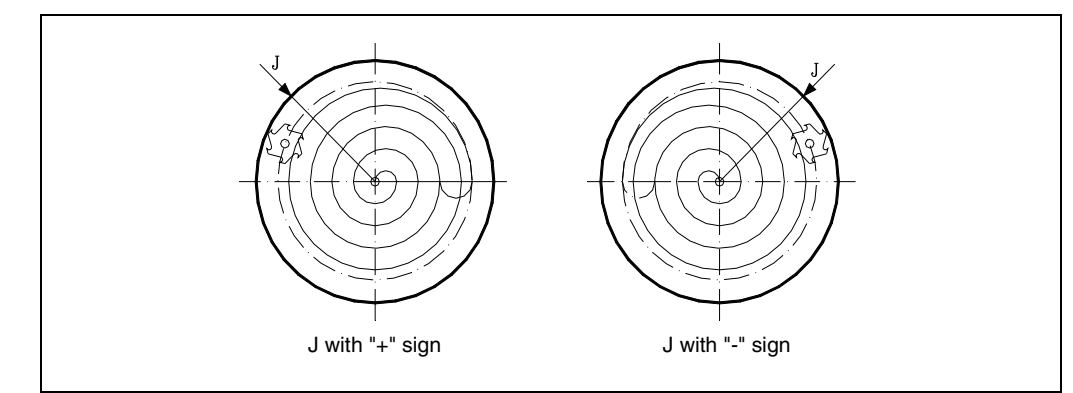

# [B±5.5] Penetration step

Defines the cutting pass along the longitudinal axis to the main plane.

- If this value is positive, the entire cycle will be executed with the same machining pass, this being equal to or less than that programmed.
- If the value is negative, the entire pocket will be executed with the given step, except for the last step which will machine whatever remains.

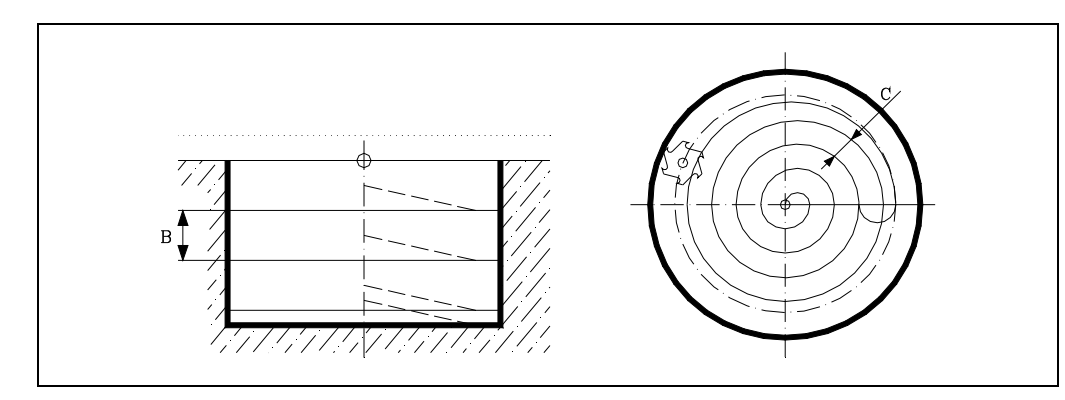

# [C±5.5] Milling pass

Defines the milling pass along the main plane.

- If the value is positive, the entire cycle will be executed with the same milling step, this being equal to or less than that programmed.
- If the value is negative, the entire pocket will be executed with the given step, except for the last step which will machine whatever remains.

If not programmed, it assumes a value of 3/4 of the diameter of the selected tool.

If programmed with a value greater than the tool diameter, the CNC issues the relevant error message.

If programmed with a 0 value, the CNC will display the corresponding error message.

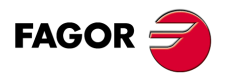

9.

G88. Circular pocket canned cycle

**CANNED CYCLES** 

CNC 8055 CNC 8055i

## [D5.5] Reference plane

Defines the distance between the reference plane and the surface of the part where the pocket is to be made.

During the first deepening operation this amount will be added to incremental depth "B". If not programmed, a value of 0 is assumed.

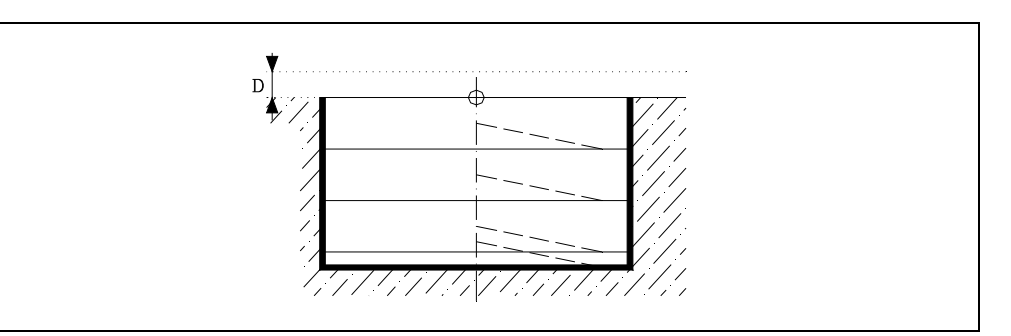

## [H5.5] Feedrate for the finishing pass

Defines the working feedrate during the finishing pass.

If not programmed or programmed with a 0 value, it assumes the value of the machining feedrate.

## [L5.5] Finishing stock

Defines the value of the finishing pass, along the main plane.

If not programmed or programmed with a 0 value, it does not run the finishing pass.

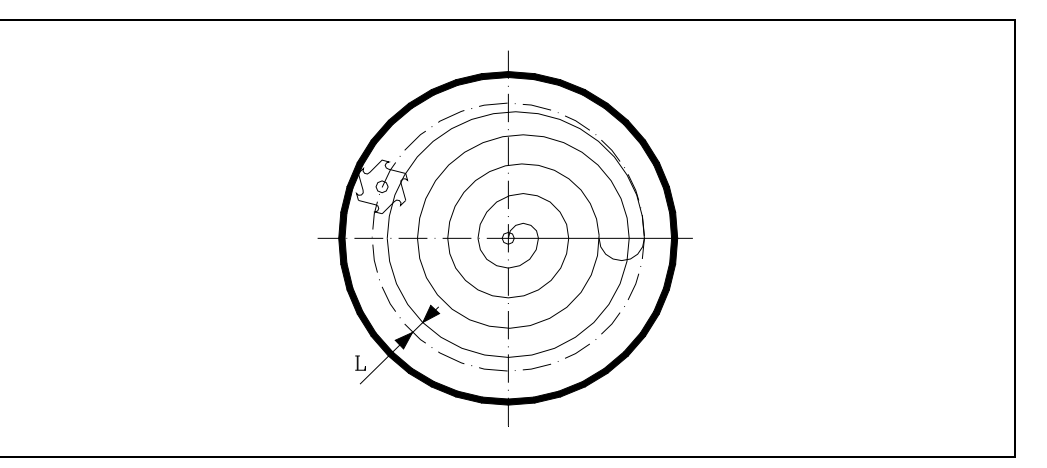

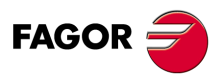

CNC 8055 CNC 8055i

·M· & ·EN· MODELS SOFT: V01.6x

9

# [ V.5.5 ] Tool penetrating feedrate.

Defines the tool penetrating feedrate.

If not programmed or programmed with a 0 value, it assumes 50% of the feedrate in the plane (F).

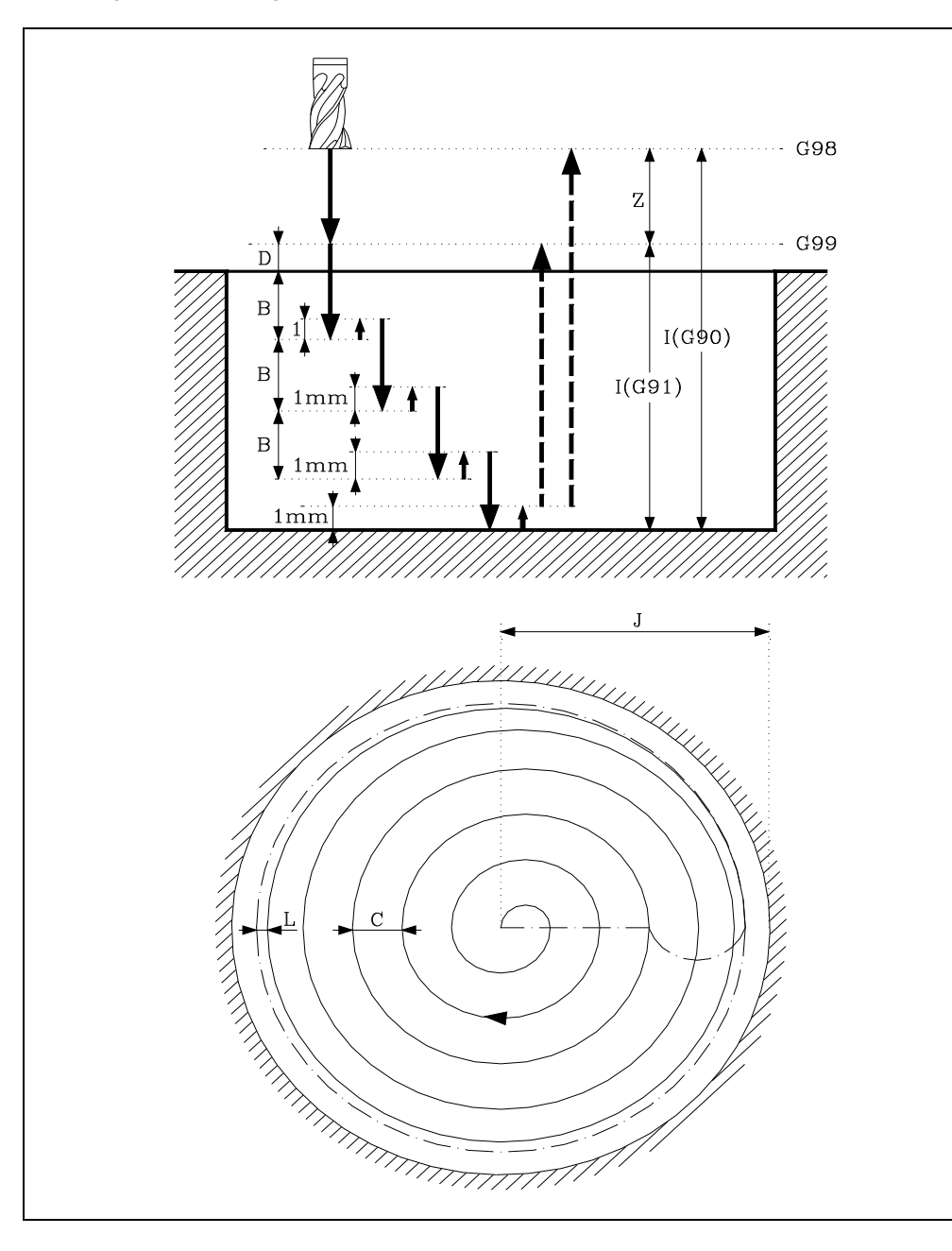

G88. Circular pocket canned cycle

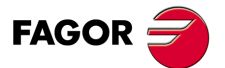

CNC 8055 CNC 8055i

# 9.14.1 Basic operation

- 1. If the spindle was previously running, it maintains the turning direction.
  - If it was not in movement, it will start by turning clockwise (M03).
- 2. Rapid movement (G0) of the longitudinal axis from the starting plane to the reference plane.
- 3. First penetrating operation. Movement of longitudinal axis at the feedrate indicated by "V" to the incremental depth programmed in "B+D".
- 4. Milling of the pocket surface at work feedrate in the passes defined by "C" up to a distance "L" (finishing pass) from the pocket wall.
- 5. Finishing pass milling, "L" at the work feedrate defined by "H".
- 6. Once the finishing pass has been completed, the tool withdraws at the rapid feedrate (G00) to the center of the pocket, the longitudinal axis being separated 1 mm (0.040 inch) from the machined surface.

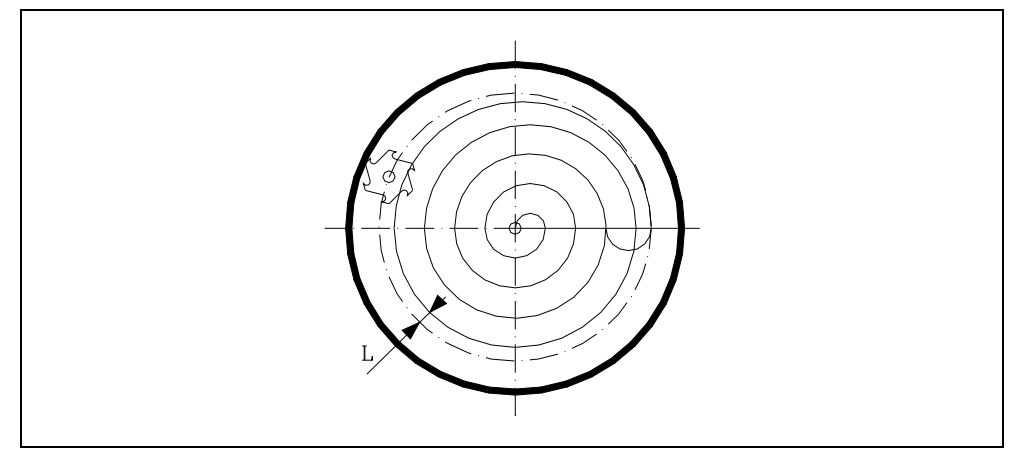

- 7. New milling surfaces until reaching the total depth of the pocket.
  - •1• Movement of the longitudinal axis at the feedrate indicated by "V", up to a distance "B" from the previous surface.
  - .2. Milling of the new surface following the steps indicated in points 4, 5 and 6.
- 8. Withdrawal at rapid feedrate (G00) of the longitudinal axis to the initial or reference plane, depending on whether G98 or G99 has been programmed.

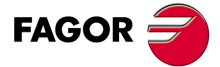

CNC 8055 CNC 8055i

# Programming example .1.

Let us suppose a work plane formed by the X and Y axis, Z being the longitudinal axis and the starting point X0 Y0 Z0.

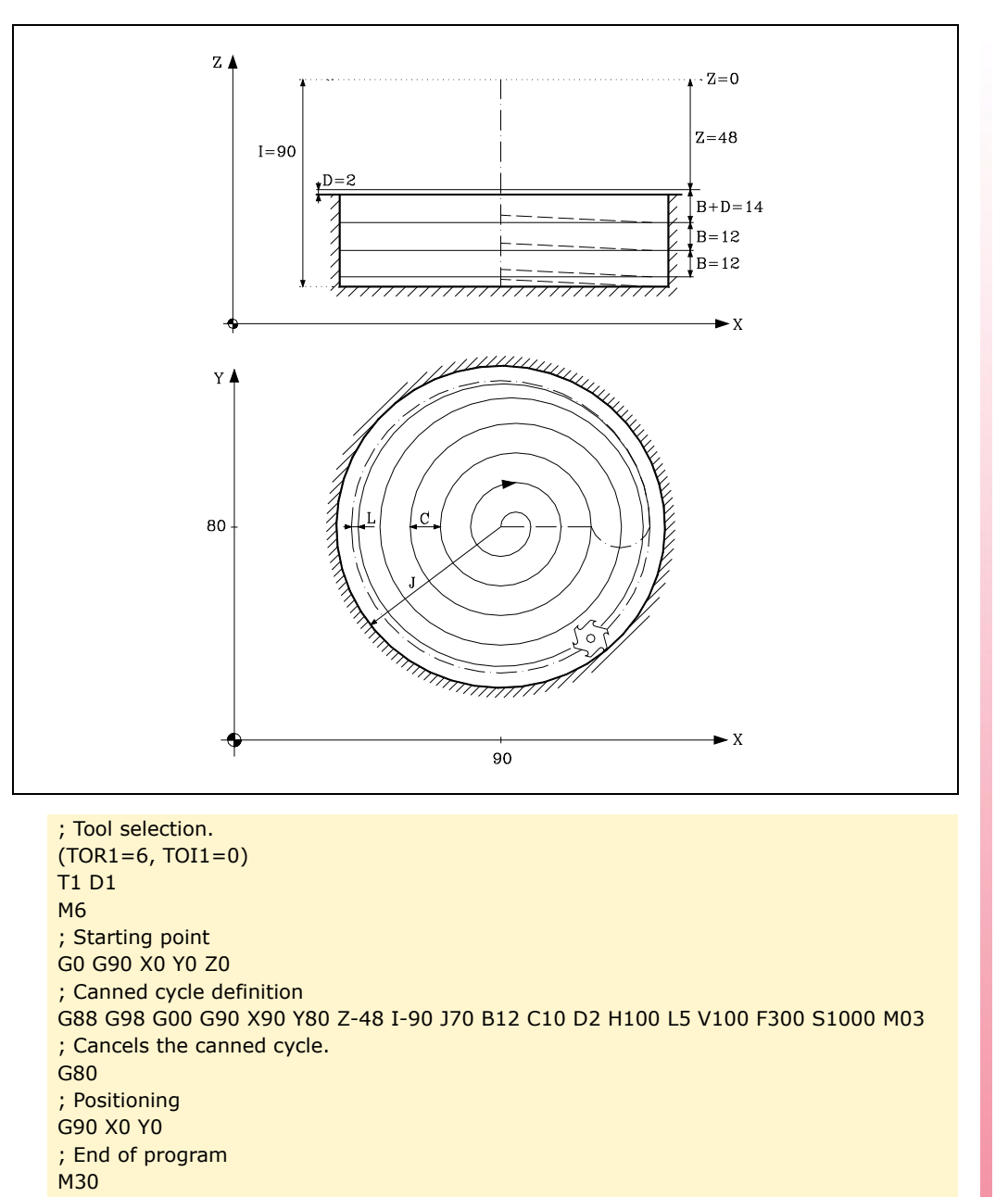

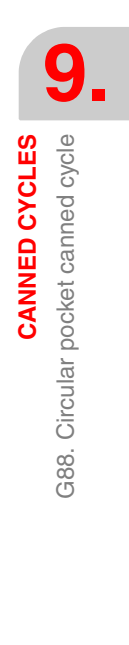

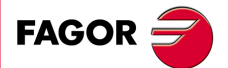

CNC 8055 CNC 8055i

# 9.15 G89. Boring cycle with withdrawal at work feedrate (G01)

This cycle bores at the point indicated until the final programmed coordinate is reached.

It is possible to program a dwell at the bottom of the machined hole.

Working in Cartesian coordinates, the basic structure of the block is as follows: G89 G98/G99 X Y Z I K

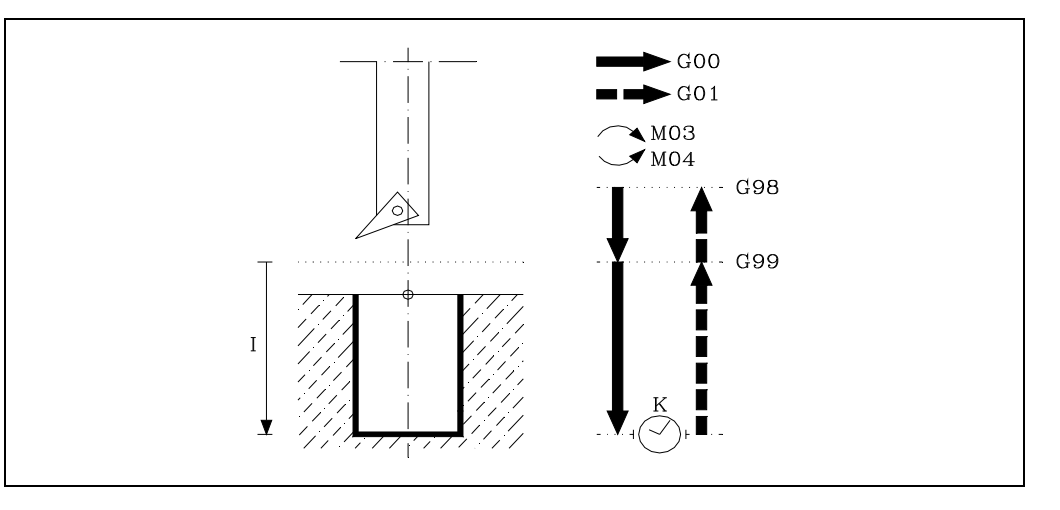

### [G98/G99] Withdrawal plane

- G98 The tool withdraws to the Initial Plane, once the hole has been bored.
- G99 The tool withdraws to the Reference Plane, once the hole has been bored.

### [X/Y±5.5] Machining coordinates

These are optional and define the movement of the axes of the main plane to position the tool at the machining point.

This point can be programmed in Cartesian coordinates or in polar coordinates, and the coordinates may be absolute or incremental, according to whether the machine is operating in G90 or G91.

### [Z±5.5] Reference plane

Defines the reference plane coordinate. It can be programmed in absolute coordinates or incremental coordinates, in which case it will be referred to the initial plane.

If not programmed, it assumes as reference plane the current position of the tool.

### [ I±5.5 ] Machining depth

Defines boring depth. It can be programmed in absolute coordinates or incremental coordinates and in this case will be referred to the reference plane.

### [K5] Dwell

Defines the dwell, in hundredths of a second, after boring until the withdrawal begins. If not programmed, the CNC will take the value of "K0".

CNC 8055 CNC 8055i

·M· & ·EN· MODELS SOFT: V01.6x

G89.

9

CANNED CYCLES

Boring cycle with withdrawal at work feedrate (G01)

# 9.15.1 Basic operation

- 1. If the spindle was previously running, it maintains the turning direction. If it was not in movement, it will start by turning clockwise (M03).
- 2. Rapid movement of the longitudinal axis from the initial plane to the reference plane.
- **3.** Movement at the working feedrate (G01) of the longitudinal axis to the bottom of the machined hole, and boring.
- 4. Dwell, if parameter "K" has been programmed.
- 5. Withdrawal at working feedrate, of the longitudinal axis as far as the reference plane.
- 6. Withdrawal, at rapid feedrate (G00), of the longitudinal axis as far as the initial plane if G98 has been programmed.

# Programming example .1.

Let us suppose a work plane formed by the X and Y axis, Z being the longitudinal axis and the starting point X0 Y0 Z0.

; Tool selection. T1 D1 M6 ; Starting point G0 G90 X0 Y0 Z0 ; Canned cycle definition G89 G98 G91 X250 Y350 Z-98 I-22 K20 F100 S500 ; Cancels the canned cycle. G80 ; Positioning G90 X0 Y0 ; End of program M30 **CANNED CYCLES** 

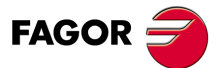

CNC 8055 CNC 8055i

# 9.16 G210. Bore milling canned cycle

This cycle may be used to increase the diameter of a hole through a helical movement of the tool. Besides this, if the tool allows it, it is also possible to mill a hole without having to drill it first.

Working in Cartesian coordinates, the basic structure of the block is as follows:

G210 G98/G99 X Y Z D I J K B

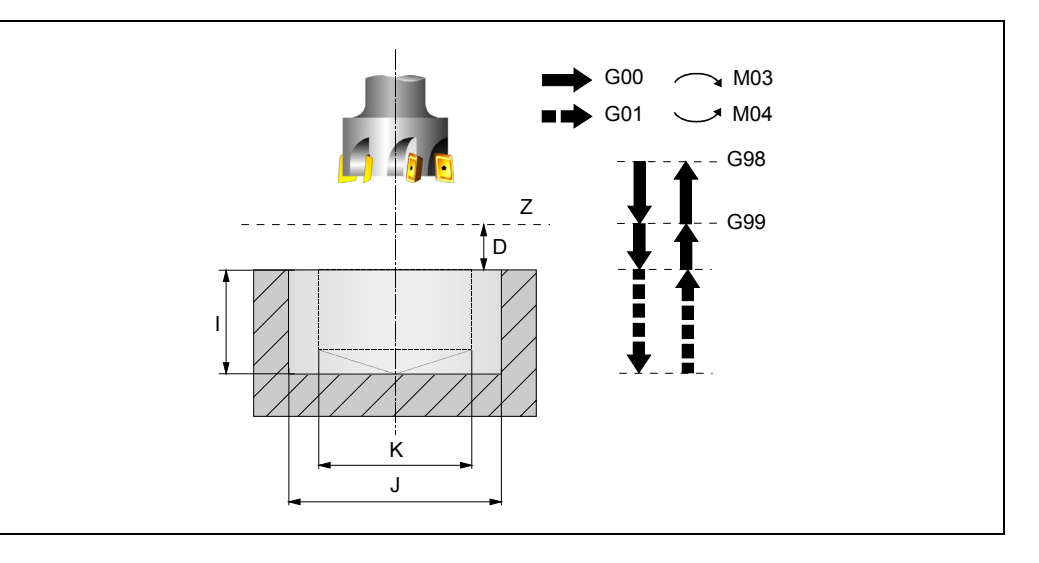

### [G98/G99] Withdrawal plane

- G98 The tool withdraws to the Initial Plane, once the hole has been milled.
- G99 The tool withdraws to the Reference Plane, once the hole has been milled.

### [X±5.5] Hole center coordinate along the abscissa axis.

It defines the hole center coordinate along the X axis. If not programmed, it will assume the current tool position on that axis.

### [Y±5.5] Hole center coordinate along the ordinate axis

It defines the hole center coordinate along the Y axis. If not programmed, it will assume the current tool position on that axis.

### [Z±5.5] Reference plane

Defines the reference plane coordinate. It may be programmed either in absolute or incremental coordinates, in which case it will be referred to the starting plane.

If not programmed, it assumes as reference plane the current position of the tool.

### [D5] Safety distance

Defines the distance between the reference plane and the surface of the part where the milling is to be done. If not programmed, it assumes 0.

### [l±5.5] Machining depth

Defines the machining depth. It may be programmed either in absolute or incremental coordinates, in which case it will be referred to the reference plane.

If not programmed, the CNC issues the corresponding error.

### [J±5.5] Hole diameter

Defines the nominal diameter of the hole. The sign indicates the direction of the helical path associated with the machining of the hole (positive if clockwise and negative if counterclockwise).

If not programmed or programmed with a value smaller than the diameter of the active tool, the CNC issues the relevant error message.

### [K5.5] Pre-drilling diameter

Starting with a hole previously drilled, this parameter defines the diameter of that hole. If not programmed or programmed with a 0 value, it means that no hole has been previously drilled.

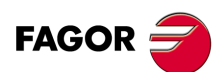

CNC 8055 CNC 8055i

The tool must meet the following conditions:

- The tool radius must be smaller than J/2.
- The tool radius must be equal to or larger than (J-K)/4.

If these two conditions are not met, the CNC issues the corresponding error.

## [B±5.5] Penetration step

It defines the penetration step when machining the hole.

- With a positive sign, it will mill the bottom of the hole.
- With a negative sign, it will not mill the bottom of the hole.

If not programmed or programmed with a 0 value, the CNC will display the corresponding error message.

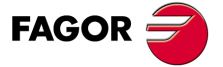

CNC 8055 CNC 8055i

# 9.16.1 Basic operation

- 1. Rapid movement to the center of the hole (X, Y).
- 2. Rapid movement to the reference plane (Z).
- 3. Rapid movement to the tangential entry coordinate along the longitudinal axis.
- 4. Tangential entry to the helical path of the drilling.
- 5. Helical movement, with the pitch given by parameter B and in the direction given by parameter J, down to the bottom of the hole.
- 6. Milling of the bottom of the hole (this step is only carried out if parameter B has a positive sign).
- 7. Tangential exit movement to the helical path of the drilling to the center of the hole.
- 8. Rapid movement to the reference plane (G99) or to the starting plane (G98).

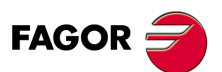

9.

G210. Bore milling canned cycle

**CANNED CYCLES** 

CNC 8055 CNC 8055i

# 9.17 G211. Inside thread milling cycle

This cycle may be used to make an inside thread through a helical movement of the tool.

Working in Cartesian coordinates, the basic structure of the block is as follows:

```
G211 G98/G99 X Y Z D I J K B C L A E Q
```

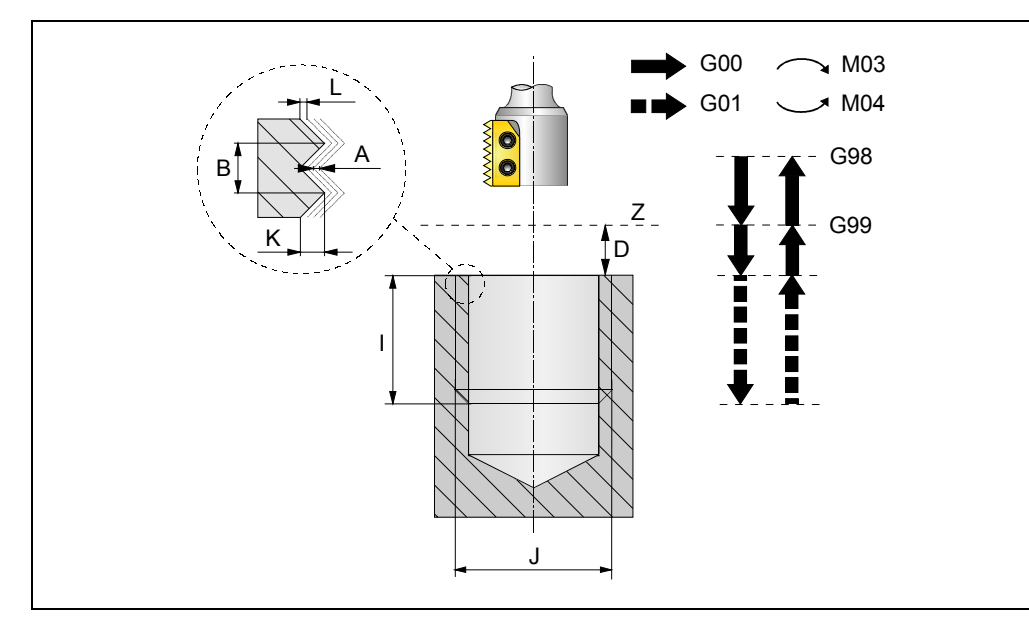

# [G98/G99] Withdrawal plane

- G98 The tool withdraws to the Initial Plane, once the hole has been milled.
- G99 The tool withdraws to the Reference Plane, once the hole has been milled.

### [X±5.5] Hole center coordinate along the abscissa axis.

It defines the hole center coordinate along the X axis. If not programmed, it will assume the current tool position on that axis.

### [Y±5.5] Hole center coordinate along the ordinate axis

It defines the hole center coordinate along the Y axis. If not programmed, it will assume the current tool position on that axis.

## [Z±5.5] Reference plane

Defines the reference plane coordinate. It may be programmed either in absolute or incremental coordinates, in which case it will be referred to the starting plane.

If not programmed, it assumes as reference plane the current position of the tool.

### [D5] Safety distance

Defines the distance between the reference plane and the surface of the part where the milling is to be done. If not programmed, it assumes 0.

### [ I±5.5 ] Machining depth

Defines the threading depth. It may be programmed either in absolute or incremental coordinates, in which case it will be referred to the reference plane.

If not programmed, the CNC issues the corresponding error.

## [ J±5.5 ] Thread diameter

Defines the nominal diameter of the thread The sign indicates the machining direction of the thread (positive if clockwise and negative if counterclockwise).

If not programmed, the CNC issues the corresponding error.

CNC 8055 CNC 8055i

### [K5.5] Thread depth

It defines the distance between the crest and the root of the thread. If not programmed, the CNC issues the corresponding error.

### [B±5.5] Thread pitch

Defines the thread pitch.

- With a positive sign, the direction of the thread pitch is from the surface of the part to the bottom.
- With a negative sign, the direction of the thread pitch is from the bottom to the surface of the part.

If not programmed or programmed with a 0 value, the CNC will display the corresponding error message.

## [C1] Type of tapping

Defines the type of tapping to be carried out. This parameter depends on the type of tool being used.

- When programming C= 0, the threading will be done in a single pass.
- When programming C=1, it will make one thread per each pass (single-edge cutter).
- When programming C=n (where n is the number of cutting edges of the cutter), it will make n threads per each pass.

If not programmed, a value of C=1 is assumed.

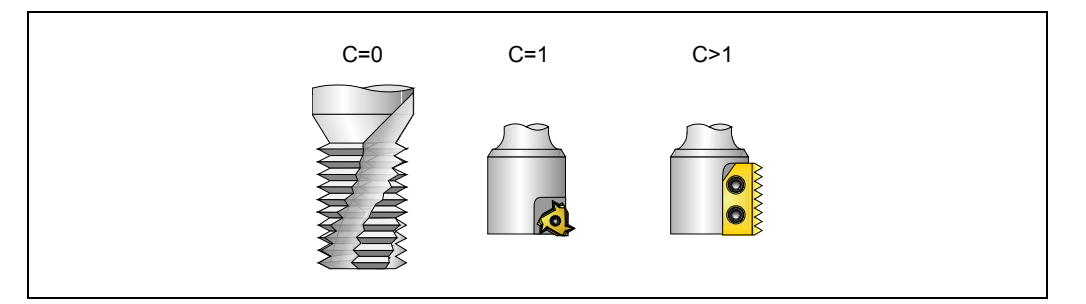

### [L5.5] Finishing stock

It defines the finishing stock at the bottom of the thread. If not programmed, a value of 0 is assumed.

### [A5.5] Maximum penetration step

Defines the maximum penetrating pass of the thread. If not programmed or programmed with a 0 value, it will run a single pass up to the finishing stock.

### [E5.5] Approach distance

Approach distance to the thread entry. If not programmed, it will enter the thread from the center of the hole.

### [Q±5.5] Thread entry angle

Angle (in degrees) of the segment formed by the center of the hole and the thread entry point with respect to the abscissa axis. If not programmed, a value of 0 is assumed.

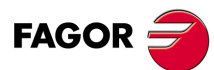

CNC 8055 CNC 8055i

# 9.17.1 Basic operation

- 1. Rapid movement to the center of the hole (X, Y).
- 2. Rapid movement to the reference plane (Z).
- **3.** Rapid movement of the plane axes to the thread entry point (it only makes this movement if parameter E has been programmed).
- 4. Rapid movement to the thread entry point coordinate along the longitudinal axis.
- 5. Thread entry with a helical movement tangent to the first helical threading path.
- 6. Making the thread according to the value of parameter C.
  - If C=0:
    - ·1·Helical movement, in the direction indicated in parameter J, to the bottom of the thread (the movement will only be one revolution).
    - ·2· Helical thread exiting movement, tangent to the previous helical path. If parameter E has not been programmed, the exit point will correspond with the coordinates of the hole center.

It must be borne in mind that in the exit tangent to the helical path, the exit point will exceed the coordinate of the bottom of the thread along the longitudinal axis.

- If C=1:

- ·1· Helical movement, with the pitch and direction given in parameter J, to the bottom of the thread.
- ·2· Helical thread exiting movement, tangent to the previous helical path. If parameter E has not been programmed, the exit point will correspond with the coordinates of the hole center.

It must be borne in mind that in the exit tangent to the helical path, the exit point will exceed the coordinate of the bottom of the thread along the longitudinal axis.

- If C=n:
  - ·1· Helical movement, with the pitch and direction given in parameter J, (the movement will be one revolution).
  - ·2· Helical thread exiting movement, tangent to the previous helical path. If parameter E has not been programmed, the exit point will correspond with the coordinates of the hole center.
  - ·3· Rapid movement to the thread entry point of the next threading path.
  - -4. Rapid movement to the Z coordinate of the thread entry point of the next threading path.
  - ·5· Repetition of the previous 3 steps until reaching the bottom of the thread. It must be borne in mind that in the last helical exit, the exit point will exceed the coordinate of the bottom of the thread along the longitudinal axis.
- 7. Rapid movement to the center of the hole (X, Y).
- 8. Rapid movement to the thread entry coordinate along the longitudinal axis.
- 9. Repetition of steps 3 to 8 until reaching the depth of the finishing stock.
- 10. Repetition of steps 3 to 8 until reaching the bottom of the thread.
- 11.Rapid movement to the reference plane (G99) or to the starting plane (G98).

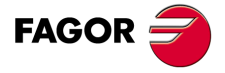

CNC 8055 CNC 8055i

·M· & ·EN· MODELS SOFT: V01.6x

**CANNED CYCLES** 

# 9.18 G212. Outside thread milling cycle

This cycle may be used to make an outside thread through a helical movement of the tool.

Working in Cartesian coordinates, the basic structure of the block is as follows:

G212 G98/G99 X Y Z D I J K B C L A E Q

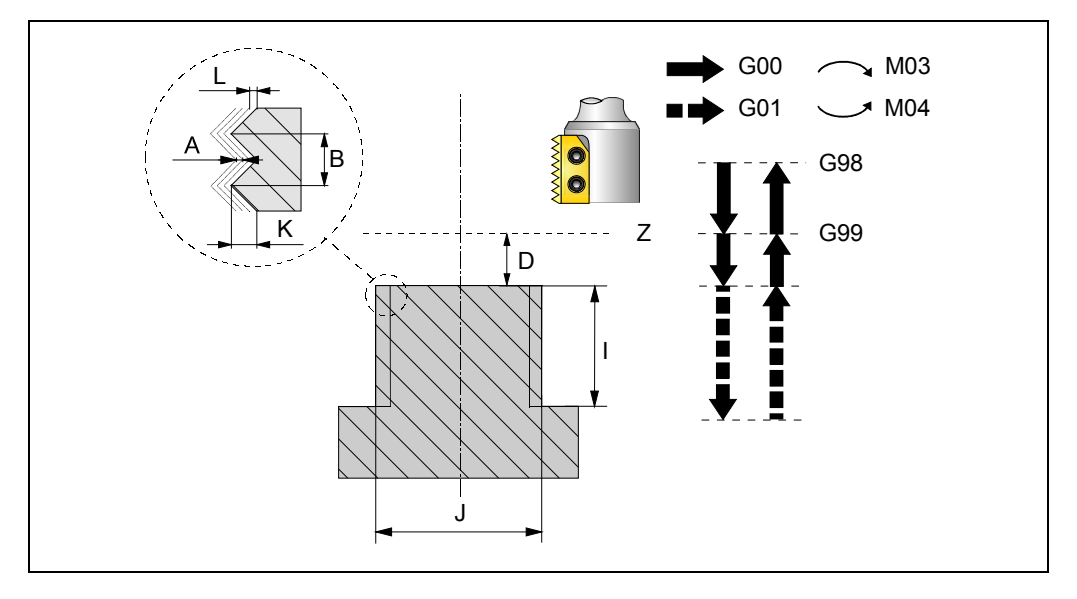

### [G98/G99] Withdrawal plane

- G98 The tool withdraws to the Initial Plane, once the hole has been milled.
- G99 The tool withdraws to the Reference Plane, once the hole has been milled.

### [X±5.5] Boss center coordinate along the abscissa axis.

It defines the boss center coordinate along the X axis. If not programmed, it will assume the current tool position on that axis.

### [Y±5.5] Boss center coordinate along the ordinate axis.

It defines the boss center coordinate along the Y axis. If not programmed, it will assume the current tool position on that axis.

### [Z±5.5] Reference plane

Defines the reference plane coordinate. It may be programmed either in absolute or incremental coordinates, in which case it will be referred to the starting plane.

If not programmed, it assumes as reference plane the current position of the tool.

### [D5] Safety distance

Defines the distance between the reference plane and the surface of the part where the milling is to be done. If not programmed, it assumes 0.

## [ l±5.5 ] Machining depth

Defines the threading depth. It may be programmed either in absolute or incremental coordinates, in which case it will be referred to the reference plane.

If not programmed, the CNC issues the corresponding error.

### [J±5.5] Thread diameter

Defines the nominal diameter of the thread The sign indicates the machining direction of the thread (positive if clockwise and negative if counterclockwise).

If not programmed, the CNC issues the corresponding error.

### [K5.5] Thread depth

It defines the distance between the crest and the root of the thread. If not programmed, the CNC issues the corresponding error.

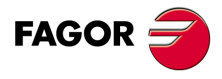

CNC 8055 CNC 8055i

# [B±5.5] Thread pitch

Defines the thread pitch.

- With a positive sign, the direction of the thread pitch is from the surface of the part to the bottom.
- With a negative sign, the direction of the thread pitch is from the bottom to the surface of the part.

If not programmed or programmed with a 0 value, the CNC will display the corresponding error message.

# [C1] Type of tapping

Defines the type of tapping to be carried out. This parameter depends on the type of tool being used.

- When programming C= 0, the threading will be done in a single pass.
- When programming C=1, it will make one thread per each pass (single-edge cutter).
- When programming C=n (where n is the number of cutting edges of the cutter), it will make n threads per each pass.

If not programmed, a value of C=1 is assumed.

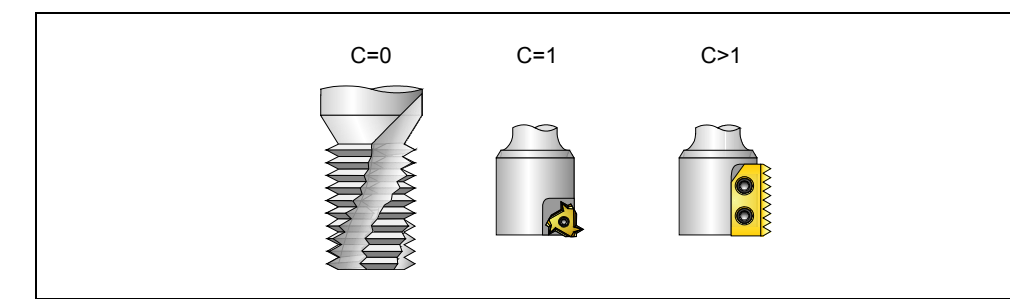

# [L5.5] Finishing stock

It defines the finishing stock at the bottom of the thread. If not programmed, a value of 0 is assumed.

### [A5.5] Maximum penetration step

Defines the maximum penetrating pass of the thread. If not programmed or programmed with a 0 value, it will run a single pass up to the finishing stock.

# [E5.5] Approach distance

Approach distance to the thread entry. If not programmed or programmed with a 0 value, the CNC will display the corresponding error message.

# [Q±5.5] Thread entry angle

Angle (in degrees) of the segment formed by the center of the hole and the thread entry point with respect to the abscissa axis. If not programmed, a value of 0 is assumed.

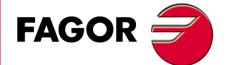

CNC 8055 CNC 8055i

# 9.18.1 Basic operation

- **1.** Rapid movement to the center of the hole (X, Y).
- 2. Rapid movement to the reference plane (Z).
- Rapid movement of the plane axes to the thread entry point (it only makes this movement if parameter E has been programmed).
- 4. Rapid movement to the thread entry point coordinate along the longitudinal axis.
- 5. Rapid movement to the thread entry point (movement interpolated in 3 axes).
- 6. Thread entry with a helical movement tangent to the first helical threading path.
- 7. Making the thread according to the value of parameter C.
  - If C=0:
    - ·1· Helical movement, in the direction indicated in parameter J, to the bottom of the thread (the movement will only be one revolution).
    - ·2·Helical thread exiting movement, tangent to the previous helical path.

It must be borne in mind that in the exit tangent to the helical path, the exit point will exceed the coordinate of the bottom of the thread along the longitudinal axis.

- If C=1:
  - ·1·Helical movement, with the pitch and direction given in parameter J, to the bottom of the thread.
  - ·2·Helical thread exiting movement, tangent to the previous helical path.

It must be borne in mind that in the exit tangent to the helical path, the exit point will exceed the coordinate of the bottom of the thread along the longitudinal axis.

- If C=n:
  - ·1· Helical movement, with the pitch and direction given in parameter J, (the movement will be one revolution).
  - -2- Helical thread exiting movement, tangent to the previous helical path to the thread entry point.
  - ·3· Rapid movement to the Z coordinate of the thread entry point of the next threading path.
  - -4. Repetition of the previous 3 steps until reaching the bottom of the thread. It must be borne in mind that in the last helical exit, the exit point will exceed the coordinate of the bottom of the thread along the longitudinal axis.
- 8. Rapid movement to the reference plane (G99).
- 9. Repetition of steps 3 to 8 until reaching the depth of the finishing stock.
- 10.Repetition of steps 3 to 8 until reaching the bottom of the thread.
- 11.Rapid movement to the reference plane (G99) or to the starting plane (G98).
- 12.Rapid movement to the center of the hole (X, Y).

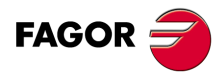

9.

G212. Outside thread milling cycle

CANNED CYCLES

CNC 8055 CNC 8055i

# **MULTIPLE MACHINING**

Multiple machining is defined as a series of functions which allow a machining operation to be repeated along a given path.

The programmer will select the type of machining, which can be a canned cycle or a subroutine (which must be programmed as a modal subroutine) defined by the user.

Machining paths are defined by the following functions:

- G60: Multiple machining in a straight line
- G61: Multiple machining in a rectangular pattern.
- G62: Multiple machining in a grid pattern.
- G63: Multiple machining in a circular pattern.
- G64: Multiple machining in an arc
- G65: Machining programmed with an arc-chord

These functions can be performed on any work plane and must be defined every time they are used, as they are not modal.

It is absolutely essential for the machining which it is required to repeat to be active. In other words, these functions will only make sense if they are under the influence of a canned cycle or under the influence of a modal subroutine.

To perform multiple machining, follow these steps:

- 1. Move the tool to the first point of the multiple machining operation.
- 2. Define the canned cycle or modal subroutine to be repeated at all the points.
- 3. Define the multiple operation to be performed.

All machining operations programmed with these functions will be done under the same working conditions (T,D,F,S) which were selected when defining the canned cycle or modal subroutine.

Once the multiple machining operation has been performed, the program will recover the history it had before starting this machining, even when the canned cycle or modal subroutine will remain active. Now feedrate F corresponds to the feedrate programmed for the canned cycle or modal subroutine.

Likewise, the tool will be positioned at the last point where the programmed machining operation was done.

If multiple machining of a modal subroutine is performed in the Single Block mode, this subroutine will be performed complete (not block by block) after each programmed movement.

A detailed explanation is given on the next page of multiple machining operations, assuming in each case, that the work plane is formed by X and Y axes.

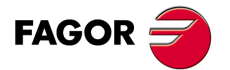

CNC 8055 CNC 8055i

# 10.1 G60: Multiple machining in a straight line

The programming format is as follows:

```
G60 A XI PQRSTUV
XK
IK
```

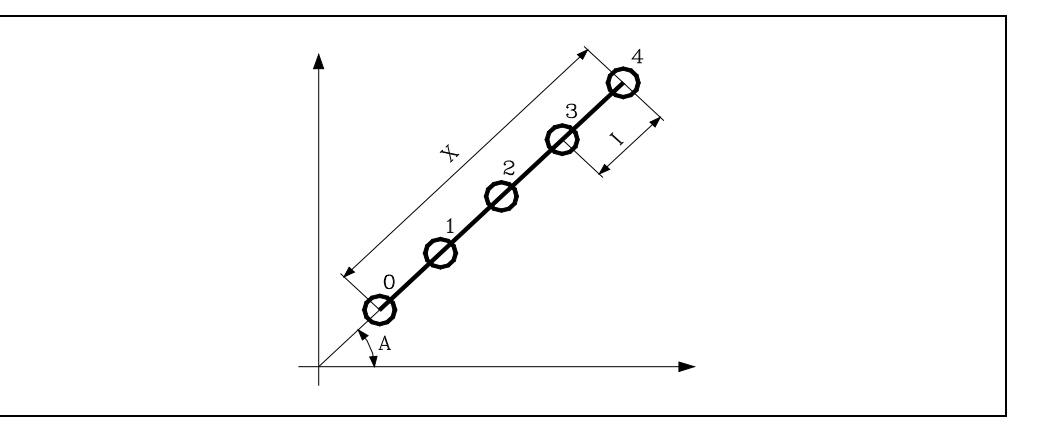

# [A±5.5] Angle of the path

Defines the angle that forms the machining path with the abscissa axis. It is expressed in degrees and if not programmed, the value A=0 will be taken.

### [X5.5] Path length

Defines the length of the machining path.

### [15.5] Step between machining operations.

Defines the pass between machining operations.

## [K5] Number of machining operations.

Defines the number of total machining operations in the section, including the machining definition point.

Due to the fact that machining may be defined with any two points of the X I K group, the CNC allows the following definition combinations: XI, XK, IK.

Nevertheless, if format XI is defined, care should be taken to ensure that the number of machining operations is an integer number, otherwise the CNC will show the corresponding error code.

### [PQRSTUV] Points where no drilling takes place

These parameters are optional and are used to indicate at which points or between which of those programmed points it is not required to machine.

Thus, programming P7 indicates that it is not required to do machining at point 7, and programming Q10.013 indicates that machining is not required from point 10 to 13, or expressed in another way, that no machining is required at points 10, 11, 12 and 13.

When it is required to define a group of points (Q10.013), care should be taken to define the final point with three digits, as if Q10.13 is programmed, multiple machining understands Q10.130.

The programming order for these parameters is P Q R S T U V, it also being necessary to maintain the order in which the points assigned to these are numbered, i.e., the numbering order of the points assigned to Q must be greater than that assigned to P and less than that assigned to R.

Example:

| Correct programming | P5.006 Q12.015 R20.022 |
|---------------------|------------------------|
| Wrong programming   | P5.006 Q20.022 R12.015 |

If these parameters are not programmed, the CNC understands that it must perform machining at all the points along the programmed path.

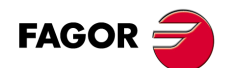

CNC 8055 CNC 8055i

# 10.1.1 Basic operation

- 1. Multiple machining calculates the next point of those programmed where it is wished to machine.
- 2. Rapid traverse (G00) to this point.
- 3. Multiple machining will perform the canned cycle or modal subroutine selected after this movement.
- 4. The CNC will repeat steps 1-2-3 until the programmed path has been completed.

After completing multiple machining, the tool will be positioned at the last point along the programmed path where machining was performed.

Programming example assuming that the work plane is formed by the X and Y axes, that the Z axis is the longitudinal axis and that the starting point is X0 Y0 Z0:

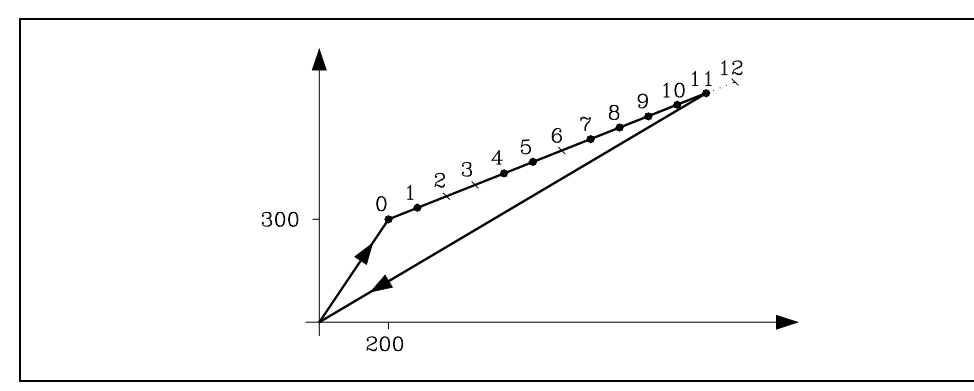

; Canned cycle positioning and definition. G81 G98 G00 G91 X200 Y300 Z-8 I-22 F100 S500 ; Defines multiple machining. G60 A30 X1200 I100 P2.003 Q6 R12 ; Cancels the canned cycle. G80 ; Positioning. G90 X0 Y0 ; End of program. M30

It is also possible to write the multiple machining definition block in the following ways:

G60 A30 X1200 K13 P2.003 Q6 R12 G60 A30 I100 K13 P2.003 Q6 R12 **MULTIPLE MACHINING** 

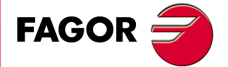

CNC 8055 CNC 8055i

# 10.2 G61: Multiple machining in a rectangular pattern

The programming format is as follows:

```
G61 A B X I Y J P Q R S T U V
X K Y D
I K J D
```

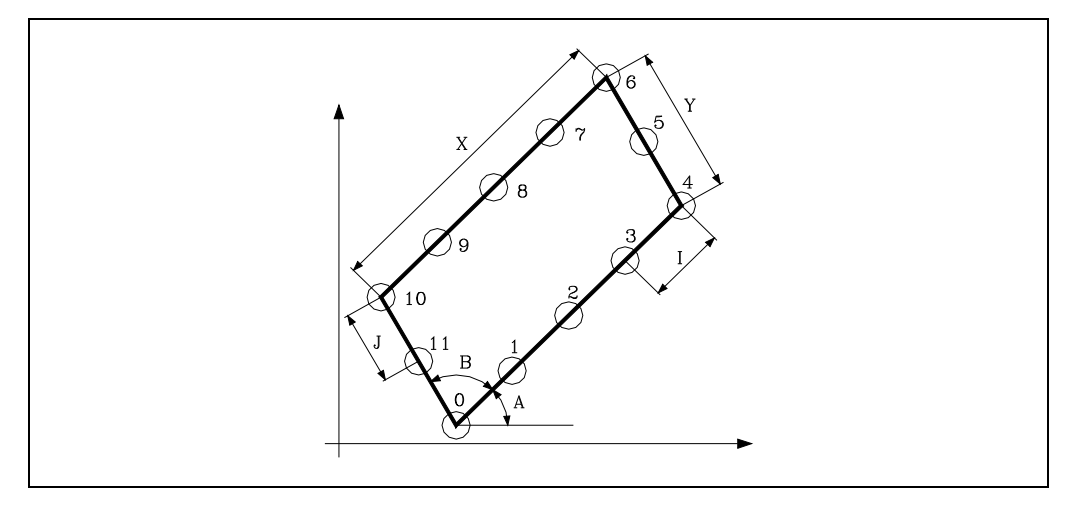

### [A±5.5] Angle of the path with respect to the abscissa axis

Defines the angle that forms the machining path with the abscissa axis. It is expressed in degrees and if not programmed, the value A=0 will be taken.

### [B±5.5] Angle between paths

Defines the angle formed by the two machining paths. It is expressed in degrees and if not programmed, the value B=90 will be taken.

### [X5.5] Length of the path along the abscissa axis

Defines the length of the machining path according to the abscissa axis.

### [15.5] Machining pass along the abscissa axis

Defines the pass between machining operations along the abscissa axis.

### [K5] Number of machining operations along the abscissa axis

Defines the total number of machining operations in the abscissa axis, including the machining definition point.

Due to the fact that machining may be defined according to the abscissa axis with any two points of the X I K group, the CNC allows the following definition combinations: XI, XK, IK.

Nevertheless, if format XI is defined, care should be taken to ensure that the number of machining operations is an integer number, otherwise the CNC will show the corresponding error code.

### [Y5.5] Length of the path along the ordinate axis

Defines the length of the machining path according to the ordinate axis.

### [J5.5] Machining pass along the ordinate axis

Defines the pass between machining operations according to the ordinate axis.

### [D5] Number of machining operations along the ordinate axis

Defines the total number of machining operations in the ordinate axis, including the machining definition point.

Due to the fact that machining may be defined according to the ordinate axis with any two points of the Y J D group, the CNC allows the following definition combinations: YJ, YD, JD.

Nevertheless, if format YJ is defined, care should be taken to ensure that the number of machining operations is an integer number, otherwise the CNC will show the corresponding error code.

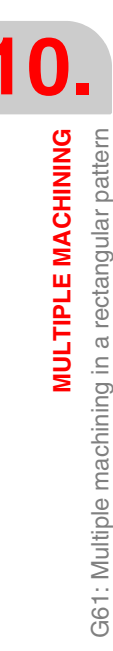

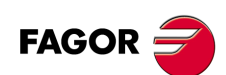

CNC 8055 CNC 8055i

### [PQRSTUV] Points where no drilling takes place

These parameters are optional and are used to indicate at which points or between which of those programmed points it is not required to machine.

Thus, programming P7 indicates that it is not required to do machining at point 7, and programming Q10.013 indicates that machining is not required from point 10 to 13, or expressed in another way, that no machining is required at points 10, 11, 12 and 13.

When it is required to define a group of points (Q10.013), care should be taken to define the final point with three digits, as if Q10.13 is programmed, multiple machining understands Q10.130.

The programming order for these parameters is PQRSTUV, it also being necessary to maintain the order in which the points assigned to these are numbered, i.e., the numbering order of the points assigned to Q must be greater than that assigned to P and less than that assigned to R.

Example:

| Correct programming | P5.006 Q12.015 R20.022 |
|---------------------|------------------------|
| Wrong programming   | P5.006 Q20.022 R12.015 |

If these parameters are not programmed, the CNC understands that it must perform machining at all the points along the programmed path.

**MULTIPLE MACHINING** 

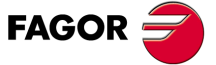

CNC 8055 CNC 8055i

# 10.2.1 Basic operation

- 1. Multiple machining calculates the next point of those programmed where it is wished to machine.
- 2. Rapid traverse (G00) to this point.
- 3. Multiple machining will perform the canned cycle or modal subroutine selected after this movement.
- 4. The CNC will repeat steps 1-2-3 until the programmed path has been completed.

After completing multiple machining, the tool will be positioned at the last point along the programmed path where machining was performed.

Programming example assuming that the work plane is formed by the X and Y axes, that the Z axis is the longitudinal axis and that the starting point is X0 Y0 Z0:

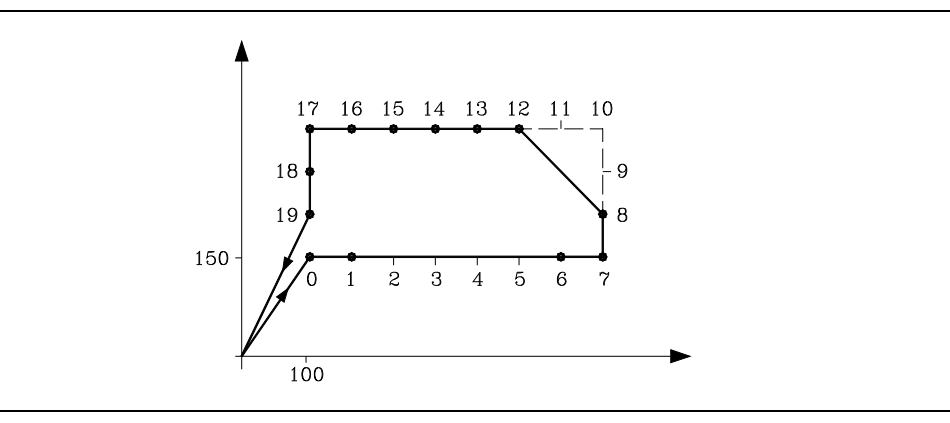

```
; Canned cycle positioning and definition.

G81 G98 G00 G91 X100 Y150 Z-8 I-22 F100 S500

; Defines multiple machining.

G61 X700 I100 Y180 J60 P2.005 Q9.011

; Cancels the canned cycle.

G80

; Positioning.

G90 X0 Y0

; End of program.

M30
```

It is also possible to write the multiple machining definition block in the following ways:

G61 X700 K8 J60 D4 P2.005 Q9.011 G61 I100 K8 Y180 D4 P2.005 Q9.011

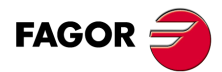

CNC 8055 CNC 8055i

# 10.3 G62: Multiple machining in a grid pattern.

The programming format is as follows:

G62 A B XI YJ PQRSTUV XK YD IK JD

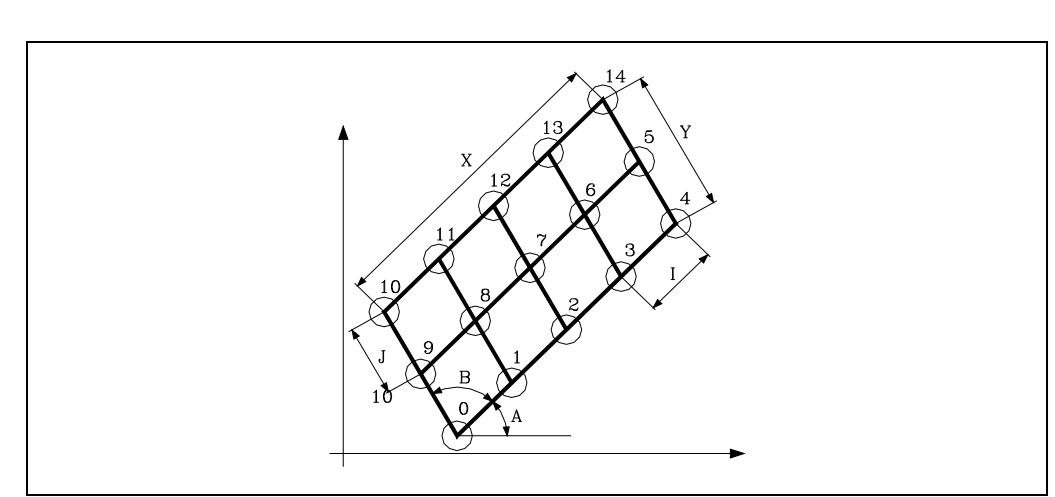

### [A±5.5] Angle of the path with respect to the abscissa axis

Defines the angle that forms the machining path with the abscissa axis. It is expressed in degrees and if not programmed, the value A=0 will be taken.

### [B±5.5] Angle between paths

Defines the angle formed by the two machining paths. It is expressed in degrees and if not programmed, the value B=90 will be taken.

### [X5.5] Length of the path along the abscissa axis

Defines the length of the machining path according to the abscissa axis.

### [ 15.5 ] Machining pass along the abscissa axis

Defines the pass between machining operations along the abscissa axis.

### [K5] Number of machining operations along the abscissa axis

Defines the total number of machining operations in the abscissa axis, including the machining definition point.

Due to the fact that machining may be defined according to the abscissa axis with any two points of the X I K group, the CNC allows the following definition combinations: XI, XK, IK.

Nevertheless, if format XI is defined, care should be taken to ensure that the number of machining operations is an integer number, otherwise the CNC will show the corresponding error code.

### [Y5.5] Length of the path along the ordinate axis

Defines the length of the machining path according to the ordinate axis.

### [J5.5] Machining pass along the ordinate axis

Defines the pass between machining operations according to the ordinate axis.

### [ D5 ] Number of machining operations along the ordinate axis

Defines the total number of machining operations in the ordinate axis, including the machining definition point.

Due to the fact that machining may be defined according to the ordinate axis with any two points of the Y J D group, the CNC allows the following definition combinations: YJ, YD, JD.

Nevertheless, if format YJ is defined, care should be taken to ensure that the number of machining operations is an integer number, otherwise the CNC will show the corresponding error code.

**MULTIPLE MACHINING** 

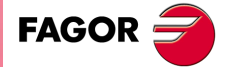

CNC 8055 CNC 8055i

### [PQRSTUV] Points where no drilling takes place

These parameters are optional and are used to indicate at which points or between which of those programmed points it is not required to machine.

Thus, programming P7 indicates that it is not required to do machining at point 7, and programming Q10.013 indicates that machining is not required from point 10 to 13, or expressed in another way, that no machining is required at points 10, 11, 12 and 13.

When it is required to define a group of points (Q10.013), care should be taken to define the final point with three digits, as if Q10.13 is programmed, multiple machining understands Q10.130.

The programming order for these parameters is P Q R S T U V, it also being necessary to maintain the order in which the points assigned to these are numbered, i.e., the numbering order of the points assigned to Q must be greater than that assigned to P and less than that assigned to R.

Example:

| Correct programming | P5.006 Q12.015 R20.022 |
|---------------------|------------------------|
| Wrong programming   | P5.006 Q20.022 R12.015 |

If these parameters are not programmed, the CNC understands that it must perform machining at all the points along the programmed path.

CNC 8055 CNC 8055i

# 10.3.1 Basic operation

- 1. Multiple machining calculates the next point of those programmed where it is wished to machine.
- 2. Rapid traverse (G00) to this point.
- 3. Multiple machining will perform the canned cycle or modal subroutine selected after this movement.
- 4. The CNC will repeat steps 1-2-3 until the programmed path has been completed.

After completing multiple machining, the tool will be positioned at the last point along the programmed path where machining was performed.

Programming example assuming that the work plane is formed by the X and Y axes, that the Z axis is the longitudinal axis and that the starting point is X0 Y0 Z0:

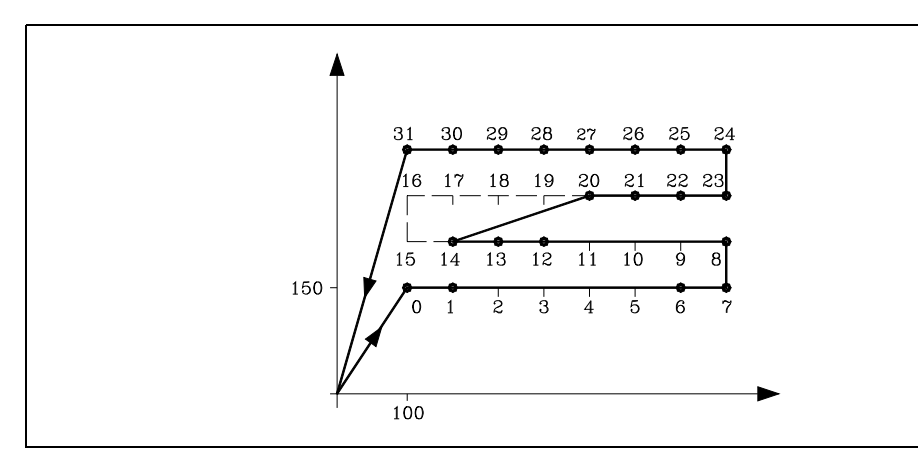

; Canned cycle positioning and definition. G81 G98 G00 G91 X100 Y150 Z-8 I-22 F100 S500 ; Defines multiple machining. G62 X700 I100 Y180 J60 P2.005 Q9.011 R15.019 ; Cancels the canned cycle. G80 ; Positioning. G90 X0 Y0 ; End of program. M30

It is also possible to write the multiple machining definition block in the following ways:

G62 X700 K8 J60 D4 P2.005 Q9.011 R15.019 G62 I100 K8 Y180 D4 P2.005 Q9.011 R15.019 **MULTIPLE MACHINING** 

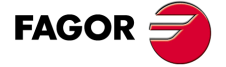

CNC 8055 CNC 8055i

# 10.4 G63: Multiple machining in a circular pattern

The programming format is as follows:

```
G63 X Y I C F P Q R S T U V
K
```

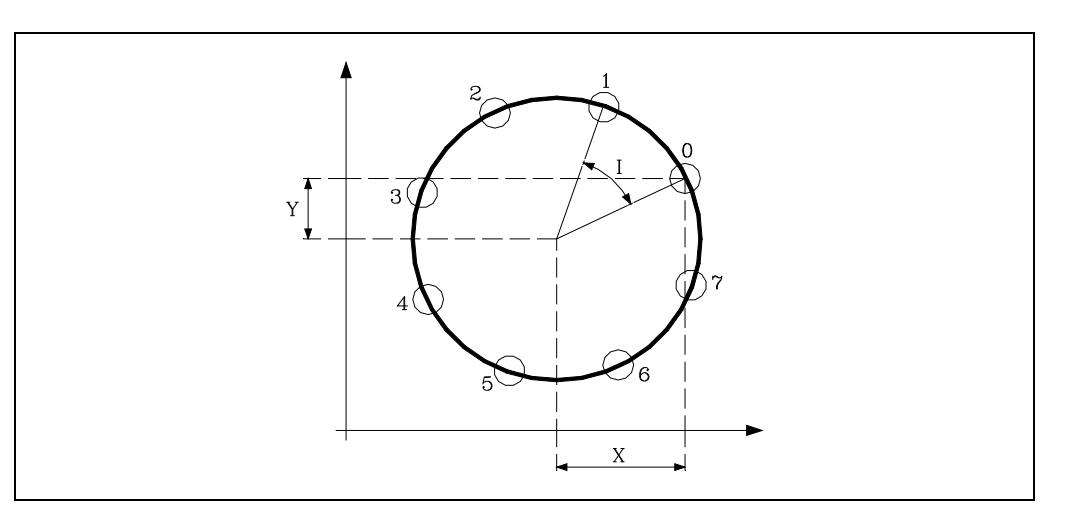

### [X±5.5] Distance from the first machining point to the center along the abscissa axis

Defines the distance from the starting point to the center along the abscissa axis.

### [Y±5.5] Distance from the first machining point to the center along the ordinate axis

Defines the distance from the starting point to the center along the ordinate axis.

With parameters X and Y the center of the circle is defined in the same way that I and J do this in circular interpolations (G02, G03).

### [ I±5.5 ] Angular pass between machining operations

Defines the angular pass between machining operations. When moving from point to point in G00 or G01, the sign indicates the direction, "+" counterclockwise, "-" clockwise.

### [K5] Total number of machining operations

Defines the total number of machining operations along the circle, including the machining definition point.

It will be enough to program I or K in the multiple machining definition block. Nevertheless, if K is programmed in a multiple machining operation in which movement between points is made in G00 or G01, machining will be done counterclockwise.

## [ C 0/1/2/3 ] Type of move from point to point

Indicates how movement is made between machining points. If it is not programmed, the value C=0 will be taken.

- C=0: Movement is made in rapid feedrate (G00).
- C=1: Movement is made in linear interpolation (G01).
- C=2: Movement is made in clockwise circular interpolation (G02)
- C=3: Movement is made in counterclockwise circular interpolation (G03)

### [F5.5] Feedrate to move from point to point

Defines the feedrate that is used for moving from point to point. Obviously, it will only apply for "C" values other than zero. If it is not programmed, the value F0 will be taken, maximum feedrate selected by the "MAXFEED" axis machine parameter.

MULTIPLE MACHINING 363: Multiple machining in a circular pattern

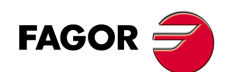

CNC 8055 CNC 8055i

# [PQRSTUV] Points where no drilling takes place

These parameters are optional and are used to indicate at which points or between which of those programmed points it is not required to machine.

Thus, programming P7 indicates that it is not required to do machining at point 7, and programming Q10.013 indicates that machining is not required from point 10 to 13, or expressed in another way, that no machining is required at points 10, 11, 12 and 13.

When it is required to define a group of points (Q10.013), care should be taken to define the final point with three digits, as if Q10.13 is programmed, multiple machining understands Q10.130.

The programming order for these parameters is PQRSTUV, it also being necessary to maintain the order in which the points assigned to these are numbered, i.e., the numbering order of the points assigned to Q must be greater than that assigned to P and less than that assigned to R.

Example:

| Correct programming | P5.006 Q12.015 R20.022 |
|---------------------|------------------------|
| Wrong programming   | P5.006 Q20.022 R12.015 |

If these parameters are not programmed, the CNC understands that it must perform machining at all the points along the programmed path.

**MULTIPLE MACHINING** 

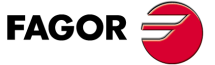

CNC 8055 CNC 8055i

# 10.4.1 Basic operation

- 1. Multiple machining calculates the next point of those programmed where it is wished to machine.
- 2. Movement at the feedrate programmed by "C" (G00,G01,G02 or G03) to this point.
- 3. Multiple machining will perform the canned cycle or modal subroutine selected after this movement.
- 4. The CNC will repeat steps 1-2-3 until the programmed path has been completed.

After completing multiple machining, the tool will be positioned at the last point along the programmed path where machining was performed.

Programming example assuming that the work plane is formed by the X and Y axes, that the Z axis is the longitudinal axis and that the starting point is X0 Y0 Z0:

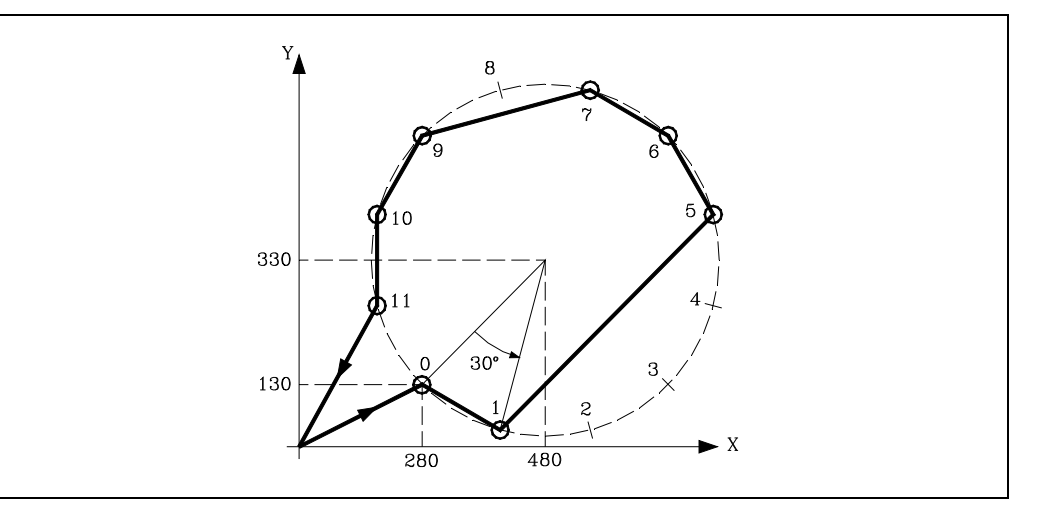

- ; Canned cycle positioning and definition. G81 G98 G01 G91 X280 Y130 Z-8 I-22 F100 S500 ; Defines multiple machining. G63 X200 Y200 I30 C1 F200 P2.004 Q8 ; Cancels the canned cycle. G80 ; Positioning. G90 X0 Y0 ; End of program. M30
- It is also possible to write the multiple machining definition block in the following ways: G63 X200 Y200 K12 C1 F200 P2.004 Q8

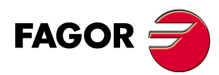

CNC 8055 CNC 8055i

# 10.5 G64: Multiple machining in an arc

The programming format is as follows:

G64 X Y B I C F P Q R S T U V K

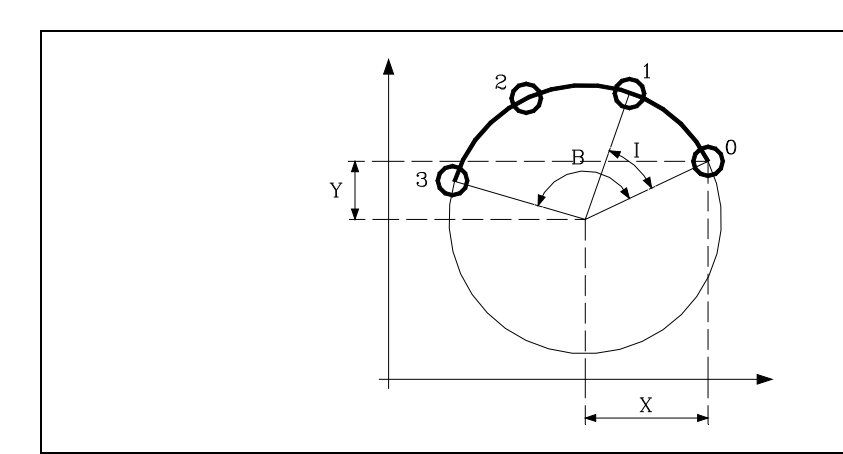

# [X±5.5] Distance from the first machining point to the center along the abscissa axis

Defines the distance from the starting point to the center along the abscissa axis.

## [Y±5.5] Distance from the first machining point to the center along the ordinate axis

Defines the distance from the starting point to the center along the ordinate axis.

With parameters X and Y the center of the circle is defined in the same way that I and J do this in circular interpolations (G02, G03).

## [B5.5] Angular travel

Defines the angular stroke of the machining path and is expressed in degrees.

### [ I±5.5 ] Angular pass between machining operations

Defines the angular pass between machining operations. When moving from point to point in G00 or G01, the sign indicates the direction, "+" counterclockwise, "-" clockwise.

### [K5] Total number of machining operations

Defines the total number of machining operations along the circle, including the machining definition point.

It will be enough to program I or K in the multiple machining definition block. Nevertheless, if K is programmed in a multiple machining operation in which movement between points is made in G00 or G01, machining will be done counterclockwise.

### [ C 0/1/2/3 ] Type of move from point to point

Indicates how movement is made between machining points. If it is not programmed, the value C=0 will be taken.

- C=0: Movement is made in rapid feedrate (G00).
- C=1: Movement is made in linear interpolation (G01).
- C=2: Movement is made in clockwise circular interpolation (G02)
- C=3: Movement is made in counterclockwise circular interpolation (G03)

### [F5.5] Feedrate to move from point to point

Defines the feedrate that is used for moving from point to point. Obviously, it will only apply for "C" values other than zero. If it is not programmed, the value F0 will be taken, maximum feedrate selected by the "MAXFEED" axis machine parameter.

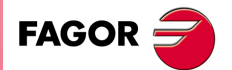

CNC 8055 CNC 8055i

### [PQRSTUV] Points where no drilling takes place

These parameters are optional and are used to indicate at which points or between which of those programmed points it is not required to machine.

Thus, programming P7 indicates that it is not required to do machining at point 7, and programming Q10.013 indicates that machining is not required from point 10 to 13, or expressed in another way, that no machining is required at points 10, 11, 12 and 13.

When it is required to define a group of points (Q10.013), care should be taken to define the final point with three digits, as if Q10.13 is programmed, multiple machining understands Q10.130.

The programming order for these parameters is P Q R S T U V, it also being necessary to maintain the order in which the points assigned to these are numbered, i.e., the numbering order of the points assigned to Q must be greater than that assigned to P and less than that assigned to R.

Example:

| Correct programming | P5.006 Q12.015 R20.022 |
|---------------------|------------------------|
| Wrong programming   | P5.006 Q20.022 R12.015 |

If these parameters are not programmed, the CNC understands that it must perform machining at all the points along the programmed path.

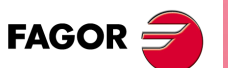

CNC 8055 CNC 8055i

# 10.5.1 Basic operation

- 1. Multiple machining calculates the next point of those programmed where it is wished to machine.
- 2. Movement at the feedrate programmed by "C" (G00,G01,G02 or G03) to this point.
- 3. Multiple machining will perform the canned cycle or modal subroutine selected after this movement.
- 4. The CNC will repeat steps 1-2-3 until the programmed path has been completed.

After completing multiple machining, the tool will be positioned at the last point along the programmed path where machining was performed.

Programming example assuming that the work plane is formed by the X and Y axes, that the Z axis is the longitudinal axis and that the starting point is X0 Y0 Z0:

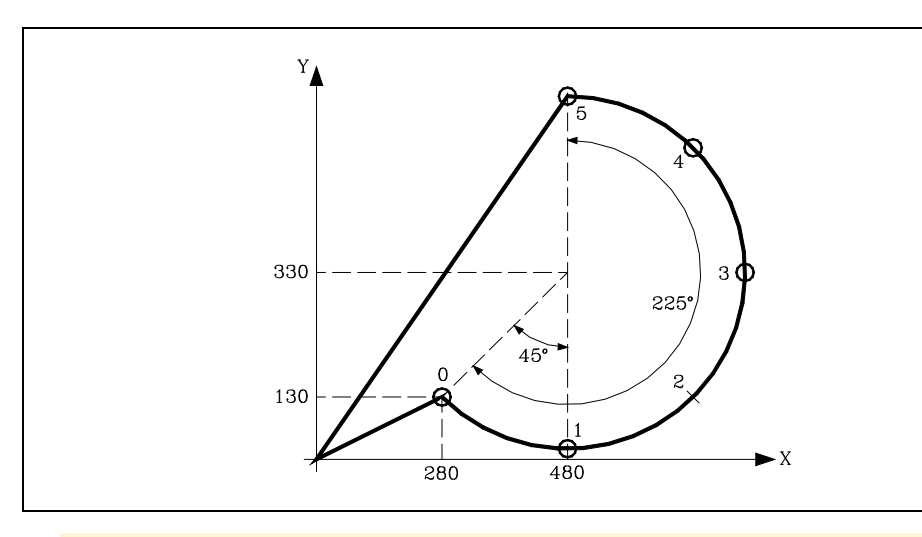

; Canned cycle positioning and definition. G81 G98 G01 G91 X280 Y130 Z-8 I-22 F100 S500 ; Defines multiple machining. G64 X200 Y200 B225 I45 C3 F200 P2 ; Cancels the canned cycle. G80 ; Positioning. G90 X0 Y0 ; End of program. M30

It is also possible to write the multiple machining definition block in the following ways: G64 X200 Y200 B225 K6 C3 F200 P2

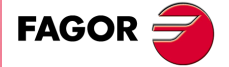

CNC 8055 CNC 8055i

# 10.6 G65: Machining programmed with an arc-chord

This function allows activated machining to be performed at a point programmed by means of an arc chord. Only one machining operation will be performed, its programming format being:

```
G65 X Y A C F
I
```

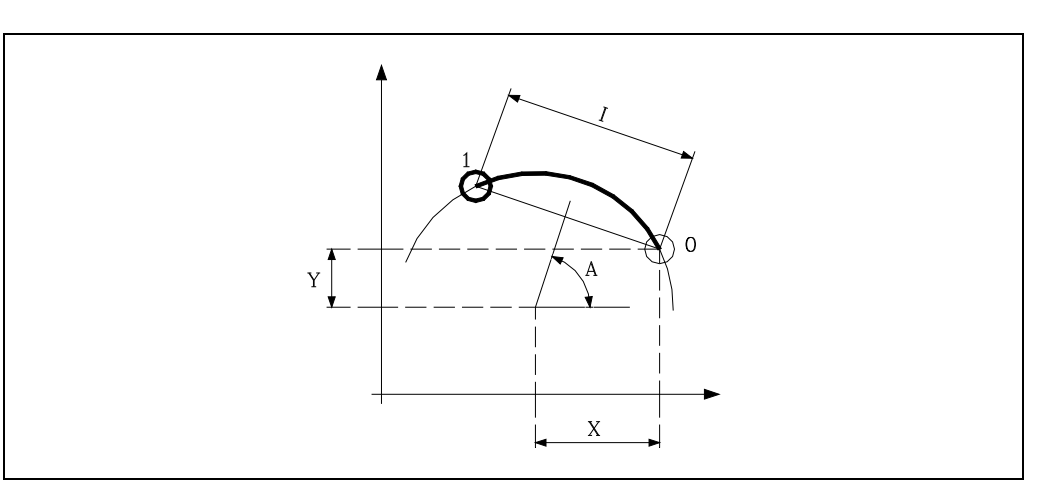

### [X±5.5] Distance from the first machining point to the center along the abscissa axis

Defines the distance from the starting point to the center along the abscissa axis.

### [Y±5.5] Distance from the first machining point to the center along the ordinate axis

Defines the distance from the starting point to the center along the ordinate axis.

With parameters X and Y the center of the circle is defined in the same way that I and J do this in circular interpolations (G02, G03).

# [A±5.5] Angle of the chord

Defines the angle formed by the perpendicular bisector of the chord with the abscissa axis and is expressed in degrees.

### [ I±5.5 ] Angular pass between machining operations

Defines the chord length. When moving from point to point in G00 or G01, the sign indicates the direction, "+" counterclockwise, "-" clockwise.

### [ C0/1/2/3 ] Type of move from point to point

Indicates how movement is made between machining points. If it is not programmed, the value C=0 will be taken.

- C=0: Movement is made in rapid feedrate (G00).
- C=1: Movement is made in linear interpolation (G01).
- C=2: Movement is made in clockwise circular interpolation (G02)
- C=3: Movement is made in counterclockwise circular interpolation (G03)

### [F5.5] Feedrate to move from point to point

Defines the feedrate that is used for moving from point to point. Obviously, it will only apply for "C" values other than zero. If it is not programmed, the value F0 will be taken, maximum feedrate selected by the "MAXFEED" axis machine parameter.

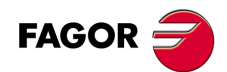

CNC 8055 CNC 8055i
# 10.6.1 Basic operation

- 1. Multiple machining calculates the next point of those programmed where it is wished to machine.
- 2. Movement at the feedrate programmed by "C" (G00,G01,G02 or G03) to this point.
- 3. Multiple machining will perform the canned cycle or modal subroutine selected after this movement.

After completing multiple machining, the tool will be positioned at the programmed point.

Programming example assuming that the work plane is formed by the X and Y axes, that the Z axis is the longitudinal axis and that the starting point is X0 Y0 Z0:

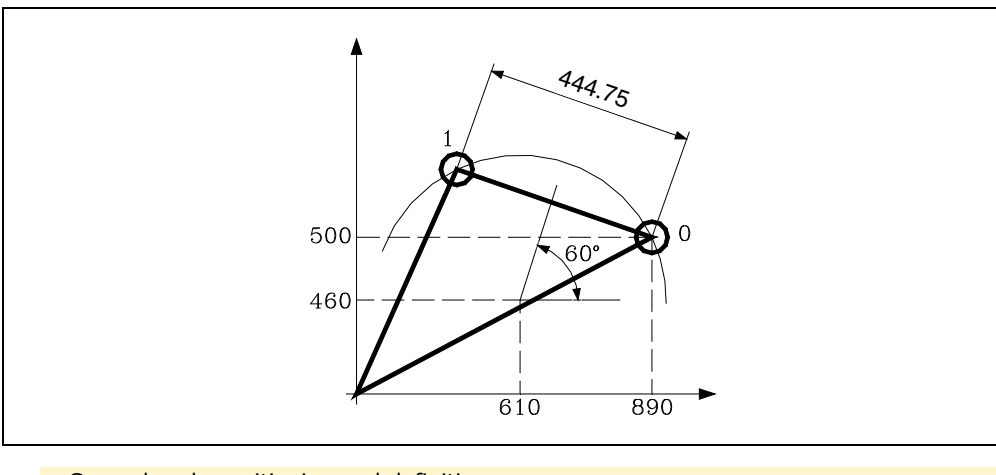

; Canned cycle positioning and definition. G81 G98 G01 G91 X890 Y500 Z-8 I-22 F100 S500 ; Defines multiple machining. G65 X-280 Y-40 A60 C1 F200 ; Cancels the canned cycle. G80 ; Positioning. G90 X0 Y0 ; End of program. M30

It is also possible to write the multiple machining definition block in the following ways: G65 X-280 Y-40 I444.75 C1 F200

**MULTIPLE MACHINING** 

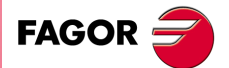

CNC 8055 CNC 8055i

**TOLITIPLE MACHINING** G65: Machining programmed with an arc-chord

CNC 8055 CNC 8055i

# IRREGULAR POCKET CANNED CYCLE

# What is an irregular pocket with islands?

A pocket with islands is composed by an external contour or profile and a series of internal contours or profiles called islands.

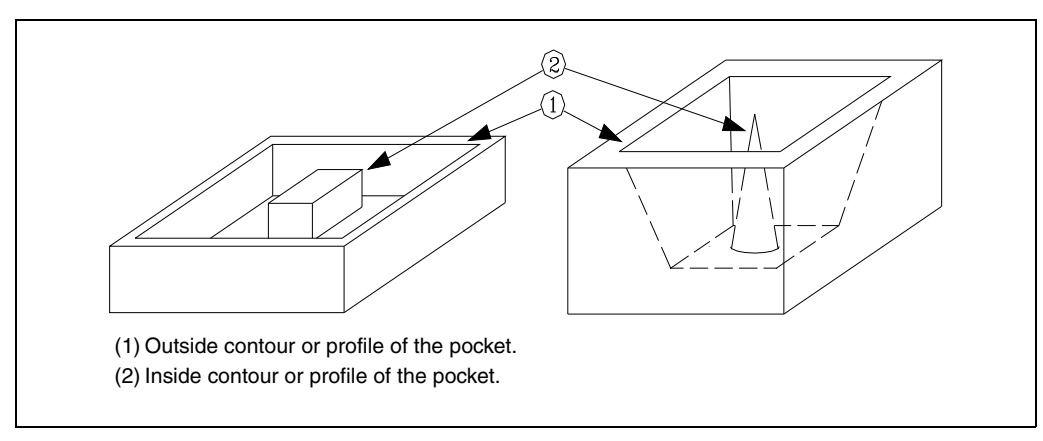

There are two types of pockets with islands, namely 2D and 3D pockets.

# 2D pocket:

In a 2D pocket, all the walls of the outside profile and of the islands are vertical. To define the contours of a 2D pocket, the plane profile for all the contours must be defined.

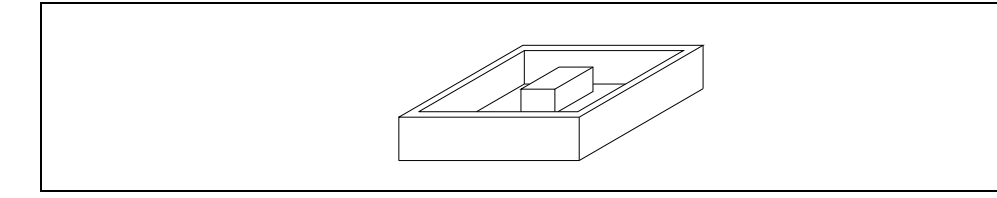

# 3D pocket:

In a 3D pocket, one, several or all the walls of the outside pocket and/or of the islands are not vertical. To define the contours of a 2D pocket, the plane profile and the depth profile for all the contours must be defined (even if they are vertical).

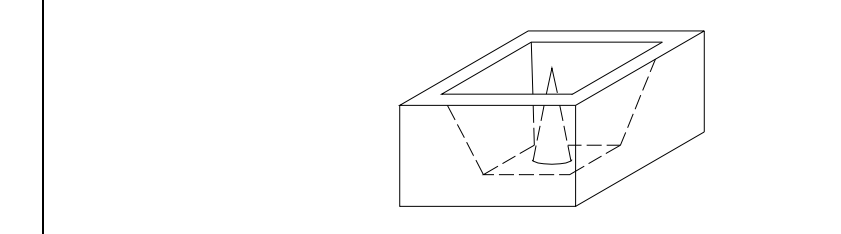

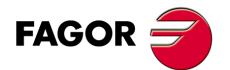

CNC 8055 CNC 8055i

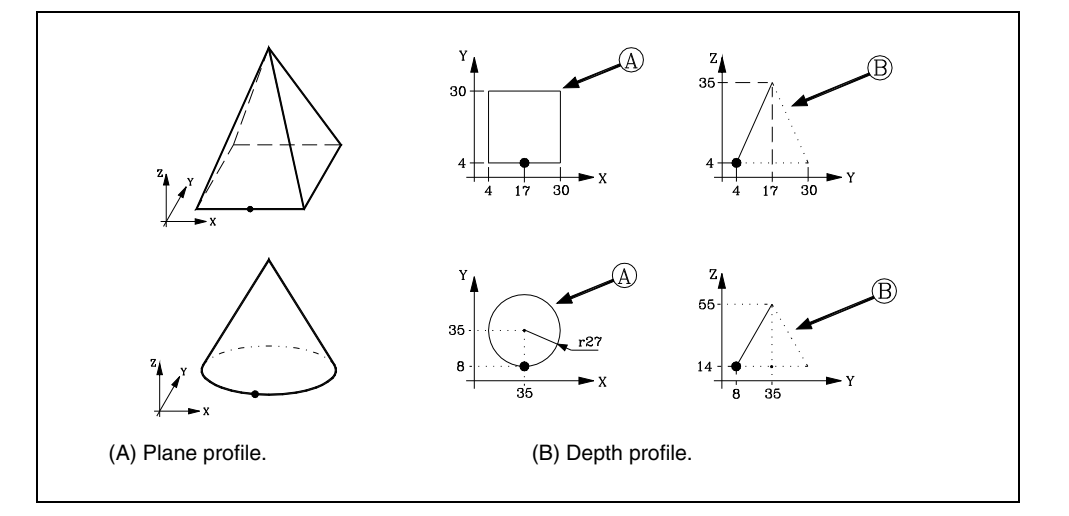

# Programming the irregular pocket canned cycle

The call function for a 2D or 3D irregular pocket canned cycle is G66. The machining of a pocket may consist of the following operations, each one is programmed with its relevant  $\cdot$ G $\cdot$  function.

| Function        | Machining operation                     | Pocket  |
|-----------------|-----------------------------------------|---------|
| G69 G81 G82 G83 | Drilling operation, prior to machining. | 2D      |
| G67             | Roughing operation.                     | 2D / 3D |
| G67             | Semi-finishing operation.               | 3D      |
| G68             | Finishing operation.                    | 2D / 3D |

G66 defines the operations that make up the machining of the pocket and where they are defined in the program. This function also indicates where the various profiles of the pocket are defined.

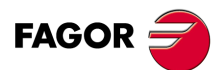

**IRREGULAR POCKET CANNED CYCLE** 

CNC 8055 CNC 8055i

# 11.1 2D pockets

The G66 function is not modal, therefore it must be programmed whenever it is required to perform a 2D pocket. In a block defining an irregular pocket canned cycle, no other function can be programmed, its structure definition being:

G66 D H R I F K S E Q

#### D (0-9999) / H (0-9999) Drilling operation

Label number of the first block (D) and last block (H) defining the drilling operation.

- When not setting (H) only block (D) is executed.
- When not setting (D) there is no drilling operation.

### R (0-9999) / I (0-9999) Roughing operation

Label number of the first block (R) and last block (I) defining the roughing operation.

- When not setting (I) only block (r) is executed.
- When not setting (R) there is no roughing operation.

### F (0-9999) / K (0-9999) Finishing operation

Label number of the first block (F) and last block (K) defining the finishing operation.

- When not setting (K) only block (F) is executed.
- When not setting (F) there is no finishing operation.

### S (0-9999) / E (0-9999) Geometric description of the profiles

Label number of the first block (S) and last block (E) defining the geometry of the profiles forming the pocket. Both parameters must be set.

### Q (0-999999) Program that contains the definition of the geometrical description of the profiles

Number of the program containing the geometry definition, parameters S and E. If it is in the same program, (Q) need not be defined.

# Programming example:

; Initial positioning. G00 G90 X100 Y200 Z50 F5000 T1 D2 M06 ; Definition of irregular pocket canned cycle. G66 D100 R200 I210 F300 S400 E500 ; End of program. M30 ; Defines the drilling operation. N100 G81... ; Roughing operation. N200... G67... N210 ... ; Finishing operation. N300 G68... ; Geometrical description. N400 G0 G90 X300 Y50 Z3 ... N500 G2 G6 X300 Y50 I150 J0

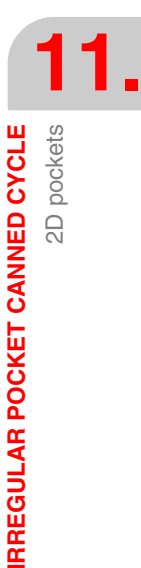

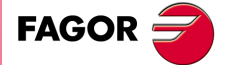

CNC 8055 CNC 8055i

1. Drilling operation. Only if it has been programmed.

After analyzing the geometry of the pocket with islands, the tool radius and the angle of the path programmed in the roughing operation, the CNC will calculate the coordinates of the point where the selected drilling operation must be performed.

2. Roughing operation. Only if it has been programmed.

It consists of several surface milling passes, until the total depth programmed has been reached. On each surface milling pass, the steps below will be followed depending on the type of machining that has been programmed:

### Case A:

When the machining paths are linear and maintain a certain angle with the abscissa axis.

It first contours the external profile of the part. If the finishing operation has been selected on the cycle call, this contouring is performed leaving the finishing stock programmed for the finishing pass.

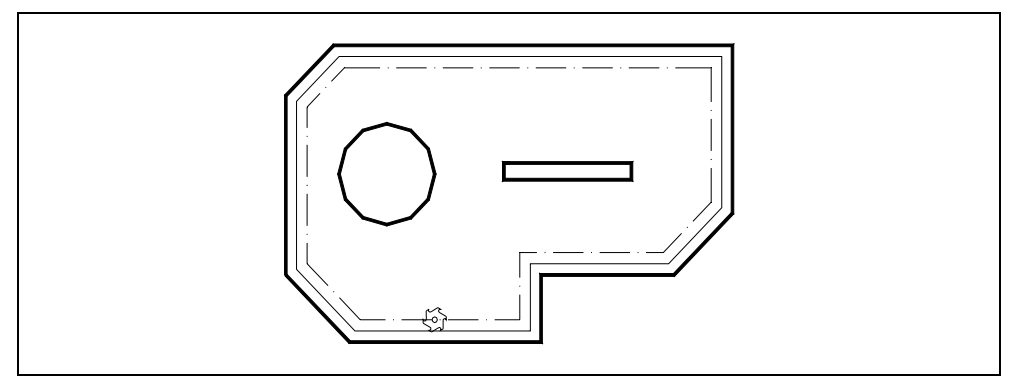

Next the milling operation, with the programmed feed and steps. If, while milling, an island is run into for the first time, it will be contoured.

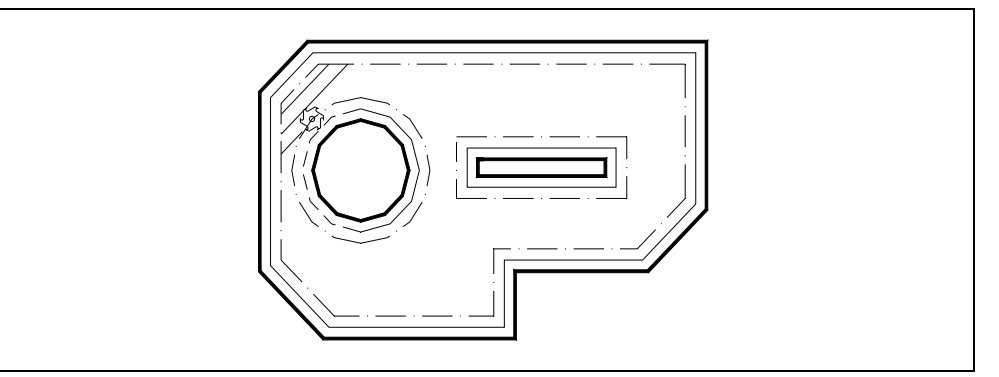

After the contouring and the remaining times, the tool will pass over the island, withdrawing along the longitudinal axis, to the reference plane, and will continue machining once the island has been cleared.

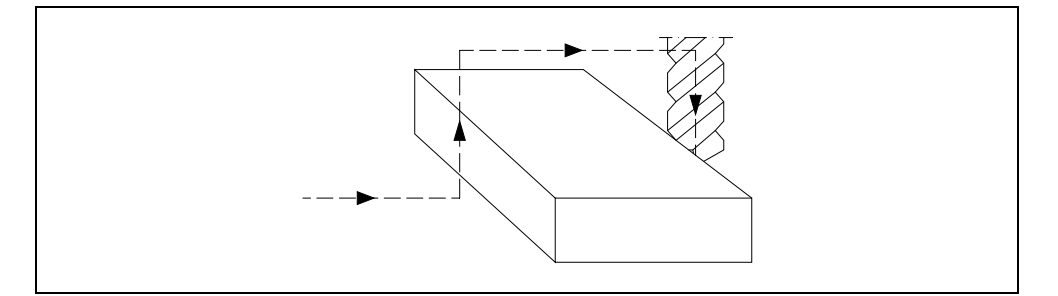

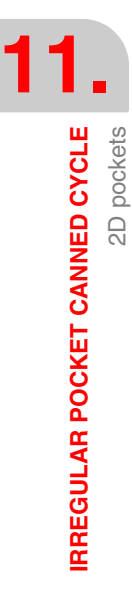

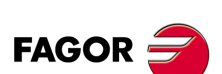

CNC 8055 CNC 8055i

# Case B:

When the machining paths are concentric.

The roughing operation is carried out along paths concentric to the profile. The machining will be done as fast as possible avoiding (when possible) going over the islands.

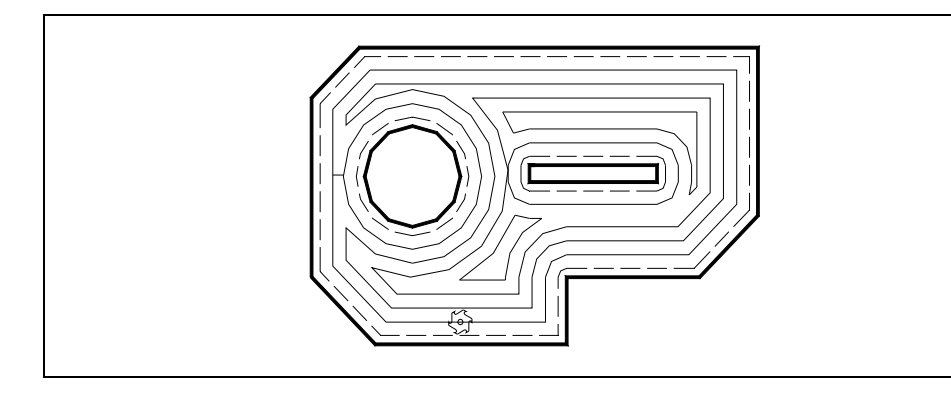

3. Finishing operation. Only if it has been programmed.

This operation can be done on a single pass or on several, as well as following the profiles in the programmed direction or in the opposite.

The CNC will machine both the external profile and the islands, making tangential approaches and exits to these with a constant surface speed.

# Reference coordinates:

In the pocket canned cycle with islands, there are four coordinates along the longitudinal axis (selected with G15), which, due to their importance, are discussed below:

- 1. Initial plane coordinate. This coordinate is given by the position which the tool occupies when the cycle is called.
- 2. Coordinate of the reference plane. This represents an approach coordinate to the part, and must be programmed in absolute coordinates.
- 3. Part surface coordinate. This is programmed in absolute coordinates and in the first profile definition block.
- 4. Machining depth coordinate. It must be programmed in absolute values.

# Conditions after finishing the cycle

Once the canned cycle has ended, the active feedrate will be the last one programmed, i.e. the one corresponding to the roughing operation or the finishing operation. The CNC will assume functions G00, G40 and G90.

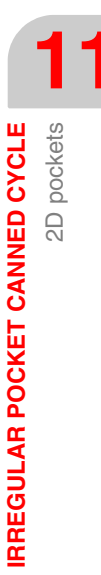

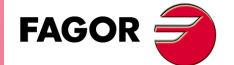

CNC 8055 CNC 8055i

# 11.1.1 Drilling operation

This operation is optional and in order to be executed it is necessary to also program a roughing operation.

It is mainly used when the tool programmed in the roughing operation does not machine along the longitudinal axis, allowing, by means of this operation, the access of this tool to the surface to be roughed off.

It will be programmed in a block which will need to bear a label number in order to indicate to the canned cycle the block where the drilling operation is defined.

; Definition of irregular pocket canned cycle.
G66 D100 R200 F300 S400 E500
; Defines the drilling operation.
N100 G81...

The drilling canned cycles that can be programmed are:

- G69 Deep hole drilling canned cycle with variable peck.
- G81 Drilling canned cycle.
- G82 Drilling cycle with dwell.
- G83 Deep-hole drilling canned cycle with constant peck.

When defining the drilling operation, the corresponding definition parameters must be programmed together with the required function.

In a block of this type, only cycle definition parameters must be programmed, without defining XY positioning, as the canned cycle itself will calculate the coordinate of the point or points to be drilled according to the programmed profile and the roughing angle.

After the definition parameters, auxiliary F S T D M functions can be programmed, if so wished. No M function can be programmed if it has an associated subroutine.

It is possible to program the M06 function in this block (if it does not have an associated subroutine), to make the tool change. Otherwise, the CNC will show the corresponding error. If the M06 has an associated subroutine, the drilling tool "T" must be selected before calling the cycle.

N100 G69 G98 G91 Z-4 I-90 B1.5 C0.5 D2 H2 J4 K100 F500 S3000 M3 N120 G81 G99 G91 Z-5 I-30 F400 S2000 T3 D3 M3 N220 G82 G99 G91 Z-5 I-30 K100 F400 S2000 T2 D2 M6 N200 G83 G98 G91 Z-4 I-5 J6 T2 D4

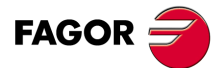

CNC 8055 CNC 8055i

# 11.1.2 Roughing operation

This is the main operation in the machining of an irregular pocket, and its programming is optional.

This operation will be performed keeping the square corner mode (G07) or round corner mode (G05) that is currently active. However, the canned cycle will assign the G07 format to the necessary movements.

It will be programmed in a block which will need to bear a label number in order to indicate to the canned cycle the block where the roughing operation is defined.

; Definition of irregular pocket canned cycle. G66 D100 R200 F300 S400 E500 ; Definition of the roughing operation. N200 G67...

The function for the roughing operation is G67 and its programming format: G67 A B C I R K V Q F S T D M

# [A±5.5] Angle of the path with respect to the abscissa axis

It defines the angle of the machining path with respect to the abscissa axis.

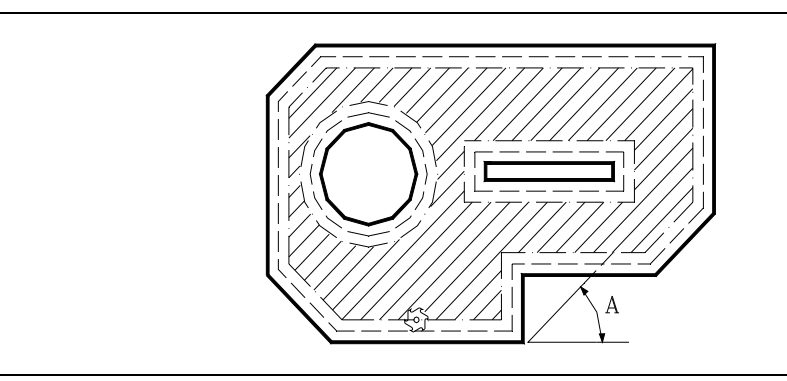

If parameter "A" is not programmed, the roughing operation is carried out following concentric paths. It will be machined as fast as possible since it does not have to go over the islands.

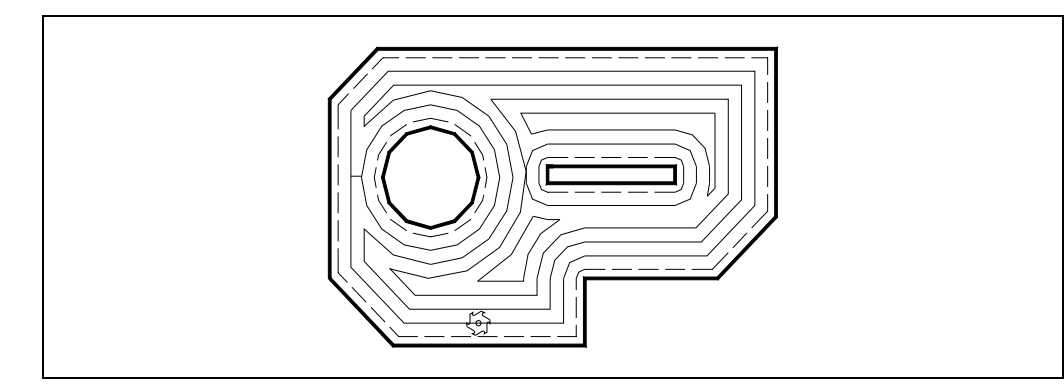

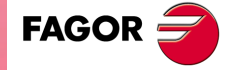

CNC 8055 CNC 8055i

·M· & ·EN· MODELS SOFT: V01.6x

·225·

#### [B±5.5] Pass depth

Defines the machining pass along the longitudinal axis (depth of the roughing pass). It must be defined and it must have a value other than 0; otherwise, the roughing operation will be canceled.

- If programmed with a positive sign, all the roughing will be performed with the same machining
  pass, and the canned cycle calculates a pass equal to or smaller than the programmed pass.
- If programmed with a negative sign, all the roughing will be performed with the programmed pass, and the canned cycle will adjust the last pass to obtain the total programmed depth.

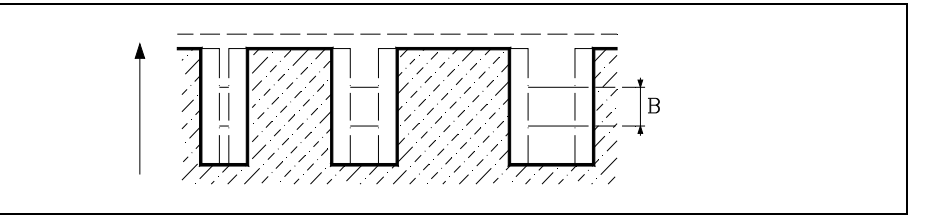

#### [C5.5] Milling pass

Defines the milling pass in roughing along the main plane, the entire pocket being performed with the given pass, and the canned cycle adjusts the last milling pass.

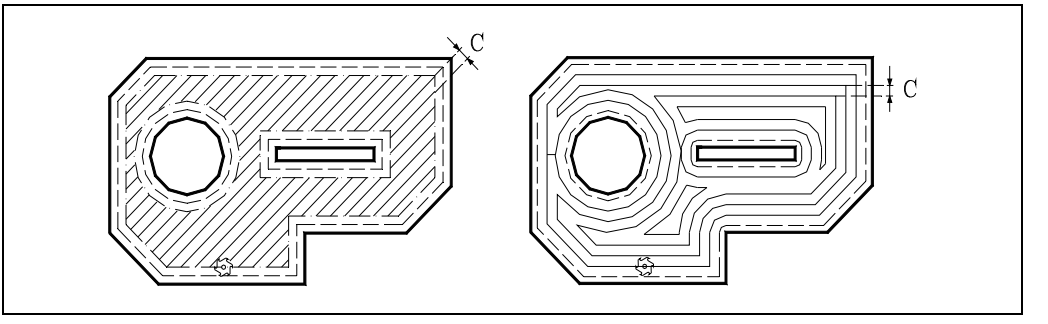

If not programmed or programmed with a 0 value, it assumes a value of 3/4 of the diameter of the selected tool. If programmed with a value greater than the tool diameter, the CNC issues the relevant error message.

#### [ I±5.5 ] Pocket depth

Defines the total depth of the pocket and is programmed in absolute coordinates. It must be programmed.

#### [R±5.5] Reference plane

Defines the reference plane coordinate and is programmed in absolute coordinates. It must be programmed.

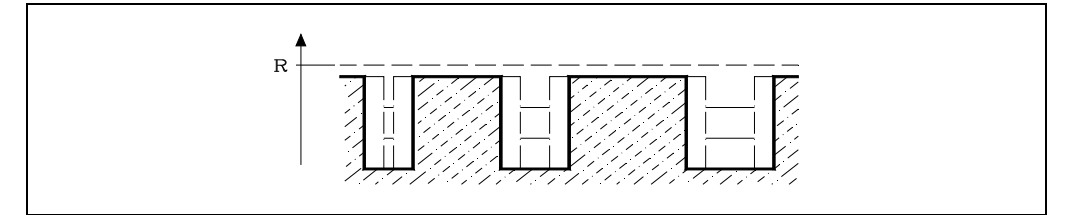

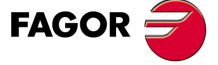

**CNC 8055** 

**CNC 8055i** 

·M· & ·EN· MODELS

SOFT: V01.6x

### [K1] Type of profile intersection

Defines the type of profile intersection to be used.

- K=0 Profile basic intersection
- K=1 Profile advanced intersection.

If not programmed, a value of 0 is assumed. Both types of intersection are described later on.

#### [V5.5] Penetration feedrate

Defines the tool penetrating feedrate.

If not programmed or programmed with a 0 value, it assumes 50% of the feedrate in the plane (F).

# [Q5.5] Penetrating angle

Optional. Tool penetration angle.

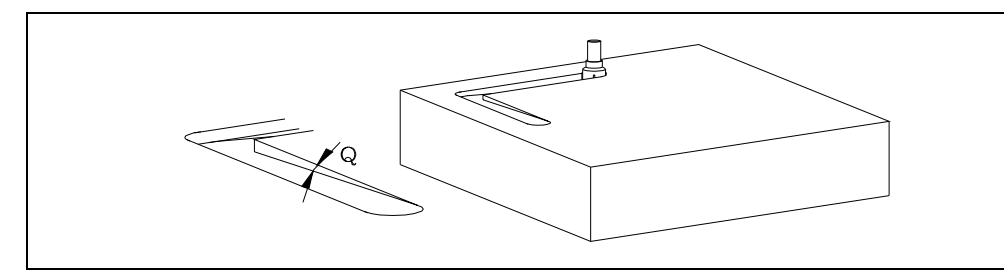

If not programmed or programming the value of 90, it means that the penetration is vertical. When programming a value lower than 0 or greater than 90, it issues the error "wrong parameter value in canned cycle".

# [F5.5] Machining feedrate

Optional. It sets the machining feedrate in the plane.

# [ S5.5 ] Spindle speed

Optional. It sets the spindle speed.

# [T4] Tool number

Defines the tool used for the roughing operation. It must be programmed.

# [ D4 ] Tool offset

Optional. Defines the tool offset number.

# [M] Auxiliary (miscellaneous) functions

Optional. Up to 7 miscellaneous M functions can be programmed.

This operation allows M06 with an associated subroutine to be defined, and the tool change is performed before beginning the roughing operation.

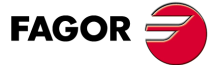

CNC 8055 CNC 8055i

# 11.1.3 Finishing operation

This operation is optional.

It will be programmed in a block that will need to bear a label number in order to indicate to the canned cycle the block where the finishing operation is defined.

```
; Definition of irregular pocket canned cycle.
G66 D100 R200 F300 S400 E500
; Defines the finishing operation.
N300 G68...
```

The function for the finishing operation is G68 and its programming format:

G68 B L Q I R K V F S T D M

#### [B±5.5] Pass depth

Defines the machining pass along the longitudinal axis (depth of the finishing pass).

- If it is programmed with a value of 0, the CNC will perform a single finishing pass with the total depth of the pocket.
- If programmed with a positive sign, all the roughing will be performed with the same machining pass, and the canned cycle calculates a pass equal to or lower than the programmed pass.
- If programmed with a negative sign, all the roughing will be performed with the programmed pass, and the canned cycle will adjust the last pass to obtain the total programmed depth.

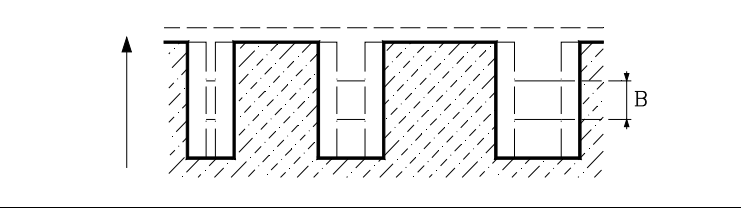

#### [L±5.5] Lateral finishing stock

Defines the value of the finishing stock left on the side walls of the pocket before the finishing operation.

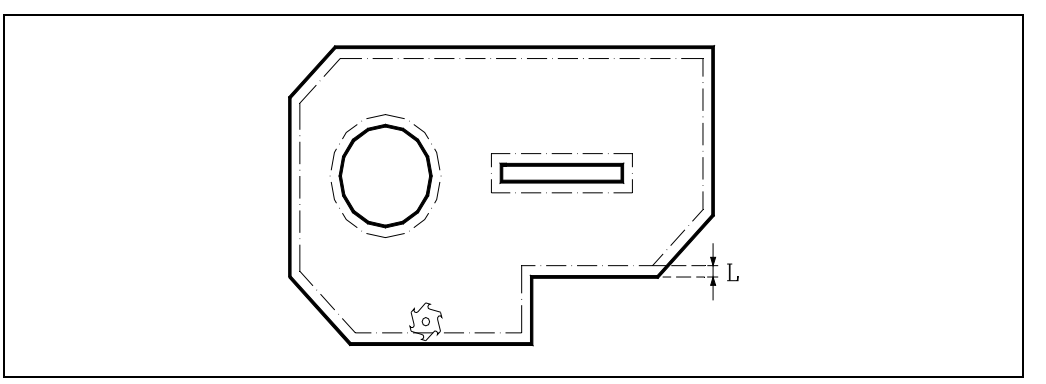

- If programmed with a positive value, the finishing pass will be carried out in square corner (G07).
- If a negative value is programmed, the finishing pass will be carried out in G5 (round corner).
- If not programmed or programmed with a 0 value, the cycle does not run the finishing pass.

#### [Q 0/1/2] Direction of the finishing pass

Indicates the direction of the finishing pass on the outside profile. The finishing pass on the islands is always run in the opposite direction.

- Q = 0 The finishing pass is carried out in the same direction as the outside profile was programmed.
- Q = 1 The finishing pass is carried out in the opposite direction to the one programmed.
- Q = 2 Reserved.

Any other value will generate the corresponding error message. If parameter "Q" is not programmed, the cycle assumes Q0.

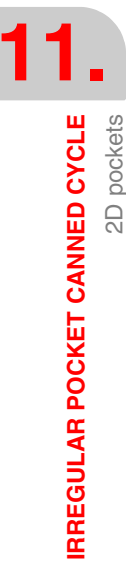

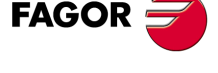

CNC 8055 CNC 8055i

# [ I±5.5 ] Pocket depth

Defines the total depth of the pocket and is programmed in absolute coordinates.

- If the island has a roughing operation, it is not necessary to define this parameter since it has been programmed in that operation. However, if programmed in both operations, the canned cycle will assume the particular depth indicated for each operation.
- If the island has no roughing operation, it is necessary to define this parameter.

### [R±5.5] Reference plane

Defines the reference plane coordinate and is programmed in absolute coordinates.

- If the island has a roughing operation, it is not necessary to define this parameter since it has been programmed in that operation. However, if programmed in both operations, the canned cycle will assume the particular depth indicated for each operation.
- If the island has no roughing operation, it is necessary to define this parameter.

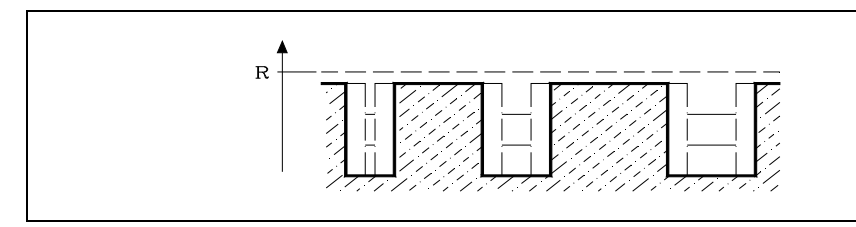

### [K1] Type of profile intersection

Defines the type of profile intersection to be used.

- K=0 Profile basic intersection
- K=1 Profile advanced intersection.

If the island has a roughing operation, it is not necessary to define this parameter since it has been programmed in that operation. However, if programmed in both operations, the canned cycle will assume the one defined for the roughing operation.

If no roughing operation has been defined and this parameter is not programmed, the canned cycle will assume a K0 value. Both types of intersection are described later on.

#### [V5.5] Penetration feedrate

Defines the tool penetrating feedrate.

If not programmed or programmed with a 0 value, it assumes 50% of the feedrate in the plane (F).

#### [F5.5] Machining feedrate

Optional. It sets the machining feedrate in the plane.

#### [S5.5] Spindle speed

Optional. It sets the spindle speed.

#### [T4] Tool number

Defines the tool used for the roughing operation. It must be programmed.

#### [D4] Tool offset

Optional. Defines the tool offset number.

#### [M] Auxiliary (miscellaneous) functions

Optional. Up to 7 miscellaneous M functions can be programmed.

This operation allows M06 with an associated subroutine to be defined, and the tool change is performed before beginning the roughing operation.

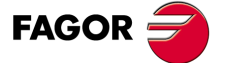

CNC 8055 CNC 8055i

# 11.1.4 Profile programming syntax

When outside and inside profiles of an irregular pocket are programmed the following programming rules must be followed: The canned cycle will verify all these geometry rules before beginning to make the pocket adapting the profile of the pocket to them and displaying the error message when necessary.

• All types of programmed profiles must be closed. The following examples cause a geometry error.

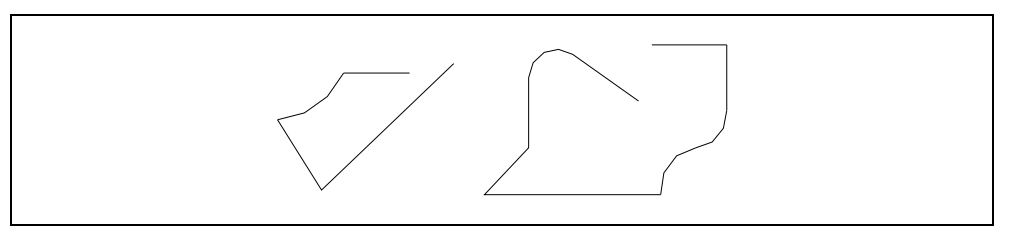

• No profile must intersect itself. The following examples cause a geometry error.

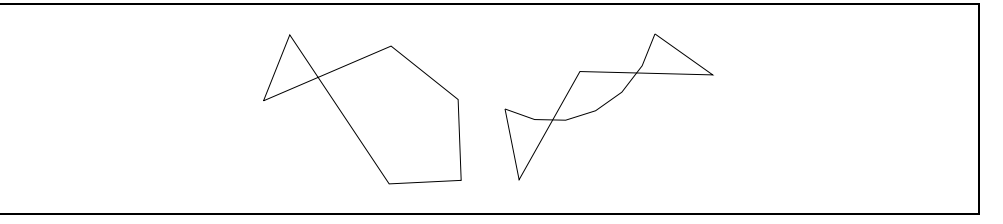

• When more than one outside profile has been programmed, the canned cycle assumes the one occupying the largest surface.

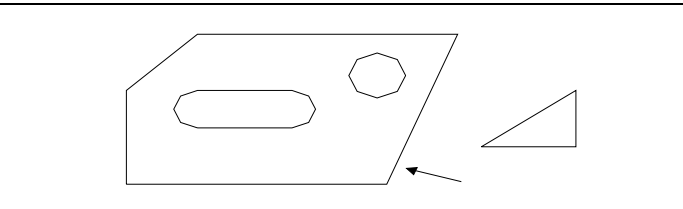

• It is not required to program inside profiles. Should these be programmed, they must be partially or totally internal with respect to the outside profile. Some examples are given below.

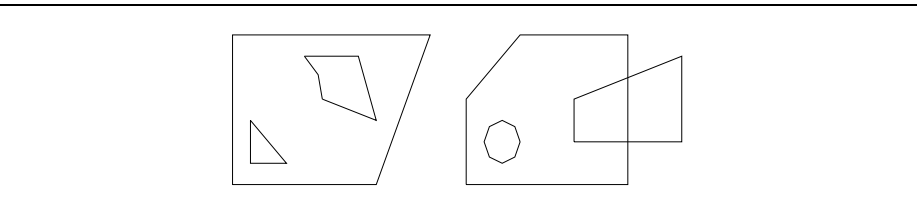

• An internal profile totally contained within another internal profile cannot be programmed. In this case, only the most external profile will be considered.

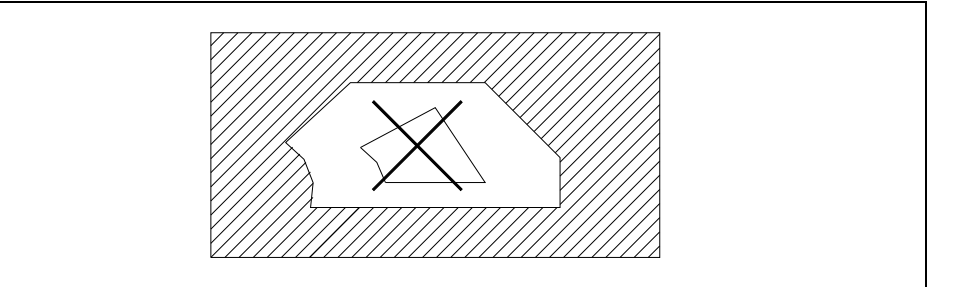

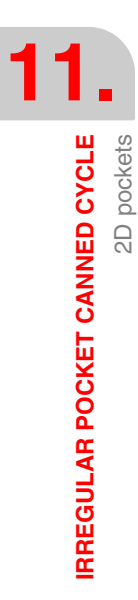

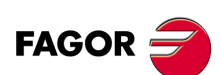

CNC 8055 CNC 8055i

# 11.1.5 Profile intersection

In order to facilitate the programming of profiles, the canned cycle allows the profiles to intersect one another and the external profile.

The two available types of intersection can be selected by parameter "K"

# Basic profile intersection (K=0)

When selecting this type, the following profile intersecting rules are to be followed:

• The intersection of islands generates a new inside profile which is their Boolean union.

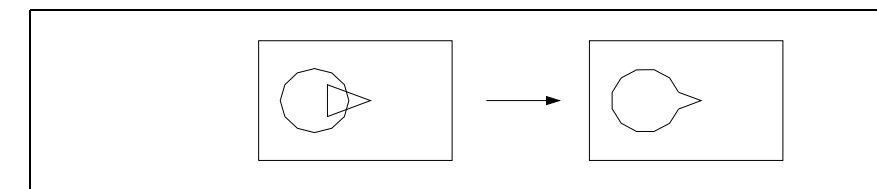

• The intersection between an internal and an external profile generates a new external profile as a result of the difference between the external and the internal profiles.

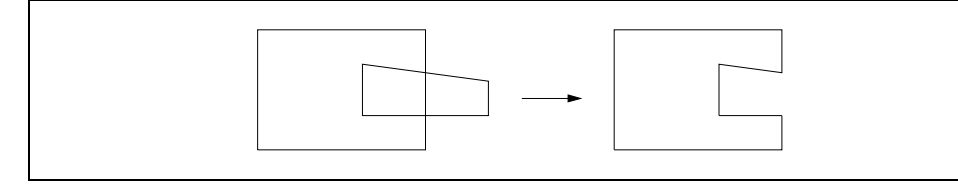

• If there is an inside profile which has an intersection with another inside profile and with the external profile, the canned cycle first makes the intersection between the inside profiles and then the intersection of these with the external profile.

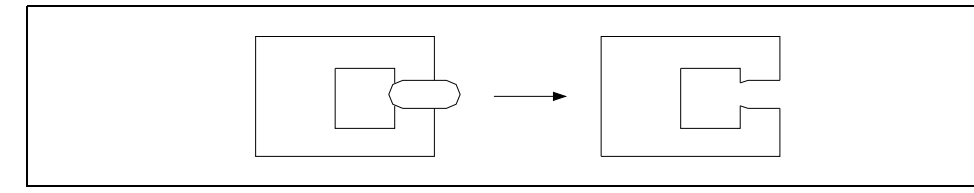

As a result of the intersection of the inside profiles with the outside one, a single pocket will be
obtained which corresponds to the outside profile having the largest surface. The rest will be
ignored.

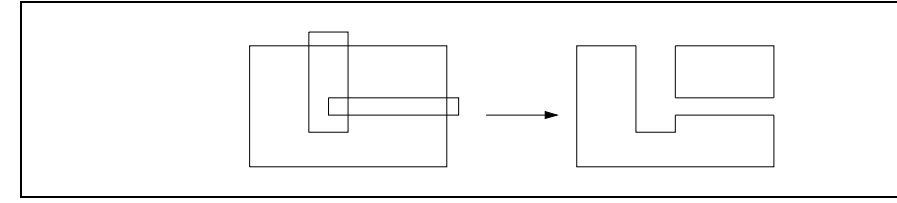

• If the finishing operation has been programmed, the profile of the resulting pocket must comply with all the tool compensation rules, since if a profile is programmed which cannot be machined by the programmed finishing tool, the CNC will show the corresponding error.

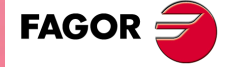

**IRREGULAR POCKET CANNED CYCLE** 

pockets

20

CNC 8055 CNC 8055i

# Advanced profile intersection (K=1)

When selecting this type, the following profile intersecting rules are to be followed:

1. The initial point of each contour determines the section to be selected.

In a profile intersection, each contour is divided into several lines that could be grouped as:

- Lines external to the other contour.
- Lines internal to the other contour.

This type of profile intersection selects in each contour the group of lines where the profile defining point is included.

The following example shows the explained selection process. The solid lines indicate the lines external to the other contour and the dashes indicate the internal lines. The initial point of each contour is indicated with an "x".

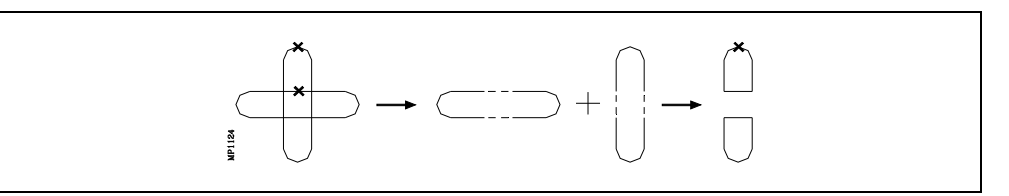

Examples of profile intersections:

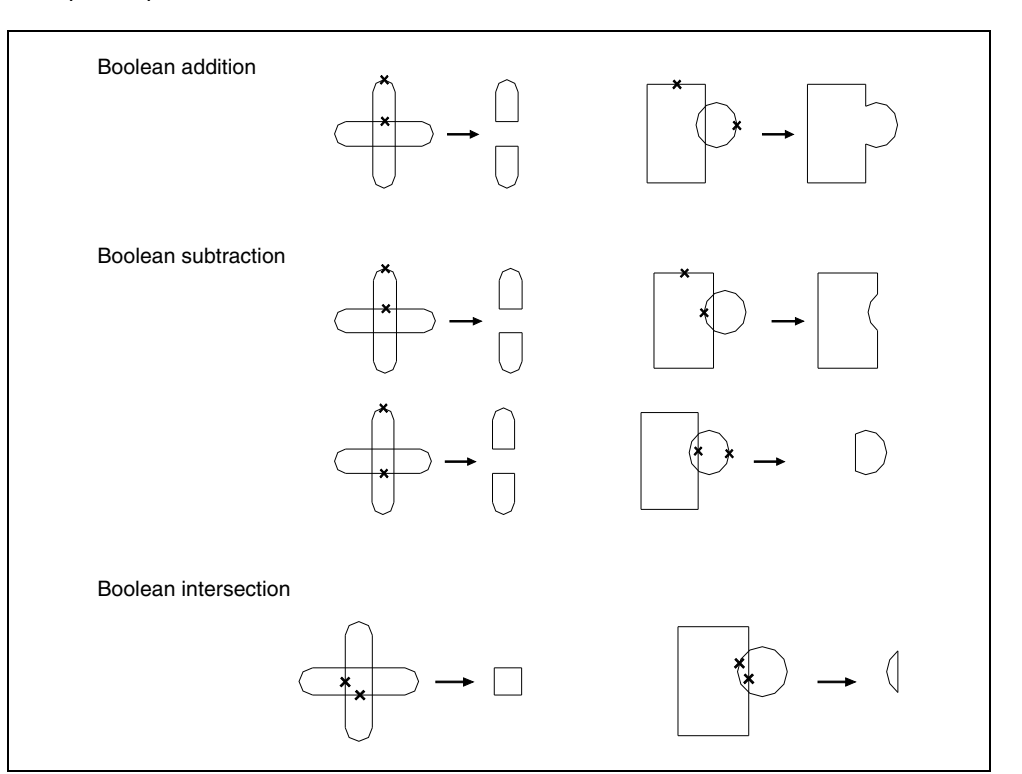

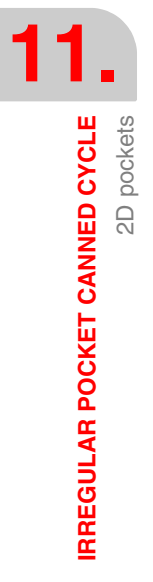

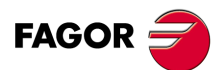

CNC 8055 CNC 8055i

2. The programming sequence for the different profiles is determinant when having an intersection of more than 3 profiles.

The profile intersection process is performed according to the order in which the profiles have been programmed. This way, the result of the intersection between the first two will be intersected with the third one and so forth.

The initial point of the resulting profiles always coincides with the initial point that defined the first profile.

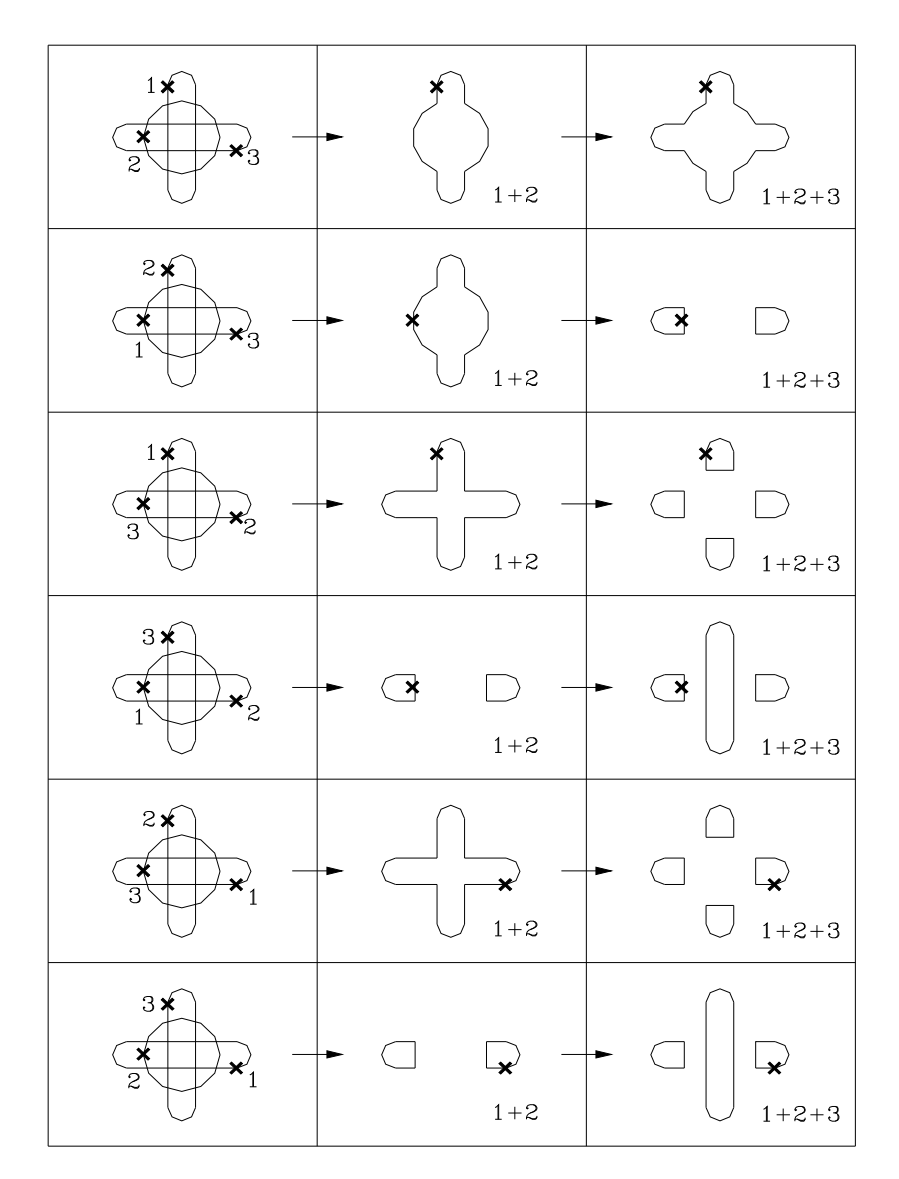

# **Resulting profile**

Once the profiles of the pocket and islands have been obtained, the canned cycle calculates the remaining profiles according to the radius of the roughing tool and the programmed finishing stock.

It may occur that in this process intersections are obtained which do not appear among the programmed profiles.

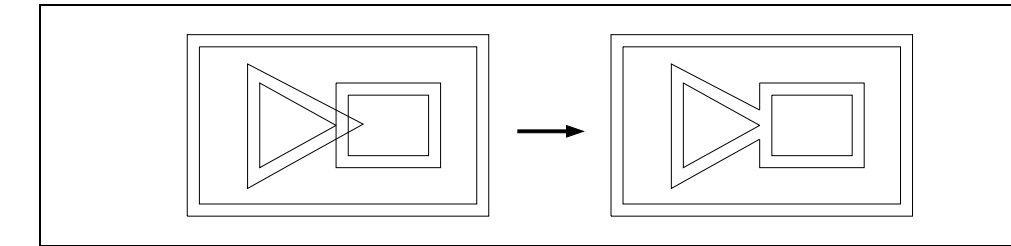

If there is an area in which the roughing tool cannot pass, when the intersection is made between the offset of the profiles, several pockets will be obtained as a result, all of which will be machined.

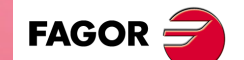

CNC 8055 CNC 8055i

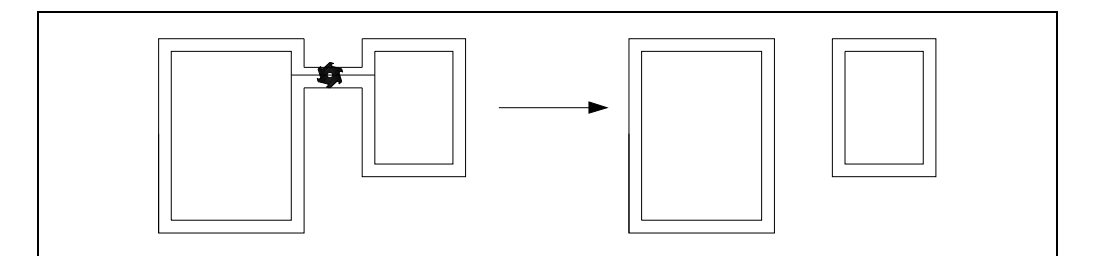

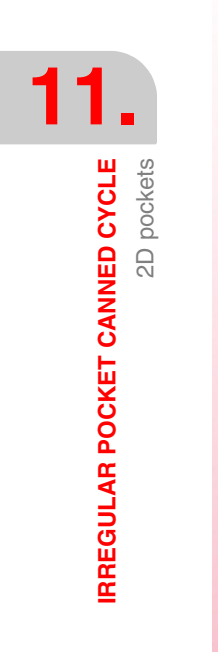

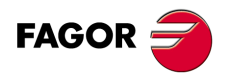

CNC 8055 CNC 8055i

·M· & ·EN· Models Soft: V01.6x

# 11.1.6 Profile programming syntax

The outside profile and the inside profiles or islands which are programmed must be defined by simple geometrical elements such as straight lines or arcs.

The first definition block (where the external profile starts) and the last (where the last profile defined ends) must be provided with the block label number. These label numbers will indicate the beginning and end of the profile geometry definition for the profiles that make up the pocket.

; Definition of irregular pocket canned cycle. G66 D100 R200 F300 S400 E500 ; Geometrical description. N400 G0 G90 X300 Y50 Z3 ...

N500 G2 G6 X300 Y50 I150 J0

The profile programming syntax must follow these rules:

- The external profile must begin in the first definition block of the geometric description of the part profiles. This block will be assigned a label number in order to indicate canned cycle G66 the beginning of the geometric description.
- The part surface coordinate will be programmed in this block.
- All the internal profiles which are required may be programmed, one after the other. Each of these must commence with a block containing the G00 function (indicating the beginning of the profile).

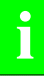

Care must be taken to program G01, G02 or G03 in the block following the definition of the beginning, as G00 is modal, thus preventing the CNC from interpreting the following blocks as the beginnings of a new profile.

 Once the definition of the profiles has been completed, a label number must be assigned to the last block programmed, in order to indicate the canned cycle G66 the end of the geometric description.

```
G0 G17 G90 X-350 Y0 Z50
; Definition of irregular pocket canned cycle.
G66 D100 R200 F300 S400 E500
G0 G90 X0 Y0 Z50
M30
; Defines the first profile.
N400 G0 G90 X-260 Y-190 Z4.5
--- --- --- --
; Defines another profile.
G0 X230 Y170
G1 ----
---- ---- ----
; Defines another profile.
G0 X-120 Y90
G2 ----
---- ---- ----
; End of geometric description.
N500 G1 X-120 Y90
```

- Profiles are described as programmed paths, it being possible to include corner rounding, chamfers, etc., following the syntax rules defined for this purpose.
- The profile description must not contain: mirror images, scaling factor changes, pattern rotation, zero offsets, etc.
- It must not contain high level blocks such as jumps, calls to subroutines or parametric programming.
- It must not contain other canned cycles.

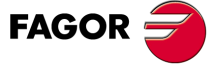

CNC 8055 CNC 8055i

In addition to the G00 function, which has a special meaning, the irregular pocket canned cycle allows the use of the following functions for the definition of profiles.

- G01 Linear interpolation.
- G02 Clockwise circular interpolation.
- G03 Counterclockwise circular interpolation.
- G06 Circle center in absolute coordinates.
- G08 Arc tangent to previous path.
- G09 Three point arc.
- G36 Automatic radius blend.
- G39 Chamfer.
- G53 Programming with respect to home.
- G70 Programming in inches.
- G71 Programming in millimeters.
- G90 Absolute programming.
- G91 Incremental programming.
- G93 Polar origin preset.

**IRREGULAR POCKET CANNED CYCLE** 

2D pockets

CNC 8055 CNC 8055i

# 11.1.7 Errors

The CNC will issue the following errors:

### ERROR 1023 G67. Tool radius too large.

When selecting a wrong roughing tool.

### ERROR 1024 G68. Tool radius too large.

When selecting a wrong finishing tool.

#### ERROR 1025 A tool with no radius has been programmed

When using a tool with "0" radius while machining a pocket.

#### ERROR 1026 A step has been programmed that is larger than the tool diameter

When parameter "C" of the roughing operation is greater than the diameter of the roughing tool.

#### ERROR 1041 Mandatory parameter not programmed in canned cycle

It comes up in the following instances:

- When parameters "I" and "R" have not been programmed in the roughing operation.
- When not using a roughing operation and not programming the "I" and "R" parameters for the finishing operation.

#### ERROR 1042 Wrong parameter value in the canned cycle)

It comes up in the following instances:

- When parameter "Q" of the finishing operation has the wrong value.
- When parameter "B" of the finishing operation has a "0" value.
- When parameter "J" of the finishing operation has been programmed with a value greater than the finishing tool radius.

#### ERROR 1044 The plane profile intersects itself in an irregular pocket with islands

It comes up when any of the plane profiles of the programmed contours intersects itself.

#### ERROR 1046 Wrong tool position before the canned cycle

It comes up when calling the G66 cycle if the tool is positioned between the reference plane and the depth coordinate (bottom) of any of the operations.

#### ERROR 1047 Open plane profile in an irregular pocket with islands

It comes up when any of the programmed contours does not begin and end at the same point. It may be because G1 has not been programmed after the beginning, with G0, on any of the profiles.

#### ERROR 1048 Part surface coordinate not programmed in pocket with islands

It comes up when the first point of the geometry does not include the pocket top coordinate.

#### ERROR 1049 Wrong reference plane coordinate for the canned cycle

It comes up when the coordinate of the reference plane is located between the part's "top" and "bottom" in any of the operations.

### ERROR 1084 Arc programmed wrong.

It comes up when any of the paths programmed in the geometry definition of the pocket is wrong.

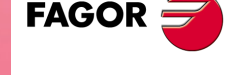

CNC 8055 CNC 8055i

# ERROR 1227 Wrong profile intersection in a pocket with islands

It comes up in the following instances:

- When two plane profiles have a common section (drawing on the left).
- When the initial points of two profiles in the main plane coincide (drawing on the right).

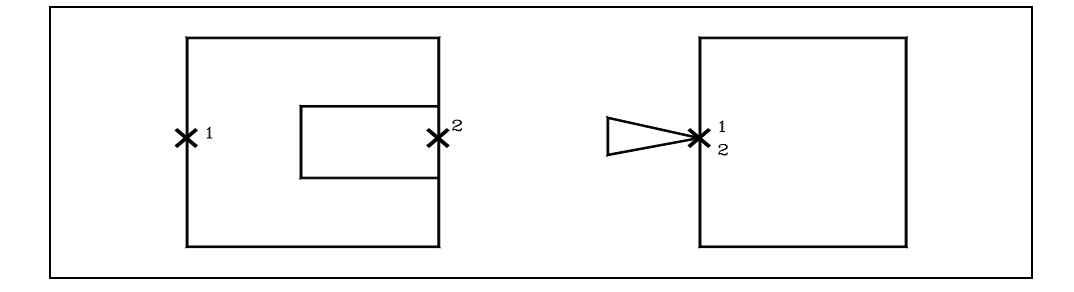

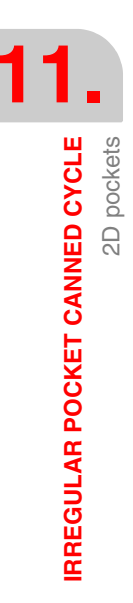

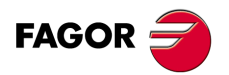

CNC 8055 CNC 8055i

# 11.1.8 Programming examples

# Programming example .1.

Programming example, without automatic tool changer

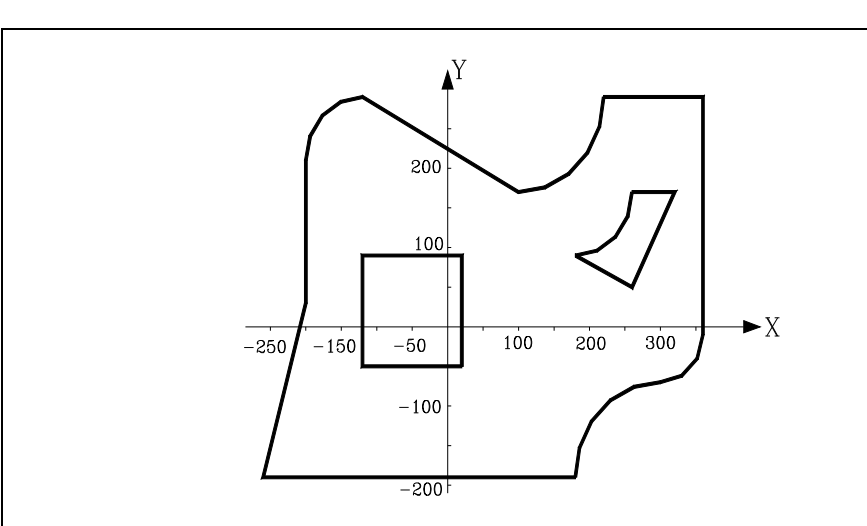

; Tool dimensions. (TOR1=5, TOI1=0, TOL1=25, TOK1=0) (TOR2=3, TOI2=0, TOL2=20, TOK2=0) (TOR3=5, TOI3=0, TOL3=25, TOK3=0)

; Initial positioning and programming of a pocket with islands. G0 G17 G43 G90 X0 Y0 Z25 S800 G66 D100 R200 F300 S400 E500 M30

; Definition of drilling operation. N100 G81 Z5 I-40 T3 D3 M6

; Definition of roughing operation. N200 G67 B20 C8 I-40 R5 K0 V100 F500 T1 D1 M6

; Definition of finishing operation. N300 G68 B0 L0.5 Q0 V100 F300 T2 D2 M6

; Definition of pocket profiles. N400 G0 G90 X-260 Y-190 Z0 ; External contour. G1 X-200 Y30 X-200 Y210 G2 G6 X-120 Y290 I-120 J210 G1 X100 Y170 G3 G6 X220 Y290 I100 J290 G1 X360 Y290 G1 X360 Y-10 G2 G6 X300 Y-70 I300 J-10 G3 G6 X180 Y-190 I300 J-190 G1 X-260 Y-190

; Contour of the first island. G0 X230 Y170 G1 X290 Y170 G1 X230 Y50 G1 X150 Y90 G3 G6 X230 Y170 I150 J170

; Contour of the second island. G0 X-120 Y90 G1 X20 Y90 G1 X20 Y-50 G1 X-120 Y-50

; End of contour definition. N500 G1 X-120 Y90 IRREGULAR POCKET CANNED CYCLE 2D pockets

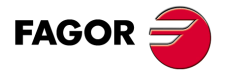

CNC 8055 CNC 8055i

# Programming example .2.

Programming example, with automatic tool changer. The "x" of the figure indicates the initial points of each profile:

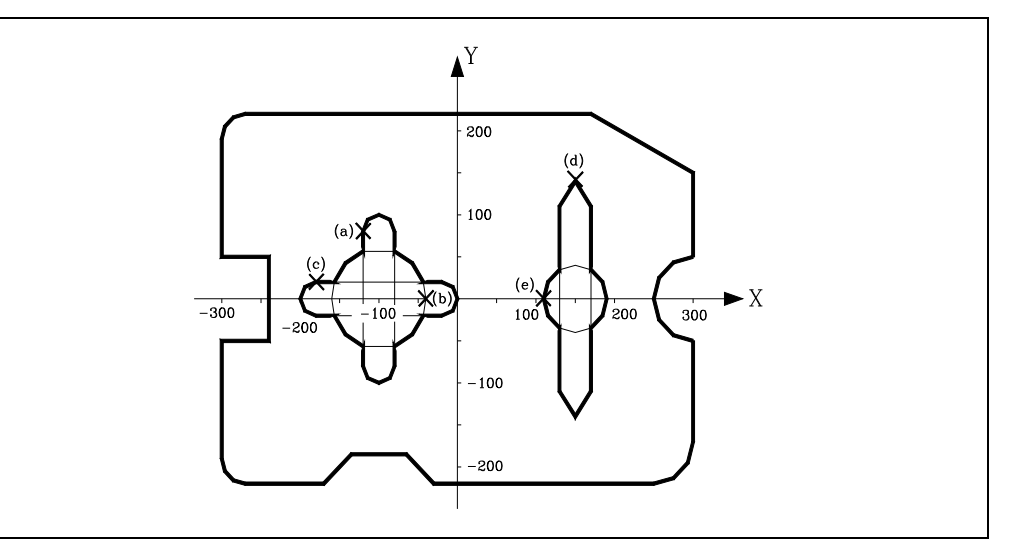

# ; Tool dimensions.

(TOR1=9, TOI1=0, TOL1=25, TOK1=0) (TOR2=3.6, TOI2=0, TOL2=20, TOK2=0) (TOR3=9, TOI3=0, TOL3=25, TOK3=0)

; Initial positioning and programming of a pocket with islands. G0 G17 G43 G90 X0 Y0 Z25 S800 G66 D100 R200 F300 S400 E500 M30

; Definition of drilling operation. N100 G81 Z5 I-40 T3 D3 M6

; Definition of roughing operation. N200 G67 B10 C5 I-40 R5 K1 V100 F500 T1 D1 M6

; Definition of finishing operation. N300 G68 B0 L0.5 Q1 V100 F300 T2 D2 M6

; Definition of pocket profiles. N400 G0 G90 X-300 Y50 Z3

; External contour. G1 Y190 G2 G6 X-270 Y220 I-270 J190 G1 X170 X300 Y150 Y50 G3 G6 X300 Y-50 I300 J0 G1 G36 R50 Y-220 X -30 G39 R50 X-100 Y-150 X-170 Y-220 X-270 G2 G6 X-300 Y-190 I-270 J-190 G1 Y-50 X-240 Y50 X-300

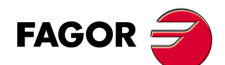

**IRREGULAR POCKET CANNED CYCLE** 

2D pockets

CNC 8055 CNC 8055i

; Contour of the first island. G0 X-120 Y80 G2 G6 X-80 Y80 I-100 J80; (Contour a) G1 Y-80 G2 G6 X-120 Y-80 I-100 J-80 G1 Y80 G0 X-40 Y0; (Contour b) G2 G6 X-40 Y0 I-100 J0 G0 X-180 Y20; (Contour c) G1 X-20 G2 G6 X-20 Y-20 I-20 J0 G1 X-180 G2 G6 X-180 Y20 I-180 J0 ; Contour of the second island. G0 X150 Y140

G0 X150 Y140 G1 X170 Y110; (Contour d) Y -110 X150 Y-140 X130 Y-110 Y110 X150 Y140 G0 X110 Y0; (Contour e)

; End of contour definition. N500 G2 G6 X110 Y0 I150 J0

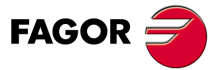

CNC 8055 CNC 8055i

# 11.2 3D pockets

The cycle calling function G66 is not modal; therefore, it must be programmed every time a 3D pocket is to be executed.

In a block defining an irregular pocket canned cycle, no other function can be programmed, its structure definition being:

G66 R I C J F K S E

### R (0-9999) / I (0-9999) Roughing operation

Label number of the first block (R) and last block (I) defining the roughing operation.

- When not setting (I) only block (r) is executed.
- When not setting (R) there is no roughing operation.

#### C (0-9999) / J (0-9999) Semi-finishing operation

Label number of the first block (C) and last block (J) defining the semi-finishing operation.

- When not setting "J" only block "c" is executed.
- When not setting (C) there is no semi-finishing operation.

#### F (0-9999) / K (0-9999) Finishing operation

Label number of the first block (F) and last block (K) defining the finishing operation.

- When not setting (K) only block (F) is executed.
- When not setting (F) there is no finishing operation.

#### S (0-9999) / E (0-9999) Geometric description of the profiles

Label number of the first block (S) and last block (E) defining the geometry of the profiles forming the pocket. Both parameters must be set.

### Programming example:

; Initial positioning. G00 G90 X100 Y200 Z50 F5000 T1 D2 M06 ; Definition of irregular pocket canned cycle. G66 R100 C200 J210 F300 S400 E500 ; End of program. M30 ; Roughing operation. N100 G67... ; Semi-finishing operation. N200... G67... N210 ...

; Finishing operation. N300 G68... ; Geometrical description. N400 G0 G90 X300 Y50 Z3

...

N500 G2 G6 X300 Y50 I150 J0

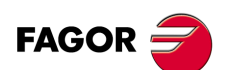

CNC 8055 CNC 8055i

# **Basic operation**

1. Roughing operation. Only if it has been programmed.

It consists of several surface milling passes, until the total depth programmed has been reached. On each surface milling pass, the steps below will be followed depending on the type of machining that has been programmed:

### Case A:

When the machining paths are linear and maintain a certain angle with the abscissa axis.

It first contours the external profile of the part. If the finishing operation has been selected on the cycle call, this contouring is performed leaving the finishing stock programmed for the finishing pass.

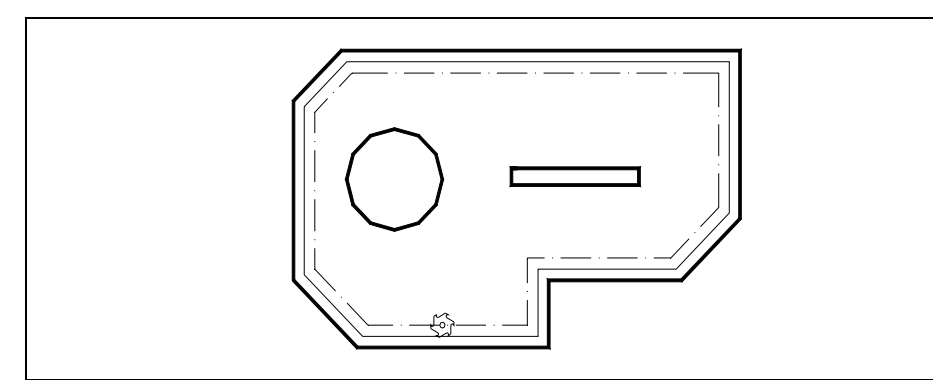

Next the milling operation, with the programmed feed and steps. If, while milling, an island is run into for the first time, it will be contoured.

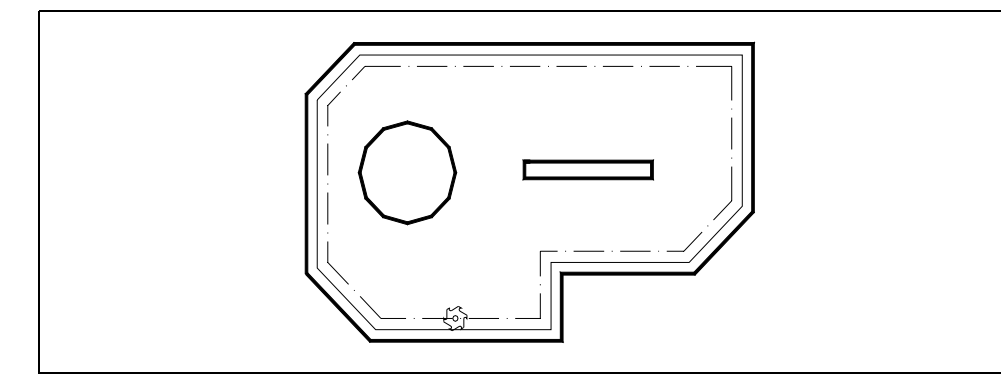

After the contouring and the remaining times, the tool will pass over the island, withdrawing along the longitudinal axis, to the reference plane, and will continue machining once the island has been cleared.

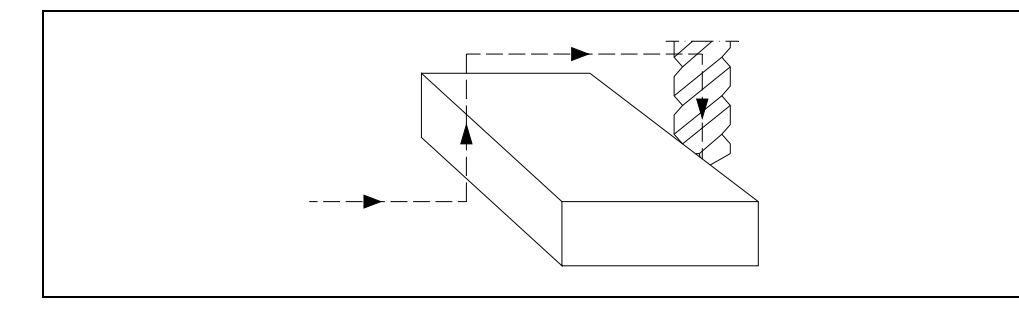

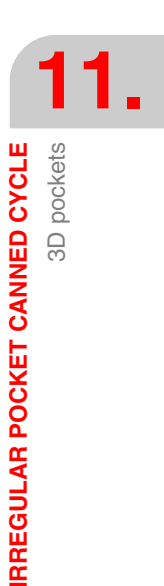

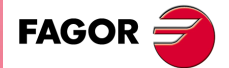

CNC 8055 CNC 8055i

# Case B:

When the machining paths are concentric.

The roughing operation is carried out along paths concentric to the profile. The machining will be done as fast as possible avoiding (when possible) going over the islands.

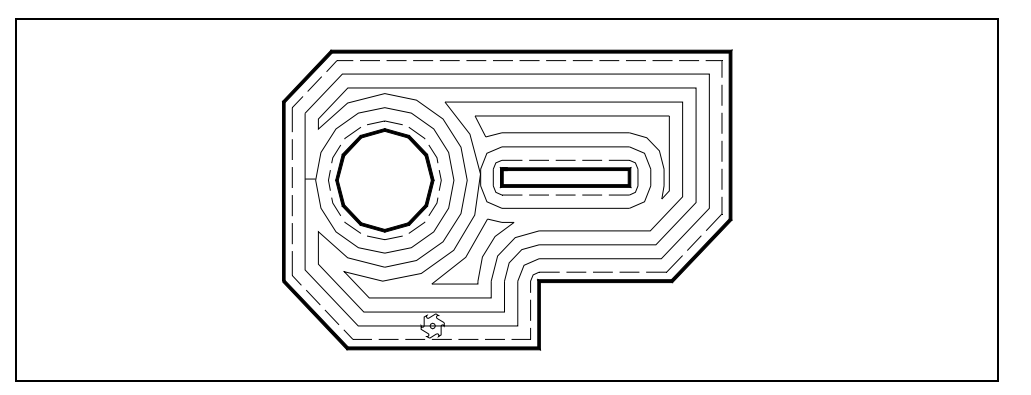

2. Semi-finishing operation. Only if it has been programmed.

After the roughing, some ridges appear on the external profile as well as on the islands themselves as shown in the illustration below:

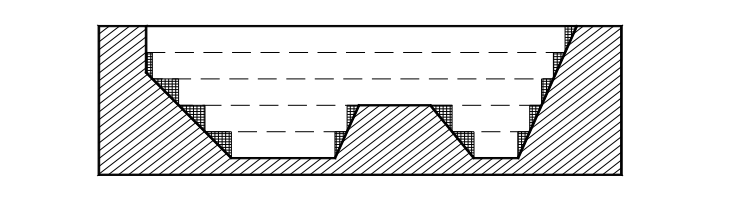

With the semi-finishing operation, it is possible to minimize these ridges by running several contouring passes at different depths.

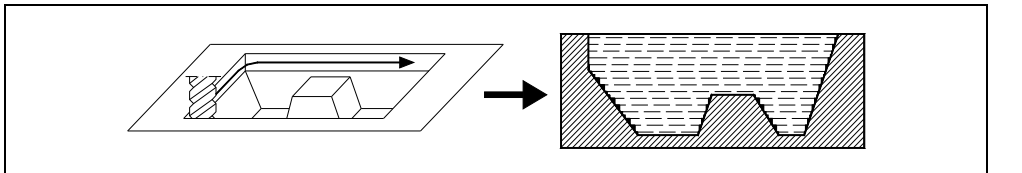

3. Finishing operation. Only if it has been programmed.

It runs consecutive finishing passes in 3D. Either inward or outward machining direction may be selected or both may be alternated.

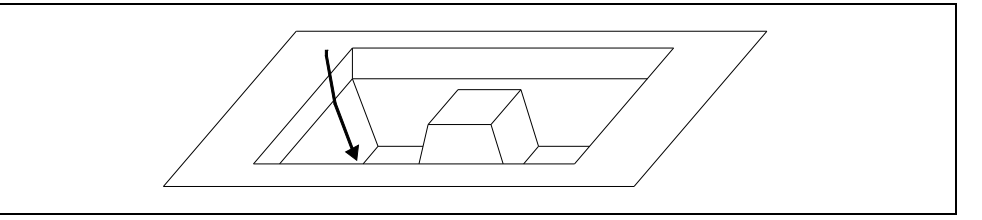

The CNC will machine both the external profile and the islands, making tangential approaches and exits to these with a constant surface speed.

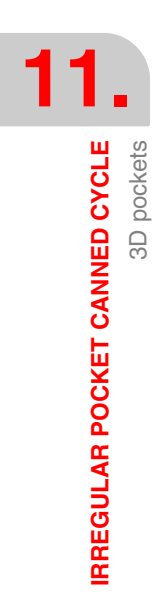

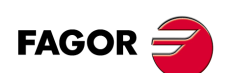

CNC 8055 CNC 8055i

# Conditions after finishing the cycle:

Once the canned cycle has ended, the active feedrate will be the last one programmed, i.e. the one corresponding to the roughing operation or the finishing operation. The CNC will assume functions G00, G40 and G90.

### Reference coordinates:

In the pocket canned cycle with islands, there are four coordinates along the longitudinal axis (selected with G15), which, due to their importance, are discussed below:

- 1. Initial plane coordinate. This coordinate is given by the position which the tool occupies when the cycle is called.
- 2. Coordinate of the reference plane. This represents an approach coordinate to the part, and must be programmed in absolute coordinates.
- **3.** Part surface coordinate. This is programmed in absolute coordinates and in the first profile definition block.
- 4. Machining depth coordinate. It must be programmed in absolute values.

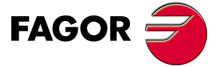

CNC 8055 CNC 8055i

# 11.2.1 Roughing operation

This is the main operation in the machining of an irregular pocket, and its programming is optional.

It will be programmed in a block which will need to bear a label number in order to indicate to the canned cycle the block where the roughing operation is defined.

; Definition of irregular pocket canned cycle. G66 R100 C200 F300 S400 E500 ; Definition of the roughing operation. N100 G67...

The function for the roughing operation is G67 and it cannot be executed independently from the G66.

Its programming format is:

G67 A B C I R V F S T D M

#### [A±5.5] Angle of the path with respect to the abscissa axis

It defines the angle of the machining path with respect to the abscissa axis.

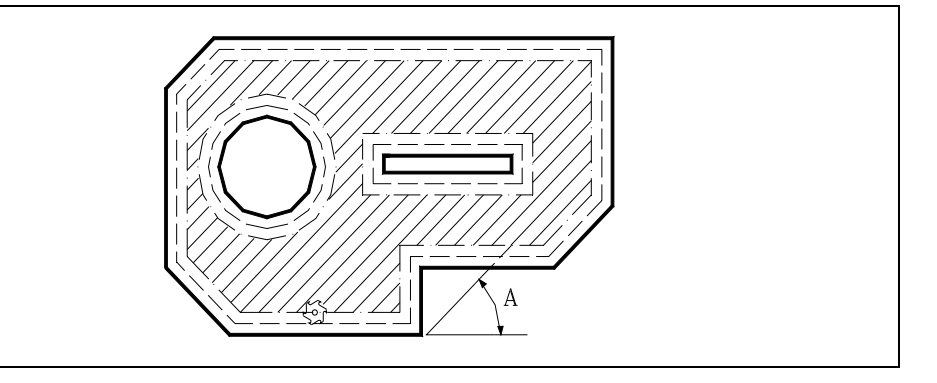

If parameter "A" is not programmed, the roughing operation is carried out following concentric paths. It will be machined as fast as possible since it does not have to go over the islands.

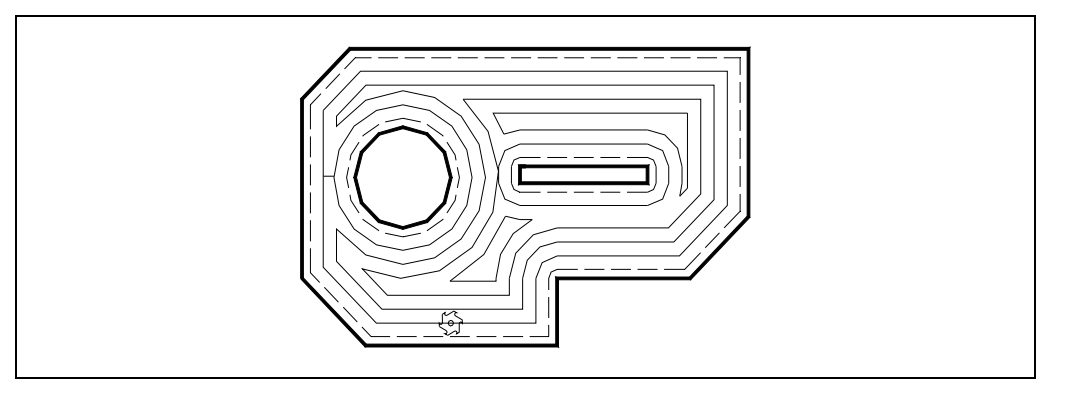

### [B±5.5] Pass depth

Defines the machining pass along the longitudinal axis (depth of the roughing pass). It must be defined and it must have a value other than 0; otherwise, the roughing operation will be canceled.

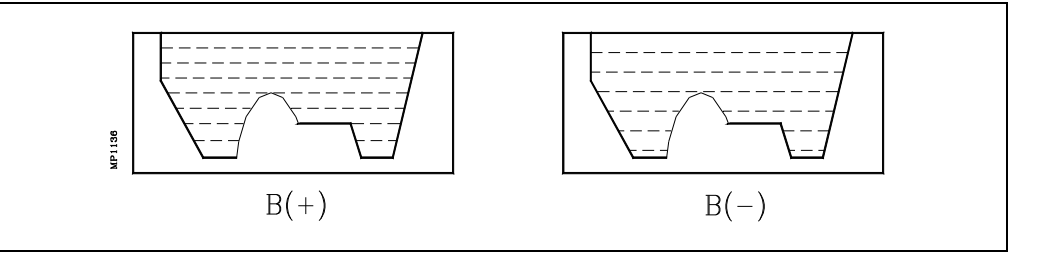

If programmed with a positive sign, all the roughing will be performed with the same machining
pass, and the canned cycle calculates a pass equal to or smaller than the programmed pass.

FAGOR

CNC 8055 CNC 8055i

·M· & ·EN· MODELS

SOFT: V01.6x

• If programmed with a negative sign, all the roughing will be performed with the programmed pass, and the canned cycle will adjust the last pass to obtain the total programmed depth.

If done with B(+), the ridges will appear only on the pocket walls; but, if done with B(-), they could also show up above the islands.

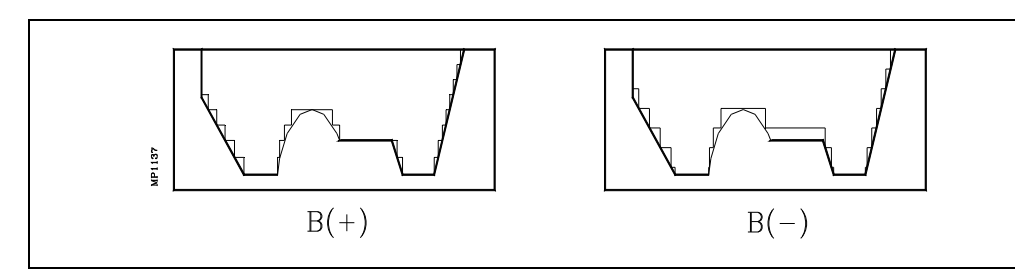

# [C5.5] Milling pass

Defines the milling pass in roughing along the main plane, the entire pocket being performed with the given pass, and the canned cycle adjusts the last milling pass.

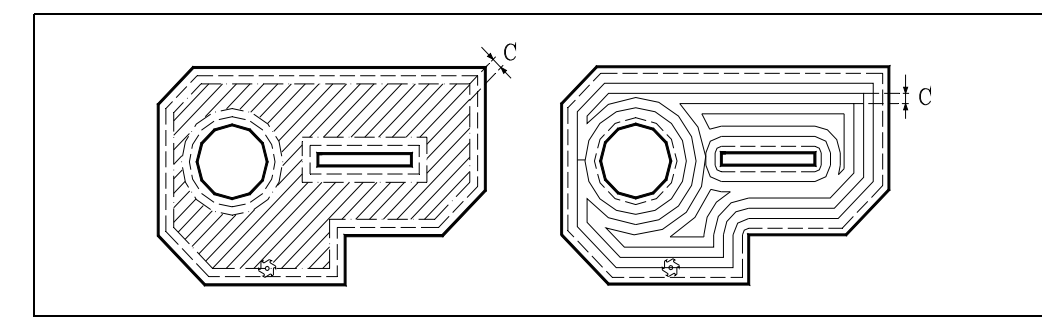

If not programmed or programmed with a 0 value, it assumes a value of 3/4 of the diameter of the selected tool.

If programmed with a value greater than the tool diameter, the CNC issues the relevant error message.

#### [ I±5.5 ] Pocket depth

Defines the total depth of the pocket and is programmed in absolute coordinates. It must be programmed.

#### [R±5.5] Reference plane

Defines the reference plane coordinate and is programmed in absolute coordinates. It must be programmed.

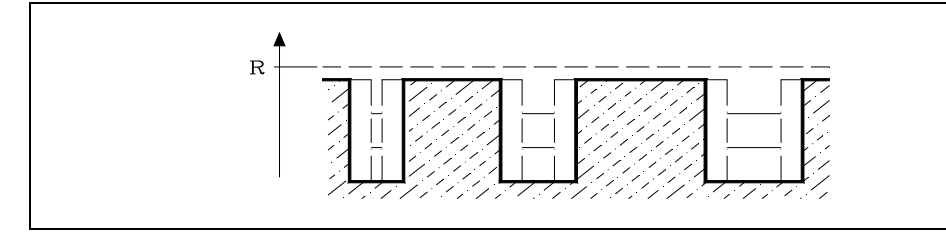

### [V5.5] Penetration feedrate

Defines the tool penetrating feedrate.

If not programmed or programmed with a 0 value, it assumes 50% of the feedrate in the plane (F).

# [F5.5] Machining feedrate

Optional. It sets the machining feedrate in the plane.

# [ S5.5 ] Spindle speed

Optional. It sets the spindle speed.

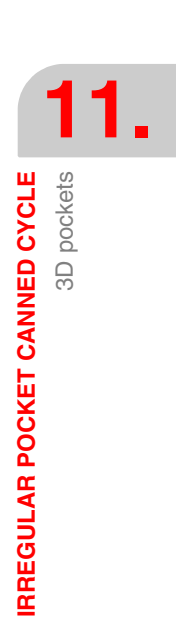

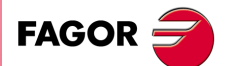

CNC 8055 CNC 8055i

### [T4] Tool number

Defines the tool used for the roughing operation. It must be programmed.

# [ D4 ] Tool offset

Optional. Defines the tool offset number.

# [M] Auxiliary (miscellaneous) functions

Optional. Up to 7 miscellaneous M functions can be programmed.

This operation allows M06 with an associated subroutine to be defined, and the tool change is performed before beginning the roughing operation.

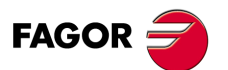

CNC 8055 CNC 8055i

# 11.2.2 Semi-finishing operation

This operation is optional.

It will be programmed in a block which will need to bear a label number in order to indicate to the canned cycle the block where the roughing operation is defined.

; Definition of irregular pocket canned cycle. G66 R100 C200 F300 S400 E500 ; Definition of the semi-finish operation. N200 G67...

The function for the semi-finishing operation is G67 and it cannot be executed independently from the G66.

Both the roughing and the semi-finishing operations are defined with G67; but, in different blocks. It is function G66 who indicates which is which by means of parameters "R" and "C".

Its programming format is:

G67 B I R V F S T D M

# [B±5.5] Pass depth

Defines the machining step along the longitudinal axis (semi-finishing pass). It must be programmed and with a value other than "0". Otherwise, the semi-finishing operation will be canceled.

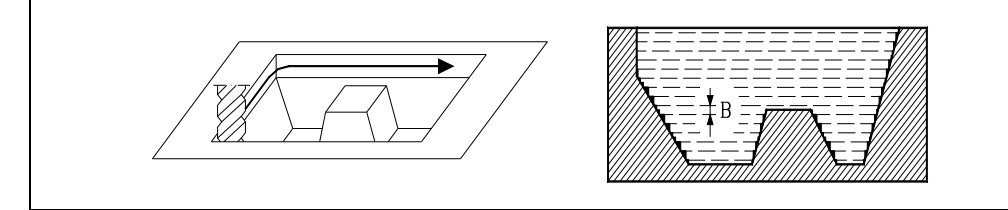

- If programmed with a positive sign, the whole semi-finish operation will be carried out with the same machining pass and the canned cycle will calculate a pass equal or smaller than the one programmed.
- If programmed with a negative sign, the whole semi-finish operation will be run with the programmed pass. The canned cycle will adjust the last pass to obtain the total programmed depth.

# [ I±5.5 ] Pocket depth

Defines the total depth of the pocket and is programmed in absolute coordinates.

If there is a roughing operation and it is not programmed, the CNC takes the value defined for the roughing operation.

If there is no roughing operation, it must be programmed.

# [R±5.5] Reference plane

Defines the reference plane coordinate and is programmed in absolute coordinates.

If there is a roughing operation and it is not programmed, the CNC takes the value defined for the roughing operation.

If there is no roughing operation, it must be programmed.

# [V5.5] Penetration feedrate

Defines the tool penetrating feedrate.

If not programmed or programmed with a 0 value, it assumes 50% of the feedrate in the plane (F).

#### [F5.5] Machining feedrate

Optional. It sets the machining feedrate in the plane.

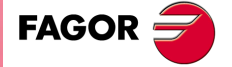

CNC 8055 CNC 8055i

#### [S5.5] Spindle speed

Optional. It sets the spindle speed.

### [T4] Tool number.

Defines the tool used for the semi-finishing operation. It must be programmed.

### [D4] Tool offset

Optional. Defines the tool offset number.

### [M] Auxiliary (miscellaneous) functions

Optional. Up to 7 miscellaneous M functions can be programmed.

This operation allows M06 with an associated subroutine to be defined, and the tool change is performed before beginning the semi-finishing operation.

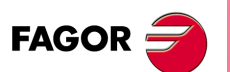

CNC 8055 CNC 8055i

# 11.2.3 Finishing operation

This operation is optional.

It will be programmed in a block that will need to bear a label number in order to indicate to the canned cycle the block where the finishing operation is defined.

; Definition of irregular pocket canned cycle. G66 R100 C200 F300 S400 E500 ; Defines the finishing operation. N300 G68...

The function for the finishing operation is G68 and it cannot be executed independently from the G66.

Its programming format is:

G68 B L Q J I R V F S T D M

### [B5.5] Drilling peck (step)

Defines the pass in the plane between two 3D paths of the finishing operation. It must be defined and with a value other than "0".

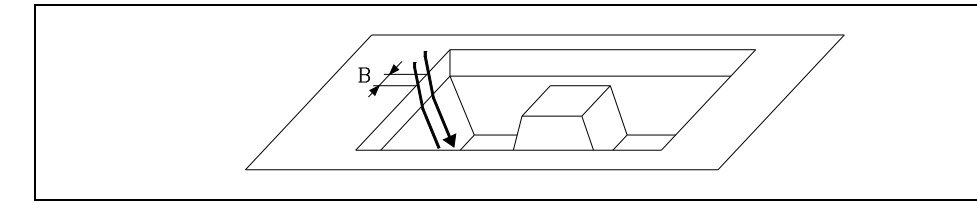

### [L±5.5] Lateral finishing stock

Defines the value of the finishing stock on the side walls of the pocket left by the roughing and semifinishing operations. There is no finishing stock left on top of the islands nor on the bottom of the pocket.

If programmed with a positive value, the finishing pass will be carried out in square corner (G07). If a negative value is programmed, the finishing pass will be carried out in G5 (round corner). If not programmed, the cycle assumes "L0".

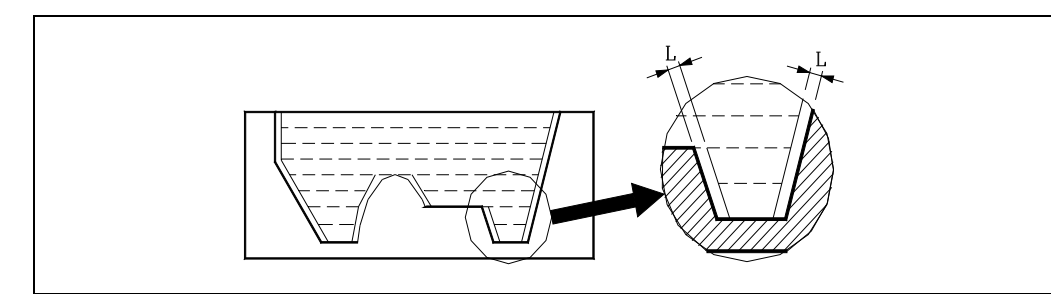

#### [ Q 0/1/2 ] Direction of the finishing pass

Indicates the direction of the finishing pass.

- Q= 1: All the passes will be inward from the top of the pocket to its bottom
- Q= 2: All the passes will be outward from the bottom of the pocket to the top.
- Q=0: Alternating direction for every 2 consecutive paths.

Any other value will generate the corresponding error message. If parameter "Q" is not programmed, the cycle assumes Q0.

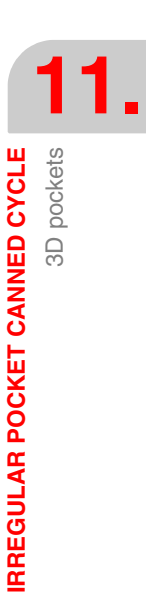

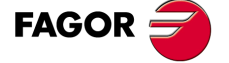

CNC 8055 CNC 8055i

#### [J5.5] Tool tip radius

Indicates the tool tip radius and, therefore, the type of finishing tool being used.

Depending on the radius assigned to the tool in the tool offset table (of the CNC variables: "TOR" + "TOI") and the value of assigned to this parameter, three tool types may be defined.

FLAT If J is not programmed or J = 0.

SPHERICAL If J = R.

TORIC

If J other than 0 and J smaller than R.

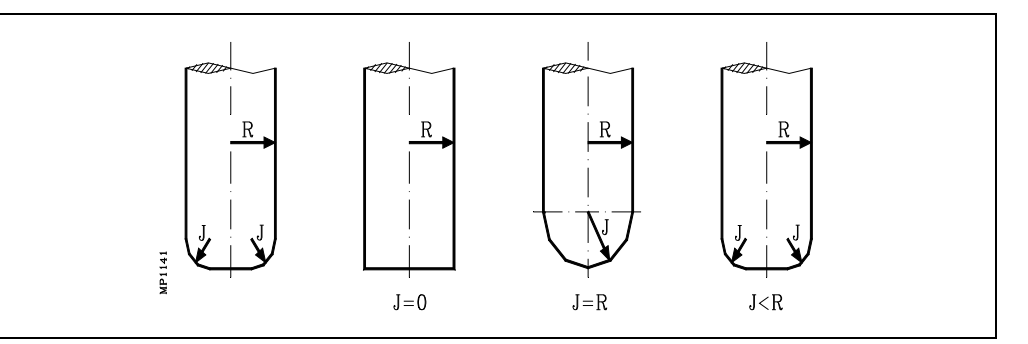

#### [ I±5.5 ] Pocket depth

Defines the total depth of the pocket and is programmed in absolute coordinates.

- If defined, the cycle will take it into account during the finishing operation.
- If not defined and the pocket has a roughing operation, the cycle will assume the value defined for the roughing operation.
- If not defined and the pocket has no roughing operation, but it has a semi-finishing operation, the cycle will assume the one define in the semi-finishing operation.
- If the pocket has neither roughing nor semi-finishing operation, this parameter must be defined.

#### [R±5.5] Reference plane

Defines the reference plane coordinate and is programmed in absolute coordinates.

- If defined, the cycle will take it into account during the finishing operation.
- If not defined and the pocket has a roughing operation, the cycle will assume the value defined for the roughing operation.
- If not defined and the pocket has no roughing operation, but it has a semi-finishing operation, the cycle will assume the one define in the semi-finishing operation.
- If the pocket has neither roughing nor semi-finishing operation, this parameter must be defined.

#### [V5.5] Penetration feedrate

Defines the tool penetrating feedrate.

If not programmed or programmed with a 0 value, it assumes 50% of the feedrate in the plane (F).

#### [F5.5] Machining feedrate

Optional. It sets the machining feedrate in the plane.

### [S5.5] Spindle speed

Optional. It sets the spindle speed.

#### [T4] Tool number

Defines the tool used for the finishing operation. It must be programmed.

#### [D4] Tool offset

Optional. Defines the tool offset number.

#### [M] Auxiliary (miscellaneous) functions

Optional. Up to 7 miscellaneous M functions can be programmed.

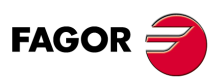

CNC 8055 CNC 8055i
This operation allows M06 with an associated subroutine to be defined, and the tool change is performed before beginning the finishing operation.

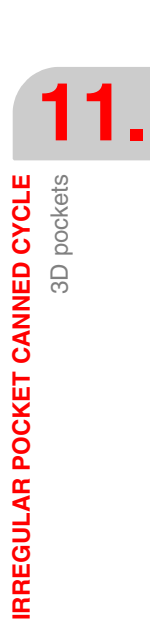

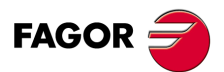

CNC 8055 CNC 8055i

## 11.2.4 Geometry of the contours or profiles

To define the contours of a 2D pocket, the plane profile (3) and the depth profile (4) for all the contours must be defined (even if they are vertical).

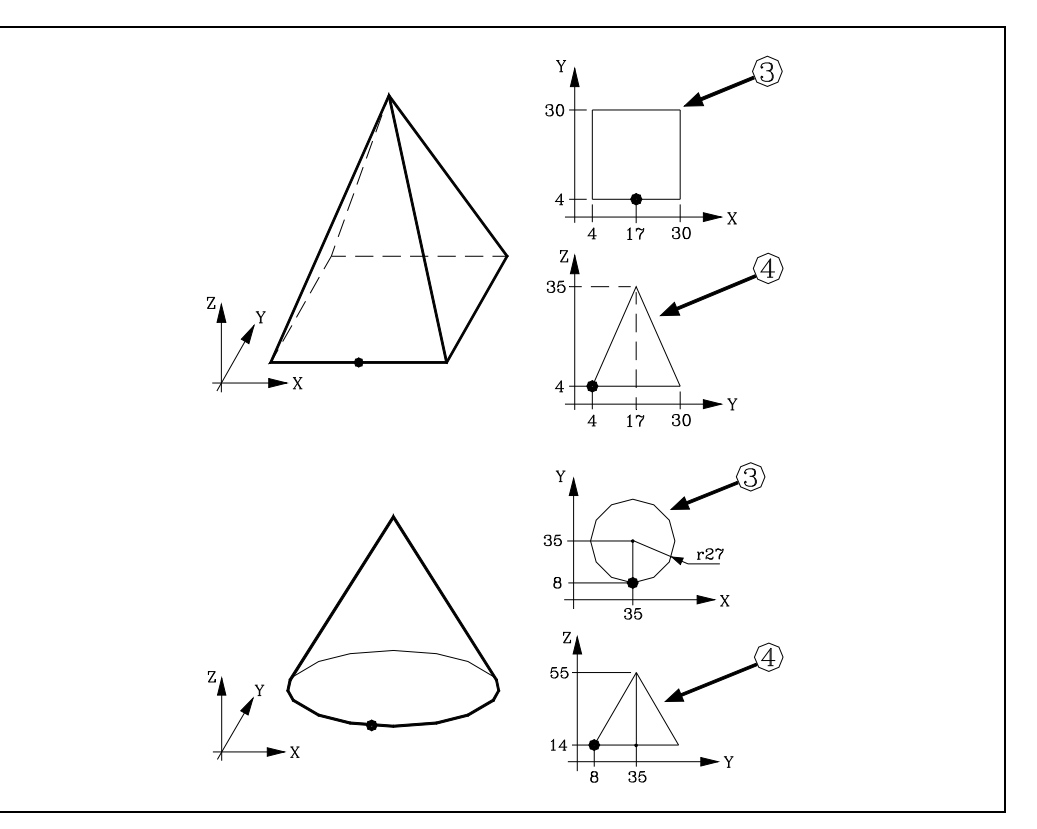

Since the canned cycle applies the same depth profile to the whole contour, the same start point must be used to define the plane profile as for the depth profile.

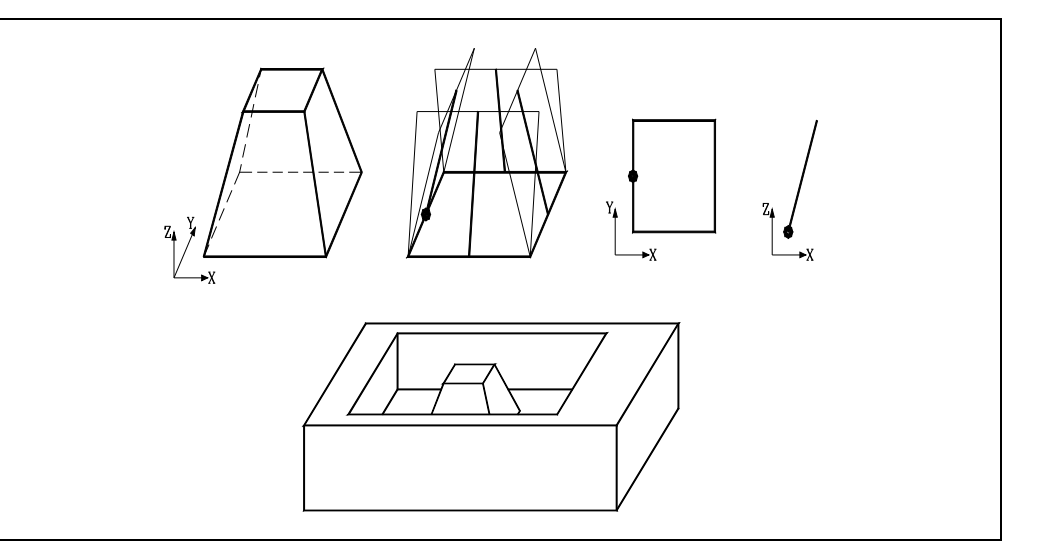

FAGOR 🗲

**IRREGULAR POCKET CANNED CYCLE** 

3D pockets

CNC 8055 CNC 8055i

·M· & ·EN· MODELS SOFT: V01.6x 3D contours with more than one depth profile are also possible. These contours are called "composite 3D profiles" and will be described later on.

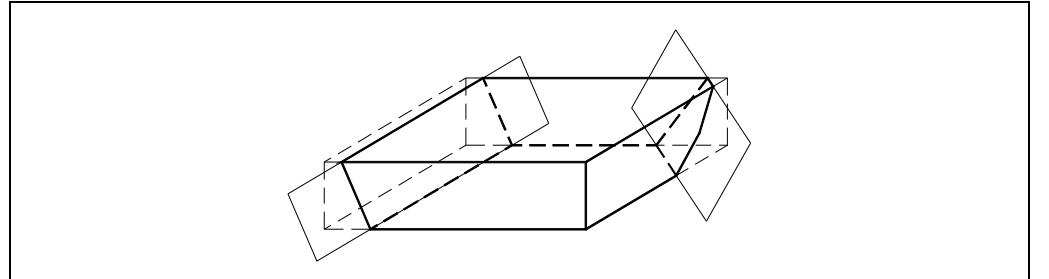

## 11.2.5 Profile programming syntax

When programming inside or outside contours of an irregular 3D pocket (with islands), the following rules must be complied with:

1. The profile in the main plane indicates the shape of the contour.

Since a 3D contour has an infinite number of different profiles (1 per each depth coordinate), the following must be programmed:

- For the outside contour of the pocket, the one for the surface coordinate (1).
- For the inside contours: the one corresponding to the base or bottom (2).

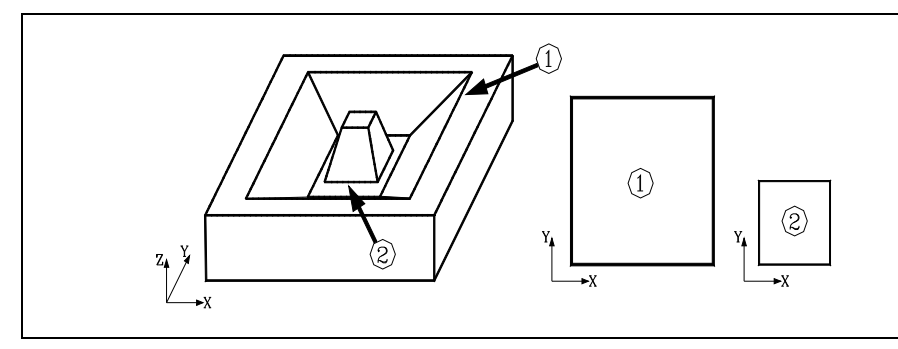

2. The profile in the plane must be closed (same starting and end points) and it must not intersect itself. Examples:

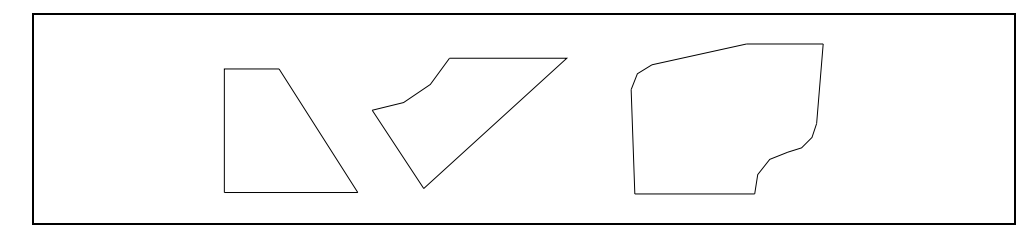

The following examples cause a geometry error.

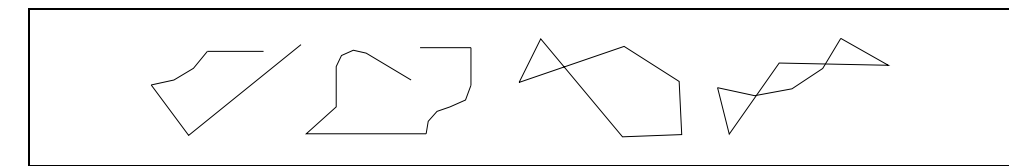

3. The depth profile (vertical cross section) must be programmed with any of the axes of the active plane. If the active plane is the XY and the perpendicular axis is the Z axis, one must program: G16XZ or G16YZ.

All profiles, plane and depth, must start with the definition of the plane containing it.

| G16 XY ; Beginning of the outside profile definition. |  |
|-------------------------------------------------------|--|
| ; Plane profile definition                            |  |
| G16 XZ                                                |  |
| ; Depth profile definition                            |  |
|                                                       |  |
| G16 XY ; Beginning of the island definition.          |  |
| ; Plane profile definition                            |  |
| G16 XZ                                                |  |
| ; Depth profile definition                            |  |
|                                                       |  |

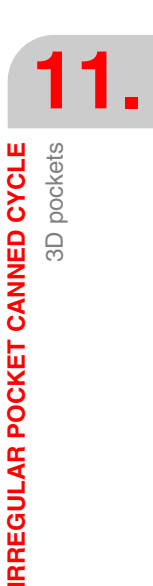

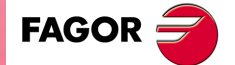

CNC 8055 CNC 8055i

4. The depth profile must be defined after having defined the plane profile.

The beginning points of the plane profile and depth profile must be the same one. Nevertheless, the depth profile must be programmed:

- For the outside contour of the pocket starting from the top or surface coordinate (1).
- For the inside contours, islands, starting from the bottom or base coordinate (2).

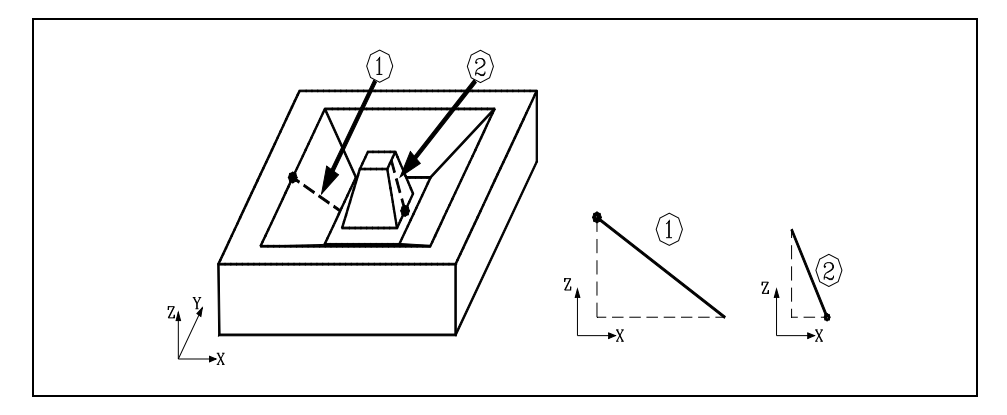

5. The depth profile must be open and without direction changes along its path. In other words, it cannot zig-zag.

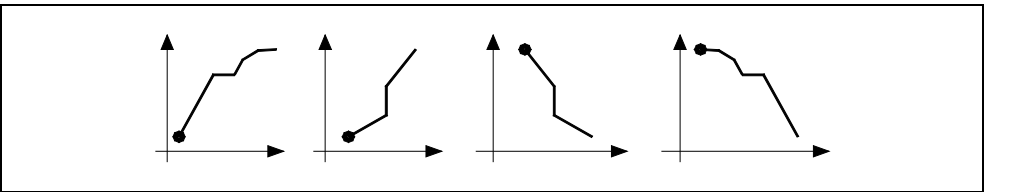

The following examples cause a geometry error.

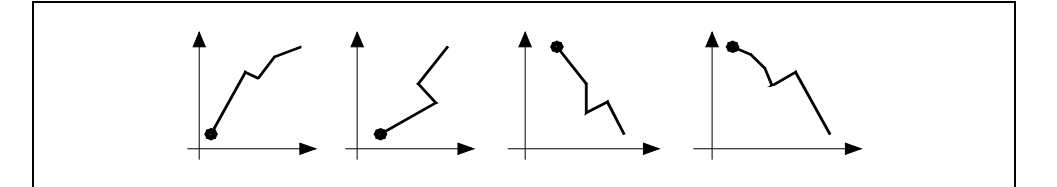

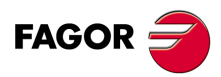

**IRREGULAR POCKET CANNED CYCLE** 

3D pockets

CNC 8055 CNC 8055i

## Programming example. 3D pocket without islands.

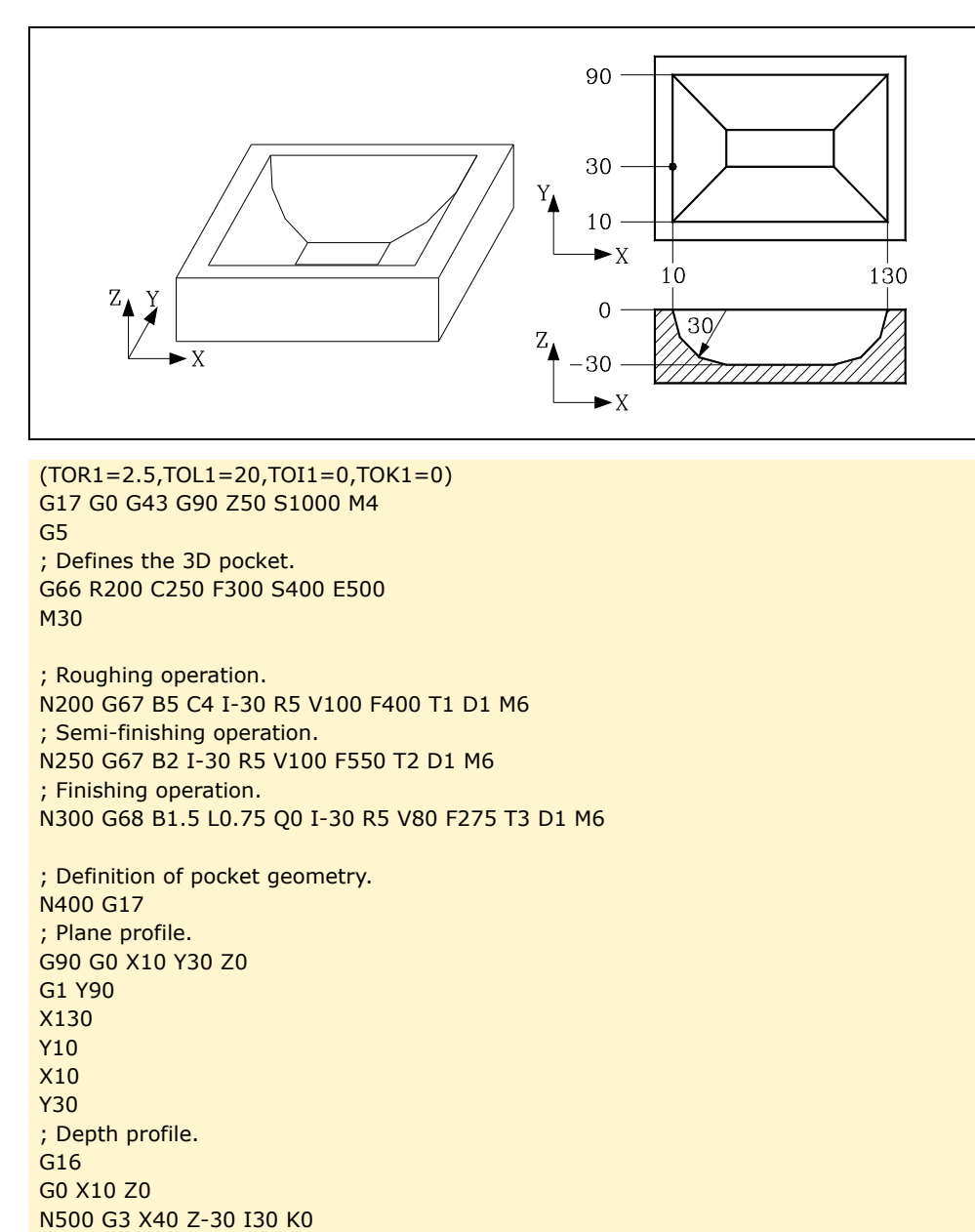

IRREGULAR POCKET CANNED CYCLE 3D pockets

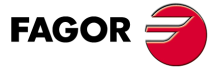

CNC 8055 CNC 8055i

#### Programming examples. Profile definition.

#### Pyramid island

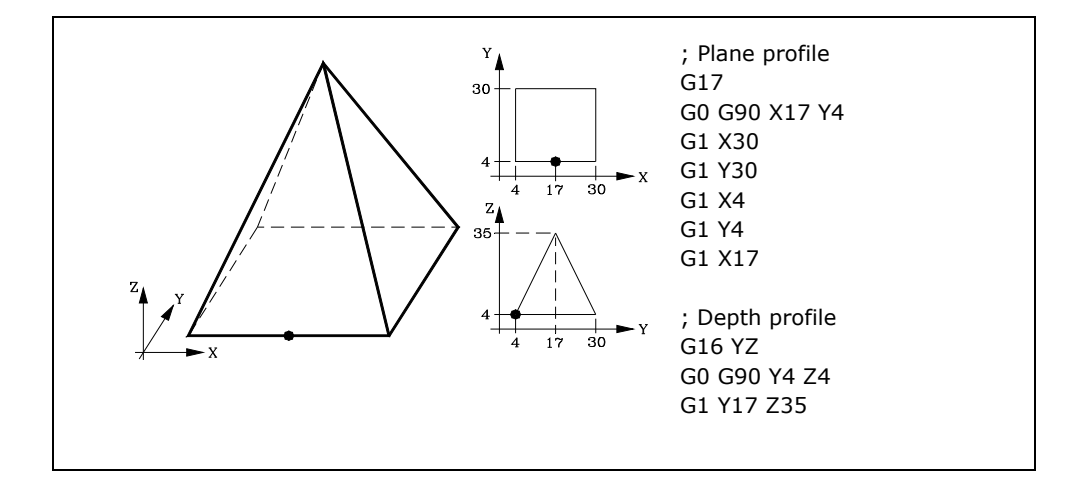

#### **Conic island**

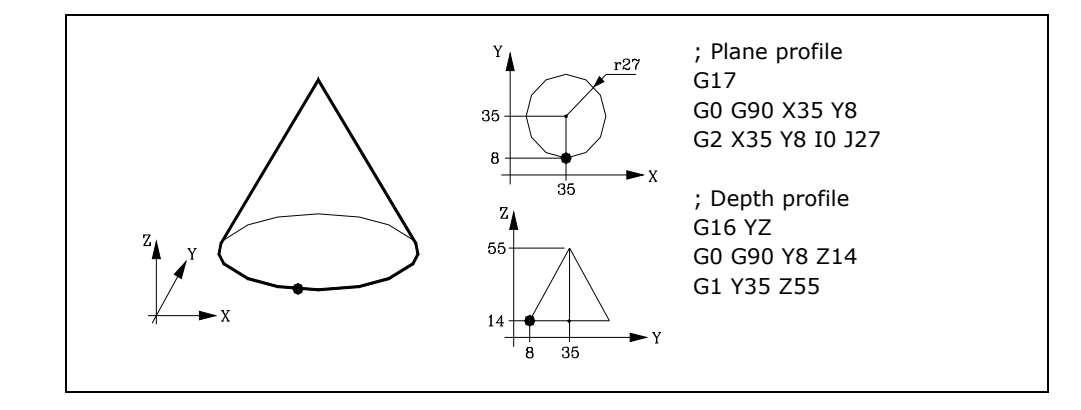

#### Semi-spherical island

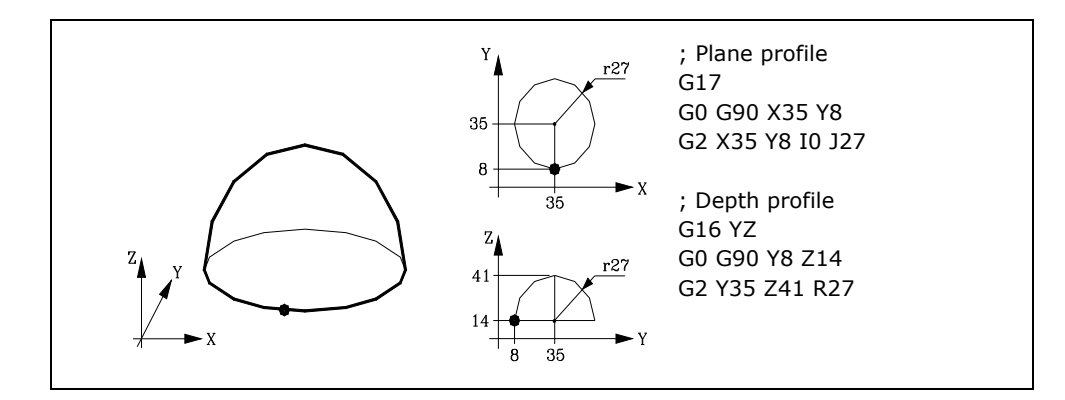

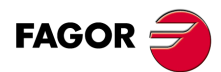

**IRREGULAR POCKET CANNED CYCLE** 

3D pockets

CNC 8055 CNC 8055i

## Programming example. 3D pocket without islands.

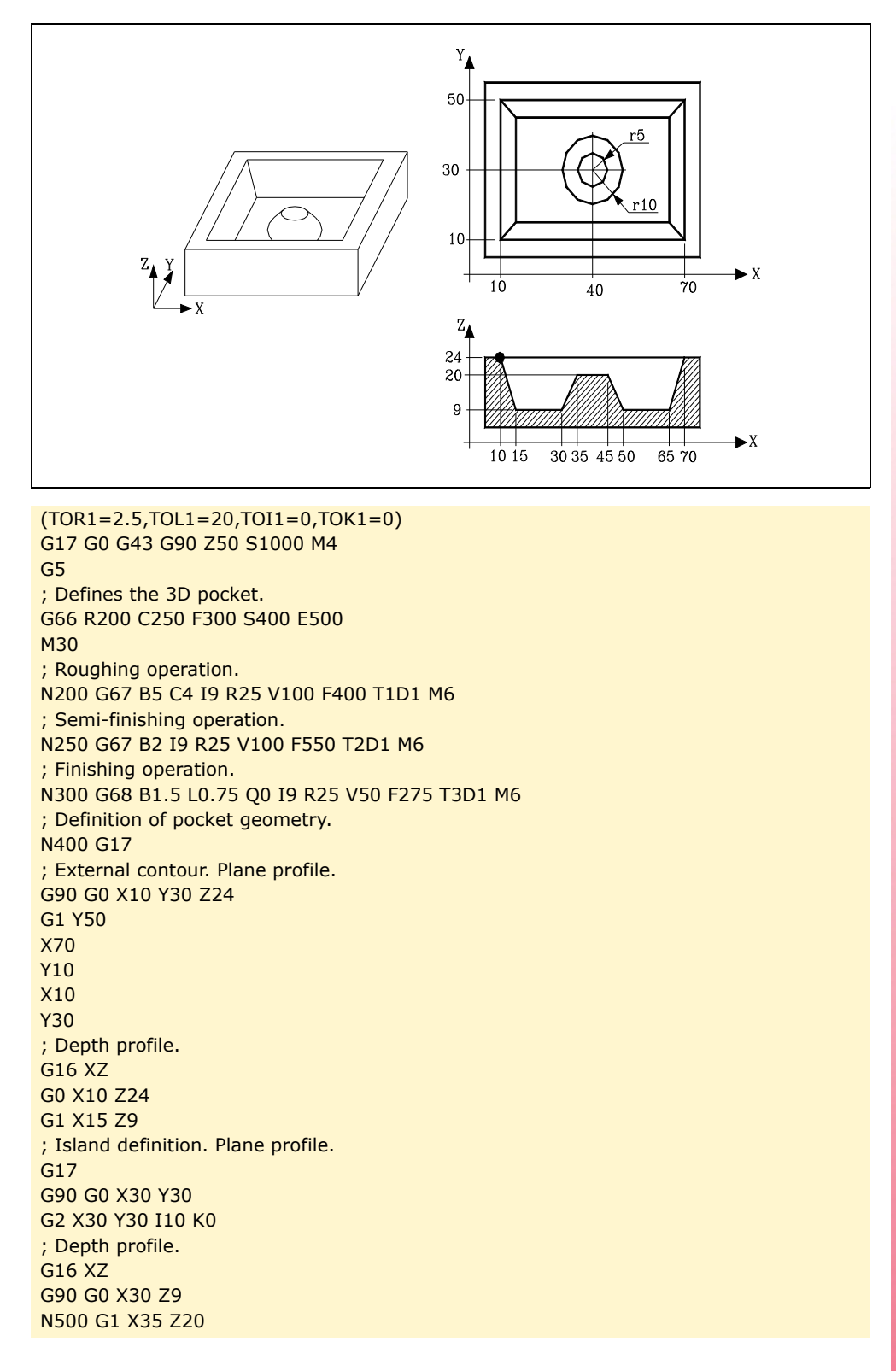

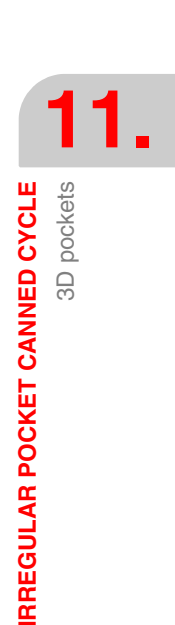

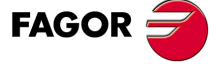

CNC 8055 CNC 8055i

## 11.2.6 Composite 3D profiles

A composite 3D profile is a 3D contour with more than one depth profile.

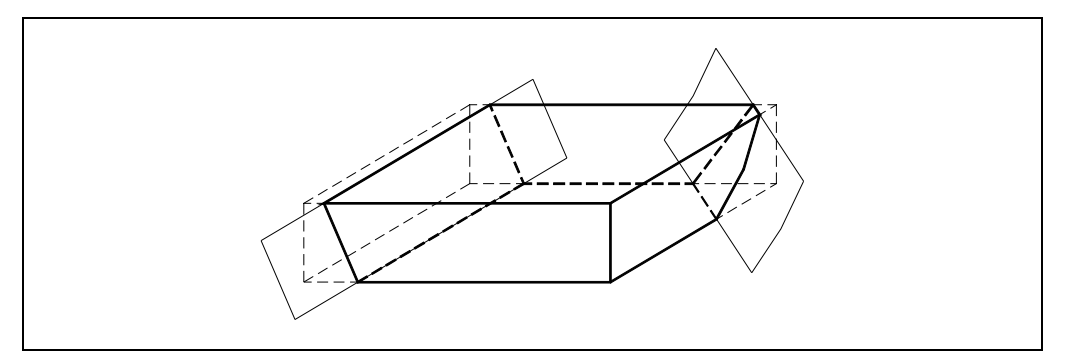

It is defined by means of the intersection of several contours with different depth profiles.

Each contour is defined by a profile in the plane and a depth profile. All the contours must meet the following conditions:

- The plane profile must contain the corresponding sides completely.
- Only a depth profile per contour must be defined.
- The plane profile and the depth profile of the contour gathering several sides must start at the same point.

The resulting plane profile will be formed by the intersection of the plane profiles of each element or contour.

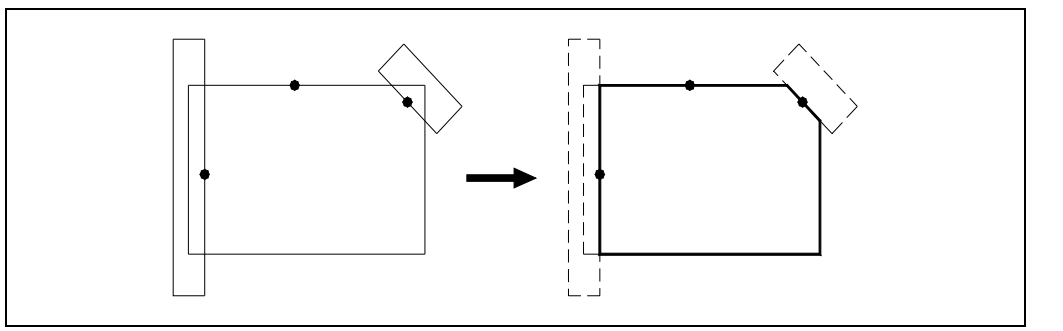

Each wall of the resulting profile will assume the corresponding depth profile.

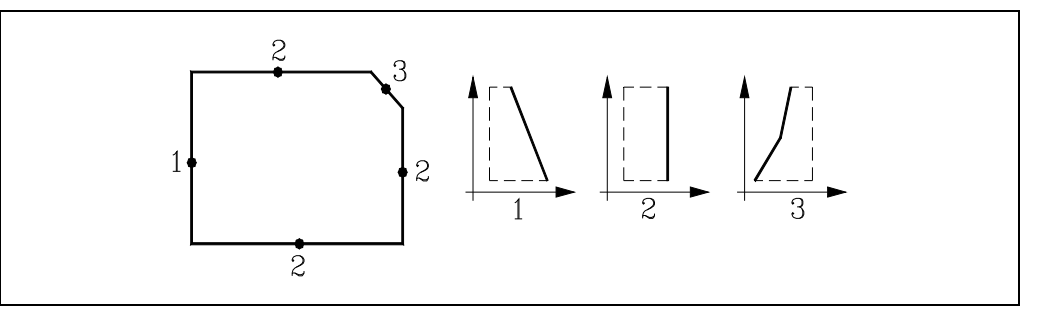

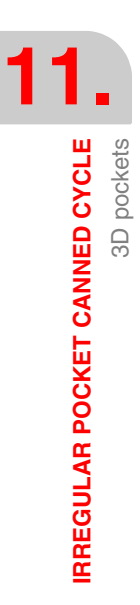

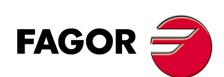

CNC 8055 CNC 8055i

## Profile intersection syntax

The plane profile intersecting rules are:

1. At a profile intersection, each contour is divided into several lines which could be grouped as:

- Lines external to the other contour.

- Lines internal to the other contour.

The starting point of each contour (x) determines the group of lines to be selected.

The following example shows the explained selection process. The solid lines indicate the lines external to the other contour and the dashes indicate the internal lines.

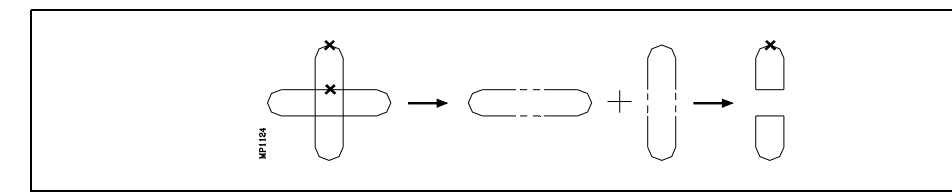

Examples of profile intersections:

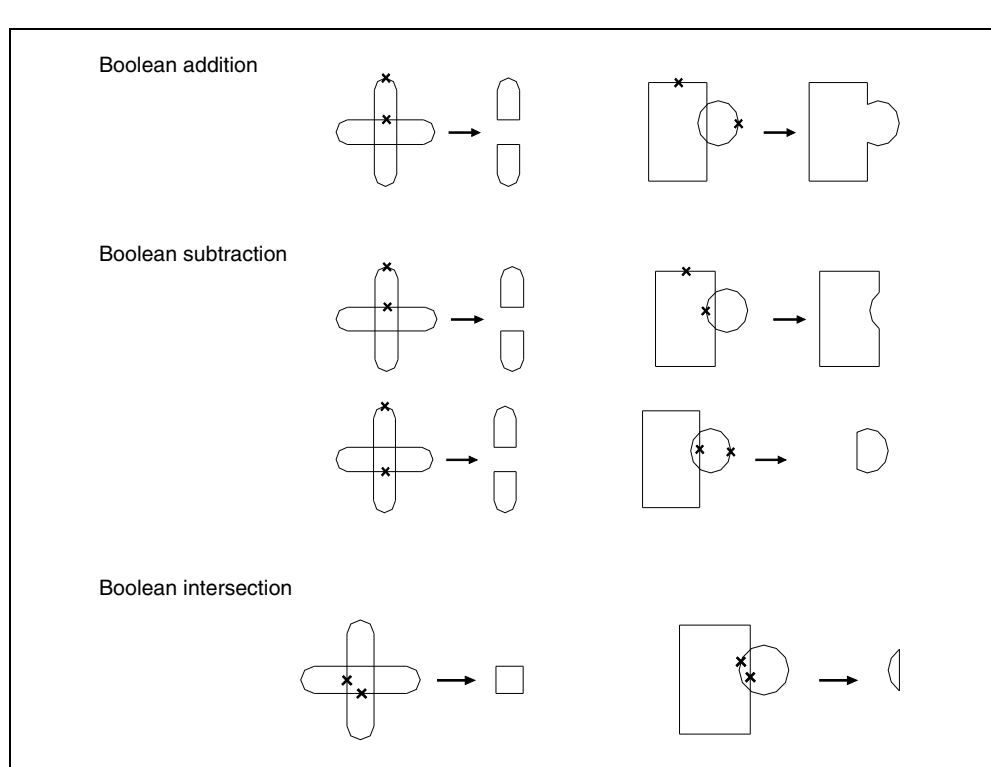

IRREGULAR POCKET CANNED CYCLE 3D pockets

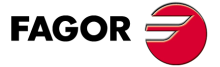

CNC 8055 CNC 8055i

2. The programming sequence for the different profiles is determinant when having an intersection of more than 3 profiles.

The profile intersection process is performed according to the order in which the profiles have been programmed. This way, the result of the intersection between the first two will be intersected with the third one and so forth.

The initial point of the resulting profiles always coincides with the initial point that defined the first profile.

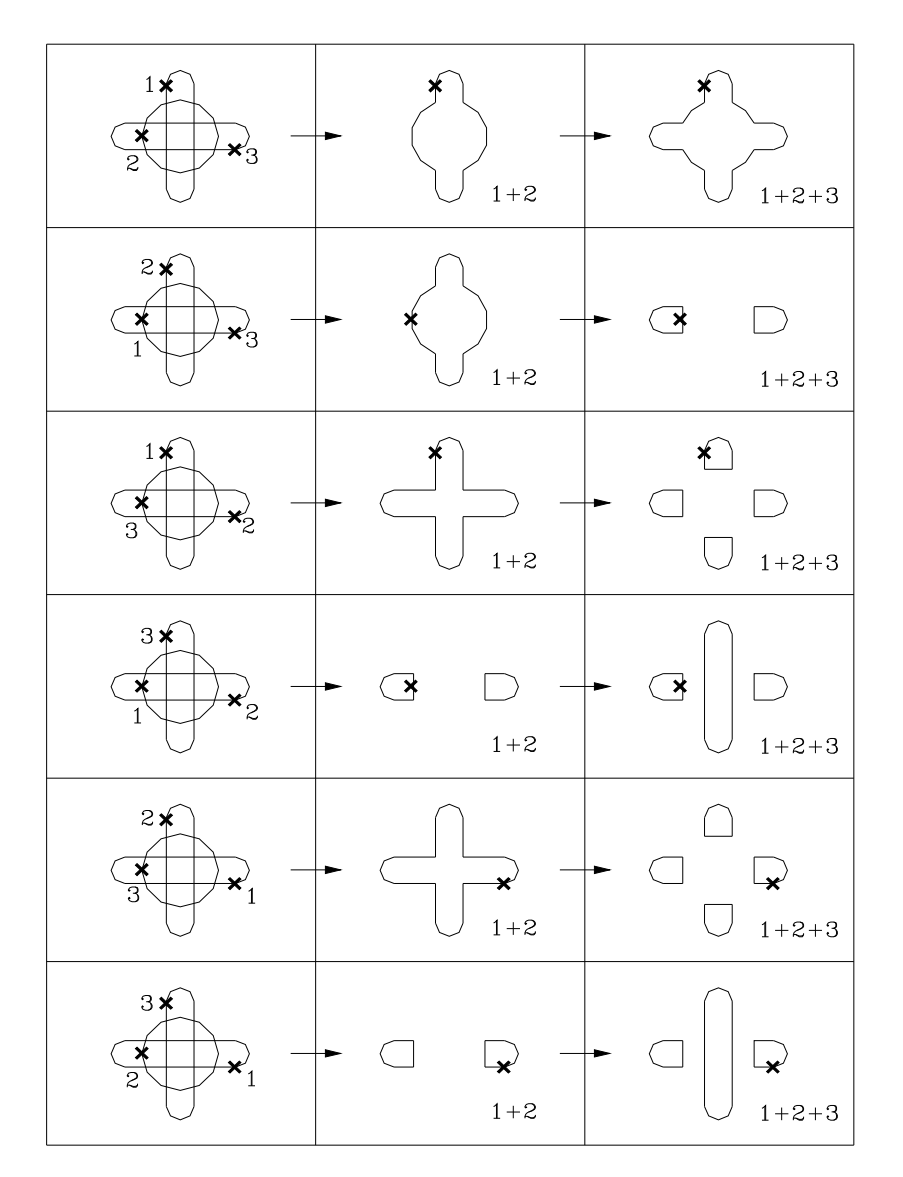

IRREGULAR POCKET CANNED CYCLE 3D pockets

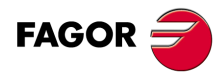

CNC 8055 CNC 8055i

## 11.2.7 Profile stacking

When 2 or more profiles stack on top of each other, the following considerations must be taken into account.

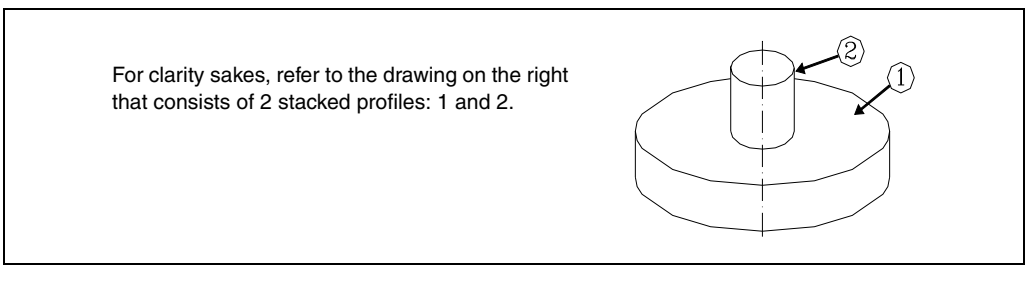

The base coordinate of the top profile (2) must coincide with the surface coordinate of the bottom profile (1).

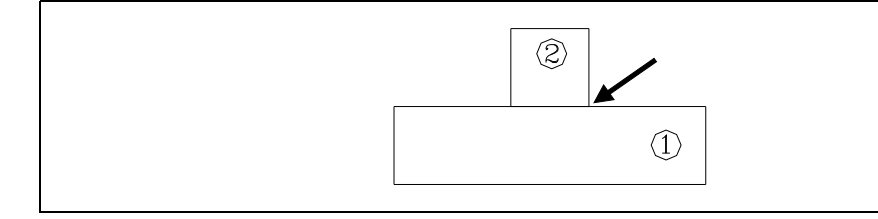

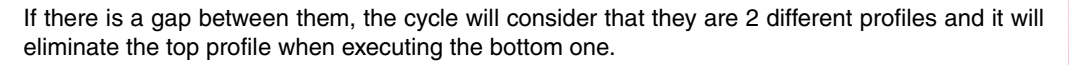

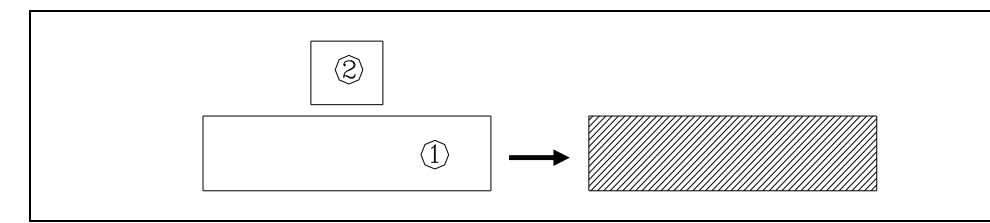

If the profiles mix, the canned cycle will make a groove around the top profile when running the finishing pass.

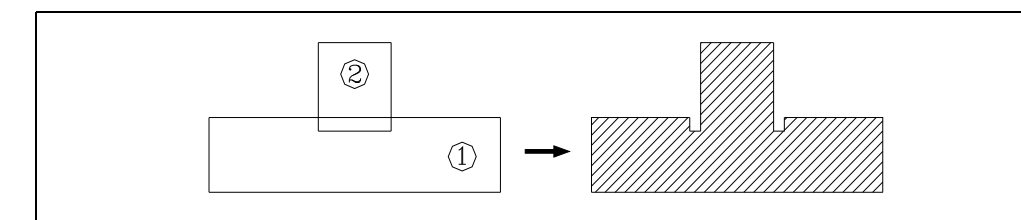

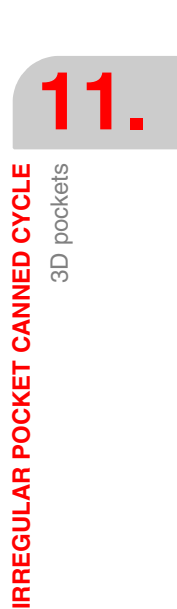

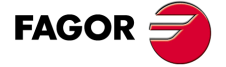

CNC 8055 CNC 8055i

### 11.2.8 Profile programming syntax

The outside profile and the inside profiles or islands which are programmed must be defined by simple geometrical elements such as straight lines or arcs.

The first definition block (where the external profile starts) and the last (where the last profile defined ends) must be provided with the block label number. These label numbers will indicate the beginning and end of the profile geometry definition for the profiles that make up the pocket.

; Definition of irregular pocket canned cycle. G66 R100 C200 F300 S400 E500 ; Geometrical description. N400 G17

N500 G2 G6 X300 Y50 I150 J0

The profile programming syntax must follow these rules:

- The first profile defining block must have a label number to indicate to the G66 canned cycle the beginning of the geometry description.
- · First, the outside pocket contour must be defined and, then, the contour of each island.

When a contour has more than one depth profile, the contours must be defined one by one indicating, on each one, the plane profile and, then, its depth profile.

• The first profile defining block of the plane profile as well as that of the depth profile must contain function G00 (indicative of the beginning of the profile).

Care must be taken to program G01, G02 or G03 in the block following the definition of the beginning, as G00 is modal, thus preventing the CNC from interpreting the following blocks as the beginnings of a new profile.

• The last profile defining block must have a label number to indicate to the G66 canned cycle the end of the geometry description.

; Definition of irregular pocket canned cycle. G66 R200 C250 F300 S400 E500

; Beginning of the definition of pocket geometry. N400 G17 ; External contour. Plane profile. G0 G90 X5 Y-26 Z0

; Depth profile.

G16 XZ G0 --- ---

; Island definition G17 ; Plane profile. G0 X30 Y-6

; Depth profile. G16 XZ

G0

---- ---- ----

; End of geometric description. N500G3 Y-21 Z0 J-5 K0

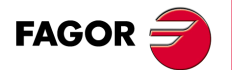

CNC 8055 CNC 8055i

- Profiles are described as programmed paths, it being possible to include corner rounding, chamfers, etc., following the syntax rules defined for this purpose.
- The profile description must not contain: mirror images, scaling factor changes, pattern rotation, zero offsets, etc.
- It must not contain high level blocks such as jumps, calls to subroutines or parametric programming.
- It must not contain other canned cycles.

In addition to the G00 function, which has a special meaning, the irregular pocket canned cycle allows the use of the following functions for the definition of profiles.

| G01 | Linear interpolation.                                        |
|-----|--------------------------------------------------------------|
| G02 | Clockwise circular interpolation.                            |
| G03 | Counterclockwise circular interpolation.                     |
| G06 | Circle center in absolute coordinates.                       |
| G08 | Arc tangent to previous path.                                |
| G09 | Three point arc.                                             |
| G16 | Main plane selection by two addresses and longitudinal axis. |
| G17 | Main plane X-Y and longitudinal Z.                           |
| G18 | Main plane Z-X and longitudinal Y.                           |
| G19 | Main plane Y-Z and longitudinal X.                           |
| G36 | Automatic radius blend.                                      |
| G39 | Chamfer.                                                     |
| G53 | Programming with respect to home.                            |
| G70 | Programming in inches.                                       |
| G71 | Programming in millimeters.                                  |
| G90 | Absolute programming.                                        |
| G91 | Incremental programming.                                     |

G93 Polar origin preset.

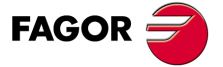

CNC 8055 CNC 8055i

### 11.2.9 Programming examples

#### Programming example .1.

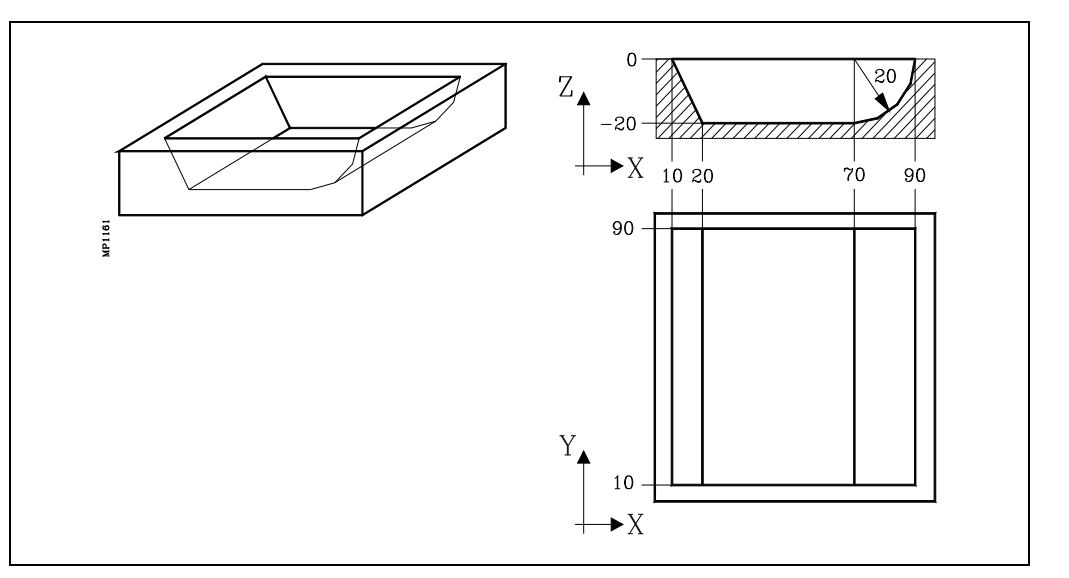

In this example, the island has 3 types of depth profiles: A, B and C. 3 contours are used to define the island: A-type contour, B-type contour and C-type contour.

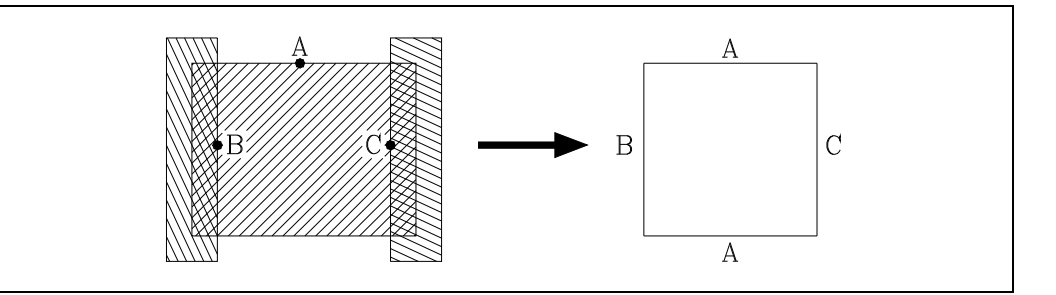

; Tool dimensions. (TOR1=2.5,TOL1=20,TOI1=0,TOK1=0)

; Initial positioning and definition of the 3D pocket. G17 G0 G43 G90 Z50 S1000 M4 G5 G66 R200 C250 F300 S400 E500 M30

; Definition of roughing operation. N200 G67 B5 C4 I-20 R5 V100 F400 T1D1 M6

; Definition of the semi-finishing operation N250 G67 B2 I-20 R5 V100 F550 T2D1 M6

; Definition of finishing operation. N300 G68 B1.5 L0.75 Q0 I-20 R5 V80 F275 T3 D1 M6

; Definition of pocket geometry. Blocks N400 through N500. N400 G17

; Definition of A-type contour. Plane profile. G0 G90 X50 Y90 Z0 G1 X0 Y10 X100 Y90 X50

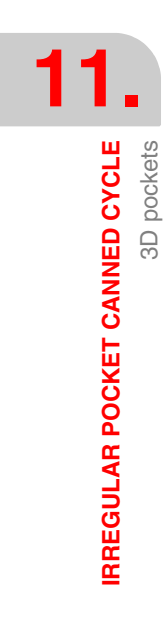

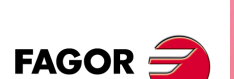

CNC 8055 CNC 8055i

; Depth profile. G16 YZ G0 G90 Y90 Z0 G1 Z-20 ; Definition of B-type contour. Plane profile. G17 G0 G90 X10 Y50 G1 Y100 X-10 Y0 X10 Y50 ; Depth profile. G16 XZ G0 G90 X10 Z0 G1 X20 Z-20 ; Definition of C-type contour. Plane profile. G17 G0 G90 X90 Y50 G1 Y100 X110 Y0 X90 Y50 ; Depth profile. G16 XZ G0 G90 X90 Z0 N500 G2 X70 Z-20 I-20 K0

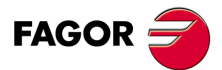

CNC 8055 CNC 8055i

### Programming example .2.

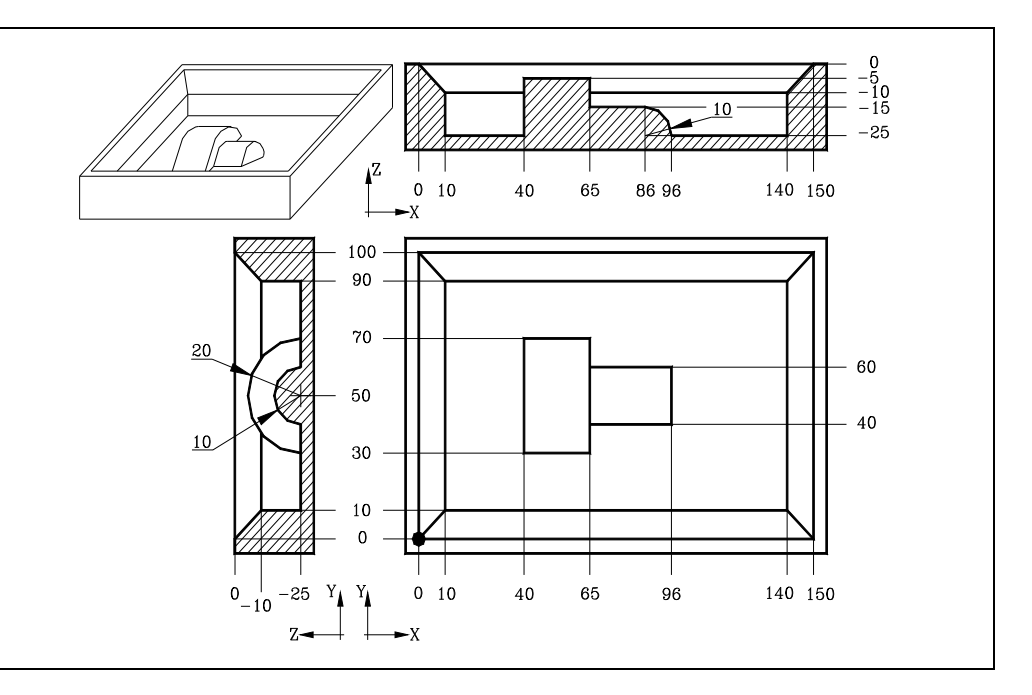

In this example, the island has 3 types of depth profiles: A, B and C. 3 contours are used to define the island: A-type contour, B-type contour and C-type contour.

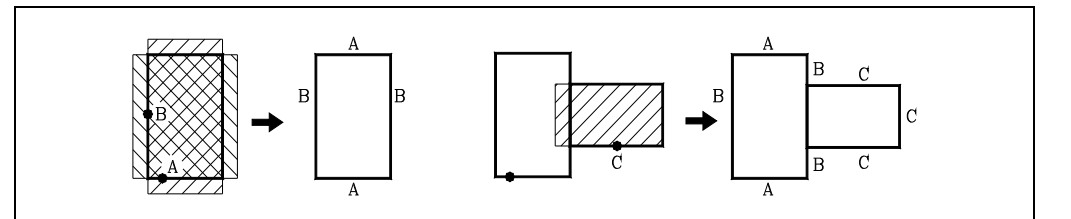

; Tool dimensions. (TOR1=7.5,TOI1=0,TOR2=5,TOI2=0,TOR3=2.5,TOI3=0) ; Initial positioning and definition of the 3D pocket. G17 G0 G43 G90 Z50 S1000 M4 G5 G66 R200 C250 F300 S400 E500

; Definition of roughing operation. N200 G67 B7 C14 I-25 R3 V100 F500 T1 D1 M6

; Definition of the semi-finishing operation N250 G67 B3 I-25 R3 V100 F625 T2 D2 M6

M30

G16 XZ G0 G90 X0 Z0 G1 X10 Z-10

; Definition of finishing operation. N300 G68 B1 L1 Q0 J0 I-25 R3 V100 F350 T3 D3 M6

; Definition of pocket geometry. Blocks N400 through N500. N400 G17

; Definition of outside contour. Plane profile. G0 G90 X0 Y0 Z0 G1 X150 Y100 X0 Y0 ; Depth profile.

CNC 8055

**CNC 8055i** 

FAGOR :

; Definition of A-type contour. Plane profile. G17 G0 G90 X50 Y30 G1 X70 Y70 X35 Y30 X50 ; Depth profile. G16 YZ G0 G90 Y30 Z-25 G2 Y50 Z-5 J20 K0 ; Definition of B-type contour. Plane profile. G17 G0 G90 X40 Y50 G1 Y25 X65 Y75 X40 Y50 ; Depth profile. G16 XZ G0 G90 X40 Z-25 G1 Z-5 ; Definition of C-type contour. Plane profile. G17 G90 X80 Y40 G0 X96 G1 Y60 X60 Y40 X80 ; Depth profile. G16 YZ G0 G90 Y40 Z-25

N500 G2 Y50 Z-15 J10 K0

IRREGULAR POCKET CANNED CYCLE 3D pockets

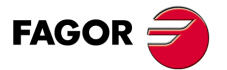

CNC 8055 CNC 8055i

### Programming example .3.

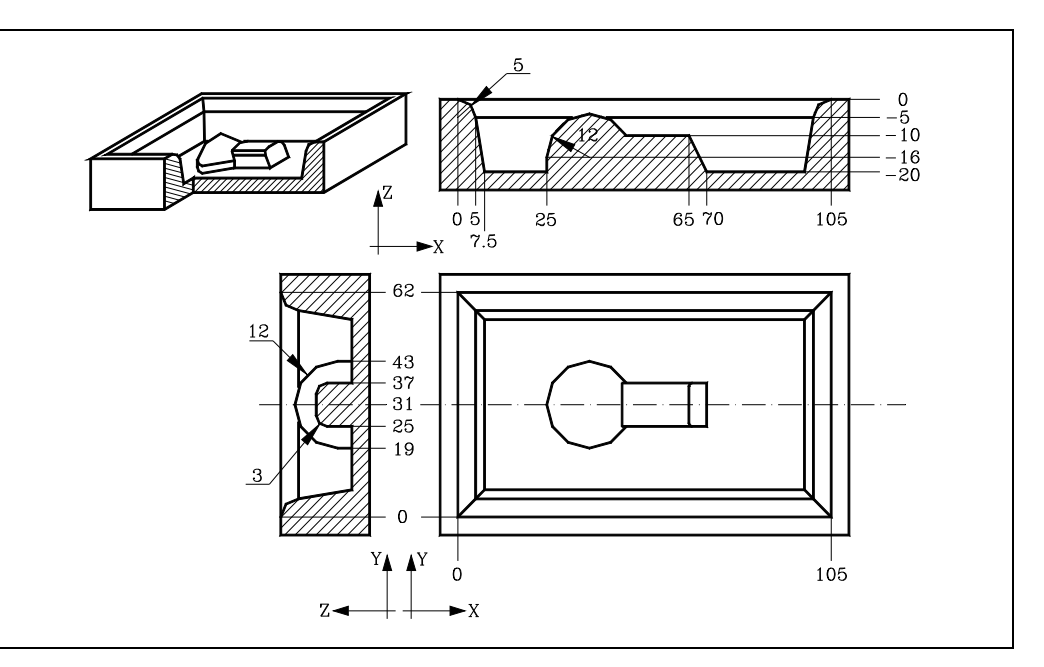

In this example, the island has 3 types of depth profiles: A, B and C. 3 contours are used to define the island: A-type contour, B-type contour and C-type contour.

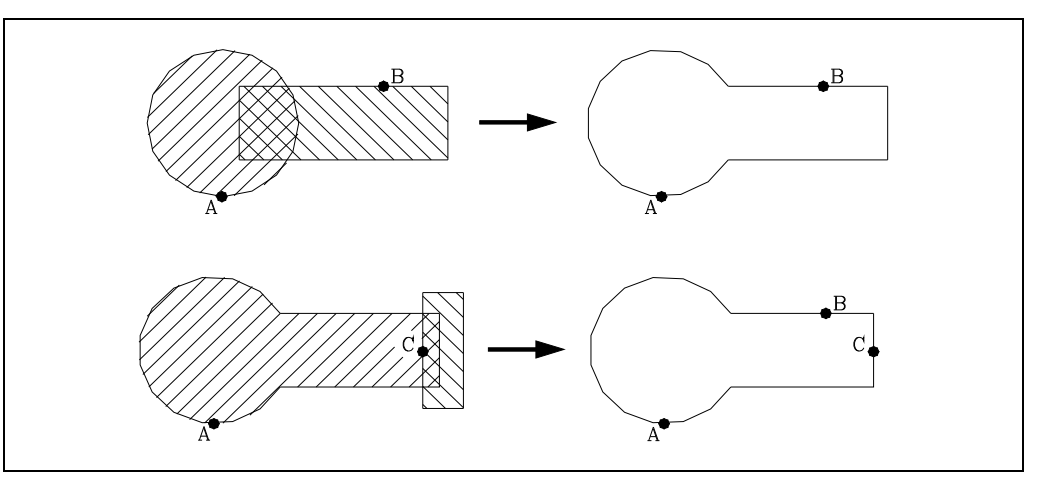

; Tool dimensions.

(TOR1=4,TOI1=0,TOR2=2.5,TOI2=0)

; Initial positioning and definition of the 3D pocket. G17 G0 G43 G90 Z25 S1000 M3 G66 R200 C250 F300 S400 E500 M30

; Definition of roughing operation. N200 G67 B5 C4 I-20 R5 V100 F700 T1 D1 M6

; Definition of the semi-finishing operation N250 G67 B2 I-20 R5 V100 F850 T1 D1 M6

; Definition of finishing operation. N300 G68 B1.5 L0.25 Q0 I-20 R5 V100 F500 T2 D2 M6

; Definition of pocket geometry. Blocks N400 through N500. N400 G17

IRREGULAR POCKET CANNED CYCLE 3D pockets

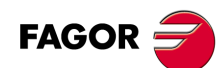

CNC 8055 CNC 8055i

; Definition of outside contour. Plane profile. G0 G90 X0 Y0 Z0 G1 X105 Y62 X0 Y0 ; Depth profile. G16 XZ G0 X0 Z0 G2 X5 Z-5 I0 K-5 G1 X7.5 Z-20 ; Definition of A-type contour. Plane profile. G17 G90 G0 X37 Y19 G2 I0 J12 ; Depth profile. G16 YZ G0 Y19 Z-20 G1 Z-16 G2 Y31 Z-4 R12 ; Definition of B-type contour. Plane profile. G17 G90 G0 X60 Y37 G1 X75 Y25 X40 Y37 ; Depth profile. G16 YZ G0 Y37 Z-20 G1 Z-13 G3 Y34 Z-10 J-3 K0 ; Definition of C-type contour. Plane profile. G17 G0 X70 Y31 G1 Y40 X80 Y20 X70 Y31 ; Depth profile. G16 XZ G0 X70 Z-20 N500 G1 X65 Z-10

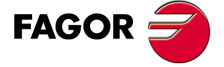

CNC 8055 CNC 8055i

## Programming example .4.

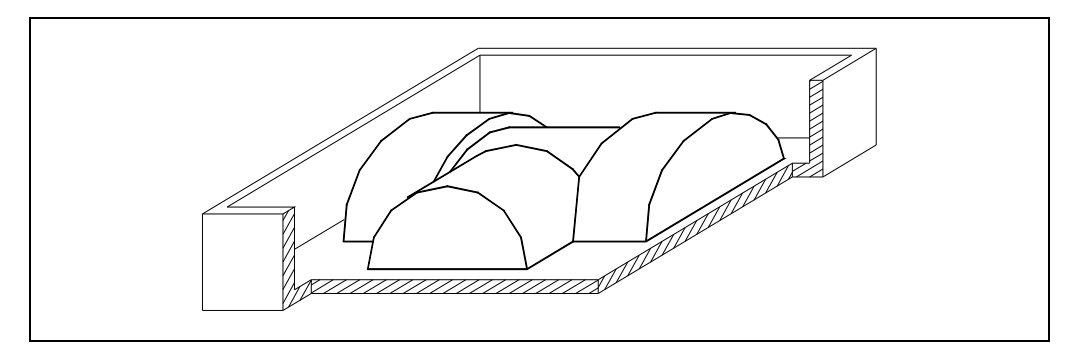

To define the island 10 contours are used as shown here:

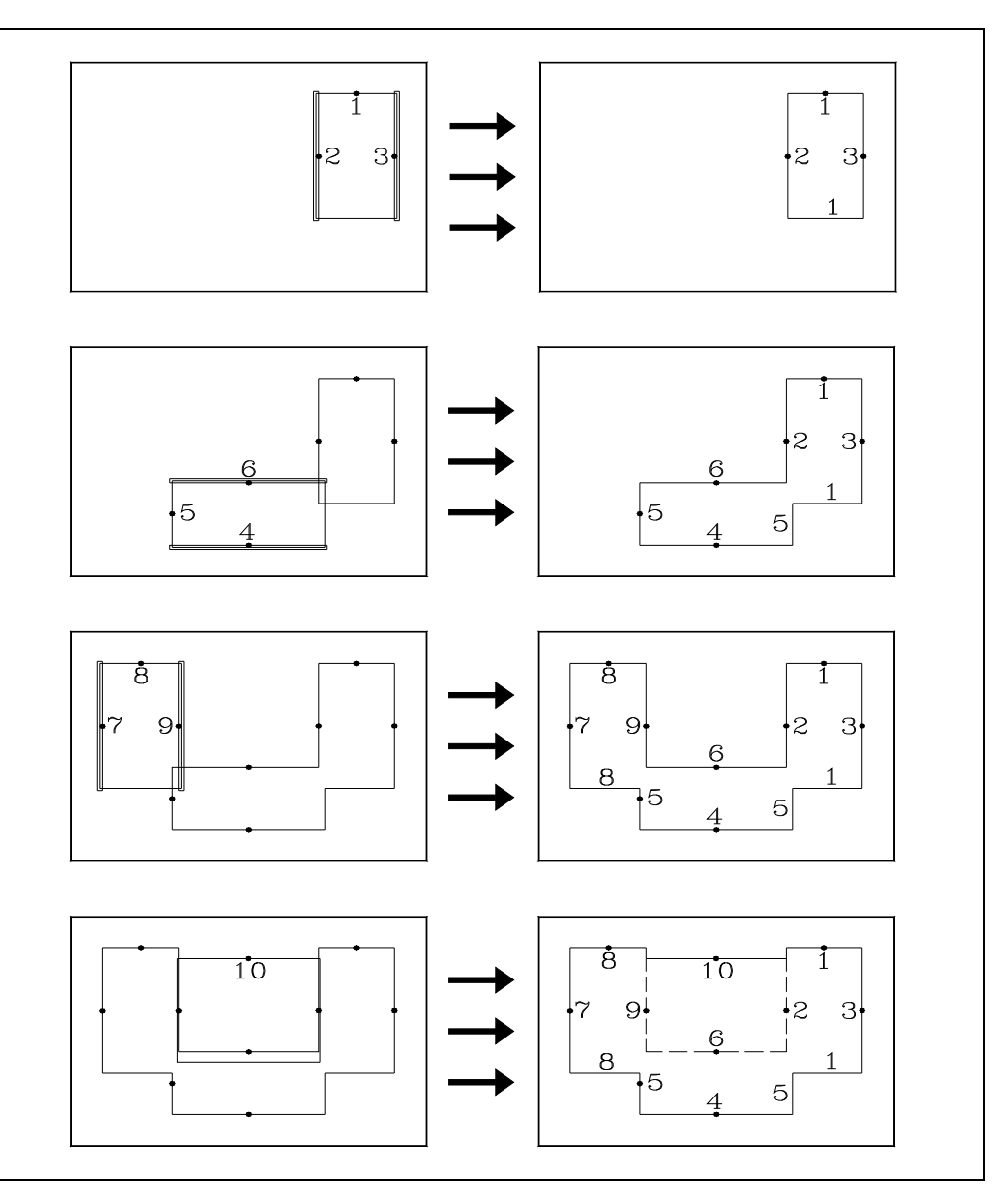

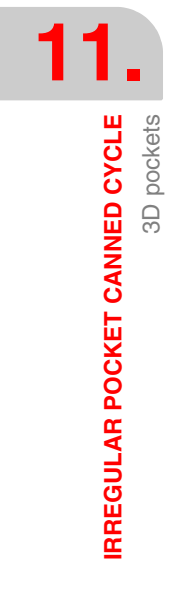

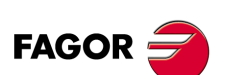

CNC 8055 CNC 8055i

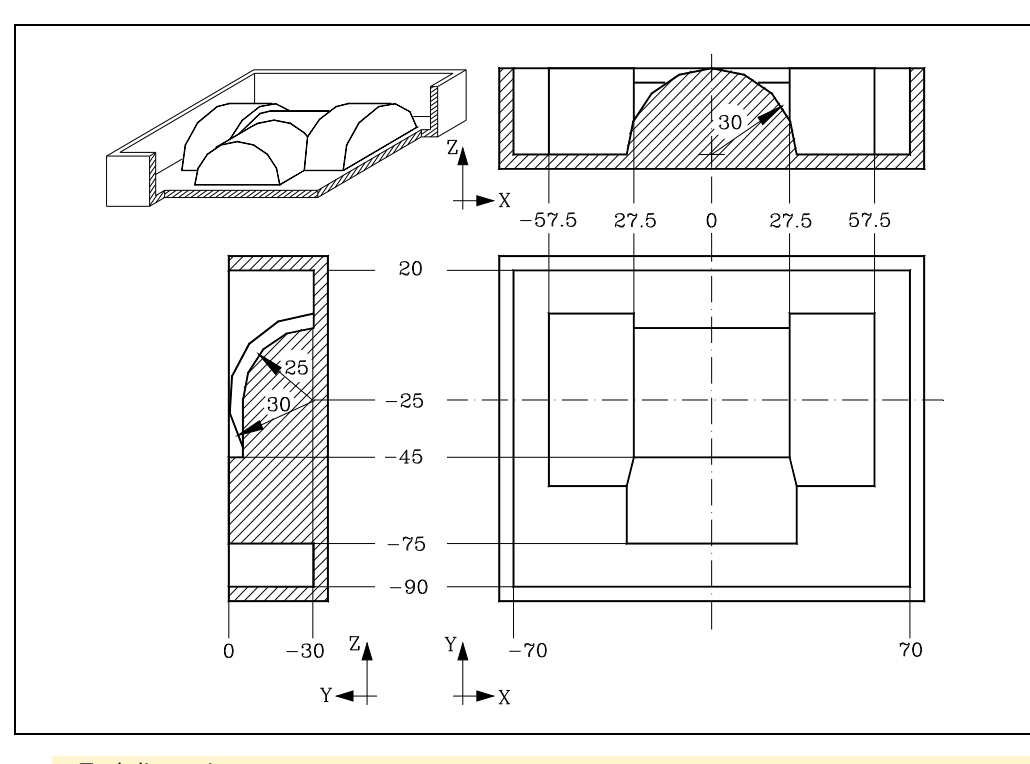

```
; Tool dimensions.
(TOR1=4,TOI1=0,TOR2=2.5,TOI2=0)
```

```
; Initial positioning and definition of the 3D pocket.
G17 G0 G43 G90 Z25 S1000 M3
G66 R200 C250 F300 S400 E500
M30
```

```
; Definition of roughing operation.
N200 G67 B5 C0 I-30 R5 V100 F700 T1 D1 M6
```

```
; Definition of the semi-finishing operation N250 G67 B1.15 I-29 R5 V100 F850 T1 D1 M6
```

```
; Definition of finishing operation.
N300 G68 B1.5 L0.25 Q0 I-30 R5 V100 F500 T2 D2 M6
```

```
; Definition of pocket geometry. Blocks N400 through N500.
N400 G17
```

```
; Definition of outside contour. Plane profile.

G90 G0 X-70 Y20 Z0

G1 X70

Y-90

X-70

Y20

; Definition of contour 1. Plane profile.

G17

G90 G0 X42.5 Y5

G1 G91 X-16

Y-60

X32
```

; Depth profile. G16 YZ G0 G90 Y5 Z-30 G3 Y-25 Z0 J-30 K0

Y60 X-16

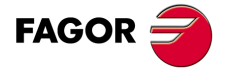

CNC 8055 CNC 8055i

IRREGULAR POCKET CANNED CYCLE 3D pockets

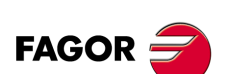

CNC 8055 CNC 8055i

·M· & ·EN· MODELS SOFT: V01.6x ; Definition of contour 2. G17 G0 X27.5 Y-25 G1 G91 Y31 G1 X-2 Y-62 X2 Y31 ; Depth profile. G16 XZ G0 G90 X27.5 Z-30 G1 Z0 ; Definition of contour 3. G17 G0 X57.5 Y-25 G1 G91 Y-31 X2 Y62 X-2 Y-31 ; Depth profile. G16 XZ G0 G90 X57.5 Z-30 G1 Z0 ; Definition of contour 4. G17 G0 X0 Y-75 G1 G91 X-31 Y-2 X62 Y2 X-31 ; Depth profile. G16 YZ G0 G90 Y-75 Z-30 G1 Z0 ; Definition of contour 5. G17 G0 X-30 Y-60 G1 G91 Y-16 X60 Y32 X-60 Y-16 ; Depth profile. G16 XZ G0 G90 X-30 Z-30 G2 X0 Z0 I30 K0 ; Definition of contour 6.

; Definition of contour 6 G17 G0 X0 Y-45 G1 G91 X31 Y2 X-62 Y-2 X31 ; Depth profile. G16 YZ G0 G90 Y-45 Z-30 G1 Z0 ; Definition of contour 7. G17 G0 X-57.5 Y-25 G1 G91 Y31 X-2 Y-62 X2 Y31 ; Depth profile. G16 XZ G0 G90 X-57.5 Z-30 G1 Z0 ; Definition of contour 8. G17 G0 X-42.5 Y5 G1 G91 X-16 Y-60 X32 Y60 X-16 ; Depth profile. G16 YZ G0 G90 Y5 Z-30 G3 Y-25 Z0 J-30 K0 ; Definition of contour 9. G17 G0 X-27.5 Y-25 G1 G91 Y-31 X2 Y62 X-2 Y-31 ; Depth profile. G16 XZ G0 G90 X27.5 Z-30 G1 Z0 ; Definition of contour 10. G17 G0 X0 Y0 G1 X-28 Y-50 X28 Y0 X0 ; Depth profile. G16 YZ G0 Y0 Z-30 N500 G3 Y-25 Z-5 J-25 K0

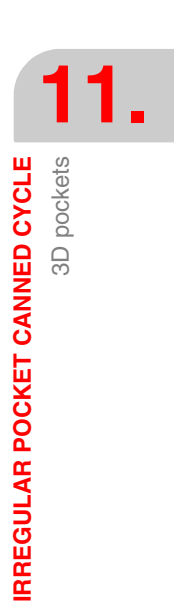

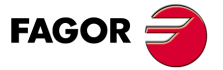

CNC 8055 CNC 8055i

### Programming example .5.

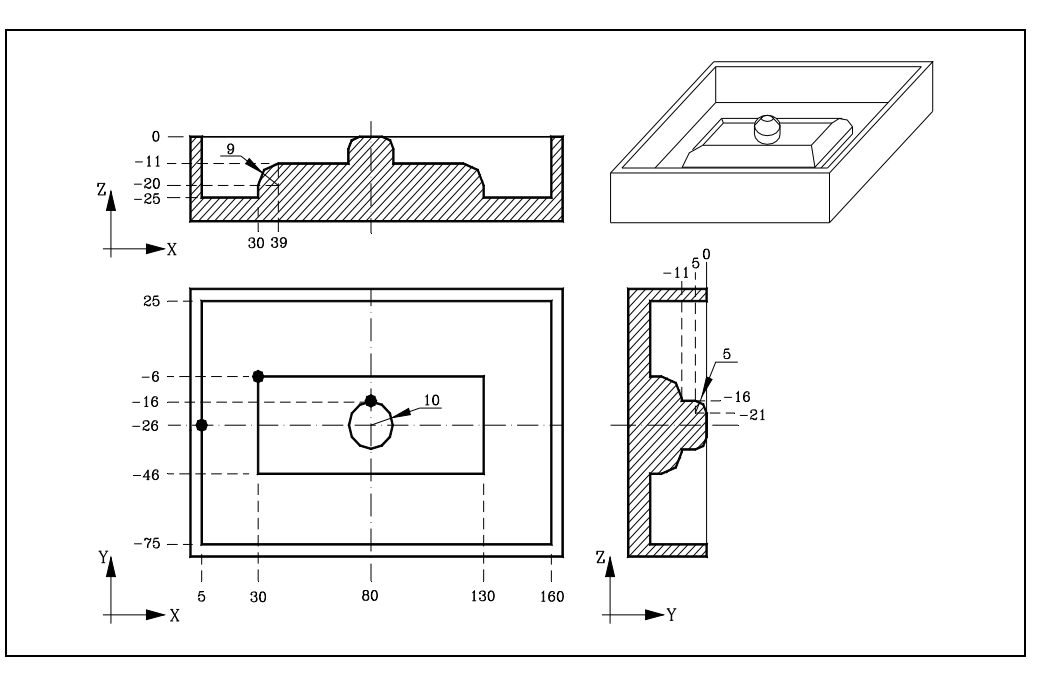

In this example, the island has 2 types of depth profiles: A and B. 2 contours are used to define the island: the low contour (A-type) and the high contour (B-type).

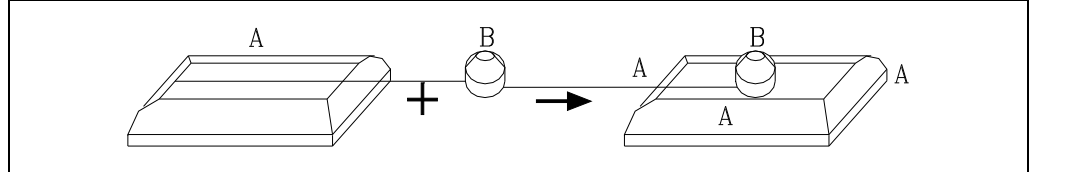

; Tool dimensions. (TOR1=2.5,TOL1=20,TOI1=0,TOK1=0)

; Initial positioning and definition of the 3D pocket. G17 G0 G43 G90 Z50 S1000 M4 G5 G66 R200 C250 F300 S400 E500 M30

; Definition of roughing operation. N200 G67 B5 C4 I-25 R5 V100 F400 T1 D1 M6

; Definition of the semi-finishing operation N250 G67 B2 I-25 R5 V100 F550 T2 D1 M6

; Definition of finishing operation. N300 G68 B1.5 L0.75 Q0 I-25 R5 V100 F275 T3 D1 M6  $\,$ 

; Definition of pocket geometry. Blocks N400 through N500. N400 G17

; Definition of outside contour. Plane profile. G90 G0 X5 Y-26 Z0 G1 Y25 X160 Y-75 X5 Y-26

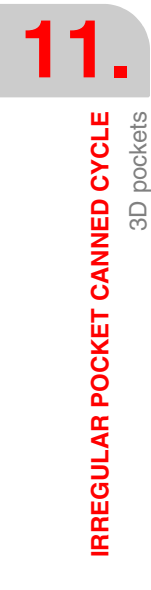

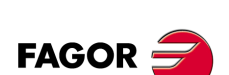

CNC 8055 CNC 8055i

G1 Y-16 Z-5

N500 G3 Y-21 Z0 J-5 K0

; Definition of the low (A-type) contour. Plane profile. G17 G90 G0 X30 Y-6 G1 Y-46 X130 Y-6 X30 ; Depth profile. G16 XZ G0 X30 Z-25 G1 Z-20 G2 X39 Z-11 I9 K0 ; Definition of the high (B-type) contour. Plane profile. G17 G90 G0 X80 Y-16 G2 I0 J-10 ; Depth profile. G16 YZ G0 Y-16 Z-11

IRREGULAR POCKET CANNED CYCLE 3D pockets

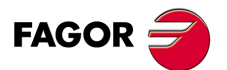

CNC 8055 CNC 8055i

### 11.2.10 Errors

The CNC will issue the following errors:

#### **ERROR 1025** A tool with no radius has been programmed

It comes up when using a tool with "0" radius while machining a 3D pocket.

#### **ERROR 1026** A step has been programmed that is larger than the tool diameter

When parameter "C" of the roughing operation is greater than the diameter of the roughing tool.

#### **ERROR 1041** Mandatory parameter not programmed in canned cycle

It comes up in the following instances:

- · When parameters "I" and "R" have not been programmed in the roughing operation.
- When not using a roughing operation and not programming the "I" and "R" parameters for the semi-finishing operation.
- When not using a semi-finishing operation and not programming the "I" and "R" parameters for the finishing operation.
- When parameter "B" has not been programmed in the finishing operation.

#### **ERROR 1042** Wrong parameter value in the canned cycle)

It comes up in the following instances:

- When parameter "Q" of the finishing operation has the wrong value.
- · When parameter "B" of the finishing operation has a "0" value.
- When parameter "J" of the finishing operation has been programmed with a value greater than the finishing tool radius.

#### **ERROR 1043** Wrong depth profile in pocket with islands

It comes up in the following instances:

- When the depth profiles of 2 sections of the same contour (simple or composite) cross each other
- When the finishing operation cannot be performed with the programmed tool. A typical case is a spherical mold with a non-spherical tool (parameter "J" not equal to the radius).

#### **ERROR 1044** The plane profile intersects itself in an irregular pocket with islands

It comes up when any of the plane profiles of the programmed contours intersects itself.

#### **ERROR 1046** Wrong tool position before the canned cycle

It comes up when calling the G66 cycle if the tool is positioned between the reference plane and the depth coordinate (bottom) of any of the operations.

#### **ERROR 1047** Open plane profile in an irregular pocket with islands

It comes up when any of the programmed contours does not begin and end at the same point. It may be because G1 has not been programmed after the beginning, with G0, on any of the profiles.

#### **ERROR 1048** Part surface coordinate not programmed in pocket with islands

It comes up when the first point of the geometry does not include the pocket top coordinate.

#### **ERROR 1049** Wrong reference plane coordinate for the canned cycle

It comes up when the coordinate of the reference plane is located between the part's "top" and "bottom" in any of the operations.

#### **ERROR 1084**

## Arc programmed wrong.

It comes up when any of the paths programmed in the geometry definition of the pocket is wrong.

#### **ERROR 1227** Wrong profile intersection in a pocket with islands

It comes up in the following instances:

• When two plane profiles have a common section (drawing on the left).

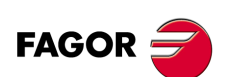

**CNC 8055** CNC 8055i

• When the initial points of two profiles in the main plane coincide (drawing on the right).

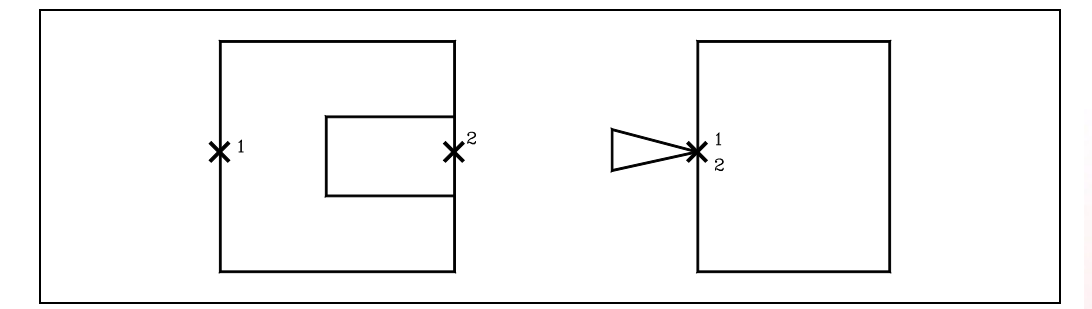

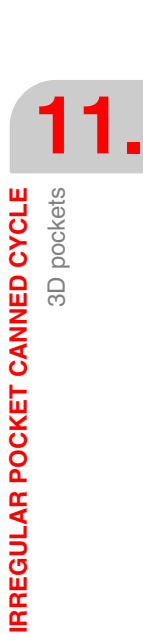

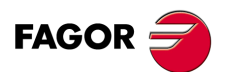

CNC 8055 CNC 8055i

IRREGULAR POCKET CANNED CYCLE 3D pockets

CNC 8055 CNC 8055i

# PROBING

The CNC has two probe inputs, one for TTL-type 5Vdc signals and another for 24 Vdc signals.

The connection of the different types of probes to these inputs are explained in the appendix to the Installation manual.

12

This control allows the following operations to be performed, by using probes:

- Programming probing blocks with functions G75 and G76.
- Execution of the various tool calibration, part-measurement and part centering cycles by means of high-level language programming.

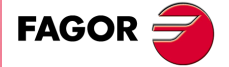

CNC 8055 CNC 8055i

## 12.1 Probing (G75, G76)

The G75 function allows movements to be programmed that will end after the CNC receives the signal from the measuring probe used.

The G76 function allows movements to be programmed that will end after the CNC no longer receives the signal from the measuring probe used.

Their definition format is:

G75 X..C ±5.5 G76 X..C ±5.5

After G75 or G76, the required axis or axes will be programmed, as well as the coordinates of these axes that will define the end point of the programmed movement.

The machine will move according to the programmed path until it receives the signal from the probe (G75) or until it no longer receives the probe signal (G76). At this time, the CNC will consider the block finished, taking as the theoretical position of the axes the real position they have at that time.

If the axes reach the programmed position before receiving or while receiving the external signal from the probe, the CNC will stop the movement of the axes.

This type of movement with probing blocks are very useful when it is required to generate measurement or verification programs for tools and parts.

Functions G75 and G76 are not modal and, therefore, must be programmed whenever it is wished to probe.

Functions G75 and G76 are incompatible with each other and with G00, G02, G03, G33, G34, G41 and G42 functions. In addition, once this has been performed, the CNC will assume functions G01 and G40.

During G75 or G76 moves, the operation of the feedrate override switch depends on the setting of OEM machine parameter FOVRG75.

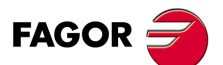

CNC 8055 CNC 8055i

## 12.2 Probing canned cycles

The CNC offers the following probing canned cycles:

- Tool calibration canned cycle.
- Probe calibrating canned cycle.
- Surface measuring canned cycle.
- Outside corner measuring canned cycle.
- Inside corner measuring canned cycle.
- Angle measuring canned cycle.
- Corner and angle measuring canned cycle.
- Hole measuring canned cycle.
- Boss measuring canned cycle.
- Rectangular part centering canned cycle.
- · Circular part centering canned cycle.
- Tabletop probe calibrating canned cycle.

All the movements of these probing canned cycles will be performed in the X, Y, Z axes and the work plane must be formed by 2 of these axes (XY, XZ, YZ, YX, ZX, ZY). The other axis must be perpendicular and it must be selected as the longitudinal axis.

Canned cycles will be programmed by means of the high level mnemonic, PROBE, which has the following programming format:

(PROBE (expression), (assignment instruction),...)

This instruction PROBE calls the probing cycle indicated by means of a number or any expression which results in a number. Besides, it allows the parameters of this cycle to be initialized with the values required to perform it, by means of assignment instructions.

### Some general points to consider

Probing canned cycles are not modal, and therefore must be programmed whenever it is required to perform any of them.

The probes used in the performance of these cycles are:

- Probe placed on a fixed position on the machine, used for calibrating tools.
- Probe placed in the spindle, will be treated as a tool and will be used in the different measuring cycles.

The execution of a probing canned cycle does not alter the history of previous "G" functions, except for the radius compensation functions G41 and G42.

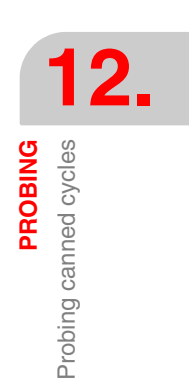

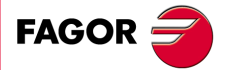

CNC 8055 CNC 8055i

## 12.3 PROBE 1. Tool length calibrating canned cycle

This is used to calibrate the length and radius of the selected tool. The following operations are possible with this cycle.

- Calibrate the length of a tool.
- · Calibrate the radius of a tool.
- To calibrate the tool radius and length.
- · Measure the length wear of a tool.
- · Measure the radius wear of a tool.
- Measure the radius wear and length wear of a tool.

To perform this cycle it is necessary to have a table-top probe, installed in a fixed position on the machine and with its faces parallel to axes X, Y, Z. Its position will be indicated in absolute coordinates with respect to machine zero by means of the general machine parameters:

| PRBXMIN | Indicates the minimum coordinate occupied by the probe along the X axis.         |
|---------|----------------------------------------------------------------------------------|
| PRBXMAX | Indicates the maximum coordinate occupied by the probe along the ${\sf X}$ axis. |
| PRBYMIN | Indicates the minimum coordinate occupied by the probe along the Y axis.         |
| PRBYMAX | Indicates the maximum coordinate occupied by the probe along the Y axis.         |
| PRBZMIN | Indicates the minimum coordinate occupied by the probe along the Z axis.         |
| PRBZMAX | Indicates the maximum coordinate occupied by the probe along the Z axis.         |

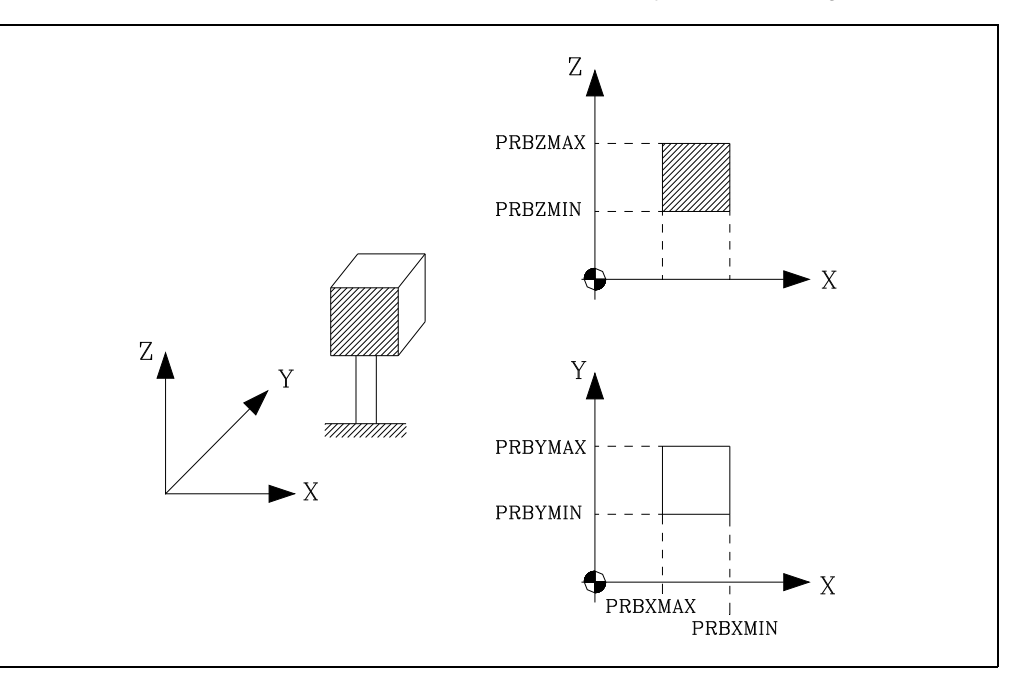

If it is the first time that the tool length has been calibrated, it is advisable to include an approximate value of its length (L) in the tool offset table.

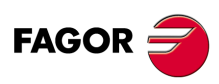

CNC 8055 CNC 8055i

## **Programming format**

The programming format for this cycle is.

(PROBE 1, B, I, F, J, K, L, C, D, E, S, M, C, N, X, U, Y, V, Z, W)

Certain parameters are only relevant in certain type of measurement. Later sections describe the various options of this cycle and the parameters to be set in each one.

### Parameters X, U, Y, V, Z, W.

Define the probe position. They are optional parameters that usually need not be defined. In certain machines, due to lack of repeatability in the mechanical positioning of the probe, the probe must be calibrated again before each calibration.

Instead of redefining machine parameters PRBXMIN, PRBXMAX, PRBYMIN, PRBYMAX, PRBZMAX, PRBZMIN every time the probe is calibrated, those coordinates may be indicated in parameters X, U, Y, V, Z, W, respectively.

The CNC does not modify the machine parameters. The CNC only takes into account the coordinates indicated in X, U, Y, V, Z, W during this calibration. If any of the X, U, Y, V, Z, W fields is left out, the CNC takes the value assigned to the corresponding machine parameter.

PROBING

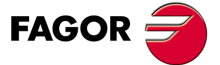

CNC 8055 CNC 8055i

## 12.3.1 Calibrate the length or measure the length wear of a tool.

The type of operation (calibration or measurement) is selected when calling the cycle.

The calibration or measurement may be done on the tool shaft or on its tip. It is selected when calling the canned cycle.

The programming format depends on the operation to carry out:

• Tool length calibration along its shaft.

(PROBE 1, B, I0, F, J0, X, U, Y, V, Z, W)

- Tool length calibration at its tip.
   (PROBE 1, B, I1, F, J0, D, S, N, X, U, Y, V, Z, W)
- Measurement of the tool length wear along its shaft. (PROBE 1, B, I0, F, J1, L, C, X, U, Y, V, Z, W)
- Measurement of the tool length wear at its tip.
   (PROBE 1, B, I1, F, J1, L, D, S, C, N, X, U, Y, V, Z, W)

### [ B5.5 ] Safety distance

(10)

(11)

R

It must be programmed with a positive value greater than 0.

### [I] Type of calibration or wear measurement

The calibration may be done on the tool shaft or on its tip.

- I = 0 Calibration of the tool length or measurement of the tool length wear along its shaft.
- I = 1 Calibration of the tool length or measurement of the tool length wear on its tip.

If not programmed, the cycle will assume the IO value.

### I = 0. Tool calibration along its shaft.

I = 1. Tool calibration at its tip.

It is useful for drilling tools, ball end-mills, or tools whose diameter is smaller than the probe's probing surface.

It is useful for calibrating tools with several cutting edges (end-mills), or tools

This type of calibration may be carried out either with the spindle stopped or

This type of calibration is carried out with the spindle stopped.

whose diameter is larger than the probe's probing surface.

# turning in the opposite direction to the cutting direction.

It sets the probing feedrate. It must be programmed in mm/minute or inches/minute.

### [J] Type of operation

[F5.5] Probing feedrate

The calibration may be done on the tool shaft or on its tip.

- J = 0 Tool calibration.
- J = 1 Wear measurement.

#### [L5.5] Maximum length wear allowed

When set to 0, the tool is not rejected due to length wear. The tool is rejected when measuring a wear greater than the one defined.

Only if J1 has been defined and tool life monitoring is being used. If not programmed, the canned cycle will assume the L0 value.

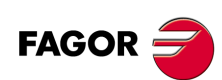

CNC 8055 CNC 8055i

#### [ D5.5 ] Distance from the tool shaft to the probing point

It sets the radius or distance referred to the tool shaft being probed.

If not defined, probing is carried out on the tool tip.

#### [S±5.5] Speed and turning direction of the tool

To probe with the spindle running, the tool must be turning in the opposite direction to the cutting direction.

- When set to 0, probing is carried out with the spindle stopped.
- When set with a positive value, the spindle starts in M3.
- When set with a negative value, the spindle starts in M4.

#### [C] Behavior when exceeding the amount of wear allowed

Only if "L" has been set to other than zero.

C = 0 It interrupts the execution for the user to select another tool.

C = 1 The cycle replaces the tool with another one of the same family.

If not programmed, the cycle will assume the C0 value.

#### [N] Number of edges to measure

When set to zero, it only takes one measurement. If not programmed, the cycle will assume the N0 value.

To measure each cutting edge when the spindle has feedback and s.m.p. M19TYPE (P43) =1.

#### [XUYVZW] Probe position

Optional parameters. See "Programming format" on page 285.

PROBING

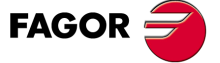

CNC 8055 CNC 8055i

#### Once the calibration cycle has ended

It updates global arithmetic parameter P299 and assigns the measured length to the tool offset selected in the tool offset table.

| P299 | "measured length" - "previous length (L+K)". |
|------|----------------------------------------------|
| L    | Measured length.                             |

K 0.

### Once the wear measuring cycle has ended

• When using tool live monitoring.

In this case, it compares the measured value with the theoretical length assigned in the table. If the maximum allowed is exceeded, it issues a "tool rejected" message and acts as follows:

- C0 It interrupts the execution for the user to select another tool.
- C1 The cycle replaces the tool with another one of the same family. It sets the "rejected tool" indicator (Status = R) It activates the general logic output PRTREJEC (M5564).
- If tool life monitoring is not available or the measuring difference does not exceed the maximum allowed.

In this case, it updates global arithmetic parameter P299 and the length wear value of the tool offset selected in the tool offset table.

- P299 "Measured length" "theoretical length (L)".
- L Theoretical length. It maintains the previous value.
- K "Measured length" "theoretical length (L)". New wear value.

If the dimension of each cutting edge was requested ("N" parameter) the measured values are assigned to global arithmetic parameters P271 and on.

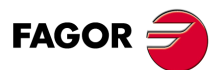

CNC 8055 CNC 8055i
## 12.3.2 Calibrate the radius or measure the radius wear of a tool

The type of operation (calibration or measurement) is selected when calling the cycle.

The programming format depends on the operation to carry out:

- Tool radius Calibration.
   (PROBE 1, B, I2, F, J0, K, E, S, N, X, U, Y, V, Z, W)
- Radius wear measurement.
   (PROBE 1, B, I2, F, J1, K, E, S, M, C, N, X, U, Y, V, Z, W)

## [ B5.5 ] Safety distance

It must be programmed with a positive value greater than 0.

#### [I] Type of calibration or wear measurement

The calibration may be done on the tool shaft or on its tip.

I = 2 Calibrate the radius or measure the radius wear of a tool.

If not programmed, the cycle will assume the IO value.

#### [F5.5] Probing feedrate

It sets the probing feedrate. It must be programmed in mm/minute or inches/minute.

## [J] Type of operation

- J = 0 Tool calibration.
- J = 1 Wear measurement.

### [K] Probe side used

It sets the probe side being used to probe the radius.

| K = 0 | Side X+. |
|-------|----------|
| K = 1 | Side X   |
| K = 2 | Side Y+. |
| K = 3 | Side Y   |

#### [E5.5] Distance from the tool tip to the probing point.

Distance referred to the theoretical tool tip being probed.

This parameter may be very useful with cutters whose bottom is not horizontal.

If not programmed, the cycle will assume the E0 value.

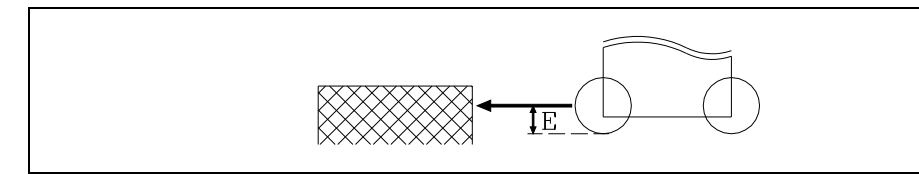

#### [S±5.5] Speed and turning direction of the tool

To probe with the spindle running, the tool must be turning in the opposite direction to the cutting direction.

- When set to 0, probing is carried out with the spindle stopped.
- When set with a positive value, the spindle starts in M3.
- When set with a negative value, the spindle starts in M4.

#### [ M5.5 ] Maximum radius wear allowed

When set to 0, the tool is not rejected due to radius wear. The tool is rejected when measuring a wear greater than the one defined.

Only if J1 has been defined and tool life monitoring is being used. If not programmed, a value of M0 will be assumed.

PROBING

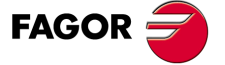

CNC 8055 CNC 8055i

#### [C] Behavior when exceeding the amount of wear allowed

Only if "M" has been set to other than zero.

- C = 0It interrupts the execution for the user to select another tool.
- C = 1The cycle replaces the tool with another one of the same family.

If not programmed, the cycle will assume the C0 value.

#### [N] Number of edges to measure

When set to zero, it only takes one measurement. If not programmed, the cycle will assume the N0 value.

To measure each cutting edge when the spindle has feedback and s.m.p. M19TYPE (P43) =1.

#### [XUYVZW] Probe position

Optional parameters. See "Programming format" on page 285.

## Actions after finishing the cycle

#### Once the calibration cycle has ended

It updates global arithmetic parameter P298 and assigns the measured radius to the tool offset selected in the tool offset table.

| P298 | "Measured radius" - "previous radius (R+I) |
|------|--------------------------------------------|
| R    | Measured radius.                           |

| К | weasured | rad |
|---|----------|-----|
|   |          |     |

0.

I

I

#### Once the wear measuring cycle has ended

· When using tool live monitoring.

In this case, it compares the measured value with the theoretical radius assigned in the table. If the maximum allowed is exceeded, it issues a "tool rejected" message and acts as follows:

- It interrupts the execution for the user to select another tool. C0
- C1 The cycle replaces the tool with another one of the same family. It sets the "rejected tool" indicator (Status = R) It activates the general logic output PRTREJEC (M5564).
- If tool life monitoring is not available or the measuring difference does not exceed the maximum allowed.

In this case, it updates global arithmetic parameter P298 and the radius wear value of the tool offset selected in the tool offset table.

| P298 | "Measured radius" | <ul> <li>"theoretical</li> </ul> | radius | (R)     | )". |
|------|-------------------|----------------------------------|--------|---------|-----|
|      |                   |                                  |        | · · · / |     |

- R Theoretical radius. It maintains the previous value.
  - "Measured radius" "theoretical radius (R)". New wear value.

If the dimension of each cutting edge was requested ("N" parameter) the measured values are assigned to global arithmetic parameters P251 and on.

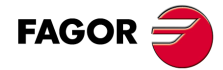

**CNC 8055 CNC 8055i** 

# 12.3.3 Measure or calibrate the tool radius wear and tool length wear.

The type of operation (calibration or measurement) is selected when calling the cycle.

The programming format depends on the operation to carry out:

- Tool radius Calibration. (PROBE 1, B, I3, F, J0, K, D, E, S, N, X, U, Y, V, Z, W)
  Radius wear measurement.
  - (PROBE 1, B, I3, F, J1, K, L, D, E, S, M, C, N, X, U, Y, V, Z, W)

## [ B5.5 ] Safety distance

It must be programmed with a positive value greater than 0.

## [I] Type of calibration or wear measurement

The calibration may be done on the tool shaft or on its tip.

I = 3 Measure or calibrate the tool radius wear and tool length wear.

If not programmed, the cycle will assume the IO value.

## [F5.5] Probing feedrate

It sets the probing feedrate. It must be programmed in mm/minute or inches/minute.

## [J] Type of operation

J = 0 Tool calibration.

J = 1 Wear measurement.

## [K] Probe side used

It sets the probe side being used to probe the radius.

| K = 0 | Side X+. |
|-------|----------|
| K = 1 | Side X   |
| K = 2 | Side Y+. |
| K = 3 | Side Y   |
|       |          |

#### [ L5.5 ] Maximum length wear allowed

When set to 0, the tool is not rejected due to length wear. The tool is rejected when measuring a wear greater than the one defined.

Only if J1 has been defined and tool life monitoring is being used. If not programmed, the canned cycle will assume the L0 value.

#### [ D5.5 ] Distance from the tool shaft to the probing point

It sets the radius or distance referred to the tool shaft being probed.

If not defined, probing is carried out on the tool tip.

#### [E5.5] Distance from the tool tip to the probing point.

Distance referred to the theoretical tool tip being probed.

This parameter may be very useful with cutters whose bottom is not horizontal.

If not programmed, the cycle will assume the E0 value.

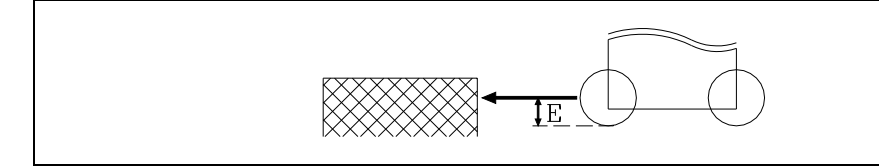

PROBING

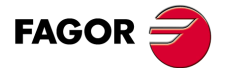

CNC 8055 CNC 8055i

## [S±5.5] Speed and turning direction of the tool

To probe with the spindle running, the tool must be turning in the opposite direction to the cutting direction.

- When set to 0, probing is carried out with the spindle stopped.
- When set with a positive value, the spindle starts in M3.
- When set with a negative value, the spindle starts in M4.

#### [ M5.5 ] Maximum radius wear allowed

When set to 0, the tool is not rejected due to radius wear. The tool is rejected when measuring a wear greater than the one defined.

Only if J1 has been defined and tool life monitoring is being used. If not programmed, a value of M0 will be assumed.

#### [C] Behavior when exceeding the amount of wear allowed

Only if "M" or "L" has been set to other than zero.

- C = 0 It interrupts the execution for the user to select another tool.
- C = 1 The cycle replaces the tool with another one of the same family.

If not programmed, the cycle will assume the C0 value.

### [N] Number of edges to measure

When set to zero, it only takes one measurement. If not programmed, the cycle will assume the N0 value.

To measure each cutting edge when the spindle has feedback and s.m.p. M19TYPE (P43) =1.

#### [XUYVZW] Probe position

Optional parameters. See "Programming format" on page 285.

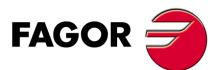

CNC 8055 CNC 8055i

# Actions after finishing the cycle

## Once the calibration cycle has ended

It updates global arithmetic parameter P298 and assigns the measured radius to the tool offset selected in the tool offset table.

| P298 | "Measured radius" - "previous radius (R+I)". |
|------|----------------------------------------------|
| P299 | "measured length" - "previous length (L+K)". |
| R    | Measured radius.                             |
| L    | Measured length.                             |
| I    | 0.                                           |
| к    | 0.                                           |

#### Once the wear measuring cycle has ended

· When using tool live monitoring.

In this case, it compares the measured radius and length with the theoretical values in the table. If the maximum allowed is exceeded, it issues a "tool rejected" message and acts as follows:

- C0 It interrupts the execution for the user to select another tool.
- C1 The cycle replaces the tool with another one of the same family. It sets the "rejected tool" indicator (Status = R) It activates the general logic output PRTREJEC (M5564).
- If tool life monitoring is not available or the measuring difference does not exceed the maximum allowed.

In this case, it updates global arithmetic parameters P298 and P299 as well as the radius wear and length wear value of the tool offset selected in the tool offset table.

- P298 "Measured radius" "theoretical radius (R)".
- P299 "Measured length" "theoretical length (L)".
- R Theoretical radius. It maintains the previous value.
- I "Measured radius" "theoretical radius (R)". New wear value.
- L Theoretical length. It maintains the previous value.
- K "Measured length" "theoretical length (L)". New wear value.

If the dimension of each cutting edge was requested, parameter "N", the lengths are assigned to global arithmetic parameters P271 and on; the radii are assigned to global arithmetic parameters P251 and on.

PROBING

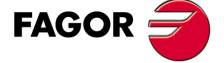

CNC 8055 CNC 8055i

# 12.4 **PROBE 2.** Probe calibration canned cycle.

This is used to calibrate the probe located in the tool holding spindle. This probe which previously must be calibrated in length, will be the one used in probe measuring canned cycles.

The cycle measures the deviation which the probe ball axis has with respect to the tool holder axis, using a previously machined hole with known center and dimensions for its calibration.

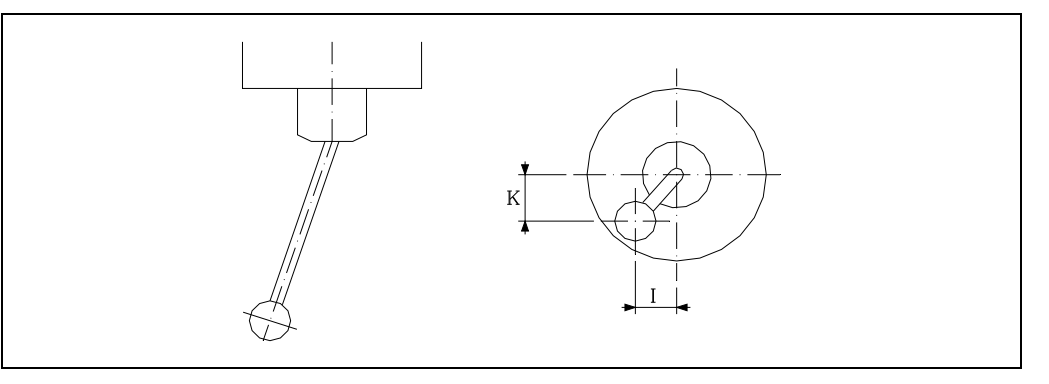

The CNC will treat each measuring probe used as just one more tool. The tool offset table fields corresponding to each probe will have the following meaning:

- R Probe ball radius. This value will be loaded into the table manually.
- L Probe length. This value will be indicated by the tool length calibration cycle.
- I Deviation of the probe ball shaft with respect to the tool holder along the abscissa axis. This value will be indicated by the cycle.
- K Deviation of the probe ball shaft with respect to the tool holder along the ordinate axis. This value will be indicated by the cycle.

The following steps will be followed for its calibration:

- 1. Once the characteristics of the probe have been consulted, the value for the sphere radius (R) will be entered manually in the corresponding tool offset.
- After selecting the corresponding tool number and tool offset the Tool Length Calibration Cycle will be performed, the value of (L) will be updated and the value of (K) will be initialized to 0.
- 3. Execution of the probe calibration canned cycle, updating the "I" and "K" values.

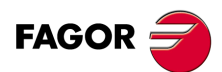

CNC 8055 CNC 8055i

The programming format for this cycle is:

(PROBE 2, X, Y, Z, B, J, E, H, F)

- [X±5.5] Real coordinate, along the X axis, of the hole center.
- [Y±5.5] Real coordinate, along the Y axis, of the hole center.
- [Z±5.5] Real coordinate, along the Z axis, of the hole center.

## [ B5.5 ] Safety distance

Defines the safety distance. Must be programmed with a positive value and over 0.

## [ J5.5 ] Real diameter of the hole

Defines the real diameter of the hole. Must be programmed with a positive value and over 0.

## [E5.5] Withdrawal distance

Defines the distance which the probe moves back after initial probing. Must be programmed with a positive value and over 0.

## [H5.5] Initial probing feedrate

Defines the feedrate for the initial probing movement. It must be programmed in mm/minute or inches/minute.

## [F5.5] Probing feedrate

It sets the probing feedrate. It must be programmed in mm/minute or inches/minute.

PROBING

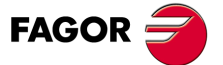

CNC 8055 CNC 8055i

## 12.4.1 Basic operation

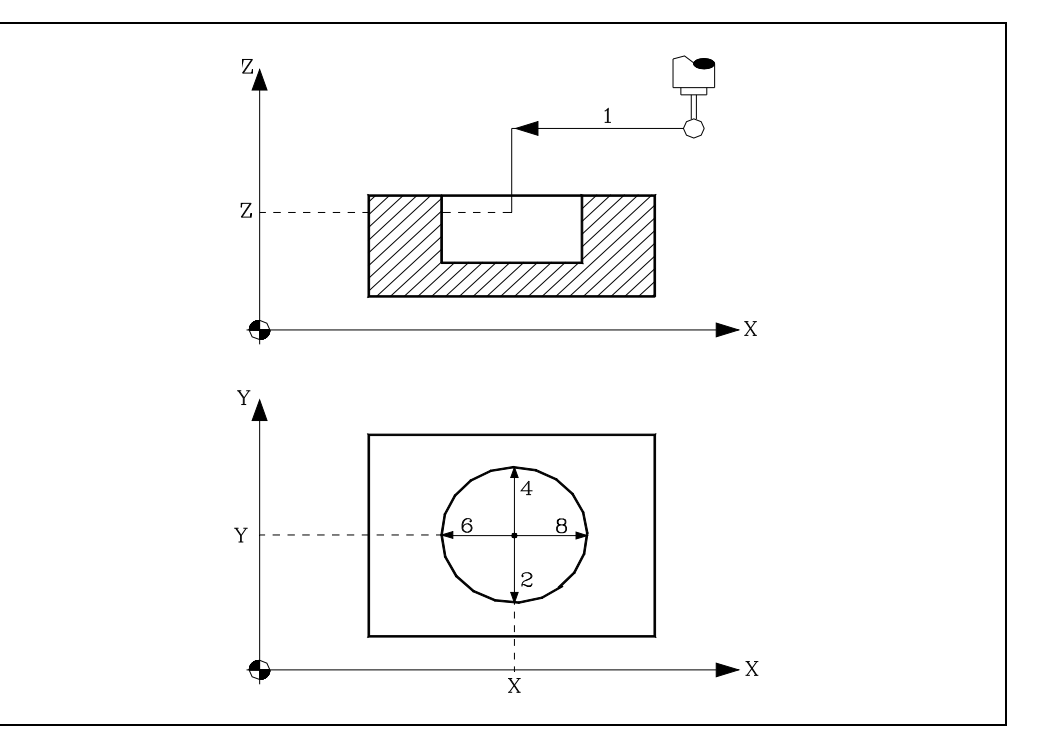

1. Approach movement.

Movement of the probe in rapid (G00) from the point where the cycle is called to the center of the hole.

The approaching movement is made in two stages:

- ·1· Movement in the main work plane.
- ·2· Movement along the longitudinal axis.
- 2. Probing.

This movement consists of:

-1. Movement of the probe along the ordinate axis at the indicated feedrate (H), until the probe signal is received.

The maximum distance to be traveled in the probing movement is "B+(J/2)"; if, after travelling that distance, the CNC does not receive the probe signal, it will display the corresponding error code and stop the movement of the axes.

- ·2· Return of the probe in rapid (G00) the distance indicated in (E).
- -3- Movement of the probe along the ordinate axis at the indicated feedrate (F), until the probe signal is received.
- 3. Withdrawal.

Movement of the probe in rapid (G00) from the point where it probed to the real center of the hole.

4. Second probing movement.

Same as above.

## 5. Withdrawal.

Movement of the probe in rapid (G00) from the point where it probed to the real center of the hole along the ordinate axis.

- 6. Third probing movement.
  - Same as above.
- 7. Withdrawal.

Movement of the probe in rapid (G00) from the point where it probed to the real center of the hole.

8. Fourth probing movement.

Same as above.

9. Withdrawal.

This movement consists of:

FAGOR

**CNC 8055** 

**CNC 8055i** 

- •1• Movement of the probe in rapid (G00) from the point where it probed to the real center of the hole.
- •2• Movement along the longitudinal axis to the coordinate of the point (along this axis) from where the cycle was called.
- •3• Movement in the main work plane to the point where the cycle is called.

## Correction of the tool offset.

Once the cycle has been completed, the CNC will have updated the "I" and "K" values corresponding to the tool offset selected at the time on the tool offset table.

## Arithmetic parameters modified by the cycle

The cycle returns in arithmetic parameter P299 the best value to be assigned to general machine parameter PRODEL.

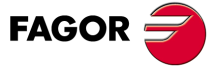

CNC 8055 CNC 8055i

# 12.5 **PROBE 3. Surface measuring canned cycle.**

A probe placed in the spindle will be used, which must be previously calibrated by means of canned cycles:

Tool length calibrating canned cycle.

Probe calibrating canned cycle.

This cycle allows correcting the value of the tool offset of the tool that has been used in the surface machining process. This correction will be used only when the measurement error exceeds a programmed value.

The programming format for this cycle is:

(PROBE 3, X, Y, Z, B, K, F, C, D, L)

[ $X \pm 5.5$ ] Theoretical coordinate, along the X axis, of the point over which it is required to measure.

[ $Y \pm 5.5$ ] Theoretical coordinate, along the Y axis, of the point over which it is required to measure.

 $[Z\pm 5.5]$  Theoretical coordinate, along the Z axis, of the point over which it is required to measure.

#### [B5.5] Safety distance

Defines the safety distance. Must be programmed with a positive value and over 0.

The probe must be placed, with respect to the point to be measured, at a distance greater than this value when the cycle is called.

## [K] Probing axis

Defines the axis with which it is required to measure the surface and will be defined by means of the following code:

| K = 0  | With the abscissa axis of the work plane. |
|--------|-------------------------------------------|
| IX = U |                                           |

- K = 1 With the ordinate axis of the work plane.
- K = 2 With the axis longitudinal to the work plane.

If this is not programmed, the canned cycle will take the value of K0.

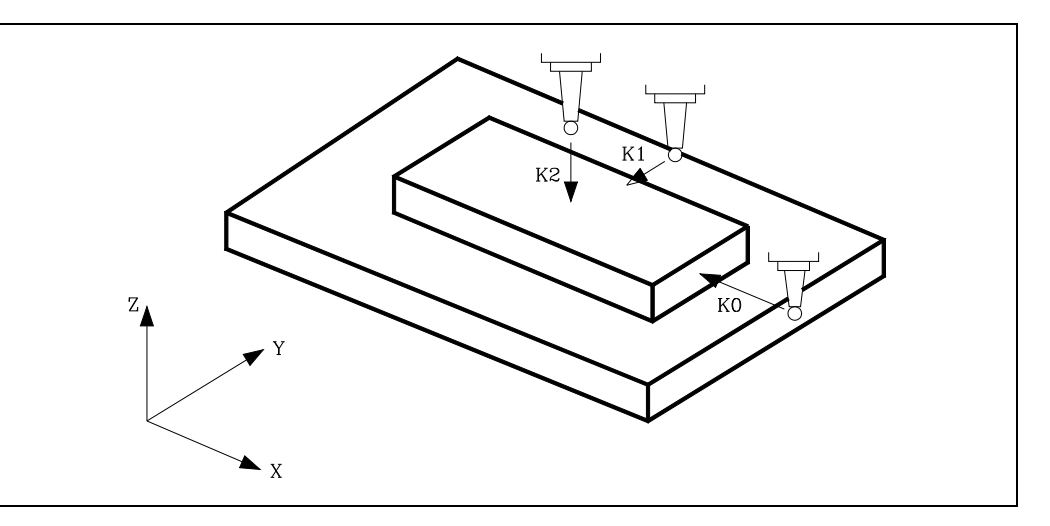

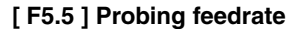

It sets the probing feedrate. It must be programmed in mm/minute or inches/minute.

#### [C] Actions after finishing the probing operation

Indicates where the probing cycle must finish.

- C = 0 Will return to the same point where the call to the cycle was made.
- C = 1 The cycle will finish over the measured point returning the longitudinal axis to the cycle calling point.

If not programmed, the canned cycle will take the value of "C0".

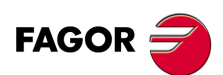

CNC 8055 CNC 8055i

## [ D4 ] Tool offset

Defines the number of the tool offset to be corrected, once the measurement cycle is completed. If this is not programmed or is programmed with a value of 0, the CNC will understand that it is not required to make this correction.

## [L5.5] Error tolerance

Defines the tolerance that will be applied to the error measured. It will be programmed with an absolute value and the tool offset will be corrected only when the error exceeds this value.

If this is not programmed, the canned cycle will take the value of 0.

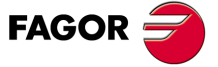

CNC 8055 CNC 8055i

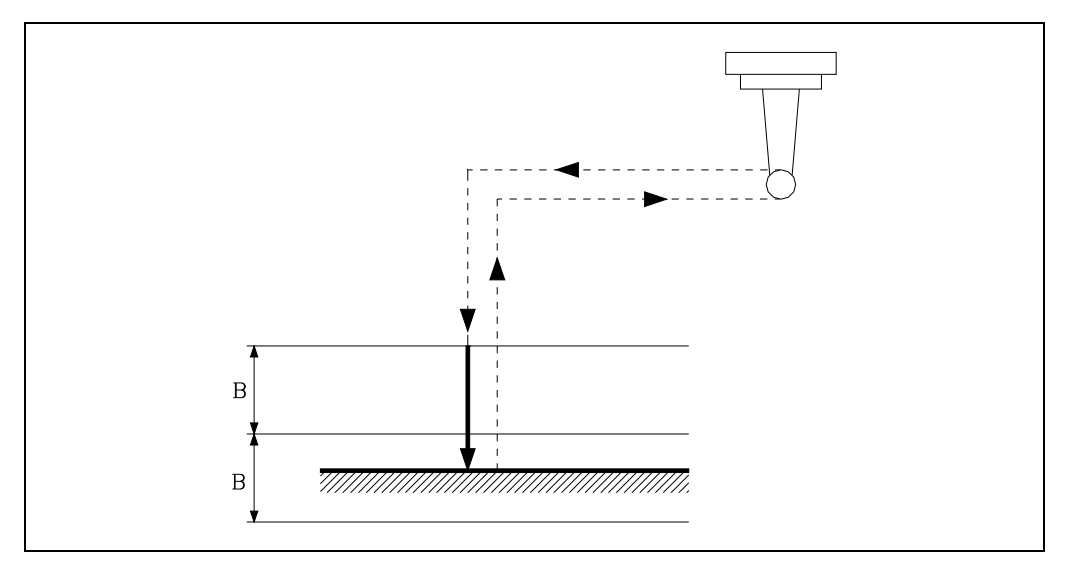

**1.** Approach movement.

Movement of the probe in rapid (G00) from the point where the cycle is called to the approach point.

This point is located in front of the point to be measured, at a safety distance (B) from it and along the probing axis (K).

The approaching movement is made in two stages:

- ·1·Movement in the main work plane.
- ·2· Movement along the longitudinal axis.
- 2. Probing.

Movement of the probe along the selected axis (K) at the indicated feedrate (F), until the probe signal is received.

The maximum distance to be traveled in the probing movement is 2B; if, after travelling that distance, the CNC does not receive the probe signal, it will display the corresponding error code and stop the movement of the axes.

Once probing has been made, the CNC will assume as their theoretical position the real position of the axes when the probe signal is received .

3. Withdrawal.

Movement of the probe in rapid (G00) from the point where it probed to the point where the cycle was called.

The withdrawal movement is made in three stages:

- •1• Movement along the probing axis to the approach point.
- -2- Movement along the longitudinal axis to the coordinate of the point (along this axis) from where the cycle was called.
- -3- When (C0) is programmed, movement is made in the main work plane to the point where the cycle is called.

#### Arithmetic parameters modified by the cycle

Once the cycle has been completed, the CNC will return the real values obtained after measurement, in the following global arithmetic parameters.

- P298 Real surface coordinate.
- P299 Error detected. Difference between the real coordinate of the surface and the theoretical programmed coordinate.

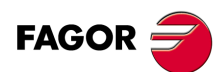

CNC 8055 CNC 8055i

## Correction of the tool offset.

If the Tool Offset Number (D) was selected, the CNC will modify the values of this tool offset, whenever the measurement error is equal to or greater than the tolerance (L).

Depending on the axis the measurement is made with (K), the correction will be made on the length or radius value.

- If the measurement is made with the axis longitudinal to the work plane, the length wear (K) of the indicated tool offset (D) will be modified.
- If the measurement is made with one of the axes that make up the work plane, the radius wear (I) of the indicated tool offset (D) will be modified.

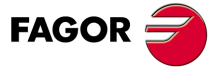

CNC 8055 CNC 8055i

# 12.6 PROBE 4. Outside corner measuring canned cycle

A probe placed in the spindle will be used, which must be previously calibrated by means of canned cycles:

Tool length calibrating canned cycle.

Probe calibrating canned cycle.

The programming format for this cycle is:

(PROBE 4, X, Y, Z, B, F)

## [X±5.5] Theoretical coordinate, along the X axis, of the corner to be measured

## [Y±5.5] Theoretical coordinate, along the Y axis, of the corner to be measured

#### [Z±5.5] Theoretical coordinate, along the Z axis, of the corner to be measured

Depending on the corner of the part it is required to measure, the probe must be placed in the corresponding shaded area (see figure) before calling the cycle.

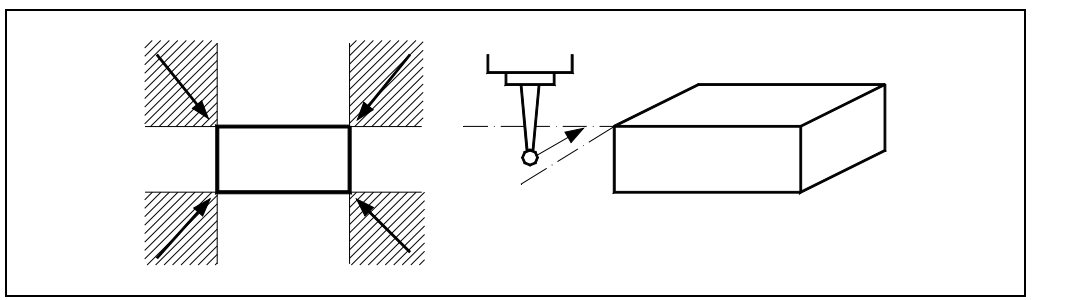

#### [B5.5] Safety distance

Defines the safety distance. Must be programmed with a positive value and over 0.

The probe must be placed, with respect to the point to be measured, at a distance greater than this value when the cycle is called.

## [F5.5] Probing feedrate

It sets the probing feedrate. It must be programmed in mm/minute or inches/minute.

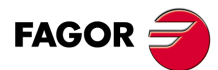

CNC 8055 CNC 8055i

# 12.6.1 Basic operation

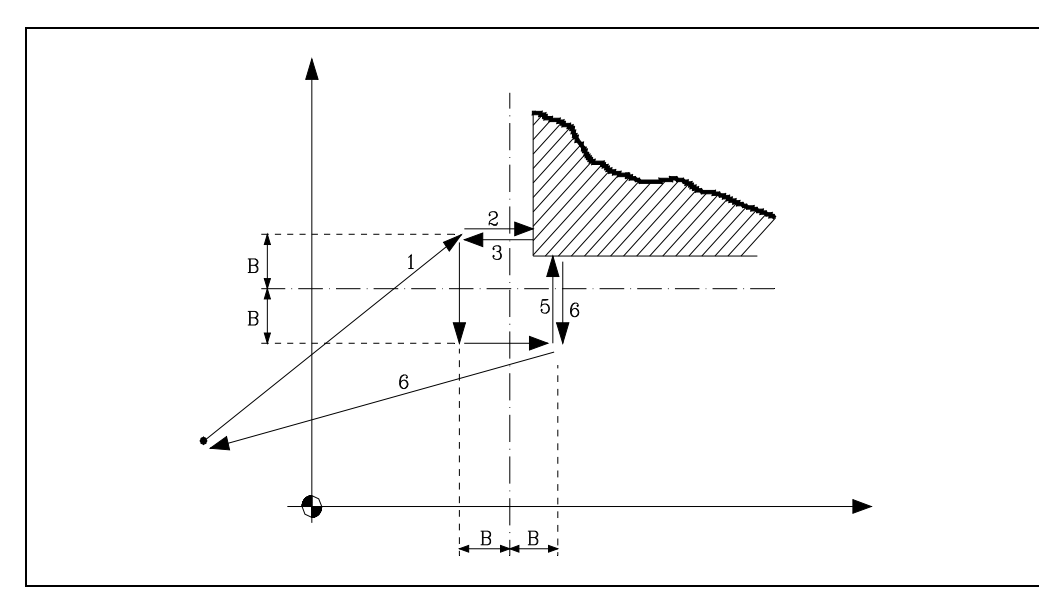

1. Approach movement.

Movement of the probe in rapid (G00) from the point where the cycle is called to the first approach point, situated at a distance (B) from the first face to be probed.

The approaching movement is made in two stages:

- ·1· Movement in the main work plane.
- ·2· Movement along the longitudinal axis.
- 2. Probing.

Movement of the probe along the abscissa axis at the indicated feedrate (F), until the probe signal is received.

The maximum distance to be traveled in the probing movement is 2B; if, after travelling that distance, the CNC does not receive the probe signal, it will display the corresponding error code and stop the movement of the axes.

3. Withdrawal.

Movement of the probe in rapid (G00) from the point where it probed to the first approach point

4. Second approach.

Movement of the probe in rapid (G00) from the first approach point to the second.

The approaching movement is made in two stages:

- ·1·Movement along the ordinate plane.
- ·2· Movement along the abscissa axis.
- 5. Second probing movement.

Movement of the probe along the abscissa axis at the indicated feedrate (F), until the probe signal is received.

The maximum distance to be traveled in the probing movement is 2B; if, after travelling that distance, the CNC does not receive the probe signal, it will display the corresponding error code and stop the movement of the axes.

6. Withdrawal.

Movement of the probe in rapid (G00) from the point where it probed for the second time to the point where the cycle was called.

The withdrawal movement is made in three stages:

- ·1·Movement along the probing axis to the second approach point.
- ·2· Movement along the longitudinal axis to the coordinate of the point (along this axis) from where the cycle was called.
- ·3· Movement in the main work plane to the point where the cycle is called.

PROBING

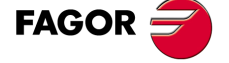

CNC 8055 CNC 8055i

## Arithmetic parameters modified by the cycle

Once the cycle has been completed, the CNC will return the real values obtained after measurement, in the following global arithmetic parameters.

- P296 Real coordinate of the corner along the abscissa axis.
- P297 Real coordinate of the corner along the ordinate axis.
- P298 Error detected along the abscissa axis. Difference between the real coordinate of the corner and the theoretical programmed coordinate.
- P299 Error detected along the ordinate axis. Difference between the real coordinate of the corner and the theoretical programmed coordinate.

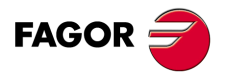

CNC 8055 CNC 8055i

# 12.7 PROBE 5. Inside corner measuring canned cycle.

A probe placed in the spindle will be used, which must be previously calibrated by means of canned cycles:

Tool length calibrating canned cycle.

Probe calibrating canned cycle.

The programming format for this cycle is: (PROBE 5, X, Y, Z, B, F)

## [X±5.5] Theoretical coordinate, along the X axis, of the corner to be measured

[Y±5.5] Theoretical coordinate, along the Y axis, of the corner to be measured

## [Z±5.5] Theoretical coordinate, along the Z axis, of the corner to be measured

The probe must be placed within the pocket before calling the cycle.

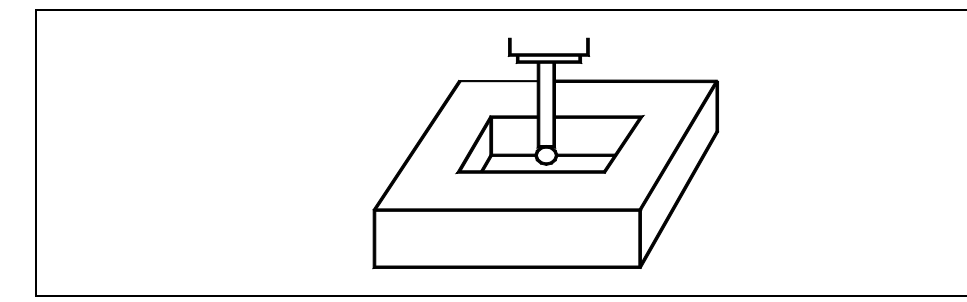

## [ B5.5 ] Safety distance

Defines the safety distance. Must be programmed with a positive value and over 0.

The probe must be placed, with respect to the point to be measured, at a distance greater than this value when the cycle is called.

## [F5.5] Probing feedrate

It sets the probing feedrate. It must be programmed in mm/minute or inches/minute.

PROBING

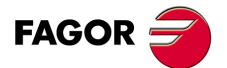

CNC 8055 CNC 8055i

## 12.7.1 Basic operation

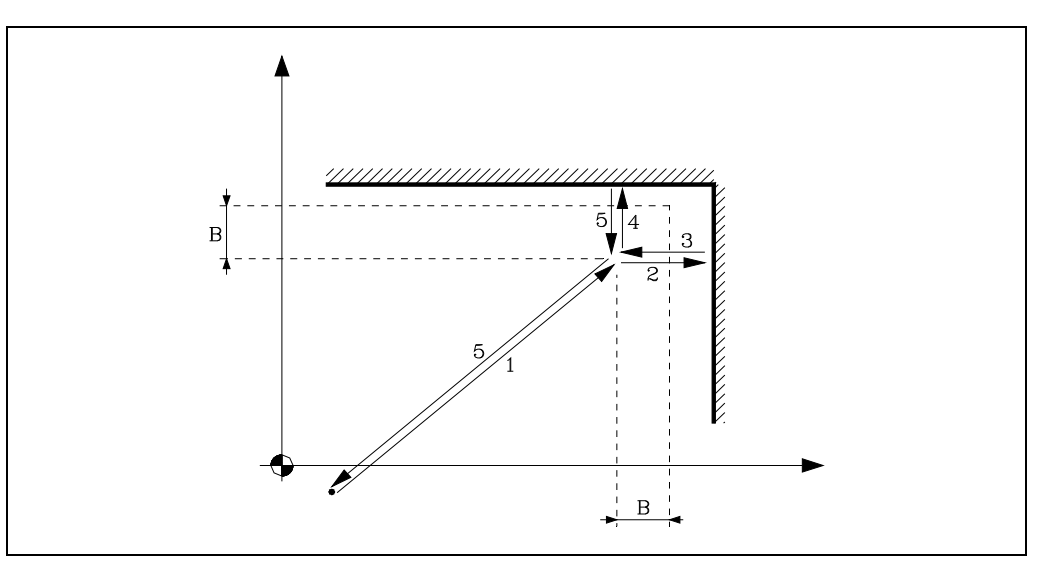

**1.** Approach movement.

Movement of the probe in rapid (G00) from the point where the cycle is called to the first approach point, situated at a distance (B) from both faces to be probed.

The approaching movement is made in two stages:

- ·1·Movement in the main work plane.
- ·2· Movement along the longitudinal axis.
- 2. Probing.

Movement of the probe along the abscissa axis at the indicated feedrate (F), until the probe signal is received.

The maximum distance to be traveled in the probing movement is 2B; if, after travelling that distance, the CNC does not receive the probe signal, it will display the corresponding error code and stop the movement of the axes.

3. Withdrawal.

Movement of the probe in rapid (G00) from the point where it probed to the approach point

4. Second probing movement.

Movement of the probe along the abscissa axis at the indicated feedrate (F), until the probe signal is received.

The maximum distance to be traveled in the probing movement is 2B; if, after travelling that distance, the CNC does not receive the probe signal, it will display the corresponding error code and stop the movement of the axes.

5. Withdrawal.

Movement of the probe in rapid (G00) from the point where it probed for the second time to the point where the cycle was called.

The withdrawal movement is made in three stages:

- ·1·Movement along the probing axis to the approach point.
- ·2· Movement along the longitudinal axis to the coordinate of the point (along this axis) from where the cycle was called.
- ·3· Movement in the main work plane to the point where the cycle is called.

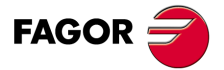

12.

PROBING

PROBE 5. Inside corner measuring canned cycle.

CNC 8055 CNC 8055i

## Arithmetic parameters modified by the cycle

Once the cycle has been completed, the CNC will return the real values obtained after measurement, in the following global arithmetic parameters.

- P296 Real coordinate of the corner along the abscissa axis.
- P297 Real coordinate of the corner along the ordinate axis.
- P298 Error detected along the abscissa axis. Difference between the real coordinate of the corner and the theoretical programmed coordinate.
- P299 Error detected along the ordinate axis. Difference between the real coordinate of the corner and the theoretical programmed coordinate.

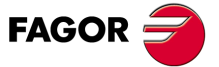

CNC 8055 CNC 8055i

# 12.8 PROBE 6. Angle measuring canned cycle

A probe placed in the spindle will be used, which must be previously calibrated by means of canned cycles:

Tool length calibrating canned cycle. Probe calibrating canned cycle.

The programming format for this cycle is: (PROBE 6, X, Y, Z, B, F)

## [X±5.5] Theoretical coordinate, along the X axis, of the vertex of the angle to be measured.

[Y±5.5] Theoretical coordinate, along the Y axis, of the vertex of the angle to be measured

[Z±5.5] Theoretical coordinate, along the Z axis, of the vertex of the angle to be measured.

## [ B5.5 ] Safety distance

Defines the safety distance. Must be programmed with a positive value and over 0.

The probe must be placed, with respect to the point to be measured, at a distance greater than double this value when the cycle is called.

## [F5.5] Probing feedrate

It sets the probing feedrate. It must be programmed in mm/minute or inches/minute.

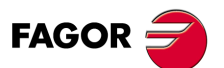

CNC 8055 CNC 8055i

# 12.8.1 Basic operation

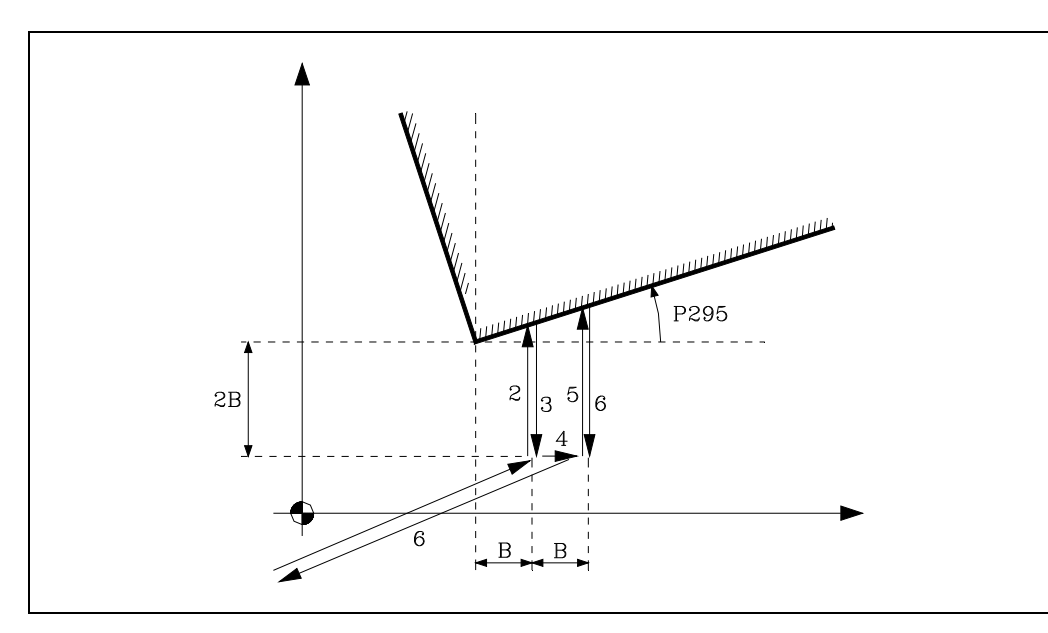

1. Approach movement.

Movement of the probe in rapid (G00) from the point where the cycle is called to the first approach point, situated at a distance (B) from the programmed vertex and at (2B) from the face to be probed.

The approaching movement is made in two stages:

·1·Movement in the main work plane.

·2· Movement along the longitudinal axis.

2. Probing.

Movement of the probe along the abscissa axis at the indicated feedrate (F), until the probe signal is received.

The maximum distance to be traveled in the probing movement is 3B; if, after travelling that distance, the CNC does not receive the probe signal, it will display the corresponding error code and stop the movement of the axes.

3. Withdrawal.

Movement of the probe in rapid (G00) from the point where it probed to the first approach point

4. Second approach.

Movement of the probe in rapid (G00) from the first approach point to the second. It is at a distance (B) from the first one.

5. Second probing movement.

Movement of the probe along the abscissa axis at the indicated feedrate (F), until the probe signal is received.

The maximum distance to be traveled in the probing movement is 4B; if, after travelling that distance, the CNC does not receive the probe signal, it will display the corresponding error code and stop the movement of the axes.

6. Withdrawal.

Movement of the probe in rapid (G00) from the point where it probed for the second time to the point where the cycle was called.

The withdrawal movement is made in three stages:

- ·1· Movement along the ordinate axis to the second approach point.
- ·2· Movement along the longitudinal axis to the coordinate of the point (along this axis) from where the cycle was called.
- ·3· Movement in the main work plane to the point where the cycle is called.

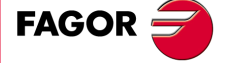

CNC 8055 CNC 8055i

## Arithmetic parameters modified by the cycle

Once the cycle has been completed, the CNC will return the real values obtained after measurement, in the following global arithmetic parameter.

P295 Inclination angle which the part has in relation to the abscissa axis.

## Considerations for the cycle

This cycle may be used to measure angles between  $\pm 45^{\circ}$ .

- If the angle to be measured is >  $45^{\circ}$ , the CNC will display the corresponding error.
- If the angle to be measured is  $< -45^{\circ}$ , the probe will collide with the part.

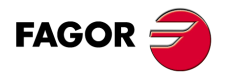

CNC 8055 CNC 8055i

# 12.9 **PROBE 7. Corner and angle measuring canned cycle.**

A probe placed in the spindle will be used, which must be previously calibrated by means of canned cycles:

Tool length calibrating canned cycle.

Probe calibrating canned cycle.

The programming format for this cycle is:

(PROBE 7, K, X, Y, Z, B, F)

## [X±5.5] Theoretical coordinate, along the X axis, of the corner to be measured

## [Y±5.5] Theoretical coordinate, along the Y axis, of the corner to be measured

## [Z±5.5] Theoretical coordinate, along the Z axis, of the corner to be measured

If it is an outside corner, depending on the corner of the part it is required to measure, the probe must be placed in the corresponding shaded area (see figure) before calling the cycle.

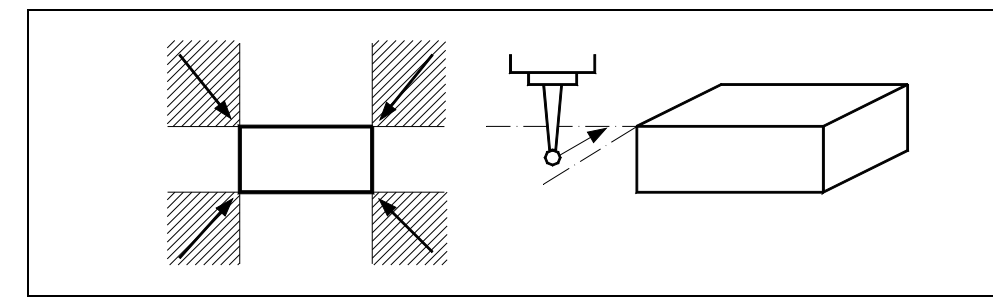

If it is an inside corner, the probe must be placed within the pocket before calling the cycle.

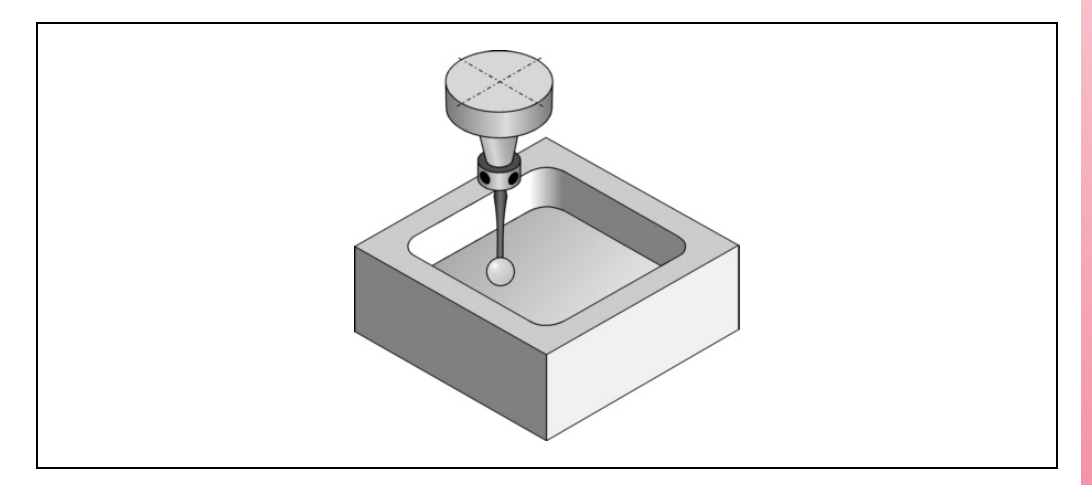

## [K] Type of corner

Defines the type of corner to be measured:

- K = 0: Measuring an outside corner.
- K = 1: Measuring an inside corner.

## [ B5.5 ] Safety distance

Defines the safety distance. Must be programmed with a positive value and over 0.

The probe must be placed, with respect to the point to be measured, at a distance greater than double this value when the cycle is called.

## [F5.5] Probing feedrate

It sets the probing feedrate. It must be programmed in mm/minute or inches/minute.

PROBING

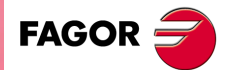

CNC 8055 CNC 8055i

## 12.9.1 Basic operation (measuring an outside corner)

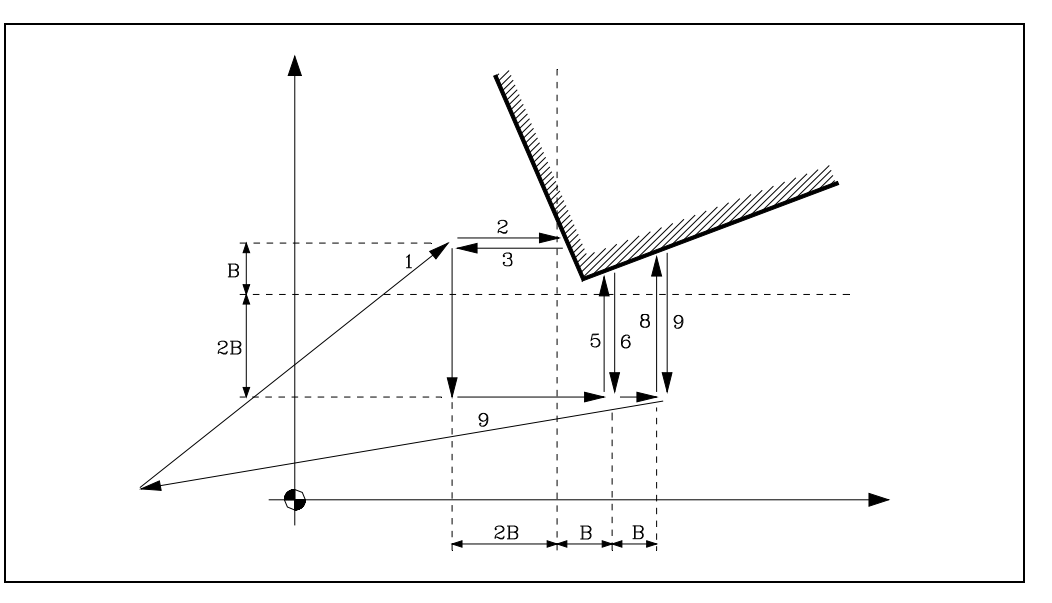

1. Approach movement.

Movement of the probe in rapid (G00) from the point where the cycle is called to the first approach point, situated at a distance (2B) from the first side to be probed.

The approaching movement is made in two stages:

- ·1·Movement in the main work plane.
- ·2· Movement along the longitudinal axis.
- 2. Probing.

Movement of the probe along the abscissa axis at the indicated feedrate (F), until the probe signal is received.

The maximum distance to be traveled in the probing movement is 3B; if, after travelling that distance, the CNC does not receive the probe signal, it will display the corresponding error code and stop the movement of the axes.

3. Withdrawal.

Movement of the probe in rapid (G00) from the point where it probed to the first approach point

4. Second approach.

Movement of the probe in rapid (G00) from the first approach point to the second, situated at a distance (2B) from the second side to be probed.

The approaching movement is made in two stages:

- ·1·Movement along the ordinate plane.
- ·2· Movement along the abscissa axis.
- 5. Second probing movement.

Movement of the probe along the abscissa axis at the indicated feedrate (F), until the probe signal is received.

The maximum distance to be traveled in the probing movement is 3B; if, after travelling that distance, the CNC does not receive the probe signal, it will display the corresponding error code and stop the movement of the axes.

Withdrawal.

Movement of the probe in rapid (G00) from the point where it probed to the second point of approach.

7. Third approach.

Movement of the probe in rapid (G00) from the second approach point to the third. It is at a distance (B) from the previous one.

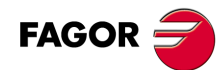

CNC 8055 CNC 8055i

8. Third probing movement.

Movement of the probe along the abscissa axis at the indicated feedrate (F), until the probe signal is received.

The maximum distance to be traveled in the probing movement is 4B; if, after travelling that distance, the CNC does not receive the probe signal, it will display the corresponding error code and stop the movement of the axes.

9. Withdrawal.

Movement of the probe in rapid (G00) from the third probing point to the point where the cycle was called.

The withdrawal movement is made in three stages:

- ·1· Movement along probing axis to the third approach point.
- ·2· Movement along the longitudinal axis to the coordinate of the point (along this axis) from where the cycle was called.
- ·3· Movement in the main work plane to the point where the cycle is called.

## Arithmetic parameters modified by the cycle

Once the cycle has been completed, the CNC will return the real values obtained after measurement, in the following global arithmetic parameters.

- P295 Inclination angle which the part has in relation to the abscissa axis.
- P296 Real coordinate of the corner along the abscissa axis.
- P297 Real coordinate of the corner along the ordinate axis.
- P298 Error detected along the abscissa axis. Difference between the real coordinate of the corner and the theoretical programmed coordinate.
- P299 Error detected along the ordinate axis. Difference between the real coordinate of the corner and the theoretical programmed coordinate.

## Considerations for the cycle

This cycle may be used to measure angles between ±45°.

- If the angle to be measured is >  $45^{\circ}$ , the CNC will display the corresponding error.
- If the angle to be measured is  $< -45^{\circ}$ , the probe will collide with the part.

PROBING

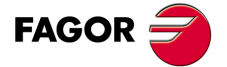

CNC 8055 CNC 8055i

# 12.9.2 Basic operation (measuring an inside corner)

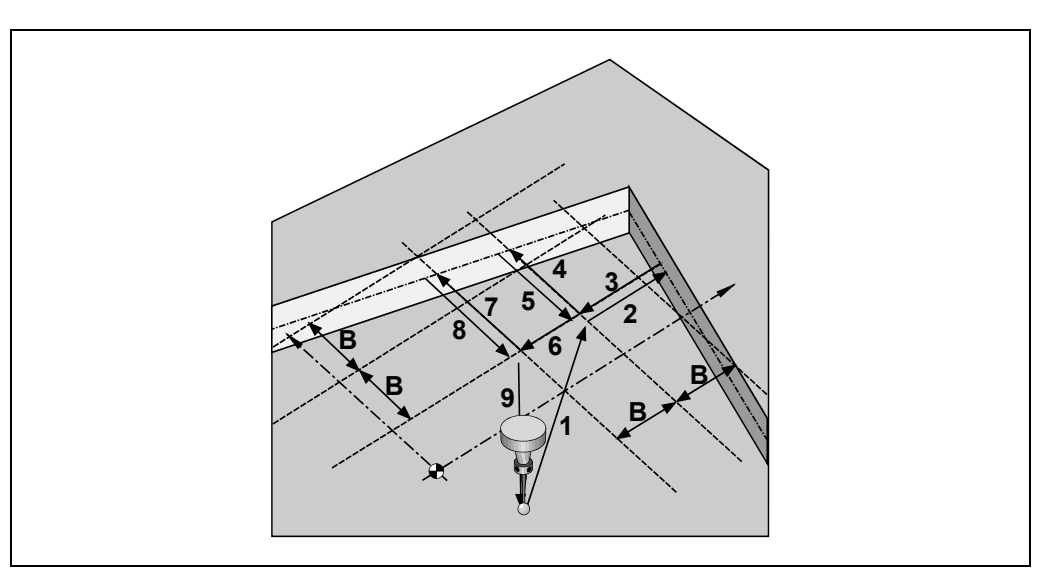

1. Approach movement.

Movement of the probe in rapid (G00) from the point where the cycle is called to the approach point, situated at a distance (B) from the first face to be probed.

The approaching movement is made in two stages:

- ·1·Movement in the main work plane.
- ·2· Movement along the longitudinal axis.
- 2. Probing.

Movement of the probe along the abscissa axis at the indicated feedrate (F), until the probe signal is received.

The maximum probing distance is 2B. If the CNC does not receive the probe signal before reaching moving this probing distance, it displays the relevant error message and stops the axes.

- 3. Withdrawal.
  - Movement of the probe in rapid (G00) from the point where it probed to the first approach point
- 4. Second probing movement.

Movement of the probe along the abscissa axis at the indicated feedrate (F), until the probe signal is received.

The maximum probing distance is 2B. If the CNC does not receive the probe signal before reaching moving this probing distance, it displays the relevant error message and stops the axes.

5. Withdrawal.

Movement of the probe in rapid (G00) from the second probing point to the first approach point

6. Second approach.

Movement of the probe in rapid (G00) from the first approach point to the second. It is at a distance (B) from the previous one.

7. Third probing movement.

Movement of the probe along the abscissa axis at the indicated feedrate (F), until the probe signal is received.

The maximum distance to be traveled in the probing movement is 3B; if, after travelling that distance, the CNC does not receive the probe signal, it will display the corresponding error code and stop the movement of the axes.

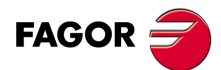

PROBING

PROBE 7. Corner and angle measuring canned cycle.

CNC 8055 CNC 8055i

8. Withdrawal.

Movement of the probe in rapid (G00) from the third probing point to the point where the cycle was called.

The withdrawal movement is made in three stages:

- ·1·Movement along the probing axis to the second approach point.
- ·2· Movement along the longitudinal axis to the coordinate of the point (along this axis) from where the cycle was called.
- ·3· Movement in the main work plane to the point where the cycle is called.

## Arithmetic parameters modified by the cycle

Once the cycle has been completed, the CNC will return the real values obtained after measurement, in the following global arithmetic parameters.

- P295 Inclination angle which the part has in relation to the abscissa axis.
- P296 Real coordinate of the corner along the abscissa axis.
- P297 Real coordinate of the corner along the ordinate axis.
- P298 Error detected along the abscissa axis. Difference between the real coordinate of the corner and the theoretical programmed coordinate.
- P299 Error detected along the ordinate axis. Difference between the real coordinate of the corner and the theoretical programmed coordinate.

## Considerations for the cycle

This cycle may be used to measure angles between ±45°.

- If the angle to be measured is > 45°, the CNC will display the corresponding error.
- If the angle to be measured is  $< -45^{\circ}$ , the probe will collide with the part.

PROBING

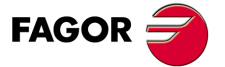

CNC 8055 CNC 8055i

# 12.10 PROBE 8. Hole measuring canned cycle.

A probe placed in the spindle will be used, which must be previously calibrated by means of canned cycles:

Tool length calibrating canned cycle. Probe calibrating canned cycle.

The programming format for this cycle is: (PROBE 8, X, Y, Z, B, J, E, C, H, F)

## [X±5.5] Theoretical coordinate, along the X axis, of the hole center

[Y±5.5] Theoretical coordinate, along the Y axis, of the hole center

#### [Z±5.5] Theoretical coordinate, along the Z axis, of the hole center

## [B5.5] Safety distance

Defines the safety distance. Must be programmed with a positive value and over 0.

#### [J5.5] Theoretical diameter of the hole

Defines the theoretical diameter of the hole. Must be programmed with a positive value and over 0.

This cycle allows holes to be measured with diameters of no more than (J+B).

## [E5.5] Withdrawal distance

Defines the distance which the probe moves back after initial probing. Must be programmed with a positive value and over 0.

#### [C] Actions after finishing the probing operation

Indicates where the probing cycle must finish.

- C = 0 Will return to the same point where the call to the cycle was made.
- C = 1 The cycle ends at the real hole center.

If not programmed, the canned cycle will take the value of "C0".

#### [H5.5] Initial probing feedrate

Defines the feedrate for the initial probing movement. It must be programmed in mm/minute or inches/minute.

#### [F5.5] Probing feedrate

It sets the probing feedrate. It must be programmed in mm/minute or inches/minute.

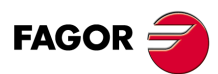

CNC 8055 CNC 8055i

# 12.10.1 Basic operation

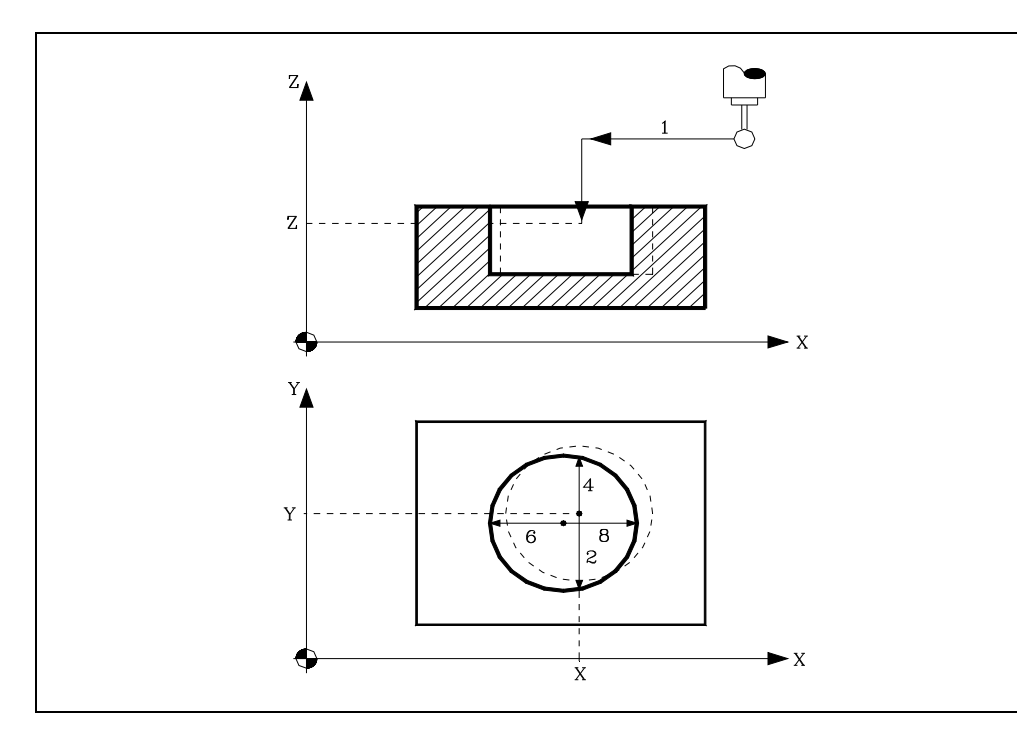

1. Approach movement.

Movement of the probe in rapid (G00) from the point where the cycle is called to the center of the hole.

The approaching movement is made in two stages:

- ·1·Movement in the main work plane.
- ·2· Movement along the longitudinal axis.
- 2. Probing.

This movement consists of:

•1• Movement of the probe along the ordinate axis at the indicated feedrate (H), until the probe signal is received.

The maximum distance to be traveled in the probing movement is "B+(J/2)"; if, after travelling that distance, the CNC does not receive the probe signal, it will display the corresponding error code and stop the movement of the axes.

- ·2· Return of the probe in rapid (G00) the distance indicated in (E).
- -3- Movement of the probe along the abscissa axis at the indicated feedrate (F), until the probe signal is received.
- 3. Withdrawal.

Movement of the probe in rapid (G00) from the point where it probed to the theoretical center of the hole.

4. Second probing movement.

Same as above.

5. Withdrawal.

Movement of the probe in rapid (G00) from the point where it probed to the real center (calculated) of the hole along the ordinate axis.

6. Third probing movement.

Same as above.

7. Withdrawal.

Movement of the probe in rapid (G00) from the point where it probed to the theoretical center of the hole.

8. Fourth probing movement.

Same as above.

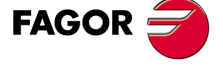

CNC 8055 CNC 8055i

9. Withdrawal.

This movement consists of:

- ·1· Movement of the probe in rapid (G00) from the point where it probed to the real center (calculated) of the hole.
- ·2· Should (C0) be programmed, the probe will be moved to the point where the cycle was called. Movement along the longitudinal axis to the coordinate of the point (along this axis) from where the cycle was called.

Movement in the main work plane to the point where the cycle is called.

#### Arithmetic parameters modified by the cycle

Once the cycle has been completed, the CNC will return the real values obtained after measurement, in the following global arithmetic parameters.

- P294 Hole diameter.
- P295 Hole diameter error. Difference between the real diameter and programmed diameter.
- P296 Real coordinate of the center along the abscissa axis.
- P297 Real coordinate of the center along the ordinate axis.
- P298 Error detected along the abscissa axis. Difference between the real coordinate of the center and the programmed theoretical coordinate.
- P299 Error detected along the ordinate axis. Difference between the real coordinate of the center and the programmed theoretical coordinate.

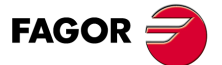

12.

PROBE 8. Hole measuring canned cycle.

CNC 8055 CNC 8055i

# 12.11 PROBE 9. Boss measuring canned cycle.

A probe placed in the spindle will be used, which must be previously calibrated by means of canned cycles:

Tool length calibrating canned cycle.

Probe calibrating canned cycle.

The programming format for this cycle is: (PROBE 9, X, Y, Z, B, J, E, C, H, F)

## [X±5.5] Theoretical coordinate, along the X axis, of the boss center

- [Y±5.5] Theoretical coordinate, along the Y axis, of the boss center
- [Z±5.5] Theoretical coordinate, along the Z axis, of the boss center

## [ B5.5 ] Safety distance

Defines the safety distance. Must be programmed with a positive value and over 0.

## [ J5.5 ] Theoretical diameter of the boss.

Defines the theoretical diameter of the boss. Must be programmed with a positive value and over 0.

This cycle allows bosses to be measured with diameters of no more than (J+B).

## [E5.5] Withdrawal distance

Defines the distance which the probe moves back after initial probing. Must be programmed with a positive value and over 0.

## [C] Actions after finishing the probing operation

Indicates where the probing cycle must finish.

- C = 0 Will return to the same point where the call to the cycle was made.
- C = 1 The cycle will ends by positioning the probe over the center of the boss, at a (B) distance from the programmed theoretical coordinate.

If not programmed, the canned cycle will take the value of "C0".

#### [H5.5] Initial probing feedrate

Defines the feedrate for the initial probing movement. It must be programmed in mm/minute or inches/minute.

## [F5.5] Probing feedrate

It sets the probing feedrate. It must be programmed in mm/minute or inches/minute.

PROBING

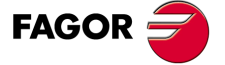

CNC 8055 CNC 8055i

## 12.11.1 Basic operation

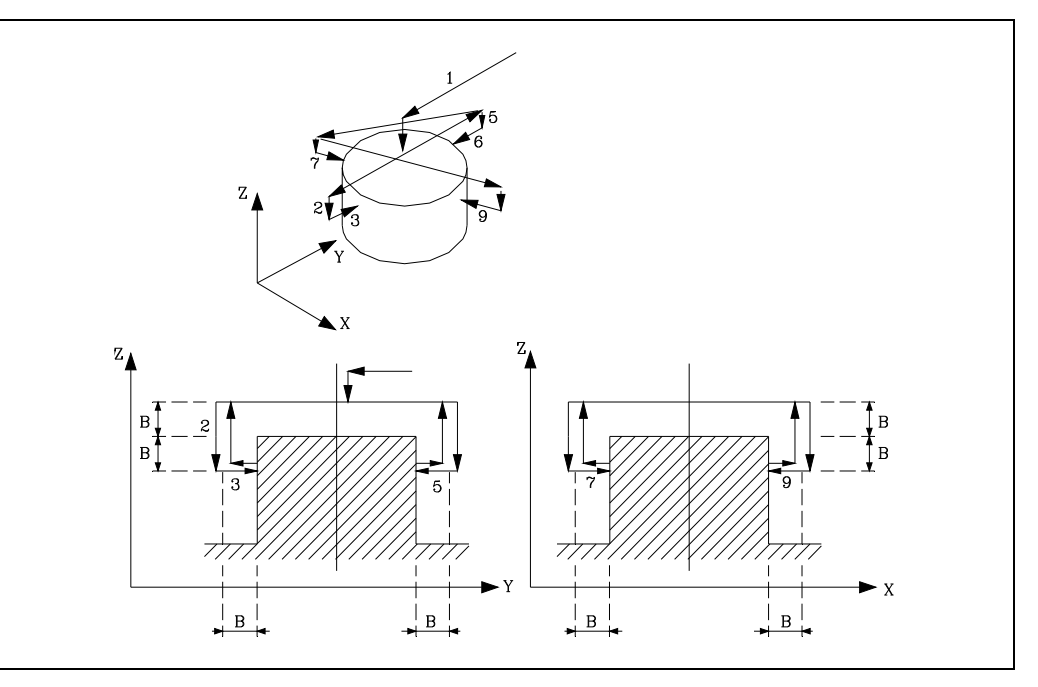

1. Positioning over the center of the boss.

Movement of the probe in rapid (G00) from the point where the cycle is called to the center of the boss.

The approaching movement is made in two stages:

- ·1·Movement in the main work plane.
- .2. Movement along the longitudinal axis up to a distance (B) from the programmed surface.
- 2. Movement to the first approach point.

This movement of the probe that is made in rapid (G00) consists of:

- ·1·Movement along the ordinate plane.
- ·2· Movement of the longitudinal axis the distance (2B).
- 3. Probing.
  - This movement consists of:
  - -1. Movement of the probe along the ordinate axis at the indicated feedrate (H), until the probe signal is received.

The maximum distance to be traveled in the probing movement is "B+(J/2)"; if, after travelling that distance, the CNC does not receive the probe signal, it will display the corresponding error code and stop the movement of the axes.

- ·2· Return of the probe in rapid (G00) the distance indicated in (E).
- -3. Movement of the probe along the abscissa axis at the indicated feedrate (F), until the probe signal is received.
- 4. Movement to second approach point.

This movement of the probe that is made in rapid (G00) consists of:

- .1. Withdrawal to the first approach point.
- -2- Movement to a distance (B) above the boss, to the second approach point.
- 5. Second probing movement.

Same as the first probing.

- 6. Third approach movement. Same as above.
- **7.** Third probing movement. Same as above.
- 8. Fourth approach movement. Same as above.

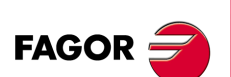

CNC 8055 CNC 8055i

- 9. Fourth probing movement.
  - Same as above.

#### 10.Withdrawal.

This movement consists of:

- $\cdot 1 \cdot$  Withdrawal to the fourth approach point.
- ·2· Movement of the probe in rapid (G00) and at a distance (B) above the boss to the real center (calculated) of the boss.
- -3- Should (C0) be programmed, the probe will be moved to the point where the cycle was called. Movement along the longitudinal axis to the coordinate of the point (along this axis) from where the cycle was called.

Movement in the main work plane to the point where the cycle is called.

## Arithmetic parameters modified by the cycle

Once the cycle has been completed, the CNC will return the real values obtained after measurement, in the following global arithmetic parameters.

- P294 Boss diameter.
- P295 Boss diameter error. Difference between the real diameter and programmed diameter.
- P296 Real coordinate of the center along the abscissa axis.
- P297 Real coordinate of the center along the ordinate axis.
- P298 Error detected along the abscissa axis. Difference between the real coordinate of the center and the programmed theoretical coordinate.
- P299 Error detected along the ordinate axis. Difference between the real coordinate of the center and the programmed theoretical coordinate.

PROBING

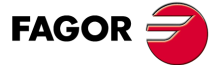

CNC 8055 CNC 8055i

# 12.12 PROBE 10. Rectangular part centering canned cycle

Cycle that, with a digital probe, minimizes the preparation time of rectangular part calculating the real coordinates of the center, of the surface and of the part inclination.

(PROBE 10, I, J, X, Y, Z, K, L, B, D, E, H, F, Q)

## Initial conditions

- · The probe must properly calibrated in radius and length.
- The probe position before the first probing movement must be as centered as possible in X and Y.

#### Considerations for the cycle

- After the probing movements, the probe withdraws from the part in G0 before moving to the safety Z position.
- Depending on the PRBMOD variable, no error is issued in the following cases, even if machine parameter PROBERR=YES.
  - When a G75 probing move finishes before the probe has touched part.
  - When a G76 probing move finishes but the probe is still touching the part.

## **Parameters**

#### [X±5.5] X coordinate where probing will begin

X coordinate of the probe position where the first probing move will start.

If not programmed, it will assume the current X position of the probe.

#### [Y±5.5] Y coordinate where probing will begin

Y coordinate of the probe position where the first probing move will start.

If not programmed, it will assume the current Y position of the probe.

## [Z±5.5] Z coordinate where probing will begin

Z coordinate of the probe position where the first probing move will start.

If not programmed, it will assume the current Z position of the probe.

#### [15.5] X length of the rectangular part.

If not programmed or programmed with a 0 value, it generates the corresponding error message.

## [J5.5] Y length of the rectangular part.

If not programmed or programmed with a 0 value, it generates the corresponding error message.

#### [K1] Axis and direction of the first probing movement.

The values are:

- For X+ : 0
- For X-:1
- For Y+ : 2
- For Y- : 3

If not programmed, it assumes 0.

#### [L1] It indicates whether the part surface is measured or not

- 0 Value: It is not measured
- 1 Value: It is measured
- If not programmed, it assumes 0

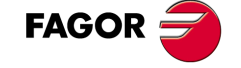

CNC 8055 CNC 8055i

## [B5.5] Approach distance

Part approaching distance in each probing movement. If not programmed or programmed as 0, it assumes the approach distance value from the probe position to the part.

## [D±5.5] Probe's up distance

Distance for the probe to go up in Z for its movements over the part. If not programmed or programmed with a 0 value, it generates the corresponding error message.

## [E±5.5] Withdrawal distance

Distance the probe retracts after finding the part, to make the measurement. If not programmed or programmed with a 0 value, it generates the corresponding error message.

## [H5] Probing feedrate for part search

If not programmed or programmed with a 0 value, it generates the corresponding error message.

#### [F5] Probe's measuring feedrate

If not programmed or programmed with a 0 value, it generates the corresponding error message.

## [Q5] Probe feedrate when going to the approach points

Probe feedrate when going to the approach points. If not programmed, it assumes rapid traverse (G0).

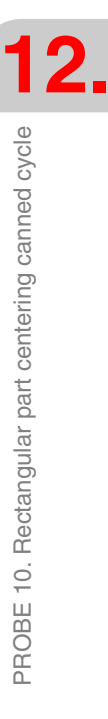

PROBING

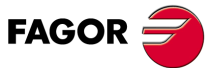

CNC 8055 CNC 8055i

## 12.12.1 Basic operation

- 1. Approach movement (according to the value given in Q), first in the axes of the plane and then in the longitudinal axis, to the position of the first probing (only if X or Y or Z has been programmed).
- 2. Probing movement (at the feedrate given in H), in the given axis and direction until touching the first side.
- 3. Withdrawal (distance given in E) for the measuring probing movement.
- 4. Probing movement (at the feedrate given in F) until touching the same side again.
- 5. Withdrawal to the starting position.
- 6. Movement parallel to the probed side to touch a different point of the same side.
- 7. Probing movement (at the feedrate given in F), in the given axis and direction until touching the first side again. This calculates the part inclination angle with respect to the table and it is saved in parameter P296.
- 8. Rapid up movement in Z (distance given in D) up to the Safety Z coordinate.
- 9. Movement (according to the value given in Q) up to the approach point of the opposite side considering the length of the part, the calculated inclination angle and the value of parameter B.
- 10.Probing movement (at the feedrate given in H) to go down to the probing Z coordinate. If it touches the part, the probe goes back up to the safety Z position and moves the distance indicated by parameter B (in the same direction) until clearing the part.
- 11.Probing movement (at the feedrate given in H), considering the calculated inclination angle until touching that side.
- 12.Withdrawal (distance given in E) for the measuring probing movement.
- 13. Probing movement (at the feedrate given in F) until touching the same side again.
- 14.Rapid up movement to the safety Z coordinate.
- **15.**Movement (according to the value given in Q) up to approach point in the middle of one of the remaining sides considering half the lengths and the calculated inclination angle.
- 16.Probing movement (at the feedrate given in H) to go down to the probing Z coordinate. If it touches the part, the probe goes back up to the safety Z position and moves the distance indicated by parameter B (in the same direction) until clearing the part.
- 17. Probing movement (at the feedrate given in H), considering the calculated inclination angle until touching that side.
- 18.Withdrawal (distance given in E) for the measuring probing movement.
- 19. Probing movement (at the feedrate given in F) until touching the same side again.
- 20.Rapid up movement to the safety Z coordinate.
- **21.**If part surface measuring has not been programmed, it goes on to point 26; and if it has been programmed, movement (according to the value given in Q) up to the center of the part.
- 22.Probing movement (at the feedrate given in H) until touching the surface of the part.
- 23.Withdrawal (distance given in E) for the measuring probing movement.
- 24. Probing movement (at the feedrate given in F) until touching the surface of the part again. This measures the coordinate of the part surface and it is saved in parameter P297.
- 25.Rapid up movement to the safety Z coordinate.
- 26.Movement (according to the value given in Q) up to the approach point of the opposite side considering the length of the part, the calculated inclination angle.
- 27.Probing movement (at the feedrate given in H) to go down to the probing Z coordinate. If it touches the part, the probe goes back up to the safety Z position and moves the distance indicated by parameter B (in the same direction) until clearing the part.
- 28. Probing movement (at the feedrate given in H), considering the calculated inclination angle until touching that side.
- 29.Withdrawal (distance given in E) for the measuring probing movement.
- **30.**Probing movement (at the feedrate given in F) until touching the same side again. This calculates the real center of the rectangular part and it is saved in parameters P298 and P299.
- 31.Rapid up movement to the safety Z coordinate.
- 32.Rapid movement up to the calculated center.

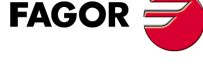

CNC 8055 CNC 8055i
# 12.13 PROBE 11. Circular part centering canned cycle.

Cycle that, with a digital probe, minimizes the preparation time of circular part calculating the real coordinates of the center and of the surface of the part.

(PROBE 11, J, X, Y, Z, K, L, B, D, E, H, F, Q)

# Initial conditions

- The probe must properly calibrated in radius and length.
- The probe position before the first probing movement must be as centered as possible in X and Y.

# Considerations for the cycle

- After the probing movements, the probe withdraws from the part in G0 before moving to the safety Z position.
- Depending on the PRBMOD variable, no error is issued in the following cases, even if machine parameter PROBERR=YES.
  - When a G75 probing move finishes before the probe has touched part.
  - When a G76 probing move finishes but the probe is still touching the part.

# **Parameters**

# [X±5.5] X coordinate where probing will begin

X coordinate of the probe position where the first probing move will start.

If not programmed, it will assume the current X position of the probe.

# [Y±5.5] Y coordinate where probing will begin

Y coordinate of the probe position where the first probing move will start.

If not programmed, it will assume the current Y position of the probe.

# [Z±5.5] Z coordinate where probing will begin

Z coordinate of the probe position where the first probing move will start.

If not programmed, it will assume the current Z position of the probe.

# [ J5.5 ] Diameter of the circular part.

If not programmed or programmed with a 0 value, it generates the corresponding error message.

# [K1] Axis and direction of the first probing movement.

The values are:

- For X+ : 0
- For X- : 1
- For Y+ : 2
- For Y- : 3

If not programmed, it assumes 0.

# [L1] It indicates whether the part surface is measured or not

- 0 Value: It is not measured
- 1 Value: It is measured
- If not programmed, it assumes 0

# [B5.5] Part approaching distance in each probing movement.

If not programmed or programmed as 0, it assumes the approach distance value from the probe starting position to the part.

PROBING

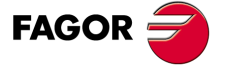

CNC 8055 CNC 8055i

# [D±5.5] Probe's up distance along Z.

Distance for the probe to go up in Z for its movements over the part. If not programmed or programmed with a 0 value, it generates the corresponding error message.

# [E±5.5] Probe withdrawal distance

Distance the probe retracts after finding the part, to make the measurement. If not programmed or programmed with a 0 value, it generates the corresponding error message.

# [H5] Probing feedrate for searching the part.

If not programmed or programmed with a 0 value, it generates the corresponding error message.

### [F5] Probing feedrate for measuring.

If not programmed or programmed with a 0 value, it generates the corresponding error message.

### [Q5] Probe feedrate when going to the approach points.

If not programmed, it assumes in G0.

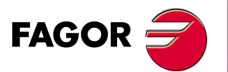

CNC 8055 CNC 8055i

# 12.13.1 Basic operation

- 1. Approach movement (according to the value given in Q), first in the axes of the plane and then in the longitudinal axis, to the position of the first probing (only if X or Y or Z has been programmed).
- 2. Probing movement (at the feedrate given in H), in the given axis and direction until touching the part.
- 3. Withdrawal (distance given in E) for the measuring probing movement.
- 4. Probing movement (at the feedrate given in F) until touching the same side again.
- 5. Rapid up movement in Z (distance given in D) up to the Safety Z coordinate.
- 6. Movement (according to the value given in Q) up to the opposite approach point considering the diameter of the part.
- 7. Probing movement (at the feedrate given in H) to go down to the probing Z coordinate. If it touches the part, the probe goes back up to the safety Z position and moves the distance indicated by parameter B (in the same direction) until clearing the part.
- 8. Probing movement (at the feedrate given in H) until touching the part.
- 9. Withdrawal (distance given in E) for the measuring probing movement.
- 10. Probing movement (at the feedrate given in F) until touching the part again. This calculates one of the coordinates of the real center of the part.
- 11.Rapid up movement to the safety Z coordinate.
- 12.Movement (according to the value given in Q) up to the approach point of the remaining axis considering the calculated center coordinate.
- 13.Probing movement (at the feedrate given in H) to go down to the probing Z coordinate. If it touches the part, the probe goes back up to the safety Z position and moves the distance indicated by parameter B (in the same direction) until clearing the part.
- 14. Probing movement (at the feedrate given in H) until touching the part.
- 15.Withdrawal (distance given in E) for the measuring probing movement.
- 16.Probing movement (at the feedrate given in F) until touching the part again.
- 17.Rapid up movement to the safety Z coordinate.
- **18.**If part surface measuring has not been programmed, it goes on to point 23; and if it has been programmed, movement (according to the value given in Q) up to the center of the part.
- 19. Probing movement (at the feedrate given in H) until touching the surface of the part.
- 20.Withdrawal (distance given in E) for the measuring probing movement.
- 21.Probing movement (at the feedrate given in F) until touching the surface of the part again. This measures the coordinate of the part surface and it is saved in parameter P297.
- 22.Rapid up movement to the safety Z coordinate.
- 23.Movement (according to the value given in Q) up to the opposite approach point considering the diameter of the part.
- 24.Probing movement (at the feedrate given in H) to go down to the probing Z coordinate. If it touches the part, the probe goes back up to the safety Z position and moves the distance indicated by parameter B (in the same direction) until clearing the part.
- 25. Probing movement (at the feedrate given in H) until touching the part.
- 26.Withdrawal (distance given in E) for the measuring probing movement.
- 27. Probing movement (at the feedrate given in F) until touching the part again. This calculates the real center of the circular part and it is saved in parameters P298 and P299.
- 28.Rapid up movement to the safety Z coordinate. Rapid movement up to the calculated center.

PROBING

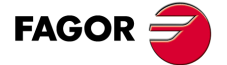

CNC 8055 CNC 8055i

# 12.14 PROBE 12. Tabletop probe calibration

This cycle makes it easier to calibrate the probe reducing machine preparation time.

# **Initial conditions**

The tool used for calibration must properly calibrated in radius and length.

The values of the machine parameters of the probe must be close to their real values. These parameters are the following:

- G.m.p. PRBXMIN (P40).
- G.m.p. PRBXMAX (P41).
- G.m.p. PRBYMIN (P42).
- G.m.p. PRBYMAX (P43).
- G.m.p. PRBZMIN (P44).
- G.m.p. PRBZMAX (P45).

# Initial considerations.

Measuring on the Z axis:

- If the Z coordinate of the tool before running the cycle is greater than or equal to the maximum Z coordinate of the probe, the Z side of the probe that will be measured will correspond with its maximum Z coordinate.
- If the Z coordinate of the tool before running the cycle is lower than or equal to the minimum Z coordinate of the probe, the Z side of the probe that will be measured will correspond with its minimum Z coordinate.
- If the Z coordinate of the tool before running the cycle is between the maximum and minimum Z coordinates of the probe, the CNC will issue the relevant error message.

Measuring on the X axis:

- If the X coordinate of the tool before running the cycle is greater than half the maximum and minimum X coordinates of the probe, the X side of the probe where the measuring will begin will correspond with its maximum X coordinate.
- If the X coordinate of the tool before running the cycle is lower than or equal to half the maximum and minimum X coordinates of the probe, the X side of the probe where the measuring will begin will correspond with its minimum X coordinate.

Initial positioning move:

- If the Z coordinate of the tool before running the cycle is located separated from the Z side of the probe to be measured by a distance smaller than the approach distance (B), the initial positioning move of the tool will be carried out first on the Z axis up to that approach distance and, then, in XY up to the approach distance from the X side of the corresponding probe.
- If the Z coordinate of the tool before running the cycle is located separated from the Z side of the probe to be measured by a distance greater than or equal to the approach distance (B), the initial positioning move of the tool will be carried out first in XY up to the approach distance from the X side of the corresponding probe and then in Z up to that approach distance from the Z side of the corresponding probe.

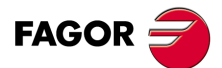

PROBING

PROBE 12. Tabletop probe calibration

CNC 8055 CNC 8055i

# Cycle programming format

Working in Cartesian coordinates, the basic structure of the block is as follows:

PROBE 12, B, E, H, F, I, X, U, Y, V, Z, W

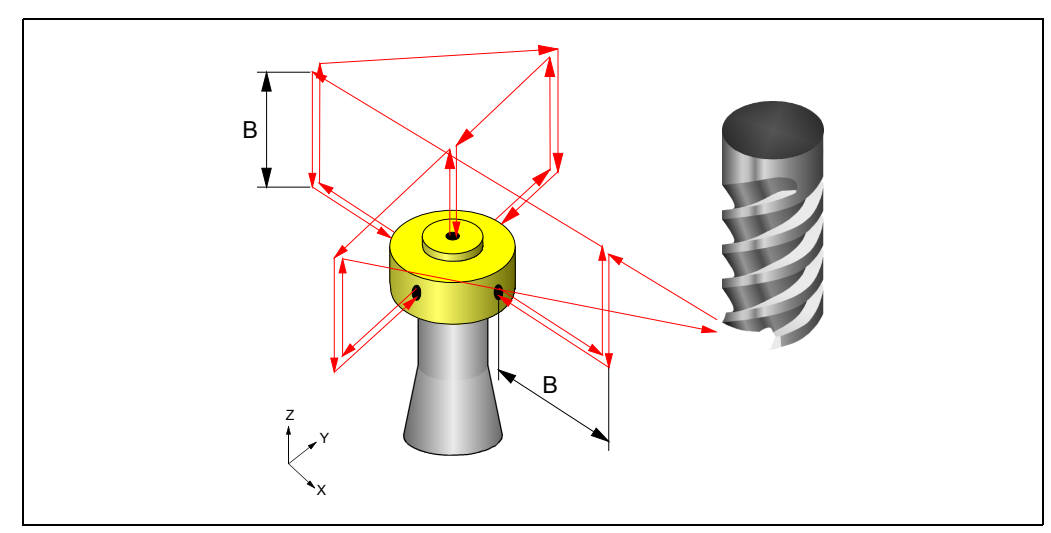

# [B5.5] Approach distance

Probe approaching distance in each probing movement. If not programmed or programmed with a 0 value, the CNC will display the corresponding error message.

# [E±5.5] Withdrawal distance

Distance the tool retracts after touching the probe to take the measurement. If not programmed or programmed with a 0 value, the CNC will display the corresponding error message.

# [H5] Searching feedrate

Probe searching feedrate. If not programmed or programmed with a 0 value, the CNC will display the corresponding error message.

# [F5] Measuring feedrate

Measuring feedrate. If not programmed or programmed with a 0 value, the CNC will display the corresponding error message.

# [I1] Type of calibration

The type of calibration may be simple or double.

- I=0 Simple calibration: The calibration is carried out in the 4 quadrants of the probe with the spindle that holds the tool oriented at 0<sup>o</sup>.
- I=1 Double calibration: The calibration is carried out twice in the 4 quadrants of the probe, one with the spindle positioned at 0<sup>o</sup> and the other with the spindle positioned at 180<sup>o</sup>. This prevents tool eccentricity errors.

If not programmed, the cycle will assume the I=0 value.

# [X±5.5] Approximate X axis coordinate of the least positive side of the probe

Approximate coordinate of the least positive side of the probe, along the abscissa axis. If not programmed, it will assume the value of general machine parameter PRBXMIN (P40).

# [ U±5.5 ] Approximate X axis coordinate of the most positive side of the probe

Approximate coordinate of the most positive side of the probe, along the abscissa axis. If not programmed, it will assume the value of general machine parameter PRBXMAX (P41).

# [Y±5.5] Approximate Y axis coordinate of the least positive side of the probe

Approximate coordinate of the least positive side of the probe, along the ordinate axis. If not programmed, it will assume the value of general machine parameter PRBYMIN (P42).

PROBING

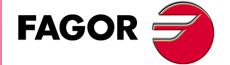

CNC 8055 CNC 8055i

### [V±5.5] Approximate Y axis coordinate of the most positive side of the probe

Approximate coordinate of the most positive side of the probe, along the ordinate axis. If not programmed, it will assume the value of general machine parameter PRBYMAX (P43).

### [Z±5.5] Approximate Z axis coordinate of the least positive side of the probe

Approximate coordinate of the least positive side of the probe, along the Z axis. If not programmed, it will assume the value of general machine parameter PRBZMIN (P44).

### [W±5.5] Approximate Z axis coordinate of the most positive side of the probe

Approximate coordinate of the most positive side of the probe, along the Z axis. If not programmed, it will assume the value of general machine parameter PRBZMAX (P45).

# Operation

- 1. Spindle orientation at 0º (only for double calibration).
- 2. Initial positioning movement to the initial approach coordinates.
- **3.** Probing movement (at the feedrate given in H) up to the Z probing coordinate (in the middle of the probe). If it touches the part, the CNC issues the corresponding error.
- 4. Probing movement (at the feedrate given in H), in the X axis and in the given direction until touching the first side.
- 5. Rapid withdrawal along the X axis (distance given in E) for the measuring probing move.
- 6. Probing movement (at the feedrate given in F) until touching the same side again.
- 7. Rapid withdrawal up to the X approach coordinate.
- 8. Rapid withdrawal in Z up to the Z approach coordinate.
- 9. Rapid X axis movement up to the approach point of the other side considering the theoretical length of the probe on the X axis and the value of parameter B.
- 10.Probing movement (at the feedrate given in H) to go down to the probing Z coordinate. If it touches the probe, it goes back up to the approach coordinate and moves the safety distance indicated in the same direction. This movement is repeated until clearing the probe.
- 11. Probing movement on X (at the feedrate given in H) until touching that side.
- 12.Rapid withdrawal along the X axis (distance given in E) for the measuring probing move.
- 13. Probing movement on X (at the feedrate given in F) until touching the same side again.
- 14.Rapid withdrawal up to the X approach coordinate.
- 15.Rapid movement along the Z axis up to the Z approach coordinate.
- **16.**Rapid movement up to the approach coordinate to the minimum Y side of the probe (the X approach coordinate corresponds to the real center of the probe).
- 17.Probing movement (at the feedrate given in H) to go down to the probing Z coordinate. If it touches the probe, it goes back up to the approach coordinate and moves the safety distance indicated in the same direction. This movement is repeated until clearing the probe.
- 18. Probing movement on Y (at the feedrate given in H) until touching that side.

19.Rapid withdrawal along the Y axis (distance given in E) for the measuring probing move.

20. Probing movement on Y (at the feedrate given in F) until touching the same side again.

- **21.**Rapid withdrawal up to the Y approach coordinate.
- 22.Rapid movement in Z up to the Z approach coordinate.
- 23.Rapid movement along the Y axis up to the theoretical center of the probe.
- 24. Probing movement on Z (at the feedrate given in H) until touching the Z side of the probe.
- 25.Rapid withdrawal along the Z axis (distance given in E) for the measuring probing move.
- 26.Probing movement on Z (at the feedrate given in F) until touching the same side again.
- **27.**Rapid movement along the Z axis up to the Z approach coordinate.
- **28.**Rapid Y axis movement up to the approach point of the other side considering the theoretical length of the probe on the Y axis and the value of parameter B.
- **29.**Probing movement (at the feedrate given in H) to go down to the probing Z coordinate. If it touches the probe, it goes back up to the approach coordinate and moves the safety distance indicated in the same direction. This movement is repeated until clearing the probe.

FAGOR 🖻

**CNC 8055** 

CNC 8055i

·M· & ·EN· MODELS

SOFT: V01.6x

30. Probing movement (at the feedrate given in H) until touching that side.

31. Rapid withdrawal (distance given in E) for the measuring probing movement.

32. Probing movement (at the feedrate given in F) until touching the same side again.

33. Rapid withdrawal on the Y axis up to the approach position.

**34.**Rapid withdrawal in Z up to the Z approach coordinate.

35.Rapid movement up to the starting XY point.

36. Rapid withdrawal in Z up to the Z starting coordinate.

**37.** If it is a double calibration, orient the spindle at 180° and repeat steps 2 through 36.

38.Setting the relevant parameters with the real values of the sides of the calibrated probe.

# Arithmetic parameters modified by the cycle

Once the cycle has been completed, the CNC will return the real values obtained after measurement, in the following global arithmetic parameters.

- P295 Real coordinate of the least positive side of the probe, along the abscissa axis.
- P296 Real coordinate of the most positive side of the probe, along the abscissa axis.
- P297 Real coordinate of the least positive side of the probe, along the ordinate axis.
- P298 Real coordinate of the most positive side of the probe, along the ordinate axis.
- P299 Real coordinate of the measured probe side along the longitudinal axis.

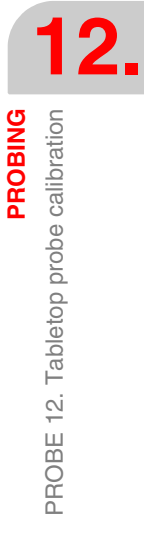

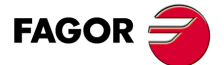

CNC 8055 CNC 8055i

PROBING PROBE 12. Tabletop probe calibration

CNC 8055 CNC 8055i

# HIGH-LEVEL LANGUAGE PROGRAMMING

# 13

# 13.1 Lexical description

All the words that make up the high-level language of the numerical control must be written in capital letters except for associated texts which may be written in upper and lower case letters.

The following elements are available for high-level programming:

- Reserved words.
- Numerical constants.
- Symbols.

# **Reserved words**

Reserved words are those that the CNC uses in high-level programming for naming system variables, operators, control instructions, etc.

All the letters of the alphabet A-Z are also reserved words, as they can make up a high-level language word when used alone.

# Numerical constants

Blocks programmed in high-level language admit numbers in decimal format and in hexadecimal format.

- The numbers in decimal format must not exceed the ±6.5 format (6 digits to the left of the decimal point and 5 decimals).
- The numbers in hexadecimal format must be preceded by the \$ symbol and they must not have more than 8 digits.

A constant higher than the format ±6,5 must be assigned to a variable by means of arithmetic parameters by means of arithmetic expressions or by means of constants in hexadecimal format.

To assign the value 100000000 to the variable "TIMER", It can be done in one of the following ways:

(TIMER = \$5F5E100) (TIMER = 10000 \* 10000) (P100 = 10000 \* 10000) (TIMER = P100)

If the CNC operates in the metric system (millimeters), the resolution is a tenth of a micron and the figures will be programmed in the  $\pm 5.4$  format (positive or negative with 5 digits to the left of the decimal point and 4 decimals).

If the CNC operates in inches, the resolution is a hundred-thousandths of an inch (ten millionths of an inch) and the figures will be programmed in the  $\pm 4.5$  format (positive or negative with 4 digits to the left of the decimal point and 5 decimals).

For the convenience of the programmer, this control always allows the format  $\pm 5.5$  (positive or negative, with 5 integers and 5 decimals), adjusting each number appropriately to the working units every time they are used.

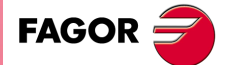

CNC 8055 CNC 8055i

# Symbols

The symbols used in high-level language are:

() " = + - \* / ,

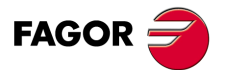

CNC 8055 CNC 8055i

# 13.2 Variables

The CNC has a number of internal variables that may be accessed from the user program, from the PLC program or via DNC. Depending on how they are used, these variables may be read-only or read-write.

These variables may be accessed from the user program using high-level commands. Each one of these variables is referred to by its mnemonic that must be written in upper-case (capital) letters.

• Mnemonics ending in (X-C)indicate a set of 9 elements formed by the corresponding root followed by X, Y, Z, U, V, W, A, B and C.

| ORG(X-C) -> ORGX | ORGY | ORGZ |
|------------------|------|------|
| ORGU             | ORGV | ORGW |
| ORGA             | ORGB | ORGC |

• Mnemonics ending in *n* indicate that the variables are grouped in tables. To access an element of any of these tables, indicate the field of the desired table using the relevant mnemonic followed by the desired element.

| TORn -> | TOR1 | TOR3 | TOR11 |
|---------|------|------|-------|
|         |      |      |       |

# The variables and block preparation

The variables that access the real values of the CNC interrupt block preparation. The CNC waits for that command to be executed before resuming block preparation. Thus, precaution must be taken when using this type of variable, because if they are inserted between machining blocks that are working with compensation, undesired profiles may be obtained.

# Example: Reading a variable that interrupts block preparation.

The following program blocks are performed in a section with G41 compensation.

```
... N10 X50 Y80 N15 (P100 = POSX); Assigns the value of the real coordinate in X to parameter P100 N20 X50 Y50 N30 X80 Y50
```

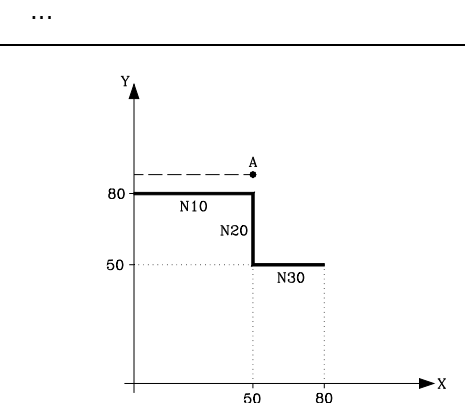

Block N15 interrupts block preparation and the execution of block N10 will finish at point A.

Once the execution of block N15 has ended, the CNC will resume block preparation from block N20 on.

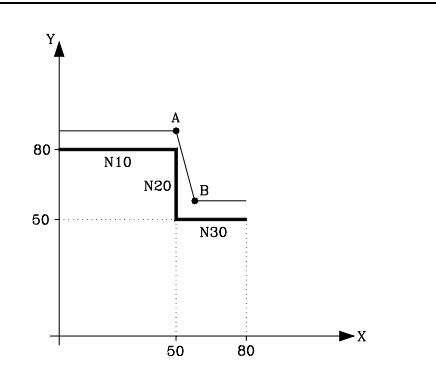

As the next point corresponding to the compensated path is point "B", the CNC will move the tool to this point, executing path "A-B".

As can be observed, the resulting path is not the desired one, and therefore it is recommended to avoid the use of this type of variable in sections having tool compensation active.

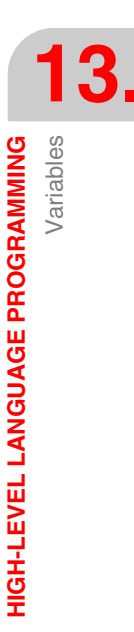

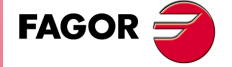

CNC 8055 CNC 8055i

# 13.2.1 General purpose parameters or variables

General purpose variables are referred to with the letter "P" followed by an integer number. The CNC has four types of general purpose variables.

| Parameter type                  | Range       |
|---------------------------------|-------------|
| Local parameters                | P0-P25      |
| Global parameters               | P100-P299   |
| User parameters                 | P1000-P1255 |
| OEM (manufacturer's) parameters | P2000-P2255 |

Blocks programmed in ISO code allow associating parameters to the G F S T D M fields and coordinates of the axes. The block label number must be defined with a numeric value. If parameters are used in blocks programmed in high-level language, they can be programmed within any expression.

Programmers may use general purpose variables when editing their own programs. Later on, during execution, the CNC will replace these variables with the values assigned to them at the time.

| When programming                     | When executing               |
|--------------------------------------|------------------------------|
| GP0 XP1 Z100                         | G1 X-12.5 Z100               |
| (IF (P100 * P101 EQ P102) GOTO N100) | (IF (2 * 5 EQ 12) GOTO N100) |

Using these general purpose variables will depend on the type of block in which they are programmed and the channel of execution. Programs that are executed in the user channel may contain any global, OEM or user parameter, but may not use local parameters.

# Types of arithmetic parameters

### Local parameters

Local parameters can only be accessed from the program or subroutine where they have been programmed. There are seven groups of parameters.

Local parameters used in high-level language may be defined either using the above format or by using the letter A-Z, except for  $\tilde{N}$ , so that A is equal to P0 and Z to P25.

The following example shows these two methods of definition:

- (IF ((P0+P1)\* P2/P3 EQ P4) GOTO N100)
- (IF ((A+B)\* C/D EQ E) GOTO N100)

When using a parameter name (letter) for assigning a value to it (A instead of P0, for example), if the arithmetic expression is a constant, the instruction can be abbreviated as follows:

(P0=13.7) ==> (A=13.7) ==> (A13.7)

Be careful when using parenthesis since M30 is not the same as (M30). The CNC interprets (M30) as a high level instruction meaning (P12 = 30) and not the execution of the miscellaneous M30 function.

# **Global parameters**

Global parameters can be accessed from any program and subroutine called from a program.

Global parameters may be used by the user, by the OEM or by the CNC cycles.

### User parameters

These parameters are an expansion of the global parameters but they are not used by the CNC cycles.

### **OEM** (manufacturer's) parameters

OEM parameters and subroutines with OEM parameters can only be used in OEM programs; those defined with the [O] attribute. Modifying one of these parameters in the tables requires an OEM password.

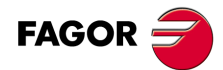

CNC 8055 CNC 8055i

# Using arithmetic parameters by the cycles

Multiple machining cycles (G60 through G65) and the machining canned cycles (G69, G81 to G89) use the sixth nesting level of local parameters when they are active.

Machining canned cycles use the global parameter P299 for internal calculations and probing canned cycles use global parameters P294 to P299.

# Updating arithmetic parameter tables

The CNC will update the parameter table after processing the operations indicated in the block that is in preparation. This operation is always done before executing the block and for this reason, the values shown in the table do not necessarily have to correspond to the block being executed.

If the execution mode is abandoned after interrupting the execution of the program, the CNC will update the parameter tables with values corresponding to the block that was being executed.

When accessing the local parameter and global parameter table, the value assigned to each parameter may be expressed in decimal notation (4127.423) or in scientific notation (0.23476 E-3).

# Arithmetic parameters in the subroutines

The CNC offers high level instructions for defining and using subroutines that may be called upon from the main program (or a subroutine) and another subroutine from this one and so on, the CNC limits the number of these calls to a maximum of 15 nesting levels. The CNC limitation is 20 nesting levels.

Up to 26 (P0-P25) local parameters may be assigned to a subroutine. These parameters, that will be unknown for blocks outside the subroutine, may be referred to by the blocks that make up the subroutine.

Local parameters may be assigned to more than one subroutine up to 6 parameter nesting levels within the 15 subroutine nesting levels.

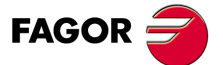

CNC 8055 CNC 8055i

# 13.2.2 Variables associated with tools.

These variables are associated with the tool offset table, tool table and tool magazine table, so the values which are assigned to or read from these fields will comply with the formats established for these tables.

# **Tool Offset table**

The radius (R), length (L) and wear offset (I, K) values of the tool are given in the active units.

If G70, in inches (within ±3937.00787).

If G71, in millimeters (within ±99999.9999).

If rotary axis in degrees (within ±99999.9999).

### **Tool table**

The tool offset number is an integer between 0 and 255. The maximum number of tool offsets is limited by g.m.p. NTOFFSET.

The family code is a number between 0 and 255.

|  | 0 to 199 | if it is a normal | too |
|--|----------|-------------------|-----|
|--|----------|-------------------|-----|

200 to 255 if it is a special tool.

The nominal life is given either in minutes or in operations (0..65535).

The real (actual) life is given either in hundredths of a minute (0..9999999) or in operations (0..9999999).

# **Tool magazine table**

Each magazine position is represented as follows:

| 1255  | Tool number. |
|-------|--------------|
| 1.200 | roor number. |

- 0 The magazine position is empty.
- -1 The magazine position has been canceled.

The tool position in the magazine is represented as follows:

| 1255 | Position number. |
|------|------------------|
|      |                  |

- 0 The tool is in the spindle.
- -1 Tool not found.
- -2 The tool is in the change position.

# **Read-only variables**

# TOOL

Returns the number of the active tool.

(P100=TOOL) Assigns the number of the active tool to parameter P100.

### TOD

Returns the number of the active tool offset.

# NXTOOL

Returns the next tool number, which is selected but is awaiting the execution of M06 to be active.

# NXTOD

Returns the number of the tool offset corresponding to the next tool, which is selected but is awaiting the execution of M06 to be active.

### TMZPn

Returns the position occupied in the tool magazine by the indicated tool (n).

FAGOR

**CNC 8055** 

CNC 8055i

·M· & ·EN· MODELS

SOFT: V01.6x

# HTOR

The HTOR variable indicates the tool radius being used by the CNC to do the calculations.

Being a variable that can be read and written by the CNC and read-only from the PLC and DNC, its value may be different from the one assigned in the table (TOR).

On power-up, after a T function, after a RESET or after an M30 function, it assumes the value of the table (TOR).

### **Application example**

To machine a profile with a residual stock of 0.5 mm running 0.1 mm-passes with a tool whose radius is 10 mm.

Assign to the tool radius the value of:

- 10.5 mm in the table and execute the profile.
- 10.4 mm in the table and execute the profile.
- 10.3 mm in the table and execute the profile.
- 10.2 mm in the table and execute the profile.
- 10.1 mm in the table and execute the profile.
- 10.0 mm in the table and execute the profile.

However, if while machining, the program is interrupted or a reset occurs, the table assumes the radius value assigned in that instant (e.g.: 10.2 mm). Its value has changed.

To avoid this, instead of modifying the tool radius in the (TOR) table, use the variable (HTOR) to change the tool radius value used by the CNC to calculate.

Now, if the program is interrupted, the tool radius value initially assigned in the (TOR) table will be correct because it has not changed.

# **Read-and-write variables**

### TORn

This variable allows the value assigned to the radius of the indicated tool offset (n) in the tool offset table to be read or modified.

# (P110=TOR3)

Assigns the radius value of tool offset  $\cdot 3 \cdot$  to parameter P110.

(TOR3=P111)

Assigns the value indicated in parameter P111 to the radius of tool offset 3.

# TOLn

This variable allows the value assigned to the length of the indicated tool offset (n) to be read or modified in the tool offset table.

### TOIn

This variable allows the value assigned to the wear in radius (I) of the indicated tool offset (n) to be read or modified in the tool offset table.

# TOKn

This variable allows the value assigned to the wear in length (K) of the indicated tool offset (n) to be read or modified in the tool offset table.

# TLFDn

This variable allows the tool offset number of the indicated tool (n) to be read or modified in the tool table.

# TLFFn

This variable allows the family code of the indicated tool (n) to be read or modified in the tool table.

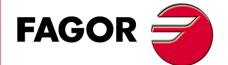

CNC 8055 CNC 8055i

# TLFNn

This variable allows the value assigned as the nominal life of the indicated tool (n) to be read or modified in the tool table.

# TLFRn

This variable allows the value corresponding to the real life of the indicated tool (n) to be read or modified in the tool table.

# TMZTn

This variable allows the contents of the indicated position (n) to be read or modified in the tool magazine table.

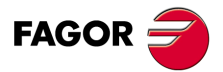

CNC 8055 CNC 8055i

# 13.2.3 Variables associated with zero offsets.

These variables are associated with the zero offsets and may correspond to the table values or to those currently preset either by means of function G92 or manually in the JOG mode.

The possible zero offsets in addition to the additive offset indicated by the PLC, are G54, G55, G56, G57, G58 and G59.

The values for each axis are given in the active units:

If G70, in inches (within ±3937.00787).

If G71, in millimeters (within ±99999.9999).

If rotary axis in degrees (within ±99999.9999).

Although there are variables which refer to each axis, the CNC only allows those referring to the axes selected at the CNC. Thus, if the CNC controls axes X, Y, Z, U and B, it only allows the variables ORGX, ORGY, ORGZ, ORGU and ORGB in the case of ORG(X-C).

# **Read-only variables**

# ORG(X-C)

Returns the value of the active zero offset in the selected axis. The value of the additive offset indicated by the PLC or by the additive handwheel is not included in this value.

(P100=ORGX)

It assigns to P100 the X value of the part zero active for the X axis. This value could have been set either manually, by means of function G92 or by the variable "ORG(X-C)n".

# PORGF

Returns the abscissa value of the polar coordinate origin with respect to the Cartesian origin.

# PORGS

Returns the ordinate value of the polar coordinate origin with respect to the Cartesian origin.

# ADIOF(X-C)

It returns the value of the zero offset generated by the additive handwheel in the selected axis.

# **Read-and-write variables**

# ORG(X-C)n

This variable allows the value of the selected axis to be read or modified in the table corresponding to the indicated zero offset (n).

```
(P110=ORGX 55)
```

Loads parameter P100 with the X value of G55 in the zero offset table.

(ORGY 54=P111)

It assigns parameter P111 to the Y axis in the table for the G54 offset.

# PLCOF(X-C)

This variable allows the value of the selected axis to be read or modified in the table of additive offsets indicated by the PLC.

Accessing any of the PLCOF(X-C) variables interrupts block preparation and the CNC waits for that command to be executed before resuming block preparation.

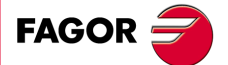

CNC 8055 CNC 8055i

ORGROI

ORGROR

# 13.2.4 Variables associated with function G49

With function G49, it is possible to define a coordinate transformation or, in other words, the inclined plane resulting from that transformation.

The values for each axis are given in the active units:

If G70, in inches (within ±3937.00787).

If G71, in millimeters (within ±99999.9999).

# Read-only variables associated with the definition of function G49

ORGROZ

ORGROC

ORGROQ

### ORGROX

### ORGROY

X coordinate of the new part zero with respect to home.

Y coordinate of the new part zero with respect to home.

Z coordinate of the new part zero with respect to home.

ORGROB

ORGROK

# ORGROA ORGROJ ORGROS

. . .

Value assigned to parameter A.

Value assigned to parameter B.

Value assigned to parameter C.

Value assigned to parameter I.

Value assigned to parameter J.

Value assigned to parameter K.

Value assigned to parameter Q.

Value assigned to parameter R.

Value assigned to parameter S.

### GTRATY

Type of G49 programmed.

| 0 = no G49 has been defined. | 3 = Type G49 T X Y Z S       |
|------------------------------|------------------------------|
| 1 = Type G49 X Y Z A B C     | 4 = Type G49 X Y Z I J K R S |
| 2 = Type G49 X Y Z Q R S     |                              |

Every time G49 is programmed, the CNC updates the values of the parameters that have been defined.

For example when programming G49 XYZ ABC, the CNC updates the variables. ORGROX, ORGROY, ORGROZ ORGROA, ORGROB, ORGROC

The rest of variables keep their previous values.

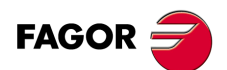

CNC 8055 CNC 8055i

# Read-write variables updated by the CNC once function G49 is executed

Accessing the variables TOOROF or TOOROS interrupts block preparation and the CNC waits for that command to be executed before resuming block preparation.

When having a swivel or angular spindle, general machine parameter XFORM (P93) with a value of 2 or 3, the CNC shows the following data:

# TOOROF

It indicates the position to be occupied by the spindle's main rotary axis in order to orient the spindle perpendicular to the indicated inclined plane.

# TOOROS

It indicates the position to be occupied by the spindle's secondary rotary axis in order to orient the spindle perpendicular to the indicated inclined plane.

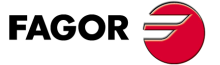

CNC 8055 CNC 8055i

# 13.2.5 Variables associated with machine parameters

These variables associated with machine parameters are read-only variables. These variables may be read and written when executed inside an OEM program or subroutine.

Refer to the installation and start-up manual to know the format of the values returned. The values of 1/0 correspond to the parameters that are set as YES/NO, +/- or ON/OFF.

The coordinate and feedrate values are given in the active units:

- If G70, in inches (within ±3937.00787).
- If G71, in millimeters (within ±99999.9999).

If rotary axis in degrees (within ±99999.9999).

### Modify the machine parameters from an OEM program or subroutine.

These variables may be read and written when executed inside an OEM program or subroutine. In this case, these variables can be used to modify the value of certain machine parameters. Refer to the installation manual for the list of machine parameters that may be modified.

In order to be able to modify these parameters via PLC, an OEM subroutine containing the relevant variables must be executed using the CNCEX command.

# **Read-only variables**

### MPGn

Returns the value assigned to general machine parameter (n).

```
(P110=MPG8)
```

It assigns the value of the general machine parameter P8 "INCHES" to parameter P110, if millimeters P110=0 and if inches P110=1.

### MP(X-C)n

Returns the value assigned to the machine parameter (n) of the indicated axis (X-C).

```
(P110=MPY 1)
```

Assigns the value of Y axis machine parameter P1 "DFORMAT" to parameter P110.

### **MPSn**

Returns the value assigned to the indicated machine parameter (n) of the main spindle.

# MPSSn

Returns the value assigned to the indicated machine parameter (n) of the second spindle.

### **MPAS**n

Returns the value of the indicated machine parameter (n) of the auxiliary spindle.

### **MPLC**n

Returns the value assigned to the indicated machine parameter (n) of the PLC.

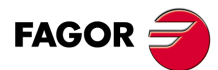

CNC 8055 CNC 8055i

# 13.2.6 Variables associated with work zones

Variables associated with work zones are read-only variables.

The values of the limits are given in the active units:

- If G70, in inches (within  $\pm 3937.00787$ ).
- If G71, in millimeters (within  $\pm 99999.9999$ ).
- If rotary axis in degrees (within ±99999.9999).

The status of the work zones are defined according to the following code:

- 0 = Disabled.
- 1 = Enabled as no-entry zone.
- 2 = Enabled as no-exit zone.

# **Read-only variables**

# FZONE

It returns the status of work zone 1.

# FZLO(X-C) FZUP(X-C)

Lower limit of zone 1 along the selected axis (X-C).

Upper limit of zone 1 along the selected axis (X-C).

| (P100=FZONE)  | ; It assigns to parameter P100 the status of work zone 1. |
|---------------|-----------------------------------------------------------|
| (P101=FZOLOX) | ; It assigns the lower limit of zone 1 to parameter P101. |
| (P102=FZUPZ)  | ; It assigns the upper limit of zone 1 to parameter P102. |

# SZONE

SZUP(X-C)

Status of work zone 2.

Lower limit of zone 2 along the selected axis (X-C).

SZLO(X-C)

Upper limit of zone 2 along the selected axis (X-C).

# TZONE TZLO(X-C) TZUP(X-C)

Status of work zone 3.

Lower limit of zone 3 along the selected axis (X-C).

Upper limit of zone 3 along the selected axis (X-C).

# FOZONE FOZLO(X-C) FOZUP(X-C)

Status of work zone 4.

Lower limit of zone 4 along the selected axis (X-C).

Upper limit of zone 4 along the selected axis (X-C).

# FIZONE FIZLO(X-C) FIZUP(X-C)

Status of work zone 5.

Lower limit of zone 5 along the selected axis (X-C).

Upper limit of zone 5 along the selected axis (X-C).

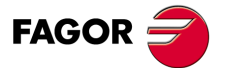

CNC 8055 CNC 8055i

# Read-only variables associated with the real (actual) feedrate

# FREAL

It returns the CNC's real feedrate. In mm/minute or inches/minute.

(P100=FREAL)

It assigns the real feedrate value of the CNC to parameter P100.

### FREAL(X-C)

It returns the actual (real) CNC feedrate of the selected axis.

# FTEO(X-C)

It returns the theoretical CNC feedrate of the selected axis.

# Read-only variables associated with function G94

### FEED

It returns the feedrate selected at the CNC by function G94. In mm/minute or inches/minute.

This feedrate may be indicated by program, by PLC or by DNC; the CNC selects one of them, the one indicated by DNC has the highest priority and the one indicated by program has the lowest priority.

### DNCF

It returns the feedrate, in mm/minute or inches/minute selected by DNC. If it has a value of 0 it means that it is not selected.

### PLCF

It returns the feedrate, in mm/minute or inches/minute selected by PLC. If it has a value of 0 it means that it is not selected.

# PRGF

It returns the feedrate, in mm/minute or inches/minute selected by program.

# Read-only variables associated with function G95

### **FPREV**

It returns the feedrate selected at the CNC by function G95. In mm/turn or inches/turn.

This feedrate may be indicated by program, by PLC or by DNC; the CNC selects one of them, the one indicated by DNC has the highest priority and the one indicated by program has the lowest priority.

### DNCFPR

It returns the feedrate, in mm/turn or inches/turn selected by DNC. If it has a value of 0 it means that it is not selected.

### PLCFPR

It returns the feedrate, in mm/turn or inches/turn selected by PLC. If it has a value of 0 it means that it is not selected.

### PRGFPR

It returns the feedrate, in mm/turn or inches/turn selected by program.

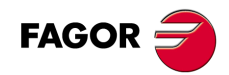

CNC 8055 CNC 8055i

# Read-only variables associated with function G32

# PRGFIN

It returns the feedrate selected by program, in 1/min.

Likewise, the CNC variable FEED, associated with G94, indicates the resulting feedrate in mm/min or inches/min.

# Read-only variables associated with the override

# FRO

It returns the feedrate override (%) currently selected at the CNC. It is given in integer values between 0 and "MAXFOVR" (maximum 255).

This feedrate percentage may be indicated by program, by PLC, by DNC or by the front panel; the CNC selects one of them and the priority (from the highest to the lowest) is: by program, by DNC, by PLC and from the front panel switch.

# DNCFRO

It returns the feedrate override % currently selected by the DNC. If it has a value of 0 it means that it is not selected.

# PLCFRO

It returns the feedrate override % currently selected by the PLC. If it has a value of 0 it means that it is not selected.

# **CNCFRO**

It returns the feedrate override % currently selected by the switch.

# PLCCFR

It returns the feedrate percentage currently selected by the PLC's execution channel.

# Read-write variables associated with the override

# PRGFRO

This variable may be used to read or modify the feedrate override percentage currently selected by program. It is given in integer values between 0 and "MAXFOVR" (maximum 255). If it has a value of 0 it means that it is not selected.

```
(P110=PRGFRO)It assigns to P110 the % of feedrate override selected by program.(PRGFRO=P111)It sets the feedrate override % selected by program to the value of P111.
```

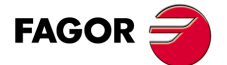

CNC 8055 CNC 8055i

### Variables associated with coordinates 13.2.8

The coordinate values for each axis are given in the active units:

If G70, in inches (within ±3937.00787).

If G71, in millimeters (within ±99999.9999).

If rotary axis in degrees (within ±99999.9999).

# Read-only variables

Accessing any of the variables POS(X-C), TPOS(X-C), APOS(X-C), ATPOS(X-C), DPOS(X-C), FLWE(X-C), DEFLEX, DEFLEY or DEFLEZ interrupts block preparation and the CNC waits for that command to be executed before resuming block preparation.

# PPOS(X-C)

Returns the programmed theoretical coordinate of the selected axis.

```
(P110=PPOSX)
```

It assigns to P100 the programmed theoretical position of the X axis.

# POS(X-C)

It returns the real tool base position value referred to machine reference zero (home).

On limit-less rotary axes, this variable takes into account the value of the active zero offset. The values of the variable are between the active zero offset and ±360° (ORG\* ± 360°).

| If $ORG^* = 20^{\circ}$ | it displays between $20^{\rm o}$ and $380^{\rm o}/$ displays between -340^{\rm o} and $20^{\rm o}.$ |
|-------------------------|----------------------------------------------------------------------------------------------------|
| If ORG* = -60⁰          | it displays between -60° and $300^{\circ}$ / displays between -420 and -60°                         |

# it displays between -60° and 300° / displays between -420 and -60°

# **TPOS(X-C)**

It returns the theoretical position value (real coordinate + following error) of the tool base referred to machine reference zero (home).

On limit-less rotary axes, this variable takes into account the value of the active zero offset. The values of the variable are between the active zero offset and ±360° (ORG\* ± 360°).

| If ORG* = 2 | 20º | it displays between 2 | 20º and 380º / | ′ displays | between · | ∙340º a | nd 2 | 20º. |
|-------------|-----|-----------------------|----------------|------------|-----------|---------|------|------|
|             | 000 |                       |                | / IP I     |           | 400     |      | ~~~  |

If ORG<sup>\*</sup> =  $-60^{\circ}$ it displays between -60° and 300° / displays between -420 and -60°

# APOS(X-C)

It returns the real tool base position value, referred to part zero, of the selected axis.

### ATPOS(X-C)

It returns the theoretical position value (real coordinate + following error) of the tool base referred to part zero.

# DPOS(X-C)

The CNC updates this variable whenever probing operations G75, G76 and probing cycles PROBE and DIGIT are carried out.

When the digital probe communicates with the CNC via infrared beams, there could be some delay (milliseconds) from the time the probe touches the part to the instant the CNC receives the probe signal.

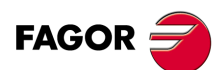

**CNC 8055** CNC 8055i

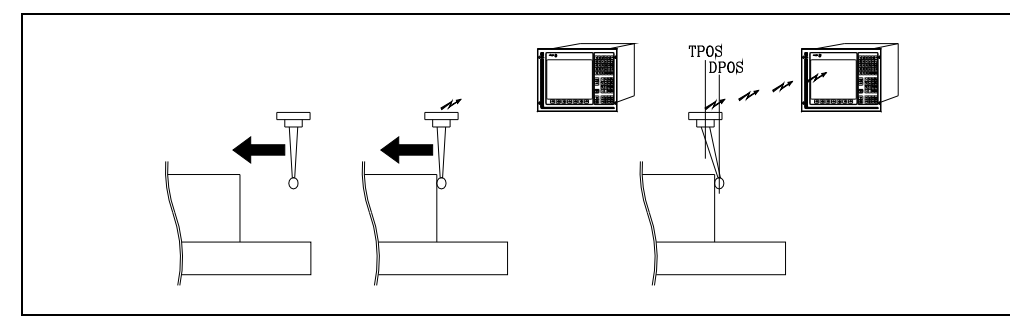

Although the probe keeps moving until the CNC receives the probing signal, the CNC takes into account the value assigned to general machine parameter PRODEL and provides the following information in the variables TPOS(X-C) and DPOS(X-C).

TPOS(X-C) Actual position of the probe when the CNC receives the probe signal.

DPOS(X-C) Theoretical position of the probe when the probe touched the part.

# FLWE(X-C)

It returns the following error of the selected axis.

# DEFLEX DEFLEY DEFLEZ

They return the amount of deflection obtained at the time by the Renishaw probe SP2 on each axis X, Y, Z.

# DPLY(X-C)

It returns the position value (coordinate) shown on the screen for the selected axis.

# DRPO(X-C)

It returns the position indicated by the Sercos drive of the selected axis (variable PV51 or PV53 of the drive).

# GPOS(X-C)n p

Programmed coordinate for a particular axis in the indicated (n) block of the (p) program.

(P80=GPOSX N99 P100)

It assigns to parameter P88 the value of the coordinate programmed for the X axis in the block having the label N99 and located in program P100.

Only programs located in the CNC's RAM memory may be consulted.

If the defined program or block does not exist, it shows the relevant error message. If the indicated block does not contain the requested axis, it returns the value 100000.0000.

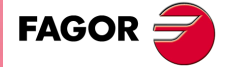

CNC 8055 CNC 8055i

# DIST(X-C)

These variables may be used to read or modify the distance traveled by the selected axis. This value is accumulative and is very useful when it is required to perform an operation which depends on the distance traveled by the axes, their lubrication for example.

(P110=DISTX)

It assigns to P110 the distance traveled by the X axis

(DISTX=P111)

It presets the variable indicating the distance traveled by the Z axis with the value of arithmetic parameter P111.

Accessing any of the DIST(X-C) variables interrupts block preparation and the CNC waits for that command to be executed before resuming block preparation.

### LIMPL(X-C) LIMMI(X-C)

With these variables, it is possible to set a second travel limit for each axis: LIMPL for the upper limit and LIMMI for the lower one.

Since the second limits are activated or deactivated from the PLC, through general logic input ACTLIM2 (M5052), besides setting the limits, an auxiliary M code must be executed to let it know.

It is also recommended to execute function G4 after the change so the CNC executes the following blocks with the new limits.

The second travel limit will be taken into account if the first one has been set using axis machine parameters LIMIT+ (P5) and LIMIT- (P6).

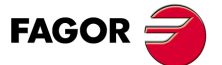

CNC 8055 CNC 8055i

·M· & ·EN· MODELS SOFT: V01.6x

Variables

# 13.2.9 Variables associated with electronic handwheels

# **Read-only variables**

# HANPF HANPS HANPT HANPFO

They return the pulses of the first (HANPF), second (HANPS), third (HANPT) or fourth (HANPFO) handwheel received since the CNC was turned on. It is irrelevant to have the handwheel connected to the feedback inputs or to the PLC inputs.

### HANDSE

For handwheels with axis selector button, it indicates whether that button has been pressed or not. A value of  $\cdot 0$  means that it has not been pressed.

# HANFCT

It returns the multiplying factor set by PLC for each handwheel.

It must be used when using several electronic handwheels or when using a single handwheel but different multiplying factors (x1, x10, x100) are to be applied to each axis.

|   | С |   |   | в |   | A W |   |   | v |   |   | U |   |   | Z |   |   | Y |   |   | X |   |   |   |   |   |     |
|---|---|---|---|---|---|-----|---|---|---|---|---|---|---|---|---|---|---|---|---|---|---|---|---|---|---|---|-----|
| с | b | а | с | b | а | с   | b | а | с | b | а | с | b | а | с | b | а | с | b | а | с | b | а | с | b | а | lst |

Once the switch has been turned to one of the handwheel positions, the CNC checks this variable and, depending on the values assigned to each axis bit (c, b, a) it applies the multiplying factor selected for each one of them.

| с | b | а |                                                            |
|---|---|---|------------------------------------------------------------|
| 0 | 0 | 0 | The value indicated at the front panel or keyboard switch. |
| 0 | 0 | 1 | x1 factor                                                  |
| 0 | 1 | 0 | x10 factor                                                 |
| 1 | 0 | 0 | x100 factor                                                |
|   |   |   |                                                            |

If there are more than one bit set to "1" for an axis, the least significant bit will be considered. Thus:

- c b a
- 1 1 1 x1 factor
- 1 1 0 x10 factor

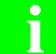

The screen always shows the value selected at the switch.

# HBEVAR

It must be used when having a Fagor HBE handwheel.

It indicates whether the HBE handwheel is enabled or not, the axis to be jogged and the multiplying factor to be applied (x1, x10, x100).

|   |   |  | С |   | В |   | Α |   |   | w |   |   | v |   |   | U |   | z |   |   | Y |   |   | х |   |   |   |   |   |   |     |
|---|---|--|---|---|---|---|---|---|---|---|---|---|---|---|---|---|---|---|---|---|---|---|---|---|---|---|---|---|---|---|-----|
| * | ^ |  |   | с | b | а | с | b | а | с | b | a | с | b | а | с | b | а | с | b | а | с | b | а | с | b | а | с | b | а | lsb |

(\*) Indicates whether the HBE handwheel pulses will be taken into account or not in jog mode.

0 = They are ignored.

1 = They are taken into account.

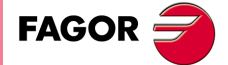

CNC 8055 CNC 8055i

(^) When the machine has a general handwheel and individual handwheels (associated with an axis), it indicates which handwheel has priority when both are turned at the same time.

- 0 = The individual handwheel has priority. The relevant axis ignores the pulses from the general handwheel, the rest of the axes don't.
- 1 = The general handwheel has priority. It ignores the pulses from the individual handwheel.

(a, b, c) Indicate the axis to be moved and the selected multiplying factor.

| с | b | а |                                                            |
|---|---|---|------------------------------------------------------------|
| 0 | 0 | 0 | The value indicated at the front panel or keyboard switch. |
| 0 | 0 | 1 | x1 factor                                                  |

- 0 1 0 x10 factor
- 1 0 0 x100 factor

If several axes are selected, the following order of priority is applied: X, Y, Z, U, V, W, A, B, C.

If there are more than one bit set to "1" for an axis, the least significant bit will be considered. Thus:

| С | b | а |            |
|---|---|---|------------|
| 1 | 1 | 1 | x1 factor  |
| 1 | 1 | 0 | x10 factor |

The HBE handwheel has priority. That is, regardless of the mode selected at the CNC switch (continuous or incremental JOG, handwheel), HBEVAR is set to other than "0", the CNC goes into handwheel mode.

It shows the selected axis in reverse video and the multiplying factor selected by the PLC. When the HBEVAR variable is set to "0", it shows the mode selected by the switch again.

# **Read-and-write variables**

### MASLAN

It must be used when the path-handwheel or the path-jog is selected. Indicates the angle of the linear path.

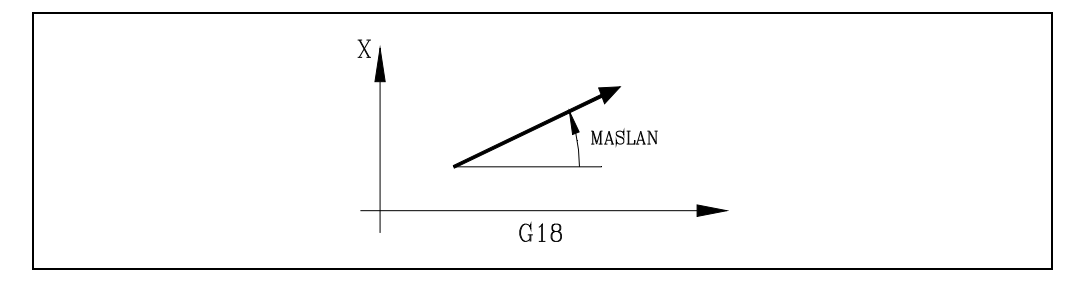

They must be used when the path-handwheel or the path-jog is selected. On circular paths (arcs),

# MASCFI

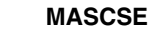

they indicate the center coordinates.

FAGOR 글

CNC 8055 CNC 8055i

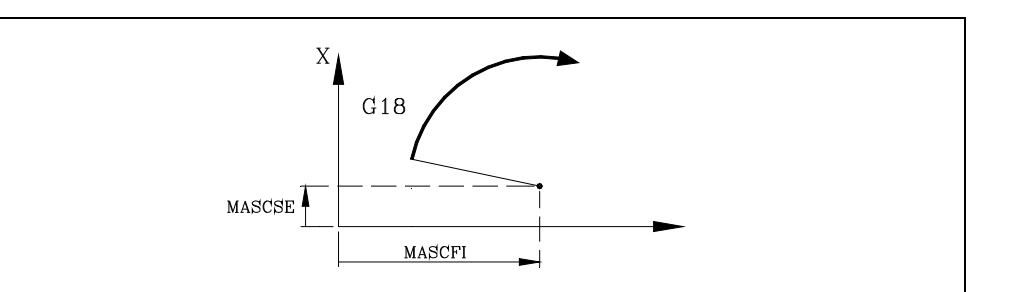

# 13.2.10 Variables associated with feedback

# ASIN(X-C)

"A" signal of the CNC's sinusoidal feedback for the X-C axis.

# BSIN(X-C)

"B" signal of the CNC's sinusoidal feedback for the X-C axis.

# ASINS

"A" signal of the CNC's sinusoidal feedback for the spindle.

# BSINS

"B" signal of the CNC's sinusoidal feedback for the spindle.

# SASINS

"A" signal of the CNC sinusoidal feedback for the second spindle.

# SBSINS

"B" signal of the CNC sinusoidal feedback for the second spindle.

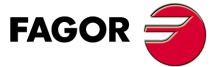

CNC 8055 CNC 8055i

# 13.2.11 Variables associated with the main spindle

In these variables associated with the spindle, their values are given in revolutions per minute and the main spindle override values are given in integers from 0 to 255.

Certain variables interrupt block preparation (it is indicated in each one) and the CNC waits for that command to be executed before resuming block preparation.

# **Read-only variables**

# SREAL

Returns the real main spindle turning speed in revolutions per minute. It interrupts block preparation.

```
(P100=SREAL)
```

It assigns to P100 the real turning speed of the main spindle.

### **FTEOS**

It returns the theoretical turning speed of the main spindle.

### SPEED

Returns, in revolutions per minute, the main spindle speed selected at the CNC.

This turning speed may be indicated by program, by PLC or by DNC; the CNC selects one of them, the one indicated by DNC has the highest priority and the one indicated by program has the lowest priority.

# DNCS

Returns the turning speed in revolutions per minute, selected by DNC. If it has a value of 0 it means that it is not selected.

# PLCS

Returns the turning speed in revolutions per minute selected by PLC. If it has a value of 0 it means that it is not selected.

### PRGS

Returns the turning speed in revolutions per minute, selected by program.

### SSO

It returns the turning speed override (%) of the main spindle currently selected at the CNC. It is given in integer values between 0 and "MAXFOVR" (maximum 255).

This turning speed percentage of the main spindle may be indicated by program, by PLC, by DNC or by the front panel; the CNC selects one of them and the priority (from the highest to the lowest) is: by program, by DNC, by PLC and from the front panel.

# DNCSSO

It returns the turning speed override % of the main spindle currently selected via DNC. If it has a value of 0 it means that it is not selected.

# **PLCSSO**

It returns the turning speed override % of the main spindle currently selected by PLC. If it has a value of 0 it means that it is not selected.

# **CNCSSO**

It returns the turning speed override % of the main spindle currently selected from the front panel.

### SLIMIT

It returns the value set in rpm at the CNC for the turning speed limit of the main spindle.

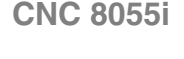

**CNC 8055** 

FAGOR

This limit may be indicated by program, by PLC or by DNC; the CNC selects one of them, the one indicated by DNC has the highest priority and the one indicated by program has the lowest priority.

# DNCSL

It returns the speed limit of the main spindle in rpm currently selected via DNC. If it has a value of 0 it means that it is not selected.

# PLCSL

It returns the speed limit of the main spindle in rpm currently selected by PLC. If it has a value of 0 it means that it is not selected.

# PRGSL

It returns the speed limit of the main spindle in rpm currently selected by program.

# MDISL

Maximum machining spindle speed. This variable is also updated (refreshed) when programming function G92 via MDI.

# POSS

It returns the real position of the main spindle. Its value may be within ±99999.9999°. It interrupts block preparation.

# **RPOSS**

It returns the real position of the main spindle. Its value is given in 0.0001 degree units (between  $-360^{\circ}$  and  $360^{\circ}$ ). It interrupts block preparation.

### TPOSS

It returns the theoretical position of the main spindle (real position + lag). Its value may be within  $\pm 99999.9999^{\circ}$ . It interrupts block preparation.

### **RTPOSS**

It returns the theoretical position of the main spindle (real position + lag) in 360° module. Its value may be between 0 and 360°. It interrupts block preparation.

# DRPOS

Position indicated by the Sercos drive of the main spindle.

### PRGSP

Position programmed in M19 via program for the main spindle. This variable may be read from the CNC, from the PLC and from DNC.

# FLWES

It returns the main spindle's following error in degrees (within ±99999.9999). It interrupts block preparation.

# SYNCER

It returns, in degrees (within  $\pm$ 99999.9999), the following error of the second spindle with respect to the main spindle when they are synchronized in position.

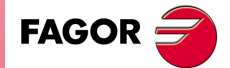

CNC 8055 CNC 8055i

# PRGSSO

This variable may be used to read or modify the speed override percentage of the main spindle currently selected by program. It is given in integer values between 0 and "MAXFOVR" (maximum 255). If it has a value of 0 it means that it is not selected.

- (P110=PRGSSO)
  - It assigns to P110 the % of the main spindle speed selected by program.
- (PRGSSO=P111)
  - It sets the value indicating the main spindle speed % selected by program to the value of arithmetic parameter P111.

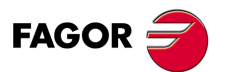

CNC 8055 CNC 8055i

# 13.2.12 Variables associated with the second spindle

In these variables associated with the spindle, their values are given in revolutions per minute and the 2nd spindle override values are given in integers from 0 to 255.

# **Read-only variables**

# SSREAL

Returns the real 2nd spindle turning speed in revolutions per minute.

(P100=SSREAL)

It assigns to P100 the real turning speed of the second spindle.

If this variable is accessed, block preparation is interrupted and the CNC waits for this command to be executed to resume block preparation.

# SFTEOS

It returns the theoretical turning speed of the second spindle.

# SSPEED

Returns, in revolutions per minute, the 2nd spindle speed selected at the CNC.

This turning speed may be indicated by program, by PLC or by DNC; the CNC selects one of them, the one indicated by DNC has the highest priority and the one indicated by program has the lowest priority.

# SDNCS

Returns the turning speed in revolutions per minute, selected by DNC. If it has a value of 0 it means that it is not selected.

# SPLCS

Returns the turning speed in revolutions per minute selected by PLC. If it has a value of 0 it means that it is not selected.

# SPRGS

Returns the turning speed in revolutions per minute, selected by program.

# SSSO

It returns the turning speed override (%) of the second spindle currently selected at the CNC. It is given in integer values between 0 and "MAXFOVR" (maximum 255).

This turning speed percentage of the second spindle may be indicated by program, by PLC, by DNC or by the front panel; the CNC selects one of them and the priority (from the highest to the lowest) is: by program, by DNC, by PLC and from the front panel.

# SDNCSO

It returns the turning speed override % of the second spindle currently selected via DNC. If it has a value of 0 it means that it is not selected.

# SPLCSO

It returns the turning speed override % of the second spindle currently selected by PLC. If it has a value of 0 it means that it is not selected.

# SCNCSO

It returns the turning speed override % of the second spindle currently selected from the front panel.

# SSLIMI

It returns the value set in rpm at the CNC for the turning speed limit of the second spindle.

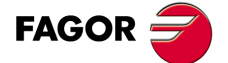

CNC 8055 CNC 8055i

This limit may be indicated by program, by PLC or by DNC; the CNC selects one of them, the one indicated by DNC has the highest priority and the one indicated by program has the lowest priority.

### SDNCSL

It returns the speed limit of the second spindle in rpm currently selected via DNC. If it has a value of 0 it means that it is not selected.

# SPLCSL

It returns the speed limit of the second spindle in rpm currently selected by PLC. If it has a value of 0 it means that it is not selected.

# SPRGSL

It returns the speed limit of the second spindle in rpm currently selected by program.

# SPOSS

It returns the real position of the second spindle. Its value may be within ±99999.9999°.

### SRPOSS

It returns the real position of the second spindle. Its value is given in 0.0001 degree units (between  $-360^{\circ}$  and  $360^{\circ}$ ).

### STPOSS

It returns the theoretical position of the second spindle (real position + lag). Its value may be within  $\pm 99999.9999^{\circ}$ .

### SRTPOS

Returns the second spindle's theoretical position value (real coordinate+ following error) in a 360<sup>o</sup> module. Its value may be between 0 and 360<sup>o</sup>.

### **SDRPOS**

Position indicated by the Sercos drive of the second spindle.

# SPRGSP

Position programmed in M19 via program for the second spindle. This variable may be read from the CNC, from the PLC and from DNC.

# SFLWES

It returns the second spindle's following error in degrees (within ±99999.9999).

When accessing one of these variables SPOSS, SRPOSS, STPOSS, SRTPOSS or SFLWES, block preparation is interrupted and the CNC waits for that command to be executed before resuming block preparation.

# **Read-and-write variables**

### SPRGSO

This variable may be used to read or modify the speed override percentage of the second spindle currently selected by program. It is given in integer values between 0 and "MAXFOVR" (maximum 255). If it has a value of 0 it means that it is not selected.

(P110=SPRGSO)

It assigns to P110 the % of the second spindle speed selected by program. (SPRGSO=P111)

It sets the value indicating the second spindle speed % selected by program to the value of arithmetic parameter P111.

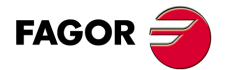

CNC 8055 CNC 8055i

# 13.2.13 Variables associated with the live tool

# **Read-only variables**

# ASPROG

It must be used inside the subroutine associated with function M45.

It returns the rpm programmed by M45 S. When programming M45 alone, the variable takes the value of "0".

The ASPROG variable is updated just before executing the M45 function so it is already updated when executing its associated subroutine.

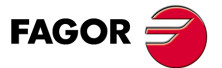

CNC 8055 CNC 8055i

# 13.2.14 PLC related variables

It should be borne in mind that the PLC has the following resources:

| (I1 thru I512) | Inputs.                                |
|----------------|----------------------------------------|
| (O1 thru O512) | Outputs.                               |
| M1 thru M5957) | Marks.                                 |
| (R1 thru R499) | 32-bit registers.                      |
| (T1 thru T512) | Timers with a timing count in 32 bits. |
| (C1 thru C256) | Counters with a count in 32 bits.      |

If any variable is accessed which allows the status of a PLC variable to be read or modified (I,O,M,R,T,C), block preparation is interrupted and the CNC waits for this command to be executed in order to restart block preparation.

# **Read-only variables**

# PLCMSG

Returns the number of the active PLC message with the highest priority and will coincide with the number displayed on screen (1..128). If there is none, it returns 0.

```
(P110=PLCMSG)
```

It assigns to P100 the number of the active PLC message with the highest priority.

# **Read-and-write variables**

### **PLCIn**

This variable allows 32 PLC inputs to be read or modified starting with the one indicated (n).

The value of the inputs which are used by the electrical cabinet cannot be modified as their values are determined by it. Nevertheless, the status of the remaining inputs can be modified.

# PLCOn

This variable allows 32 PLC outputs to be read or modified starting from the one indicated (n).

```
(P110=PLCO 22)
It assigns to parameter P110 the value of outputs O22 through O53 (32 outputs) of the
PLC.
```

```
(PLCO 22=$F)
```

It sets outputs O22 through O25 to "1" and outputs O26 through O53 to "0".

| Bit    | 31 | 30 | 29 | 28 | 27 | 26 | 25 | 24 | 23 | 22 | <br>5  | 4  | 3  | 2  | 1  | 0  |
|--------|----|----|----|----|----|----|----|----|----|----|--------|----|----|----|----|----|
|        | 0  | 0  | 0  | 0  | 0  | 0  | 0  | 0  | 0  | 0  | <br>0  | 0  | 1  | 1  | 1  | 1  |
| Output | 53 | 52 | 51 | 50 | 49 | 48 | 47 | 46 | 45 | 44 | <br>27 | 26 | 25 | 24 | 23 | 22 |

### PLCMn

This variable allows 32 PLC marks to be read or modified starting from the one indicated (n).

# PLCRn

This variable allows the status of 32 register bits to be read or modified starting from the one indicated (n).

### **PLCTn**

This variable allows the timer count to be read or modified starting from the one indicated (n).

### PLCCn

This variable allows the counter count to be read or modified starting from the one indicated (n).

Variables

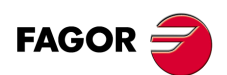

CNC 8055 CNC 8055i
#### PLCMMn

This variable permits reading or modifying the PLC mark (n).

```
(PLMM4=1)
  It sets mark M4 to ·1· and leaves the rest untouched.
(PLCM4=1)
  It sets mark M4 to ·1· and the following 31 marks (M5, through M35) to ·0·
```

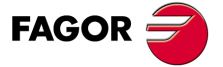

CNC 8055 CNC 8055i

#### 13.2.15 Variables associated with local parameters

The CNC allows 26 local parameters (P0-P25) to be assigned to a subroutine, by using mnemonics PCALL and MCALL. In addition to performing the required subroutine these mnemonics allow local parameters to be initialized.

#### **Read-only variables**

#### CALLP

Allows us to know which local parameters have been defined and which have not, in the call to the subroutine by means of the PCALL or MCALL mnemonic.

The information will be given in the 26 least significant bits (bits 0.25), each of these corresponding to the local parameter of the same number; thus bit 12 corresponds to P12.

Each bit will indicate whether the corresponding local parameter has been defined (=1) or not (0).

| Bit | 31 | 30 | 29 | 28 | 27 | 26 | 25 | 24 | 23 | 22 | <br>5 | 4 | 3 | 2 | 1 | 0 |
|-----|----|----|----|----|----|----|----|----|----|----|-------|---|---|---|---|---|
|     | 0  | 0  | 0  | 0  | 0  | 0  | *  | *  | *  | *  | <br>* | * | * | * | * | * |

#### Example:

```
;Call to subroutine 20.
(PCALL 20, P0=20, P2=3, P3=5)
...
;Beginning of subroutine 20.
(SUB 20)
(P100 = CALLP)
...
```

In parameter P100 the following will be obtained:

| 0000 | 0000 0000 | 0000 | 0000 | 0000 | 0000 | 1101 | LS |
|------|-----------|------|------|------|------|------|----|
|------|-----------|------|------|------|------|------|----|

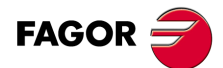

CNC 8055 CNC 8055i

## 13.2.16 Sercos variables

They are used in the data exchange via Sercos between the CNC and the drives.

## **Read-only variables**

## TSVAR(X-C) TSVARS TSSVAR

It returns the third attribute of the Sercos variable corresponding to the "identifier". The third attribute is used in particular software applications and its information is coded according to the Sercos standard.

| TSVAR(X-C) | Identifier | for the axes,          |
|------------|------------|------------------------|
| TSVARS     | Identifier | for the main spindle.  |
| TSSVAR     | Identifier | for the second spindle |

(P110=SVARX 40)

It assigns to parameter P110 the third attribute of the Sercos variable of identifier 40 of the X axis which corresponds to "VelocityFeedback"

#### Write variables

#### SETGE(X-C) SETGES SSETGS

The drive may have up to 8 gear ratios (0 through 7). Sercos identifier 218, GearRatioPreselection.

It may also have up to 8 parameter sets (0 through 7). Sercos identifier 217, ParameterSetPreselection.

With these variables the work range or gear ratio and the parameter set of each drive may be modified.

SETGE(X-C) ... for the axes,

SETGES ... for the main spindle.

SSETGS ... for the second spindle.

The 4 least significant bits of these variables indicate the gear ratio and the other 4 the parameter set to be selected.

## **Read-and-write variables**

SVAR(X-C)

#### SVARS

They permit reading or modifying the value of the Sercos variable corresponding to the axis identifier.

**SSVARS** 

SVAR(X-C) Identifier ... for the axes,

| SVARS  | Identifier | for the main spindle.   |
|--------|------------|-------------------------|
| SSVARS | Identifier | for the second spindle. |

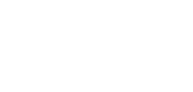

13.

Variables

HIGH-LEVEL LANGUAGE PROGRAMMING

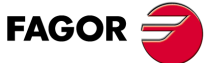

CNC 8055 CNC 8055i

·M· & ·EN· MODELS SOFT: V01.6x

.363.

## **Read-only variables**

## HARCON

It indicates, with bits, the CNC's hardware configuration. The bit will be "1" when the relevant configuration is available.

## CNC8055 model:

| Bit      | Meaning                                   |                                 |  |
|----------|-------------------------------------------|---------------------------------|--|
| 4,3,2,1  | 0000                                      | 8055 FL model.                  |  |
|          | 0010                                      | 8055 Power model.               |  |
| 5        | Sercos integrat                           | ted into CPU board.             |  |
| 6        | Sercos module                             | on manager board.               |  |
| 7        | Axes module.                              |                                 |  |
| 10,9,8   | 001                                       | One I/O module.                 |  |
|          | 010                                       | Two I/O modules.                |  |
|          | 011                                       | Three I/O modules.              |  |
|          | 100                                       | Four I/O modules.               |  |
| 14       | It has analog video.                      |                                 |  |
| 15       | It has CAN inte                           | grated into the CPU board.      |  |
| 18,17,16 | Keyboard type                             | (technical service department). |  |
| 20.19    | CPU type (tech                            | nnical service department).     |  |
| 23,22,21 | 1xx                                       | CPU PPC5200.                    |  |
| 26,25,24 | 000                                       | Color LCD Monitor.              |  |
|          | 001                                       | Monochrome LCD monitor.         |  |
| 30       | Ethernet connector integrated in the CPU. |                                 |  |
| 31       | Compact flash                             | memory (KeyCF).                 |  |

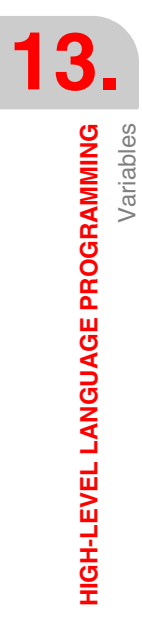

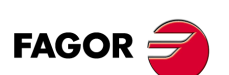

CNC 8055 CNC 8055i

#### CNC8055i model:

| Bit        | Meaning                                                              |                                                                                                    |  |  |
|------------|----------------------------------------------------------------------|----------------------------------------------------------------------------------------------------|--|--|
| 4, 3, 2, 1 | 0100<br>0110                                                         | 8055i FL model.<br>8055i Power model.                                                                                                    |  |  |
| 5          | Sercos (digital                                                      | model).                                                                                                    |  |  |
| 6          | Reserved.                                                            |                                                                                                    |  |  |
| 9, 8, 7    | 000<br>001<br>010<br>011                                             | Expansion board missing.<br>"Feedback + I/O" expansion board.<br>Feedback-only expansion board.<br>I/O-only expansion board.                     |  |  |
|            | 101<br>110<br>111                                                    | "Axes 2" board for expansion of "feedback + I/O".<br>"Axes 2" board for expansion of feedback only.<br>"Axes 2" board for expansion of I/O only. |  |  |
| 10         | Axis board with 12-bit (=0) or 16-bit (=1) Digital/Analog converter. |                                                                                                    |  |  |
| 12, 11     | Reserved.                                                            |                                                                                                    |  |  |
| 14, 13     | Reserved.                                                            |                                                                                                    |  |  |
| 15         | It has CAN (digital module).                                         |                                                                                                    |  |  |
| 18,17,16   | Keyboard type                                                        | (technical service department).                                                                                                    |  |  |
| 20.19      | CPU type (tech                                                       | nnical service department).                                                                                                    |  |  |
| 23,22,21   | 1xx                                                                  | CPU PPC5200.                                                                                                    |  |  |
| 26,25,24   | 000<br>001                                                           | Color LCD Monitor.<br>Monochrome LCD monitor.                                                                                                    |  |  |
| 30         | Ethernet                                                             |                                                                                                    |  |  |
| 31         | Compact flash memory (KeyCF).                                        |                                                                                                    |  |  |

#### HARCOA

It indicates, with bits, the CNC's hardware configuration. The bit will be "1" when the relevant configuration is available.

#### CNC8055 model:

| Bit | Meaning                                                                       |  |  |
|-----|-------------------------------------------------------------------------------|--|--|
| 0   | ixis module 2.                                                                |  |  |
| 1   | It has a connector for compact flash.                                         |  |  |
| 10  | The axis board is "Axis module SB"<br>Note: Bit 0 of HARCOA must be set to 0. |  |  |

Bit ·1· only indicates whether the hardware has a connector for the compact flash or not, it does not indicate whether the compact flash is inserted or not.

#### CNC8055i model:

| Bit | Meaning                                                                       |
|-----|-------------------------------------------------------------------------------|
| 0   | "Axes 2" board.                                                               |
| 1   | It has a connector for compact flash.                                         |
| 10  | The axis board is "Axis module SB"<br>Note: Bit 0 of HARCOA must be set to 0. |

Bit .1. only indicates whether the hardware has a connector for the compact flash or not, it does not indicate whether the compact flash is inserted or not.

## FAGOR 🧲

CNC 8055 CNC 8055i

#### IDHARH IDHARL

They return, in BCD code, the hardware identification number corresponding to the KeyCF. It is the number appearing on the software diagnosis screen.

Since the identification number has 12 digits, the IDHARL variable shows the 8 least significant bits and the IDHARH the 4 most significant bits.

Example:

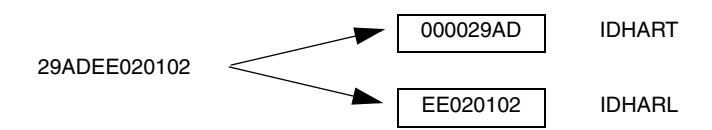

#### SOFCON

They return the software version numbers for the CNC and the hard disk.

Bits 15-0 return the CNC software version (4 digits)

Bits 31-16 return the software version of the hard disk (HD) (4 digits)

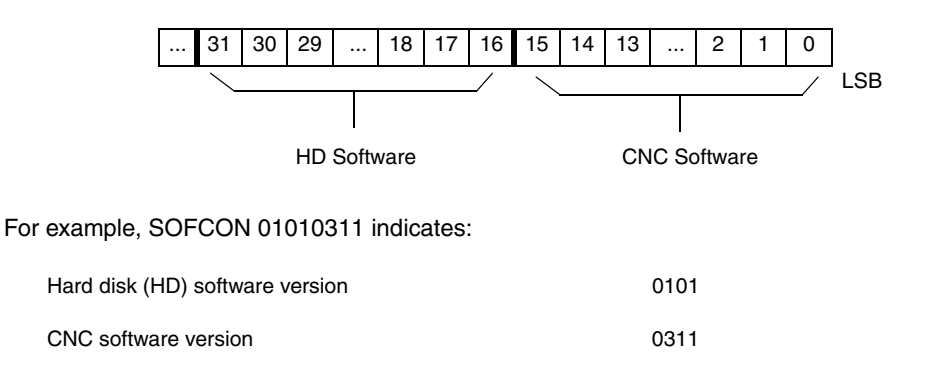

#### HDMEGA

It returns the size of the hard disk (in megabytes).

#### KEYIDE

Keyboard code, according to the auto-identification system.

| KEYIDE | CUSTOMY (P92) | Keyboard                              |
|--------|---------------|---------------------------------------|
| 0      |               | Keyboard without auto-identification. |
| 130    | 254           | Mill model keyboard.                  |
| 131    | 254           | Lathe model keyboard.                 |
| 132    | 254           | Conversational mill model keyboard.   |
| 133    | 254           | Conversational lathe model keyboard.  |
| 134    | 254           | Educational model keyboard.           |
| 135    | 252           | Operator panel: OP.8040/55.ALFA.      |
| 136    | 0             | Operator panel OP.8040/55. MC.        |
| 137    | 0             | Operator panel OP.8040/55. TC.        |
| 138    | 0             | Operator panel OP.8040/55. MCO/TCO.   |

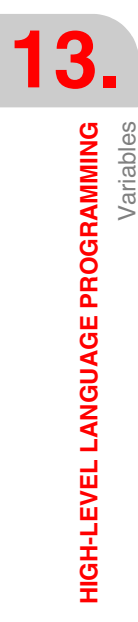

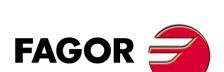

CNC 8055 CNC 8055i

## 13.2.18 Variables associated with telediagnosis

## **Read-only variables**

#### HARSWA HARSWB

They return, in 4 bits, the central unit configuration, a value of "1" if it is present and "0" if not. Logic address (device select) set on each board with the dip-switches (see installation manual).

#### HARSWA

#### HARSWB

| Bits        | Board        |
|-------------|--------------|
| 31 - 28     | Large sercos |
| 27 - 24     | I/O 4        |
| 23 - 20     | I/O 3        |
| 19 - 16     | I/O 2        |
| 15 - 12     | I/O 1        |
| 11-8        | Axes:        |
| 7 -4        |              |
| 3 - 0 (LSB) | CPU          |
|             |              |

| Bits        | Board                                                                                             |
|-------------|---------------------------------------------------------------------------------------------------|
| 31 - 28     |                                                                                                   |
| 27 - 24     |                                                                                                   |
| 23 - 20     | Type of CAN at COM1.                                                                              |
| 19 - 16     |                                                                                                   |
| 15 - 12     | 0 - CAN board missing.<br>1 - CAN board in COM1<br>2 - CAN board in COM2<br>3 - Board in both COM |
| 11-8        | Small sercos                                                                                      |
| 7 -4        |                                                                                                   |
| 3 - 0 (LSB) | HD                                                                                                |

The CPU board must be present in all the configurations and set to "0". In the rest of cases, it returns a "0" if the board is missing.

There could be a large Sercos card (that takes up the whole module) or the small board that is installed in the CPU module.

There may be two types of CAN boards (value of .0001. if it is an SJ1000 type and value of .0010. if it is an OKI9225 type).

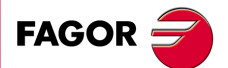

CNC 8055 CNC 8055i

#### HARTST

It returns the result of the hardware test. The data comes at the least significant bits with a "1" if it failed and with a "0" if OK or if the relevant board is missing.

| Bits    |                        |                 |
|---------|------------------------|-----------------|
| 14      | 24V test of IO4 module |                 |
| 13      | Inside temperature     |                 |
| 12      | I/O 3                  | (Board voltage) |
| 11      | I/O 2                  | (Board voltage) |
| 10      | I/O 1                  | (Board voltage) |
| 8       | Axes:                  | (Board voltage) |
| 7       | +3.3 V                 | (Power supply)  |
| 6       | GND                    | (Power supply)  |
| 5       | GNDA                   | (Power supply)  |
| 4       | - 15 V                 | (Power supply)  |
| 3       | + 15 V                 | (Power supply)  |
| 2       | Battery                | (Power supply)  |
| 1       | - 5 V                  | (Power supply)  |
| 0 (LSB) | + 5 V                  | (Power supply)  |

#### MEMTST

It returns the result of the memory test. Each data uses 4 bits that will be at "1" if the test is OK and will have a value other than "1" if there is an error.

| Bits    | Test        | Bits        | Test  |
|---------|-------------|-------------|-------|
| 30      | Test status | 15 - 12     | Sdram |
|         |             | 11- 8       | HD    |
|         |             | 7 -4        | Flash |
| 19 - 16 | Caché       | 3 - 0 (LSB) | Ram   |

Bit 30 stays at "1" during the test.

#### NODE

It returns the number of the node used to configure the CNC in the Sercos ring.

#### VCHECK

It returns the checksum of the code for the software version installed. It is the value appearing on the code test.

#### IONODE

It returns in 16 bits the position of the "ADDRESS" switch of the CAN of the I/O. If it is not connected, it returns the value 0xFFFF.

#### IOSLOC

They may be used to read the number of local digital I/O available.

BitMeaning0 - 15Number of inputs.16 - 31Number of outputs.

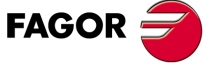

CNC 8055 CNC 8055i

#### IOSREM

They may be used to read the number of remote digital I/O available.

| Bit     | Meaning            |
|---------|--------------------|
| 0 - 15  | Number of inputs.  |
| 16 - 31 | Number of outputs. |

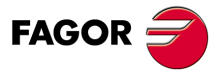

CNC 8055 CNC 8055i

## Read-only variables related to the standard mode

#### OPMODE

- It returns the code corresponding to the selected operating mode.
  - 0 = Main menu.
  - 10 = Automatic execution.
  - 11 = Single block execution.
  - 12 = MDI in EXECUTION.
  - 13 = Tool inspection.
  - 14 = Repositioning.
  - 15 = Block search executing G.
  - 16 = Block search executing G, M, S, T.
  - 20 = Theoretical path simulation.
  - 21 = G function simulation.
  - 22 = G, M, S and T function simulation.
  - 23 = Simulation with movement in the main plane.
  - 24 = Simulation with rapid movement.
  - 25 = Rapid simulation with S=0.
  - 30 = Normal editing.
  - 31 = User editing.
  - 32 = TEACH-IN editing.
  - 33 = Interactive editor.
  - 34 = Profile editor.
  - 40 = Movement in continuous JOG.
  - 41 = Movement in incremental JOG.
  - 42 = Movement with electronic handwheel.
  - 43 = HOME search in JOG.
  - 44 = Position preset in JOG.
  - 45 = Tool calibration.

50 = Zero offset table.

51 = Tool offset table.52 = Tool table.

53 = Tool magazine table.

54 = Global parameter table.55 = Local parameter table.56 = User parameter table.

57 = OEM parameter table.

- 46 = MDI in JOG.
- 47 = User JOG operation.

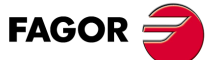

13.

HIGH-LEVEL LANGUAGE PROGRAMMING Variables

CNC 8055 CNC 8055i

·M· & ·EN· MODELS SOFT: V01.6x

60 = Utilities.

- 70 = DNC status.
- 71 = CNC status.
- 80 = PLC file editing.
- 81 = PLC program compilation.
- 82 = PLC monitoring.
- 83 = Active PLC messages.
- 84 = Active PLC pages.
- 85 = Save PLC program.
- 86 = Restore PLC program.
- 87 = PLC usage maps.
- 88 = PLC statistics.

90 = Customizing.

- 100 = General machine parameter table.
- 101 = Axis machine parameter tables.
- 102 = Spindle machine parameter table.
- 103 = Serial port machine parameter tables.
- 104 = PLC machine parameter table.
- 105 = M function table.
- 106 = Leadscrew error compensation tables and cross compensation tables.
- 107 = Machine parameter table for Ethernet.
- 110 = Diagnosis: configuration.
- 111 = Diagnosis: hardware test.
- 112 = Diagnosis: RAM memory test.
- 113 = Diagnosis: Flash memory test.
- 114 = User diagnosis.
- 115 = Hard disk diagnosis (HD).
- 116 = Circle geometry test.
- 117 = Oscilloscope.
- 120 = DERGAIN auto-adjustment.

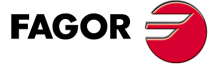

CNC 8055 CNC 8055i

# Read-only variables related to the conversational mode (MC, MCO) and configurable mode M, ([SHIFT]-[ESC]).

In these work modes, it is recommended to use variables OPMODA, OPMODB and OPMODC. The OPMODE variable is generic and contains different values to those of the standard mode.

#### OPMODE

It returns the code corresponding to the selected operating mode.

- 0 = CNC starting up.
- 10 = In execution mode.
  - In execution or waiting for the [CYCLE START] key (drawing of the [CYCLE START] on top).
- 12 = Indicates one of the following situations:
  - In MDI mode, when pressing the ISO key from the jog mode or tool inspection mode.
  - One of the following fields of the main screen that admits the START key has been selected: Axes, T, F or S.
- 21 = In graphic simulation mode.
- 30 = Cycle editing.
- 40 = In Jog mode (standard screen).
- 43 = Doing a home search.
- 45 = In tool calibration mode.
- 60 = Managing parts. PPROG mode.

#### OPMODA

Indicates the operating mode currently selected when working with the main channel.

Use the OPMODE variable to know at any time the selected operating mode (main channel, user channel, PLC channel).

This information is given at the least significant bits with a "1" when active and with a "0" when not active or when it is not available in the current version.

- Bit 0 Program in execution.
- Bit 1 Program in simulation.
- Bit 2 Block in execution via MDI, JOG.
- Bit 3 Repositioning in progress.
- Bit 4 Program interrupted, by CYCLE STOP.
- Bit 5 MDI, JOG Block interrupted.
- Bit 6 Repositioning interrupted.
- Bit 7 In tool inspection.
- Bit 8 Block in execution via CNCEX1.
- Bit 9 Block via CNCEX1 interrupted.
- Bit 10 CNC ready to accept JOG movements: jog, handwheel, teach-in, inspection.
- Bit 11 CNC ready to receive the CYCLE START command: execution, simulation and MDI modes.
- Bit 12 The CNC is not ready to execute anything involving axis or spindle movement.
- Bit 13 It identifies the block search.

·M· & ·EN· Models

**CNC 8055** 

**CNC 8055i** 

FAGOR =

SOFT: V01.6X

#### OPMODB

Indicates the type of simulation currently selected. This information is given at the least significant bits indicating with a "1" the one currently selected.

| Bit 0 Theoretical p | path. |
|---------------------|-------|
|---------------------|-------|

- Bit 1 G functions.
- Bit 2 G M S T functions.
- Bit 3 Main plane.
- Bit 4 Rapid.
- Bit 5 Rapid (S=0).

## OPMODC

Indicates the axes selected by handwheel. This information is given at the least significant bits indicating with a "1" the one currently selected.

| Bit 0 | Axis 1. |
|-------|---------|
| Bit 1 | Axis 2. |
| Bit 2 | Axis 3. |
| Bit 3 | Axis 4. |
| Bit 4 | Axis 5. |
| Bit 5 | Axis 6. |
| Bit 6 | Axis 7. |
| Bit 7 |         |
| Bit 8 |         |

The axis name corresponds to the number according to the programming order for them.

Example: If the CNC controls axes X, Y, Z, U, B, C, axis 1=X, axis2=Y, axis3=Z, axis4=U, axis5=B, axis6=C.

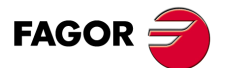

CNC 8055 CNC 8055i

#### **Read-only variables**

#### NBTOOL

Indicates the tool number being managed. This variable can only be used within the tool change subroutine.

Example: There is a manual tool changer. Tool T1 is currently selected and the operator requests tool T5.

The subroutine associated with the tools may contain the following instructions:

```
(P103 = NBTOOL)
(MSG "SELECT T?P103 AND PRESS CYCLE START")
```

Instruction (P103 = NBTOOL) assigns the number of the tool currently being managed to parameter P103. Therefore, P103=5.

The message displayed by the CNC will be ""SELECT T5 AND PRESS CYCLE START".

#### PRGN

Returns the program number being executed. Should none be selected, a value of -1 is returned.

#### BLKN

It returns the label number of the last executed block.

#### GSn

Returns the status of the G function indicated (n). 1 if it is active and 0 if not.

```
(P120=GS17)
```

It assigns the value 1 to parameter P120 if the G17 function is active and 0 if not.

#### MSn

Returns the status of the M function indicated (n). 1 if it is active and 0 if not.

These functions are M00, M01, M02, M03, M04, M05, M06, M08, M09, M19, M30, M41, M42, M43, M44 and M45.

#### PLANE

Returns data on the abscissa axis (bits 4 to 7) and the ordinate axis (bits 0 to 3) of the active plane in 32 bits and in binary.

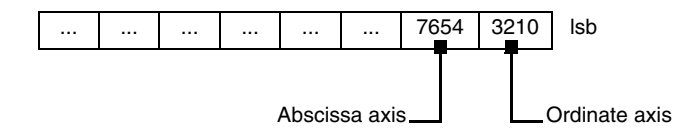

The axes are coded in 4 bits and indicate the axis number according to the programming order.

Example: If the CNC controls the X,Y,Z,U,B,C axes and the ZX plane (G18) is selected.

(P122 = GS17) assigns value \$31 to parameter P122.

| 0000          | 0000 | 0000       | 0000 | 0000 | 0000    | 0011   | 0001 | LSB |
|---------------|------|------------|------|------|---------|--------|------|-----|
| Abscissa axis |      | = 3 (0011) |      |      | => Axis |        |      | -   |
| Ordinate axis |      | = 1 (0001) |      | )    | => X    | ( axis |      |     |

#### LONGAX

It returns the number according to the programming order corresponding to the longitudinal axis. This will be the one selected with the G15 function and by default the axis perpendicular to the active plane, if this is XY, ZX or YZ.

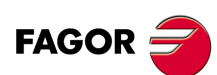

CNC 8055 CNC 8055i

#### Example:

If the CNC controls the X, Y, Z, U, B, C axes and the U axis is selected.

(P122 = LONGAX) assigns the value 4 to parameter P122.

#### MIRROR

Returns in the least significant bits of the 32-bit group, the status of the mirror image of each axis, 1 in the case of being active and 0 if not.

| Bit 8 | Bit 7 | Bit 6  | Bit 5  | Bit 4  | Bit 3  | Bit 2  | Bit 1  | Bit 0  | LSB |
|-------|-------|--------|--------|--------|--------|--------|--------|--------|-----|
|       |       | Axis 7 | Axis 6 | Axis 5 | Axis 4 | Axis 3 | Axis 2 | Axis 1 |     |

The axis name corresponds to the number according to the programming order for them.

Example: If the CNC controls axes X, Y, Z, U, B, C, axis 1=X, axis2=Y, axis3=Z, axis4=U, axis5=B, axis6=C.

#### SCALE

It returns the general scaling factor being applied.

#### SCALE(X-C)

Returns the specific scaling factor of the indicated axis (X-C).

#### ORGROT

It returns the rotation angle of the coordinate system currently selected with G73. Its value is given in degrees (within  $\pm$ 99999.9999).

#### ROTPF

Returns the abscissa value of the rotation center with respect to the Cartesian coordinate origin. It is given in the active units:

If G70, in inches (within ±3937.00787).

If G71, in millimeters (within ±99999.9999).

#### ROTPS

Returns the ordinate value of the rotation center with respect to the Cartesian coordinate origin. It is given in the active units:

If G70, in inches (within ±3937.00787).

If G71, in millimeters (within ±99999.9999).

#### PRBST

Returns probe status.

0 = the probe is not touching the part.

1 = the probe is touching the part.

If this variable is accessed, block preparation is interrupted and the CNC waits for this command to be executed to resume block preparation.

#### CLOCK

Returns the time in seconds indicated by the system clock. Possible values 0..4294967295.

If this variable is accessed, block preparation is interrupted and the CNC waits for this command to be executed to resume block preparation.

#### TIME

Returns the time in hours-minutes-seconds format.

(P150=TIME) Loads P150 with hh-mm-ss. For example if the time is: 34sec. P150 = 182234.

If this variable is accessed, block preparation is interrupted and the CNC waits for this command to be executed to resume block preparation.

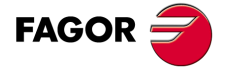

CNC 8055 CNC 8055i

#### DATE

Returns the date in year-month-day format.

```
(P151=DATE)
```

```
It assigns to P151 the year-month-day. For example if the date is April 25th 1992, P151 = 920425.
```

If this variable is accessed, block preparation is interrupted and the CNC waits for this command to be executed to resume block preparation.

#### CYTIME

It returns the amount of time (in hundredths of a second) elapsed executing the part. It ignores the time the execution has been interrupted. Possible values 0..4294967295.

If this variable is accessed, block preparation is interrupted and the CNC waits for this command to be executed to resume block preparation.

#### FIRST

Indicates whether it is the first time that a program has been run or not. It returns a value of 1 if it is the first time and 0 if not.

A first-time execution is considered as being one which is done:

- · After turning on the CNC.
- After pressing [SHIFT]+[RESET].
- · Every time a new program is selected.

#### ANAIn

It returns the status of the indicated analog input (n). The value given in Volts and in  $\pm 1.4$  format.

- At the -Axes- module, it is possible to select one of the 8 analog inputs (1..8) available. The values returned will be within the ±5 V range.
- At the –Vpp Axes– module, it is possible to select one of the 4 analog inputs (1..4) available. The returned values will be either within the ±5 V or ±10 V range depending on how the analog inputs have been set.

If this variable is accessed, block preparation is interrupted and the CNC waits for this command to be executed to resume block preparation.

#### AXICOM

It returns in the 3 least significant bits the axis pairs switched with function G28.

|  | Pa     | ir 3   | Pa     | ir 2   | Pa     | ir 1   |     |
|--|--------|--------|--------|--------|--------|--------|-----|
|  | Axis 2 | Axis 1 | Axis 2 | Axis 1 | Axis 2 | Axis 1 | LSB |

The axes are coded in 4 bits and indicate the axis number (1 to 7) according to their programming order.

If the CNC controls the X, Y, Z, B, C axes and G28BC has been programmed, the AXICOM variable will show:

| Pair 3 |      | Pair 2 |      | Pair 1 |      |      |     |
|--------|------|--------|------|--------|------|------|-----|
|        |      |        |      |        | С    | В    |     |
|        | 0000 | 0000   | 0000 | 0000   | 0101 | 0100 | LSB |

#### TANGAN

Variable associated with the tangential control function, G45. It indicates the programmed angular position.

#### **TPIOUT(X-C)**

Output of the PI of the tandem master axis in rpm.

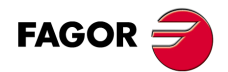

CNC 8055 CNC 8055i

#### TIMEG

It shows the timing status of the timer programmed with G4 K in the CNC channel. This variable, returns the time remaining to end the timing block in hundredths of a second.

#### TIPPRB

It indicates the PROBE cycle being executed at the CNC.

If PROBE1 is running, the TPPRB variable takes the value of 1, if PROBE2 is running, it takes the value of 2, etc. if PROBE12 is running, it takes the value of 12.

#### TIPDIG

It indicates the DIGIT cycle being executed at the CNC.

#### PANEDI

WINDRAW55 application. Number of the screen created by the user or the manufacturer and is being consulted.

#### DATEDI

WINDRAW55 application. Number of the element (item) being consulted.

#### RIP

Linear theoretical feedrate resulting from the next loop (in mm/min).

The calculation of the resulting feedrate ignores the rotary axes, slave axes (gantry, coupled and synchronized) as well as DRO axes.

#### TEMPIn

It returns the temperature in tenths of a degree detected by the PT100. It is possible to select one of the 4 temperature inputs (1..4) available.

## **Read-and-write variables**

#### TIMER

This variable allows reading or modifying the time, in seconds, indicated by the clock enabled by the PLC. Possible values 0..4294967295.

If this variable is accessed, block preparation is interrupted and the CNC waits for this command to be executed to resume block preparation.

#### PARTC

The CNC has a part counter whose count increases, in all modes except simulation, every time M30 or M02 is executed and this variable allows its value to be read or modified. This value will be between 0 and 4294967295

If this variable is accessed, block preparation is interrupted and the CNC waits for this command to be executed to resume block preparation.

#### KEY

Returns the code of the last key accepted.

This variable may be used as a write variable only inside a customizing program (user channel).

If this variable is accessed, block preparation is interrupted and the CNC waits for this command to be executed to resume block preparation.

#### **KEYSRC**

This variable allows reading or modifying the source of keystrokes, possible values being:

- 0 = Keyboard.
- 1 = PLC.
- 2 = DNC.

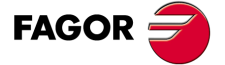

CNC 8055 CNC 8055i

The CNC only allows modification of this variable if this is at 0.

#### **ANAOn**

This variable allows the required analog output (n) to be read or modified. The value assigned will be expressed in volts and in the  $\pm 2.4$  format ( $\pm 10$  V).

The analog outputs which are free among the eight (1 through 8) available at the CNC may be modified, the corresponding error being displayed if an attempt is made to write in one which is occupied.

If this variable is accessed, block preparation is interrupted and the CNC waits for this command to be executed to resume block preparation.

#### SELPRO

When having two probe inputs, it allows selecting the active input.

On power-up, it assumes the value of  $\cdot 1 \cdot$  thus selecting the first probe input. To select the second probe input, set it to a value of  $\cdot 2 \cdot$ .

Accessing this variable from the CNC interrupts block preparation.

#### DIAM

It changes the programming mode for X axis coordinates between radius and diameter. When changing the value of this variable, the CNC assumes the new way to program the following blocks.

When the variable is set to  $\cdot 1 \cdot$ , the programmed coordinates are assumed in diameter; when is set to  $\cdot 0 \cdot$ , the programmed coordinates are assumed in radius.

This variable affects the display of the real value of the X axis in the coordinate system of the part and the reading of variables PPOSX, TPOSX and POSX.

On power-up, after executing an M02 or M30 and after an emergency or a reset, the variable is initialized according to the value of the DFORMAT parameter of the X axis. If this parameter has a value equal to or greater than 4, the variable takes a value of 1; otherwise, it takes the value of  $\cdot 0 \cdot$ .

#### PRBMOD

It indicates whether a probing error is to issued or not in the following cases, even if general machine parameter PROBERR (P119) =YES.

- When a G75 probing move finishes before the probe has touched part.
- When a G76 probing move finishes but the probe is still touching the part.

The PRBMOD variable takes the following values.

| Value | Meaning                     |
|-------|-----------------------------|
| 0     | An error message is issued. |
| 1     | No error message is issued. |

Default value 0.

The PRBMOD variable can be read and written from the CNC and the PLC an read from the DNC.

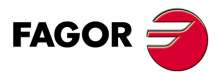

CNC 8055 CNC 8055i

## 13.3 Constants

Constants are defined as being all those fixed values which cannot be altered by a program. The following are considered as constants:

- Numbers expressed in the decimal system.
- Hexadecimal numbers.
- PI constant.
- Read-only tables and variables as their value cannot be altered with a program.

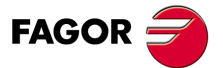

CNC 8055 CNC 8055i

## 13.4 Operators

An operator is a symbol that indicates the mathematical or logic operations to carry out. The CNC has arithmetic, relational, logic, binary, trigonometric operators and special operators.

#### Arithmetic operators.

| +   | add.                                 | P1=3 + 4                 | P1=7          |
|-----|--------------------------------------|--------------------------|---------------|
| -   | subtraction, also a negative value.  | P2=5 - 2<br>P3= -(2 * 3) | P2=3<br>P3=-6 |
| *   | multiplication.                      | P4=2 * 3                 | P4=6          |
| /   | division.                            | P5=9/2                   | P5=4.5        |
| MOD | Module or remainder of the division. | P6=7 MOD 4               | P6=3          |
| EXP | exponential.                         | P7=2 EXP 3               | P7=8          |

#### Relational operators.

| EQ | equal.                    |
|----|---------------------------|
| NE | different.                |
| GT | greater than.             |
| GE | greater than or equal to. |
| LT | Less than.                |
| LE | Less than or equal to.    |

#### Logic and binary operators.

NOT, OR, AND, XOR: The act as logic operators between conditions and as binary operators between variables and constants.

IF (FIRST AND GS1 EQ 1) GOTO N100 P5 = (P1 AND (NOT P2 OR P3))

#### Trigonometric functions.

and ARG given between 0 and 360°.

| SIN  | sine.                    | P1=SIN 30     | P1=0.5      |
|------|--------------------------|---------------|-------------|
| COS  | cosine.                  | P2=COS 30     | P2=0.8660   |
| TAN  | tangent.                 | P3=TAN 30     | P3=0.5773   |
| ASIN | arc sine.                | P4=ASIN 1     | P4=90       |
| ACOS | arc cosine.              | P5=ACOS 1     | P5=0        |
| ATAN | arc tangent.             | P6=ATAN 1     | P6=45       |
| ARG  | ARG(x,y) arctangent y/x. | P7=ARG(-1,-2) | P7=243.4349 |

There are two functions for calculating the arc tangent ATAN which returns the result between  $\pm 90^{\circ}$ 

CNC 8055 CNC 8055i

FAGOR

## Other functions.

| ABS   | absolute value.                                             | P1=ABS -8                | P1=8         |
|-------|-------------------------------------------------------------|--------------------------|--------------|
| LOG   | decimal logarithm.                                          | P2=LOG 100               | P2=2         |
| SQRT  | square root.                                                | P3=SQRT 16               | P3=4         |
| ROUND | rounding up an integer number.                              | P4=ROUND 5.83            | P4=6         |
| FIX   | Integer.                                                    | P5=FIX 5.423             | P5=5         |
| FUP   | if integer takes integer.<br>if not, takes entire part + 1. | P6=FUP 7<br>P6=FUP 5,423 | P6=7<br>P6=6 |
| BCD   | converts given number to BCD.                               | P7=BCD 234               | P7=564       |
|       |                                                             | 0010                     | 0011 0100    |
| BIN   | converts given number to binary.                            | P8=BIN \$AB              | P8=171       |
|       |                                                             |                          | 1010 1011    |

Conversions to binary and BCD are made in 32 bits, it being possible to represent the number 156 in the following formats:

| Decimal     | 156                                     |
|-------------|-----------------------------------------|
| Hexadecimal | 9C                                      |
| Binary      | 0000 0000 0000 0000 0000 0000 1001 1100 |
| BCD         | 0000 0000 0000 0000 0000 0001 0101 0110 |

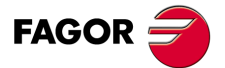

CNC 8055 CNC 8055i

## 13.5 Expressions

An expression is any valid combination of operators, constants, parameters and variables.

All expressions must be placed between brackets, but if the expression is reduced to an integer, the brackets can be removed.

#### 13.5.1 Arithmetic expressions

These are formed by combining functions and arithmetic, binary and trigonometric operators with the constants and variables of the language.

The priorities of the operators and the way they can be associated determine how these expressions are calculated:

| Priority from highest to lowest | To be associated    |
|---------------------------------|---------------------|
| NOT, functions, - (negative)    | from right to left. |
| EXP, MOD                        | from left to right. |
| * , /                           | from left to right. |
| +,- (add, subtract)             | from left to right. |
| Relational operators            | from left to right. |
| AND, XOR                        | from left to right. |
| OR                              | from left to right. |

Brackets should be used in order to clarify the order in which the expression is to be evaluated.

(P3 = P4/P5 - P6 \* P7 - P8/P9) (P3 = (P4/P5)-(P6 \* P7)-(P8/P9))

Using redundant or additional brackets will neither cause errors nor slow down the execution.

In functions, brackets must be used except when these are applied to a numerical constant, in which case they are optional.

(SIN 45) (SIN (45)) they're both valid and equivalent. (SIN 10+5) the same as ((SIN 10)+5).

Expressions can be used also to reference parameters and tables:

```
(P100 = P9)
(P100 = P(P7))
(P100 = P(P8 + SIN(P8 * 20)))
(P100 = ORGX 55)
(P100 = ORGX (12+P9))
(PLCM5008 = PLCM5008 OR 1)
; Selects single block execution mode (M5008=1)
(PLCM5010 = PLCM5010 AND $FFFFFFE)
; Frees feedrate override (M5010=0)
```

| FAGOR | 7 |
|-------|---|
|-------|---|

CNC 8055 CNC 8055i

## 13.5.2 Relational expressions

These are arithmetic expressions joined by relational operators.

- (IF (P8 EQ 12.8)
  - ; It checks if the value of P8 is equal to 12.8.
- (IF (ABS(SIN(P24)) GT SPEED)
- ;Analyzes if the sine is greater than the spindle speed.
- (IF (CLOCK LT (P9 \* 10.99))
  - ; Analyzes if the clock count is less than (P9 \* 10.99)

At the same time these conditions can be joined by means of logic operators.

(IF ((P8 EQ 12.8) OR (ABS(SIN(P24)) GT SPEED)) AND (CLOCK LT (P9 \* 10.99)) ...

The result of these expressions is either true or false.

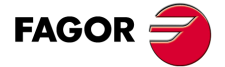

CNC 8055 CNC 8055i

HIGH-LEVEL LANGUAGE PROGRAMMING Expressions

CNC 8055 CNC 8055i

·M· & ·EN· MODELS SOFT: V01.6x Programming manual

# PROGRAM CONTROL INSTRUCTIONS

# 14

The control instructions available to high-level programming can be grouped as follows:

- Assignment instructions.
- · Display instructions.
- Enable-disable instructions.
- Flow control instructions.
- Subroutine instructions.
- Probe related instructions.
- Interruption-subroutine instructions.
- Program instructions.
- Kinematics related instructions.
- Screen customizing instructions.

Only one instruction can be programmed in each block, and no other additional information may be programmed in this block.

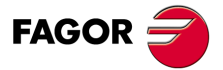

CNC 8055 CNC 8055i

## 14.1 Assignment instructions

This is the simplest type of instruction and can be defined as:

(target = arithmetic expression)

A local or global parameter or a read-write variable may be selected as target. The arithmetic expression may be as complex as required or a simple numerical constant.

(P102 = FZLOY) (ORGY 55 = (ORGY 54 + P100))

In the specific case of designating a local parameter using its name (A instead of P0, for example) and the arithmetic expression being a numerical constant, the instruction can be abbreviated as follows:

(P0=13.7) ==> (A=13.7) ==> (A13.7)

Within a single block, up to 26 assignments can be made to different targets, a single assignment being interpreted as the set of assignments made to the same target.

(P1=P1+P2, P1=P1+P3, P1=P1\*P4, P1=P1/P5)

It is the same as saying:

(P1=(P1+P2+P3)\*P4/P5).

The different assignments which are made in the same block will be separated by commas ",".

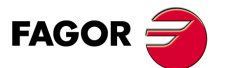

4

PROGRAM CONTROL INSTRUCTIONS Assignment instructions

CNC 8055 CNC 8055i

## 14.2 Display instructions

## (ERROR integer, "error text")

This instruction stops the execution of the program and displays the indicated error, it being possible to select this error in the following ways:

(ERROR integer)

This will display the error number indicated and the text associated to this number according to the CNC error code (should there be one).

(ERROR integer, "error text")

This will display the number and the error text indicated, it being necessary to write the text between quote marks "".

(ERROR "error text").

This will display the error text only.

The error number may be defined by means of a numerical constant or an arithmetic parameter. When using a local parameter, its numeric format must be used (P0 thru P25 instead of A thru Z).

Programming examples:

(ERROR 5) (ERROR P100) (ERROR "User error") (ERROR 3, "User error") (ERROR P120, "User error)

## (MSG "message")

This instruction will display the message indicated between quote marks.

The CNC screen is provided with an area for displaying DNC or user program messages, and always displays the last message received irrespective of where it has come from.

Example: (MSG "Check tool")

# (DGWZ expression 1, expression 2, expression 3, expression 4, expression 5, expression 6)

The DGWZ instruction (Define Graphic Work Zone) defines the graphics area.

Each expression forming the instruction syntax correspond to one of the limits and they must be defined in millimeters or inches.

| expression 1 | Minimum X |
|--------------|-----------|
| expression 2 | Maximum X |
| expression 3 | Minimum Y |
| expression 4 | Maximum Y |
| expression 5 | Minimum Z |
| expression 6 | Maximum Z |

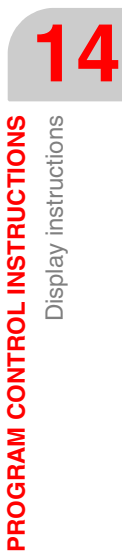

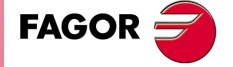

CNC 8055 CNC 8055i

## 14.3 Enable-disable instructions

#### (ESBLK and DSBLK)

After executing the mnemonic ESBLK, the CNC executes all the blocks that come after as if it were dealing with a single block.

This single block treatment is kept active until it is cancelled by executing the mnemonic DSBLK.

In this way, should the program be executed in the SINGLE BLOCK operating mode, the group of blocks which are found between the mnemonics ESBLK and DSBLK will be executed in a continuous cycle, i.e., execution will not be stopped at the end of a block but will continue by executing the following one.

| G01 X10 Y10 F8000 T1 D1 |                                |
|-------------------------|--------------------------------|
| (ESBLK)                 | ; Start of single block        |
| G02 X20 Y20 I20 J-10    |                                |
| G01 X40 Y20             |                                |
| G01 X40 Y40 F10000      |                                |
| G01 X20 Y40 F8000       |                                |
| (DSBLK)                 | ; Cancellation of single block |
| G01 X10 Y10             |                                |
| M30                     |                                |

#### (ESTOP and DSTOP)

After executing the mnemonic DSTOP, the CNC enables the Stop key, as well as the Stop signal from the PLC.

It will remain disabled until it is enabled once again by means of the mnemonic ESTOP.

## (EFHOLD and DFHOLD)

After executing the mnemonic DFHOLD, the CNC enables the Feed-Hold input from the PLC.

It will remain disabled until it is enabled once again by means of the mnemonic EFHOLD.

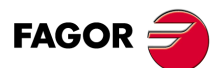

CNC 8055 CNC 8055i

## 14.4 Flow control instructions

The GOTO and RPT instructions cannot be used in programs that are executed from a PC connected through the serial line.

#### (GOTO N(expression))

The mnemonic GOTO causes a jump within the same program, to the block defined by the label N(expression). The execution of the program will continue after the jump, from the indicated block.

The jump label can be addressed by means of a number or by any expression which results in a number.

|     | G00 X0 Y0 Z0 12 D4    |                                     |
|-----|-----------------------|-------------------------------------|
|     | X10                   |                                     |
|     | (GOTO N22)            | ; Jump instruction                  |
|     | X15 Y20               | ; It is not executed                |
|     | Y22 Z50               | ; It is not executed                |
| N22 | G01 X30 Y40 Z40 F1000 | ; Continues execution in this block |
|     | G02 X20 Y40 I-5 J-5   |                                     |
|     |                       |                                     |

## (RPT N(expression), N(expression), P(expression))

The mnemonic RPT executes the part of the program between the blocks defined by means of the labels N(expression). The blocks to be executed may be in the execution program or in a RAM memory program.

The label P(expression) indicates the number of the program containing the blocks to be executed. If not defined, the CNC interprets that the portion to be repeated is located in the same program.

All the labels can be indicated by means of a number or by any expression which results in a number. The part of the program selected by means of the two labels must belong to the same program, by first defining the initial block and then the final block.

The execution of the program will continue in the block following the one in which the mnemonic RPT was programmed, once the selected part of the program has been executed.

| N10 | G00 X10                                                                                                    |
|-----|----------------------------------------------------------------------------------------------------|
|     | Z20                                                                                                    |
|     | G01 X5                                                                                                    |
|     | G00 Z0                                                                                                    |
| N20 | X0                                                                                                    |
| N30 | (RPT N10, N20) N3                                                                                                    |
| N40 | G01 X20                                                                                                    |
|     | M30                                                                                                    |
|     | When reaching block N30, the program will execute section N10-N20 three times.<br>Once this has been completed, the program will continue execution in block N40. |

Since the RPT instruction does not interrupt block preparation or tool compensation, it may be used when using the EXEC instruction and while needing to maintain tool compensation active.

#### (IF condition <action1> ELSE <action2>)

This instruction analyzes the given condition that must be a relational expression. If the condition is true (result equal to 1), <action1> will be executed, otherwise (result equal to 0) <action2> will be executed.

```
Example:
```

(IF (P8 EQ 12.8) CALL 3 ELSE PCALL 5, A2, B5, D8) If P8 = 12.8 executes the mnemonic (CALL3) If P8<>12.8 executes the mnemonic (PCALL 5, A2, B5, D8)

The instruction can lack the ELSE part, i.e., it will be enough to program IF condition <action1>.

Example:

(IF (P8 EQ 12.8) CALL 3)

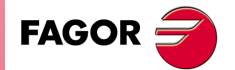

CNC 8055 CNC 8055i

Both <action1> and <action2> can be expressions or instructions, except for mnemonics IF and SUB.

Due to the fact that in a high level block local parameters can be named by means of letters, expressions of this type can be obtained:

(IF (E EQ 10) M10)

If the condition of parameter P5 (E) having a value of 10 is met, the miscellaneous function M10 will not be executed, since a high level block cannot have ISO code commands. In this case M10 represents the assignment of value 10 to parameter P12, i.e., one can program either:

(IF (E EQ 10) M10) or (IF (P5 EQ 10) P12=10)

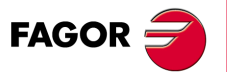

CNC 8055 CNC 8055i

## 14.5 Subroutine instructions

A subroutine is a part of a program which, being properly identified, can be called from any position of a program to be executed.

A subroutine can be kept in the memory of the CNC as an independent part of a program and be called one or several times, from different positions of a program or different programs.

Only subroutines stored in the CNC's RAM memory can be executed. Therefore, to execute a subroutine stored in the hard disk (KeyCF) or in a PC connected through the serial line, copy it first into the CNC's RAM memory.

If the subroutine is too large to be copied into RAM, it must be converted into a program and then the EXEC instruction must be used.

#### (SUB integer)

The SUB instruction defines as subroutine the set of program blocks programmed next until reaching the RET subroutine. The subroutine is identified with an integer which also defines the type of subroutine; either general or OEM.

| Range of general subroutines              | SUB 0000 - SUB 9999   |
|-------------------------------------------|-----------------------|
| Range of OEM (manufacturer's) subroutines | SUB 10000 - SUB 20000 |

The OEM subroutines are treated like the general ones, but with the following restrictions:

• They can only be defined in OEM programs, having the [O] attribute. Otherwise, the CNC will display the corresponding error.

Error 63: Program subroutine number 1 thru 9999.

 To execute an OEM subroutine using CALL, PCALL or MCALL, it must be inside an OEM program. Otherwise, the CNC will display the corresponding error.

Error 1255: Subroutine restricted to an OEM program.

There can not be two subroutines with the same identification number in the CNC memory, even when they belong to different programs.

## (RET)

The mnemonic RET indicates that the subroutine which was defined by the mnemonic SUB, finishes in this block.

(SUB 12) ; Definition of subroutine 12 G91 G01 XP0 F5000 YP1 X-P0 Y-P1 (RET) ; End of subroutine

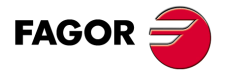

CNC 8055 CNC 8055i

#### (CALL (expression))

The mnemonic CALL makes a call to the subroutine indicated by means of a number or by means of any expression that results in a number.

As a subroutine may be called from a main program, or a subroutine, from this subroutine to a second one, from the second to a third, etc..., the CNC limits these calls to a maximum of 15 nesting levels, it being possible to repeat each of the levels 9999 times.

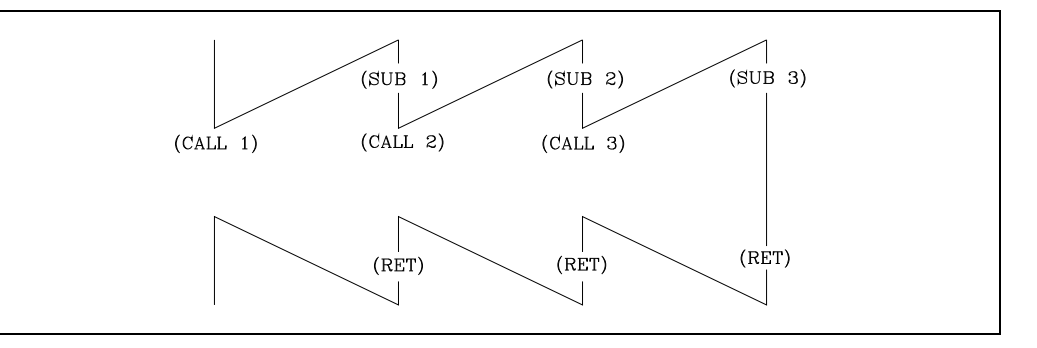

#### Programming example.

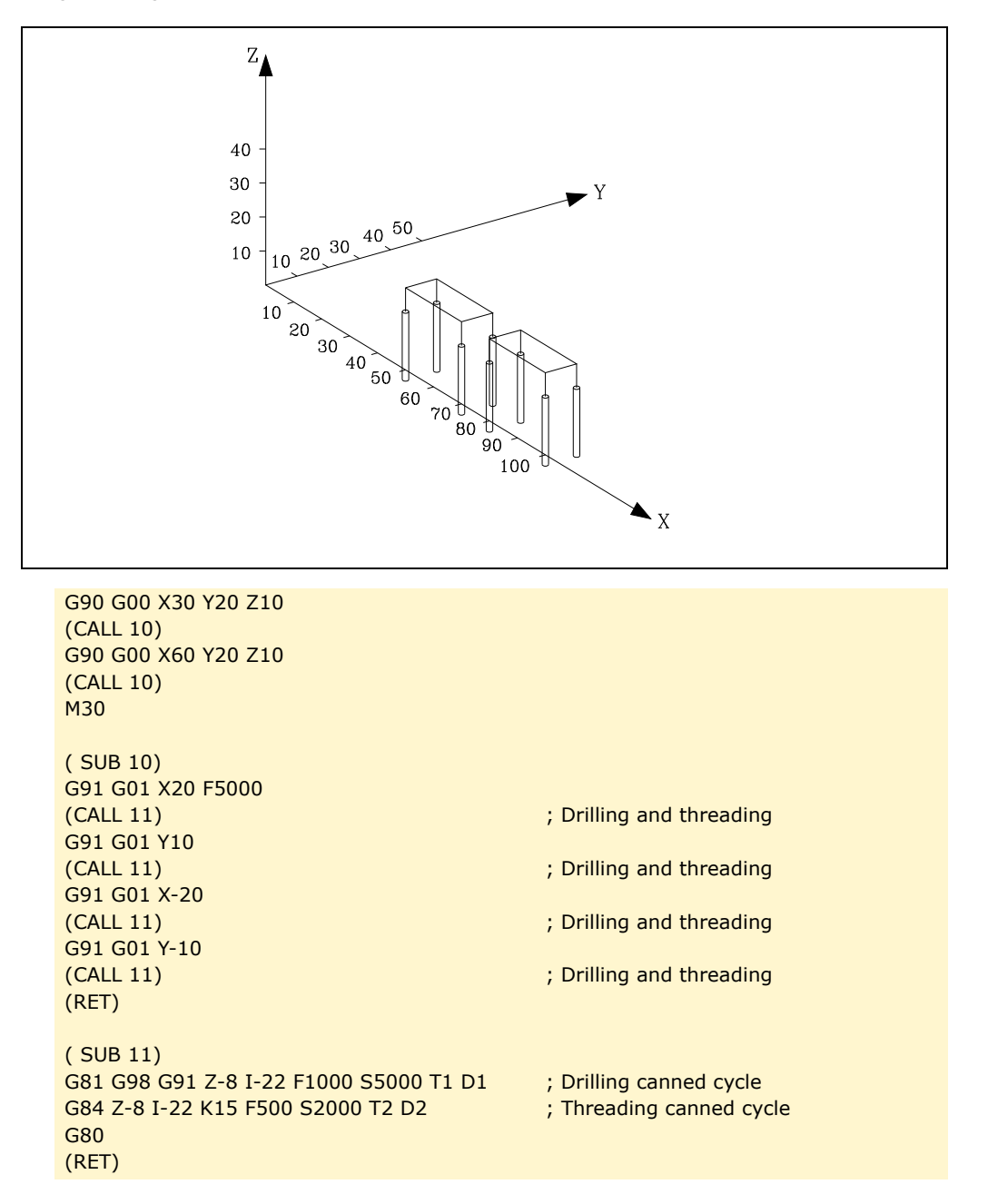

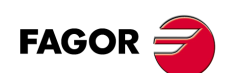

CNC 8055 CNC 8055i

#### (PCALL (expression), (assignment instruction), (assignment instruction),...))

The mnemonic PCALL calls the subroutine indicated by means of a number or any expression that results in a number. In addition, it allows up to a maximum of 26 local parameters of this subroutine to be initialized.

These local parameters are initialized by means of assignment instructions.

Example: (PCALL 52, A3, B5, C4, P10=20)

In this case, in addition to generating a new subroutine nesting level, a new local parameter nesting level will be generated, there being a maximum of 6 levels of local parameter nesting, within the 15 levels of subroutine nesting.

Both the main program and each subroutine that is found on a parameter nesting level, will have 26 local parameters (P0-P25).

#### Programming example.

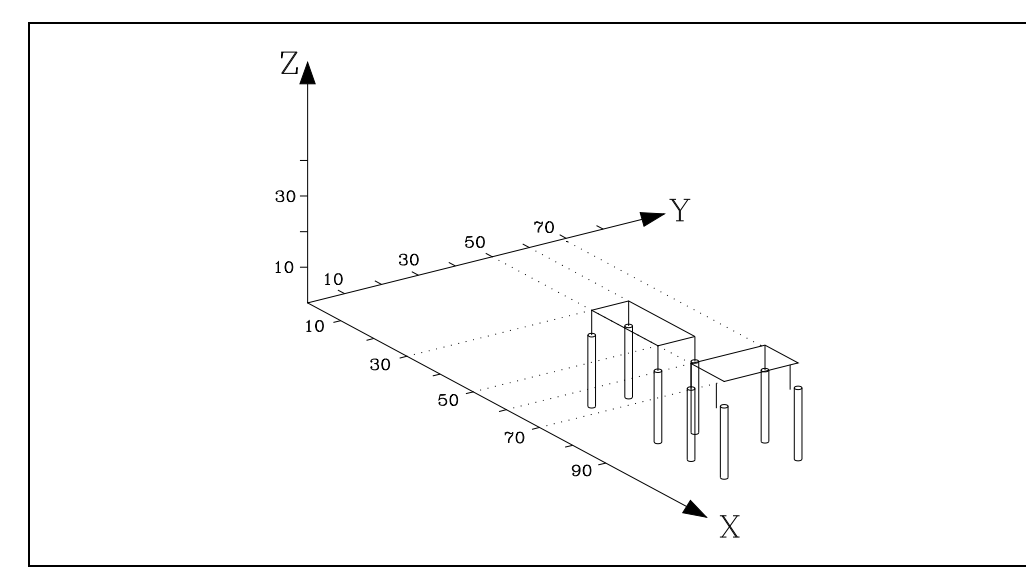

| G90 G00 X30 130 Z0                     |                             |
|----------------------------------------|-----------------------------|
| (PCALL 10, P0=20, P1=10)               | ; Also (PCALL 10, A20, B10) |
| G90 G00 X60 Y50 Z0                     |                             |
| (PCALL 10, P0=10, P1=20)               | ; Also (PCALL 10, A10, B20) |
| M30                                    |                             |
| ( SUB 10)                              |                             |
| G91 G01 XP0 F5000                      |                             |
| (CALL 11)                              |                             |
| G91 G01 YP1                            |                             |
| (CALL 11)                              |                             |
| G91 G01 X-P0                           |                             |
| (CALL 11)                              |                             |
| G91 G01 Y-P1                           |                             |
| (CALL 11)                              |                             |
| (RET)                                  |                             |
| ( SUB 11)                              |                             |
| G81 G98 G91 Z-8 I-22 F1000 S5000 T1 D1 | ; Drilling canned cycle     |
| G84 Z-8 I-22 K15 F500 S2000 T2 D2      | ; Threading canned cycle    |
| G80                                    |                             |
| (RET)                                  |                             |

PROGRAM CONTROL INSTRUCTIONS Subroutine instructions

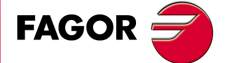

CNC 8055 CNC 8055i

#### (MCALL (expression), (assignment instruction), (assignment instruction),...))

By means of the mnemonic MCALL, any user-defined subroutine (SUB integer) acquires the category of canned cycle.

The execution of this mnemonic is the same as the mnemonic PCALL, but the call is modal, i.e., if another block with axis movement is programmed at the end of this block, after this movement, the subroutine indicated will be executed and with the same call parameters.

If, when a modal subroutine is selected, a movement block with a number of repetitions is executed, for example X10 N3, the CNC will execute the movement only once (X10) and after the modal subroutine, as many times as the number of repetitions indicates.

Should block repetitions be chosen, the first execution of the modal subroutine will be made with updated call parameters, but not for the remaining times, which will be executed with the values which these parameters have at that time.

If, when a subroutine is selected as modal, a block containing the MCALL mnemonic is executed, the present subroutine will lose its modal quality and the new subroutine selected will be changed to modal.

#### (MDOFF)

The MDOFF instruction indicates that the mode assumed by a subroutine with the MCALL instruction or a part-program with MEXEC ends in that block.

The use of modal subroutines simplifies programming.

#### Programming example.

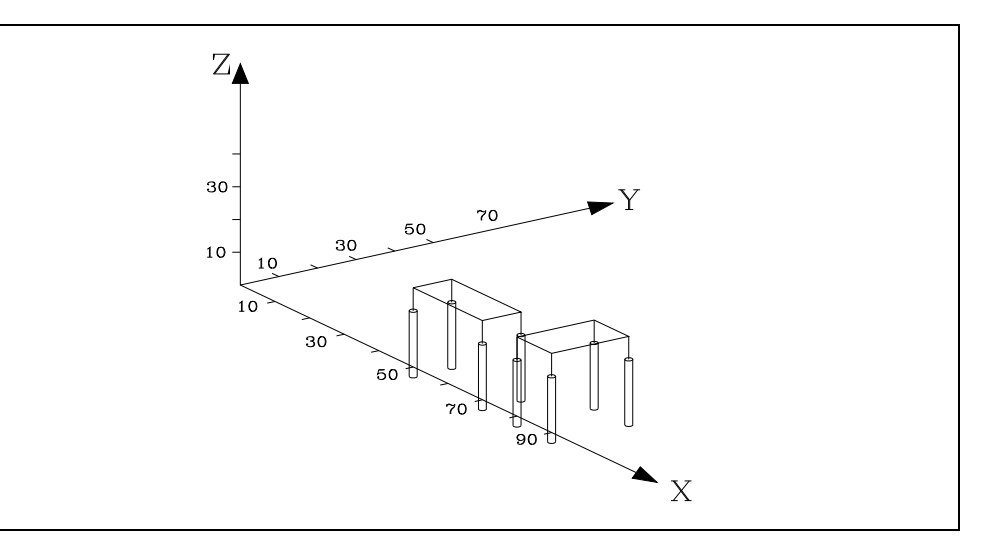

G90 G00 X30 Y50 Z0 (PCALL 10, P0=20, P1=10) G90 G00 X60 Y50 Z0 (PCALL 10, P0=10, P1=20) M30

( SUB 10) G91 G01 XP0 F5000 (MCALL 11) G91 G01 YP1 G91 G01 X-P0 G91 G01 Y-P1 (MDOFF) (RET) ( SUB 11) G81 G98 G91 Z-8 I-22 F1000 S5000 T1 D1 G84 Z-8 I-22 K15 F500 S2000 T2 D2 G80 (RET)

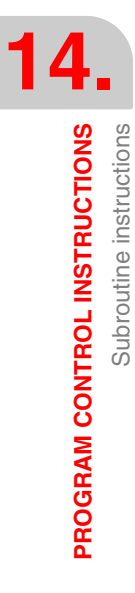

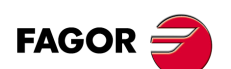

CNC 8055 CNC 8055i

## 14.6 Probe related instructions

## (PROBE (expression), (assignment instruction), (assignment instruction),...))

The mnemonic PROBE calls the probe cycle indicated by means of a number or any expression that results in a number. In addition, it allows the local parameters of this subroutine to be initialized by means of assignment instructions.

This instruction also generates a new subroutine nesting level.

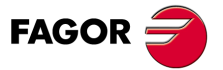

CNC 8055 CNC 8055i

## 14.7 Interruption-subroutine instructions

Whenever one of the general interruption logic input is activated, "INT1" (M5024), "INT2" (M5025), "INT3" (M5026) or "INT4 (M5027), the CNC temporarily interrupts the execution of the program in progress and starts executing the interruption subroutine whose number is indicated by the corresponding general parameter.

With INT1 (M5024) the one indicated by machine parameter INT1SUB (P35)

- With INT2 (M5025) the one indicated by machine parameter INT2SUB (P36)
- With INT3 (M5026) the one indicated by machine parameter INT3SUB (P37)
- With INT4 (M5027) the one indicated by machine parameter INT4SUB (P38)

The interruption subroutines are defined like any other subroutine by using the instructions: "(SUB integer)" and "(RET)".

These interruption subroutines do not change the nesting level of local parameters, thus only global parameters must be used in them.

Within an interruption subroutine, it is possible to use the "(REPOS X, Y, Z, ...)" instruction described next.

Once the execution of the subroutine is over, the CNC resumes the execution of the program which was interrupted.

#### ( REPOS X, Y, Z, ... )

The REPOS instruction must always be used inside an interruption subroutine and facilitates the repositioning of the machine axes to the point of interruption.

When executing this instruction, the CNC moves the axes to the point where the program was interrupted.

Inside the REPOS instruction, indicate the order the axes must move to the point where the program was interrupted.

- · The axes move one by one.
- It is not necessary to define all the axes, only those to be repositioned.
- The axes that make up the main plane of the machine move together. Both axes need not be defined because the CNC moves the first one. The movement is not repeated when defining the second one, it is ignored.

Example:

The main plane is formed by the X and Y axes, the Z axis is the longitudinal (perpendicular) axis and the machine uses the C and W axes as auxiliary axes. It is desired to first move the C axis, then the X and Y axes and finally the Z axis.

This repositioning move may be defined in any of the following ways:

(REPOS C, X, Y, Z)(REPOS C, X, Z)(REPOS C, Y, Z)

If the REPOS instruction is detected while executing a subroutine not activated by an interruption input, the CNC will issue the corresponding error message.

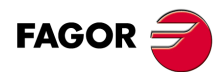

CNC 8055 CNC 8055i
# 14.8 Program instructions

With this CNC, from a program in execution, it is possible to:

- Execute another program. Instruction (EXEC P.....)
- Execute another program in modal mode. Instruction (MEXEC P.....)
- Generate a new program. Instruction (OPEN P.....)
- Add blocks to an existing program. Instruction (WRITE P.....)

#### (EXEC P(expression), (directory))

The EXEC P instruction executes the part-program of the indicated directory

The part-program may be defined by a number or any expression resulting in a number.

By default, the CNC interprets that the part-program is in the CNC's RAM memory. If it is in another device, it must be indicated in (directory).

| HD   | in the Hard Disk (KeyCF).                  |
|------|--------------------------------------------|
| DNC2 | in a PC connected through the serial line. |
| DNCE | in a PC connected through Ethernet.        |

#### (MEXEC P(expression), (directory))

The MEXEC instruction executes the part-program of the indicated directory and it also becomes modal; i.e. if after this block, another one is programmed with axis movement; after this movement, it will execute the indicated program again.

The part-program may be defined with a number or with an expression whose result is a number.

By default, the CNC interprets that the part-program is in the CNC's RAM memory. If it is in another device, it must be so indicated in (directory):

| HD   | in the Hard Disk (KeyCF).                  |
|------|--------------------------------------------|
| DNC2 | in a PC connected through the serial line. |

DNCE in a PC connected through Ethernet.

If while the modal part-program is selected, a motion block is executed with a number of repetitions (for example X10 N3), the CNC ignores the number of repetitions and executes the movement and the modal part-program only once.

If while a part-program is selected as modal, a block containing the MEXEC instruction is executed from the main program, the current part-program stops being modal and the part-program called upon with MEXEC will then become modal.

If within the modal part-program, an attempt is made to execute a block using the MEXEC instruction, it will issue the relevant error message.

1064: The program cannot be executed.

# (MDOFF)

The MDOFF instruction indicates that the mode assumed by a subroutine with the MCALL instruction or a part-program with MEXEC ends in that block.

#### (OPEN P(expression), (destination directory), A/D, "program comment")

The OPEN instruction begins editing a part-program. The part-program number may be indicated by a number or any expression resulting in a number.

By default, the new part-program edited will be stored in the CNC's RAM memory. To store it another device, it must be indicated in (destination directory).

| HD   | in the Hard Disk (KeyCF).                  |
|------|--------------------------------------------|
| DNC2 | in a PC connected through the serial line. |
| DNCE | in a PC connected through Ethernet.        |

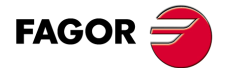

CNC 8055 CNC 8055i

Parameter A/D is used when the program to be edited already exists.

- A The CNC appends the new blocks after the ones already existing.
- D The CNC deletes the existing program and starts editing a new one.

A program comment may also be associated with it; this comment will later be displayed next to it in the program directory.

To edit blocks, the WRITE instruction must be used as described next.

Notes:

If the program to be edited already exists and the A/D parameters are not defined, the CNC will display an error message when executing the block.

The program opened with the OPEN instruction is closed when executing an M30, or another OPEN instruction and after an Emergency or Reset.

From a PC, only programs stored in the CNC'S RAM memory, or in the hard disk (KeyCF) can be opened

#### (WRITE <block text>)

The mnemonic WRITE adds, after the last block of the program which began to be edited by means of the mnemonic OPEN P, the information contained in <br/>block text> as a new program block.

When it is an ISO coded parametric block, all the parameters (global and local) are replaced by the numeric value they have at the time.

(WRITE G1 XP100 YP101 F100) => G1 X10 Y20 F100

When it is a parametric block edited in high level, use the "?" character to indicate that the parameter is supposed to be replaced by the numeric value it has at the time.

| (WRITE (SUB P102))     | => | (SUB P102)    |
|------------------------|----|---------------|
| (WRITE (SUB ?P102))    | => | ( SUB 55)     |
| (WRITE (ORGX54=P103))  | => | (ORGX54=P103) |
| (WRITE (ORGX54=?P103)) | => | (ORGX54=222)  |
| (WRITE (PCALL P104))   | => | (PCALL P104)  |
| (WRITE (PCALL ?P104))  | => | (PCALL 25)    |

If the mnemonic WRITE is programmed without having programmed the mnemonic OPEN previously, the CNC will display the corresponding error, except when editing a user customized program, in which case a new block is added to the program being edited.

#### Example of the creation of a program which contains several points of a cardioid:

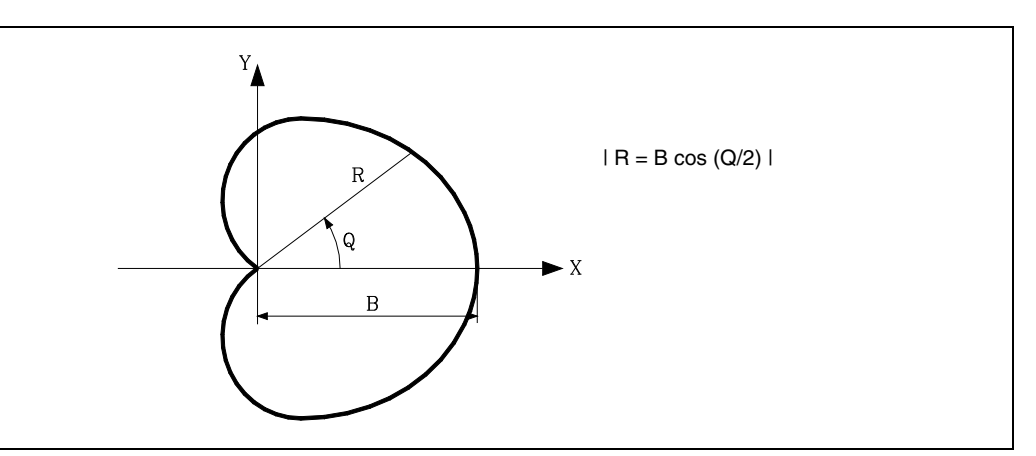

Subroutine number 2 is used, its parameters having the following meaning:

- A or P0 Q angle value.
- B or P1 B value
- C or P2 Angular increment for the calculation.
- D or P3 Feedrate of the axes.

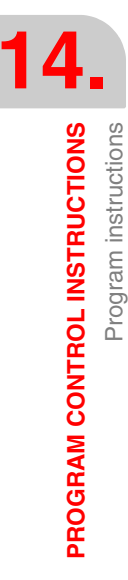

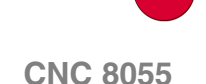

**CNC 8055i** 

FAGOR

A way to use this example could be:

G00 X0 Y0 G93 (PCALL 2, A0, B30, C5, D500) M30

Program generating subroutine.

|      | ( SUB 2)                   |                                                    |
|------|----------------------------|----------------------------------------------------|
|      | (OPEN P12345)              | ; Starts editing of program P12345                 |
|      | (WRITE FP3)                | ; Selects machining feedrate                       |
| N100 | (P10=P1*(ABS(COS(P0/2))))  | ; Calculates R                                     |
|      | (WRITE G01 G05 RP10 QP0)   | ; Movement block                                   |
|      | (P0=P0+P2)                 | ; New angle                                        |
|      | (IF (P0 LT 365) GOTO N100) | ; If angle smaller than 365°, calculates new point |
|      | (WRITE M30)                | ; End of program block                             |
|      | (RET)                      | ; End of subroutine                                |

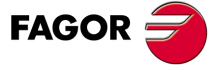

CNC 8055 CNC 8055i

# 14.9 Kinematics related instructions

Changing the kinematics requires modifying the general machine parameters associated with them and validating them. The machine parameters may be modified from the OEM subroutines and then the values validated using the INIPAR instruction.

An OEM program may have different subroutines that will set the machine parameters for each kinematics. Then, the spindle change subroutine will call the subroutine with the parameters to be activated and, then, will execute the INIPAR instruction.

#### (INIPAR)

This instruction validates the machine parameters modified from an OEM subroutine that defines the kinematics. This instruction is only valid when used in subroutines that are located inside OEM programs.

To validate the machine parameters associated with a kinematics, G48 and G49 must NOT be active. Otherwise, the CNC will display the corresponding error.

1074: INIPAR cannot be executed.

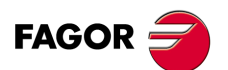

CNC 8055 CNC 8055i

# 14.10 Screen customizing instructions

Customizing instructions may be used only when customizing programs made by the user.

These customizing programs must be stored in the CNC's RAM memory and they may utilize the "Programming Instructions" and they will be executed in the special channel designed for this use; the program selected in each case will be indicated in the following general machine parameters.

In "USERDPLY" the program to be executed in the Execution Mode will be indicated.

- In "USEREDIT" the program to be executed in the Editing Mode will be indicated.
- In "USERMAN" the program to be executed in the Manual (JOG) Mode will be indicated.
- In "USERDIAG" the program to be executed in the Diagnosis Mode will be indicated.

The customizing programs may have up to five nesting levels besides their current one. Also, the customizing instructions do not allow local parameters, nevertheless all global parameters may be used to define them.

## (PAGE (expression))

The mnemonic PAGE displays the page number indicated by means of a number or by means of any expression resulting in a number.

User-defined pages will be from page 0 to page 255 and will be defined from the CNC keyboard in the Graphic Editor mode and as indicated in the Operating Manual.

System pages will be defined by a number greater than 1000. See the corresponding appendix.

#### (SYMBOL (expression 1), (expression 2), (expression 3))

The mnemonic SYMBOL displays the symbol whose number is indicated by means of the value of expression 1 once this has been evaluated.

Its position on screen is also defined by expression 2 (column) and by expression 3 (row).

Expression 1, expression 2 and expression 3 may contain a number or any expression resulting in a number.

The CNC allows displaying any user-defined symbol (0-255) defined at the CNC keyboard in the Graphic Editor mode such as is indicated in the Operating Manual.

In order to position it within the display area its pixels must be defined, 0-639 for columns (expression 2) and 0-335 for rows (expression 3).

#### (IB (expression) = INPUT "text", format)

The CNC has 26 data entry variables (IBO-1B25)

The IB mnemonic displays the text indicated in the data input window and stores the data input by the user in the entry variable indicated by means of a number or by means of any expression resulting in a number.

The wait for data entry will only occur when programming the format of the requested data. This format may have a sign, integer part and decimal part.

If it bears the "-" sign, it will allow positive and negative values, and if it does not have a sign, it will only allow positive values.

The integer part indicates the maximum number of digits (0-6) desired to the left of the decimal point.

The decimal part indicates the maximum number of digits (0-5) desired to the right of the decimal point.

If the numerical format is not programmed; for example: (IB1 =INPUT "text"), the mnemonic will only display the indicated text without waiting for the data to be entered.

**PROGRAM CONTROL INSTRUCTIONS** 

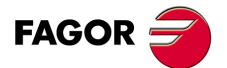

CNC 8055 CNC 8055i

#### (ODW (expression 1), (expression 2), (expression 3))

The mnemonic ODW defines and draws a white window on the screen with fixed dimensions (1 row and 14 columns).

Each mnemonic has an associated number which is indicated by the value of expression 1 once this has been evaluated.

Likewise, its position on screen is defined by expression 2 (row) and by expression 3 (column).

Expression 1, expression 2 and expression 3 may contain a number or any expression resulting in a number.

The CNC allows 26 windows (0-25) to be defined and their positioning within the display area, providing 21 rows (0-20) and 80 columns (0-79).

#### (DW(expression 1) = (expression 2), DW (expression 3) = (expression 4), ... )

The instruction DW displays in the window indicated by the value for expression 1, expression 3, ... once they have been evaluated, the numerical data indicated by expression 2, expression 4, ...

Expression 1, expression 2, expression 3, .... may contain a number or any expression which may result in a number.

The following example shows a dynamic variable display:

```
(ODW 1, 6, 33)
   ; Defines data window 1
   (ODW 2, 14, 33)
   ; Defines data window 2
N10 (DW1=DATE, DW2=TIME)
   ; Displays the date in window 1 and the time in 2
   (GOTO N10)
```

The CNC allows displaying the data in decimal, hexadecimal and binary format; the following instructions are available:

(DW1 = 100)

Decimal format. Value "100" displayed in window 1.

```
(DWH2 = 100)
```

Hexadecimal format. Value "64" displayed in window 2.

(DWB3 = 100)

Binary format. Value "01100100" displayed in window 3.

When using the binary format, the display is limited to 8 digits in such a way that a value of "11111111" will be displayed for values greater than 255 and the value of "10000000" for values more negative than -127.

Besides, the CNC allows the number stored in one of the 26 data input variables (IB0-IB25) to be displayed in the requested window.

The following example shows a request and later displays the axis feedrate:

```
(ODW 3, 4, 60)
; Defines data window 3.
(IB1=INPUT "Axis feed: ", 5.4)
; Axis feedrate request.
(DW3=IB1)
; Displays feedrate in window 3.
```

#### (SK (expression 1) = "text1" (expression 2) = "text 2", .... )

The instruction SK defines and displays the new softkey menu indicated.

Each of the expressions will indicate the softkey number which it is required to modify (1-7, starting from the left) and the texts which it is required to write in them.

Expression 1, expression 2, expression 3, .... may contain a number or any expression which may result in a number.

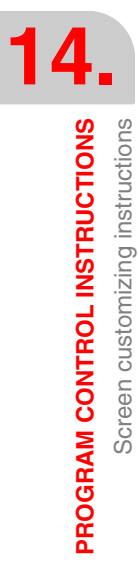

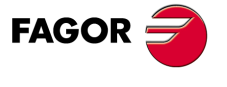

CNC 8055 CNC 8055i

Each text will allow a maximum of 20 characters that will be shown in two lines of 10 characters each. If the text selected has less than 10 characters, the CNC will center it on the top line, but if it has more than 10 characters the programmer will center it.

#### Examples:

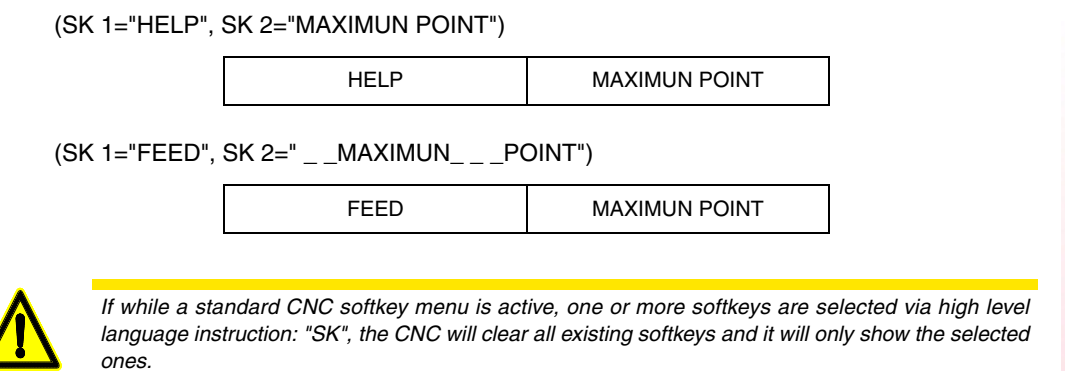

If while a user softkey menu is active, one or more softkeys are selected via high level language instruction "SK", the CNC will only replace the selected softkeys leaving the others intact.

# (WKEY)

The mnemonic WKEY stops execution of the program until the key is pressed.

The pressed key will be recorded in the KEY variable.

| (WKEY)                        | ; Wait for key                                  |
|-------------------------------|-------------------------------------------------|
| (IF KEY EQ \$FC00 GOTO N1000) | ; If key F1 has been pressed, continue in N1000 |
|                               |                                                 |

## (WBUF "text", (expression))

The WBUF instruction can only be used when editing a program in the user channel.

This instruction may be programmed in two ways:

• (WBUF "text", (expression))

It adds the text and value of the expression, once it has been evaluated, to the block that is being edited and within the data entry window.

(Expression) may contain a number or any expression resulting in a number.

It will be optional to program the expression, but it will be required to define the text. If no text is required, "" must be programmed.

Examples for P100=10:

| (WBUF "X", P100) | => | X10    |
|------------------|----|--------|
| (WBUF "X P100")  | => | X P100 |

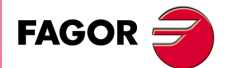

CNC 8055 CNC 8055i

• (WBUF)

Enters into memory, adding to the program being edited and after the cursor position, the block being edited by means of (WBUF "text", (expression)). It also clears the editing buffer in order to edit a new block.

This allows the user to edit a complete program without having to quit the user editing mode after each block and press ENTER to "enter" it into memory.

```
(WBUF "(PCALL 25, ")
  ; Adds "(PCALL 25, " to the block being edited.
(IB1=INPUT "Parameter A:",-5.4)
  ; Request of Parameter A.
(WBUF "A=", IB1)
  ; Adds "A=(value entered)" to the block being edited.
(IB2=INPUT "Parameter B: ", -5.4)
  ; Request of Parameter B.
(WBUF ", B=", IB2)
  ; Adds "B=(value entered)" to the block being edited.
(WBUF ")")
  ; Adds ")" to the block being edited.
(WBUF )
  ; Enters the edited block into memory.
```

After executing this program the block being edited contains:

(PCALL 25, A=23.5, B=-2.25)

#### (SYSTEM)

The mnemonic SYSTEM stops execution of the user customized program and returns to the corresponding standard menu of the CNC.

#### Customizing program example:

The following customizing program must be selected as user program associated to the Editing Mode.

After selecting the Editing Mode and pressing the USER softkey, this program starts executing and it allows assisted editing of 2 user cycles. This editing process is carried out a cycle at a time and as often as desired.

#### Displays the initial editing page (screen)

N0 (PAGE 10)

Sets the softkeys to access the various modes and requests a choice

|    | (SK 1="CYCLE 1",SK 2="CYCLE 2",SK 7="EXIT") |                         |
|----|---------------------------------------------|-------------------------|
| N5 | (WKEY)                                      | ; Request a key         |
|    | (IF KEY EQ \$FC00 GOTO N10)                 | ; Cycle 1               |
|    | (IF KEY EQ \$FC01 GOTO N20)                 | ; Cycle 2               |
|    | (IF KEY EQ \$FC06 SYSTEM ELSE GOTO N5)      | ; Quit or request a key |
|    |                                             |                         |

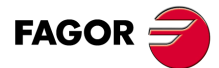

CNC 8055 CNC 8055i

#### CYCLE 1

| N10 | ; Displays page 11 and defines<br>(PAGE 11)<br>(ODW 1,10,60)<br>(ODW 2,15,60) | s 2 data entry windows                                                                                                    |
|-----|-------------------------------------------------------------------------------|----------------------------------------------------------------------------------------------------|
|     | ;Editing<br>(WBUF "( PCALL 1,")                                               | ; Adds "(PCALL 1," to the block being edited.                                                                                 |
|     | (IB 1=INPUT "X:",-6.5)<br>(DW 1=IB1)<br>(WBUF "X",IB1)                        | ; Requests the value of X.<br>; Data window 1 shows the entered value.<br>; Adds X (entered value) to the block being edited. |
|     | (WBUF ",")                                                                    | ; Adds "," to the block being edited.                                                                                         |
|     | (IB 2=INPUT "Y:",-6.5)<br>(DW 2=IB2)<br>(WBUF "Y",IB2)                        | ; Requests the value of Y.<br>; Data window 2 shows the entered value.<br>; Adds Y (entered value) to the block being edited. |
|     | (WBUF ")")<br>(WBUF )                                                         | ; Adds ")" to the block being edited.<br>; Enters the edited block into memory.<br>; For example : (PCALL 1, X2, Y3)          |
|     | (GOTO N0)                                                                     |                                                                                                    |

# CYCLE 2

| N20 | ; Displays page 12 and defines<br>(PAGE 12)<br>(ODW 1,10,60)<br>(ODW 2,13,60)<br>(ODW 3,16,60) | s 3 data entry windows                                                                                                    |
|-----|------------------------------------------------------------------------------------------------|----------------------------------------------------------------------------------------------------|
|     | ; Editing<br>(WBUF "( PCALL 2,")                                                               | ; Adds "(PCALL 2," to the block being edited.                                                                                 |
|     | (IB 1=INPUT "A:",-6.5)                                                                         | : Requests the value of A.                                                                                                    |
|     | (DW 1=IB1)                                                                                     | ; Data window 1 shows the entered value.                                                                                      |
|     | (WBUF "A",IB1)                                                                                 | ; Adds A (entered value) to the block being edited.                                                                           |
|     | (WBUF ",")                                                                                     | ; Adds "," to the block being edited.                                                                                         |
|     | (IB 2=INPUT "B:",-6.5)<br>(DW 2=IB2)<br>(WBUF "B",IB2)                                         | ; Requests the value of B.<br>; Data window 2 shows the entered value.<br>; Adds B (entered value) to the block being edited. |
|     | (WBUF ",")<br>(IB 3-INPUT "C:" -6 5)                                                           | ; Adds "," to the block being edited.                                                                                         |
|     | (ID 3=IR 01 C., 0.3)                                                                           | · Data window 3 shows the entered value                                                                                       |
|     | (WBUF "C",IB3)                                                                                 | ; Adds C (entered value) to the block being edited.                                                                           |
|     | (WBUF ")")                                                                                     | ; Adds ")" to the block being edited.                                                                                         |
|     | (WBUF)                                                                                         | ; Enters the edited block into memory.<br>For example: (PCALL 2, A3, B1, C3).                                                 |
|     | (GOTO N0)                                                                                      |                                                                                                    |

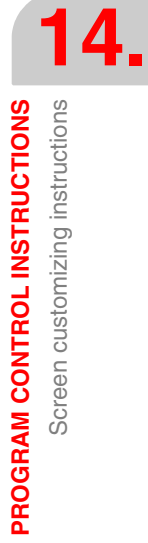

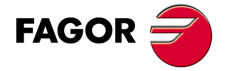

CNC 8055 CNC 8055i

**PROGRAM CONTROL INSTRUCTIONS** Screen customizing instructions

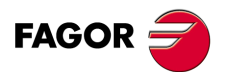

CNC 8055 CNC 8055i

# **COORDINATE TRANSFORMATION**

# 15

The description of the general coordinate transformation is divided into three basic functions:

- Movement in an inclined plane (G49).
- Tool movement according to the tool coordinate system (G47).
- TCP transformation, Tool Center Point (G48).

For a better understanding of coordinate transformation, three machine coordinate systems will be considered in the following examples.

- Machine coordinate system. X Y Z in the figures.
- Part coordinate system. X' Y' Z' in the figures.
- Tool coordinate system. X" Y" Z" in the figures.

When no transformation has been made and the spindle is in the starting position, the three coordinate systems coincide. Figure on the left.

When turning the spindle, the tool coordinate system (X" Y" Z") changes. Figure on the right.

If, also, an inclined plane is selected (G49), the part coordinate system also changes (X', Y', Z'). Bottom figure.

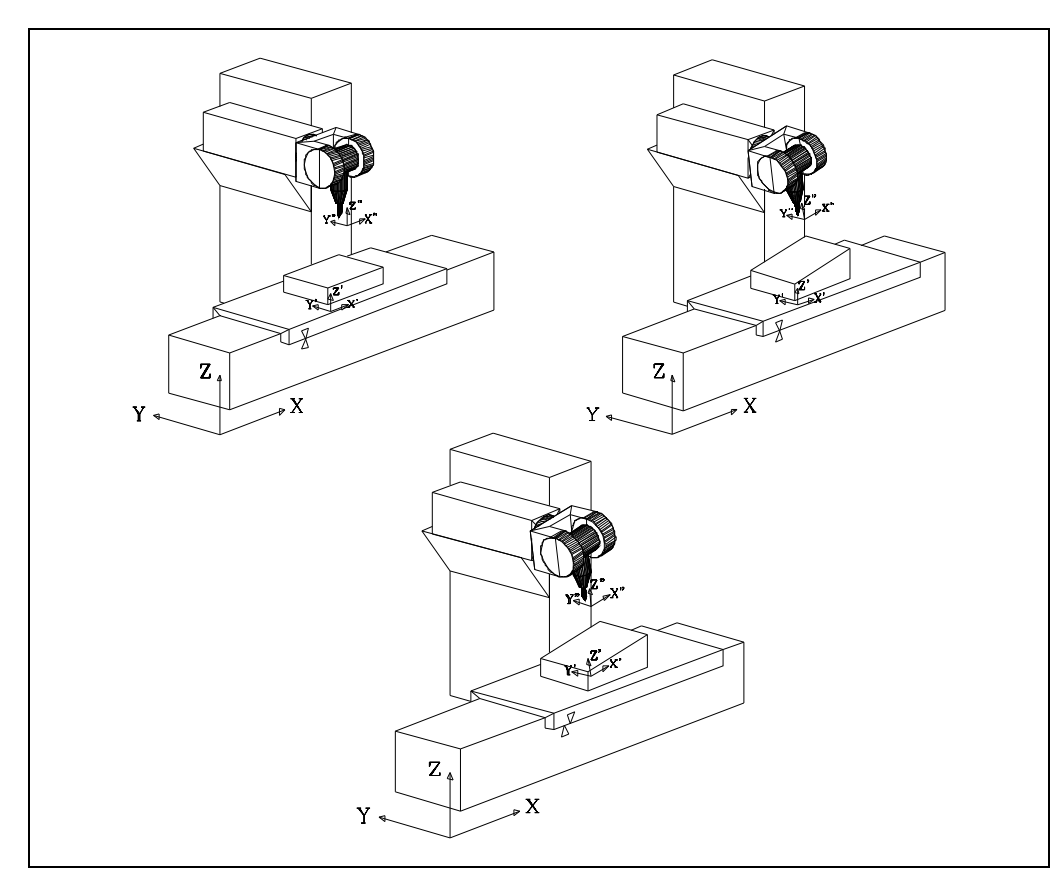

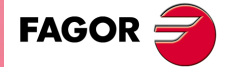

CNC 8055 CNC 8055i

# Case -A-No transformation has been done and the spindle is spinning.

If a Z axis movement is programmed (G01 Z), this axis will move according to the part coordinate system which, in this case, coincides with machine coordinates.

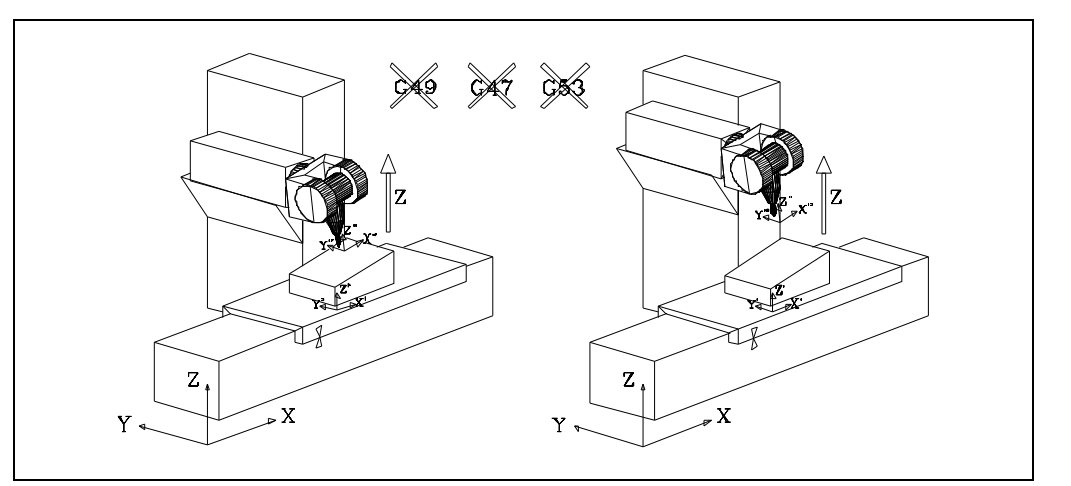

Now, to move the tool according to the tool coordinate system, function G47 must be used when programming the movement of the Z axis (G01 G47 Z).

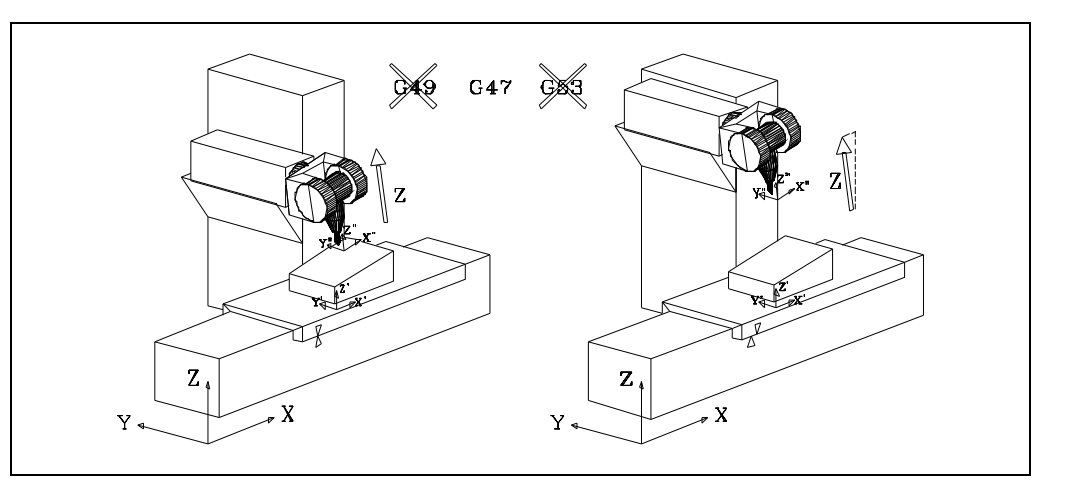

In this type of movements, when the tool coordinate system does not coincide with the machine coordinate system, the CNC moves several axes in order to move the tool according to the part coordinates. In the example, the X and Z axes move.

Function G47 is not modal and only affects the programmed movement.

In order for the jog movements, to be carried out according to the tool coordinate system, the CNC general logic input "TOOLMOVE (M5021" must be activated at the PLC.

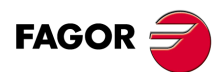

CNC 8055 CNC 8055i

# Case -B-An inclined plane has been selected (G49) and the spindle is perpendicular to it.

If a Z axis movement is programmed (G01 Z), this axis will move according to the part coordinate system.

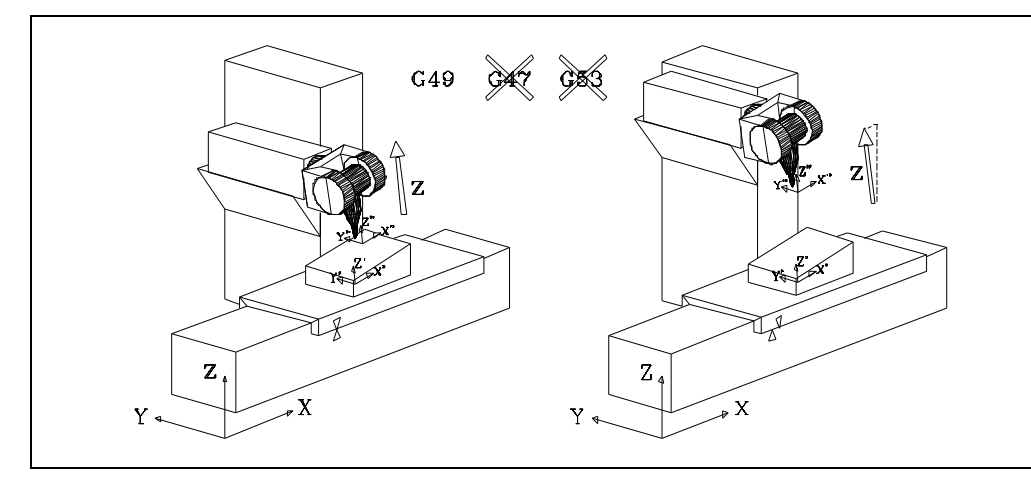

In this type of movements, when the part coordinate system does not coincide with the machine coordinate system, the CNC moves several axes in order to move the tool according to the part coordinates. In the example, the X and Z axes move.

To move the tool according to the machine coordinate system, function G53 (programming with respect to home) must be used when programming the movement of the Z axis (G01 G53 Z).

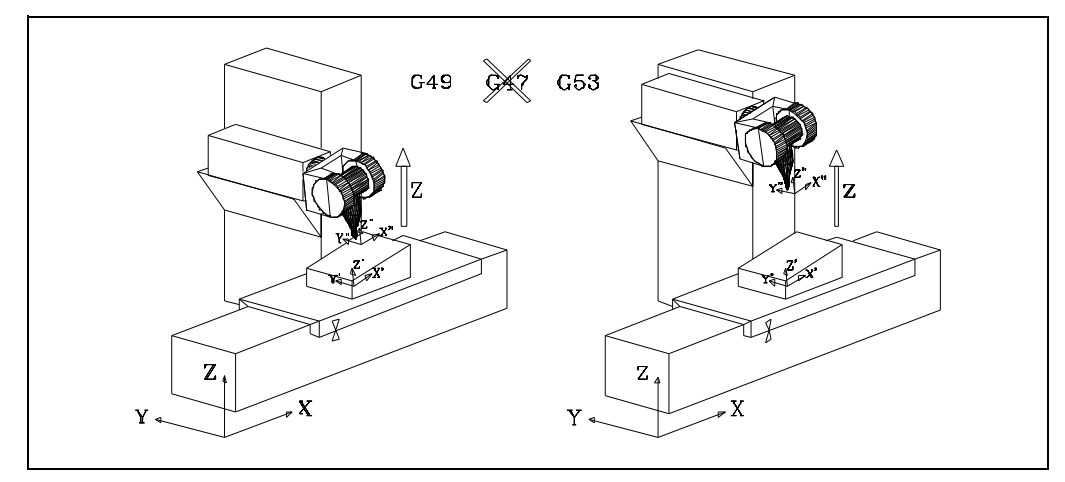

Function G53 is not modal and only affects the programmed movement.

In order for the jog movements to be carried out according to the machine coordinate system, CNC general logic input "MACHMOVE (M5012)" must be activated at the PLC.

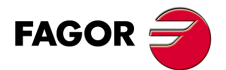

CNC 8055 CNC 8055i

·M· & ·EN· MODELS SOFT: V01.6x

15.

COORDINATE TRANSFORMATION

# Case -C-An inclined plane has been selected (G49) and the spindle is not perpendicular to it.

If a Z axis movement is programmed (G01 Z), this axis will move according to the part coordinate system.

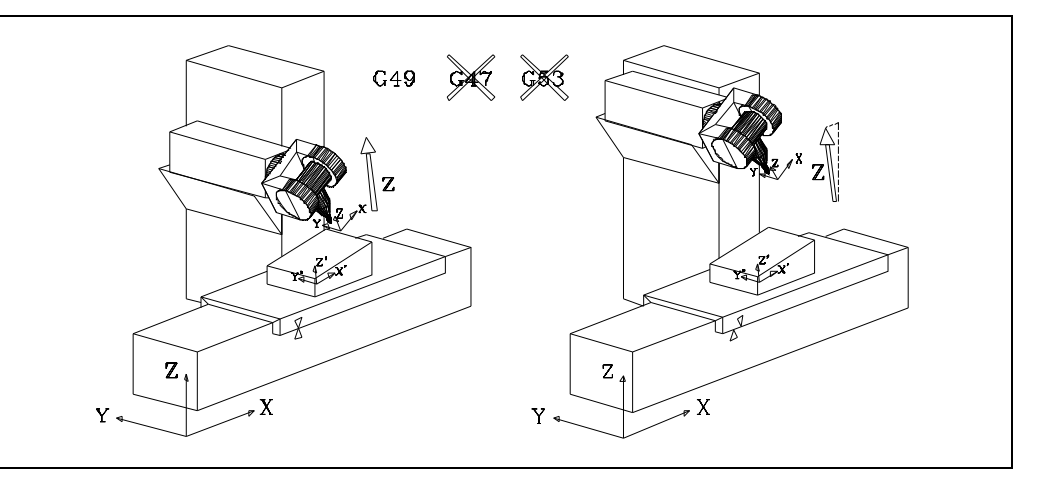

In this type of movements, when the part coordinate system does not coincide with the machine coordinate system, the CNC moves several axes in order to move the tool according to the part coordinates. In the example, the X and Z axes move.

Now, to move the tool according to the tool coordinate system, function G47 must be used when programming the movement of the Z axis (G01 G47 Z).

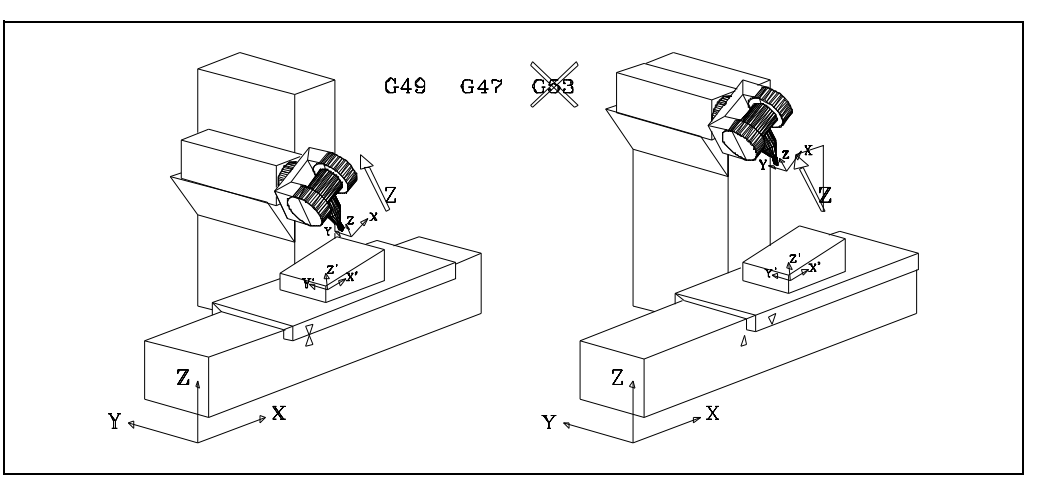

In this type of movements, when the tool coordinate system does not coincide with the machine coordinate system, the CNC moves several axes in order to move the tool according to the part coordinates. In the example, the X and Z axes move.

Function G47 is not modal and only affects the programmed movement.

In order for the jog movements, to be carried out according to the tool coordinate system, the CNC general logic input "TOOLMOVE (M5021" must be activated at the PLC.

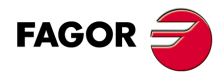

CNC 8055 CNC 8055i

To move the tool according to the machine coordinate system, function G53 (programming with respect to home) must be used when programming the movement of the Z axis (G01 G53 Z).

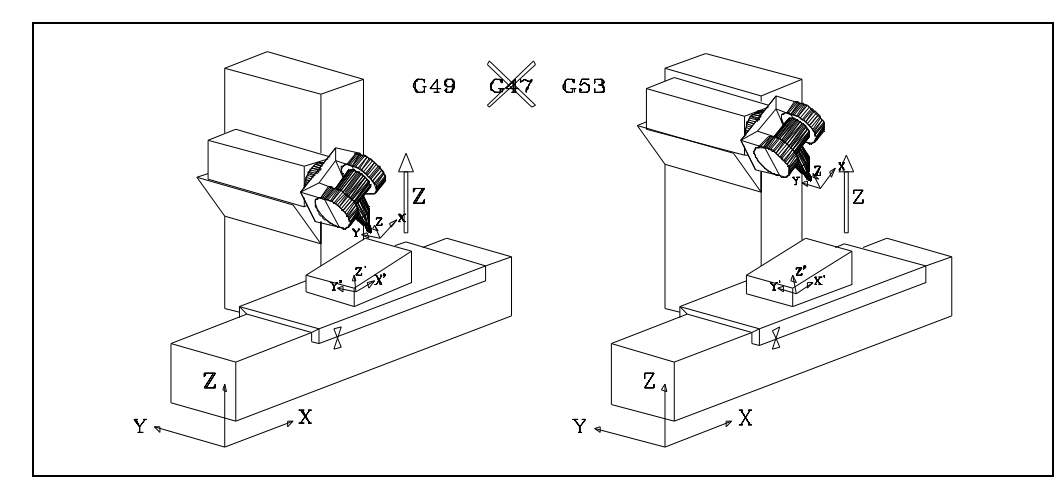

Function G53 is not modal and only affects the programmed movement.

In order for the jog movements to be carried out according to the machine coordinate system, CNC general logic input "MACHMOVE (M5012)" must be activated at the PLC.

#### Case –D– It is working with TCP, Tool Center Point

When working with TCP transformation, function G48 active, the CNC allows changing the tool orientation without changing the position of its tool tip (part coordinates).

Obviously, the CNC must move several axes in order to maintain the tool tip position at all times.

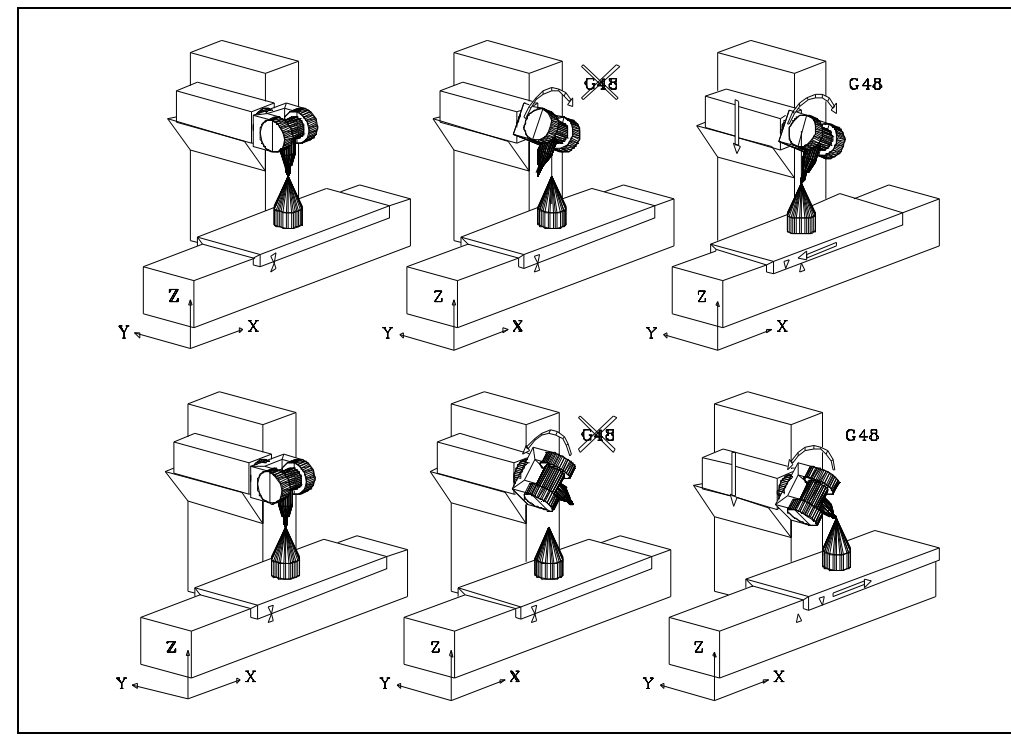

Function G48, as described later on, is modal and it indicates when the TCP transformation becomes active and when it is canceled.

Function G48, TCP transformation, may be used together with function G49 (movement in the inclined plane) and G47 (movement along the tool axes)

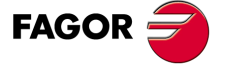

CNC 8055 CNC 8055i

# 15.1 Movement in an inclined plane

An inclined plane is any plane in space resulting from the coordinate transformation of the X, Y, Z axes.

Any plane in space may be selected to carry out machining operations in it.

The coordinates are programmed as if it were a regular XY plane, but the program will be executed in the indicated inclined plane.

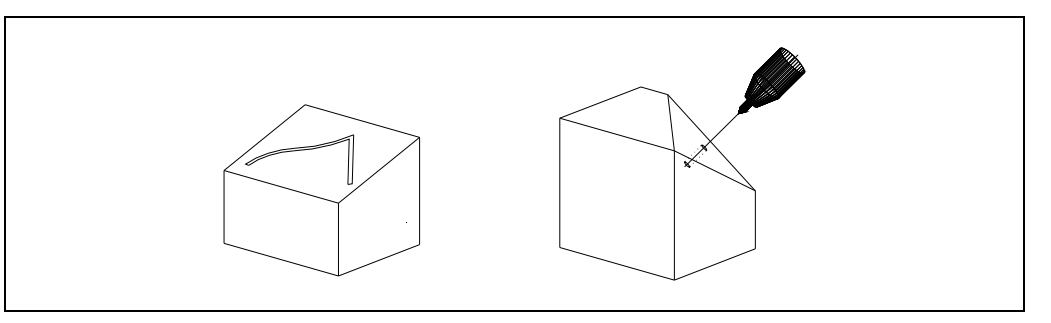

To work with inclined planes, always proceed as follows:

- 1. Define, with G49, the inclined plane corresponding to the machining operation. G49 is described later on in this chapter.
- 2. The CNC variables TOOROF, TOOROS and parameters P297, P298 show the position to be occupied by the spindle rotary axes (main and secondary spindle respectively) in order to orient the tool perpendicular to the indicated inclined plane.
- **3.** To work with the tool perpendicular to the inclined plane, rotate the spindle rotary axes to the indicated position.

From this moment on, the X, Y movements are carried out along the selected plane and those of the Z axis will be perpendicular to it.

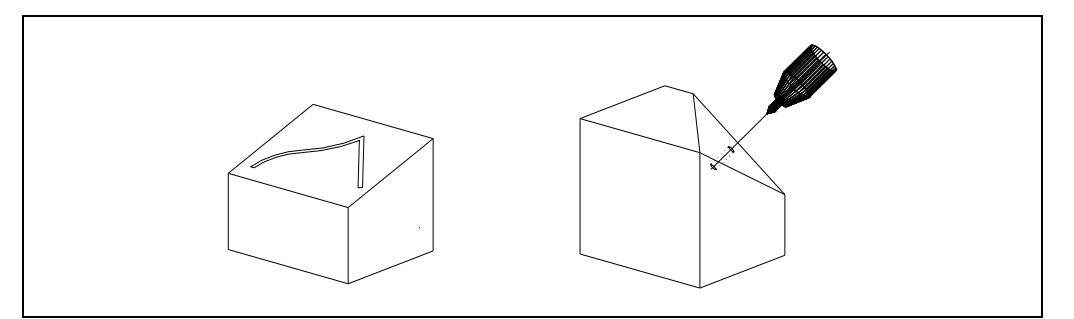

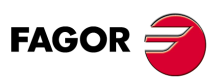

CNC 8055 CNC 8055i

# 15.1.1 Definition of the inclined plane (G49)

With function G49, it is possible to define a coordinate transformation or, in other words, the inclined plane resulting from that transformation. There are several ways to define G49.

# G49 X Y Z A B C

Defines the inclined plane resulting from rotating around the X axis first and around the Z axis last the amounts indicated in A, B, C respectively.

#### ΧYΖ

Define the coordinate origin of the inclined plane.

Indicate the X, Y, Z coordinates with respect to the current coordinate origin.

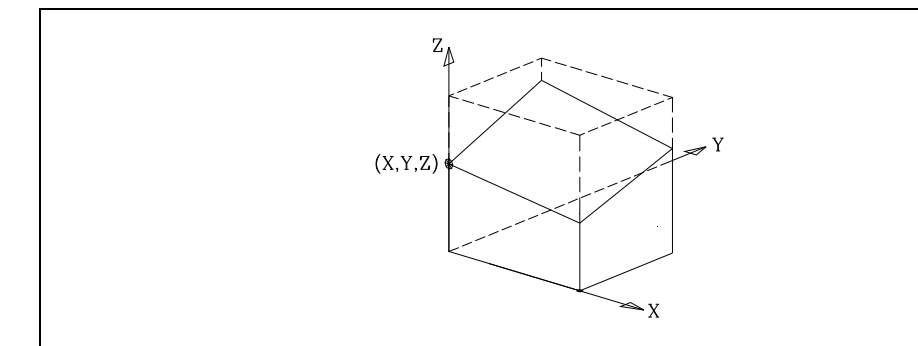

#### ABC

They define the inclined plane resulting from:

Having rotated around the X axis first the amount indicated by A.

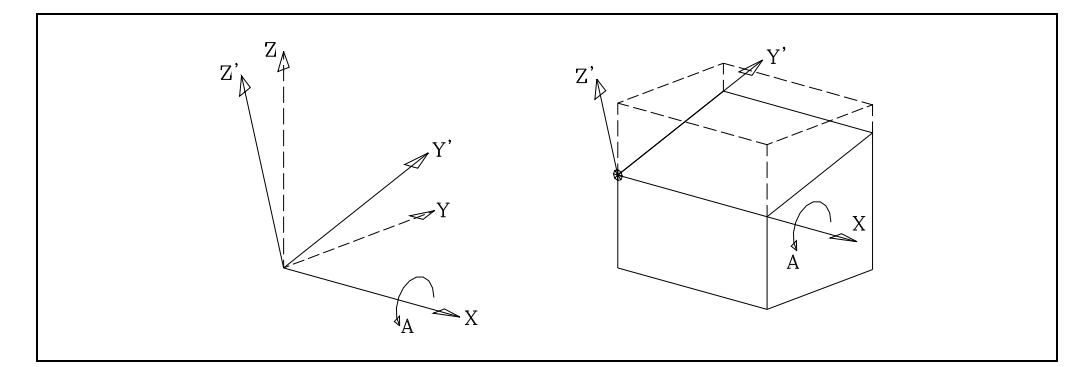

The new coordinate system resulting from this transformation is called X Y' Z' because the Y, Z axes have been rotated.

Then, it must be rotated around the Y' axis the B amount.

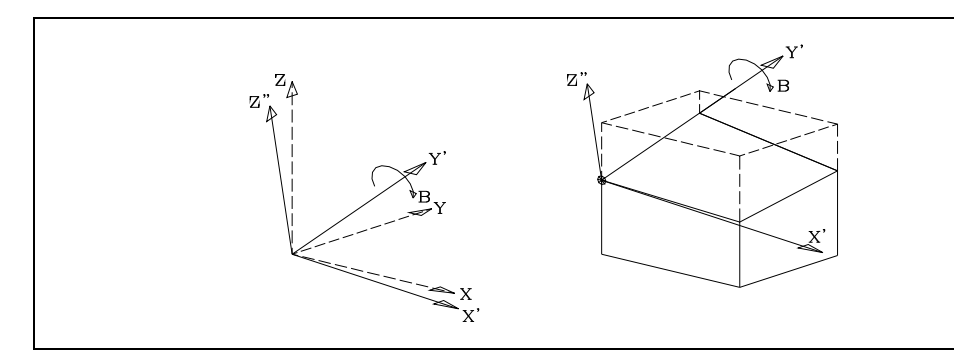

In the figure, the new coordinate system resulting from this transformation is called X" Y' Z" because the X, Z axes have been rotated.

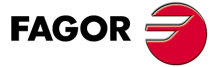

CNC 8055 CNC 8055i

And last, rotate around the Z" axis the amount indicated by C.

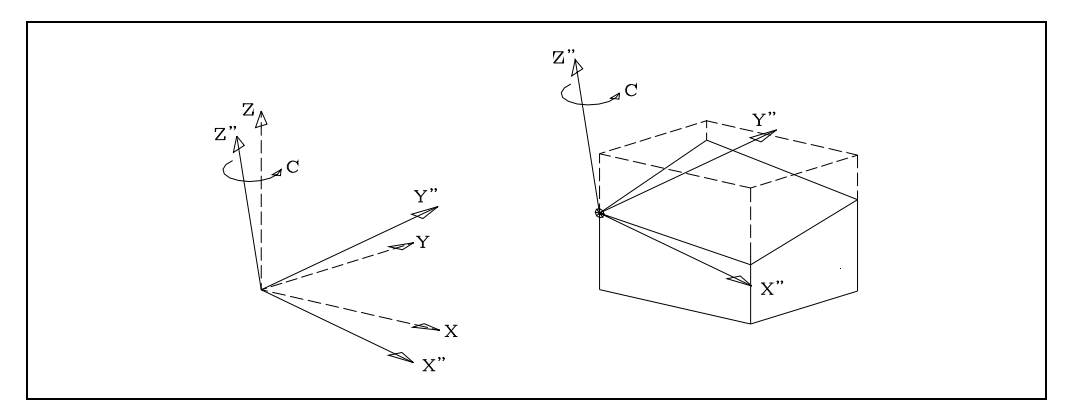

# G49 X Y Z Q R S

Spherical coordinates. Defines the inclined plane resulting from rotating around the Z axis first, then around the Y axis and again around the Z axis the amounts indicated by Q, R, S respectively.

#### ΧYΖ

Define the coordinate origin of the inclined plane.

Indicate the X, Y, Z coordinates with respect to the current coordinate origin.

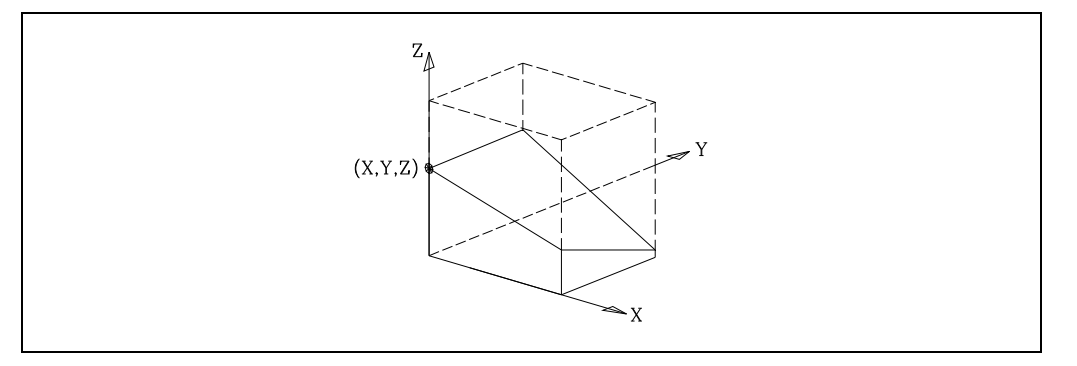

#### QRS

They define the inclined plane resulting from:

Having rotated around the Z axis first the amount indicated by Q.

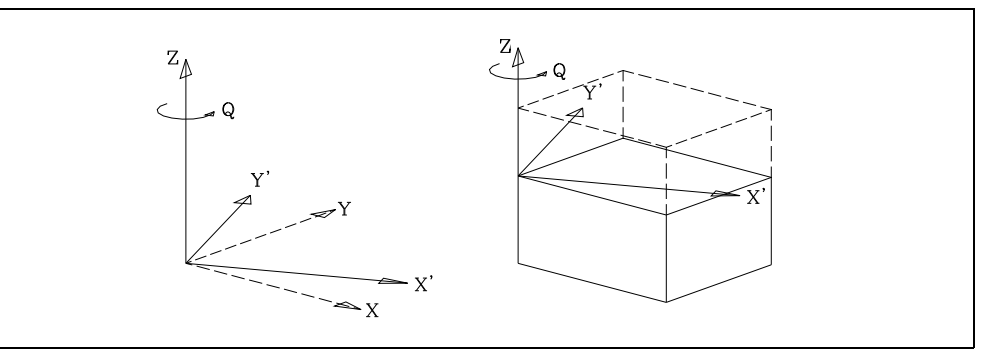

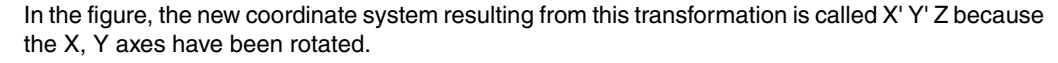

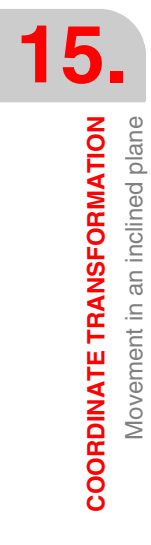

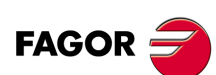

CNC 8055 CNC 8055i

#### Then, it must be rotated around the Y' axis the R amount.

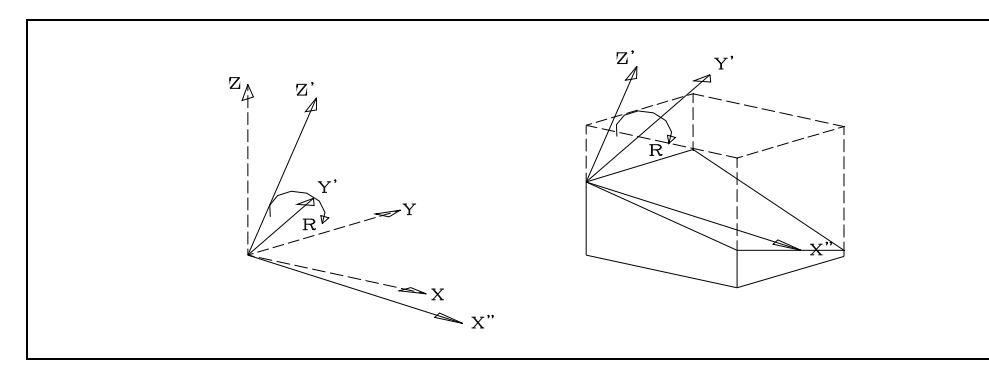

In the figure, the new coordinate system resulting from this transformation is called X" Y' Z' because the X, Z axes have been rotated.

And last, rotate around the Z' axis the amount indicated by S.

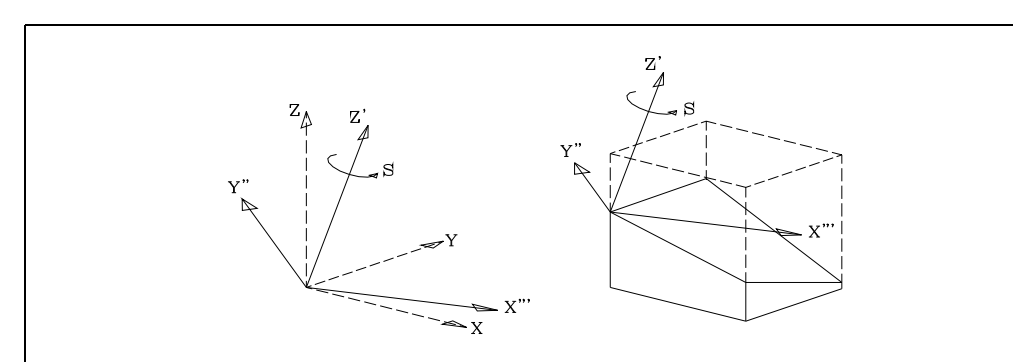

# G49 X Y Z I J K R S

Defines the inclined plane specifying the angles forming the new inclined plane with the X Y and Z axes of the machine's coordinate system.

#### ΧYΖ

Define the coordinate origin of the inclined plane.

Indicate the X, Y, Z coordinates with respect to the current coordinate origin.

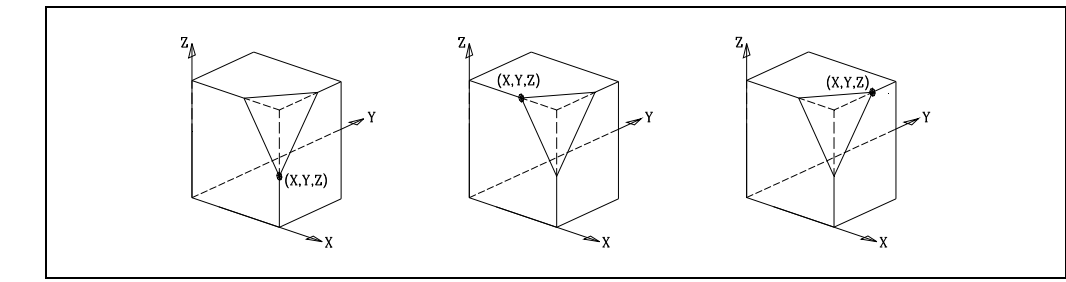

#### IJK

They define the angles forming the new inclined plane with the X Y and Z axes of the machine's coordinate system. Only two of these three angles are programmed.

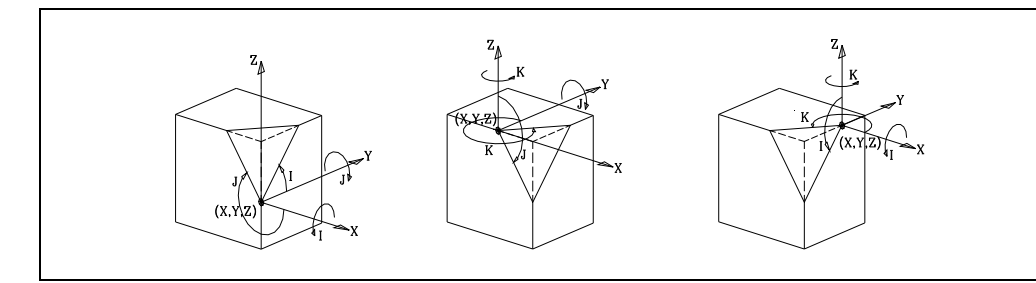

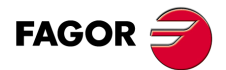

CNC 8055 CNC 8055i

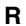

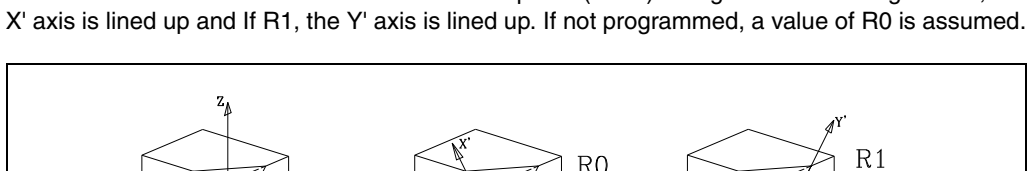

Defines which of the axes of the new Cartesian plane (X' Y') is aligned with the edge. If R0, the

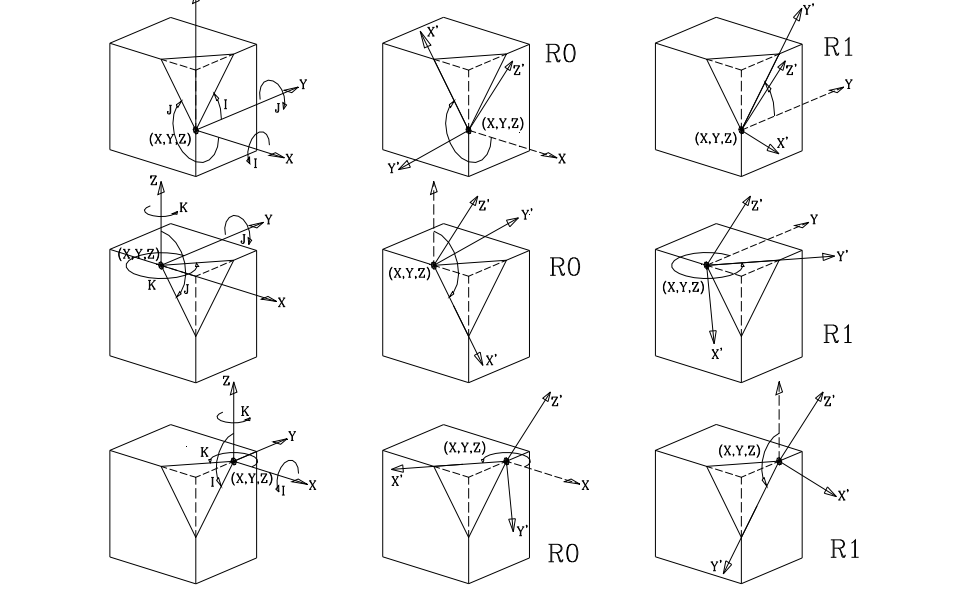

#### S

Lets rotate the coordinates in the new Cartesian plane.

### G49 T X Y Z S

It defines a new work plane perpendicular to the direction of the tool.

Is it a good idea to have a swivel or angled spindle (machine parameter "XFORM (P93) set to 2 or 3) when using this type of definition.

#### Т

Indicates that one wishes to select a work plane perpendicular to the orientation of the tool.

### ΧYΖ

Define the coordinate origin of the inclined plane.

Indicate the X, Y, Z coordinates with respect to the current coordinate origin.

#### S

Lets rotate the coordinates around the new Z' corresponding to the new work plane.

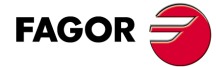

5

COORDINATE TRANSFORMATION Movement in an inclined plane

**CNC 8055 CNC 8055i** 

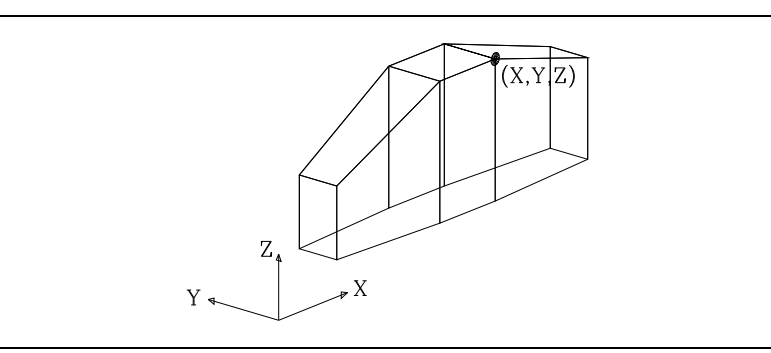

The new work plane will be perpendicular to the orientation of the tool.

The Z axis keeps the same orientation as the tool.

The orientation of the X, Y axes in the new work plane depends on the spindle type and on how its rotary axes are oriented.

When setting the machine up, it must be set as the spindle's resting position, when the tool is parallel to the Z axis of the machine.

Later, every time the spindle is rotated, the relative tool coordinates will also rotate.

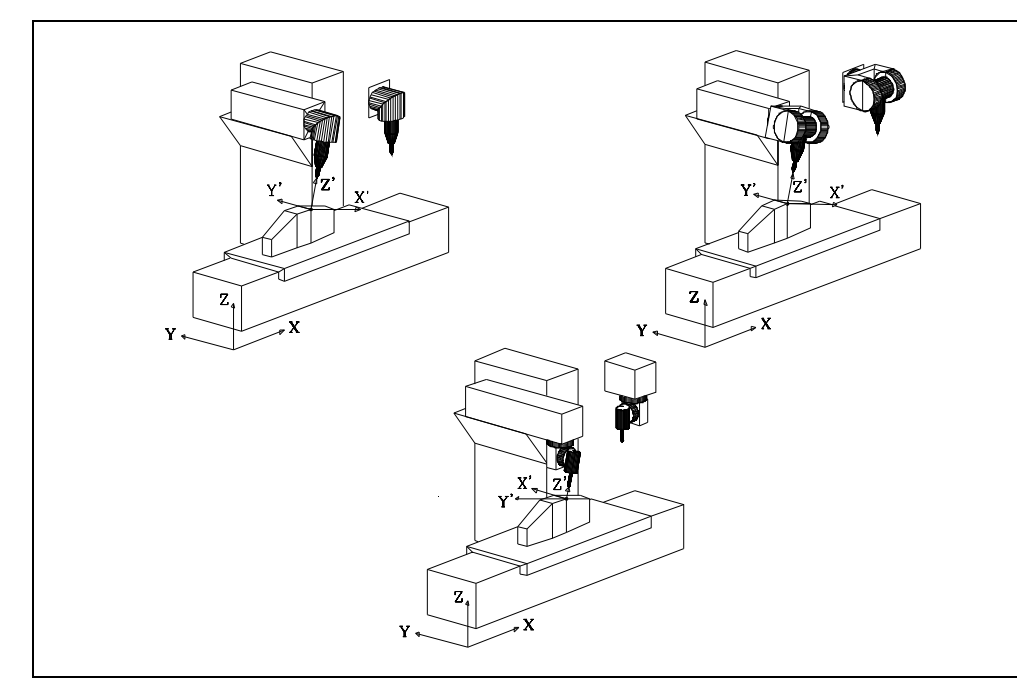

On the two machines on the left, only the main rotary axis has rotated.

On the contrary, in the machine on the right, to achieve the same tool orientation, both the main and secondary rotary axes have rotated.

If in the machine on the right, we wanted to orient the X', Y' axes like in the other two cases, we would have to program the following:

G49 T XYZ S-90

Programming S-90 means rotating  $-90^{\circ}$  around the new Z' corresponding to the new work plane and, this way, compensate for the rotation of the main rotary axis.

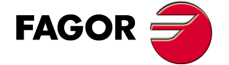

CNC 8055 CNC 8055i

## 15.1.2 G49 in swinging spindles

Parameter W has been added to function G49, inclined plane definition. It indicates that it is a swing spindle and it must be defined at the end: G49 \*\*\*\*\*\* W.

| G49 X Y Z A B C W     | G49 X Y Z Q R S W |
|-----------------------|-------------------|
| G49 X Y Z I J K R S W | G49 T X Y Z S W   |

The spindle orients to the new plane and later movements are carried out in X, Y, W.

To observe the graphics in the new plane, set general machine parameter GRAPHICS (P16)=1.

There are two choices to execute canned cycles in the inclined plane:

- After defining the plane (G49 \*\*\*\* W) select the W axis as longitudinal (G15W) so the movements programmed on Z are carried out on the W axis.
- Switch the Z-W axes (G28 ZW) before defining the plane (G49 \*\*\*\* W) so the movements programmed in Z are carried out on the W axis.

To cancel the inclined plane, program G49 alone.

15.

COORDINATE TRANSFORMATION Movement in an inclined plane

CNC 8055 CNC 8055i

# 15.1.3 G49 on Huron type spindles

When defining a new inclined plane, the CNC provides the position that each rotary axis must occupy to orient the tool perpendicular to the new plane.

That position is indicated in variables TOOROF and TOOROS and arithmetic parameters P297 and P298.

Since there are two possible solutions on Huron type spindles ( $45^{\circ}$  spindles), the L parameter has been added to function G49, definition of inclined plane, that indicates which one of these two solution is to be used. It is optional and it is defined at the end. G49 \*\*\*\*\*\* L.

| G49 X Y Z A B C L     | G49 X Y Z Q R S L |
|-----------------------|-------------------|
| G49 X Y Z I J K R S L | G49 T X Y Z S L   |

If "L" is not defined or it is defined as "L0", it provides the solution where the main rotation (articulation closest to the ram or furthest away from the tool) is closer to  $0^{\circ}$ 

If "L1" is defined, it provides the other solution (the articulation furthest away from the ram).

If "L" is programmed on the rest of the spindles, it issues the error "Option not available".

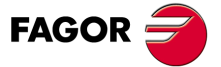

CNC 8055 CNC 8055i

## 15.1.4 Considerations about the G49 function

G49 cannot be programmed in the following instances:

- · At the GP model CNC
- From the PLC channel (although it can be programmed from the user channel).
- Within a profile definition for pockets or other cycles.

In order to work with coordinate transformation (G49), the X, Y, Z axes must be defined, they must form the active trihedron and be linear. The X, Y and Z axes may have GANTRY axes, coupled or synchronized via PLC, associated with them.

When working with coordinate transformation and performing rigid tapping in inclined planes, all axes gains (not only for the Z axis) must be adjusted by using the second gains and accelerations.

The parameters associated with G49 are optional. When programming G49 without parameters, the active coordinate transformation is canceled.

G49 is modal and no more G codes may be programmed alone in the block.

Coordinate transformation is kept active even after turning the CNC off and back on.

To cancel it, program the following:

| G49 E1        | it cancels it, but it keeps the part zero defined in the transformation.                                             |
|---------------|----------------------------------------------------------------------------------------------------|
| G49 E0 or G49 | It cancels it and it recovers the part zero that was active before the G49 was activated.                            |
| G74           | It cancels it, it activates the home search and recovers the part zero that was active before the G49 was activated. |

Zero offsets G54-G59, pattern rotation (G73) and presets (G92, G93) are possible while coordinate transformation is active.

But the following cannot be done:

- Program a new coordinate transformation without previously canceling the previous one.
- Probing (G75).
- Movement against hardstop (G52).

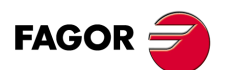

CNC 8055 CNC 8055i

# 15.1.5 Variables associated with function G49

#### Read-only variables associated with the definition of function G49

| ORGROX | ORGROY | ORGROZ |
|--------|--------|--------|
|        |        |        |

New part zero coordinates with respect to home.

| ORGROA        | ORGROB                    | ORGROC |
|---------------|---------------------------|--------|
| Values assign | ed to parameters A, B, C. |        |

| ORGROI | ORGROJ | ORGROK |
|--------|--------|--------|
|        |        |        |

Values assigned to parameters I, J, K.

| ORGROQ | ORGROR | ORGROS |
|--------|--------|--------|
|        |        |        |

Values assigned to parameters Q, R, S.

#### GTRATY

Type of G49 programmed.

0 = no G49 has been defined.

1 = Type G49 X Y Z A B C

2 = Type G49 X Y Z Q R S

- 3 = Type G49 T X Y Z S
- 4 = Type G49 X Y Z I J K R S

Every time G49 is programmed, the CNC updates the values of the parameters that have been defined.

For example when programming G49 XYZ ABC, the CNC updates the variables ORGROX, ORGROY, ORGROZ, ORGROA, ORGROB, ORGROC. The rest of variables keep their previous values.

#### Read-write variables updated by the CNC once function G49 is executed.

When having a swivel or angular spindle, general machine parameter XFORM (P93) with a value of 2 or 3, the CNC shows the following data:

#### TOOROF

It indicates the position to be occupied by the spindle's main rotary axis in order to orient the spindle perpendicular to the indicated inclined plane.

#### TOOROS

It indicates the position to be occupied by the spindle's secondary rotary axis in order to orient the spindle perpendicular to the indicated inclined plane.

Accessing the variables TOOROF or TOOROS interrupts block preparation and the CNC waits for that command to be executed before resuming block preparation.

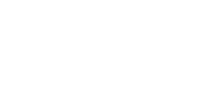

15

COORDINATE TRANSFORMATION Movement in an inclined plane

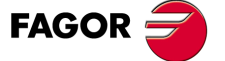

CNC 8055 CNC 8055i

### 15.1.6 Parameters associated with function G49

Once G49 has been executed, the CNC updates global parameters P297 and P298:

- P297 It indicates the position to be occupied by the spindle's main rotary axis in order to orient the spindle perpendicular to the indicated inclined plane. It is the same value as shown by the TOOROF variable.
- P298 It indicates the position to be occupied by the spindle's secondary rotary axis in order to orient the spindle perpendicular to the indicated inclined plane. It is the same value as shown by the TOOROS variable.

These parameters are global. Therefore, they can be modified by the user or even by probing cycles of the CNC itself.

They should be used after executing G49. Otherwise, variables TOOROF and TOOROS should be used.

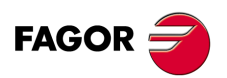

CNC 8055 CNC 8055i

# 15.1.7 Programming example

| Z<br>Y<br>Y<br>X    | Y $Y$ $Y$ $Y$ $Y$ $Y$ $Y$ $Y$ $Y$ $Y$                                                                                                    |
|---------------------|----------------------------------------------------------------------------------------------------|
| G49 X0 Y0 Z100 B-30 | Defines the inclined plane.                                                                                                    |
| G01 AP298 BP297     | Orients the main axis (B) and the secondary axis (A) so the tool is perpendicular to the plane.<br>The programming sequence is ABC, regardless of which one |
| C00 C01 75          | is the main axis or the secondary.                                                                                                    |
| G90 G01 Z3          | Positioning at the 1st point                                                                                                    |
| G??                 | Machining at the 1st point.                                                                                                    |
| G91 G01 Y60         | Positioning at the 2nd point.                                                                                                    |
| G??                 | Machining at the 2nd point.                                                                                                    |
| G91 G01 X100        | Positioning at the 3rd point.                                                                                                    |
| G??                 | Machining at the 3rd point.                                                                                                    |
| G91 G01 Y-60        | Positioning at the last point.                                                                                                    |
| G??                 | Machining at the last point.                                                                                                    |
| G90 G01 Z 20        | Withdraw the tool.                                                                                                    |
| G49                 | Cancel the inclined plane.                                                                                                    |

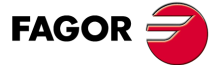

CNC 8055 CNC 8055i

·M· & ·EN· Models Soft: V01.6x

# 15.2 Movement according to the tool coordinate system (G47)

When using this function, a swivel or angled spindle should be utilized (general machine parameter "XFORM (P93)" set to 2 or 3).

When not using function G47, the tool moves according to the part coordinate system

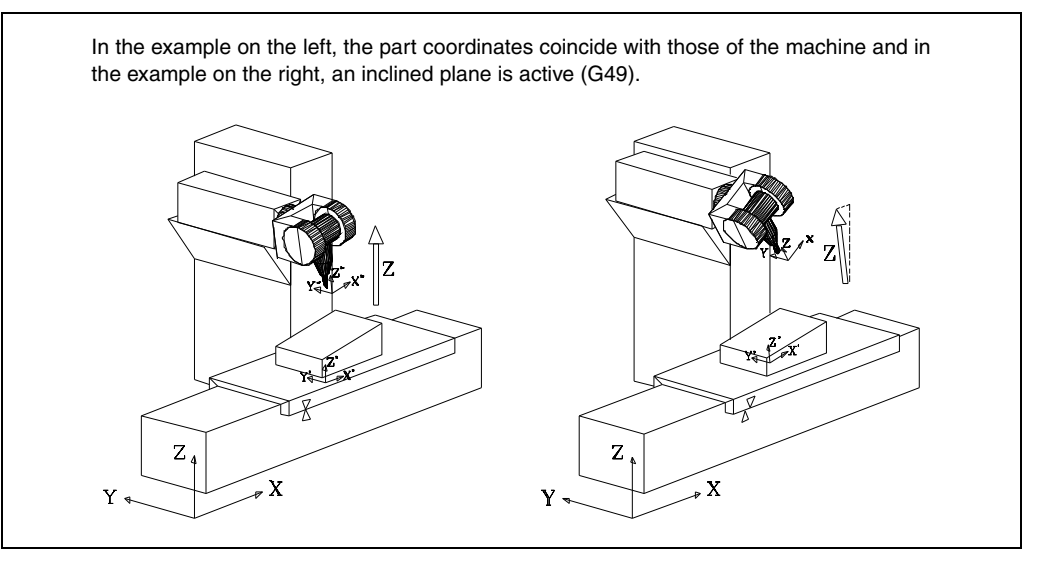

Now, to move the tool according to the tool coordinate system, function G47 must be used when programming the movement of the Z axis (G01 G47 Z).

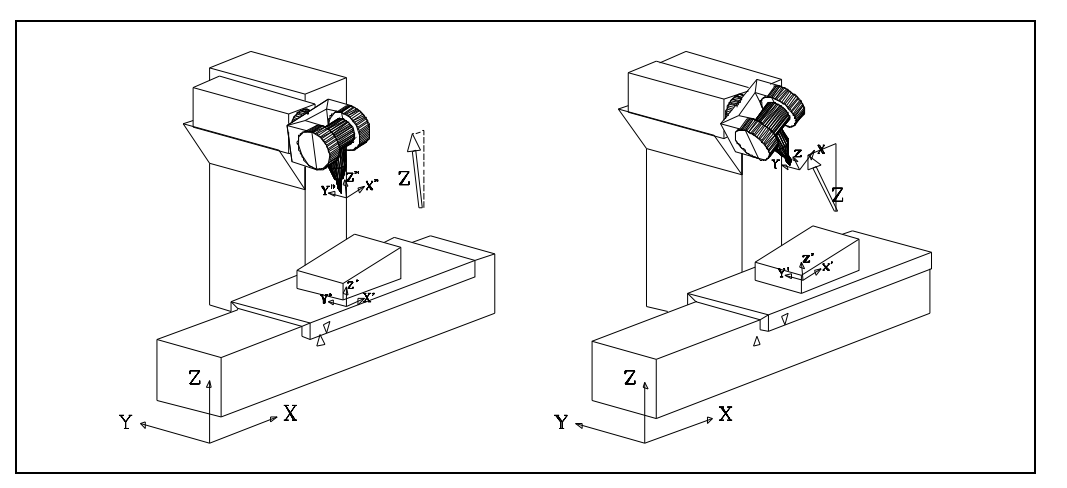

The movements programmed with G47 are always incremental.

Function G47 is not modal and it only acts within the block (linear path) where it has been programmed.

G47 can also be programmed while G48 and G49 are active.

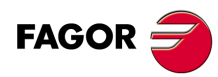

15

COORDINATE TRANSFORMATION

Movement according to the tool coordinate system (G47)

CNC 8055 CNC 8055i

# 15.3 TCP Transformation (G48)

In order to use this feature, the spindle articulations must have encoders and they must be controlled by the CNC.

When working with TCP transformation, Tool Center Point, the tool orientation may be modified without changing the position of its tip (part coordinates).

Obviously, the spindle must be swivel or angled and general machine parameter "XFORM (P93)" set to a value other than "0".

To orient the tool without changing its tip position, the CNC must move several axes of the machine.

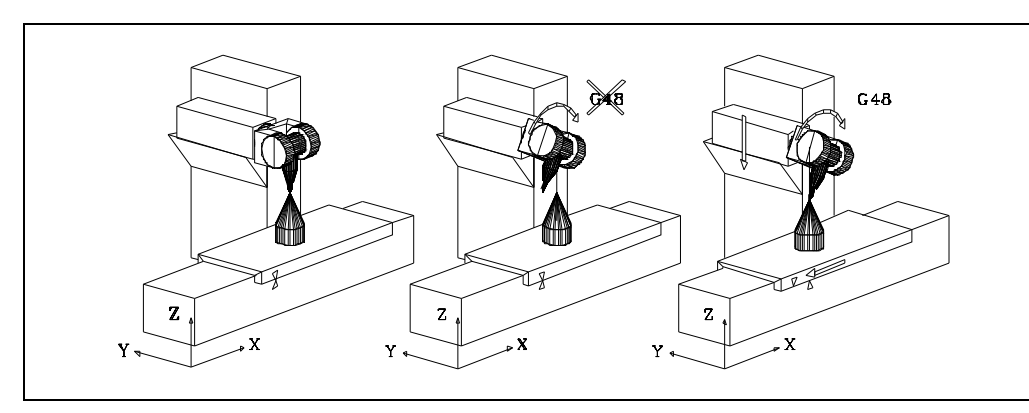

TCP transformation is activated and deactivated by function G48:

G48 S1 Turn TCP transformation on

G48 S0 Turning the TCP transformation off

TCP transformation is also turned off by programming G48 without parameters.

Function G48 is modal and it must be programmed alone in the block.

Once TCP transformation is active, spindle positioning may be combined with linear and circular interpolations.

To orient the spindle, one must program the target angular position for the main rotary axis and for the secondary axis of the spindle.

The following examples use a double swivel rectangular spindle head:

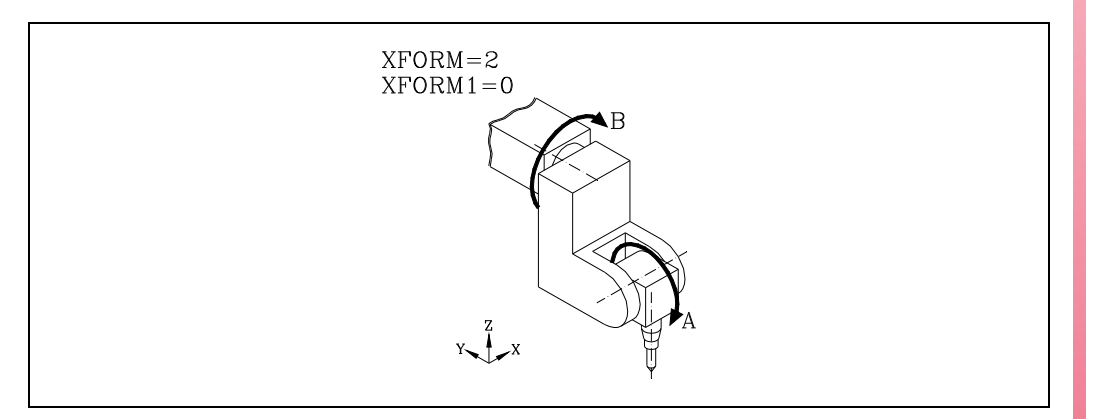

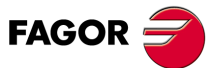

15.

COORDINATE TRANSFORMATION

**TCP Transformation (G48)** 

CNC 8055 CNC 8055i

# Example –A– Circular interpolation keeping tool orientation fixed.

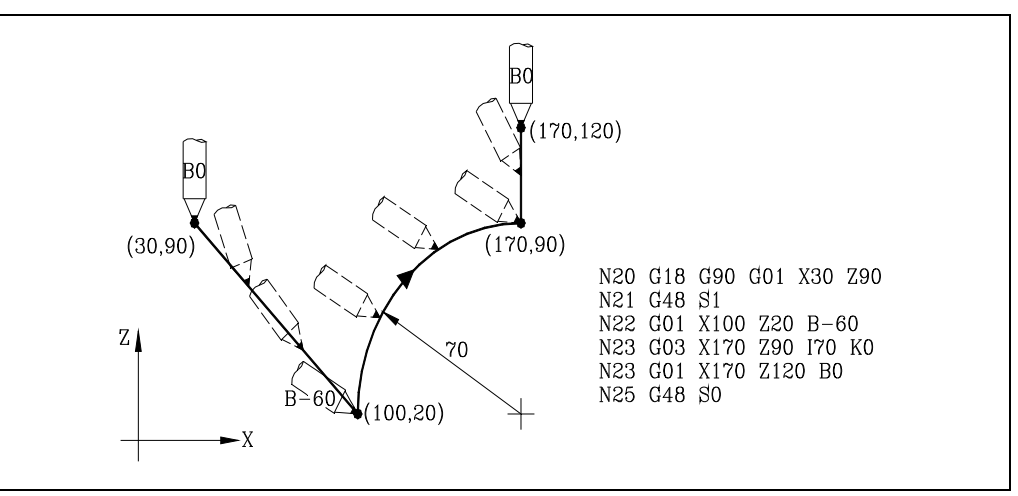

- Block N20 selects the ZX plane (G18) and positions the tool at the starting point (30,90).
- Block N21 turns TCP transformation on.
- Block N22 positions the tool at (100,20) orienting it to -60°.

The CNC interpolates the XZB axes executing the programmed linear interpolation while rotating the tool from the starting position  $(0^{\circ})$  to the programmed final orient position  $(-60^{\circ})$ .

- Block N23 makes a circular interpolation to point (170,90) maintaining the same tool orientation along the whole path.
- Block N24 positions the tool at (170,120) orienting it to 0<sup>o</sup>.

The CNC interpolates the XZB axes executing the programmed linear interpolation while rotating the tool from the current position  $(-60^{\circ})$  to the programmed final orient position  $(0^{\circ})$ .

• Block N25 turns TCP transformation off.

# Example –B– Circular interpolation with the tool perpendicular to the path.

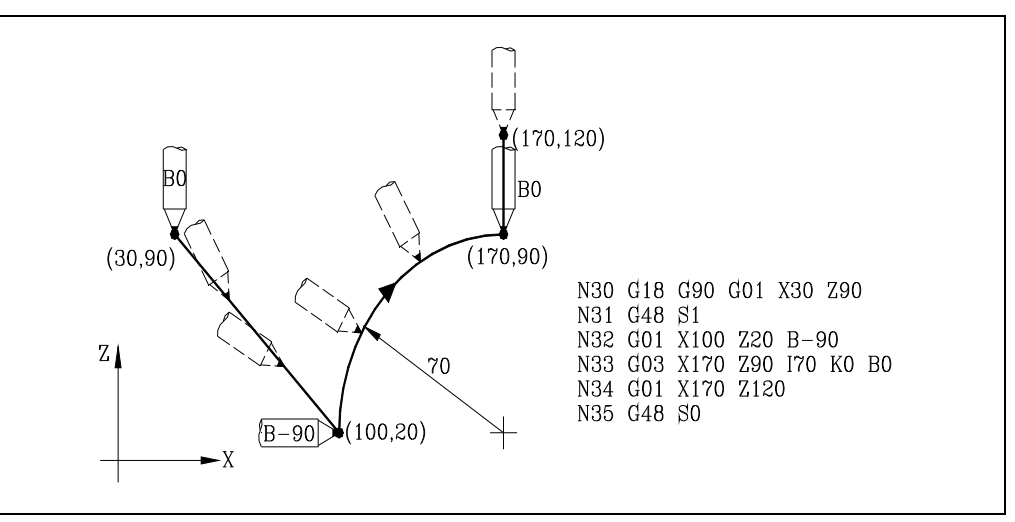

- Block N30 selects the ZX plane (G18) and positions the tool at the starting point (30,90).
- · Block N31 turns TCP transformation on.
- Block N32 positions the tool at (100,20) orienting it to -90°.

The CNC interpolates the XZB axes executing the programmed linear interpolation while rotating the tool from the starting position ( $0^{\circ}$ ) to the programmed final orient position ( $-90^{\circ}$ ).

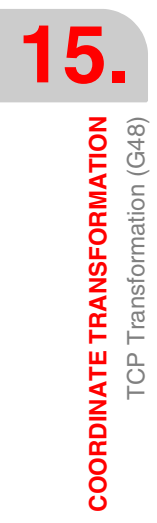

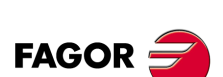

CNC 8055 CNC 8055i

 Block N33 defines a circular interpolation up to point (170,90) setting the final tool orientation to (0<sup>o</sup>).

The CNC interpolates the XZB axes executing the programmed circular interpolation while rotating the tool from the current position  $(-90^{\circ})$  to the programmed final orient position  $(0^{\circ})$ .

Since both orientations are radial, the tool stays radially oriented at all times. In other words, perpendicular to the path.

- Block N34 positions the tool at (170,120).
- Block N35 cancels the TCP transformation..

# Example –C– Machining of a profile

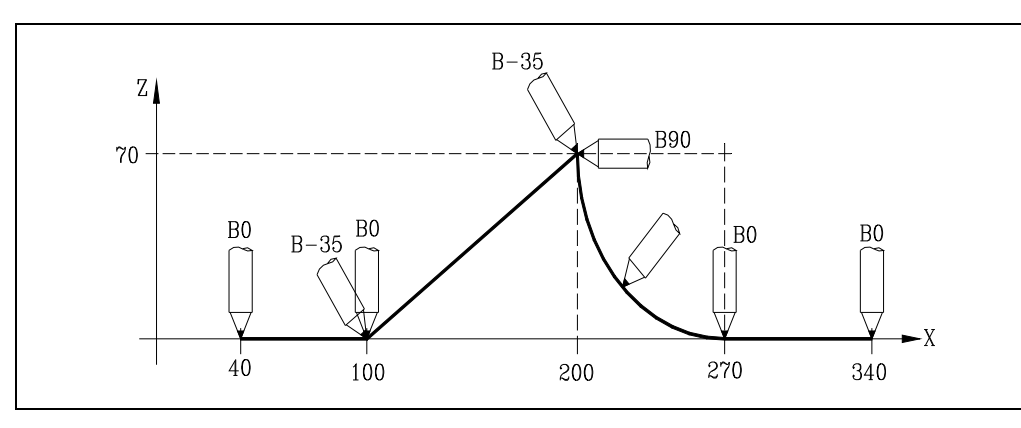

| G18 G90            | Selects the ZX plane (G18)                                                        |
|--------------------|-----------------------------------------------------------------------------------|
| G48 S1             | It activates the TCP transformation.                                              |
| G01 X40 Z0 B0      | Positions the tool at $(40,0)$ oriented to $(0^{\circ})$                          |
| X100               | Movement to $(100,0)$ with tool oriented to $(0^{\circ})$                         |
| B-35               | Orients the tool to (-35°)                                                        |
| X200 Z70           | Movement to (200,70) with tool oriented to (-35°)                                 |
| B90                | Orients the tool to (90°)                                                         |
| G02 X270 Z0 R70 B0 | Circular interpolation to (270,0) maintaining the tool perpendicular to the path. |
| G01 X340           | Movement to $(340,0)$ with tool oriented to $(0^{\circ})$                         |
| G48 S0             | It cancels the TCP transformation.                                                |

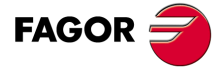

CNC 8055 CNC 8055i

## 15.3.1 Considerations about the G48 function

G49 cannot be programmed in the following instances:

- · At the GP model CNC
- From the PLC channel (although it can be programmed from the user channel).

In order to work with TCP transformation (G48), the X, Y, Z axes must be defined, they must form the acive trihedron and be linear. The X, Y and Z axes may have GANTRY axes, coupled or synchronized via PLC, associated with them.

When working with TCP transformation and performing rigid tapping in inclined planes, all axes gains (not only for the Z axis) must be adjusted by using the second gains and accelerations.

TCP transformation is kept active even after turning the CNC off and back on.

G48 can be programmed while G49 is active and vice versa.

To cancel TCP, program "G48 S0" or G48 without parameters. It is also canceled after a home search (G74).

While TCP is on, the following operations are possible:

- · Zero offsets G54-G59
- Pattern rotation (G73)
- Presets (G92, G93).
- · Movements in continuous / incremental jog and handwheel

But the following cannot be done:

- Probing (G75).
- Do corner rounding or chamfering because in these instances tool orientation has to be maintained.
- Compensate for tool length (G43) because TCP already implies a particular length compensation. CAD/CAM programs usually program the coordinates of the spindle base.

Special care must be taken when turning G48 on and off.

- · When G48 is on, the CNC shows the coordinates of the tool tip.
- When G48 is off, the CNC shows the coordinates of the tool base or theoretical tip (unturned tool).

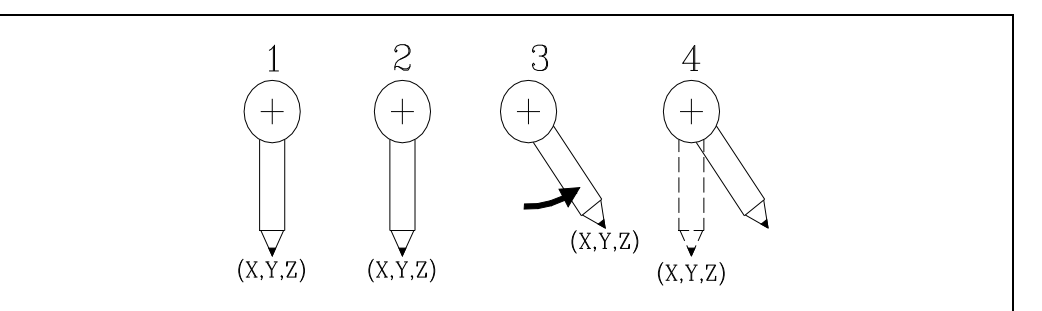

1. G48 off. The CNC shows the coordinates of the tool tip.

2. G48 is turned on. The CNC still shows the coordinates of the tool tip.

- 3. The tool is turned. Since G48 is already on, the CNC still shows the coordinates of the tool tip.
- 4. G48 is turned off. The CNC shows the coordinates of the theoretical tip (unturned tool).

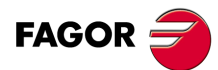

CNC 8055 CNC 8055i

When working with inclined planes and TCP transformation, it is recommended to follow this programming order (sequence):

| G48 S1          | Activate the TCP transformation.              |
|-----------------|-----------------------------------------------|
| G49             | Define the inclined plane.                    |
| G01 AP298 BP297 | Position the tool perpendicular to the plane. |
| G               | Start machining.                              |
|                 | End of the machining operation.               |
| G49             | Cancel the inclined plane.                    |
| G48 S0          | Cancel the TCP transformation.                |
| M30             | End of part-program.                          |

RTCP should be turned on first because it allows orienting the tool without modifying the tool tip position, thus avoiding undesired collisions.

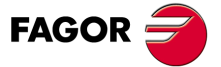

CNC 8055 CNC 8055i

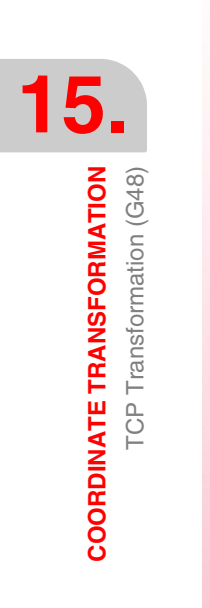

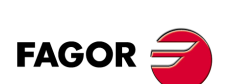

CNC 8055 CNC 8055i

# ANGULAR TRANSFORMATION OF AN INCLINE AXIS

# 16

With the angular transformation of an incline axis, it is possible to make movements along an axis that is not perpendicular to another. The movements are programmed in the Cartesian system and to make the movements, they are transformed into movements on the real axes.

On certain machines, the axes are configured in a Cartesian way, they are not perpendicular to each other. A typical case is the X axis of a lathe that for sturdiness reasons is not perpendicular to the Z axis.

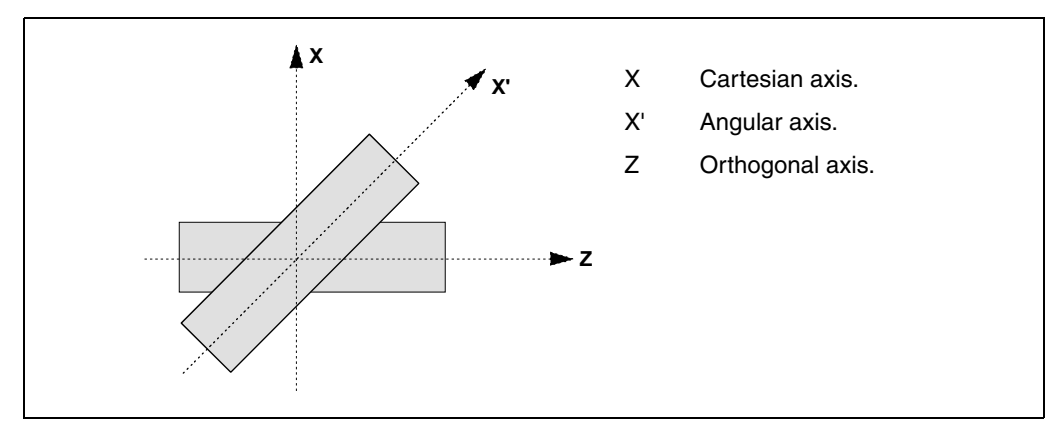

Programming in the Cartesian system (Z-X) requires activating an angular transformation of an inclined plane that converts the movements of the real (non-perpendicular) axes (Z-X'). This way, a movement programmed on the X axis is transformed into movements on the Z-X' axes; i.e. it then moves along the Z axis and the angular X' axis.

#### Turning angular transformation on and off.

The CNC assumes no transformation on power-up; the angular transformations are activated via part-program using the instruction G46.

The angular transformations are turned off via part-program using function G46. Optionally, a transformation may be "frozen" (suspended) to move angular axis by programming in Cartesian coordinates.

#### Influence of the reset, turning the CNC off and of the M30.

The angular transformation of an incline axis stays active after a RESET, M30 and even after turning the CNC off and back on.

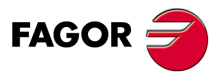

CNC 8055 CNC 8055i

#### Considerations for the angular transformation of an incline axis.

The axes involved in an angular transformation must be linear. Both axes may have Gantry axes associated with them, the may be slaved (coupled) or synchronized by PLC.

If the angular transformation is active, the coordinates displayed will be those of the Cartesian system. Otherwise, it will display the coordinates of the real axes.

The following operations are possible while the transformation is active:

- Zero offsets.
- · Coordinate preset.
- Movements in continuous / incremental jog and handwheels.

The following operations are not possible while the transformation is active:

- · Movement until making contact (against a hard stop).
- · Coordinate rotation.
- · Surface feedrate in milling.

#### Home search.

Function G46 is canceled when homing an axis that is involved in the angular transformation (machine parameters ANGAXNA and ORTAXNA). When homing the axes that are not involved in the angular axis transformation, function G46 stays active.

While searching home, only the real axes move.

#### Jogging and handwheel movements.

Either the real or the Cartesian axes may be jogged depending on how they've been set by the manufacturer. It is selected via PLC (MACHMOVE) and it may be available, for example, from a user key.

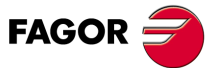

CNC 8055 CNC 8055i
# 16.1 Turning angular transformation on and off

# Turn angular transformation on

When the transformation is on, the movements are programmed in the Cartesian system and to make the movements, the CNC transforms them into movements on the real axes. The coordinates displayed on the screen will be those of the Cartesian system.

The angular transformation is turned on using function G46 whose programming format is: G46 S1

This instruction turns a "frozen" (suspended) transformation on again. See "16.2 Freezing the angular transformation" on page 434.

# Turning the angular transformation off

If the transformation is off, the movements are programmed and executed in the system of the real axes. The coordinates displayed on the screen will be those of the real axes.

The angular transformation is turned off using function G46 whose programming format is:

G46 S0 G46

The angular transformation of an incline axis stays active after a RESET, M30 and even after turning the CNC off and back on.

ANGULAR TRANSFORMATION OF AN INCLINE AXIS Turning angular transformation on and off

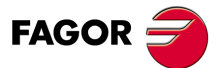

CNC 8055 CNC 8055i

# 16.2 Freezing the angular transformation

Freezing the angular transformation is a special way to make movements along the angular axis, but programming it in the Cartesian system. The angular transformation cannot be "frozen" (suspended) while jogging.

The angular transformation is "frozen" (suspended) using function G46 whose programming format is:

G46 S2

#### Programming movements after "freezing" the angular transformation.

If an angular transformation is "frozen" (suspended), only the coordinate of the angular axis must be programmed in the motion block. If the coordinate of the orthogonal axis is programmed, the movement is carried out according to the normal angular transformation.

#### Canceling the freezing of a transformation.

The "freezing" of an angular transformation is canceled after a reset or an M30. Turning the transformation on (G46 S1) also cancels the "freezing".

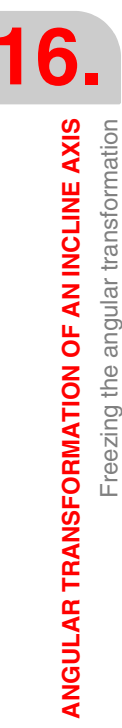

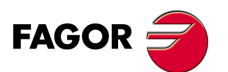

CNC 8055 CNC 8055i

# **APPENDIX**

| A. | ISO code programming                          | 437 |
|----|-----------------------------------------------|-----|
| B. | Program control instructions                  | 439 |
| C. | Summary of internal CNC variables             | 443 |
| D. | Key code                                      | 451 |
| E. | Programming assistance screens of the system. | 461 |
| F. | Maintenance                                   | 465 |

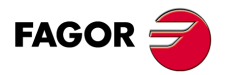

CNC 8055 CNC 8055i

SOFT: V01.6x

·435·

# **ISO CODE PROGRAMMING**

| Function | М | D | ۷ | Meaning                                                     | Section    |
|----------|---|---|---|-------------------------------------------------------------|------------|
| G00      | * | ? | * | Rapid traverse                                              | 6.1        |
| G01      | * | ? | * | Linear interpolation                                        | 6.2        |
| G02      | * |   | * | Clockwise circular (helical) interpolation                  | 6.3/6.7    |
| G03      | * |   | * | Counterclockwise circular (helical) interpolation           | 6.3/6.7    |
| G04      |   |   |   | Dwell/interruption of block preparation                     | 7.1 / 7.2  |
| G05      | * | ? | * | Round corner                                                | 7.3.2      |
| G06      |   |   | * | Circle center in absolute coordinates                       | 6.4        |
| G07      | * | ? |   | Square corner                                               | 7.3.1      |
| G08      |   |   | * | Arc tangent to previous path.                               | 6.5        |
| G09      |   |   | * | Arc defined by three points                                 | 6.6        |
| G10      | * | * |   | Mirror image cancellation                                   | 7.5        |
| G11      | * |   | * | Mirror image on X axis                                      | 7.5        |
| G12      | * |   | * | Mirror image on Y axis                                      | 7.5        |
| G13      | * |   | * | Mirror image on Z axis                                      | 7.5        |
| G14      | * |   | * | Mirror image in the programmed directions                   | 7.5        |
| G15      | * |   | * | Longitudinal axis selection                                 | 8.2        |
| G16      | * |   | * | Main plane selection by two addresses and longitudinal axis | <u>3.2</u> |
| G17      | * | ? | * | Main plane X-Y and longitudinal Z                           | 3.2        |
| G18      | * | ? | * | Main plane Z-X and longitudinal Y                           | 3.2        |
| G19      | * |   | * | Main plane Y-Z and longitudinal X                           | 3.2        |
| G20      |   |   |   | Definition of lower work zone limits                        | 3.7.1      |
| G21      |   |   |   | Definition of upper work zone limits.                       | 3.7.1      |
| G22      |   |   | * | Enable/disable work zones.                                  | 3.7.2      |
| G28      | * |   | * | Second spindle selection                                    | 5.4        |
| G29      | * | * |   | Main spindle selection                                      | 5.4        |
| G28-G29  |   |   | * | Axis toggle                                                 | 7.5        |
| G30      | * |   | * | Spindle synchronization (offset)                            | 5.5        |
| G32      | * |   | * | Feedrate "F" as an inverted function of time.               | 6.15       |
| G33      | * |   | * | Electronic threading                                        | 6.12       |
| G34      |   |   |   | Variable-pitch threading                                    | 6.13       |
| G36      |   |   | * | Controlled corner rounding                                  | 6.10       |
| G37      |   |   | * | Tangential entry                                            | 6.8        |
| G38      |   |   | * | Tangential exit                                             | 6.9        |
| G39      |   |   | * | Chamfer                                                     | 6.11       |
| G40      | * | * |   | Cancellation of tool radius compensation                    | 8.1        |
| G41      | * |   | * | Left-hand tool radius compensation                          | 8.1        |
| G41 N    | * |   | * | Collision detection                                         | 8.3        |
| G42      | * |   | * | Right-hand tool radius compensation                         | 8.1        |
| G42 N    | * |   | * | Collision detection                                         | 8.3        |
| G43      | * | ? | * | Tool length compensation                                    | 8.2        |
| G44      | * | ? |   | Cancellation of tool length compensation                    | 8.2        |
| G45      | * |   | * | Tangential control (G45)                                    | 6.16       |
| G47      |   |   | * | Tool movement according to the tool coordinate system.      | 15.2       |
| G48      | * |   | * | TCP transformation                                          | 15.3       |
| G49      | * |   | * | Inclined plane definition                                   | 15.1       |
| G50      | * |   | * | Controlled corner rounding                                  | 7.3.3      |
| G51      | * |   | * | Look-Ahead                                                  | 7.4        |
| G52      |   |   | * | Movement until making contact                               | 6.14       |
| G53      |   |   | * | Programming with respect to machine zero                    | 4.3        |
| G54      | * |   | * | Absolute zero offset 1                                      | 4.4.2      |
| G55      | * |   | * | Absolute zero offset 2                                      | 4.4.2      |
| G56      | * |   | * | Absolute zero offset 3                                      | 4.4.2      |
| G57      | * |   | * | Absolute zero offset 4                                      | 4.4.2      |
| G58      | * |   | * | Additive zero offset 1                                      | 4.4.2      |
| G59      | * |   | * | Additive zero offset 2                                      | 4.4.2      |
| G60      |   |   | * | Multiple machining in a straight line                       | 10.1       |

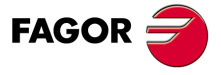

CNC 8055 CNC 8055i

| Function | м | D | v | Meaning                                                          | Section   |
|----------|---|---|---|------------------------------------------------------------------|-----------|
| G61      |   |   | * | Multiple machining in a rectangular pattern                      | 10.2      |
| G62      |   |   | * | Grid pattern canned cycle                                        | 10.3      |
| G63      |   |   | * | Multiple machining in a circular pattern                         | 10.4      |
| G64      |   |   | * | Multiple machining in an arc                                     | 10.5      |
| G65      |   |   | * | Machining programmed with an arc-chord                           | 10.6      |
| G66      |   |   | * | Irregular pocket canned cycle                                    | 11.1/11.2 |
| G67      |   |   | * | Irregular pocket roughing                                        | 11.1.2    |
| G68      |   |   | * | Irregular pocket finishing                                       | 11.1.3    |
| G69      | * |   | * | Drilling canned cycle with variable peck                         | 9.6       |
| G70      | * | ? | * | Programming in inches                                            | 3.3       |
| G71      | * | ? |   | Programming in millimeters                                       | 3.3       |
| G72      | * |   | * | General and specific scaling factor                              | 7.6       |
| G73      | * |   | * | Pattern rotation                                                 | 7.7       |
| G74      |   |   | * | Home search                                                      | 4.2       |
| G75      |   |   | * | Probing move until touching                                      | 12.1      |
| G76      |   |   | * | Probing move while touching                                      | 12.1      |
| G77      | * |   | * | Axis coupling (slaving)                                          | 7.8.1     |
| G77S     | * |   | * | Spindle synchronization                                          | 5.5       |
| G78      | * | * |   | Cancellation of axis coupling (slaving)                          | 7.8.2     |
| G78S     | * | * |   | Cancellation of spindle synchronization                          | 5.5       |
| G79      |   |   |   | Canned cycle parameter modification                              | 9.2.1     |
| G80      | * | * |   | Canned cycle cancellation                                        | 9.3       |
| G81      | * |   | * | Drilling canned cycle                                            | 9.7       |
| G82      | * |   | * | Drilling canned cycle with dwell                                 | 9.8       |
| G83      | * |   | * | Deep-hole drilling canned cycle with constant peck               | 9.9       |
| G84      | * |   | * | Tapping canned cycle                                             | 9.10      |
| G85      | * |   | * | Reaming canned cycle                                             | 9.11      |
| G86      | * |   | * | Boring canned cycle with withdrawal in G00                       | 9.12      |
| G87      | * |   | * | Rectangular pocket canned cycle.                                 | 9.13      |
| G88      | * |   | * | Circular pocket canned cycle                                     | 9.14      |
| G89      | * |   | * | Boring canned cycle with withdrawal in G01                       | 9.15      |
| G90      | * | ? |   | Absolute programming:                                            | 3.4       |
| G91      | * | ? | * | Incremental programming                                          | 3.4       |
| G92      |   | - |   | Coordinate preset / spindle speed limit                          | 4.4.1     |
| G93      |   |   |   | Polar origin preset                                              | 4.5       |
| G94      | * | ? |   | Feedrate in millimeters (inches) per minute                      | 5.2.1     |
| G95      | * | ? | * | Feedrate in millimeters (inches) per revolution.                 | 5.2.2     |
| G96      | * |   | * | Constant cutting point speed                                     | 5.2.3     |
| G97      | * | * |   | Constant tool center speed                                       | 5.2.4     |
| G98      | * | * |   | Withdrawal to the starting plane at the end of the canned cycle  | 95        |
| G99      | * |   | * | Withdrawal to the reference plane at the end of the canned cycle | 9.5       |
| C145     | * |   | * | Temporary cancellation of tangential control                     | 6.17      |

M means modal, i.e. the G function, once programmed, remains active until another incompatible G function is programmed or until an M02, M30, EMERGENCY or RESET is executed or the CNC is turned off and back on.

D means BY DEFAULT, i.e. they will be assumed by the CNC when it is powered on, after executing M02, M30 or after EMERGENCY or RESET.

In those cases indicated by ?, it should be understood that the DEFAULT of these G functions depends on the setting of the general machine parameters of the CNC.

The letter V means that the G code is displayed next to the current machining conditions in the execution and simulation modes.

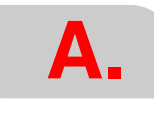

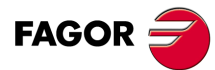

CNC 8055 CNC 8055i

# **PROGRAM CONTROL INSTRUCTIONS**

### Display instructions.

(ERROR integer, "error text") Stops the execution of the program and displays the indicated error.

#### (MSG "message")

Displays the indicated message.

# (DGWZ expression 1, ..... expression 6)

Define the graphics area.

### Enabling and disabling instructions.

(section 14.3)

(section 14.4)

(section 14.2)

#### (ESBLK and DSBLK)

The CNC executes all the blocks between ESBLK and DSBLK as if it were a single block.

#### (ESTOP and DSTOP)

Enabling (ESTOP) and disabling (DSTOP) of the Stop key and the external Stop signal (PLC).

#### (EFHOLD and DFHOLD)

Enabling (EFHOLD) and disabling (DFHOLD) of the Feed-hold input (PLC).

#### Flow control instructions.

# (GOTO N(expression))

It causes a jump within the same program, to the block defined by the label N(expression).

#### (RPT N(expression), N(expression), P(expression))

It repeats the execution of the portion of the program between the blocks defined by means of the labels N(expression).

#### (IF condition <action1> ELSE <action2>)

It analyzes the given condition that must be a relational expression. If the condition is true (result equal to 1), <action1> will be executed, otherwise (result equal to 0) <action2> will be executed.

### Subroutine instructions.

Cancellation of modal subroutine.

| (section 14.5)                                                                                                    |
|----------------------------------------------------------------------------------------------------|
| (SUB integer)<br>Subroutine definition.                                                                                                    |
| (RET)<br>End of subroutine.                                                                                                    |
| ( CALL (expression) )<br>Call to a subroutine.                                                                                                    |
| (PCALL (expression), (assignment instruction), (assignment instruction),) )<br>Call to a subroutine. In addition, using assignment instructions, it is possible to initialize up to a maximum of 26<br>local parameters of this subroutine. |
| (MCALL (expression), (assignment instruction), (assignment instruction),) )<br>Same as the PCALL instruction, but making the indicated subroutine modal.                                                                                    |
| (MDOFF)                                                                                                    |

FAGOR

**CNC 8055 CNC 8055i** 

·M· & ·EN· MODELS SOFT: V01.6x

В Program control instructions

#### Probe related instructions.

(section 14.6)

(PROBE (expression), (assignment instruction), (assignment instruction),...))

It executes a probing canned cycle initializing its parameters by means of assignment instructions.

#### Interruption-subroutine instructions.

(section 14.7)

#### ( REPOS X, Y, Z, .... )

It must always be used inside an interruption subroutine and facilitates the repositioning of the machine axes to the point of interruption.

#### Program instructions.

(section 14.8)

#### (EXEC P(expression), (directory))

Starts program execution.

(MEXEC P(expression), (directory))

Starts program execution in modal mode.

#### ( OPEN P(expression), (destination directory), A/D, "program comment" )

It begins editing a new program being possible to associate a comment with the program.

#### (WRITE <block text>)

It adds, after the last block of the program which began to be edited by means of the mnemonic OPEN P, the information contained in <br/>block text> as a new program block.

#### Kinematics related instructions.

(section 14.9)

#### (INIPAR)

Validates the machine parameters modified from the OEM subroutine that defines the kinematics.

#### Screen customizing instructions.

| ( sectio                                                                                                    | on 14.10)  |
|----------------------------------------------------------------------------------------------------|------------|
| ( PAGE (expression) )<br>The screen displays the indicated user page number (0-255) or system page (1000).                                                                                                    |            |
| ( SYMBOL (expression 1), (expression 2), (expression 3) )<br>The screen displays the symbol (0-255) indicated by the expression 1.<br>Its position on the screen is defined by expression 2 (row, 0-639) and by expression 3 (column 0-335 | 5).        |
| (IB (expression) = INPUT "text", format)<br>It displays the text indicated in the data input window and stores in the input variable (IBn) the data e<br>the user.                                                                         | entered by |
| ( ODW (expression 1), (expression 2), (expression 3) )<br>It defines and draws a white window on the screen (1 row and 14 columns).<br>Its position on screen is defined by expression 2 (row) and by expression 3 (column).               |            |
| ( DW(expression 1) = (expression 2), DW (expression 3) = (expression 4), )<br>It displays in the windows indicated by the value of the expression 1, 3, , the numerical data indica expression 2,4,                                        | ted by the |
| (SK (expression 1) = "text1" (expression 2) = "text 2",)<br>It defines and displays the new softkey menu indicated.                                                                                                    |            |
| (WKEY)<br>It stops the execution of the program until a key is pressed.                                                                                                    |            |

FAGOR 🗧

CNC 8055 CNC 8055i

(section 14.10)

#### (WBUF "text", (expression))

It adds the text and value of the expression, once it has been evaluated, to the block that is being edited and within the data entry window.

### (WBUF)

Enters the block being edited into memory. It can only be used in the screen customizing program to be executed in the Editing mode.

#### (SYSTEM)

It ends the execution of the user screen customizing program and returns to the corresponding standard menu of the CNC.

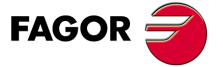

CNC 8055 CNC 8055i

Program control instructions

Β.

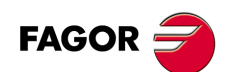

CNC 8055 CNC 8055i

·M· & ·EN· Models Soft: V01.6x

# SUMMARY OF INTERNAL CNC VARIABLES.

- The R symbol indicates that the variable can be read.
- The W symbol indicates that the variable can be modified.

#### Variables associated with tools.

| Variable | CNC | PLC | DNC | (section 13.2.2)                                          |
|----------|-----|-----|-----|-----------------------------------------------------------|
| TOOL     | R   | R   | R   | Number of the active tool.                                |
| TOD      | R   | R   | R   | Number of active tool offset.                             |
| NXTOOL   | R   | R   | R   | Number of the next requested tool waiting for M06.        |
| NXTOD    | R   | R   | R   | Number of the next tool's offset.                         |
| TMZPn    | R   | R   | -   | (n) tool's position in the tool magazine.                 |
| TLFDn    | R/W | R/W | -   | (n) tool's offset number.                                 |
| TLFFn    | R/W | R/W | -   | (n) tool's family code.                                   |
| TLFNn    | R/W | R/W | -   | Nominal life assigned to tool (n).                        |
| TLFRn    | R/W | R/W | -   | Real life value of tool (n).                              |
| TMZTn    | R/W | R/W | -   | Contents of tool magazine position (n).                   |
| HTOR     | R/W | R   | R   | Tool radius being used by the CNC to do the calculations. |
| TORn     | R/W | R/W | -   | Tool radius value of offset (n).                          |
| TOLn     | R/W | R/W | -   | Tool length value of offset (n).                          |
| TOIn     | R/W | R/W | -   | Tool radius wear of offset (n).                           |
| TOKn     | R/W | R/W | -   | Tool length wear of offset (n).                           |

### Variables associated with zero offsets.

| Variable   | CNC | PLC | DNC | (section 13.2.3)                                                                                                |
|------------|-----|-----|-----|----------------------------------------------------------------------------------------------------|
| ORG(X-C)   | R   | R   | -   | Active zero offset on the selected axis. The value of the additive offset indicated by the PLC is not included. |
| PORGF      | R   | -   | R   | Abscissa coordinate value of polar origin.                                                                      |
| PORGS      | R   | -   | R   | Ordinate coordinate value of polar origin.                                                                      |
| ORG(X-C)n  | R/W | R/W | R   | Zero offset (n) value of the selected axis.                                                                     |
| PLCOF(X-C) | R/W | R/W | R   | Value of the additive zero offset activated via PLC.                                                            |
| ADIOF(X-C) | R   | R   | R   | Value for the selected axis of the zero offset with additive handwheel.                                         |

#### Variables associated with function G49

Variables associated with the definition of function G49.

| Variable                                                    | CNC | PLC | DNC | (section 13.2.4)                                        |  |  |
|-------------------------------------------------------------|-----|-----|-----|---------------------------------------------------------|--|--|
| ORGROX                                                      | R   | R   | R   | X coordinate of the new part zero with respect to home. |  |  |
| ORGROY                                                      | R   | R   | R   | Y coordinate of the new part zero with respect to home. |  |  |
| ORGROZ                                                      | R   | R   | R   | Z coordinate of the new part zero with respect to home. |  |  |
| ORGROA                                                      | R   | R   | R   | Value assigned to parameter A.                          |  |  |
| ORGROB                                                      | R   | R   | R   | Value assigned to parameter B.                          |  |  |
| ORGROC                                                      | R   | R   | R   | Value assigned to parameter C.                          |  |  |
| ORGROI                                                      | R   | R   | R   | Value assigned to parameter I.                          |  |  |
| ORGROJ                                                      | R   | R   | R   | Value assigned to parameter J.                          |  |  |
| ORGROK                                                      | R   | R   | R   | Value assigned to parameter K.                          |  |  |
| ORGROQ                                                      | R   | R   | R   | Value assigned to parameter Q.                          |  |  |
| ORGROR                                                      | R   | R   | R   | Value assigned to parameter R.                          |  |  |
| ORGROS                                                      | R   | R   | R   | Value assigned to parameter S.                          |  |  |
| GTRATY                                                      | R   | R   | R   | Type of G49 programmed.                                 |  |  |
| Variables updated by the CNC once function G49 is executed. |     |     |     |                                                         |  |  |

TOOROFR/WR/WR/WPosition to be occupied by the spindle's main rotary axis.TOOROSR/WR/WR/WPosition to be occupied by the spindle's 2nd rotary axis.

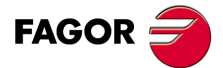

CNC 8055 CNC 8055i

### Variables associated with machine parameters.

| Variable | CNC | PLC | DNC | ( section 13.2.5 )                                                |  |
|----------|-----|-----|-----|-------------------------------------------------------------------|--|
| MPGn     | R   | R   | -   | Value assigned to general machine parameter (n).                  |  |
| MP(X-C)n | R   | R   | -   | Value assigned to (X-C) axis machine parameter (n).               |  |
| MPSn     | R   | R   | -   | Value assigned to machine parameter (n) of the main spindle.      |  |
| MPSSn    | R   | R   | -   | Value assigned to machine parameter (n) of the second spindle.    |  |
| MPASn    | R   | R   | -   | Value assigned to machine parameter (n) of the auxiliary spindle. |  |
| MPLCn    | R   | R   | -   | Value assigned to machine parameter (n) of the PLC.               |  |

#### Variables associated with work zones.

| Variable   | CNC | PLC | DNC |                                                         | (section | 13.2.6) |
|------------|-----|-----|-----|---------------------------------------------------------|----------|---------|
| FZONE      | R   | R/W | R   | Status of work zone 1.                                  |          |         |
| FZLO(X-C)  | R   | R/W | R   | Work zone 1. Lower limit along the selected axis (X/C). |          |         |
| FZUP(X-C)  | R   | R/W | R   | Work zone 1. Upper limit along the selected axis (X-C). |          |         |
| SZONE      | R   | R/W | R   | Status of work zone 2.                                  |          |         |
| SZLO(X-C)  | R   | R/W | R   | Work zone 2. Lower limit along the selected axis (X/C). |          |         |
| SZUP(X-C)  | R   | R/W | R   | Work zone 2. Upper limit along the selected axis (X-C). |          |         |
| TZONE      | R   | R/W | R   | Status of work zone 3.                                  |          |         |
| TZLO(X-C)  | R   | R/W | R   | Work zone 3. Lower limit along the selected axis (X/C). |          |         |
| TZUP(X-C)  | R   | R/W | R   | Work zone 3. Upper limit along the selected axis (X-C). |          |         |
| FOZONE     | R   | R/W | R   | Status of work zone 4.                                  |          |         |
| FOZLO(X-C) | R   | R/W | R   | Work zone 4. Lower limit along the selected axis (X/C). |          |         |
| FOZUP(X-C) | R   | R/W | R   | Work zone 4. Upper limit along the selected axis (X-C). |          |         |
| FIZONE     | R   | R/W | R   | Status of work zone 5.                                  |          |         |
| FIZLO(X-C) | R   | R/W | R   | Work zone 5. Lower limit along the selected axis (X/C). |          |         |
| FIZUP(X-C) | R   | R/W | R   | Work zone 5. Upper limit along the selected axis (X-C). |          |         |

#### Feedrate related variables.

| Variable   | CNC | PLC | DNC |                                                  | (section | 13.2.7) |
|------------|-----|-----|-----|--------------------------------------------------|----------|---------|
| FREAL      | R   | R   | R   | Real feedrate of the CNC in mm/min or inch/min.  |          |         |
| FREAL(X-C) | R   | R   | R   | Actual (real) CNC feedrate of the selected axis. |          |         |
| FTEO/X-C)  | R   | R   | R   | Theoretical CNC feedrate of the selected axis.   |          |         |

| Variables associated w | vith function G94. |
|------------------------|--------------------|
|------------------------|--------------------|

| FEED | R | R   | R   | Active feedrate at the CNC in mm/min or inch/min. |
|------|---|-----|-----|---------------------------------------------------|
| DNCF | R | R   | R/W | Feedrate selected via DNC.                        |
| PLCF | R | R/W | R   | Feedrate selected via PLC.                        |
| PRGF | R | R   | R   | Feedrate selected by program.                     |

#### Variables associated with function G94.

| FPREV  | R | R   | R   | Active feedrate at CNC, in m/rev or inch/rev. |
|--------|---|-----|-----|-----------------------------------------------|
| DNCFPR | R | R   | R/W | Feedrate selected via DNC.                    |
| PLCFPR | R | R/W | R   | Feedrate selected via PLC.                    |
| PRGFPR | R | R   | R   | Feedrate selected by program.                 |

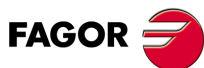

**CNC 8055 CNC 8055i** 

·M· & ·EN· MODELS SOFT: V01.6x

#### Variables associated with function G94.

| PRGFIN | R | R | R | Feedrate selected by program, in 1/min. |
|--------|---|---|---|-----------------------------------------|

#### Variables associated with feedrate override (%)

| FRO    | R   | R   | R   | Feedrate Override (%) active at the CNC.         |
|--------|-----|-----|-----|--------------------------------------------------|
| PRGFRO | R/W | R   | R   | Override (%) selected by program.                |
| DNCFRO | R   | R   | R/W | Override (%) selected via DNC.                   |
| PLCFRO | R   | R/W | R   | Override (%) selected via PLC.                   |
| CNCFRO | R   | R   | R   | Override (%) selected from the front panel knob. |
| PLCCFR | R   | R/W | R   | Override (%) of the PLC execution channel.       |
|        |     |     |     |                                                  |

### Coordinate related variables.

| Variable     | CNC | PLC | DNC | (section 13.2.8)                                                                 |
|--------------|-----|-----|-----|----------------------------------------------------------------------------------|
| PPOS(X-C)    | R   | -   | -   | Programmed theoretical position value (coordinate).                              |
| POS(X-C)     | R   | R   | R   | Machine coordinates. Real coordinates of the tool base.                          |
| TPOS(X-C)    | R   | R   | R   | Machine coordinates. Theoretical coordinates of the tool base.                   |
| APOS(X-C)    | R   | R   | R   | Part coordinates. Real coordinates of the tool base.                             |
| ATPOS(X-C)   | R   | R   | R   | Part coordinates. Theoretical coordinates of the tool base.                      |
| DPOS(X-C)    | R   | R   | R   | Theoretical position of the probe when the probe touched the part.               |
| FLWE(X-C)    | R   | R   | R   | Following error of the indicated axis.                                           |
| DEFLEX       | R   | R   | R   | Probe deflection along X axis.                                                   |
| DEFLEY       | R   | R   | R   | Probe deflection along Y axis.                                                   |
| DEFLEZ       | R   | R   | R   | Probe deflection along Z axis.                                                   |
| DIST(X-C)    | R/W | R/W | R   | Distance traveled by the indicated axis.                                         |
| LIMPL(X-C)   | R/W | R/W | R   | Second upper travel limit.                                                       |
| LIMMI(X-C)   | R/W | R/W | R   | Second lower travel limit.                                                       |
| DPLY(X-C)    | R   | R   | R   | Coordinate of the selected axis displayed on the screen.                         |
| DRPO(X-C)    | R   | R   | R   | Position indicated by the Sercos drive of the selected axis.                     |
| GPOS(X-C)n p | R   | -   | -   | Coordinate of the selected axis, programmed in the (n) block of the program (p). |

#### Variables associated with electronic handwheels.

| Variable | CNC | PLC | DNC | (section 13.2.9)                                                                                 |
|----------|-----|-----|-----|--------------------------------------------------------------------------------------------------|
| HANPF    | R   | R   | -   | Pulses received from 1st handwheel since the CNC was turned on.                                  |
| HANPS    | R   | R   | -   | Pulses received from 2nd handwheel since the CNC was turned on.                                  |
| HANPT    | R   | R   | -   | Pulses received from 3rd handwheel since the CNC was turned on.                                  |
| HANPFO   | R   | R   | -   | Pulses received from 4th handwheel since the CNC was turned on.                                  |
| HANDSE   | R   | R   |     | For handwheels with a selector button, it indicates whether that button has been pressed or not. |
| HANFCT   | R   | R/W | R   | Multiplying factor different for each handwheel (when having several).                           |
| HBEVAR   | R   | R/W | R   | HBE handwheel. Reading enabled, axis being jogged and multiplying factor (x1, x10, x100).        |
| MASLAN   | R/W | R/W | R/W | Linear path angle for "Path handwheel" or "Path Jog" mode.                                       |
| MASCFI   | R/W | R/W | R/W | Arc center coordinates for "Path handwheel mode" or "Path jog".                                  |
| MASCSE   | R/W | R/W | R/W | Arc center coordinates for "Path handwheel mode" or "Path jog".                                  |

### Feedback related variables.

| Variable  | CNC | PLC | DNC | ( section 13.2.10 )                                               |
|-----------|-----|-----|-----|-------------------------------------------------------------------|
| ASIN(X-C) | R   | R   | R   | A signal of the CNC's sinusoidal feedback for the selected axis.  |
| BSIN(X-C) | R   | R   | R   | B signal of the CNC's sinusoidal feedback for the selected axis.  |
| ASINS     | R   | R   | R   | "A" signal of the CNC's sinusoidal feedback for the spindle.      |
| BSINS     | R   | R   | R   | "B" signal of the CNC's sinusoidal feedback for the spindle.      |
| SASINS    | R   | R   | R   | "A" signal of the CNC sinusoidal feedback for the second spindle. |
| SBSINS    | R   | R   | R   | "B" signal of the CNC sinusoidal feedback for the second spindle. |

### Variables associated with the main spindle.

| Variable | CNC | PLC | DNC | ( section 13.2.11 )        |
|----------|-----|-----|-----|----------------------------|
| SREAL    | R   | R   | R   | Real spindle speed         |
| FTEOS    | R   | R   | R   | Theoretical spindle speed. |

### Variables associated with spindle speed.

| SPEED | R | R   | R   | Active spindle speed at the CNC.   |
|-------|---|-----|-----|------------------------------------|
| DNCS  | R | R   | R/W | Spindle speed selected via DNC.    |
| PLCS  | R | R/W | R   | Spindle speed selected via PLC.    |
| PRGS  | R | R   | R   | Spindle speed selected by program. |

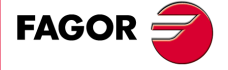

CNC 8055 CNC 8055i

Variables associated with the spindle override.

| SSO    | R   | R   | R   | Spindle Speed Override (%) active at the CNC.         |
|--------|-----|-----|-----|-------------------------------------------------------|
| PRGSSO | R/W | R   | R   | Override (%) selected by program.                     |
| DNCSSO | R   | R   | R/W | Override (%) selected via DNC.                        |
| PLCSSO | R   | R/W | R   | Override (%) selected via PLC.                        |
| CNCSSO | R   | R   | R   | Spindle Speed Override (%) selected from front panel. |

Speed limit related variables.

| SLIMIT | R | R   | R   | Spindle speed limit active at the CNC.   |
|--------|---|-----|-----|------------------------------------------|
| DNCSL  | R | R   | R/W | Spindle speed limit selected via DNC.    |
| PLCSL  | R | R/W | R   | Spindle speed limit selected via PLC.    |
| PRGSL  | R | R   | R   | Spindle speed limit selected by program. |
| MDISL  | R | R/W | R   | Maximum machining spindle speed.         |

| Position r | Position related variables. |   |   |                                                                                                    |  |  |  |  |
|------------|-----------------------------|---|---|----------------------------------------------------------------------------------------------------|--|--|--|--|
| POSS       | R                           | R | R | Real Spindle position.<br>Reading from the PLC in ten-thousandths of a degree (within ±999999999)<br>and from the CNC in degrees (within ±99999.9999).              |  |  |  |  |
| RPOSS      | R                           | R | R | Real Spindle position.<br>Reading from the PLC in ten-thousandths of a degree (between -3600000<br>and 3600000) and from the CNC in degrees (between -360 and 360). |  |  |  |  |
| TPOSS      | R                           | R | R | Theoretical spindle position. Reading from the PLC in ten-thousandths of a degree (within $\pm$ 999999999) and from the CNC in degrees (within $\pm$ 99999.9999).   |  |  |  |  |
| RTPOSS     | R                           | R | R | Theoretical spindle position.<br>Reading from the PLC in ten-thousandths of a degree (between 0 and<br>3600000) and from the CNC in degrees (between 0 and 360).    |  |  |  |  |
| DRPOS      | R                           | R | R | Position indicated by the Sercos drive.                                                                                                    |  |  |  |  |
| PRGSP      | R                           | R | R | Position programmed in M19 via program for the main spindle.                                                                                                    |  |  |  |  |

Variables related to the following error.

| FLWES  | R | R | R | Spindle following error.                                           |
|--------|---|---|---|--------------------------------------------------------------------|
| SYNCER | R | R | R | Error of second spindle (synchronized) following the main spindle. |

### Variables associated with the second spindle.

| Variable | CNC | PLC | DNC | (section 13.2.12)          |
|----------|-----|-----|-----|----------------------------|
| SSREAL   | R   | R   | R   | Real spindle speed         |
| SFTEOS   | R   | R   | R   | Theoretical spindle speed. |

Variables associated with spindle speed.

| SSPEED | R | R   | R   | Active spindle speed at the CNC.   |
|--------|---|-----|-----|------------------------------------|
| SDNCS  | R | R   | R/W | Spindle speed selected via DNC.    |
| SPLCS  | R | R/W | R   | Spindle speed selected via PLC.    |
| SPRGS  | R | R   | R   | Spindle speed selected by program. |
|        |   |     |     |                                    |

Variables associated with the spindle override.

| SSSO   | R   | R   | R   | Spindle Speed Override (%) active at the CNC.         |
|--------|-----|-----|-----|-------------------------------------------------------|
| SPRGSO | R/W | R   | R   | Override (%) selected by program.                     |
| SDNCSO | R   | R   | R/W | Override (%) selected via DNC.                        |
| SPLCSO | R   | R/W | R   | Override (%) selected via PLC.                        |
| SCNCSO | R   | R   | R   | Spindle Speed Override (%) selected from front panel. |

Spindle speed limit active at the CNC.

Spindle speed limit selected via DNC.

Spindle speed limit selected via PLC.

Spindle speed limit selected by program.

Speed limit related variables. R

R

R

R

R

R

R/W

R

R

R/W

R

R

SSLIMI

SDNCSL

SPLCSL

SPRGSL

| M∙ & | ·EN·  | M  | ODELS |  |
|------|-------|----|-------|--|
| So   | ft: V | 01 | .6x   |  |

Summary of internal CNC variables.

Position related variables.

| SPOSS                                     | R | R | R | Real Spindle position.<br>Reading from the PLC in ten-thousandths of a degree (within ±999999999)<br>and from the CNC in degrees (within ±99999.9999).              |  |  |
|-------------------------------------------|---|---|---|----------------------------------------------------------------------------------------------------|--|--|
| SRPOSS                                    | R | R | R | Real Spindle position.<br>Reading from the PLC in ten-thousandths of a degree (between -3600000<br>and 3600000) and from the CNC in degrees (between -360 and 360). |  |  |
| STPOSS                                    | R | R | R | Theoretical spindle position.<br>Reading from the PLC in ten-thousandths of a degree (within ±999999999)<br>and from the CNC in degrees (within ±99999.9999).       |  |  |
| SRTPOS                                    | R | R | R | Theoretical spindle position.<br>Reading from the PLC in ten-thousandths of a degree (between 0 and 3600000) and from the CNC in degrees (between 0 and 360).       |  |  |
| SDRPOS                                    | R | R | R | Position indicated by the Sercos drive.                                                                                                    |  |  |
| SPRGSP                                    | R | R | R | Position programmed in M19 via program for the second spindle.                                                                                                    |  |  |
| Variables related to the following error. |   |   |   |                                                                                                    |  |  |

|        |   |   |   | 5                        |
|--------|---|---|---|--------------------------|
| SFLWES | R | R | R | Spindle following error. |
|        |   |   |   |                          |

### Variables associated with the live tool.

| Variable | CNC | PLC | DNC | (section 13.2.13)                                             |
|----------|-----|-----|-----|---------------------------------------------------------------|
| ASPROG   | R   | R   | -   | Speed programmed in M45 S (within the associated subroutine). |

#### PLC related variables.

| Variable | CNC | PLC | DNC | (section 13.2.14)                                           |
|----------|-----|-----|-----|-------------------------------------------------------------|
| PLCMSG   | R   | -   | R   | Number of the active PLC message with the highest priority. |
| PLCIn    | R/W | -   | -   | 32 PLC inputs starting from (n).                            |
| PLCOn    | R/W | -   | -   | 32 PLC outputs starting from (n).                           |
| PLCMn    | R/W | -   | -   | 32 PLC marks starting from (n).                             |
| PLCRn    | R/W | -   | -   | (n) Register.                                               |
| PLCTn    | R/W | -   | -   | Indicated (n) Timer's count.                                |
| PLCCn    | R/W | -   | -   | Indicated (n) Counter's count.                              |
| PLCMMn   | R/W | -   | -   | Modifies the (n) mark of the PLC.                           |

# Variables associated with local and global parameters.

| Variable  | CNC | PLC | DNC | ( section 13.2.15 )                                                                                                 |
|-----------|-----|-----|-----|----------------------------------------------------------------------------------------------------|
| GUP n     | -   | R/W | -   | Global parameter (P100-P299) (n).                                                                                   |
| LUP (a,b) | -   | R/W | -   | Indicated local (P0-P25) parameter (b) of the nesting level (a).                                                    |
| CALLP     | R   | -   | -   | Indicates which local parameters have been defined by means of a PCALL or MCALL instruction (calling a subroutine). |

# Sercos variables.

| Variable      | CNC | PLC | DNC | (section 13.2.16)                                                   |
|---------------|-----|-----|-----|---------------------------------------------------------------------|
| SETGE(X-C)    | W   | W   | -   | Gear ratio and parameter set of the (X-C) axis drive.               |
| SETGES        | W   | W   | -   | Gear ratio and parameter set of the main spindle.                   |
| SSETGS        | W   | W   | -   | Gear ratio and parameter set of the second spindle.                 |
| SVAR(X-C) id  | R/W | -   | -   | Sercos variable sercos for the (X-C) axis "id".                     |
| SVARS id      | R/W | -   | -   | Sercos variable sercos for the main spindle "id".                   |
| SSVARS id     | R/W | -   | -   | Sercos variable sercos for the second spindle "id".                 |
| TSVAR(X-C) id | R   | -   | -   | Third attribute of the sercos variable for the (X-C) axis "id".     |
| TSVARS id     | R   | -   | -   | Third attribute of the sercos variable for the main spindle "id".   |
| TSSVAR id     | R   | -   | -   | Third attribute of the sercos variable for the second spindle "id". |

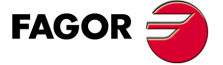

CNC 8055 CNC 8055i

# Software & hardware configuration variables.

| Variable | CNC | PLC | DNC | (section 13.2.17)                                           |
|----------|-----|-----|-----|-------------------------------------------------------------|
| HARCON   | R   | R   | R   | It indicates, with bits, the CNC's hardware configuration.  |
| HARCOA   | R   | R   | R   | It indicates, with bits, the CNC's hardware configuration.  |
| IDHARH   | R   | R   | R   | Hardware identifier (8 least significant bits).             |
| IDHARL   | R   | R   | R   | Hardware identifier (4 most significant bits).              |
| SOFCON   | R   | R   | R   | Software version of the CNC (bits 15-0) and HD (bits 31-16) |
| HDMEGA   | R   | R   | R   | Hard disk size (in megabytes).                              |
| KEYIDE   | R   | R   | R   | Keyboard code, according to the auto-identification system. |
| MODEL    | R   | R   | R   | It identifies the CNC model, mill or lather.                |

# Variables associated with telediagnosis.

| CNC | PLC                                                   | DNC                            | ( section 13.2.18)                                                                                                    |
|-----|-------------------------------------------------------|--------------------------------|----------------------------------------------------------------------------------------------------|
| R   | R                                                     | R                              | Hardware configuration.                                                                                                    |
| R   | R                                                     | R                              | Hardware configuration.                                                                                                    |
| R   | R                                                     | R                              | Hardware test.                                                                                                    |
| R   | R                                                     | R                              | Memory test.                                                                                                    |
| R   | R                                                     | R                              | Node number in the Sercos ring.                                                                                                    |
| R   | R                                                     | R                              | Software version checksum.                                                                                                    |
| R   | R                                                     | R                              | Position of the "ADDRESS" switch of the I/O CAN bus.                                                                                |
| R   | R                                                     | R                              | Number of local I/O available.                                                                                                    |
| R   | R                                                     | R                              | Number of remote I/O available.                                                                                                    |
|     | CNC<br>R<br>R<br>R<br>R<br>R<br>R<br>R<br>R<br>R<br>R | CNCPLCRRRRRRRRRRRRRRRRRRRRRRRR | CNC PLC DNC   R R R   R R R   R R R   R R R   R R R   R R R   R R R   R R R   R R R   R R R   R R R   R R R   R R R   R R R   R R R |

# Operating-mode related variables.

| Variable | CNC | PLC | DNC |                                                  | (section | 13.2.19) |
|----------|-----|-----|-----|--------------------------------------------------|----------|----------|
| OPMODE   | R   | R   | R   | Operating mode.                                  |          |          |
| OPMODA   | R   | R   | R   | Operating mode when working in the main channel. |          |          |
| OPMODB   | R   | R   | R   | Type of simulation.                              |          |          |
| OPMODC   | R   | R   | R   | Axes selected by handwheel.                      |          |          |

### Other variables.

| Variable   | CNC | PLC | DNC | ( section 13.2.20 )                                                                         |
|------------|-----|-----|-----|---------------------------------------------------------------------------------------------|
| NBTOOL     | R   | -   | R   | Number of the tool being managed                                                            |
| PRGN       | R   | R   | R   | Number of the program in execution.                                                         |
| BLKN       | R   | R   | R   | Label number of the last executed block.                                                    |
| GSn        | R   | -   | -   | Status of the indicated G function (n).                                                     |
| GGSA       | -   | R   | R   | Status of functions G00 thru G24.                                                           |
| GGSB       | -   | R   | R   | Status of functions G25 thru G49.                                                           |
| GGSC       | -   | R   | R   | Status of functions G50 thru G74.                                                           |
| GGSD       | -   | R   | R   | Status of functions G75 thru G99.                                                           |
| MSn        | R   | -   | -   | Status of the indicated M function (n)                                                      |
| GMS        | -   | -   | R   | Status of M functions: M (06, 8, 9, 19, 30, 4144).                                          |
| PLANE      | R   | R   | R   | Abscissa and ordinate axes of the active plane.                                             |
| LONGAX     | R   | R   | R   | Axis affected by the tool length compensation (G15).                                        |
| MIRROR     | R   | R   | R   | Active mirror images.                                                                       |
| SCALE      | R   | R   | R   | General scaling factor applied. Reading from the PLC in ten-thousandths.                    |
| SCALE(X-C) | R   | R   | R   | Scaling Factor applied only to the indicated axis. Reading from the PLC in ten-thousandths. |
| ORGROT     | R   | R   | R   | Rotation angle (G73) of the coordinate system.                                              |
| ROTPF      | R   | -   | -   | Abscissa of rotation center.                                                                |
| ROTPS      | R   | -   | -   | Ordinate of rotation center.                                                                |
| PRBST      | R   | R   | R   | Returns probe status.                                                                       |
| CLOCK      | R   | R   | R   | System clock in seconds.                                                                    |
| TIME       | R   | R   | R/W | Time in Hours, minutes and seconds.                                                         |
| DATE       | R   | R   | R/W | Date in Year-Month-Day format                                                               |
| TIMER      | R/W | R/W | R/W | Clock activated by PLC, in seconds.                                                         |

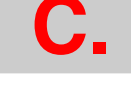

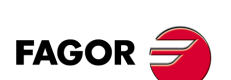

CNC 8055 CNC 8055i

**Programming manual** 

| Variable    | CNC | PLC | DNC | (section 13.2.20)                                                                                                    |
|-------------|-----|-----|-----|----------------------------------------------------------------------------------------------------|
| CYTIME      | R   | R   | R   | Time to execute a part in hundredths of a second.                                                                            |
| PARTC       | R/W | R/W | R/W | Parts counter of the CNC.                                                                                                    |
| FIRST       | R   | R   | R   | First time a program is executed.                                                                                            |
| KEY         | R/W | R/W | R/W | keystroke code.                                                                                                    |
| KEYSRC      | R/W | R/W | R/W | Source of the keys.                                                                                                    |
| ANAIn       | R   | R   | R   | Voltage (in volts) of the indicated analog input (n).                                                                        |
| ANAOn       | R/W | R/W | R/W | Voltage (in volts) to apply to the indicated output (n).                                                                     |
| CNCERR      | -   | R   | R   | Active CNC error number.                                                                                                    |
| PLCERR      | -   | -   | R   | Active PLC error number.                                                                                                    |
| DNCERR      | -   | R   | -   | Number of the error generated during DNC communications.                                                                     |
| AXICOM      | R   | R   | R   | Pairs of axes switched with function G28.                                                                                    |
| TANGAN      | R   | R   | R   | Angular position with respect to the path (G45).                                                                             |
| TPIOUT(X-C) | R   | R   | R   | Output of the PI of the tandem master axis in rpm.                                                                           |
| DNCSTA      | -   | R   | -   | DNC transmission status.                                                                                                    |
| TIMEG       | R   | R   | R   | Remaining time to finish the dwell block (in hundredths of a second).                                                        |
| SELPRO      | R/W | R/W | R   | When having two probe inputs, it selects the active input.                                                                   |
| DIAM        | R/W | R/W | R   | It changes the programming mode for X axis coordinates between radius and diameter.                                          |
| PRBMOD      | R/W | R/W | R   | Indicates whether a probing error must be displayed or not.                                                                  |
| RIP         | R   | R   | R   | Linear theoretical feedrate resulting from the next loop (in mm/min).                                                        |
| TEMPIn      | R   | R   | R   | It returns the temperature in tenths of a degree detected by the PT100.                                                      |
| TIPPRB      | R   | R   | R   | PROBE cycle being executed.                                                                                                  |
| TIPDIG      | R   | R   | R   | DIGIT cycle being executed.                                                                                                  |
| PANEDI      | R   | R   | R   | WINDRAW55 application. Number of screen being executed.                                                                      |
| DATEDI      | R   | R   | R   | WINDRAW55 application. Number of element (item) being executed.                                                              |
| FBDIF(X-C)  | R   | R   | R   | For monitoring the difference between the coordinates (position values) of the first and second feedback on the oscilloscope |
| CYCLEV      | R   | R   | R   | It indicates on the conversational model, the tab number being displayed at a particular moment.                             |
| CYCEDI      | R   | R   | R   | It indicates on the conversational model, the cycle or screen number being displayed at a particular moment.                 |
| DISBLO      | R   | R   | R   | It indicates the value of the total programmed distance in blocks with look-<br>ahead.                                       |
| MIXPO(XC)   | R   | R   | R   | Variable that indicates the axis position with the combined feedback.                                                        |
| FLWAC(XC)   | R   | R   | R   | Variable that indicates the real error considering the second feedback.                                                      |

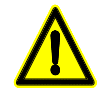

The "KEY" variable can be "written" at the CNC only via the user channel. The "NBTOOL" variable can only be used within the tool change subroutine. С.

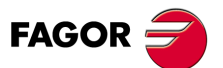

CNC 8055 CNC 8055i

Summary of internal CNC variables.

**C**.

CNC 8055 CNC 8055i

·M· & ·EN· Models Soft: V01.6x

# **KEY CODE**

Alpha-numeric keyboard and monitor

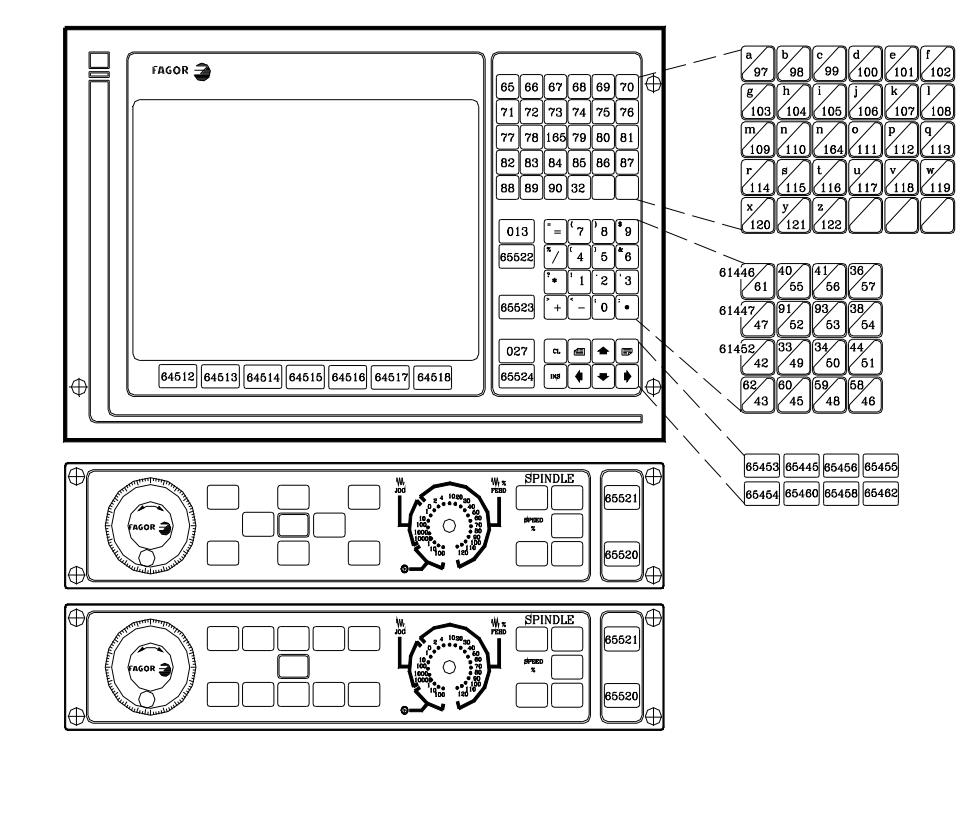

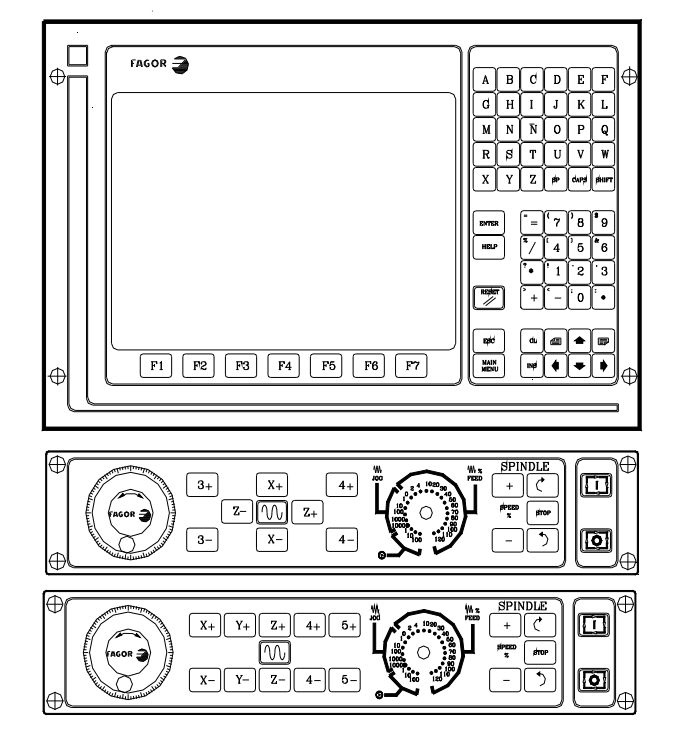

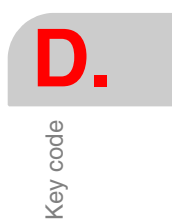

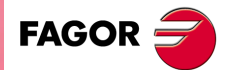

CNC 8055 CNC 8055i

D. ever code

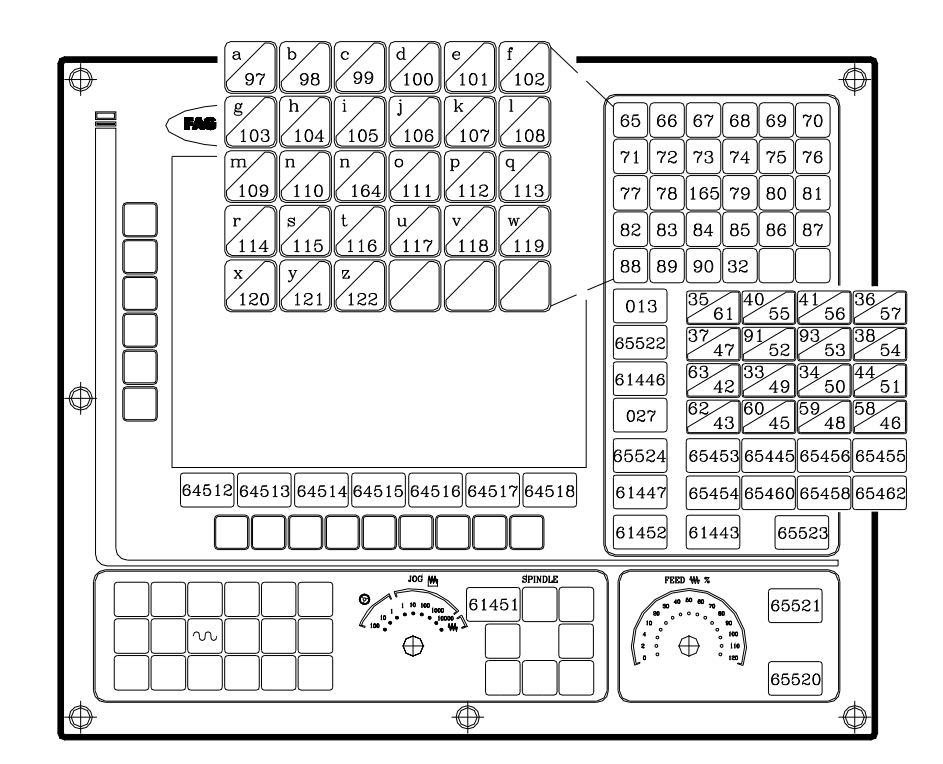

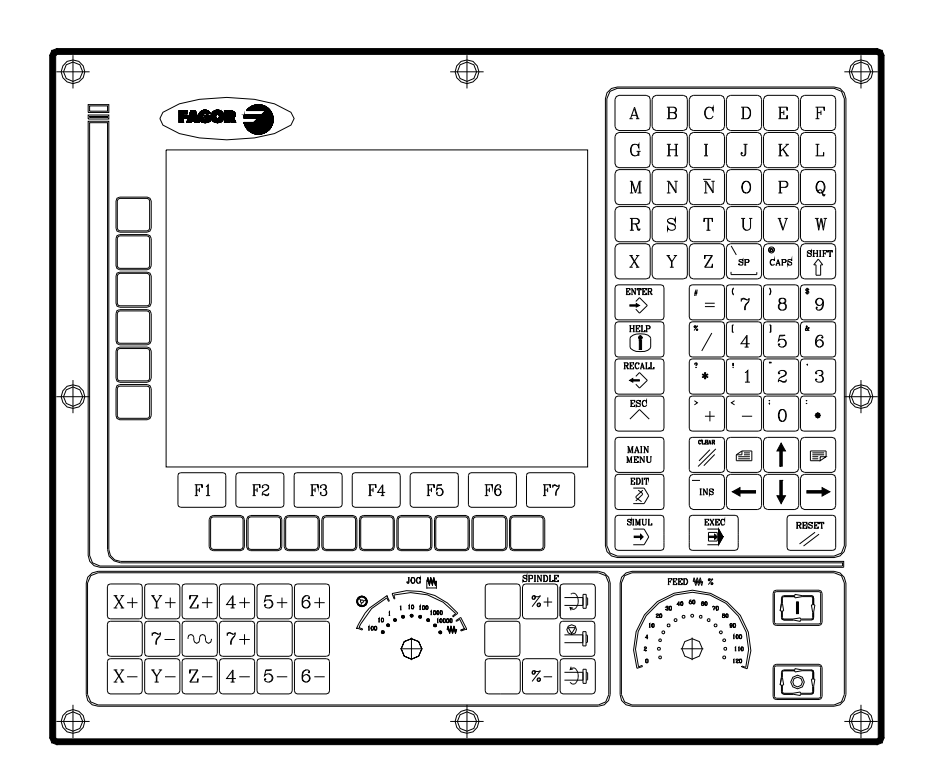

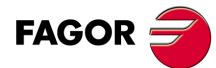

CNC 8055 CNC 8055i

# Alphanumeric operator panel

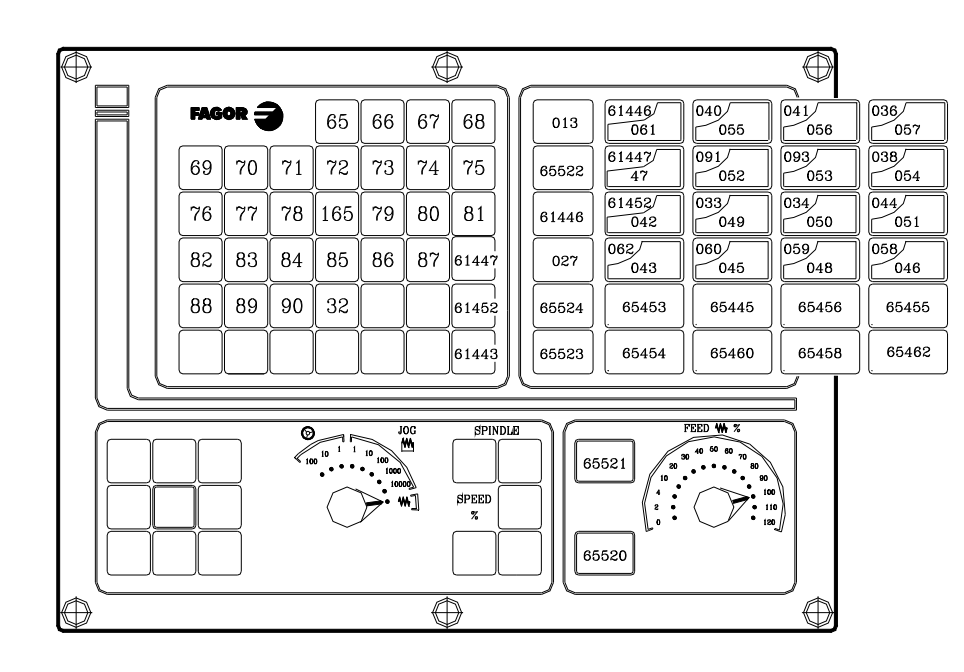

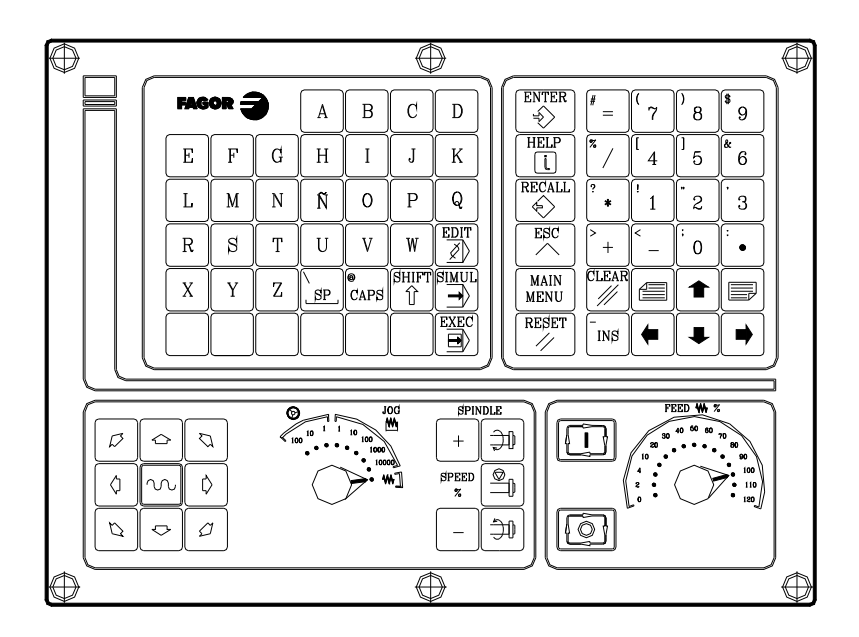

Key code

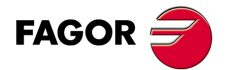

CNC 8055 CNC 8055i

# MC operator panel

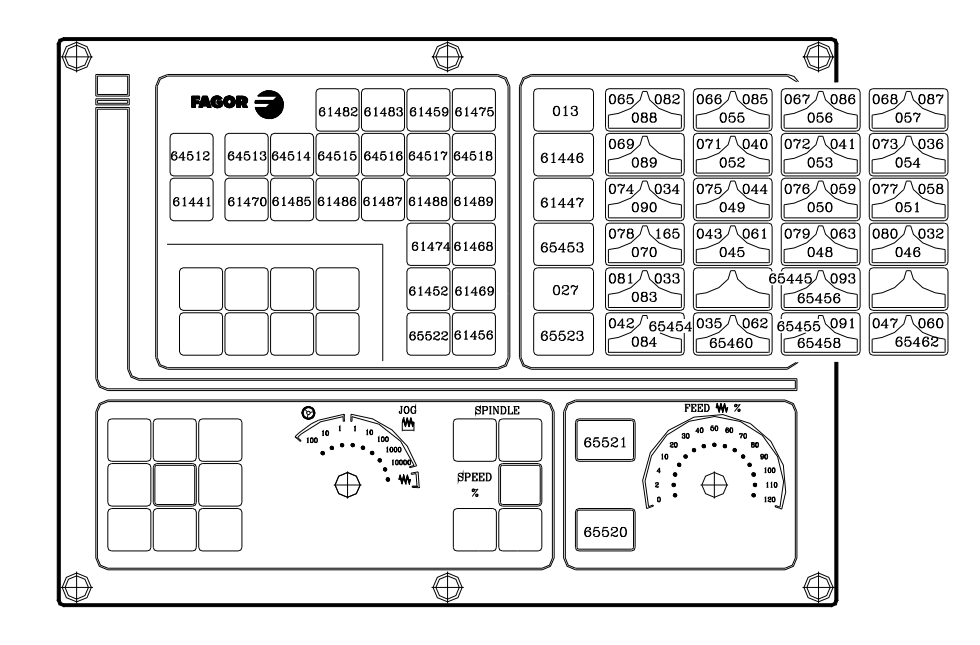

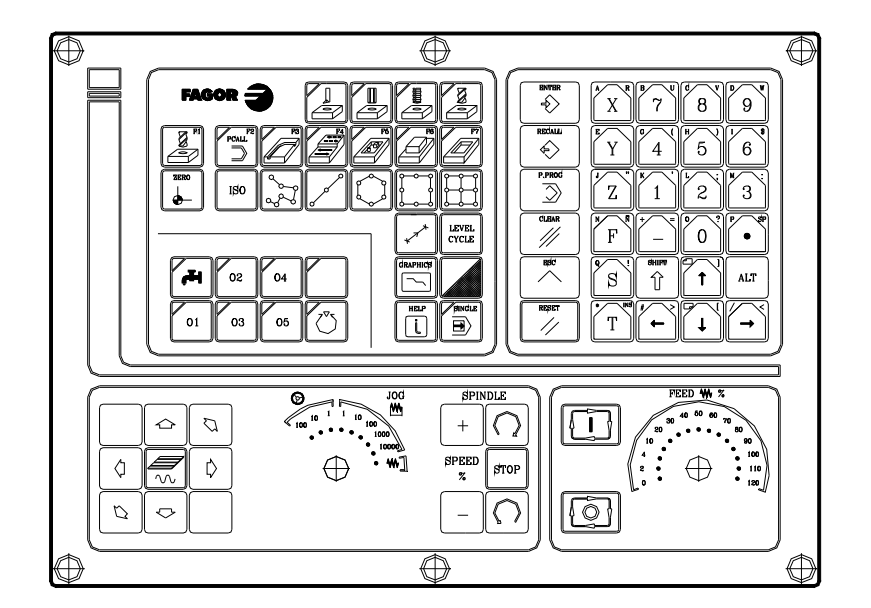

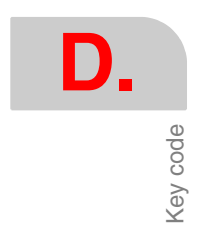

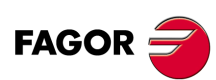

CNC 8055 CNC 8055i

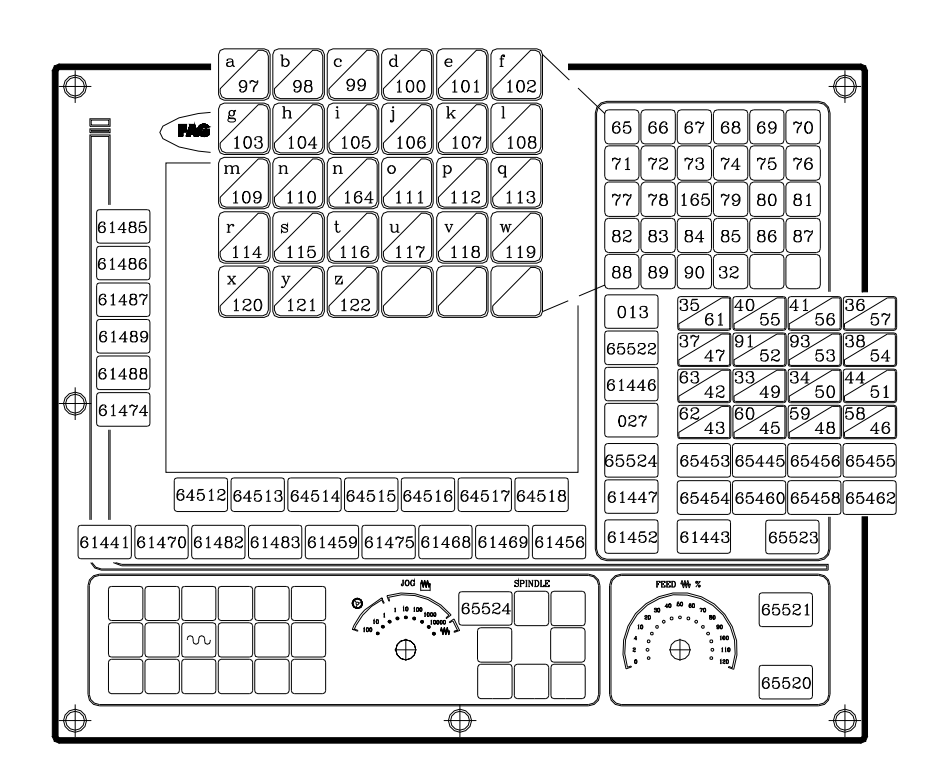

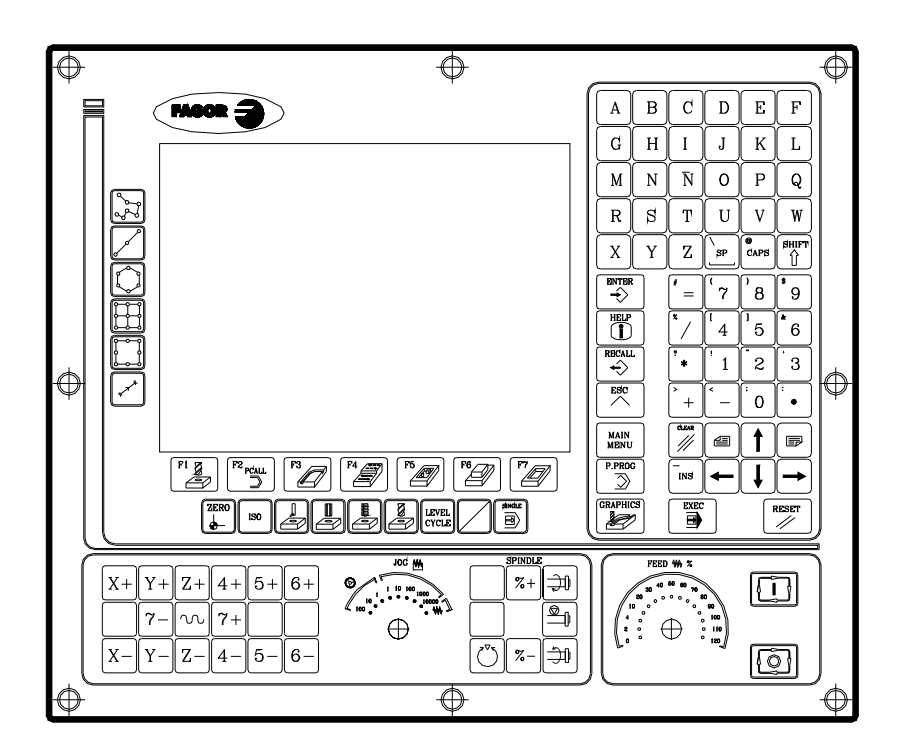

P. epos code

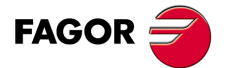

CNC 8055 CNC 8055i

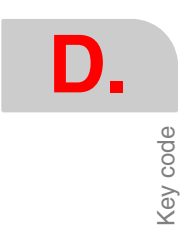

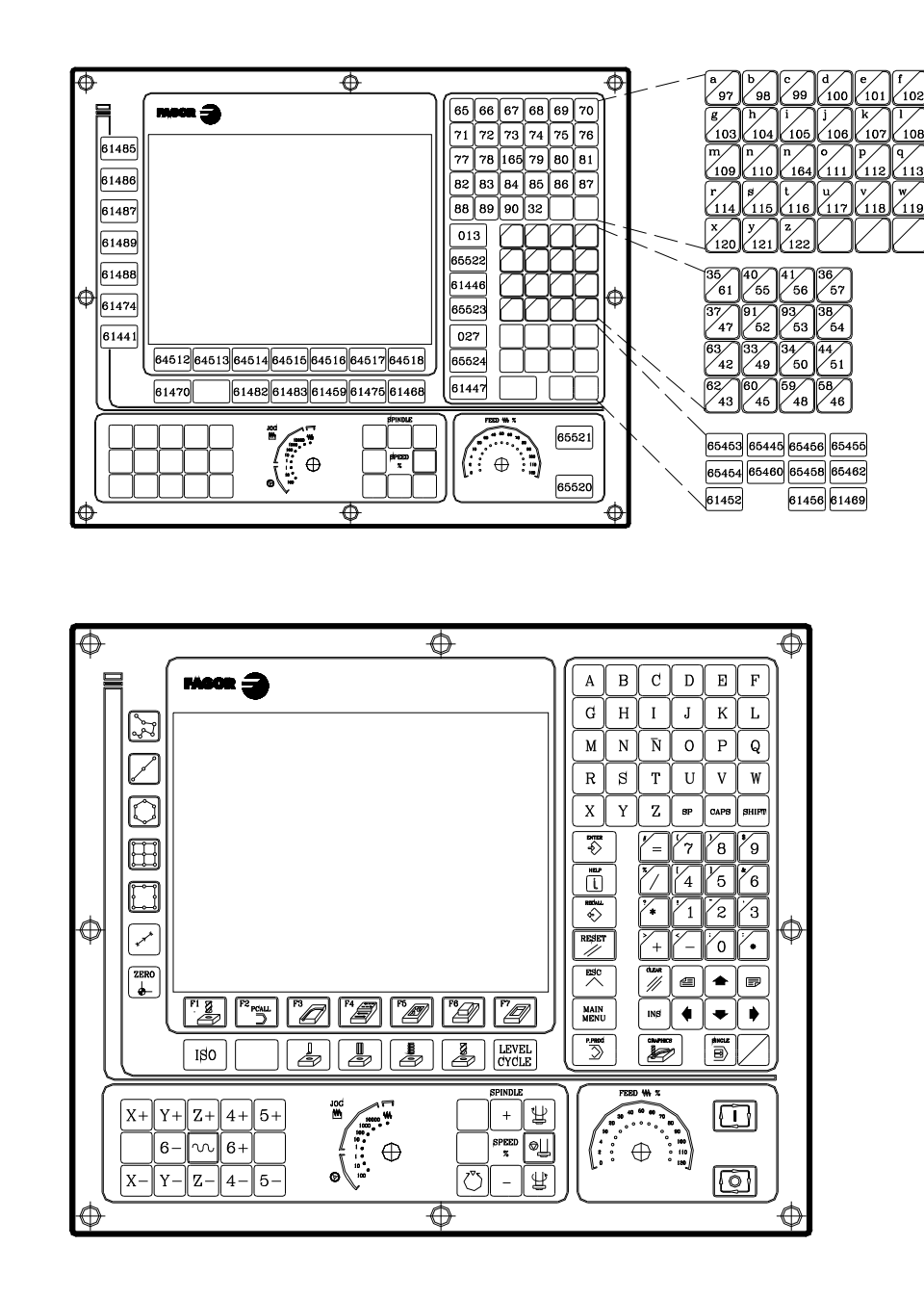

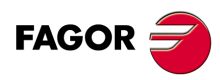

CNC 8055 CNC 8055i

# MCO/TCO operator panel

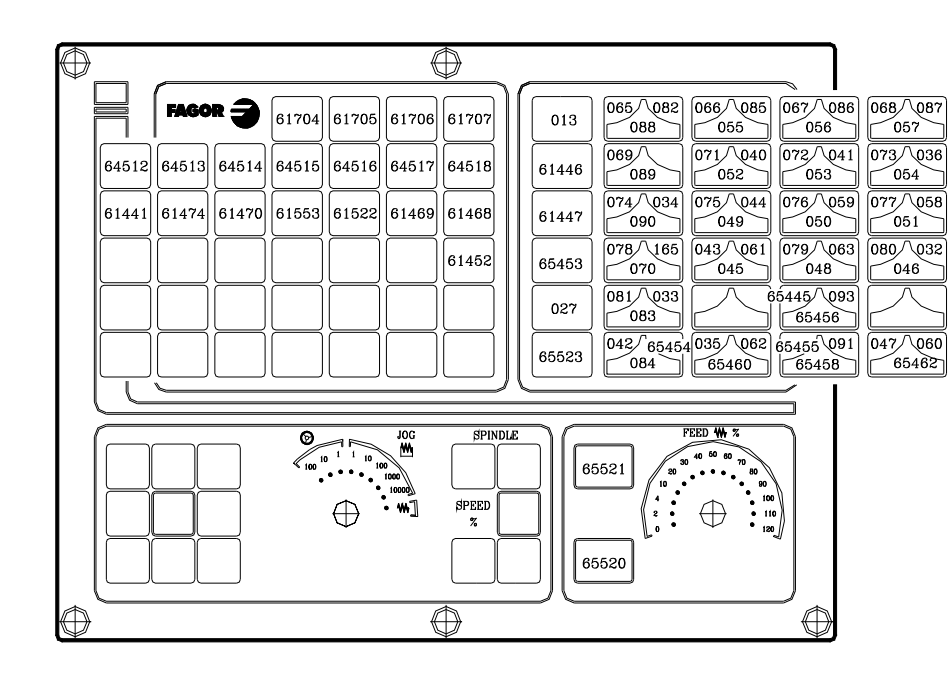

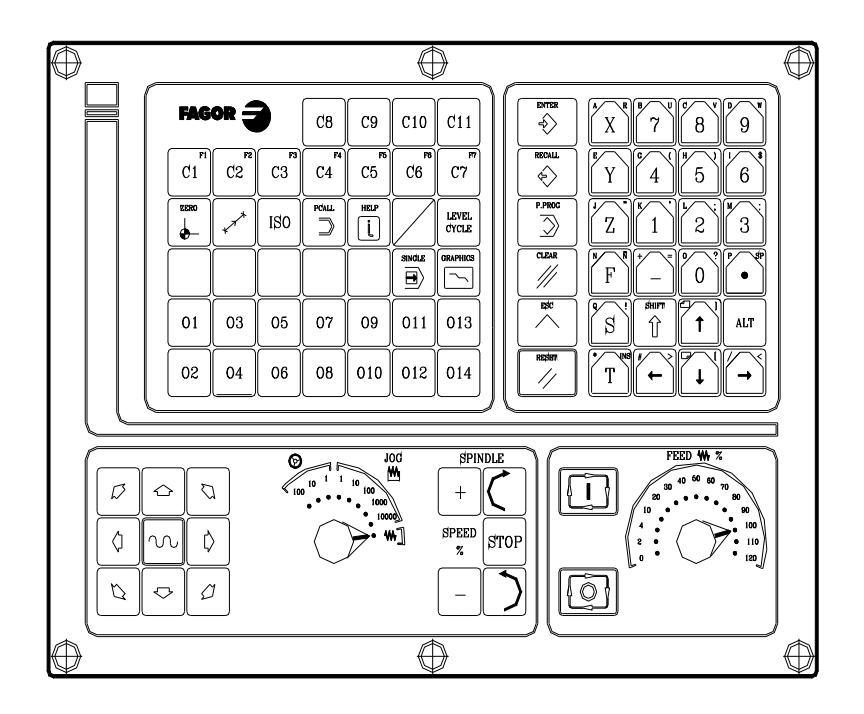

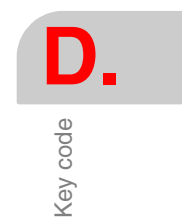

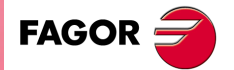

CNC 8055 CNC 8055i

# Alphanumeric keyboard

D. Key code

|                                                                                                    | $\bigcirc$ |                  |               |   |
|----------------------------------------------------------------------------------------------------|------------|------------------|---------------|---|
|                                                                                                    | ~          | 65               | 66            | ľ |
| a $b$ $c$ $d$ $e$ $f$ $f$ $102$                                                                                                    |            | 71               | 72            | ſ |
| g h i j k l                                                                                                    |            | 77               | 78            | 1 |
| 103 104 105 106 107 108                                                                                                    |            | 82               | 83            |   |
| $\begin{array}{c c} m & n \\ \hline 100 & 110 \\ \hline 104 & 111 \\ \hline 112 & 112 \\ \hline 112 \\ \hline 1$ |            | 88               | 89            |   |
| $\begin{array}{c} 109 \\ r \\ 114 \\ 115 \\ 116 \\ 117 \\ 118 \\ 119 \\ 119 \\ 120 \\ 121 \\ 122 \\ 122 \\ 122 \\ 122 \\ 122 \\ 121 \\ 122 \\ 121 \\ 122 \\ 121 \\ 122 \\ 121 \\ 122 \\ 121 \\ 122 \\ 121 \\ 122 \\ 121 \\ 121 \\ 1$                                                                                                    |            | 01:<br>655:      | 3<br>22       |   |
|                                                                                                    | $\oplus$   | 02<br>655<br>614 | 7<br>24<br>47 |   |

|   |      |    |                |    |    |           |     |    | _            |        |    |
|---|------|----|----------------|----|----|-----------|-----|----|--------------|--------|----|
|   |      |    |                | _  | _  |           |     | (  | $\mathbb{R}$ |        |    |
| 1 | 65   | 66 | 67             | 6  | 8  | 69        | 70  |    |              |        |    |
|   | 71   | 72 | 73             | 7. | 4  | 75        | 76  | ]  |              |        |    |
|   | 77   | 78 | 165            | 7  | 9  | 80        | 81  | )  |              |        |    |
|   | 82   | 83 | 84             | 8  | 5  | 86        | 87  |    |              |        |    |
|   | 88   | 89 | 90             | 32 | 2  | $\square$ |     |    |              |        |    |
| / |      |    |                | _  | _  |           |     |    |              |        |    |
|   | 01:  | 3  | 35             | 1  | 40 | 55        | 41  | 56 | 36           | 3<br>5 | 7  |
|   | 655  | 22 | 37             | 7  | 91 | 52        | 93  | 53 | 38           | 5      | 4  |
|   |      |    | 63             | 2  | 3: | 349       | 34  | 50 | 44           | 5      | 1  |
|   | 02'  | 7  | $\frac{62}{4}$ | 3  | 60 | 45        | 59  | 18 | 58           | 3/4    | 6  |
|   | 655  | 24 | 654            | 53 | 68 | 5445      | 654 | 56 | 65           | 54     | 55 |
|   | 6144 | 47 | 654            | 54 | 65 | 5460      | 654 | 58 | 65           | 540    | 32 |
|   |      |    |                | _  |    | _         |     | _  | ,            |        |    |

| $\bigcirc$        |             |            |          |                 |                                      |             | $\bigcirc$ |
|-------------------|-------------|------------|----------|-----------------|--------------------------------------|-------------|------------|
|                   | A           | B          | C        | D               | E                                    | F           |            |
|                   | G           | Η          | Ι        | J               | K                                    | L           |            |
|                   | M           | N          | Ñ        | 0               | P                                    | Q           |            |
|                   | R           | ß          | Т        | U               | V                                    | W           |            |
|                   | X           | Y          | Z        | SP              | CAPS                                 | SHIFT       |            |
|                   |             |            |          |                 |                                      |             |            |
|                   | ENTE<br>->> | R          | =        | '7              | 8                                    | <b>\$</b> 9 |            |
|                   | HELI        | <b>?</b> ) | */       | <sup>[</sup> 4] | $\begin{bmatrix} 1\\5 \end{bmatrix}$ | <u>*</u> 6  |            |
|                   |             |            | ?<br>*   | 1               | 2                                    | 3           |            |
|                   | RESE        | T          | +        | <               | · 0                                  | :           |            |
|                   | ESC         |            | CLEAR    | 4               |                                      | F           |            |
|                   | MAII<br>MEN | N<br>U     | -<br>INS | •               |                                      |             |            |
| $\forall \forall$ |             | _          |          |                 |                                      |             | $\forall$  |

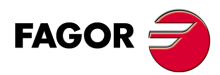

CNC 8055 CNC 8055i

·M· & ·EN· MODELS Soft: V01.6x

# 11" LCD Monitor

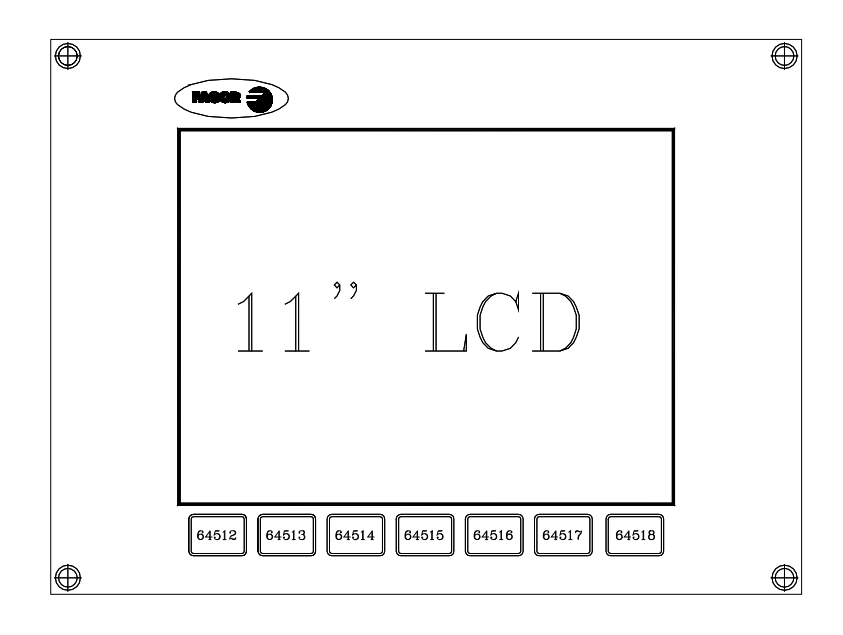

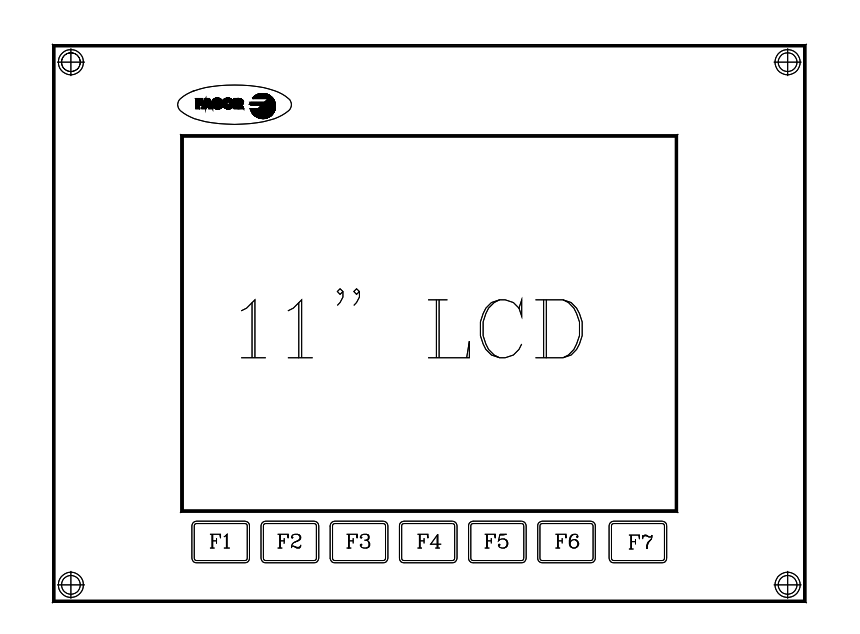

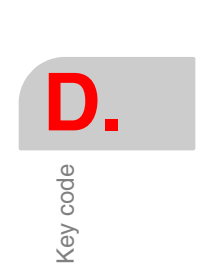

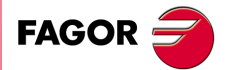

CNC 8055 CNC 8055i

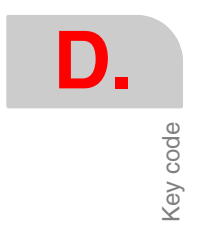

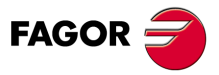

CNC 8055 CNC 8055i

·M· & ·EN· Models Soft: V01.6x

# **PROGRAMMING ASSISTANCE SCREENS OF THE SYSTEM.**

These screens (pages) may be displayed using the high level instruction "PAGE". They all belong to the CNC system and are used as help screens of the corresponding functions.

### Syntax-graphics help screens

| Page 1000 | Additional preparatory functions G00-G09.                             |
|-----------|-----------------------------------------------------------------------|
| Page 1001 | Additional preparatory functions G10-G19.                             |
| Page 1002 | Additional preparatory functions G20-G44.                             |
| Page 1003 | Additional preparatory functions G53-G59.                             |
| Page 1004 | Additional preparatory functions G60-G69.                             |
| Page 1005 | Additional preparatory functions G70-G79.                             |
| Page 1006 | Additional preparatory functions G80-G89.                             |
| Page 1007 | Additional preparatory functions G90-G99.                             |
| Page 1008 | Auxiliary (miscellaneous) M functions.                                |
| Page 1009 | Auxiliary (miscellaneous) M functions with the "next page" symbol.    |
| Page 1010 | Same as number 250 of the directory if there is one.                  |
| Page 1011 | Same as number 251 of the directory if there is one.                  |
| Page 1012 | Same as number 252 of the directory if there is one.                  |
| Page 1013 | Same as number 253 of the directory if there is one.                  |
| Page 1014 | Same as number 254 of the directory if there is one.                  |
| Page 1015 | Same as number 255 of the directory if there is one.                  |
| Page 1016 | High level language dictionary (from A to G).                         |
| Page 1017 | High level language dictionary (from H to N).                         |
| Page 1018 | High level language dictionary (from O to S).                         |
| Page 1019 | High level language dictionary (from T to Z).                         |
| Page 1020 | Variables that may be accessed through high level language (part 1).  |
| Page 1021 | Variables that may be accessed through high level language (part 2).  |
| Page 1022 | Variables that may be accessed through high level language (part 3).  |
| Page 1023 | Variables that may be accessed through high level language (part 4).  |
| Page 1024 | Variables that may be accessed through high level language (part 5).  |
| Page 1025 | Variables that may be accessed through high level language (part 6).  |
| Page 1026 | Variables that may be accessed through high level language (part 7).  |
| Page 1027 | Variables that may be accessed through high level language (part 8).  |
| Page 1028 | Variables that may be accessed through high level language (part 9).  |
| Page 1029 | Variables that may be accessed through high level language (part 10). |
| Page 1030 | Variables that may be accessed through high level language (part 11). |
| Page 1031 | Variables that may be accessed through high level language (part 12). |
| Page 1032 | Math operators.                                                       |

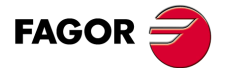

CNC 8055 CNC 8055i

# Syntax help: ISO language

| Page 1033 | Program block structure.                                                          |
|-----------|-----------------------------------------------------------------------------------|
| Page 1034 | Positioning and linear interpolation: G00, G01 (part 1).                          |
| Page 1035 | Positioning and linear interpolation: G00, G01 (part 2).                          |
| Page 1036 | Circular-helical interpolation: G02, G03 (part 1).                                |
| Page 1037 | Circular-helical interpolation: G02, G03 (part 2).                                |
| Page 1038 | Circular-helical interpolation: G02, G03 (part 3).                                |
| Page 1039 | Tangent circular path: G08 (part 1).                                              |
| Page 1040 | Tangent circular path: G08 (part 2).                                              |
| Page 1041 | Circular path through 3 points: G09 (part 1).                                     |
| Page 1042 | Circular path through 3 points: G09 (part 2).                                     |
| Page 1043 | Electronic threading: G33                                                         |
| Page 1044 | Rounding: G36.                                                                    |
| Page 1045 | Tangential entry: G37.                                                            |
| Page 1046 | Tangential exit: G38.                                                             |
| Page 1047 | Chamfer: G39.                                                                     |
| Page 1048 | Dwell/interruption of block preparation: G04, G04K.                               |
| Page 1049 | Square/round corner: G07, G05.                                                    |
| Page 1050 | Mirror image: G11, G12, G13, G14.                                                 |
| Page 1051 | Programming of planes and longitudinal axis: G16, G17, G18, G19, G15.             |
| Page 1052 | Work zones: G21, G22.                                                             |
| Page 1053 | Tool radius compensation: G40, G41, G42.                                          |
| Page 1054 | Tool length compensation: G43, G44.                                               |
| Page 1055 | Zero offsets.                                                                     |
| Page 1056 | Millimeters/inches G71, G70.                                                      |
| Page 1057 | Scaling factor: G72.                                                              |
| Page 1058 | Coordinate rotation: G73.                                                         |
| Page 1059 | Home search: G74.                                                                 |
| Page 1060 | Probing: G75.                                                                     |
| Page 1061 | Electronic axis slaving: G77, G78                                                 |
| Page 1062 | Absolute/incremental: G90, G91.                                                   |
| Page 1063 | Coordinate preset and Polar origin: G92, G93.                                     |
| Page 1064 | Feedrate programming: G94, G95.                                                   |
| Page 1065 | Preparatory G functions associated with the canned cycles: G79, G80, G98 and G99. |
| Page 1066 | Programming of auxiliary functions F, S, T and D.                                 |
| Page 1067 | Auxiliary (miscellaneous) M function programming.                                 |

Programming assistance screens of the system.

Ε.

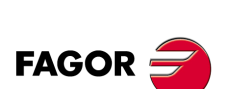

CNC 8055 CNC 8055i

# Syntax help: CNC tables

| Page 1090 | Tool offset table.                   |
|-----------|--------------------------------------|
| Page 1091 | Tool table.                          |
| Page 1092 | Tool magazine table                  |
| Page 1093 | Miscellaneous (M) function table.    |
| Page 1094 | Zero offset table.                   |
| Page 1095 | Leadscrew error compensation tables. |
| Page 1096 | Cross compensation table.            |
| Page 1097 | Machine parameters.                  |
| Page 1098 | User parameter tables.               |

Page 1099 Password table.

# Syntax help: High level language

| Page 1100 | ERROR and MSG instructions.                                 |
|-----------|-------------------------------------------------------------|
| Page 1101 | GOTO and RPT instructions.                                  |
| Page 1102 | OPEN and WRITE instructions.                                |
| Page 1103 | SUB and RET instructions.                                   |
| Page 1104 | CALL, PCALL, MCALL, MDOFF and PROBE instructions.           |
| Page 1105 | DSBLK, ESBLK, DSTOP, ESTOP, DFHOLD and EFHOLD instructions. |
| Page 1106 | IF instruction.                                             |
| Page 1107 | Assignment blocks.                                          |
| Page 1108 | Math expressions.                                           |
| Page 1109 | PAGE instruction.                                           |
| Page 1110 | ODW instruction.                                            |
| Page 1111 | DW instruction.                                             |
| Page 1112 | IB instruction.                                             |
| Page 1113 | SK instruction.                                             |
| Page 1114 | WKEY and SYSTEM instructions.                               |
| Page 1115 | KEYSRC instruction.                                         |
| Page 1116 | WBUF instruction.                                           |
| Page 1117 | SYMBOL instruction.                                         |

Ε.

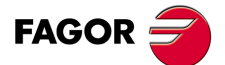

CNC 8055 CNC 8055i

# Syntax help: Canned cycles

| Page 1070 | Multiple machining in a straight line: G60.              |
|-----------|----------------------------------------------------------|
| Page 1071 | Multiple machining in a rectangular pattern: G61.        |
| Page 1072 | Grid pattern canned cycle: G62.                          |
| Page 1073 | Multiple machining in a circular pattern: G63.           |
| Page 1074 | Multiple machining in an arc: G64.                       |
| Page 1075 | Machining programmed with an arc-chord: G65.             |
| Page 1076 | Irregular pocket canned cycle: G66.                      |
| Page 1077 | Irregular pocket roughing: G67.                          |
| Page 1078 | Irregular pocket finishing: G68.                         |
| Page 1079 | Deep hole drilling canned cycle with variable peck: G69. |
| Page 1080 | Drilling canned cycle: G81.                              |
| Page 1081 | Drilling canned cycle with dwell: G82.                   |
| Page 1082 | Deep-hole drilling canned cycle with constant peck: G83. |
| Page 1083 | Tapping canned cycle: G84.                               |
| Page 1084 | Reaming canned cycle: G85.                               |
| Page 1085 | Boring canned cycle with withdrawal in G00: G86.         |
| Page 1086 | Rectangular pocket canned cycle: G87.                    |
| Page 1087 | Circular pocket canned cycle: G88.                       |
| Page 1088 | Boring canned cycle with withdrawal in G01: G89.         |

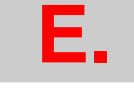

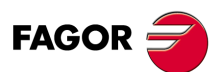

CNC 8055 CNC 8055i

# MAINTENANCE

#### Cleaning

The accumulated dirt inside the unit may act as a screen preventing the proper dissipation of the heat generated by the internal circuitry which could result in a harmful overheating of the CNC and, consequently, possible malfunctions.

On the other hand, accumulated dirt can sometimes act as an electrical conductor and short-circuit the internal circuitry, especially under high humidity conditions.

To clean the operator panel and the monitor, a smooth cloth should be used which has been dipped into de-ionized water and /or non abrasive dish-washer soap (liquid, never powder) or 75° alcohol.

Do not use highly compressed air to clean the unit because it could generate electrostatic discharges.

The plastics used on the front panel are resistant to :

- · Grease and mineral oils.
- · Bases and bleach.
- Dissolved detergents.
- · Alcohol.

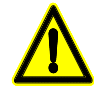

Fagor Automation shall not be held responsible for any material or physical damage derived from the violation of these basic safety requirements.

To check the fuses, first unplug the unit from mains If the CNC does not turn on when flipping the power switch, check that the fuses are the right ones and they are in good condition.

Avoid solvents. The action of solvents such as chlorine hydrocarbons, benzole, esters and ether may damage the plastics used to make the front panel of the unit.

Do not get into the inside of the unit. Only personnel authorized by Fagor Automation may manipulate the inside of this unit.

Do not handle the connectors with the unit connected to main AC power. Before handling these connectors (I/O, feedback, etc.), make sure that the unit is not connected to main AC power.

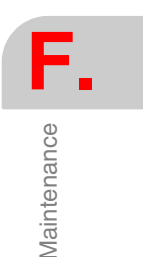

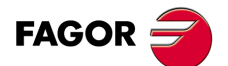

CNC 8055 CNC 8055i

Maintenance

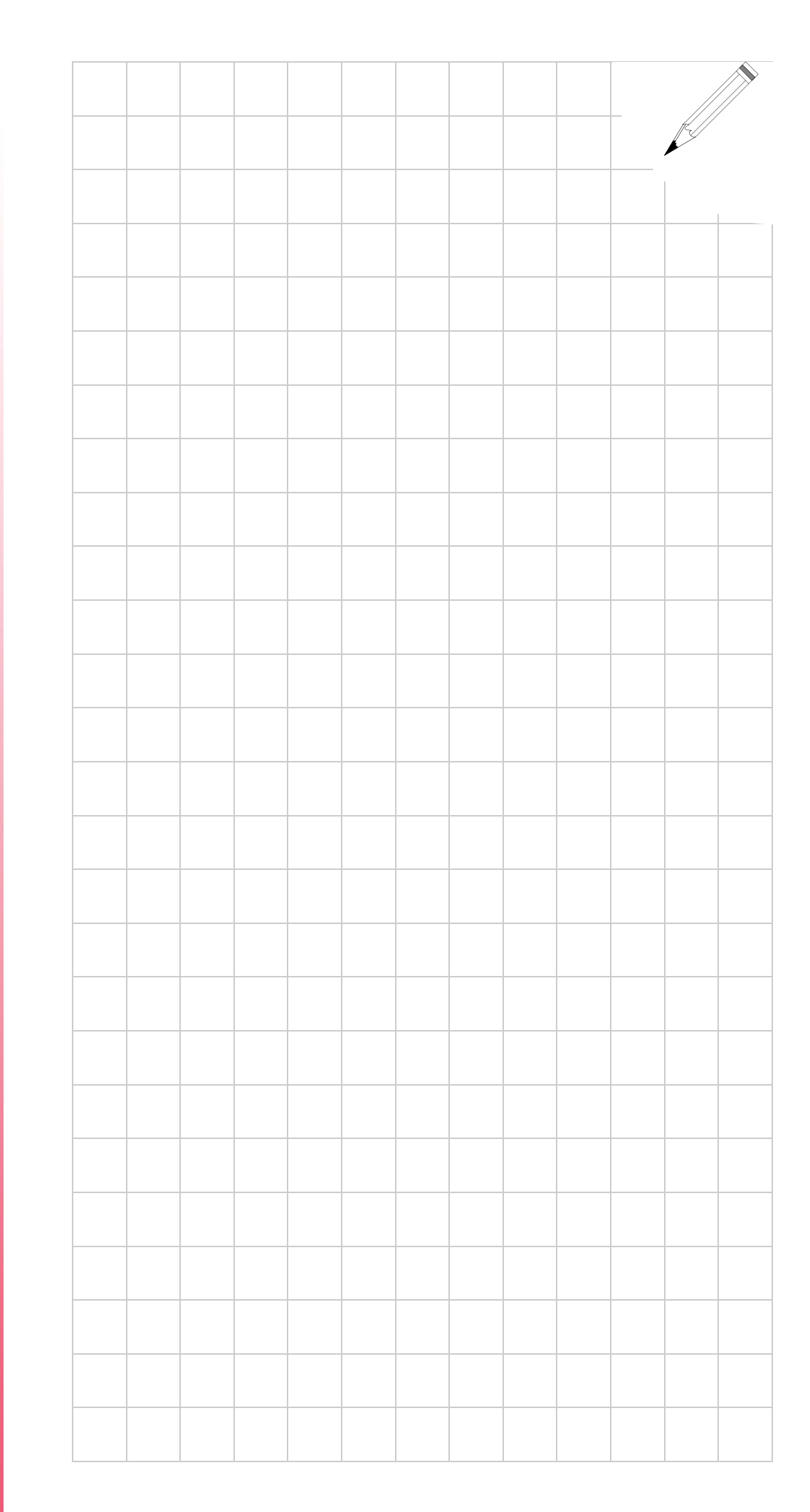

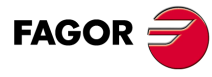

CNC 8055 CNC 8055i

·M· & ·EN· MODELS Soft: V01.6x

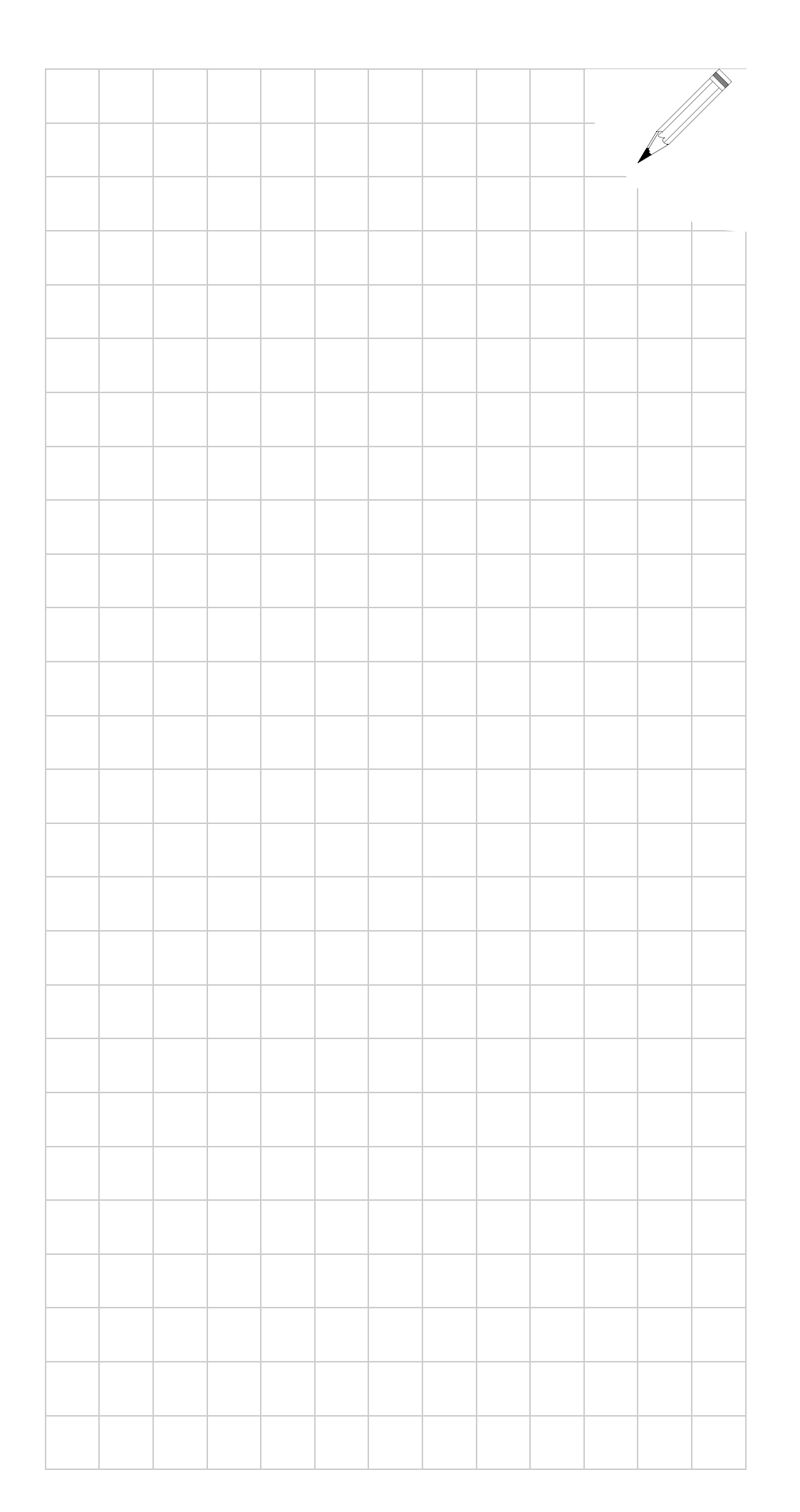

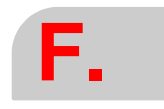

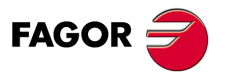

CNC 8055 CNC 8055i

SOFT: V01.6x

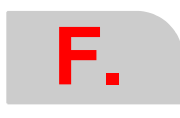

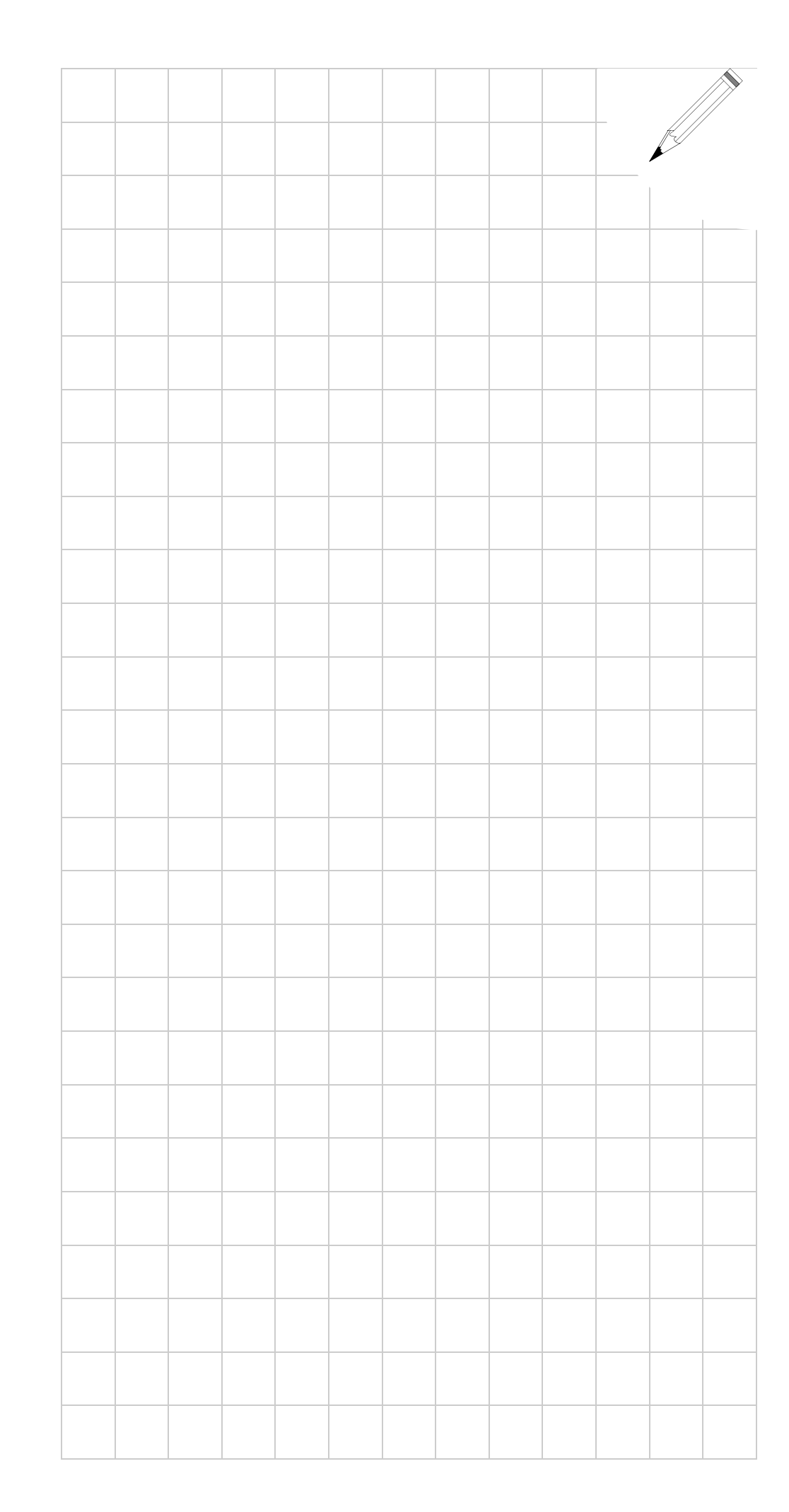

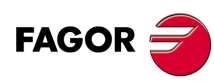

CNC 8055 CNC 8055i

SOFT: V01.6x